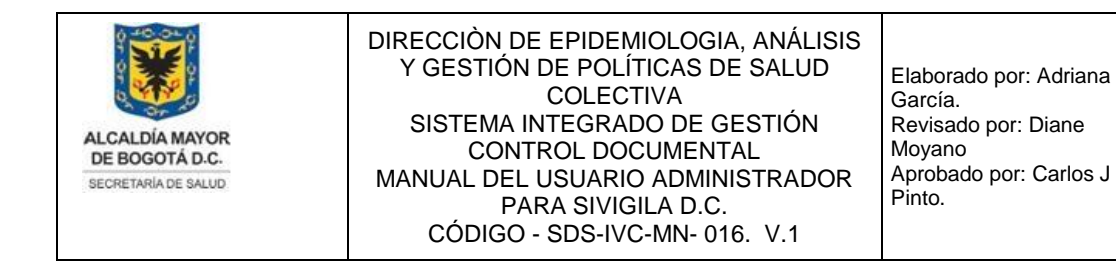

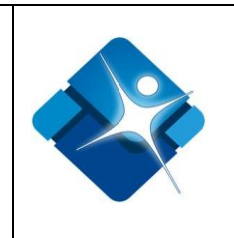

## MANUAL DEL USUARIO ADMINISTRADOR PARA SIVIGILA D.C.

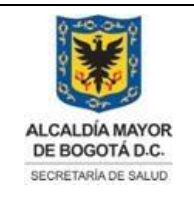

Elaborado por: Adriana García. Revisado por: Diane Moyano Aprobado por: Carlos J Pinto.

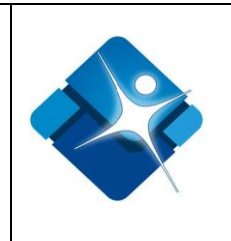

## TABLA DE CONTENIDO

| 1.    | INTRODU                   | JCCIÓN                                                                                                    |  |
|-------|---------------------------|----------------------------------------------------------------------------------------------------|--|
| 2.    | REQUERIMIENTOS            |                                                                                                    |  |
| 3.    | SUBSIST                   | EMAS DEL SISTEMA DE INFORMACIÓN                                                                                       |  |
| 4.    | OPERAC                    | IÓN MÓDULO DE ADMINISTRACIÓN                                                                                          |  |
|       | 4.1. Ac                   | ceso al Módulo de Administración SIVIGILA D.C                                                                         |  |
|       | 4.2. Ad                   | ministración de Roles                                                                                                 |  |
|       | 4.2.1.                    | Creacion de Roles                                                                                                    |  |
|       | 4.2.2.                    | Búsqueda de Roles                                                                                                    |  |
|       | 4.2.3.                    | Activar o Inactivar Roles                                                                                             |  |
|       | 4.2.4.                    | Modificar Roles                                                                                                    |  |
|       | 4.2.5.                    | Eliminar Roles                                                                                                    |  |
|       | 4.3. Ad                   | ministración de Formularios y Permisos por Rol                                                                        |  |
|       | 4.3.1.                    | Creación de Formularios                                                                                               |  |
|       | 4.3.2.                    | Modificar Formularios                                                                                                 |  |
|       | 4.4. Ad                   | ministrador de Usuarios                                                                                               |  |
|       | 4.4.1.                    | Creación de Usuarios                                                                                                  |  |
|       | 4.5. Us                   | uarios Por Roles                                                                                                    |  |
|       | 4.5.1.                    | Asociar Usuario a un Rol                                                                                              |  |
|       | 4.5.2.                    | Modificar Usuario a un Rol                                                                                            |  |
| La ii | 4.6. Us<br>mpresión de es | uarios por Subsistema<br>te documento se considera COPIA NO CONTROLADA y no se garantiza que esta corresponda a la ve |  |

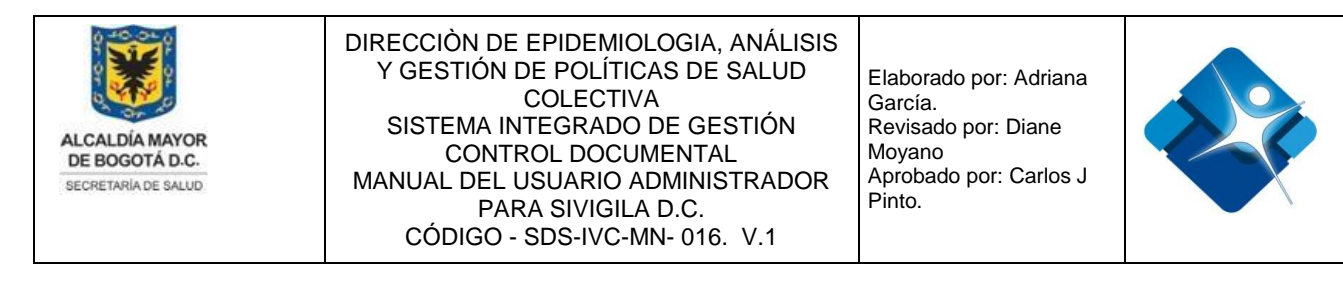

| 4.6   | .1.  | Modificar Subsistemas Asociados a Usuario |
|-------|------|-------------------------------------------|
| 4.7.  | Bitá | cora de Actividades en Sivigila D.C       |
| 4.7   | .1.  | Seguimiento Actividades en Sivigila D.C   |
| 4.8.  | Adr  | ninistración CIUO                         |
| 4.8   | .1.  | Agregar Nuevo CIUO                        |
| 4.8   | .2.  | Modificar un CIUO                         |
| 4.8   | .3.  | Activar o inactivar CIUO                  |
| 4.8   | .4.  | Eliminar CIUO                             |
| 4.9.  | Adr  | ninistración CIE10                        |
| 4.9   | .1.  | Agregar Nuevo CIE10                       |
| 4.9   | .2.  | Modificar un CIE10                        |
| 4.9   | .3.  | Activar o inactivar CIE10                 |
| 4.9   | .4.  | Eliminar CIE10                            |
| 4.10. | A    | dministración Subredes                    |
| 4.1   | 0.1. | Agregar Nueva Subred                      |
| 4.1   | 0.2. | Modificar una Subred                      |
| 4.1   | 0.3. | Activar o inactivar Subred                |
| 4.1   | 0.4. | Eliminar Subred                           |
| 4.11. | А    | dministración Entidades UPGD              |
| 4.1   | 1.1. | Agregar Nueva Entidad                     |
| 4.1   | 1.2. | Modificar una Entidad                     |
| 4.1   | 1.3. | Activar o inactivar Entidad               |
| 4.1   | 1.4. | Eliminar Entidad                          |

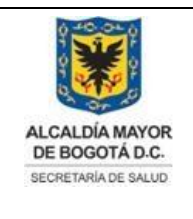

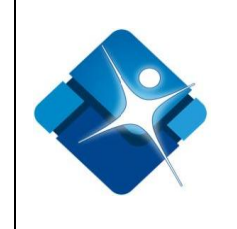

| 4.12. Adr | ninistrar Relación Entidad con Subsistemas       |
|-----------|--------------------------------------------------|
| 4.12.1.   | Agregar Nueva Relación Entidad con Subsistema    |
| 4.12.2.   | Inactivar Relación entre Entidades y Subsistemas |
| 4.12.3.   | Eliminar Relación entre Entidades y Subsistemas  |
| 4.13. Adr | ninistración Días Festivos Calendario Gregoriano |
| 4.13.1.   | Agregar Nuevo Festivo                            |
| 4.13.2.   | Modificar un Festivo                             |
| 4.13.3.   | Activar o inactivar un día Festivo               |
| 4.13.4.   | Eliminar un día Festivo                          |
| 4.14. Adr | ninistración de Listas                           |
| 4.14.1.   | Crear una lista                                  |
| 4.14.2.   | Agregar Elementos a una lista                    |
| 4.14.3.   | Modificar una lista                              |
| 4.14.4.   | Modificar Elementos de una Lista                 |
| 4.14.5.   | Activar o Inactivar Lista                        |
| 4.14.6.   | Activar o inactivar Elementos de una Lista       |
| 4.14.7.   | Eliminar Lista                                   |
| 4.14.8.   | Eliminar Elementos de una Lista                  |
| 4.15. Adr | ninistración parámetros                          |
| 4.15.1.   | Crear Nuevo Parámetro                            |
| 4.15.2.   | Modificar Parámetro                              |
| 4.15.3.   | Activar o Inactivar Parámetro                    |
| 4.15.4.   | Eliminar Parámetro                               |

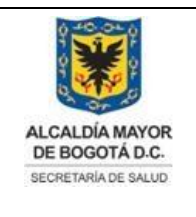

Elaborado por: Adriana García. Revisado por: Diane Moyano Aprobado por: Carlos J Pinto.

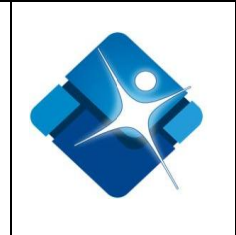

| 4.16. Adı | ministración de Subsistemas                               |
|-----------|-----------------------------------------------------------|
| 4.16.1.   | Crear Nuevo Subsistema                                    |
| 4.16.2.   | Modificar Subsistema                                      |
| 4.16.3.   | Activar o Inactivar Subsistema                            |
| 4.16.4.   | Eliminar Subsistema                                       |
| 4.17. Adı | ministración de Localidades                               |
| 4.17.1.   | Crear Nueva localidad                                     |
| 4.17.2.   | Modificar Localidad                                       |
| 4.17.3.   | Activar o Inactivar Localidad                             |
| 4.17.4.   | Eliminar Localidad                                        |
| 4.18. Adı | ministración de Localidades Asociadas a Entidades         |
| 4.18.1.   | Asociar localidades a una Entidad                         |
| 4.19. Adı | ministración Tipos de Eventos                             |
| 4.19.1.   | Agregar Nuevo Tipo de Evento                              |
| 4.19.2.   | Modificar un Tipo de Evento                               |
| 4.19.3.   | Activar o inactivar Tipos de Eventos                      |
| 4.19.4.   | Eliminar Tipo de Evento                                   |
| 4.20. Adı | ministración Tabla Proyectos de Vigilancia Intensificada  |
| 4.20.1.   | Registrar Proyectos de Vigilancia Intensificada           |
| 4.20.2.   | Modificar Proyectos de Vigilancia Intensificada           |
| 4.20.3.   | Activar o Inactivar Proyectos de Vigilancia Intensificada |
| 4.20.4.   | Eliminar Proyectos de Vigilancia Intensificada            |
| 4.21. Adı | ministración Tabla Intervenciones Delegadas               |

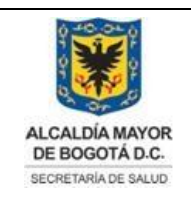

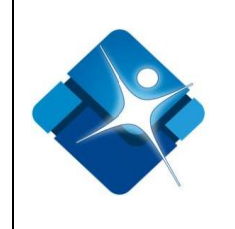

| 4.21.1.   | Pestaña Delegación para Intervenciones Delegadas                   |
|-----------|--------------------------------------------------------------------|
| 4.21.2.   | Pestaña Intervenciones para Intervenciones Delegadas               |
| 4.21.3.   | Pestaña Barrios para Intervenciones Delegadas                      |
| 4.22. Adı | ninistración Tabla Clasificación de Alimentos                      |
| 4.22.1.   | Agregar Grupo de Productos                                         |
| 4.22.2.   | Modificar Grupo de Productos                                       |
| 4.22.3.   | Eliminar Grupo de Productos                                        |
| 4.22.4.   | Activar o Inactivar Grupos, Categorías y Subcategoría de Productos |
| 4.22.5.   | Agregar Categoría de Productos                                     |
| 4.22.6.   | Modificar Categoría de Productos                                   |
| 4.22.7.   | Eliminar Categoría de Productos                                    |
| 4.22.8.   | Agregar Subcategoría de Productos                                  |
| 4.22.9.   | Modificar Subcategoría de Productos                                |
| 4.22.10.  | Eliminar Subcategoría de Productos                                 |
| 4.22.11.  | Agregar Productos a una Subcategoría                               |
| 4.22.12.  | Modificar Productos de una Subcategoría                            |
| 4.22.13.  | Eliminar Productos de una Subcategoría                             |
| 4.23. Adı | ninistración Tabla Modelo Actas IVC                                |
| 4.23.1.   | Agregar Nuevo modelo de Acta IVC                                   |
| 4.23.2.   | Modificar Acta IVC                                                 |
| 4.23.3.   | Activar o Inactivar Acta IVC                                       |
| 4.23.4.   | Eliminar Acta IVC                                                  |
| 4.24. Adı | ninistración Tabla Configuración Componentes IVC                   |

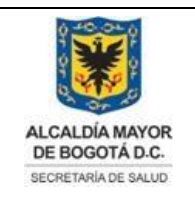

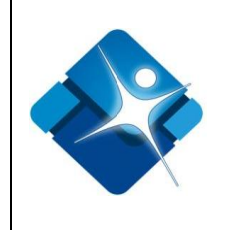

|   | 4.24.1.  | Agregar Nuevo Punto Crítico                        |
|---|----------|----------------------------------------------------|
|   | 4.24.2.  | Modificar un Punto Crítico                         |
|   | 4.24.3.  | Activar o inactivar un Punto Crítico               |
|   | 4.24.4.  | Eliminar un Punto Crítico                          |
| 4 | .25. Adn | ninistración Tabla Mantener Preguntas IVC          |
|   | 4.25.1.  | Crear Nueva Pregunta IVC                           |
|   | 4.25.2.  | Modificar Pregunta IVC                             |
|   | 4.25.3.  | Activar o Inactivar Pregunta IVC                   |
|   | 4.25.4.  | Eliminar Pregunta IVC                              |
| 4 | .26. Adn | ninistración Tabla Autorizar Acceso Meses Abiertos |
| 4 | .27. Adn | ninistración Tabla Maestro Productos               |
|   | 4.27.1.  | Crear Producto en tabla Maestro                    |
|   | 4.27.2.  | Modificar un Producto en tabla Maestro             |
|   | 4.27.3.  | Activar o inactivar un Producto en tabla Maestro   |
|   | 4.27.4.  | Eliminar un Producto en tabla Maestro              |
| 4 | .28. Adn | ninistración Tabla Mantener Productos/Subproductos |
|   | 4.28.1.  | Agregar un Producto al SPP                         |
|   | 4.28.2.  | Modificar un Producto al SPP                       |
|   | 4.28.3.  | Activar o Inactivar un Producto al SPP             |
|   | 4.28.4.  | Eliminar un Producto al SPP                        |
|   | 4.28.5.  | Agregar un subproducto al SPP                      |
|   | 4.28.6.  | Modificar un subproducto al SPP                    |
|   | 4.28.7.  | Activar o inactivar un subproducto del SPP         |

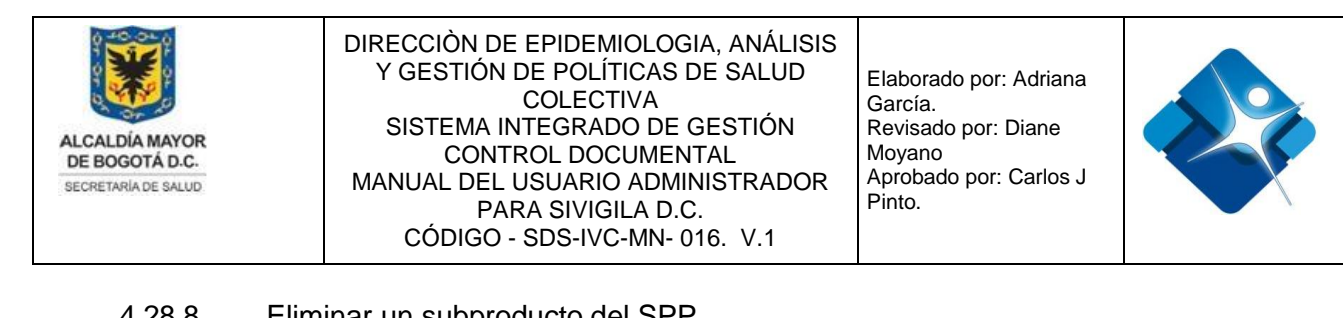

| 4.20.0. |                                                 |
|---------|-------------------------------------------------|
| 4.29.   | Administración Tabla Mantener Perfiles          |
| 4.29.1. | Agregar un Perfil al SPP                        |
| 4.29.2. | Modificar un Perfil en el SPP                   |
| 4.29.3. | Activar o inactivar un Perfil del SPP           |
| 4.29.4. | Eliminar un Perfil del SPP                      |
| 4.29.5. | Agregar un Perfil PIC del SPP                   |
| 4.29.6. | Modificar un Perfil PIC del SPP                 |
| 4.29.7. | Eliminar un Perfil PIC del SPP                  |
| 4.30.   | Administración Tabla Mantener Vigencias         |
| 4.30.1. | Agregar una Vigencia al SPP                     |
| 4.30.2. | Modificar una Vigencia al SPP                   |
| 4.30.3. | Activar o Inactivar Vigencias del SPP           |
| 4.30.4. | Eliminar Vigencias del SPP                      |
| 4.31.   | Administración Tabla Perfiles por Vigencia      |
| 4.31.1. | Agregar Perfiles a una Vigencia                 |
| 4.31.2. | Modificar Valor Hora por Perfil de una Vigencia |
| 4.31.3. | Eliminar Perfil de una Vigencia                 |
| 4.32.   | Administración Tabla Mantener Chips SIGPLAN     |
| 4.32.1. | Agregar Chip a un Proyecto                      |
| 4.32.2. | Modificar Chip de un Proyecto                   |
| 4.32.3. | Activar o Inactivar un Chip de un Proyecto      |
| 4.32.4. | Eliminar un Chip de un Proyecto                 |

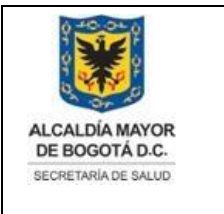

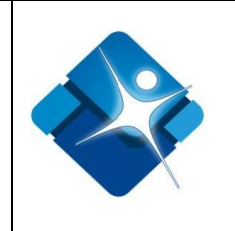

| 4.33. Adr | ninistración Tabla Mantener Metas SIGPLAN             |
|-----------|-------------------------------------------------------|
| 4.33.1.   | Agregar Meta a un Proyecto                            |
| 4.33.2.   | Modificar Meta de un Proyecto                         |
| 4.33.3.   | Activar o Inactivar Metas de un Proyecto              |
| 4.33.4.   | Eliminar Meta de un Proyecto                          |
| 4.33.5.   | Agregar Actividades a una Meta                        |
| 4.33.6.   | Modificar Actividades de una Meta                     |
| 4.33.7.   | Activar o inactivar Actividades de una Meta           |
| 4.33.8.   | Eliminar Actividades de una Meta                      |
| 4.34. Adr | ninistración Tabla Acciones Integradoras              |
| 4.34.1.   | Agregar Acción Integradora a un Proyecto              |
| 4.34.2.   | Modificar Acción Integradora de un Proyecto           |
| 4.34.3.   | Activar o Inactivar Acción Integradora de un Proyecto |
| 4.34.4.   | Eliminar una Acción Integradora de un Proyecto        |
| 4.35. Adr | ninistración Tabla Indicadores de Gestión             |
| 4.35.1.   | Agregar Indicador de Gestión                          |
| 4.35.2.   | Modificar Indicador de Gestión                        |
| 4.35.3.   | Activar o Inactivar un Indicador de Gestión           |
| 4.35.4.   | Eliminar un Indicador de Gestión                      |
| 4.36. Adr | ninistración de Dependencias                          |
| 4.36.1.   | Agregar Dependencias                                  |
| 4.36.2.   | Modificar Dependencias                                |
| 4.36.3.   | Activar o Inactivar Dependencias                      |

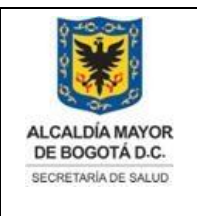

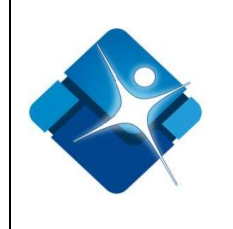

| 4.36.4.  | Borrar Dependencias                               |
|----------|---------------------------------------------------|
| 4.37. Ad | ministración Diccionario de Nombres               |
| 4.37.1.  | Agregar Nombre al Diccionario                     |
| 4.37.2.  | Modificar Nombre en el Diccionario                |
| 4.37.3.  | Borrar Nombre en el Diccionario                   |
| 4.38. Ad | ministración de Formatos                          |
| 4.38.1.  | Agregar Formato                                   |
| 4.38.2.  | Modificar Formato                                 |
| 4.38.3.  | Borrar Formato                                    |
| 4.39. Ad | ministración de Reglas de Alerta Automático       |
| 4.39.1.  | Agregar Nueva Regla de Alerta Automática          |
| 4.39.2.  | Modificar una Regla de Alerta Automática          |
| 4.39.3.  | Agregar Usuarios a una Regla de Alerta Automática |
| 4.39.4.  | Agregar Eventos a una Regla de Alerta Automática  |
| 4.39.5.  | Activar o inactivar Reglas de Alerta Automática   |
| 4.39.6.  | Borrar Reglas de Alerta Automática                |
| 4.40. Ad | ministración de Sitios de Interés                 |
| 4.40.1.  | Agregar Sitios de Interés                         |
| 4.40.2.  | Modificar Sitios de Interés                       |
| 4.40.3.  | Activar o Inactivar Sitios de Interés             |
| 4.40.4.  | Borrar Sitios de Interés                          |
| 4.41. Ad | ministración de Reportes                          |
| 4.41.1.  | Agregar Nuevo Reporte                             |

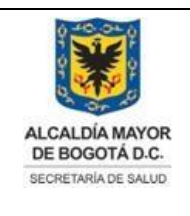

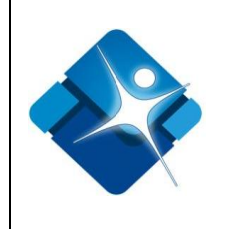

| 4.41.2.   | Modificar Reporte                         |
|-----------|-------------------------------------------|
| 4.41.3.   | Visualizar Reporte                        |
| 4.41.4.   | Opciones de visualización de un Reporte   |
| 4.42. Mai | ntener Preguntas IEC                      |
| 4.42.1.   | Agregar nueva Pregunta I.E.C              |
| 4.42.2.   | Modificar Pregunta I.E.C                  |
| 4.42.3.   | Activar o Inactivar Preguntas I.E.C       |
| 4.42.4.   | Borrar Preguntas I.E.C                    |
| 4.43. Rel | acionar Preguntas a Eventos IEC           |
| 4.43.1.   | Adicionar Preguntas I.E.C a la Relación   |
| 4.43.2.   | Agregar Nueva Pregunta I.E.C              |
| 4.43.3.   | Modificar Orden de Pregunta I.E.C         |
| 4.43.4.   | Borrar Relación Pregunta I.E.C por Evento |
| 4.44. Mai | ntener Formatos ARR                       |
| 4.44.1.   | Agregar Nuevo Formato ARR                 |
| 4.44.2.   | Modificar Formato ARR                     |
| 4.44.3.   | Activar o Inactivar Formato ARR           |
| 4.44.4.   | Borrar Formato ARR                        |
| 4.45. Mai | ntener Formularios ARR                    |
| 4.45.1.   | Agregar Formulario ARR                    |
| 4.45.2.   | Modificar Formulario ARR                  |
| 4.45.3.   | Activar o Inactivar Formulario ARR        |
| 4.45.4.   | Borrar Formulario ARR                     |

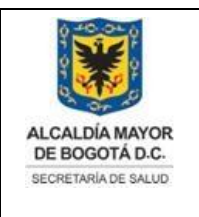

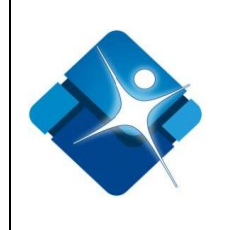

| 4.46.  | Mantener Preguntas ARR                       |
|--------|----------------------------------------------|
| 4.46.1 | . Agregar Grupo de Preguntas ARR             |
| 4.46.2 | . Modificar Grupo de Preguntas ARR           |
| 4.46.3 | . Activar o Inactivar Grupo de Preguntas ARR |
| 4.46.4 | . Borrar Grupo de Preguntas ARR              |
| 4.46.5 | . Agregar Preguntas ARR                      |
| 4.46.6 | . Modificar Pregunta ARR                     |
| 4.46.7 | . Activar o Inactivar Preguntas ARR          |
| 4.46.8 | . Borrar Preguntas ARR                       |
| 4.47.  | Mantener Encuestadores ARR                   |
| 4.47.1 | . Agregar Encuestador ARR                    |
| 4.47.2 | . Modificar Encuestador ARR                  |
| 4.47.3 | . Activar o inactivar Encuestador ARR        |
| 4.47.4 | . Borrar Encuestador ARR                     |
| 4.48.  | Mantener Supervisores ARR                    |
| 4.48.1 | . Agregar Nuevo Supervisor ARR               |
| 4.48.2 | . Modificar Supervisor ARR                   |
| 4.48.3 | . Activar o Inactivar Supervisor ARR         |
| 4.48.4 | . Borrar Supervisor ARR                      |

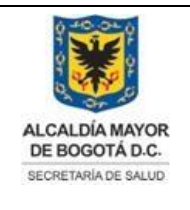

Elaborado por: Adriana García. Revisado por: Diane Moyano Aprobado por: Carlos J Pinto.

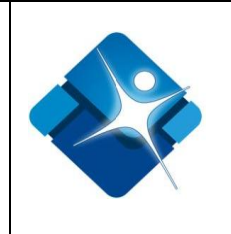

## **INDICE DE FIGURAS**

| Figura 1: Acceso al Módulo de Administración  |
|-----------------------------------------------|
| Figura 2: Ventana de Autenticación            |
| Figura 3: Selección de Rol y Subsistema       |
| Figura 4: Información básica de autenticación |
| Figura 5: Ruta de Ingreso Opciones Seguridad  |
| Figura 6: ventana Administración de Roles     |
| Figura 7: Pasos Creación de Roles             |
| Figura 8: Pasos Búsqueda de Roles             |
| Figura 9: Pasos Activar e Inactivar Roles     |
| Figura 10: Pasos Modificar Roles.             |

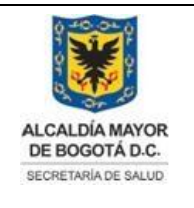

Elaborado por: Adriana García. Revisado por: Diane Moyano Aprobado por: Carlos J Pinto.

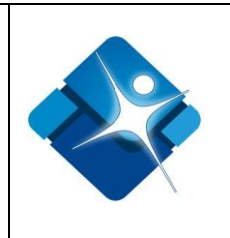

| Figura 11: Pasos Eliminar Roles                                     |
|---------------------------------------------------------------------|
| Figura 12: Ventana Administración de Formularios y Permisos por Rol |
| Figura 13: Pasos Creación Formulario                                |
| Figura 14: Ventana Agregar Permisos a Formulario                    |
| Figura 15: Ventana Agregar Subsistemas a formulario                 |
| Figura 16: Ventana Agregar Entidades a Formulario                   |
| Figura 17: Pasos Modificación Formulario                            |
| Figura 18: ventana Actualización Formulario                         |
| Figura 19: Ventana Agregar Permisos al Formulario                   |
| Figura 20: Ventana Administración de Usuarios                       |
| Figura 21: Ventana Creación Usuarios.                               |
| Figura 22: pestaña Datos Personales                                 |
| Figura 23: Pestaña Datos laborales                                  |
| Figura 24: Ventana Asociar UPGD                                     |
| Figura 25: Ventana Asociar Ocupación                                |
| Figura 26: Resultado Agregar Ocupación                              |
| Figura 27: Campo Inserción Contraseña.                              |
| Figura 28: Pestaña Datos del Sistema.                               |
| Figura 29: Ventana Usuarios por Rol                                 |
| Figura 30: Pasos Asociar Usuario a un Rol                           |

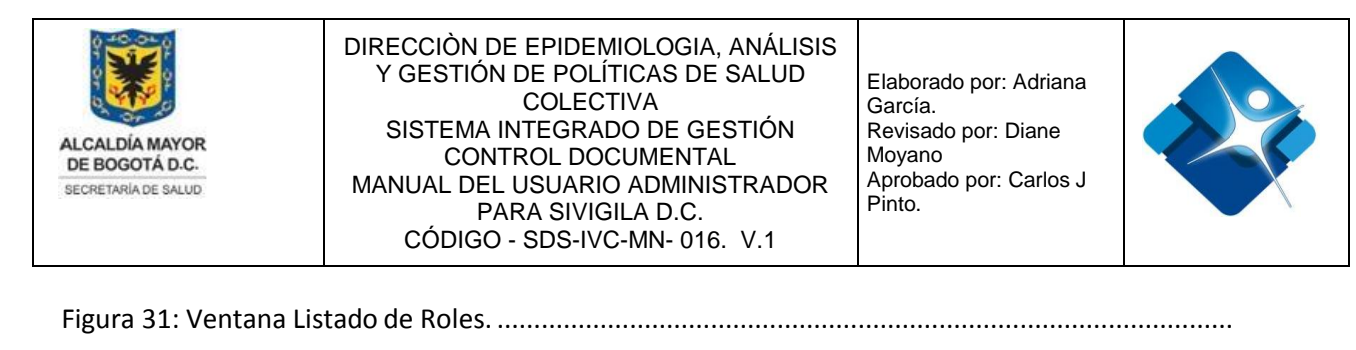

Figura 32: Ventana Modificar Usuario Asociado a un Rol..... Figura 33: Ventana Listado de Roles por Usuario ..... Figura 34: Ventana Usuarios por Subsistema....

La impresión de este documento se considera **COPIA NO CONTROLADA** y no se garantiza que esta corresponda a la versión vigente, salvo en los procesos que usan sello. Esta información es de carácter confidencial y propiedad de la Secretaría Distrital de Salud (SDS); está prohibida su reproducción y distribución sin previa autorización del proceso que lo genera, excepto en los requisitos de ley.

15

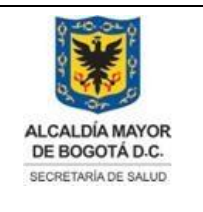

Elaborado por: Adriana García. Revisado por: Diane Moyano Aprobado por: Carlos J Pinto.

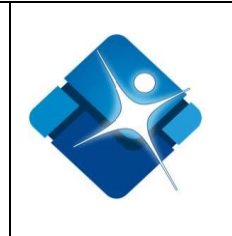

| Figura 35: Listado de Subsistemas por Usuario               |
|-------------------------------------------------------------|
| Figura 36: Ventana Bitácora de Actividades en Sivigila D.C  |
| Figura 37: Pasos Seguimiento Actividades en Sivigila D.C    |
| Figura 38: Ventana Administración CIUO                      |
| Figura 39: Pasos Agregar Nuevo CIUO.                        |
| Figura 40: Pasos Modificar CIUO.                            |
| Figura 41: Pasos Activar e Inactivar CIUO.                  |
| Figura 42: Pasos Eliminar CIUO.                             |
| Figura 43: Ventana Administración CIE10                     |
| Figura 44: Pasos Agregar CIE10                              |
| Figura 45: Pasos Modificar CIE10                            |
| Figura 46: Pasos Activar o Inactivar CIE10                  |
| Figura 47: Pasos Eliminar CIE10                             |
| Figura 48: Ventana Subredes                                 |
| Figura 49: Pasos Agregar Subred                             |
| Figura 50: Pasos Modificar Subred                           |
| Figura 51: Pasos Activar o inactivar Subred                 |
| Figura 52: Pasos Eliminar Subred.                           |
| Figura 53: Ventana Listados de entidades Sivigila DC.       |
| Figura 54: Pasos Caracterización UPGD – Información General |

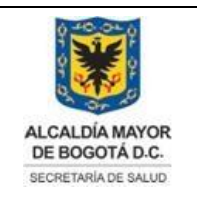

Elaborado por: Adriana García. Revisado por: Diane Moyano Aprobado por: Carlos J Pinto.

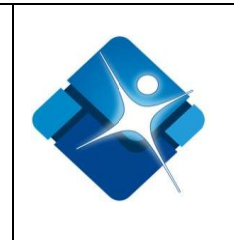

Figura 55: Sección Recursos Disponibles para la Vigilancia Epidemiológica.....

Figura 56: Sección Talento Humano Disponible para Vigilancia Epidemiológica.....

| Figura 57: Sección Producción Servicios Disponible para Vigilancia Epidemiológica – Servicios |
|-----------------------------------------------------------------------------------------------|
| Ambulatorios                                                                                  |

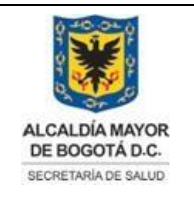

Elaborado por: Adriana García. Revisado por: Diane Moyano Aprobado por: Carlos J Pinto.

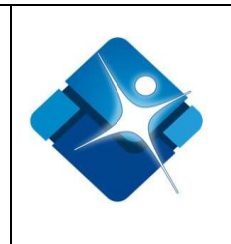

Figura 58: Sección Producción Servicios Disponible para Vigilancia Epidemiológica – Servicios Hospitalarios. Figura 59: Sección Producción Servicios Disponible para Vigilancia Epidemiológica – Servicios de Laboratorio Clínico ..... Figura 60: Ventana Modificar Entidad..... Figura 61: Pasos Información General (modificación)..... Figura 62: Pasos modificación Recursos Disponibles..... Figura 63: Pasos Modificación Talento humano ..... Figura 64: Pasos Modificación Servicios Ambulatorios...... Figura 65: Pasos Modificación Servicios Hospitalarios..... Figura 66: Pasos Modificación Servicio de Laboratorio Clínico..... Figura 67: Pasos Activar o Inactivar Entidad ..... Figura 68: Pasos Eliminar Entidad ..... Figura 69: Ventana Relación Entidad Subsistemas..... Figura 70: Pasos Agregar Nueva Relación Entidad con Subsistema..... Figura 71: Pasos Inactivar Relación entre Entidades y Subsistemas. Figura 72: Pasos Eliminar Relación entre Entidades y Subsistemas ..... Figura 73: Ventana Administración Días Festivos. Figura 74: Pasos Agregar Nuevo Festivo ..... Figura 75: Pasos Modificar un Festivo..... Figura 76: Pasos Activar o inactivar un día Festivo .....

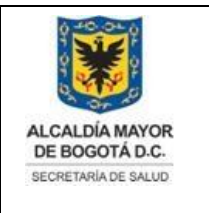

Elaborado por: Adriana García. Revisado por: Diane Moyano Aprobado por: Carlos J Pinto.

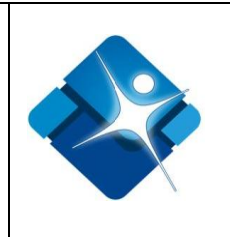

| Figura 77: Pasos Eliminar un día Festivo    |
|---------------------------------------------|
| Figura 78: Ventana Administración de Listas |
| Figura 79: Pasos Crear una Lista            |
| Figura 80: Ventana Abreviaturas Subsistemas |

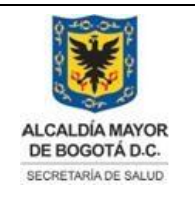

Elaborado por: Adriana García. Revisado por: Diane Moyano Aprobado por: Carlos J Pinto.

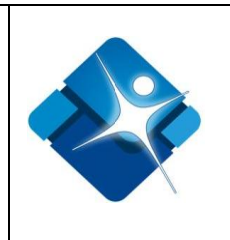

| Figura 81: Pasos Agregar Elementos a una lista              |
|-------------------------------------------------------------|
| Figura 82: Pasos Modificar una lista                        |
| Figura 83: Pasos Modificar Elementos de una Lista           |
| Figura 84: Pasos Activar o Inactivar Lista                  |
| Figura 85: Pasos Activar o inactivar Elementos de una Lista |
| Figura 86: Pasos Eliminar Lista                             |
| Figura 87: Pasos Eliminar Elementos de una Lista            |
| Figura 88: Ventana Administración de Parámetros.            |
| Figura 89: Ventana Crear Nuevo Parámetro                    |
| Figura 90: Pasos Modificar Parámetro                        |
| Figura 91: Pasos Activar o Inactivar Parámetro              |
| Figura 92: Pasos Eliminar Parámetro                         |
| Figura 93: Ventana Administración de Subsistemas            |
| Figura 94: Pasos Crear Nuevo Subsistema                     |
| Figura 95: Pasos Modificar Subsistema                       |
| Figura 96: Pasos Activar o Inactivar Subsistema             |
| Figura 97: Pasos Eliminar Subsistema                        |
| Figura 98: Ventana Administración de Localidades.           |
| Figura 99: Pasos Crear Nueva localidad                      |
| Figura 100: Pasos Modificar Localidad                       |

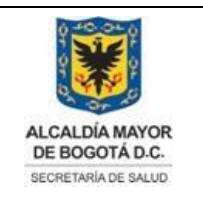

Elaborado por: Adriana García. Revisado por: Diane Moyano Aprobado por: Carlos J Pinto.

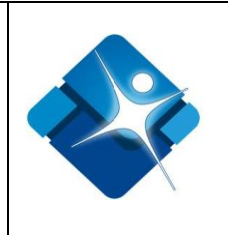

Figura 101: Pasos Activar o Inactivar Localidad .....

| Figura 102: Pasos Eliminar | r Localidad |
|----------------------------|-------------|
|----------------------------|-------------|

Figura 103: Ventana Administración de Localidades Asociadas a Entidades. .....

Figura 104: Pasos Asociar localidades a una Entidad.....

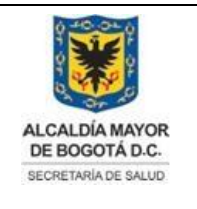

Elaborado por: Adriana García. Revisado por: Diane Moyano Aprobado por: Carlos J Pinto.

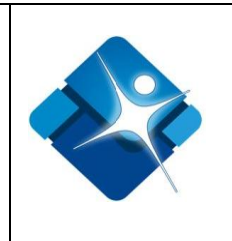

| Figura 105: Listado Localidades pertenecientes a la Entidad                                        |
|----------------------------------------------------------------------------------------------------|
| Figura 106: Ventana Administración Tipos de Eventos                                                |
| Figura 107: Pasos Agregar Nuevo Tipo de Evento                                                     |
| Figura 108: Pasos Modificar un Tipo de Evento                                                      |
| Figura 109: Pasos Activar o inactivar Tipos de Eventos                                             |
| Figura 110: Pasos Eliminar Tipo de Evento                                                          |
| Figura 111: Ventana Administración Tabla Proyectos de Vigilancia Intensificada.                    |
| Figura 112: Pasos Registrar Proyectos de Vigilancia Intensificada                                  |
| Figura 113: Pasos Modificar Proyectos de Vigilancia Intensificada.                                 |
| Figura 114: Pasos Modificar Proyectos de Vigilancia Intensificada Pestaña Accion                   |
| Figura 115: Pasos Modificar Proyectos de Vigilancia Intensificada – Pestaña Subredes realizan      |
| Figura 116: Pasos Modificar Proyectos de Vigilancia Intensificada – Pestaña Subredes Intervenidas. |
|                                                                                                    |
| Figura 117: Finalizar Modificar Proyectos de Vigilancia Intensificada.                             |
| Figura 118: Pasos Activar o Inactivar Proyectos de Vigilancia Intensificada                        |
| Figura 119: Pasos Eliminar Proyectos de Vigilancia Intensificada                                   |
| Figura 120: Pasos Administración Tabla Intervenciones Delegadas – Pestaña Delegacion               |
| Figura 121: Pasos Administración Tabla Intervenciones Delegadas – Pestaña Intervenciones           |
| Figura 122: Pasos Administración Tabla Intervenciones Delegadas – Pestaña Barrios                  |
| Figura 123: Ventana Administración Tabla Clasificación de Alimentos.                               |

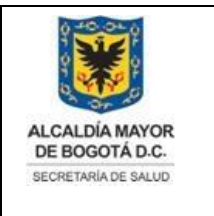

Elaborado por: Adriana García. Revisado por: Diane Moyano Aprobado por: Carlos J Pinto.

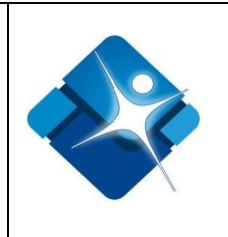

Figura 124: Pasos Agregar Grupo de Productos.....

Figura 125: Pasos Modificar Grupo de Productos.....

Figura 126: Pasos Eliminar Grupo de Productos.

Figura 127: Pasos Activar o Inactivar Grupos, Categorías y Subcategoría de Productos. .....

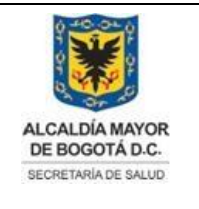

Elaborado por: Adriana García. Revisado por: Diane Moyano Aprobado por: Carlos J Pinto.

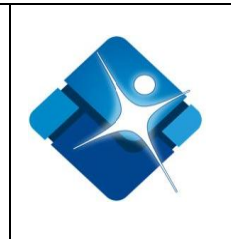

| Figura 128: Pasos Agregar Categoría de Productos.                                                                                                    |
|----------------------------------------------------------------------------------------------------|
| Figura 129: Pasos Modificar Categoría de Productos                                                                                                    |
| Figura 130: Pasos Eliminar Categoría de Productos                                                                                                    |
| Figura 131: Pasos Agregar Subcategoría de Productos                                                                                                    |
| Figura 132: Pasos Modificar Subcategoría de Productos                                                                                                    |
| Figura 133: Pasos Eliminar Subcategoría de Productos.                                                                                                    |
| Figura 134: Pasos Agregar Productos a una Subcategoría                                                                                                    |
| Figura 135: Pasos Modificar Productos de una Subcategoría                                                                                                    |
| Figura 136: Pasos Eliminar Productos de una Subcategoría                                                                                                    |
| Figura 137: Ventana Administración Tabla Modelo Actas IVC                                                                                                    |
| Figura 138: Pasos Agregar Nuevo modelo de Acta IVC                                                                                                    |
| Figura 139: Pasos Modificar Acta IVC                                                                                                    |
| Figura 140: Pasos Activar o Inactivar Acta IVC                                                                                                    |
| Figura 141: Pasos Eliminar Acta IVC                                                                                                    |
|                                                                                                    |
| Figura 142: Ventana Administración Tabla Configuración Componentes IVC.                                                                                                    |
| Figura 142: Ventana Administración Tabla Configuración Componentes IVC<br>Figura 143: Pasos Agregar Nuevo Punto Crítico                                                                                                    |
| Figura 142: Ventana Administración Tabla Configuración Componentes IVC<br>Figura 143: Pasos Agregar Nuevo Punto Crítico<br>Figura 144: Pestaña Intervención para la creación de un punto crítico                                                                                                    |
| Figura 142: Ventana Administración Tabla Configuración Componentes IVC.<br>Figura 143: Pasos Agregar Nuevo Punto Crítico.<br>Figura 144: Pestaña Intervención para la creación de un punto crítico.<br>Figura 145: Pasos Modificar un Punto Crítico                                                                                             |
| Figura 142: Ventana Administración Tabla Configuración Componentes IVC<br>Figura 143: Pasos Agregar Nuevo Punto Crítico<br>Figura 144: Pestaña Intervención para la creación de un punto crítico<br>Figura 145: Pasos Modificar un Punto Crítico<br>Figura 146: Pestaña Intervención para la Modificación de un Punto Crítico - Clasificaciones |

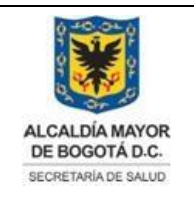

Elaborado por: Adriana García. Revisado por: Diane Moyano Aprobado por: Carlos J Pinto.

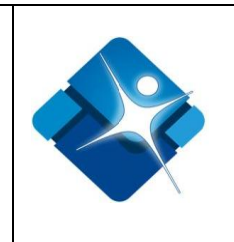

Distrital.....

Figura 148: Pestaña Intervención para la Modificación de un Punto Crítico – Asociar Servicios ...

Figura 149: Pestaña Intervención para la Modificación de un Punto Crítico – Porcentaje de Financiación.....

Figura 150: Pestaña Intervención para la Modificación de un Punto Crítico – Eliminar Meta. .....

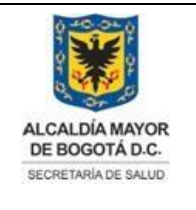

Elaborado por: Adriana García. Revisado por: Diane Moyano Aprobado por: Carlos J Pinto.

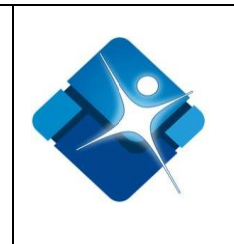

Figura 151: Pestaña Intervención para la Modificación de un Punto Crítico – Pasos 1 al 3 ..... Figura 152: Pestaña Intervención para la Modificación de un Punto Crítico – Pasos 4 al 14 ..... Figura 153: Ventana Asistente para Buscar CIIU..... Figura 154: Pasos Pestaña Tipos de Establecimiento para Edición de Punto Critico ..... Figura 155: Pasos Activar o inactivar un Punto Crítico..... Figura 156: Pasos Eliminar un Punto Crítico ..... Figura 157: Ventana Administración Tabla Mantener Preguntas IVC..... Figura 158: Pasos Crear Nueva Pregunta IVC..... Figura 159: Pasos Modificar Pregunta IVC ..... Figura 160: Pasos Activar o Inactivar Pregunta IVC..... Figura 161: Pasos Eliminar Pregunta IVC..... Figura 162: Ventana Administración Tabla Autorizar Acceso Meses Abiertos ..... Figura 163: Ventana Administración Tabla Maestro Productos ..... Figura 164: Pasos Crear Producto en tabla Maestro..... Figura 165: Pasos Modificar un Producto en tabla Maestro..... Figura 166: Pasos Activar o inactivar un Producto en tabla Maestro ..... Figura 167: Pasos Eliminar un Producto en tabla Maestro ..... Figura 168: Ventana Administración Tabla Mantener Productos/Subproductos..... Figura 169: Pasos Agregar un Producto al SPP..... Figura 170: Pasos Modificar un Producto al SPP.....

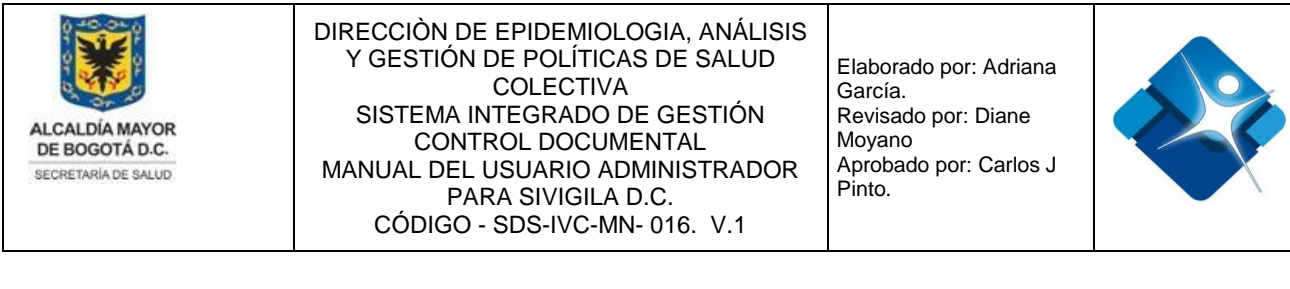

Figura 171: Pasos Activar o Inactivar un Producto al SPP.....

Figura 172: Pasos Eliminar un Producto al SPP ...... Figura 173: Pasos Agregar un subproducto al SPP .....

Figura 174: Pasos Modificar un subproducto al SPP .....

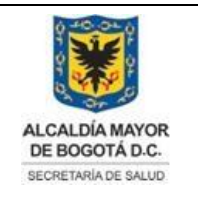

Elaborado por: Adriana García. Revisado por: Diane Moyano Aprobado por: Carlos J Pinto.

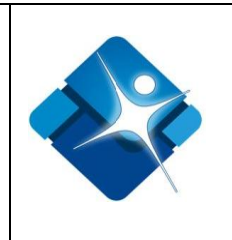

| Figura 175: Pasos Activar o inactivar un subproducto del SPP      |
|-------------------------------------------------------------------|
| Figura 176: Pasos Eliminar un subproducto del SPP                 |
| Figura 177: Ventana Administración Tabla Mantener Perfiles        |
| Figura 178: Pasos Agregar un Perfil al SPP                        |
| Figura 179: Pasos Modificar un Perfil en el SPP                   |
| Figura 180: Pasos Activar o inactivar un Perfil del SPP           |
| Figura 181: Pasos Eliminar un Perfil del SPP                      |
| Figura 182: Pasos Agregar un Perfil PIC del SPP                   |
| Figura 183: Pasos Modificar un Perfil PIC del SPP                 |
| Figura 184: Pasos Eliminar un Perfil PIC del SPP                  |
| Figura 185: Ventana Administración Tabla Mantener Vigencias       |
| Figura 186: Pasos Agregar una Vigencia al SPP                     |
| Figura 187: Pasos Modificar una Vigencia al SPP                   |
| Figura 188: Pasos Activar o Inactivar Vigencias del SPP           |
| Figura 189: Pasos Eliminar Vigencias del SPP                      |
| Figura 190: Ventana Administración Tabla Perfiles por Vigencia    |
| Figura 191: Pasos Agregar Perfiles a una Vigencia                 |
| Figura 192: Pasos Modificar Valor Hora por Perfil de una Vigencia |
| Figura 193: Pasos Eliminar Perfil de una Vigencia                 |
| Figura 194: Ventana Administración Tabla Mantener Chips SIGPLAN   |

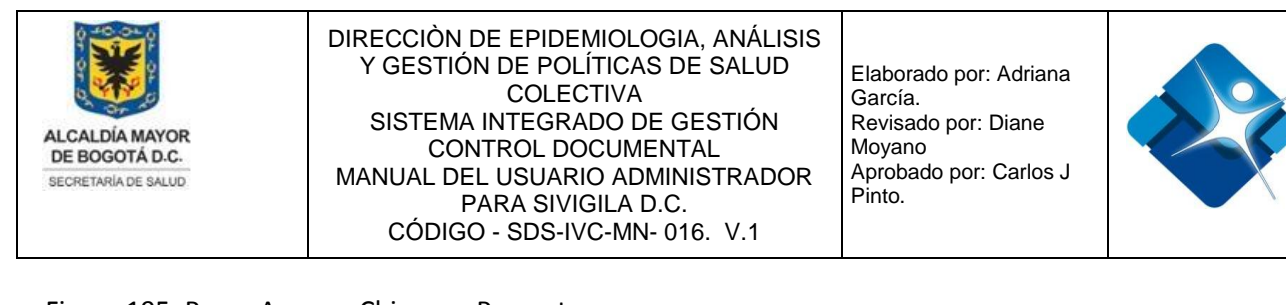

| Figura 195: Pasos Agregar Chip a un Proyecto                 |
|--------------------------------------------------------------|
| Figura 196: Pasos Modificar Chip de un Proyecto              |
| Figura 197: Pasos Activar o Inactivar un Chip de un Proyecto |
| Figura 198: Pasos Eliminar un Chip de un Proyecto            |

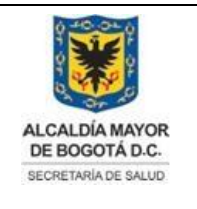

Elaborado por: Adriana García. Revisado por: Diane Moyano Aprobado por: Carlos J Pinto.

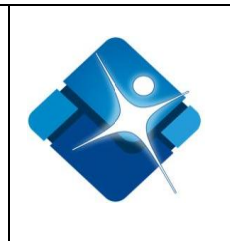

| Figura 199: Ventana Administración Tabla Mantener Metas SIGPLAN         |
|-------------------------------------------------------------------------|
| Figura 200: Pasos Agregar Meta a un Proyecto                            |
| Figura 201: Pasos Modificar Meta de un Proyecto                         |
| Figura 202: Pasos Activar o Inactivar Metas de un Proyecto              |
| Figura 203: Pasos Eliminar Meta de un Proyecto                          |
| Figura 204: Pasos Agregar Actividades a una Meta                        |
| Figura 205: Pasos Modificar Actividades de una Meta                     |
| Figura 206: Pasos Activar o inactivar Actividades de una Meta           |
| Figura 207: Pasos Eliminar Actividades de una Meta                      |
| Figura 208: Ventana Administración Tabla Acciones Integradoras          |
| Figura 209: Pasos Agregar Acción Integradora a un Proyecto              |
| Figura 210: Pasos Modificar Acción Integradora de un Proyecto           |
| Figura 211: Pasos Activar o Inactivar Acción Integradora de un Proyecto |
| Figura 212: Pasos Eliminar una Acción Integradora de un Proyecto        |
| Figura 213: Ventana Administración Tabla Indicadores de Gestión         |
| Figura 214: Pasos Agregar Indicador de Gestión                          |
| Figura 215: Pasos Modificar Indicador de Gestión                        |
| Figura 216: Pasos Activar o Inactivar un Indicador de Gestión           |
| Figura 217: Pasos Eliminar un Indicador de Gestión                      |
| Figura 218: Ventana Administración de Dependencias                      |

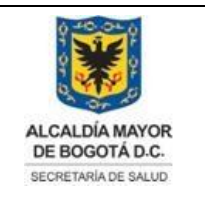

Elaborado por: Adriana García. Revisado por: Diane Moyano Aprobado por: Carlos J Pinto.

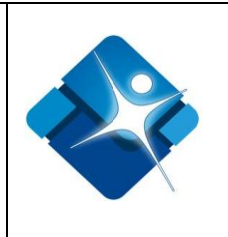

| Figura 219: Pasos Agregar Dependencias             |
|----------------------------------------------------|
| Figura 220: Pasos Modificar Dependencias           |
| Figura 221: Pasos Activar o Inactivar Dependencias |
| Figura 222: Pasos Borrar Dependencias              |

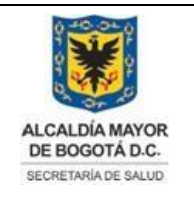

Elaborado por: Adriana García. Revisado por: Diane Moyano Aprobado por: Carlos J Pinto.

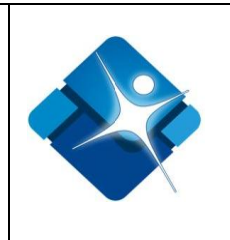

| Figura 223: Ventana Administración Diccionario de Nombres           |
|---------------------------------------------------------------------|
| Figura 224: Pasos Agregar Nombre al Diccionario                     |
| Figura 225: Pasos Modificar Nombre en el Diccionario                |
| Figura 226: Pasos Borrar Nombre en el Diccionario                   |
| Figura 227: Ventana Administración de Formatos                      |
| Figura 228: Pasos Agregar Formato                                   |
| Figura 229: Pasos Modificar Formato                                 |
| Figura 230: Pasos Borrar Formato                                    |
| Figura 231: Ventana Administración de Reglas de Alerta Automático   |
| Figura 232: Pasos Agregar Nueva Regla de Alerta Automática          |
| Figura 233: Pasos Modificar una Regla de Alerta Automática          |
| Figura 234: Pasos Agregar Usuarios a una Regla de Alerta Automática |
| Figura 235: Pasos Agregar Eventos a una Regla de Alerta Automática  |
| Figura 236: Pasos Activar o inactivar Reglas de Alerta Automática   |
| Figura 237: Pasos Borrar Reglas de Alerta Automática                |
| Figura 238: Ventana Administración de Sitios de Interés             |
| Figura 239: Pasos Agregar Sitios de Interés                         |
| Figura 240: Pasos Modificar Sitios de Interés                       |
| Figura 241: Pasos Activar o Inactivar Sitios de Interés             |
| Figura 242: Pasos Borrar Sitios de Interés                          |

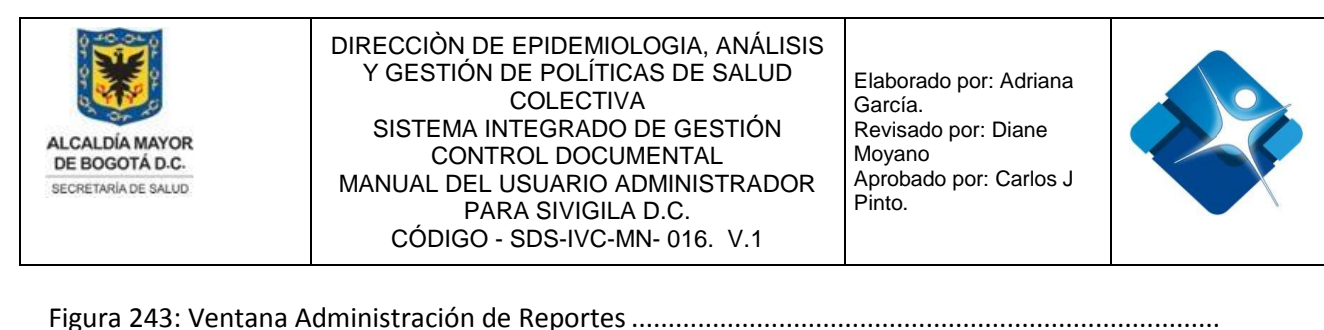

Figura 243: Ventana Administración de Reportes Figura 244: Pasos 1 al 6 - Agregar Nuevo Reporte Figura 245: Pasos 7 al 12 - Agregar Nuevo Reporte Figura 246: Pasos 13 y 14 - Agregar Nuevo Reporte

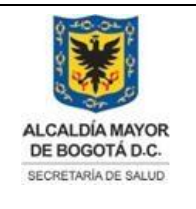

Elaborado por: Adriana García. Revisado por: Diane Moyano Aprobado por: Carlos J Pinto.

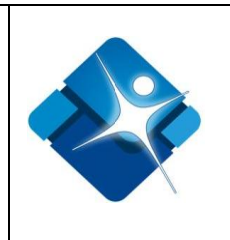

| Figura 247: Pasos Modificar Reporte                         |
|-------------------------------------------------------------|
| Figura 248: Pasos Visualizar Reporte                        |
| Figura 249: Ventana Opciones de visualización de un Reporte |
| Figura 250: Ventana Mantener Preguntas IEC                  |
| Figura 251: Pasos Agregar nueva Pregunta I.E.C              |
| Figura 252: Pasos Modificar Pregunta I.E.C                  |
| Figura 253: Pasos Activar o Inactivar Preguntas I.E.C       |
| Figura 254: Pasos Borrar Preguntas I.E.C                    |
| Figura 255: Ventana Relacionar Preguntas a Eventos IEC      |
| Figura 256: Pasos Adicionar Preguntas I.E.C a la Relación   |
| Figura 257: Pasos Agregar Nueva Pregunta I.E.C              |
| Figura 258: Pasos Modificar Orden de Pregunta I.E.C         |
| Figura 259: Pasos Borrar Relación Pregunta I.E.C por Evento |
| Figura 260: Ventana Mantener Formatos ARR                   |
| Figura 261: Pasos Agregar Nuevo Formato ARR                 |
| Figura 262: Pasos Modificar Formato ARR                     |
| Figura 263: Pasos Activar o Inactivar Formato ARR           |
| Figura 264: Pasos Borrar Formato ARR                        |
| Figura 265: Ventana Mantener Formularios ARR                |
| Figura 266: Pasos Agregar Formulario ARR                    |

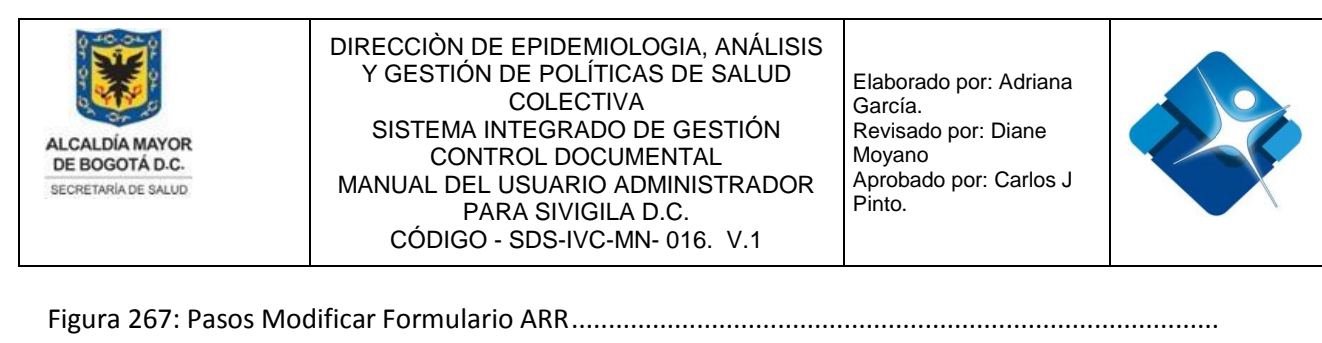

| Figura 268: Pasos Activar o Inactivar Formulario ARR |
|------------------------------------------------------|
| Figura 269: Pasos Borrar Formulario ARR              |
| Figura 270: Ventana Mantener Preguntas ARR           |

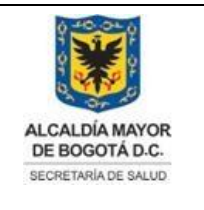

Elaborado por: Adriana García. Revisado por: Diane Moyano Aprobado por: Carlos J Pinto.

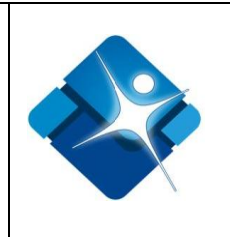

| Figura 271: Pasos Agregar Grupo de Preguntas ARR             |
|--------------------------------------------------------------|
| Figura 272: Pasos Modificar Grupo de Preguntas ARR           |
| Figura 273: Pasos Activar o Inactivar Grupo de Preguntas ARR |
| Figura 274: Pasos Borrar Grupo de Preguntas ARR              |
| Figura 275: Pasos Agregar Preguntas ARR                      |
| Figura 276: Pasos Modificar Pregunta ARR                     |
| Figura 277: Pasos Activar o Inactivar Preguntas ARR          |
| Figura 278: Pasos Borrar Preguntas ARR                       |
| Figura 279: Ventana Mantener Encuestadores ARR               |
| Figura 280: Pasos Agregar Encuestador ARR                    |
| Figura 281: Pasos Modificar Encuestador ARR                  |
| Figura 282: Pasos Activar o inactivar Encuestador ARR        |
| Figura 283: Pasos Borrar Encuestador ARR                     |
| Figura 284: Ventana Mantener Supervisores ARR                |
| Figura 285: Pasos Agregar Nuevo Supervisor ARR               |
| Figura 286: Pasos Modificar Supervisor ARR                   |
| Figura 287: Pasos Activar o Inactivar Supervisor ARR         |
| Figura 288: Pasos Borrar Supervisor ARR                      |
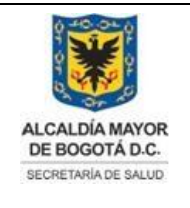

Elaborado por: Adriana García. Revisado por: Diane Moyano Aprobado por: Carlos J Pinto.

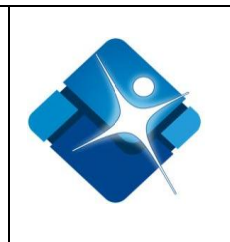

# INDICE DE TABLAS

| Tabla 1: Listado de Subsistemas de SIVIGILA DC |
|------------------------------------------------|
| Tabla 2: Listado de Formularios Sivigila DC    |
| Tabla 3: Listado de Subredes y las Localidades |
| Tabla 4: Listado Localidades Distrito Capital  |

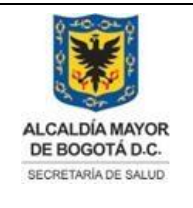

Elaborado por: Adriana García. Revisado por: Diane Moyano Aprobado por: Carlos J Pinto.

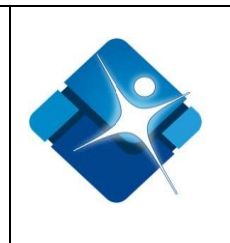

# 1. INTRODUCCIÓN

El módulo de administración del sistema de Información SIVIGILA D.C está orientado al conocimiento de los diferentes objetos del sistema que son objeto de modificaciones y cambios de tipo paramétrico, como tablas de referencia entre los que se cuentan elementos como: subredes, entidades, localidades, formularios y subsistemas; tareas de creación, activación e inactivación de usuarios, creación de roles y asociación de permisos a los diferentes roles; Bitácora de seguimiento de actividades que se realizan en el sistema.

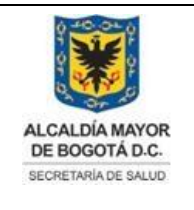

Elaborado por: Adriana García. Revisado por: Diane Moyano Aprobado por: Carlos J Pinto.

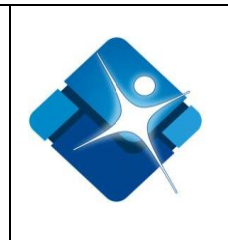

# 2. REQUERIMIENTOS

El sistema de información SIVIGILA D.C, es una aplicación de tipo web, creada en lenguaje ASP.NET que utiliza el servidor WEB IIS (Internet Información Services) y el SGBD (Sistema Gestor de Bases de Datos) SQL Server 2014, utilizando de manera preferente el Sistema operativo Windows Server 2012 y versiones superiores.

Para el uso del sistema de información desde el lado cliente se utiliza de preferencia el navegador web Google Chrome desde la versión 48.0.2564 y superiores, utilizando de manera preferente sistemas Operativos como Windows 7 y superiores, Sistemas Operativos Linux compatibles con Google Chrome; Se requiere un mínimo de 4 GB de RAM, tarjeta gráfica de mínimo 128MB y un almacenamiento superior a 12GB.

# 3. SUBSISTEMAS DEL SISTEMA DE INFORMACIÓN

El sistema de Información SIVIGILA D.C., está compuesto por varios subsistemas que se describen a continuación:

| Nombre Subsistema                                                       | Sigla  | Descripción                                                |
|-------------------------------------------------------------------------|--------|------------------------------------------------------------|
| Sistema Alerta Acción                                                   | SAA    | Vigilancia de eventos mórbidos y<br>mortales               |
| Sistema de vigilancia de<br>donantes en bancos de sangre                | HEMO   | Vigilancia de eventos mórbidos y mortales                  |
| Sistema de vigilancia<br>epidemiológica alimentaria y<br>nutricional    | SISVAN | Vigilancia de factores de riesgo y factores protectores    |
| Sistema de vigilancia<br>epidemiológica ambiental                       | SISVEA | Vigilancia de factores de riesgo y<br>factores protectores |
| Sistema de vigilancia<br>epidemiológica de infecciones<br>hospitalarias | IIH    | Vigilancia de Servicios de Salud                           |

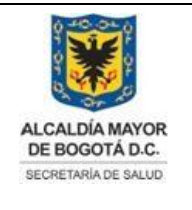

Elaborado por: Adriana García. Revisado por: Diane Moyano Aprobado por: Carlos J Pinto.

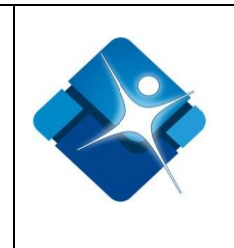

| Sistema<br>Epidemiológ<br>Adversas a M | de<br>ica de<br>Aedica | Vigilancia<br>Reacciones<br>mentos | RAM   | Vigilancia de Servicios de Salud                       |
|----------------------------------------|------------------------|------------------------------------|-------|--------------------------------------------------------|
| Sistema<br>perinatal                   | de                     | información                        | SIP   | Vigilancia de Servicios de Salud                       |
| Sistema<br>epidemiológ<br>sustancias p | de<br>ica de<br>sicoac | vigilancia<br>consumo de<br>tivas  | VESPA | Vigilancia de eventos relacionados<br>con salud mental |
| Sistema                                | de                     | vigilancia                         | SIVIM | Vigilancia de eventos relacionados                     |

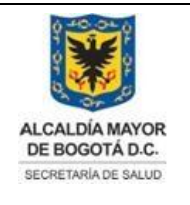

Elaborado por: Adriana García. Revisado por: Diane Moyano Aprobado por: Carlos J Pinto.

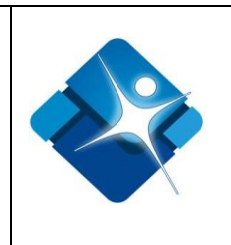

| epidemiológica de violencia<br>intrafamiliar, maltrato infantil y<br>violencia sexual |               | con salud mental                                                                                                    |
|---------------------------------------------------------------------------------------|---------------|----------------------------------------------------------------------------------------------------|
| Vigilancia epidemiológica de<br>lesiones de causa externa<br>fatales y no fatales     | LCE           | Vigilancia de eventos relacionados<br>con salud mental                                                                                                    |
| Seguimiento Programático y<br>Presupuestal PSPIC                                      | PSPIC         | Subsistema por el cual se crean los<br>presupuestos para una vigencia de<br>una contratación                                                                                       |
| Observatorios                                                                         | Observatorios | Módulo de observatorios Sivigila D.C.                                                                                                    |
| Sistema de vigilancia en salud<br>de los trabajadores                                 | Sivistra      | Sivistra                                                                                                    |
| Sistema de vigilancia<br>epidemiológica de conductas<br>suicidas                      | SUICIDO       | Vigilancia de eventos de conductas suicidas                                                                                                    |
| Sistema de Notificación<br>Inmediata                                                  | SISNIM        | Subsistema para informar eventos de interés en salud pública de forma inmediata                                                                                                    |
| Sistema de Farmacovigilancia                                                          | SISFAR        | Este Modulo está diseñado para<br>reportar los eventos adversos que<br>se presenten en los habitantes del<br>Distrito Capital, relacionados con el<br>uso de Medicamentos.         |
| Sistema de Tecnovigilancia                                                            | SISTECNO      | Este Modulo está diseñado para<br>reportar los eventos adversos que<br>se presenten en los habitantes del<br>Distrito Capital, relacionados con el<br>uso de dispositivos médicos. |
| Sistema de Vigilancia<br>Epidemiológica de la Salud Oral                              | SISVESO       | Sisveso se desarrolla con el fin de<br>Vigilar la Salud Oral de la población<br>del Distrito Capital.                                                                              |
| Sistema de vigilancia registro<br>poblacional de cáncer Bogotá                        | SIVCANCER     | Sistema para vigilancia y registro poblacional de cáncer en Bogotá                                                                                                    |

|  | ALCALDÍA MAYOR<br>DE BOGOTÁ D.C.<br>SECRETARIA DE SALUD | DIRECCIÒN DE EPIDEMIOLOGIA, ANÁLISIS<br>Y GESTIÓN DE POLÍTICAS DE SALUD<br>COLECTIVA<br>SISTEMA INTEGRADO DE GESTIÓN<br>CONTROL DOCUMENTAL<br>MANUAL DEL USUARIO ADMINISTRADOR<br>PARA SIVIGILA D.C.<br>CÓDIGO - SDS-IVC-MN- 016. V.1 | Elaborado por: Adriana<br>García.<br>Revisado por: Diane<br>Moyano<br>Aprobado por: Carlos J<br>Pinto. |  |
|--|---------------------------------------------------------|----------------------------------------------------------------------------------------------------|----------------------------------------------------------------------------------------------------|--|
|--|---------------------------------------------------------|----------------------------------------------------------------------------------------------------|----------------------------------------------------------------------------------------------------|--|

| Sistema de Vigilancia<br>Epidemiológica Comunitaria                             | SISVSPC | Vigilar situaciones o problemáticas<br>en salud en la comunidad                                                                                                    |  |  |  |
|---------------------------------------------------------------------------------|---------|----------------------------------------------------------------------------------------------------|--|--|--|
| Sistema de vigilancia de<br>Intervenciones Epidemiológicas<br>de Campo          | SIVIEC  | Sistema que registra las<br>intervenciones epidemiológicas de<br>campo aplicadas a eventos<br>transmisibles del SIVIGILA Nacional.<br>(Base de datos RCVigilancia) |  |  |  |
| Sistema de Vigilancia<br>Epidemiológica de Lesiones por<br>Pólvora y Explosivos | POLVORA | Se desarrolla para notificar casos de lesiones por pólvora y explosivos                                                                                            |  |  |  |
| Sistema de Canalizaciones                                                       | SIACTIR | Se desarrolla para notificar de activación de rutas                                                                                                    |  |  |  |
| Empresas PISA                                                                   | PISA    | Empresas PISA                                                                                                    |  |  |  |

Tabla 1: Listado de Subsistemas de SIVIGILA DC.

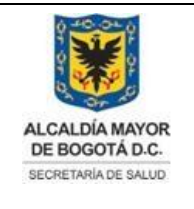

Elaborado por: Adriana García. Revisado por: Diane Moyano Aprobado por: Carlos J Pinto.

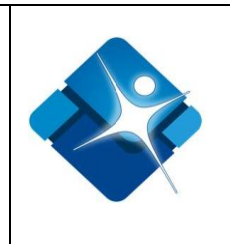

# 4. OPERACIÓN MÓDULO DE ADMINISTRACIÓN

# 4.1. Acceso al Módulo de Administración SIVIGILA D.C

Para el ingreso al módulo de administración de SIVIGILA D.C WEB se escribe en la barra de direcciones del navegador web la siguiente dirección: <u>http://appb.saludcapital.gov.co/sivigiladc/Login.aspx</u>

Tan pronto se realiza el ingreso se mostrara la siguiente ventana donde se hace click sobre la imagen de Acceso a Funcionarios.

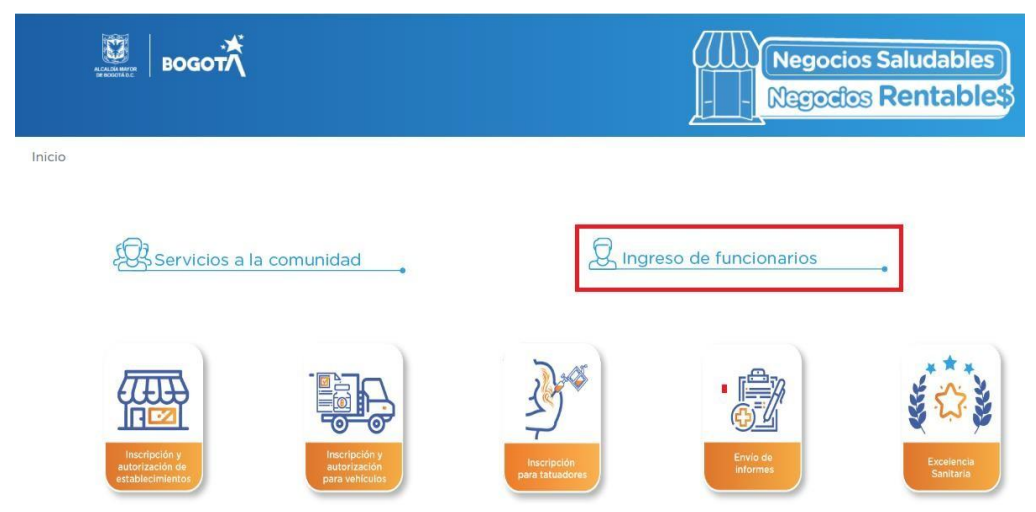

Figura 1: Acceso al Módulo de Administración.

A continuación se siguen los siguientes pasos: 1 – se ingresa el nombre del usuario, 2 – Se ingresa la contraseña y 3 – Se hace click sobre la frase: "Ingresar".

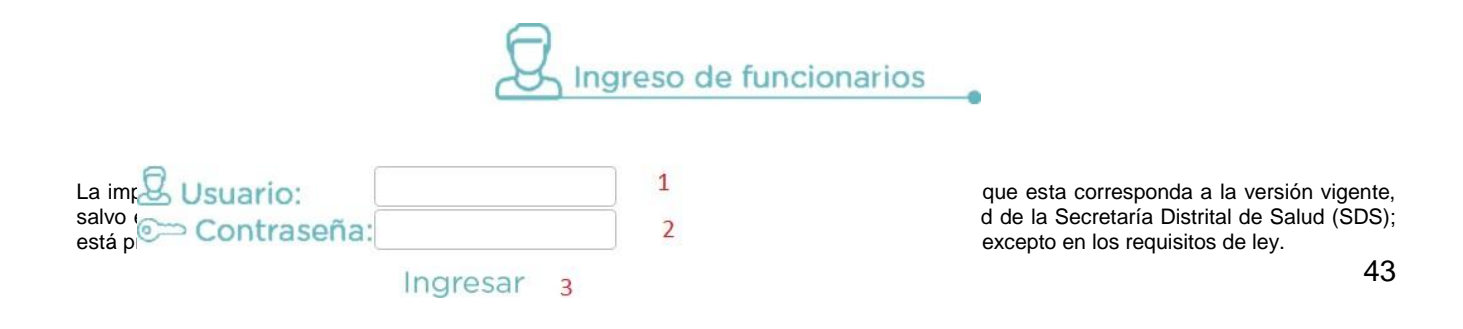

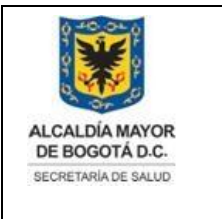

Elaborado por: Adriana García. Revisado por: Diane Moyano Aprobado por: Carlos J Pinto.

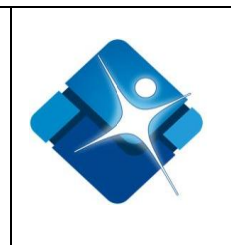

Figura 2: Ventana de Autenticación.

A continuación se elige el perfil con el cual se desea ingresar que se compone de los siguientes pasos:

- 1 Se elige el Rol mediante el cual se desea acceder.
- 2 Se elige el subsistema que fue asignado al rol seleccionado.
- 3 Se hace click sobre el hipervínculo: "Ingresar"

|   | Seleccione el rol        |   |
|---|--------------------------|---|
| 1 | Administrador distrital  |   |
|   | Seleccione el subsistema |   |
| 2 | Sistema Alerta Acción    | • |
| 3 | Ingresar                 |   |

Figura 3: Selección de Rol y Subsistema.

Al ingresar se muestra la información de la versión que se está trabajando del sistema de información, el usuario o login, el rol que se está utilizando, el subsistema, la entidad a la cual está vinculado el usuario y la Subred a la cual pertenece.

| Versión:    | 210_62_0                                                       |
|-------------|----------------------------------------------------------------|
| Usuario:    | Administrador Global                                           |
| Rol:        | Administrador distrital                                        |
| Subsistema: | Sistema de vigilancia epidemiológica alimentaría y nutricional |
| Entidad:    | Secretaría Distrital de Salud de Bogotá                        |
| Subred:     | Subred Sur Occidente                                           |

Figura 4: Información básica de autenticación.

Para el ingreso a las opciones de administración del sistema de información es necesario seguir los siguientes pasos:

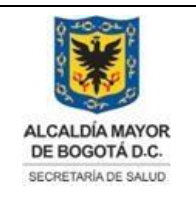

Elaborado por: Adriana García. Revisado por: Diane Moyano Aprobado por: Carlos J Pinto.

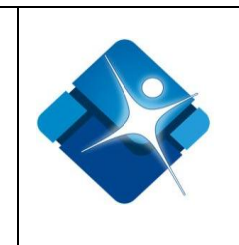

1 – Se hace click en el botón: "Menú" que se encuentra en la parte inferior izquierda.

2 - Se hace click en la opción: "Administrador".

3 – Se hace click en cualquiera de las opciones: "Tablas de referencia", "Seguridad" u "Otros".

4 – De acuerdo a la opción elegida en el paso 3 se hace click en cualquiera de las opciones que se despliegan.

|   | Cerrar Sesión                                    |   |   |                      |    |   |                                    |
|---|--------------------------------------------------|---|---|----------------------|----|---|------------------------------------|
| 2 | Administrador                                    |   |   | Tablas de referencia | ×. |   |                                    |
|   | Alertas/Reportes                                 | • | 3 | Seguridad            |    |   | Bitácora                           |
|   | Cambio de Contraseña                             |   |   | Otros                | •  |   | Roles                              |
|   | Asistencia Técnica/Unidad Análisis/Interventoría | • |   |                      |    | Δ | Privilegios de acceso a formulario |
|   | Envíos y Solicitudes                             | • |   |                      |    | • | Usuarios Roles                     |
|   | Solicitudes                                      | • |   |                      |    |   | Usuarios                           |
|   | Formatos de captura                              | • |   |                      |    |   | Usuarios Subsistemas               |
|   | Intervenciones Epidemiológicas de Campo          | • |   |                      |    |   |                                    |
|   | Administrador de archivos                        |   |   |                      |    |   |                                    |
| M | enú 1                                            |   |   |                      |    |   |                                    |

Figura 5: Ruta de Ingreso Opciones Seguridad.

# 4.2. Administración de Roles

Dentro de las opciones de Seguridad disponibles para realizar la configuración, se encuentra la posibilidad de la creación, modificación o desactivación de roles, a continuación se muestran las diferentes opciones que se muestran al ingresar a la sección de configuración de roles:

Se ingresa a través de la ruta: Menu->Administrador->Seguridad->Roles

Al ingresar se muestra una ventana que se compone de las siguientes opciones:

<sup>1-</sup> Busqueda de Roles: se utilizan los diferentes filtros que se muestran en la ventana La impresión de este documento se considera **COPIA NO CONTROLADA** y no se garantiza que esta corresponda a la versión vigente, salvo en los procesos que usan sello. Esta información es de carácter confidencial y propiedad de la Secretaría Distrital de Salud (SDS); está prohibida su reproducción y distribución sin previa autorización del proceso que lo genera, excepto en los requisitos de ley.

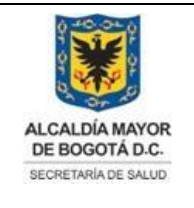

Elaborado por: Adriana García. Revisado por: Diane Moyano Aprobado por: Carlos J Pinto.

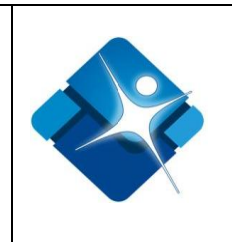

para la busqueda de roles exixtentes en el sistema.

- 2- Modificacion de Roles: Al hacer click en el boton con el icono de un lapiz se puede acceder a la informacion del rol y realizar las modificaciones requeridas.
- 3- Activar/Inactivar Roles: Al seleccionar o marcar el Rol requerido se Activa o inactiva el Rol.
- 4- Eliminar Roles: Al hacer click sobre el icono de la caneca se elimina el Rol seleccionado.
- 5- Opciones de Paginacion: Mediante los elementos de esta seccion es posible realizar la cantidad de roles que se desea ver en la ventana y seleccionar la pagina que se desea visualizar en caso de que exixtan muchos roles creados.

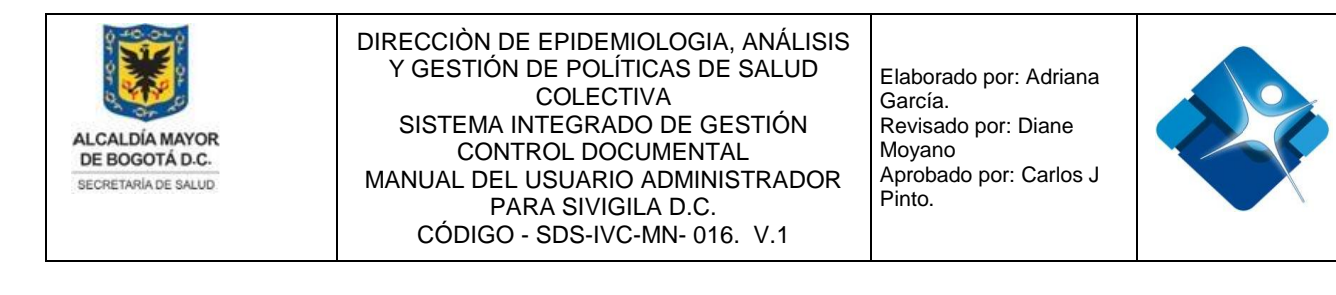

| E | Roles (Administrador) |                                                                     |                            |                             |                 |          |  |  |
|---|-----------------------|---------------------------------------------------------------------|----------------------------|-----------------------------|-----------------|----------|--|--|
| 1 | + N                   | luevo R                                                             | of <b>6</b>                | <b>7</b> 🐼 Ac               | tualizar        |          |  |  |
|   |                       | ID                                                                  | Rol                        | Fecha Creación (dd/mm/aaaa) | Activo          |          |  |  |
|   |                       |                                                                     | Y 1                        | Y                           |                 |          |  |  |
|   | 2 🧷                   | 1                                                                   | Administrador distrital    | 01/02/2007 12:00:00 a.m.    | 3 💌             | 1 4      |  |  |
|   | 1                     | 2                                                                   | Digitador U.S.S            | 07/06/2007 9:28:29 a.m.     |                 | 1        |  |  |
|   | 1                     | 3     Lider sistemas de información       4     Lider mesa de ayuda |                            | 13/02/2014 12:00:00 a.m.    | 4               | Û        |  |  |
|   | 1                     |                                                                     |                            | 13/02/2014 12:00:00 a.m.    |                 | 1        |  |  |
|   | 1                     | 6                                                                   | DigitadorUpgd              | 14/06/2007 11:40:22 a.m.    | 1               | Û        |  |  |
|   | 1                     | 7                                                                   | Epidemiólogo local         | 14/06/2007 11:40:33 a.m.    |                 | 1        |  |  |
|   | 1                     | 8                                                                   | Epidemiólogo distrital     | 14/06/2007 11:40:41 a.m.    | 1               | Û        |  |  |
|   | 1                     | 10                                                                  | Estadistico local          | 14/06/2007 11:41:15 a.m.    |                 | 1        |  |  |
|   | 1                     | 11                                                                  | Estadistico distrital      | 14/06/2007 11:41:24 a.m.    |                 | đ        |  |  |
|   | 1                     | 12                                                                  | Administrador local global | 14/06/2007 11:41:51 a.m.    |                 | Û        |  |  |
|   | K                     | • 1                                                                 | 2 3 4 5 H Page size: 10 V  | 5   Mostrando página 1 de   | 5, Filas 1 a 10 | ) de 48. |  |  |

Figura 6: ventana Administración de Roles.

#### 4.2.1. Creacion de Roles

Para la creacion de un rol nuevo es necesrio hacer click sobre el viculo: "Nuevo Rol". A continuacion se siguen los siguientes pasos:

- 1- En la caja de texto se escribe el nombre del nuevo Rol.
- 3- Se hace click en el icono de actualizar para refrescar 🙆 el listado de los roles.

La impresión de este documento se considera **COPIA NO CONTROLADA** y no se garantiza que esta corresponda a la versión vigente, salvo en los procesos que usan sello. Esta información es de carácter confidencial y propiedad de la Secretaría Distrital de Salud (SDS); está prohibida su reproducción y distribución sin previa autorización del proceso que lo genera, excepto en los requisitos de ley.

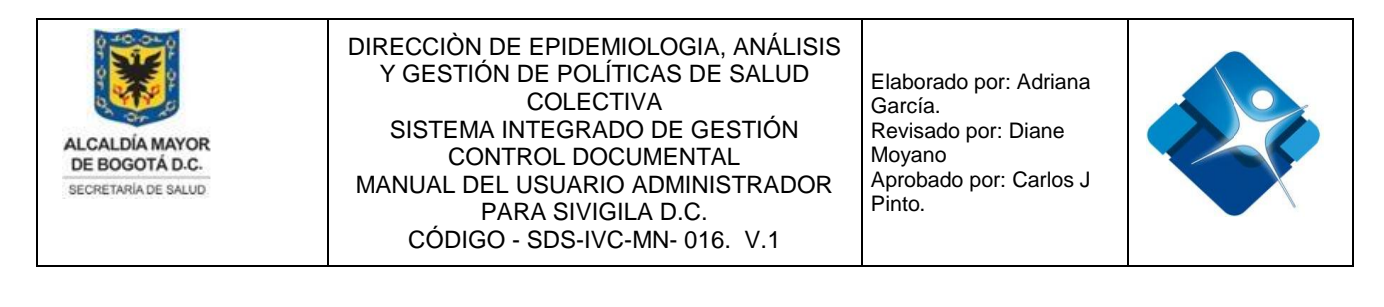

|     | * Nuevo Rol |     |                                |        |  |  |  |  |  |  |
|-----|-------------|-----|--------------------------------|--------|--|--|--|--|--|--|
|     | ID          | Rol | Fecha Creación<br>(dd/mm/aaaa) | Activo |  |  |  |  |  |  |
|     |             | Y   | Y                              |        |  |  |  |  |  |  |
| Rol | 1           |     |                                |        |  |  |  |  |  |  |
|     | Ø 2         |     |                                |        |  |  |  |  |  |  |

Figura 7: Pasos Creación de Roles.

#### 4.2.2. Búsqueda de Roles

Para realizar la búsqueda de un rol es necesario utilizar los filtros que se encuentran en la parte superior de la ventana:

1 - Se ingresa el nombre del rol o parte del nombre.

| + | 🚱 Acti | ualizar              |   |                 |                             |        |   |
|---|--------|----------------------|---|-----------------|-----------------------------|--------|---|
|   | ID     | 2                    | 2 | Rol             | Fecha Creación (dd/mm/aaaa) | Activo |   |
|   |        | Nuevo_Rol 1          |   | No Filtrar      | 1 7 2                       |        |   |
| 1 | 1      | Administrador dis    |   | Contiene        | 01/02/2007 12:00:00 a.m.    |        | Û |
| 1 | 2      | Digitador U.S.S      |   | No contiene     | 07/06/2007 9:28:29 a.m.     |        | Û |
| 1 | 3      | Lider sistemas de    |   | Empieza Por     | 13/02/2014 12:00:00 a.m.    |        | Û |
| 1 | 4      | Lider mesa de ayu    |   | Termina En      | 13/02/2014 12:00:00 a.m.    |        | Û |
| 1 | 6      | DigitadorUpgd        |   | lgual a         | 14/06/2007 11:40:22 a.m.    | •      | Û |
| 1 | 7      | Epidemiólogo loc     |   | Mavor           | 14/06/2007 11:40:33 a.m.    |        | Û |
| 1 | 8      | Epidemiólogo dis     | 3 | Menor           | 14/06/2007 11:40:41 a.m.    |        | Û |
| 1 | 10     | Estadistico local    |   | Mayor o Igual a | 14/06/2007 11:41:15 a.m.    |        | Û |
| 1 | 11     | Estadistico distrita |   | Menor o Igual a | 14/06/2007 11:41:24 a.m.    |        | Û |
| 1 | 12     | Administrador loc    |   | Entre           | 14/06/2007 11:41:51 a.m.    |        | Û |
| 1 | 14     | Administrador loc    |   | No Entre        | 14/06/2007 11:42:02 a.m.    |        | Û |
| 1 | 16     | Administrador dis    |   | No vacio        | 14/06/2007 11:42:19 a.m.    |        | Û |
| 1 | 18     | Administrador glo    |   | Nulo            | 14/06/2007 11:42:33 a.m.    |        | Û |
| 1 | 19     | Referente Local      |   | No Nulo         | 14/06/2007 11:42:41 a.m.    |        | Û |

2 - Se hace click en el botón de filtro donde se desplegara un menú de opciones.

3 - Se selecciona el filtro a utilizar:

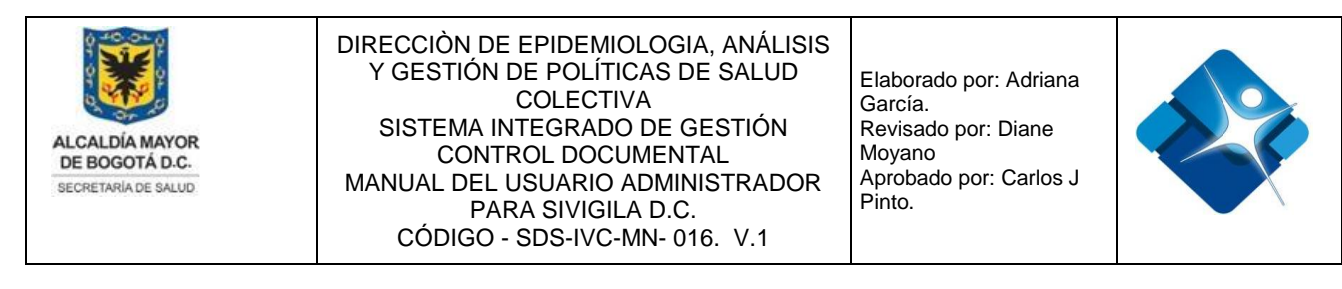

Figura 8: Pasos Búsqueda de Roles

#### 4.2.3. Activar o Inactivar Roles

Para realizar la activación o inactivación de roles es necesario realizar los pasos del numeral anterior "Búsqueda de Roles" para encontrar el rol en el listado, para activar un rol se marca en el cuadro de chequeo 🖉 el rol que se desea activar o se desmarca 🗐 si se desea inactivar:

| - N | luevo F | Rol                                   |                             | S Acti | ualizar |
|-----|---------|---------------------------------------|-----------------------------|--------|---------|
|     | ID      | Rol                                   | Fecha Creación (dd/mm/aaaa) | Activo |         |
|     |         | Administrador                         | Y                           |        |         |
| 1   | 1       | Administrador distrital               | 01/02/2007 12:00:00 a.m.    |        | Û       |
| 1   | 12      | Administrador local global            | 14/06/2007 11:41:51 a.m.    |        | Û       |
| 1   | 14      | Administrador local de subsistema     | 14/06/2007 11:42:02 a.m.    |        | Û       |
| 1   | 16      | Administrador distrital de subsistema | 14/06/2007 11:42:19 a.m.    |        | Û       |
| 1   | 18      | Administrador global                  | 14/06/2007 11:42:33 a.m.    |        | Û       |
| 1   | 62      | Administrador módulo solicitudes      | 15/07/2019 10:35:29 a.m.    |        | Û       |
| Ce  | errar   |                                       |                             |        |         |

Figura 9: Pasos Activar e Inactivar Roles.

#### 4.2.4. Modificar Roles

Para realizar la modificación de un rol se deben seguir los pasos del numeral: "Búsqueda de Roles" para mostrar el rol en el listado, se hace click en el icono del lápiz 🖍 y se mostrara una venta en donde se podrá modificar el nombre del rol seleccionado, Al hacer click en el simbolo de la selección Aprobado 📝 se graba el Rol, de lo contrario se hace click sobre el icono de prohibion 🥥 para cerrar el cuadro de texto

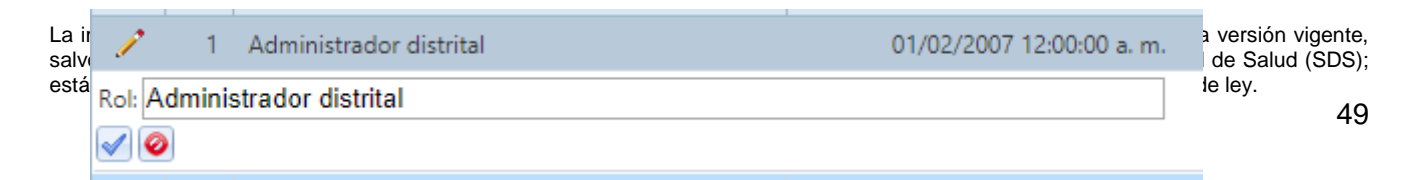

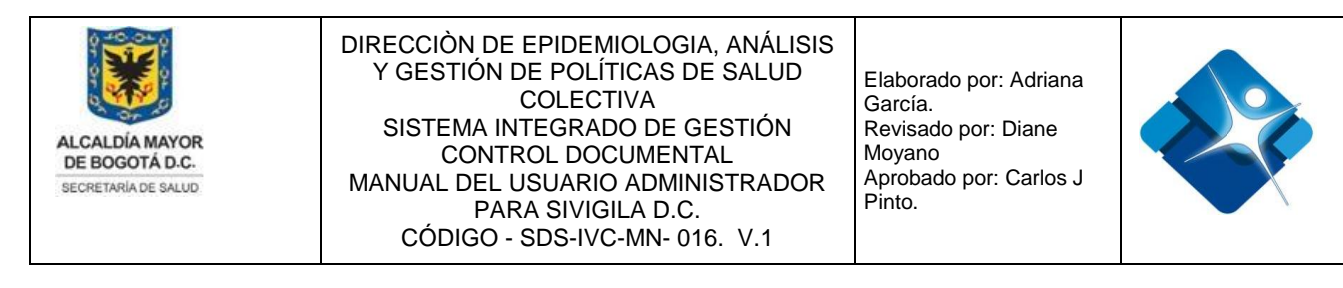

Figura 10: Pasos Modificar Roles.

### 4.2.5. Eliminar Roles

Para realizar la modificación de un rol se deben seguir los pasos del numeral: "Búsqueda de Roles" para mostrar el rol en el listado, se hace click en el icono de la caneca y se eliminara rol seleccionado

| Role | es (Adn | ninistrador)                          |                             |        | -(=)    |
|------|---------|---------------------------------------|-----------------------------|--------|---------|
| -    | Nuevo F | Rol                                   |                             | 🐼 Act  | ualizar |
|      | ID      | Rol                                   | Fecha Creación (dd/mm/aaaa) | Activo |         |
|      |         | Administrador                         | Y                           |        |         |
| 1    | 1       | Administrador distrital               | 01/02/2007 12:00:00 a.m.    |        | Û       |
| 1    | 12      | Administrador local global            | 14/06/2007 11:41:51 a.m.    |        | Û       |
| 1    | 14      | Administrador local de subsistema     | 14/06/2007 11:42:02 a.m.    |        | Û       |
| 1    | 16      | Administrador distrital de subsistema | 14/06/2007 11:42:19 a.m.    |        | Û       |
| 1    | 18      | Administrador global                  | 14/06/2007 11:42:33 a.m.    |        | Û       |
| 1    | 62      | Administrador módulo solicitudes      | 15/07/2019 10:35:29 a.m.    |        | Û       |
| C    | errar   |                                       |                             |        |         |

Figura 11: Pasos Eliminar Roles.

# 4.3. Administración de Formularios y Permisos por Rol

Mediante esta sección se puede realizar la creación, activación y modificación de formularios, así como la asignación de permisos a cada formulario para un rol, subsistema y entidad específico.

La impresión de este documento se considera **COPIA NO CONTROLADA** y no se garantiza que esta corresponda a la versión vigente, salvo en los procesos que usan sello. Esta información es de carácter confidencial y propiedad de la Secretaría Distrital de Salud (SDS); está prohibida su reproducción y distribución sin previa autorización del proceso que lo genera, excepto en los requisitos de ley.

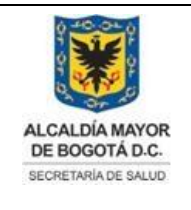

Elaborado por: Adriana García. Revisado por: Diane Moyano Aprobado por: Carlos J Pinto.

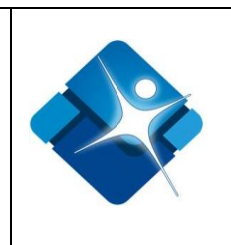

A continuación la descripción general de las actividades que se pueden realizar:

- 1- Búsqueda de formularios: Se utilizan los diferentes filtros para realizar la búsqueda de los formularios creados en el sistema.
- 2- Modificación de Formularios: Se realiza la modificación del nombre del formulario de los diferentes permisos asociados al mismo.
- 3- Activación/Inactivación de formularios: Se marcan los formularios para que se puedan visualizar o no en los diferentes roles.
- 4- Eliminación de Formularios: Se eliminan los formularios creados por error o que finalizan su operación.
- 5- Opciones de Paginación: Se modifican las opciones de la ventana para mostrar formularios y la paginación en caso de sobrepasar el límite de elementos que se pueden mostrar por la ventana.
- 6- Crear Formularios: Se utiliza para agregar nuevos formularios al sistema y de paso asignar los permisos correspondientes.
- 7- Botón de Cierre de la ventana.

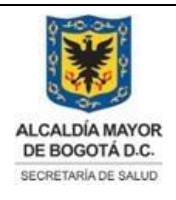

Elaborado por: Adriana García. Revisado por: Diane Moyano Aprobado por: Carlos J Pinto.

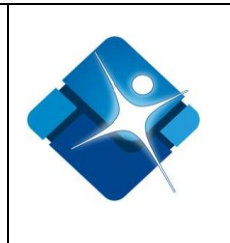

|   | ID | Nombre Formulario               | Descripción                                                                                                    | Fecha Creación<br>(dd/mm/aaaa) | Activo |
|---|----|---------------------------------|----------------------------------------------------------------------------------------------------|--------------------------------|--------|
|   |    | 1 7                             | T                                                                                                    | T                              |        |
| 1 | 19 | TecnoEvento                     | Formulario de Acceso a Tecnovigilancia                                                                                                   | 14/02/2017<br>12:00:00 a.m.    | 3 🗹    |
| p | 20 | PreguntasIVC                    | Mantenimiento preguntas Actas IVC<br>(Aspectos a verificar)                                                                              | 29/05/2013<br>12:00:00 a.m.    |        |
| 1 | 21 | ResponderQuejas                 | Responder Quejas de la Comunidad y solicitudes                                                                                           | 19/10/2007 7:37:21<br>p. m.    |        |
| p | 22 | DiagnosticoZoonosis             | FORMATO REPORTE DIAGNOSTICO DE<br>ZOONOSIS EN CONSULTA REGULAR                                                                           | 11/03/2014<br>12:00:00 a.m.    |        |
| 2 | 23 | VacunacionAntirrabica           | FORMATO REPORTE VACUNACIÓN<br>ANTIRRÁBICA - DIAGNOSTICO DE<br>ZOONOSIS Y ESTERILIZACIONES<br>REALIZADAS POR ESTABLECIMIENTOS<br>PÚBLICOS | 11/03/2014<br>12:00:00 a. m.   | •      |
| P | 24 | ExpendiosDeCarne                | Registro de inscripción establecimiento<br>de expendio y/o almacenamiento de<br>carne y productos carnicos para<br>consumo               | 02/04/2014<br>12:00:00 a.m.    |        |
| 1 | 25 | AutorizarAccesoMesesAbiertosIVC | Autorizar el acceso de E.S.E. a meses<br>abiertos                                                                                        | 05/05/2014<br>12:00:00 a.m.    |        |
| 3 | 26 | Subredes                        | Formulario para el mantenimiento de la<br>tabla de Subredes tblSubredes                                                                  | 17/11/2016<br>12:00:00 a.m.    |        |
| 1 | 27 | reglasalertasautomaticas        | reglasalertas                                                                                                    | 25/10/2007<br>10:07:38 a.m.    |        |
| 2 | 28 | ProyectosVI                     | Formulario para el mantenimiento de la<br>tabla proyectos de Vigilancia<br>Intensificada tblProyectosVI                                  | 17/11/2016<br>12:00:00 a.m.    |        |

Figura 12: Ventana Administración de Formularios y Permisos por Rol.

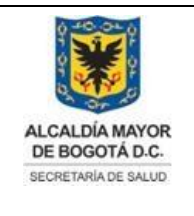

Elaborado por: Adriana García. Revisado por: Diane Moyano Aprobado por: Carlos J Pinto.

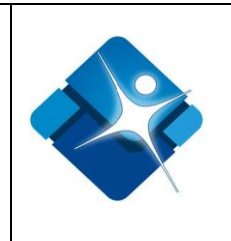

# 4.3.1. Creación de Formularios

Para la creación de formularios es necesario seguir los siguientes pasos:

- 1- Se hace click en el icono: <a>"Agregar formulario"</a> Se escribe el nombre del formulario en el campo de inserción: "Nuevo formulario".
- 2- Se abre una nueva ventana donde inicialmente se escribe la descripción del formulario en la caja de texto: "Descripción".
- 3- Se hace click en el botón denominado: "Asignar Permisos" para la asignación de permisos que tendrán en el formulario a nivel general por cada rol.
- 4- Si se desea simplemente crear el formulario sin asignar los permisos aun, se pulsa el botón: "Aceptar".
- 5- Si se desea cancelar la creación del formulario se pulsa el botón: "Cancelar".

| Nuevo formulario                     |         |                  |          |
|--------------------------------------|---------|------------------|----------|
| Nombre formulario<br>NuevoFormulario | 1       |                  |          |
| Descripción<br>Formulario a crear    | -       |                  |          |
|                                      | 2       |                  |          |
|                                      |         |                  |          |
|                                      | Aceptar | Asignar permisos | Cancelar |
|                                      | 4       | 3                | 5        |

Figura 13: Pasos Creación Formulario.

La impresión de este documento se considera **COPIA NO CONTROLADA** y no se garantiza que esta corresponda a la versión vigente, salvo en los procesos que usan sello. Esta información es de carácter confidencial y propiedad de la Secretaría Distrital de Salud (SDS); está prohibida su reproducción y distribución sin previa autorización del proceso que lo genera, excepto en los requisitos de ley.

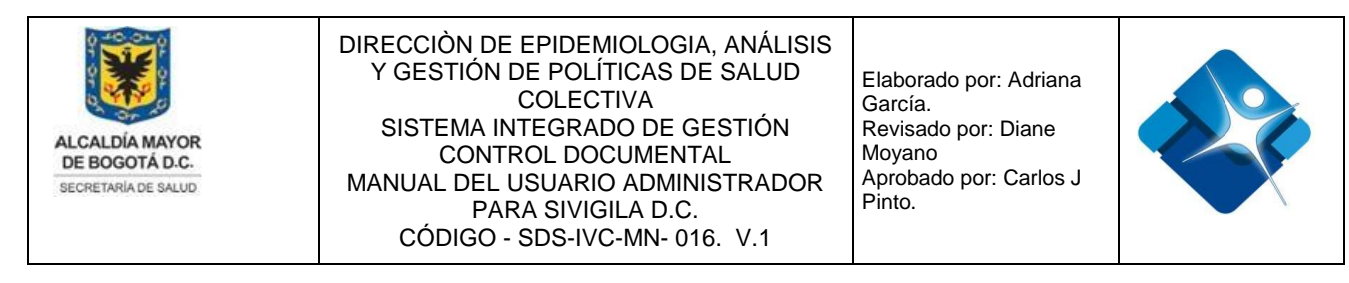

#### 4.3.1.1. Agregar Permisos al Formulario por Rol

Luego de crear el formulario al pulsar el boton: "Asignar Permisos" se mostrara una ventana en la cual se pueden asignar permisos como: "Permitir Visualizar", "Permitir insertar", "Permitir actualizar", "Permitir eliminar" y "Permitir activacion".

| = | Agı | egar | Permisos             |            |                       |                      |                        |                      |                        |          |
|---|-----|------|----------------------|------------|-----------------------|----------------------|------------------------|----------------------|------------------------|----------|
| ſ | Ro  | les  | Subsistemas          | Entidades  |                       |                      |                        |                      |                        |          |
|   |     |      | ,                    | Permisos p | or Roles al form      | ılario :             |                        |                      |                        |          |
|   | ID  | Nom  | ibre Rol             |            | Permitir<br>visualiza | Permitir<br>insertar | Permitir<br>actualizar | Permitir<br>eliminar | Permitir<br>activación |          |
|   | 1   | Adm  | inistrador distrital |            |                       |                      |                        |                      |                        |          |
|   | 62  | Adm  | inistrador módulo so | olicitudes |                       |                      |                        |                      |                        |          |
|   | 63  | Técn | ico SISVEA           |            |                       |                      |                        |                      |                        |          |
|   |     |      |                      |            |                       |                      |                        |                      |                        |          |
|   |     |      |                      |            |                       |                      | Ace                    | otar                 |                        | Cancelar |

Figura 14: Ventana Agregar Permisos a Formulario.

Para activar un permiso solamente de marca la casilla correspondiente al rol seleccionado en la misma fila de acuerdo al permiso de cada una de las columnas. En la parte superior de la ventana se muestra el nombre del formulario al cual se le esta asignando los permisos, si se desea guardar los cambios sin configurar permisos en las siguientes peestañas se pulsa el boton: "Aceptar". Si se desea cancelar la asignacion de permisos sobre el formulario se pulsa el boton: "Cancelar".

#### 4.3.1.2. Asignar Permisos por Subsistemas al formulario

En la pestaña de subsistemas se marca la casilla<sup>™</sup> para que el formulario sea visible para el subsistema seleccionado. Para guardar los cambios se pulsa el botón: "Aceptar", si se desea cancelar la asignación de permisos se pulsa el botón: "Cancelar".

| La  | E | Agr | regar P | ermisos           |                         |                                  |          | sión vigente |
|-----|---|-----|---------|-------------------|-------------------------|----------------------------------|----------|--------------|
| sal |   | Ro  | les     | Subsistemas       | Entidades               |                                  |          | alud (SDS)   |
| est |   |     |         |                   | Permisos por Subsist    | emas al formulario : TecnoEvento |          | . 54         |
|     |   | ID  | Nom     | ore Subsistema    |                         |                                  |          | 0-           |
|     |   | 37  | Empre   | esas PISA         |                         |                                  |          |              |
|     |   | 10  | Vigila  | ncia epidemiológi | ca de lesiones de causa | externa fatales y no fatales     |          |              |
|     |   |     |         |                   |                         | Aceptar                          | Cancelar |              |

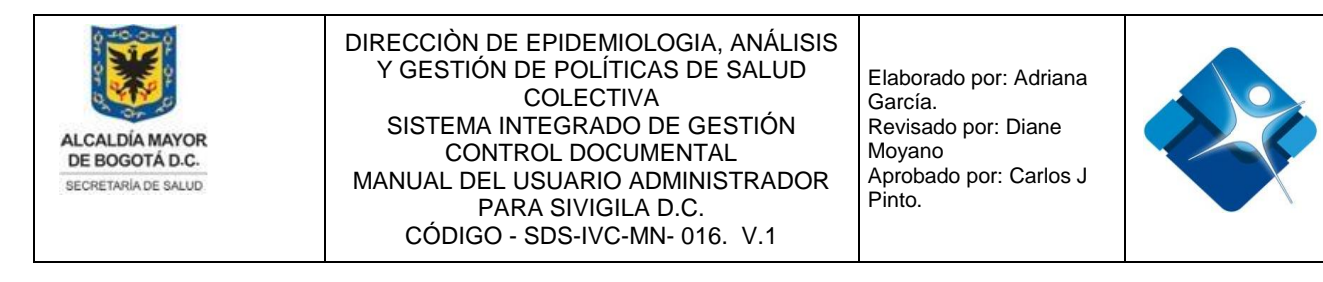

Figura 15: Ventana Agregar Subsistemas a formulario.

#### 4.3.1.3. Permisos por Entidades al Formulario

En la pestaña de Entidades se marca la casilla para que el formulario sea visible para la Entidad seleccionada. Para guardar los cambios se pulsa el botón: "Aceptar", si se desea cancelar la asignación de permisos se pulsa el botón: "Cancelar". Es necesario tomar en cuenta que para que una Entidad sea visible en la sección de asignación de permisos por entidad, deben existir usuarios asignados a la misma.

| Agreg | ar Permisos         |                 |        |     |          |    |    |   |    |    |    |    |    |    |   |   |   |    |   |   |    |    |    |    |   |   |    |   |    |    |    |    |   |   |    |    |    |    |   |   |    |    |   |    |    |    |    |    |    |    |   |    |    |    |    |   |    |    |   |   |   |   |   |   |    |    |   |   |   |   |   |   |   |   |   |   |   |   |   |   |   |   |   |   |   |   |   |   |   |   |   |   |   |   |   |   |   |   |   |   |   |   |   |   |   |   |   |   |   |   |   |   |   |   |   |   |   |   |   |   |   |   |   |   |   |   |   |   |   |   |   |    |    |    |   |   |   |   |
|-------|---------------------|-----------------|--------|-----|----------|----|----|---|----|----|----|----|----|----|---|---|---|----|---|---|----|----|----|----|---|---|----|---|----|----|----|----|---|---|----|----|----|----|---|---|----|----|---|----|----|----|----|----|----|----|---|----|----|----|----|---|----|----|---|---|---|---|---|---|----|----|---|---|---|---|---|---|---|---|---|---|---|---|---|---|---|---|---|---|---|---|---|---|---|---|---|---|---|---|---|---|---|---|---|---|---|---|---|---|---|---|---|---|---|---|---|---|---|---|---|---|---|---|---|---|---|---|---|---|---|---|---|---|---|---|---|----|----|----|---|---|---|---|
| Roles | Subsistemas         | Entidades       |        |     | Ľ        |    | 1  |   |    |    |    |    |    |    |   |   |   |    |   |   |    |    |    |    |   |   |    |   |    |    |    |    |   |   |    |    |    |    |   |   |    |    |   |    |    |    |    |    |    |    |   |    |    |    |    |   |    |    |   |   |   |   |   |   |    |    |   |   |   |   |   |   |   |   |   |   |   |   |   |   |   |   |   |   |   |   |   |   |   |   |   |   |   |   |   |   |   |   |   |   |   |   |   |   |   |   | l |   |   |   |   |   |   |   |   |   |   |   |   |   |   |   |   |   |   |   |   |   |   |   |   |    |    |    |   |   |   |   |
|       |                     | Permisos por    | Entida | bet | ade<br>S | be | ad | а | la | la | ła | ła | ła | ła | ł | ł | ł | da | d | d | da | ła | 1  | 1  | 1 | 1 | 1  | ł | 1  | la | 1  | 1  | 1 | ł | 1  | la | la | la | 1 | ł | 1  | 1  | 1 | da | da | da | 1  | la | la | 1  | ł | da | da | ła | la | а | la | la | а | a | a | 3 | a | a | la | la | a | a | a | a | 3 | a | 3 | a | a | a | a | a | 3 | 3 | 3 | a | 3 | a | a |   | a |   |   | 9 | a | a |   | 3 | 3 | a | a | • |   | a | a | a | a | a | • |   | a | • |   | a | a |   | a |   | 3 | a |   | a |   | a | a | a | a | a | a | a | a | a | a | a | a | la | ła | la | а | a | a | a |
| ID    | ID                  |                 |        |     |          |    |    |   |    |    |    |    |    |    |   |   |   |    |   |   |    |    |    |    |   |   |    |   |    |    |    |    |   |   |    |    |    |    |   |   |    |    |   |    |    |    |    |    |    |    |   |    |    |    |    |   |    |    |   |   |   |   |   |   |    |    |   |   |   |   |   |   |   |   |   |   |   |   |   |   |   |   |   |   |   |   |   |   |   |   |   |   |   |   |   |   |   |   |   |   |   |   |   |   |   |   |   |   |   |   |   |   |   |   |   |   |   |   |   |   |   |   |   |   |   |   |   |   |   |   |   |    |    |    |   |   |   |   |
| 1714  | ADMINISTRADORA C    | LINICA LA COLIN | ia sas | ٩S  | S        | S  | S  | S | ١S | 15 | 45 | 45 | 13 | 13 | 4 | 4 | 4 | Ą  | A | A | Α: | 45 | 13 | 13 | 4 | 4 | 13 | 4 | 13 | L. | 13 | 13 | 7 | 4 | 13 | L. | L. | L. | 7 | 4 | 13 | 13 | 4 | Ą  | Ą  | Α: | 13 | 13 | L. | 13 | 4 | Α: | Α: | 45 | 15 | S | 15 | 15 | S | S | S | s | S | S | 15 | 15 | S | S | S | S | s | S | s | S | S | S | S | S | s | s | s | S | s | S | S | S | S | S | S | S | S | S | S | s | s | S | S | 5 | S | S | S | S | S | S | 5 | 5 | S | 5 | S | S | S | S | S | S | s | S | S | S | S | S | S | S | S | S | S | S | S | S | S | S | S | 13 | 13 | 15 | S | S | S | S |
| 4931  | USS MANUELA BELTR   | AN              |        |     |          |    |    |   |    |    |    |    |    |    |   |   |   |    |   |   |    |    |    |    |   |   |    |   |    |    |    |    |   |   |    |    |    |    |   |   |    |    |   |    |    |    |    |    |    |    |   |    |    |    |    |   |    |    |   |   |   |   |   |   |    |    |   |   |   |   |   |   |   |   |   |   |   |   |   |   |   |   |   |   |   |   |   |   |   |   |   |   |   |   |   |   |   |   |   |   |   |   |   |   |   |   |   |   |   |   |   |   |   |   |   |   |   |   |   |   |   |   |   |   |   |   |   |   |   |   |   |    |    |    |   |   |   |   |
| 835   | VIRREY SOLIS IPS SA | CL 98           |        |     |          |    |    |   |    |    |    |    |    |    |   |   |   |    |   |   |    |    |    |    |   |   |    |   |    |    |    |    |   |   |    |    |    |    |   |   |    |    |   |    |    |    |    |    |    |    |   |    |    |    |    |   |    |    |   |   |   |   |   |   |    |    |   |   |   |   |   |   |   |   |   |   |   |   |   |   |   |   |   |   |   |   |   |   |   |   |   |   |   |   |   |   |   |   |   |   |   |   |   |   |   |   |   |   |   |   |   |   |   |   |   |   |   |   |   |   |   |   |   |   |   |   |   |   |   |   |   |    |    |    |   |   |   |   |
| 969   | VIRREY SOLISBIPS SA | AMERICAS        |        |     |          |    |    |   |    |    |    |    |    |    |   |   |   |    |   |   |    |    |    |    |   |   |    |   |    |    |    |    |   |   |    |    |    |    |   |   |    |    |   |    |    |    |    |    |    |    |   |    |    |    |    |   |    |    |   |   |   |   |   |   |    |    |   |   |   |   |   |   |   |   |   |   |   |   |   |   |   |   |   |   |   |   |   |   |   |   |   |   |   |   |   |   |   |   |   |   |   |   |   |   |   |   |   |   |   |   |   |   |   |   |   |   |   |   |   |   |   |   |   |   |   |   |   |   |   |   |   |    |    |    |   |   |   |   |
|       |                     |                 |        |     |          |    |    |   |    |    |    |    |    |    |   |   |   |    |   |   |    |    |    |    |   |   |    |   |    |    |    |    |   |   |    |    |    |    |   |   |    |    |   |    |    |    |    |    |    |    |   |    |    |    |    |   |    |    |   |   |   |   |   |   |    |    |   |   |   |   |   |   |   |   |   |   |   |   |   |   |   |   |   |   |   |   |   |   |   |   |   |   |   |   |   |   |   |   |   |   |   |   |   |   |   |   |   |   |   |   |   |   |   |   |   |   |   |   |   |   |   |   |   |   |   |   |   |   |   |   |   |    |    |    |   |   |   |   |

Figura 16: Ventana Agregar Entidades a Formulario.

#### 4.3.2. Modificar Formularios

Para poder realizar la modificación de un formulario existente en el sistema es necesario seguir los siguientes pasos:

- 1- Se escribe la palabra clave en la casilla de texto de acuerdo a criterios como: "Nombre del Formulario", "Descripción" o "Fecha Creación".
- 2- Se selecciona la opción de filtro de acuerdo a criterios como: "No Filtrar, Contiene,

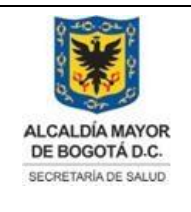

Elaborado por: Adriana García. Revisado por: Diane Moyano Aprobado por: Carlos J Pinto.

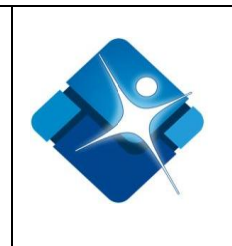

Empieza Por, Termina En, Igual a, Diferente de, Mayor, Menor, Mayor o Igual a, Menor o Igual a, Entre, No Entre, Vacío, No vacío, Nulo, No Nulo"

3- Se hace click sobre el símbolo del lápiz para realizar la modificación del formularios seleccionado.

| ormula | rios (Administrador) |                                                              |                                                                                                    |                                                                                                    |                                                                                                    |
|--------|----------------------|--------------------------------------------------------------|----------------------------------------------------------------------------------------------------|----------------------------------------------------------------------------------------------------|----------------------------------------------------------------------------------------------------|
| Agrega | r formulario         |                                                              |                                                                                                    |                                                                                                    |                                                                                                    |
| ID     | Nombre Formulario    | Descripción                                                  | Fecha Creación<br>(dd/mm/aaaa)                                                                                                    | Activo                                                                                                    |                                                                                                    |
| 3      | 1 7 2                | T                                                            | T                                                                                                    |                                                                                                    |                                                                                                    |
| 19     | TecnoEvento          | Formulario de Acceso a Tecnovigilancia                       | 14/02/2017<br>12:00:00 a. m.                                                                                                    | •                                                                                                    | Û                                                                                                    |
|        | Agrega<br>ID<br>19   | Agregar formulario ID Nombre Formulario I T 2 19 TecnoEvento | Agregar formulario Agregar formulario Descripción  Compared a compared a comp | Agregar formulario Agregar formulario Descripción Fecha Creación (dd/mm/aaaa)  T PecnoEvento Formulario de Acceso a Tecnovigilancia 14/02/2017 12:00:00 a. m. | Agregar formularios (Administrador)<br>Agregar formulario<br>ID Nombre Formulario<br>Descripción<br>Fecha Creación<br>(dd/mm/aaaa)<br>Activo<br>1 T<br>19 TecnoEvento<br>Formulario de Acceso a Tecnovigilancia<br>14/02/2017<br>12:00:00 a. m. |

Figura 17: Pasos Modificación Formulario.

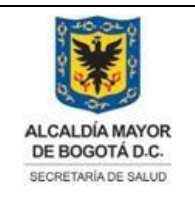

Elaborado por: Adriana García. Revisado por: Diane Moyano Aprobado por: Carlos J Pinto.

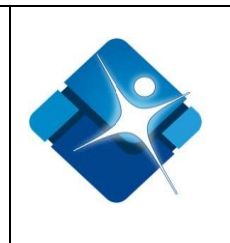

A continuación se muestra una ventana en la cual se puede modificar la descripción del formulario y los permisos por Roles, Subsistemas y Entidades.

| Actualizar formulario        |             |             |          |
|------------------------------|-------------|-------------|----------|
| Nombre formulario            |             |             |          |
| TecnoEvento                  |             |             |          |
| Descripción                  |             |             |          |
| Formulario de Acceso a Tecno | ovigilancia |             |          |
| Actualizar                   | Asign       | ar permisos | Cancelar |

Figura 18: ventana Actualización Formulario

Si se desea modificar solamente la descripción del formulario se pulsa el botón: "Actualizar", si se desea modificar los permisos se pulsa el botón: "Asignar Permisos", si se desea cancelar la modificación del formulario se pulsa el botón: "Cancelar".

| Actu | alizar | formulario            |                   |           |                        |                      |                        |                      | -(= <b>S</b>           |  |
|------|--------|-----------------------|-------------------|-----------|------------------------|----------------------|------------------------|----------------------|------------------------|--|
| Ag   | regar  | Permisos              |                   |           |                        |                      |                        |                      | -                      |  |
| Ro   | oles   | Subsistemas           | Entidades         |           |                        |                      |                        |                      |                        |  |
|      |        |                       | Permisos por Role | es al foi | rmulario : T           | ecnoEvent            | :0                     |                      |                        |  |
| ID   | Non    | nbre Rol              |                   |           | Permitir<br>visualizar | Permitir<br>insertar | Permitir<br>actualizar | Permitir<br>eliminar | Permitir<br>activación |  |
| 1    | Adn    | ninistrador distrital |                   |           | 4                      |                      | 4                      |                      | 4                      |  |
| 63   | Técr   | nico SISVEA           |                   |           |                        |                      |                        |                      |                        |  |
|      |        |                       |                   | Aceptar   | Ca                     | ancelar              |                        |                      |                        |  |

Figura 19: Ventana Agregar Permisos al Formulario.

Para modificar cualquier opción en cada una de las pestañas se marca ✓ o desmarca □ la casilla correspondiente al Rol, Subsistema o entidad seleccionados, para guardar los cambios en cada una de las pestañas se pulsa el botón: "Aceptar", si se desea cancelar la actualización de los permisos del formulario se hace click en el botón: "Cancelar"

La impresión de este documento se considera **COPIA NO CONTROLADA** y no se garantiza que esta corresponda a la versión vigente, salvo en los procesos que usan sello. Esta información es de carácter confidencial y propiedad de la Secretaría Distrital de Salud (SDS); está prohibida su reproducción y distribución sin previa autorización del proceso que lo genera, excepto en los requisitos de ley.

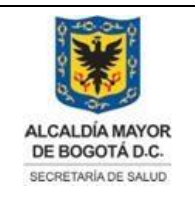

Elaborado por: Adriana García. Revisado por: Diane Moyano Aprobado por: Carlos J Pinto.

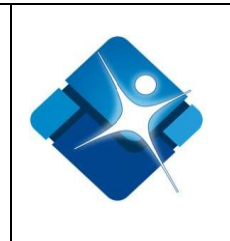

El nombre del formulario no puede ser modificado, si se desea cambiar es necesario eliminar el formulario y volver a realizar la asignación de los permisos.

A continuación se muestra el listado de formularios disponibles en el sistema de Información:

| Nombre del Formulario           | Descripción                                                                                                    |
|---------------------------------|----------------------------------------------------------------------------------------------------|
| TecnoEvento                     | Formulario de Acceso a Tecnovigilancia                                                                                                |
| PreguntasIVC                    | Mantenimiento preguntas Actas IVC (Aspectos a verificar)                                                                              |
| ResponderQuejas                 | Responder Quejas de la Comunidad y solicitudes                                                                                        |
| DiagnosticoZoonosis             | FORMATO REPORTE DIAGNOSTICO DE ZOONOSIS EN CONSULTA REGULAR                                                                           |
| VacunacionAntirrabica           | FORMATO REPORTE VACUNACIÓN<br>ANTIRRÁBICA - DIAGNOSTICO DE ZOONOSIS Y<br>ESTERILIZACIONES REALIZADAS POR<br>ESTABLECIMIENTOS PÚBLICOS |
| ExpendiosDeCarne                | Registro de inscripción establecimiento de expendio<br>y/o almacenamiento de carne y productos cárnicos<br>para consumo               |
| AutorizarAccesoMesesAbiertosIVC | Autorizar el acceso de E.S.E. a meses abiertos                                                                                        |
| Subredes                        | Formulario para el mantenimiento de la tabla de Subredes tblSubredes                                                                  |
| reglasalertasautomaticas        | reglas alertas                                                                                                    |
| ProyectosVI                     | Formulario para el mantenimiento de la tabla<br>proyectos de Vigilancia Intensificada tblProyectosVI                                  |
| Interventoria                   | Interventoría                                                                                                    |
| SesionInterventoria             | sesiones de Interventoría                                                                                                    |
| AsociadosInterventoria          | Seguimientos                                                                                                    |
| PrivilegiosFormularios          | Privilegios de acceso a Formularios                                                                                                   |
| alertas                         | alertas                                                                                                    |
| QuejasdelaComunidad             | Quejas de la Comunidad                                                                                                    |
| Solicitudes                     | Solicitudes                                                                                                    |
| CIUO                            | CIUO                                                                                                    |

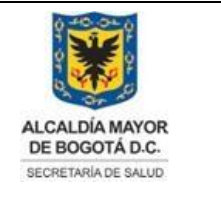

Elaborado por: Adriana García. Revisado por: Diane Moyano Aprobado por: Carlos J Pinto.

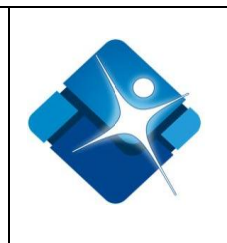

| Entidades            | Entidades                  |
|----------------------|----------------------------|
| Capacitacion         | Capacitación               |
| UsuariosRoles        | Usuarios por roles         |
| UnidadAnalisis       | Unidad Análisis            |
| CriteriosPab         | CriteriosPab               |
| Dependencias         | Dependencias               |
| Formatos             | Administración de Formatos |
| ProgramacionTareas   | ProgramacionTareas         |
| EntidadesSubsistemas | EntidadesSubsistemas       |
| Festivos             | Festivos                   |
| Parametros           | Parámetros                 |

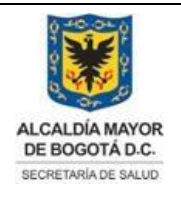

Elaborado por: Adriana García. Revisado por: Diane Moyano Aprobado por: Carlos J Pinto.

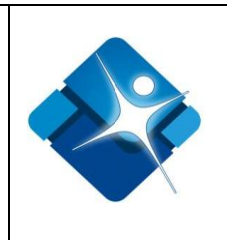

| Subsistemas                  | Subsistemas                                                                                                    |
|------------------------------|----------------------------------------------------------------------------------------------------|
| Bitacora                     | Bitacora                                                                                                    |
| Roles                        | Roles                                                                                                    |
| Usuarios                     | Usuarios                                                                                                    |
| SitiosInteres                | SitiosInteres                                                                                                    |
| Vulnerabilidades             | Vulnerabilidades                                                                                                    |
| GestorArchivos               | Administrador de Archivos                                                                                                    |
| EnvioDatos                   | EnvioDatos                                                                                                    |
| EventosIndividuales          | EventosIndividuales                                                                                                    |
| AdminReportes                | AdminReportes                                                                                                    |
| SubsistemasUsuarios          | SubsistemasUsuarios                                                                                                    |
| EntidadesLocalidades         | EntidadesLocalidades                                                                                                    |
| AdminTipoEventos             | Este Formulario permite ver, agregar, editar, activar y eliminar registros a la tabla tblTipoEventos                           |
| Localidades                  | Localidades                                                                                                    |
| SeguimientosQuejas           | Valida permisos para la forma<br>frmSeguimientoQueja.aspx                                                                      |
| SPPVigencias                 | Formulario de administración de vigencias del<br>módulo de Seguimiento Programático y<br>Presupuestal                          |
| SPPProductos                 | Formulario de administración de Productos y<br>subproductos del módulo de Seguimiento<br>Programático y Presupuestal           |
| SPPPerfiles                  | Formulario de administración de los perfiles PIC                                                                               |
| SPPVigenciasPerfiles         | Formulario que relaciona los perfiles PIC con la Vigencia                                                                      |
| SPPEstandares                | Formulario de administración costos estándar de<br>una vigencia                                                                |
| SPPConcertacion              | Formulario de administración concertación de una<br>vigencia                                                                   |
| SPPInfoGestion               | Formulario que presenta el informe de gestión para<br>una vigencia y periodo dado                                              |
| SPPEjecucionIntervencionesNS | Registro diario o mensual de la ejecución de<br>intervenciones no sistematizadas en Seguimiento<br>Programático y Presupuestal |

| ALCALDÍA MAYOR       DIRECCIÓN DE EPIDEMIOLOGIA, ANÁLISIS         Y GESTIÓN DE POLÍTICAS DE SALUD       Elaborado por: Adriana         COLECTIVA       SISTEMA INTEGRADO DE GESTIÓN         SISTEMA INTEGRADO DE GESTIÓN       Revisado por: Diane         CONTROL DOCUMENTAL       MANUAL DEL USUARIO ADMINISTRADOR         PARA SIVIGILA D C       Pinto. |
|----------------------------------------------------------------------------------------------------|
|----------------------------------------------------------------------------------------------------|

| SPPFijarPresupuesto | Registrar el presupuesto para una vigencia y/o<br>adición en Seguimiento Programático y<br>Presupuestal     |
|---------------------|----------------------------------------------------------------------------------------------------|
| SPPReprogramacion   | Registrar reprogramaciones de recursos de una<br>intervención en Seguimiento Programático y<br>Presupuestal |

| SPPRedistribucion     | Registrar redistribución de recursos de<br>intervenciones de una misma línea de intervención<br>en Seguimiento Programático y Presupuestal                                                   |
|-----------------------|----------------------------------------------------------------------------------------------------|
| SPPMensualizar        | Registrar la mensualización de la concertación en<br>Seguimiento Programático y Presupuestal                                                                                                 |
| SPPFacturarVIPIazas   | Facturar visitas de Vigilancia Intensificada realizadas en el periodo                                                                                                    |
| Brotes                | Formulario para la captura de brotes                                                                                                    |
| SPPMetas              | Permite crear, actualizar y eliminar Metas SIGPLAN y Actividades de Metas del SIGPLAN                                                                                                    |
| SPPChips              | Permite crear, actualizar y eliminar Chips de SIGPLAN                                                                                                    |
| WebServices           | Formulario de administración de web services                                                                                                    |
| SPPGenerarIndicadores | Formulario que actualiza los indicadores de gestión<br>de IVC con base a las visitas y medidas sanitarias<br>(Rutinarias) facturadas en un periodo de una<br>vigencia                        |
| AsistenciaTecnica     | Formulario de registro de asistencia técnica                                                                                                    |
| Opciones              | Formulario de administración de las listas del<br>sistema                                                                                                    |
| Establecimientos      | Formulario de administración de establecimientos                                                                                                    |
| SolicitudFormatos     | Formulario de solicitud de formatos                                                                                                    |
| Depuracion            | Formulario de Depuración                                                                                                    |
| Boletines             | Formulario de administración de boletines                                                                                                    |
| SPPActasPorFacturar   | Presenta relación de actas que no se han facturado<br>para opcionalmente facturarlas. No se incluyen las<br>actas de proyectos de vigilancia intensificada ni<br>visitas integrales a plazas |

|--|

| SPPAccionesIntegradoras    | Permite Insertar, Actualizar, Eliminar, Activar /<br>inactivar Acciones Integradoras por proyecto de<br>inversión |
|----------------------------|----------------------------------------------------------------------------------------------------|
| Lepra                      | Programa de salud Lepra                                                                                           |
| TBC                        | Programa de salud TBC                                                                                             |
| InspeccionVehiculos        | Actas de Inspección vehículos transportadores de<br>alimentos                                                     |
| OperativosEstablecimientos | Operativos a establecimientos                                                                                     |
| OperativosVehiculos        | Operativos a vehículos transportadores de alimentos                                                               |
| SEDObtenerAlertas          | Formulario que ejecuta API de S.E.D. para obtener las alertas de una fecha dada                                   |

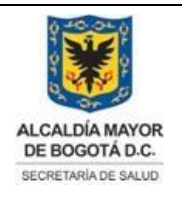

Elaborado por: Adriana García. Revisado por: Diane Moyano Aprobado por: Carlos J Pinto.

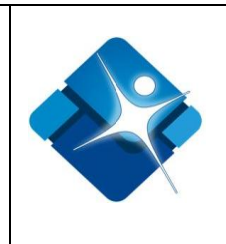

| SEDAlertas                                  | Formulario que permite editar y visualizar las alertas de la subred del usuario                                                                                                |
|---------------------------------------------|----------------------------------------------------------------------------------------------------|
| SPPIndicadoresGestion                       | Permite insertar, actualizar, eliminar y Activar o desactivar un indicador de gestión                                                                                          |
| SPPInfoFacturaChip                          | Formulario que presenta la factura por CHIP<br>consolidando los proyectos de Seguimiento<br>Programático y Presupuestal                                                        |
| SPPCargueAdicion                            | Formulario por medio del cual se carga (DESDE UN<br>ARCHIVO EXCEL) las metas para uno de los<br>presupuestos (Inicia, Adición1, Adición 2, Adición 3)<br>del subsistema SISPIC |
| DiccionarioNombres                          | Administración de referencia nombres - sexo                                                                                                    |
| Listas                                      | Administración de listas - opciones                                                                                                    |
| CIE10                                       | Administración de CIE10                                                                                                    |
| IndicadoresIIH                              | Contiene el submenú de Indicadores del Sistema de<br>vigilancia epidemiológica de infecciones<br>hospitalarias                                                                 |
| Establecimientos Vigilados y<br>Controlados | Establecimientos Vigilados y Controlados                                                                                                    |
| Suicidio                                    | Casos de conducta suicida                                                                                                    |
| VisitasIVC                                  | Formulario para registrar las visitas IVC a establecimientos                                                                                                    |
| ConfiguracionIVC                            | Configurar variables de actas del subsistema ambiental por punto crítico                                                                                                    |
| MedidasSanitarias                           | Formulario para registrar medidas sanitarias                                                                                                    |
| SeguimientoEventosIndividuales              | Seguimiento a eventos individuales                                                                                                    |
| Donaciones                                  | Acta Medida Sanitaria de Donación de productos decomisados.                                                                                                    |
| MaestroProductos                            | Maestro de productos para IVC                                                                                                    |
| FarmacoEvento                               | Formulario que presenta las variables de un caso de<br>fármaco vigilancia                                                                                                    |
| FarmacoAnalisis                             | Formulario de análisis evento de fármaco vigilancia                                                                                                    |
| RegistroCancer                              | Registrar la población de pacientes con cáncer en el<br>Distrito                                                                                                    |
| BrotesComunitaria                           | Formulario para la captura de situaciones                                                                                                    |

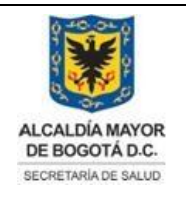

Elaborado por: Adriana García. Revisado por: Diane Moyano Aprobado por: Carlos J Pinto.

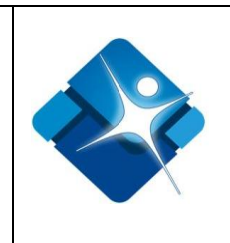

| TalentoHumano                 | Configuración de la plantilla de talento humano                                                                            |
|-------------------------------|----------------------------------------------------------------------------------------------------|
| IntervencionesEpidemiologicas | Intervenciones Epidemiológicas de Campo IEC                                                                                |
| PreguntasIEC                  | Formulario web para crear, actualizar y eliminar<br>preguntas en formularios de intervenciones<br>epidemiológicas de campo |
| RelacionarPreguntasIECEventos | Formulario web para relacionar preguntas I.E.C. a<br>Eventos de Sivigila Nacional                                          |

| AdminPlanilla                 | Usado para administra talento humano por mes                                                                                                    |
|-------------------------------|----------------------------------------------------------------------------------------------------|
| CrearPlanilla                 | Permite visualizar este formulario para el cargue de empleados de Talento humano                                                                                                    |
| SituacionesComunitaria        | Formulario usado para notificar las situaciones captadas a través de la vigilancia comunitaria                                                                                                    |
| Acreditacion                  | Formulario que registra las acreditaciones de los centros de estética y peluquerías                                                                                                    |
| GestionFormatosPreguntasARREM | Formularios web para la creación, actualización y<br>eliminación de formatos, formularios, grupos y<br>preguntas para las líneas de Aire, ruido y radiación<br>electromagnética, Cambio Climático y Plomo |
| FormulariosARREM              | Formularios web para el diligenciamiento de las<br>encuestas así como su actualización, activación y<br>eliminación las líneas de Aire, ruido y radiación<br>electromagnética, Cambio Climático y Plomo   |
| EventoEmpresasPISA            | Formulario de Acceso a Empresas PISA                                                                                                    |
| SPPMatrizLineaEspacio         | Matriz Concertación Línea/Espacio                                                                                                    |
| SPPMatrizDetallada            | Matriz Concertación Detallada                                                                                                    |
| SPPResumenConcertacion        | Resumen Concertación                                                                                                    |
| SPPFacturacionLinea           | Facturado por Línea/Espacio                                                                                                    |
| SPPSubejecucion               | Subejecución                                                                                                    |
| SPPCumplimientoMensual        | Cumplimiento Mensual                                                                                                    |
| SPPAcumuladoVigencia          | Acumulado por Vigencia                                                                                                    |
| SPPPlanPresupuestalGeneral    | Plan Presupuestal General                                                                                                    |
| SPPPlanPresupuestalDetallado  | Plan Presupuestal Detallado                                                                                                    |
| SPPMetasActividades           | Metas Actividades                                                                                                    |

|--|

| SPPSegumientoPresupuestalGeneral | Seguimiento Presupuestal General                                                       |
|----------------------------------|----------------------------------------------------------------------------------------|
| CtrlRabia                        | Formulario para el reporte de las actividades para el control y prevención de la rabia |
| PoblacionAnimal                  | Carga la información de la población animal por<br>localidad y año                     |

Tabla 2: Listado de Formularios Sivigila DC.

#### 4.4. Administrador de Usuarios

En el administrador de usuarios se puede realizar la creación, modificación y eliminación de usuarios del sistema de información, luego de estar autenticado en el sistema se debe seguir la siguiente ruta en los menús:

Menu->Administrador->Seguridad->Usuarios

A continuación una breve descripción de la ventana del administrador de usuarios:

- 1- Búsqueda de usuarios: Se puede realizar la búsqueda de los usuarios creados en el sistema mediante 7 criterios de filtrado.
- 2- Opciones de Filtro: Se puede realizar el filtrado en el criterio de selección de acuerdo a la palabra clave registrada en la casilla de inserción.
- 3- Creación de Usuarios: Se puede Agregar nuevos usuarios al sistema.
- 4- Modificación de Usuarios: Se puede realizar la modificación del usuario seleccionado.
- 5- Activación/Inactivación de usuarios: Se puede realizar la activación de usuarios o inactivación de los mismos mediante el marcado de casillas de selección.
- 6- Eliminación de Usuarios: Se puede realizar la eliminación de los usuarios seleccionados.
- 7- Opciones de Paginación: se puede elegir cuantos usuarios se puede mostrar por pantalla y las diferentes opciones de paginación.
- 8- Botón de Cierre.

La impresión de este documento se considera **COPIA NO CONTROLADA** y no se garantiza que esta corresponda a la versión vigente, salvo en los procesos que usan sello. Esta información es de carácter confidencial y propiedad de la Secretaría Distrital de Salud (SDS); está prohibida su reproducción y distribución sin previa autorización del proceso que lo genera, excepto en los requisitos de ley.

|--|

| Ag | regar Usuario <b>3</b> |                |                 |                  |            |                                  |               |        |   |
|----|------------------------|----------------|-----------------|------------------|------------|----------------------------------|---------------|--------|---|
|    | Primer Nombre          | Segundo Nombre | Primer Apellido | Segundo Apellido | Documento  | Email                            | Login         | Activo | 5 |
|    | 1 7 2                  | T              | T               | T                | T          | T                                | T             |        |   |
| 14 | Humberto               |                | Niampira        |                  | 79876098   | HNiampira@saludcapital.gov.co    | huniampira    | 5      | 6 |
| 1  | Henry                  |                | Alejo           |                  | 79763541   | halejo@saludcapital.gov.co       | halejo        |        | 1 |
| 1  | Administrador          |                | Global          |                  |            | N/A                              | Administrador |        | 1 |
| 0  | Usuario                | N/A            | Externo         | N/A              |            | NA@hotmail.com                   | N/A           |        | 1 |
| 1  | ROOSEBEL               |                | CASTELLANOS     |                  | 80041073   | RCASTELLANOS@SALUDCAPITAL.GOV.CO | rcastellanos  |        | 1 |
| 1  | Bayardo                |                | Rojas           | Galarza          | 80006283   | brojasg55@gmail.com              | brojas        |        | 1 |
| 1  | Elkin                  | De Jesus       | Osorio          | Saldarriaga      | 79798798   | EJOsorio@saludcapital.gov.co     | eosorio       |        | 1 |
| 1  | Javier                 | David          | Galvis          | Ramon            | 88247037   | jdgalvis@saludcapital.gov.co     | jgalvis       |        | 1 |
| 1  | LUIS                   | ALEJANDRO      | VARGAS          | RUIZ             | 79323971   | LVARGAS@GOBIERNOBOGOTA.GOV.CO    | lavargas      |        | 1 |
| 1  | Usuario                |                | Consulta        |                  | 9999999999 | usuario@onsulta.com              | uconsulta     |        | 1 |

Cerrar 8

Figura 20: Ventana Administración de Usuarios.

#### 4.4.1. Creación de Usuarios

Para la creación de usuarios en el sistema se hace click en el vínculo: "Agregar Usuario"

| 🗐 Usuarios(Administrador) |                |
|---------------------------|----------------|
| 🕒 Agregar Usuario         |                |
| Primer Nombre             | Segundo Nombre |
| <b>T</b>                  | T              |

Figura 21: Ventana Creación Usuarios.

A continuación se muestra una ventana en la cual se puede agregar información distribuida en tres pestañas como:

#### 4.4.1.1. Pestaña Datos personales

| DIRECCIÓN DE EPIDEMIOLOGIA, ANÁLISIS<br>Y GESTIÓN DE POLÍTICAS DE SALUD<br>COLECTIVAElaborado por: Adriana<br>García.<br>Revisado por: Diane<br>Moyano<br>Aprobado por: Carlos J<br>Pinto.ALCALDÍA MAYOR<br>DE BOGOTÁ D.C.DIRECCIÓN DE POLÍTICAS DE SALUD<br>COLECTIVAElaborado por: Adriana<br>García.<br>Revisado por: Diane<br>Moyano<br>Aprobado por: Carlos J<br>Pinto. |
|----------------------------------------------------------------------------------------------------|
|----------------------------------------------------------------------------------------------------|

|                   | \               |             |                      |   |
|-------------------|-----------------|-------------|----------------------|---|
| Datos personales  | Datos laborales | Datos del s | sistema              |   |
| Primer Nombre:    |                 |             | Segundo Nombre:      | - |
| Primer Apellido:  |                 |             | Segundo Apellido:    |   |
| Tipo de Documen   | to:             |             | Número de Documento: |   |
| Certificado Nacid | o Vivo          | -           |                      |   |
| Sexo:<br>Femenino | Dir             | ección:     |                      |   |
| Teléfono:         |                 |             | Celular:             |   |
| Fax:              |                 |             | E-mail:              |   |
|                   |                 |             |                      |   |
|                   |                 |             |                      |   |

Figura 22: pestaña Datos Personales.

Se ingresa información como:

**Primer Nombre:** Corresponde a un campo obligatorio, de tipo alfanumérico con un máximo de 50 caracteres.

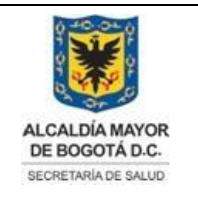

Elaborado por: Adriana García. Revisado por: Diane Moyano Aprobado por: Carlos J Pinto.

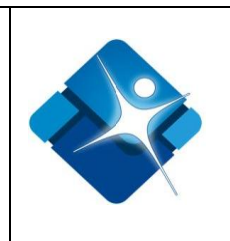

**Segundo Nombre:** Corresponde a un campo que no es obligatorio, de tipo alfanumérico con un máximo de 50 caracteres.

**Primer Apellido:** Corresponde a un campo obligatorio, de tipo alfanumérico con un máximo de 50 caracteres.

**Segundo Apellido:** Corresponde a un campo que no es obligatorio, de tipo alfanumérico con un máximo de 50 caracteres.

**Tipo de Documento:** Corresponde a una lista de selección donde se puede elegir cualquiera de las siguientes opciones: "Certificado Nacido Vivo, Registro Civil, tarjeta de Identidad, CL, Permiso temporal de Permanencia, Cedula de Ciudadanía, Permiso especial de Permanencia, Cedula Extranjería, Pasaporte, Numero Único de Identificación Personal, Menor sin Identificación, Adulto sin Identificación, NIT".

**Número de Documento:** Corresponde a un campo obligatorio de tipo alfanumérico con un máximo de caracteres de 15.

**Sexo:** Corresponde a una lista de selección donde se elige entre opciones como: "Femenino, Masculino"

**Dirección:** Corresponde a un campo que no es obligatorio de tipo alfanumérico con un máximo de 100 caracteres.

**Teléfono:** Corresponde a un campo que no es obligatorio de tipo alfanumérico con un máximo de 15 caracteres.

**Celular:** Corresponde a un campo obligatorio de tipo numérico con un máximo de 10 dígitos.

**Fax:** Corresponde a un campo que no es obligatorio de tipo alfanumérico con un máximo de 20 caracteres.

**Email:** Corresponde a un campo obligatorio de tipo alfanumérico con un máximo de 100 dígitos.

Para Guardar la información de esta pestaña se pulsa el botón: "insertar", si se desea cancelar la creación del usuario se pulsa el botón: "Cancelar".

La impresión de este documento se considera **COPIA NO CONTROLADA** y no se garantiza que esta corresponda a la versión vigente, salvo en los procesos que usan sello. Esta información es de carácter confidencial y propiedad de la Secretaría Distrital de Salud (SDS); está prohibida su reproducción y distribución sin previa autorización del proceso que lo genera, excepto en los requisitos de ley.

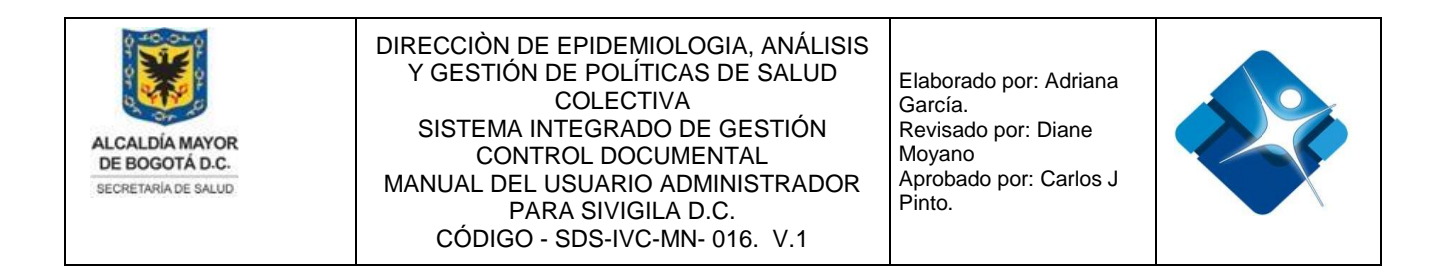

# 4.4.1.2. Pestaña Datos Laborales

| Inserción de nuevo u          | suario          |          |              |                 | -[# | 0 | - |
|-------------------------------|-----------------|----------|--------------|-----------------|-----|---|---|
| Datos personales              | Datos laborales | Datos de | l sistema    |                 |     |   |   |
| Entidad:                      |                 | đ        | Tipo de Emp  | leado:          |     |   |   |
|                               |                 |          | Empleado     |                 |     | • |   |
| Cargo:                        |                 |          |              |                 |     |   |   |
|                               |                 |          | Dependenci   | a:              |     | _ |   |
|                               |                 |          | Dirección de | e Salud Pública |     | - |   |
|                               |                 |          |              |                 |     |   |   |
| CIUO:                         |                 |          | đ            |                 |     |   |   |
|                               |                 |          |              |                 |     |   |   |
|                               |                 |          |              |                 |     |   |   |
|                               |                 |          |              |                 |     |   |   |
|                               |                 | Insertar | Cancela      | ar 🔤            |     |   |   |
| ura 23 <sup>.</sup> Pestaña l | Datos laborales |          |              |                 |     |   |   |

Se compone de campos como:

**Entidad:** Se pulsa el botón <sup>(7)</sup> para que se muestre la ventana: "Asociar UPGD" se realiza la búsqueda de la entidad mediante la búsqueda que se realiza por criterios de filtrado como: "Id Entidad, Código UPGD, Nombre Entidad, Nombre Localidad, Nombre Subred, Tipo Entidad"

| Entidad        | Codigo UPGD    | Nombre Entidad                                              | Nombre Localidad | Nombre Subred           | Tipo de Entidad |
|----------------|----------------|-------------------------------------------------------------|------------------|-------------------------|-----------------|
| T              | T              | T                                                           | T                | T                       | T               |
| 64             | 110012017301   | 3M COLOMBIA SA                                              | Fontibón         | Subred Sur<br>Occidente | I.P.S           |
| 24             | 110010975701   | AAAA ACADEMIA<br>ABSCRITA A<br>ASOCIACION DE<br>ESPECIALIST | Teusaquillo      | Subred Norte            | I.P.S           |
| 80             | 110010806401   | ADN ANALISIS<br>LTDA                                        | Chapinero        | Subred Norte            | I.P.S           |
| <li>1 2 3</li> | 4 5 6 7 8 9 10 | 🕨 🕨 Page si                                                 | ize: 15 🔻        |                         |                 |

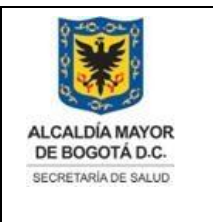

Elaborado por: Adriana García. Revisado por: Diane Moyano Aprobado por: Carlos J Pinto.

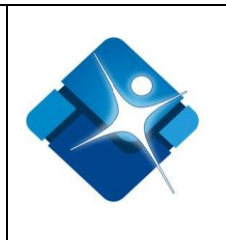

Figura 24: Ventana Asociar UPGD.

Cuando se seleccione una entidad se pulsa el botón: "Asociar tarea", si se desea salir de la ventana se pulsa el botón: "Cancelar"

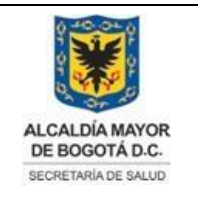

Elaborado por: Adriana García. Revisado por: Diane Moyano Aprobado por: Carlos J Pinto.

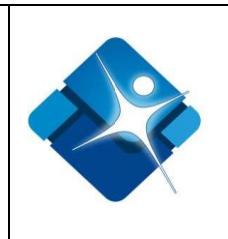

**Tipo Empleado:** Se trata de una lista de selección con opciones como: "Empleado, Contratista, externo, Otro"

**Cargo:** Corresponde a una caja de texto con un campo no obligatorio de tipo alfanumérico que permite un máximo de 100 caracteres.

**Dependencia:** Corresponde a una lista desplegable con opciones como: "Dirección de Salud pública, Área de Vigilancia en Salud Publica, Dirección de Planeación y Sistemas, Dirección de Aseguramiento"

**CIUO:** Al hacer click sobre el icono Istado de ocupaciones según el código CIOU, al seleccionar una ocupación se pulsa el botón: "Asociar tarea" para agregar a los campos compuestos el valor deseado, si se desea cerrar la ventana se pulsa el botón: "Cancelar".

| E Asociar Ocupacion        |                  |                                                                          |
|----------------------------|------------------|--------------------------------------------------------------------------|
| Id Ocupación               | Codigo Ocupación | Descripción                                                              |
| <b>T</b>                   | T                | T                                                                        |
| 125                        | 2421             | Abogados                                                                 |
| 546                        | 5142             | Acompanantes                                                             |
| 141                        | 2455             | Actores y directores de cine, radio, teatro, television y afines         |
| 195                        | 3423             | Agentes publicos y privados de colocacion y contratistas de mano de obra |
| 251                        | 5212             | Agentes y policias de transito                                           |
| <b>I I I I I I I I I I</b> | 7 8 9 10 🕨 🕨     | Page size: 15 🔽                                                          |
|                            |                  | Asociar Tarea 🛛 😮 Cancelar                                               |

Figura 25: Ventana Asociar Ocupación.

Al agregar la ocupación se muestra el resultado en 2 campos:

| CIUO:    | 2421 | đ |
|----------|------|---|
| Abogados |      |   |

Figura 26: Resultado Agregar Ocupación.

Para Guardar la información de esta pestaña se pulsa el botón: "insertar", si se desea

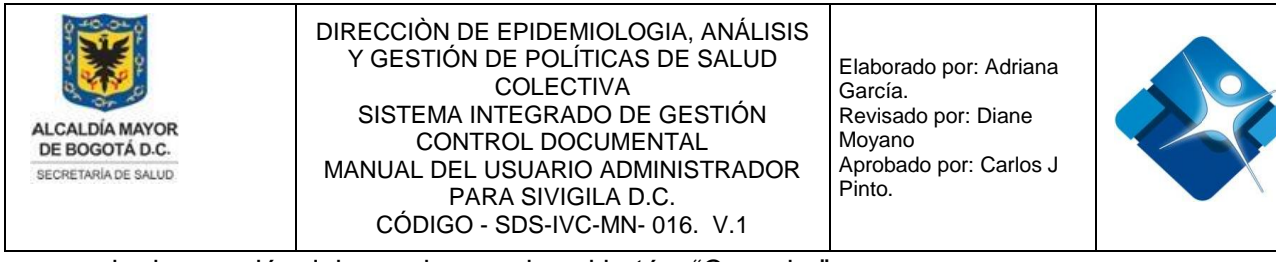

cancelar la creación del usuario se pulsa el botón: "Cancelar".

#### 4.4.1.3. Pestaña Datos del Sistema

Se compone de campos como:

**Login:** Corresponde a un campo de tipo obligatorio de tipo alfanumérico con un máximo de 50 caracteres.

**Contraseña:** Corresponde a un campo de tipo obligatorio con un máximo de 100 caracteres, está acompañado de un campo para reingresar la contraseña que debe coincidir con el valor ingresado en la primera casilla de texto, también se puede marcar la opción: "Permitir cambio de contraseña".

| Contraseña: Los datos deb      | en ser iguales * * |  |  |  |  |
|--------------------------------|--------------------|--|--|--|--|
| •••••                          |                    |  |  |  |  |
| Permitir cambio de contraseña: |                    |  |  |  |  |

Figura 27: Campo Inserción Contraseña.

**Intentos de login:** Corresponde a un campo no obligatorio de tipo numérico con un máximo de 1 digito donde se configura el número de intentos fallidos de login para realizar el bloqueo del usuario.

**Intentos Fallidos Login:** muestra el número de intentos fallidos de logeo que se han presentado hasta la fecha, es un campo de tipo informativo que no permite ingresar valores.

**Días Cambio Contraseña:** Corresponde un campo obligatorio de tipo numérico que permite un máximo de 2 dígitos, se configura la cantidad de días en los cuales debe vencer la contraseña asignada en el sistema, se configura de manera individual debido a que se presentan asignaciones temporales de usuarios en la aplicación (Administradores, Usuarios de web Services y usuarios de eventos temporales).

Número de Claves: Corresponde un campo de tipo opcional de tipo numérico que permite un máximo de 2 dígitos

**Pregunta:** Corresponde a una lista de selección que permite seleccionar entre las siguientes preguntas para aumentar la dificultad de acceso no permitido al sistema: "Cuál es su mascota preferida, Cual es su fecha de nacimiento, Cual es su escritor preferido".

La impresión de este documento se considera **COPIA NO CONTROLADA** y no se garantiza que esta corresponda a la versión vigente, salvo en los procesos que usan sello. Esta información es de carácter confidencial y propiedad de la Secretaría Distrital de Salud (SDS); está prohibida su reproducción y distribución sin previa autorización del proceso que lo genera, excepto en los requisitos de ley.
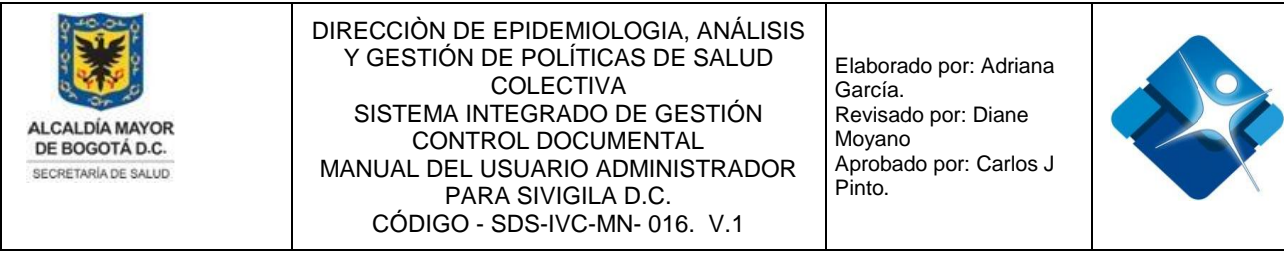

**Respuesta:** Corresponde a una caja de texto con un campo opcional de tipo alfanumérico con máximo de 100 caracteres.

**Observaciones:** Corresponde a una caja de texto con un campo opcional de tipo alfanumérico.

| Datos personales  | Datos laborales | Datos del sistema                                     |     |                        |
|-------------------|-----------------|-------------------------------------------------------|-----|------------------------|
| Login:            | Contra          | aseña:                                                |     |                        |
| Intentos Login:   | Permi           | tir cambio de contrase<br>Intentos fallidos Logi<br>0 | n:  | Dias Cambio Contraseña |
| Número de Claves: |                 | Pregunta:<br>Seleccione una pregu                     | nta | •                      |
| Respuesta:        |                 |                                                       |     |                        |
| Observaciones:    |                 |                                                       |     |                        |
|                   |                 |                                                       |     |                        |
|                   |                 |                                                       |     |                        |

Figura 28: Pestaña Datos del Sistema.

Para Guardar la información de esta pestaña se pulsa el botón: "insertar", si se desea cancelar la creación del usuario se pulsa el botón: "Cancelar".

#### 4.5. Usuarios Por Roles

Mediante esta sección es posible realizar la asociación de los usuarios creados en el sistema con un rol específico el cual ya cuenta con los permisos correspondientes.

Para el acceso a esta sección luego de encontrarse autenticado en el sistema es

necesario seguir la siguiente ruta de navegación en el menú:

La impresión de este documento se considera **COPIA NO CONTROLADA** y no se garantiza que esta corresponda a la versión vigente, salvo en los procesos que usan sello. Esta información es de carácter confidencial y propiedad de la Secretaría Distrital de Salud (SDS); está prohibida su reproducción y distribución sin previa autorización del proceso que lo genera, excepto en los requisitos de ley.

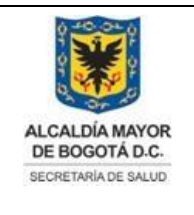

Elaborado por: Adriana García. Revisado por: Diane Moyano Aprobado por: Carlos J Pinto.

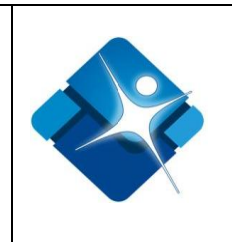

Menu->Administrador->Seguridad->Usuarios por roles

Al ingresar se muestra una ventana con las siguientes características:

- 1- Elegir Rol: Permite elegir de una lista de selección el rol al cual se va a asociar el usuario.
- 2- Búsqueda de Usuario: Permite realizar la búsqueda de un usuario por medio de una palabra clave.
- 3- Opciones de Filtro: Permite crear un filtro dependiendo el criterio de búsqueda elegido.
- 4- Opciones de Paginación: Permite seleccionar la cantidad de elementos y página que se muestra por pantalla.
- 5- Modificación de Usuarios Asociados a un Rol: permite modificar los usuarios que fueron asociados a un rol.
- 6- Botón de Cierre.

|   | No filtrar    | 1       |           | •         |               |
|---|---------------|---------|-----------|-----------|---------------|
|   | Nombre1       | Nombre2 | Apellido1 | Apellido2 | Login         |
|   | 2 73          | T       |           | r 🔤 1     | T             |
| P | Administrador |         | Global    |           | Administrador |
| P | Usuario       | N/A     | Externo   | N/A       | N/A           |
| P | Julio         | Roberto | Páez      | Torres    | pruebasJP     |
| P | Jakson        |         | Moreno    | Rodriguez | jakmoreno     |
| P | Humberto      |         | Niampira  |           | huniampira    |
| P | Henry         |         | Alejo     |           | halejo        |
| P | Diana         |         | Valencia  |           | usaque        |
| P | Diana         |         | Valencia  |           | usaquen       |
| P | Cesar         |         | Sanchez   |           | tecusaquen    |
| 1 | Liliana       |         | Castro    |           | chapinero     |

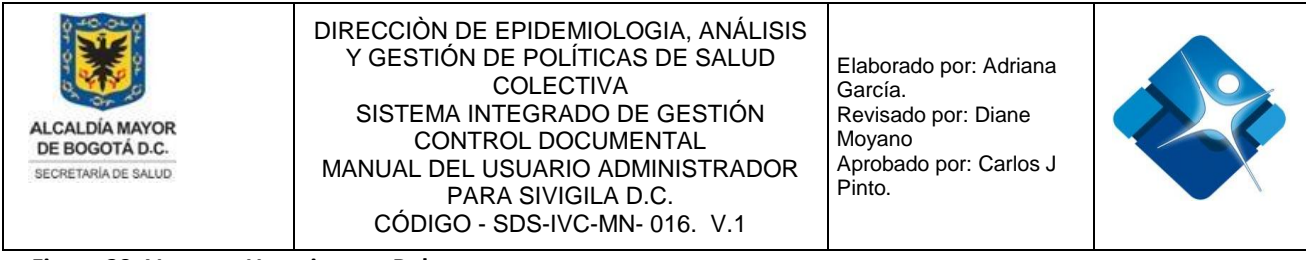

Figura 29: Ventana Usuarios por Rol

#### 4.5.1. Asociar Usuario a un Rol

Para asociar un usuario a un rol es necesario buscar el usuario por medio de los filtros disponibles en el sistema, luego se hace click en el icono del lápiz 🖉 .

| Usuarios por Roles |                 |            |         |   |                     |   |           |   |                    |               |
|--------------------|-----------------|------------|---------|---|---------------------|---|-----------|---|--------------------|---------------|
| Filtrar<br>Roles:  | por:            | No filtrar | •       |   |                     |   |           |   |                    |               |
| _                  | Nombre1 Nombre2 |            |         |   |                     |   |           |   |                    |               |
| -1                 | Nombr           | re1        | Nombre2 |   | Apellido1           |   | Apellido2 |   | Login              |               |
| 1<br>2/            | Nombr<br>Admini | istrador   | Nombre2 | T | Apellido1<br>Global | T | Apellido2 | T | Login<br>Administr | <b>T</b> ador |

Figura 30: Pasos Asociar Usuario a un Rol.

A continuación se abre una ventana con el listado de los diferentes roles creados en el sistema y que se encuentran activos:

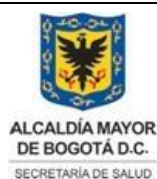

Elaborado por: Adriana García. Revisado por: Diane Moyano Aprobado por: Carlos J Pinto.

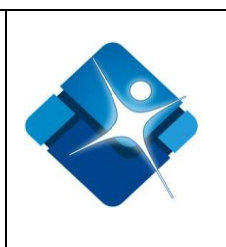

| Editar permisos del Usuario: NOM                                                     | ore del usuario 1                                    |
|--------------------------------------------------------------------------------------|------------------------------------------------------|
| Administrador distrital                                                              | Digitador U.S.S                                      |
| Lider sistemas de información                                                        | Lider mesa de ayuda                                  |
| DigitadorUpgd                                                                        | Epidemiólogo local                                   |
| Epidemiólogo distrital                                                               | Estadistico local                                    |
| Estadistico distrital                                                                | Administrador local global                           |
| Administrador local de subsistema                                                    | 🗹 Administrador distrital de subsistema              |
| Administrador global                                                                 | Referente Local                                      |
| Referente Distrital                                                                  | Sistema Conectado para consumo                       |
| Sistema conectado para provisión                                                     | Sistema desconectado                                 |
| Usuario Externo con privilegios                                                      | Usuario Externo sin privilegios                      |
| Interventor Local 2                                                                  | Interventor Distrital                                |
| Asesor Jurídico                                                                      | Inspector Sanitario                                  |
| Coordinador de VSP Distrital                                                         | Coordinador de VSP Local                             |
| Referente salud ambiental                                                            | Asesor Administrativo                                |
| Auxiliar configuración                                                               | Ingeniero de pruebas                                 |
| Usuarios pruebas                                                                     | Desarrollador                                        |
| Usuario Consultas                                                                    | Químico Farmaceutico                                 |
| Referente Farmacovigilancia IPS                                                      | Ingeniero Químico (a)                                |
| Referente Mapa Industria y Ambiente (MIA)                                            | Referente Sisvea Distrital                           |
| Profesional Línea 106 SDS                                                            | Referente Mapa Industria y Ambiente<br>MIA Distrital |
| Referente Calidad del Agua y Saneamiento Basico Distrital                            | Digitador Subred                                     |
| Referente Distrital ETOZ                                                             | Líder Operativo Subred                               |
| ✔ Profesional en psicología para la línea de aire, ruido y radiac<br>lectromagnética | ión 🔲 Químico Farmacéutico Priorización              |
| Administrador módulo solicitudes                                                     | Técnico SISVEA                                       |

Figura 31: Ventana Listado de Roles.

En la parte superior de la ventana se muestra el nombre del usuario el cual se va a asociar con uno o varios roles, cuando se marca alguna de las casillas de selección automáticamente se asocia el usuario al Rol marcado.

#### 4.5.2. Modificar Usuario a un Rol

disponibles en el sistema, 2 - luego se hace click en el icono del lápiz 🧖

| oles: | No        | No filtrar   |            |           |           |           | •         |       |           |   |
|-------|-----------|--------------|------------|-----------|-----------|-----------|-----------|-------|-----------|---|
|       | Nombre1   | bre1 Nombre2 |            | Apellido1 |           | Apellido2 |           | Login |           |   |
| [     |           | T            |            | T         |           | T         |           | T     | prueba 1  | T |
| 1     | Julio     |              | Roberto    |           | Páez      |           | Torres    |       | pruebasJP |   |
| 1     | Alejandro |              |            |           | Rivera    |           |           |       | PruebaAR  |   |
| 1     | prueba1 2 |              | pprueba1 2 |           | pruebaape |           | pruebaape |       | prueba123 |   |

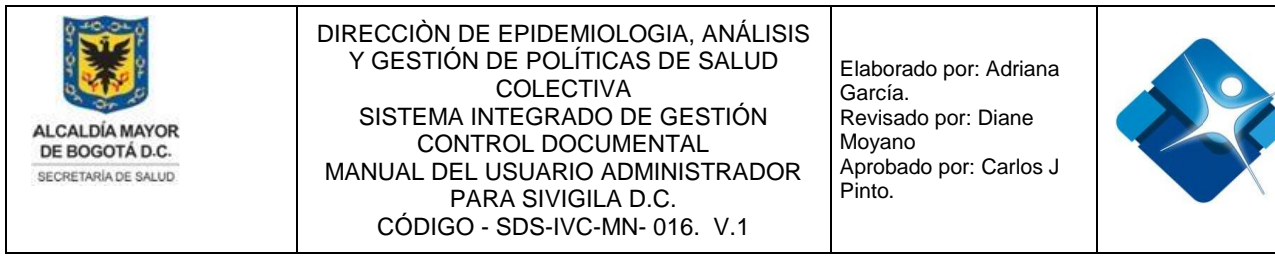

Figura 32: Ventana Modificar Usuario Asociado a un Rol.

Automáticamente se abre la ventana: "Permisos de usuario" y se realizan los ajustes necesarios para asociar el usuario a los roles de su elección o quitar la asociación existente.

| Editar permisos del Usuario: prueba1 pprueba1                                         | 2 pruebaape pruebaape                                |
|---------------------------------------------------------------------------------------|------------------------------------------------------|
| Administrador distrital                                                               | Digitador U.S.S                                      |
| Lider sistemas de información                                                         | 🔲 Lider mesa de ayuda                                |
| DigitadorUpgd                                                                         | Epidemiólogo local                                   |
| Epidemiólogo distrital                                                                | Estadistico local                                    |
| Estadistico distrital                                                                 | Administrador local global                           |
| Administrador local de subsistema                                                     | Administrador distrital de subsistema                |
| Administrador global                                                                  | Referente Local                                      |
| Referente Distrital                                                                   | Sistema Conectado para consumo                       |
| Sistema conectado para provisión                                                      | Sistema desconectado                                 |
| Usuario Externo con privilegios                                                       | Usuario Externo sin privilegios                      |
| Interventor Local                                                                     | Interventor Distrital                                |
| Asesor Juridico                                                                       | Inspector Sanitario                                  |
| Coordinador de VSP Distrital                                                          | Coordinador de VSP Local                             |
| Referente salud ambiental                                                             | Asesor Administrativo                                |
| Auxiliar configuración                                                                | Ingeniero de pruebas                                 |
| Usuarios pruebas                                                                      | Desarrollador                                        |
| Usuario Consultas                                                                     | Químico Farmaceutico                                 |
| Referente Farmacovigilancia IPS                                                       | Ingeniero Químico (a)                                |
| Referente Mapa Industria y Ambiente (MIA)                                             | Referente Sisvea Distrital                           |
| Profesional Línea 106 SDS                                                             | Referente Mapa Industria y Ambiente<br>MIA Distrital |
| Referente Calidad del Agua y Saneamiento Basico Distrital                             | Digitador Subred                                     |
| Referente Distrital ETOZ                                                              | Líder Operativo Subred                               |
| Profesional en psicología para la línea de aire, ruido y radiación<br>lectromagnética | Químico Farmacéutico Priorización                    |
| Administrador módulo solicitudes                                                      | Técnico SISVEA                                       |

Figura 33: Ventana Listado de Roles por Usuario.

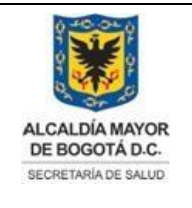

Elaborado por: Adriana García. Revisado por: Diane Moyano Aprobado por: Carlos J Pinto.

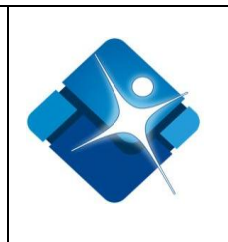

### 4.6. Usuarios por Subsistema

Para verificar cuales usuarios están asociados a un subsistema de ingresa a la siguiente ruta:

Menu->Administrador->Seguridad->Usuarios por Subsistema

Al elegir la opción se abre la ventana: "Usuarios por Subsistema" que tiene las siguientes características:

- 1- Selección Subsistema: En primer lugar se selecciona el subsistema de la lista de selección, a continuación se muestra el listado de usuarios que forman parte del subsistema.
- 2- Búsqueda de Subsistema: Si se desea buscar un usuario específico es necesario realizar la búsqueda del mismo.
- 3- Modificar Usuario por Subsistema: Si se desea realizar una modificación del usuario respecto al subsistema se hace click sobre el icono del lápiz *✔*.
- 4- Botón de Cierre.

| 📕 Usua            | arios por S    | Subsistemas     |         |   |           |   |           |   |        |   |
|-------------------|----------------|-----------------|---------|---|-----------|---|-----------|---|--------|---|
| Filtrar<br>Subsis | por:<br>temas: | Empresas PISA 1 |         |   |           |   |           | • |        |   |
|                   | Nombre         | 1               | Nombre2 |   | Apellido1 |   | Apellido2 |   | Login  |   |
| 2                 |                | T               |         | T |           | T |           | T |        | T |
| 3/                | Ana            |                 | Milena  |   | Gómez     |   | Garzón    |   | mgomez |   |
| Ce                | rrar 🛛 🖌       | 1               |         |   |           |   |           |   |        |   |

Figura 34: Ventana Usuarios por Subsistema.

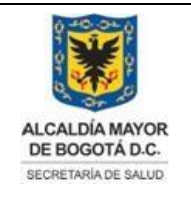

Elaborado por: Adriana García. Revisado por: Diane Moyano Aprobado por: Carlos J Pinto.

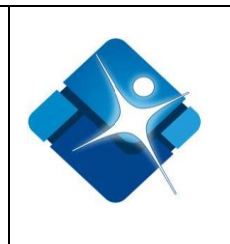

#### 4.6.1. Modificar Subsistemas Asociados a Usuario

Para realizar la modificación de los subsistemas que se encuentran asociados a un usuario es necesario se hace click sobre el icono del lápiz  $\checkmark$ , a continuación se abre la ventana: "Permisos de Usuario", en la parte superior de la ventana se encuentra el nombre del usuario al cual se van a asociar los subsistemas:

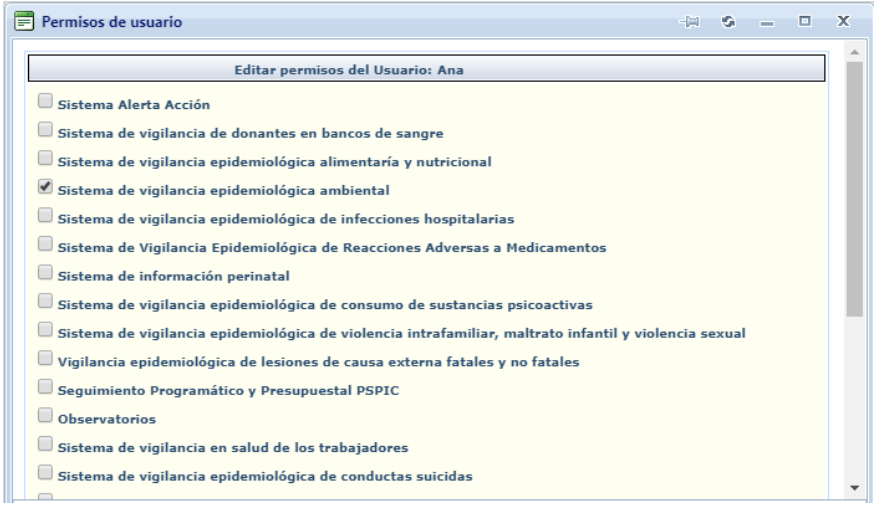

Figura 35: Listado de Subsistemas por Usuario.

A continuación se marca  $\bigcirc$  o desmarca  $\bigcirc$  el subsistema al cual se va a vincular o desvincular el usuario.

### 4.7. Bitácora de Actividades en Sivigila D.C

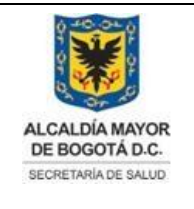

Elaborado por: Adriana García. Revisado por: Diane Moyano Aprobado por: Carlos J Pinto.

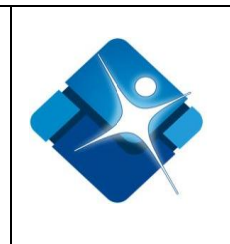

Mediante esta sección es posible hacer seguimiento y monitoreo a las actividades que se realizan en el sistema de información Sivigila D.C.

Para el acceso a esta sección luego de encontrarse autenticado en el sistema es necesario seguir la siguiente ruta de navegación en el menú:

Menu->Administrador->Seguridad->Bitácora

Al ingresar se muestra una ventana con las siguientes características:

- 1- Elegir Rango de Fechas: Permite seleccionar un periodo de tiempo específico de tiempo para realizar una búsqueda entre dos fechas.
- Opciones de Filtro: Permite crear un filtro dependiendo el criterio de búsqueda elegido.
- 3- Opciones de Paginación: Permite seleccionar la cantidad de elementos y página que se muestra por pantalla.
- 4- Botón de Cierre.

| 02/2020<br>Registro | Hasta: 28/02/2020           | Buscar                                                                                                    | Cerrar 4                                                                                                    |                                                                                                    |                                                                                                    |                                                                                                    |                                                                                                    |
|---------------------|-----------------------------|----------------------------------------------------------------------------------------------------|----------------------------------------------------------------------------------------------------|----------------------------------------------------------------------------------------------------|----------------------------------------------------------------------------------------------------|----------------------------------------------------------------------------------------------------|----------------------------------------------------------------------------------------------------|
| Registro            |                             |                                                                                                    |                                                                                                    |                                                                                                    |                                                                                                    |                                                                                                    |                                                                                                    |
|                     |                             |                                                                                                    |                                                                                                    | 0.9                                                                                                    |                                                                                                    |                                                                                                    |                                                                                                    |
| a Kegistro          | Usuario                     | Login                                                                                                    | Tipo de Acción                                                                                                    | Subsistema                                                                                                    | Fecha de Creación                                                                                                    | Objeto                                                                                                    | IPCliente                                                                                                    |
| Y                   | Y                           | Y                                                                                                    | Registro de login de Usuario 🔻                                                                                                    |                                                                                                    |                                                                                                    |                                                                                                    |                                                                                                    |
| 350                 | Oscar LeonardoRomero Forero | olromerof                                                                                                    | Registro de login de Usuario                                                                                                    | SISVEA                                                                                                    | 04/02/2020 9:46:39 a.m.                                                                                                    |                                                                                                    | ::1                                                                                                    |
| 362 1               | Oscar LeonardoRomero Forero | olromerof                                                                                                    | Registro de login de Usuario                                                                                                    | SISVEA                                                                                                    | 04/02/2020 11:07:58 a.m.                                                                                                    |                                                                                                    | 10.1.32.139                                                                                                    |
| 300                 | Administrador Global        | Administrador                                                                                                    | Registro de login de Usuario                                                                                                    | SISVEA                                                                                                    | 11/02/2020 1:46:54 p.m.                                                                                                    |                                                                                                    | :1                                                                                                    |
| 1 2 3 4 5 6         | 6 <b>H</b> 3                |                                                                                                    | ige: 1 of 6 Go Page size: 15 Change                                                                                                    |                                                                                                    | Mostrando página 1                                                                                                    | de 6, Filas                                                                                                    | 1 a 15 de 79.                                                                                                    |
| 31 31               | 50<br>62<br>00<br>1 2 3 4 5 | 50     Oscar Leonardo Romero Forero       52     Oscar Leonardo Romero Forero       00     Administrador Global       1     2     3     4     5     6     H     3 | 50         Oscar LeonardoRomero Forero         olromerof           52         Occar LeonardoRomero Forero         olromerof           00         Administrador Global         Administrador           1         2         3         4         5         6         M         3         P2 | 50     Oscar LeonardoRomero Forero     olromerof     Registro de login de Usuario       52     Oscar LeonardoRomero Forero     olromerof     Registro de login de Usuario       00     Administrador Global     Administrador     Registro de login de Usuario       1     2     3     4     6     H     3 | 50     Oscar LeonardoRomero Forero     olromerof     Registro de login de Usuario     SISVEA       52     Oscar LeonardoRomero Forero     olromerof     Registro de login de Usuario     SISVEA       00     Administrador Global     Administrador     Registro de login de Usuario     SISVEA       1     2     3     4     6     Main     SisveA | 50     Oscar LeonardoRomero Forero     olromerof     Registro de login de Usuario     SISVEA     04/02/2020 94639 a.m.       52     Oscar LeonardoRomero Forero     olromerof     Registro de login de Usuario     SISVEA     04/02/2020 11/07/58 a.m.       50     Administrador Global     Administrador     Registro de login de Usuario     SISVEA     04/02/2020 11/07/58 a.m.       1     2     3     4     Ministrador     Registro de login de Usuario     SISVEA     11/02/2020 14/654 p.m. | 50         Oscar LeonardoRomero Forero         olromerof         Registro de login de Usuario         SISVEA         04/02/2020 94639 a.m.           52         Oscar LeonardoRomero Forero         olromerof         Registro de login de Usuario         SISVEA         04/02/2020 11/07/58 a.m.           00         Administrador Global         Administrador         Registro de login de Usuario         SISVEA         04/02/2020 11/07/58 a.m.           1         2         3         4         Foreiro         Information         Registro de login de Usuario         SISVEA         01/02/2020 11/07/58 a.m. |

Figura 36: Ventana Bitácora de Actividades en Sivigila D.C

La impresión de este documento se considera **COPIA NO CONTROLADA** y no se garantiza que esta corresponda a la versión vigente, salvo en los procesos que usan sello. Esta información es de carácter confidencial y propiedad de la Secretaría Distrital de Salud (SDS); está prohibida su reproducción y distribución sin previa autorización del proceso que lo genera, excepto en los requisitos de ley.

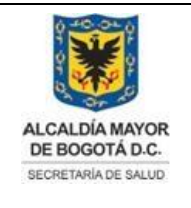

Elaborado por: Adriana García. Revisado por: Diane Moyano Aprobado por: Carlos J Pinto.

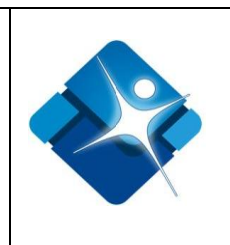

# 4.7.1. Seguimiento Actividades en Sivigila D.C

Para hacer seguimiento o monitoreo a las diferentes actividades que son objeto de seguimiento en Sivigila D.C., es necesario tener en cuenta los siguientes pasos:

- 1- Se registra la fecha inicial escribiéndola directamente en el cuadro de texto o haciendo click en el icono del calendario:
- 2- Se registra la fecha final escribiéndola directamente en el cuadro de texto o haciendo click en el icono del calendario:
- 3- Luego de que se ha especificado el rango de fechas se pulsa el botón: "Buscar".
- 4- Se realiza la búsqueda de la actividad mediante la aplicación de los filtros que se encuentran en la parte superior de la ventana.
- 5- Para finalizar se pulsa el botón: "Cerrar".

| C                                                         | Bi                       | itácora (Administrad | or)                     |               | 2                                           |          |                            | <b>1</b>                  | - 0       |
|-----------------------------------------------------------|--------------------------|----------------------|-------------------------|---------------|---------------------------------------------|----------|----------------------------|---------------------------|-----------|
| Desder 01/12/2019 1 Hasta: 28/02/2020 2 H Buscar Cerrar 5 |                          |                      |                         |               |                                             |          |                            |                           |           |
| Arregar Registro                                          |                          |                      |                         |               |                                             |          |                            |                           |           |
| l                                                         | Nro. de Registro Usuario |                      | Usuario                 | Login         | igin Tipo de Acción                         |          | Fecha de<br>Creación       | Objeto                    | IPCliente |
| l                                                         | 4                        | Υ                    | Y                       | Y             | Inactivacion de registro en tabla tblCIUO 🔹 | SISVEA V |                            |                           |           |
| l                                                         | 11962798 Adm<br>Glob     |                      | Administrador<br>Global | Administrador | Inactivacion de registro en tabla tblCIUO   | SISVEA   | 11/02/2020<br>9:07:21 a.m. | spUpdateActivacionTblClUO | :1        |
| L                                                         |                          | Cerrar 5             |                         |               |                                             |          |                            |                           |           |

Figura 37: Pasos Seguimiento Actividades en Sivigila D.C

# 4.8. Administración CIUO

Mediante esta sección es posible agregar, modificar o eliminar registros de la tabla paramétrica o de referencia CIUO que corresponde a la clasificación Internacional

La impresión de este documento se considera **COPIA NO CONTROLADA** y no se garantiza que esta corresponda a la versión vigente, salvo en los procesos que usan sello. Esta información es de carácter confidencial y propiedad de la Secretaría Distrital de Salud (SDS); está prohibida su reproducción y distribución sin previa autorización del proceso que lo genera, excepto en los requisitos de ley.

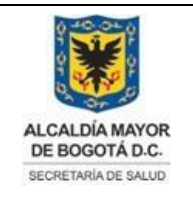

Elaborado por: Adriana García. Revisado por: Diane Moyano Aprobado por: Carlos J Pinto.

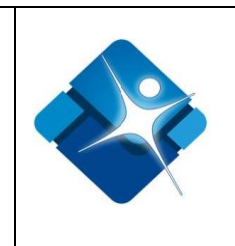

Uniforme de Ocupaciones los cuales son relacionados a un usuario al momento de la creación de una cuenta en el sistema de información.

Para el acceso a esta sección luego de encontrarse autenticado en el sistema es necesario seguir la siguiente ruta de navegación en el menú:

Menu->Administrador->Tablas de Referencia->CIUO

Al ingresar se muestra una ventana con las siguientes características:

- 1- Elegir un CIUO: Permite buscar el CIUO mediante la aplicación de filtros.
- 2- Modificar CIUO: Permite realizar la modificación de un CIUO.
- 3- Activar o Inactivar CIUO: Permite Activar o inactivar un CIUO.
- 4- Eliminar CIUO: Permite realizar la eliminación de un CIUO.
- 5- Opciones de Paginación: Permite seleccionar la cantidad de elementos y página que se muestra por pantalla.
- 6- Actualizar Listado: Permite realizar la actualización del listado de CIUO en la ventana.
- 7- Agregar Nuevo CIUO: Permite agregar un nuevo CIUO a la tabla.
- 8- Botón de Cierre.

| E | CIL | JO (Ad | lministrador)                  |               |                                   | -11 0     | -     |          |
|---|-----|--------|--------------------------------|---------------|-----------------------------------|-----------|-------|----------|
|   | -   | Nuevo  | CIUO <b>7</b>                  |               | 6                                 | S Actua   | lizar | <b>^</b> |
|   |     | ID     | Descripción 🔺                  | Código        | Fecha<br>Creación<br>(dd/mm/aaaa) | Activo    | 1201  |          |
| L |     |        | <b>v</b> 1                     | Y             |                                   |           |       |          |
| 2 | /   | 125    | Abogados                       | 2421          | 19/05/2008<br>12:07:46 p. m.      | 3 🖉       |       | 4        |
|   | 1   | 546    | Acompanantes                   | 5142          | 29/08/2016<br>12:00:00 a.m.       |           |       |          |
|   | /   | 251    | Agentes y policias de transito | 5212          | 19/05/2008<br>12:07:46 p. m.      |           | Û     |          |
| L | K   |        | 1 2 3 4 5 6 7 8 9 10 🕨         | Page size: 15 | × 5                               |           |       |          |
|   |     |        |                                | Mostrando Pá  | gina 1 de 39, Filas               | 1 a 15 de | 585.  |          |
|   | C   | errar  | 8                              |               |                                   |           |       | -<br>-   |

#### Figura 38: Ventana Administración CIUO.

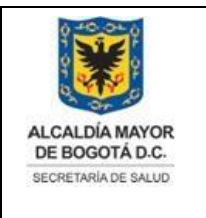

Elaborado por: Adriana García. Revisado por: Diane Moyano Aprobado por: Carlos J Pinto.

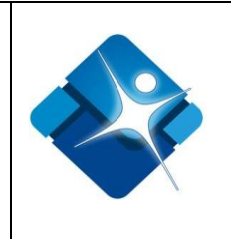

## 4.8.1. Agregar Nuevo CIUO

Para agregar un nuevo CIUO es necesario hacer click sobre el icono 🗠 "Nuevo CIUO" que se encuentra en la parte superior izquierda de la ventana.

A continuación se abre una sección en la ventana para poder agregar el nuevo CIUO:

- 1- Se agrega la descripción del CIUO, corresponde a un campo de inserción de texto que permite letra y números de hasta 200 caracteres.
- 2- Se agrega el código del nuevo CIUO, corresponde a un campo de inserción de valores numéricos de hasta 10 dígitos.
- 3- Permite agregar el CIUO creado mediante el icono: 🧭 o por el contrario cancelar la creación mediante el icono: 🥥
- 4- Tan pronto se ha agregado un nuevo CIUO a la tabla es necesario actualizar el listado mediante icono:

| E | CIU      | JO (Ad       | ministrador)  |        |                                | -1= 0  | - |  |  |  |  |
|---|----------|--------------|---------------|--------|--------------------------------|--------|---|--|--|--|--|
|   | +        | A Nuevo CIUO |               |        |                                |        |   |  |  |  |  |
|   |          | ID           | Descripción 🔺 | Código | Fecha Creación<br>(dd/mm/aaaa) | Activo |   |  |  |  |  |
| L |          |              | Y             | Υ      |                                |        |   |  |  |  |  |
|   | Desc     | ripción      | : 1           |        |                                |        |   |  |  |  |  |
|   | Códi     | go:          | 2             |        |                                |        |   |  |  |  |  |
| 3 | <b>V</b> | 0            |               |        |                                |        |   |  |  |  |  |

Figura 39: Pasos Agregar Nuevo CIUO.

La impresión de este documento se considera **COPIA NO CONTROLADA** y no se garantiza que esta corresponda a la versión vigente, salvo en los procesos que usan sello. Esta información es de carácter confidencial y propiedad de la Secretaría Distrital de Salud (SDS); está prohibida su reproducción y distribución sin previa autorización del proceso que lo genera, excepto en los requisitos de ley.

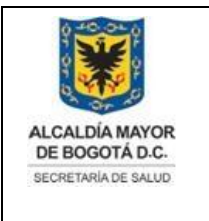

Elaborado por: Adriana García. Revisado por: Diane Moyano Aprobado por: Carlos J Pinto.

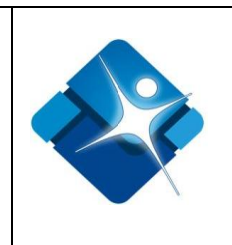

### 4.8.2. Modificar un CIUO

Para realizar la modificación de un CIUO es necesario realizar la búsqueda del mismo en el listado, y hacer click en el icono del lápiz:

A continuación se abre una sección bajo el CIUO seleccionado en donde se puede realizar lo siguiente:

- 1- Modificar la Descripción.
- 2- Modificar el código del CIUO.
- 3- Agregar los cambios mediante el icono: 🧭 o de lo contrario cancelar la modificación mediante el icono: 🥝
- 4- Tan pronto se modifique el CIUO es necesario actualizar el listado que se muestra en pantalla mediante el icono:

| l | E) CIU       | JO (Ad                | ministrador)                       |        |                                   | -(= - S | -     |
|---|--------------|-----------------------|------------------------------------|--------|-----------------------------------|---------|-------|
|   | +            | Nuevo                 | CIUO                               |        | 4                                 | 🔗 Actua | lizar |
|   |              | ID                    | Descripción 🔺                      | Código | Fecha<br>Creación<br>(dd/mm/aaaa) | Activo  |       |
|   |              |                       | Y                                  | Y      |                                   |         |       |
|   | 1            | 125                   | Abogados                           | 2421   | 19/05/2008<br>12:07:46 p. m.      |         | Û     |
|   | Desc<br>Códi | ripción<br>go:<br>2 3 | Abogados <b>1</b><br>2421 <b>2</b> |        |                                   |         |       |

Figura 40: Pasos Modificar CIUO.

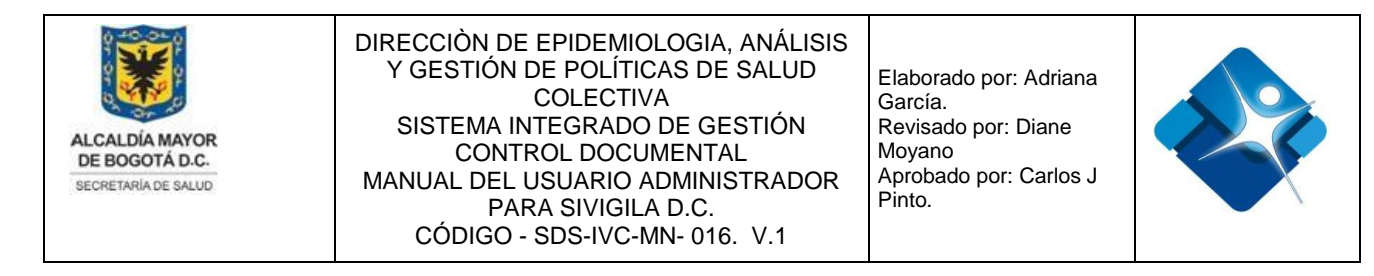

#### 4.8.3. Activar o inactivar CIUO

Para realizar la activación o inactivación de un CIUO es necesario realizar los siguientes pasos:

- 1- Se realiza la búsqueda del mismo en el listado utilizando los filtros de descripción o del código.
- 2- Se activa el CIUO al marcar la casilla: <sup>I</sup> o para inactivar se desmarca la casilla:
- 3- Es necesario realizar la actualización del listado mediante el icono: 🧐
- 4- Se pulsa el botón: "Cerrar" para finalizar la actividad.

| Ē | 🗄 CIL | JO (Ad | lministrador)  |        |                             | -14 5       | -     |
|---|-------|--------|----------------|--------|-----------------------------|-------------|-------|
|   |       | Num    |                |        | 2                           | A structure | liner |
|   | •     |        |                |        |                             |             |       |
|   |       | ID     | Descripción 🔺  | Código | Fecha Creación (dd/mm/aaaa) | Activo      |       |
|   |       |        | γ              | 10000  | 1                           |             |       |
|   | 1     | 628    | CIUO de prueba | 10000  | 11/02/2020 9:06:56 a.m.     | 2           | Û     |
|   | 0     | errar  | 4              |        |                             |             |       |

Figura 41: Pasos Activar e Inactivar CIUO.

#### 4.8.4. Eliminar CIUO

Para realizar la eliminación de un CIUO es necesario realizar los siguientes pasos:

- 5- Se realiza la búsqueda del mismo en el listado utilizando los filtros de descripción o del código.
- 6- Se hace click en el icono de la caneca: <sup>1</sup> a continuación se muestra una ventana de confirmación.

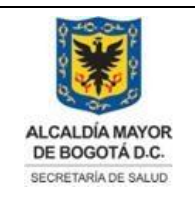

Elaborado por: Adriana García. Revisado por: Diane Moyano Aprobado por: Carlos J Pinto.

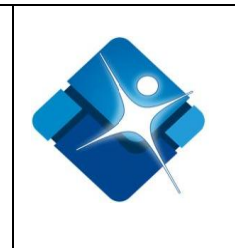

7- Es necesario realizar la actualización del listado mediante el icono: 🔄

8- Se pulsa el botón: "Cerrar" para finalizar la actividad.

| + | + Nuevo CIUO 3 🐼 |                |          |                             |        |     |  |  |  |  |
|---|------------------|----------------|----------|-----------------------------|--------|-----|--|--|--|--|
|   | ID               | Descripción    | Código 🔺 | Fecha Creación (dd/mm/aaaa) | Activo |     |  |  |  |  |
|   |                  | Y              | 10000    | 1                           |        |     |  |  |  |  |
| 1 | 627              | CIUO de prueba | 10000    | 11/02/2020 9:00:15 a.m.     |        | 2 🗊 |  |  |  |  |
| C | errar            | 4              |          |                             |        |     |  |  |  |  |

Figura 42: Pasos Eliminar CIUO.

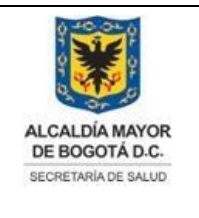

Elaborado por: Adriana García. Revisado por: Diane Moyano Aprobado por: Carlos J Pinto.

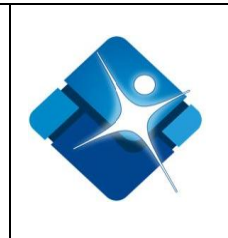

# 4.9. Administración CIE10

Mediante esta sección es posible agregar, modificar o eliminar registros de la tabla paramétrica o de referencia CIE10 que corresponde a la clasificación Internacional de Enfermedades que se utiliza en varios subsistemas.

Para el acceso a esta sección luego de encontrarse autenticado en el sistema es necesario seguir la siguiente ruta de navegación en el menú:

Menu->Administrador->Tablas de Referencia->CIE10

Al ingresar se muestra una ventana con las siguientes características:

- 1- Elegir un CIE10: Permite buscar el CIE10 mediante la aplicación de filtros.
- 2- Modificar CIE10: Permite realizar la modificación de un CIE10.
- 3- Activar o Inactivar CIE10: Permite Activar o inactivar un CIE10.
- 4- Eliminar CIE10: Permite realizar la eliminación de un CIE10.
- 5- Opciones de Paginación: Permite seleccionar la cantidad de elementos y página que se muestra por pantalla.
- 6- Actualizar Listado: Permite realizar la actualización del listado de CIE10 en la ventana.
- 7- Agregar Nuevo CIE10: Permite agregar un nuevo CIE10 a la tabla.
- 8- Botón de Cierre.

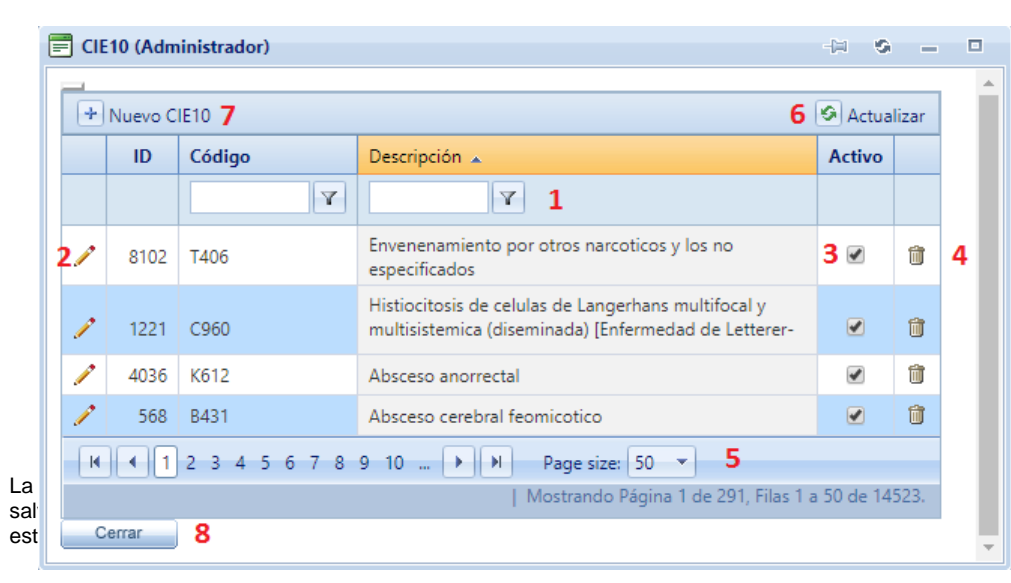

corresponda a la versión vigente, cretaría Distrital de Salud (SDS); i los requisitos de ley.

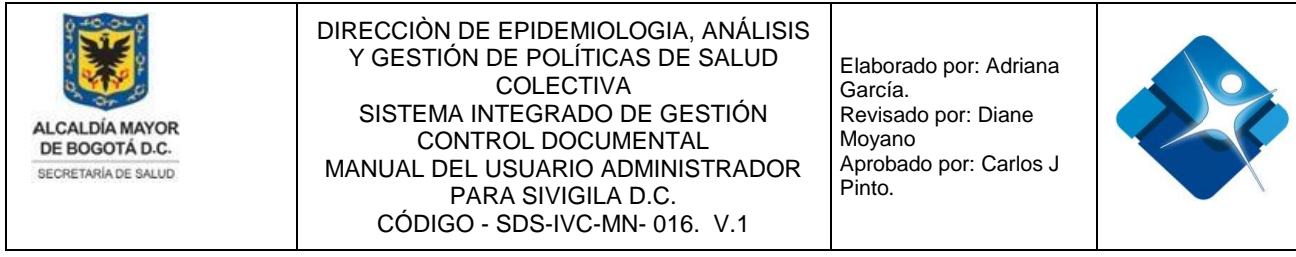

Figura 43: Ventana Administración CIE10.

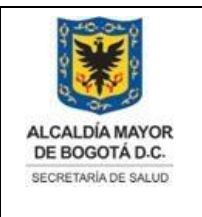

Elaborado por: Adriana García. Revisado por: Diane Moyano Aprobado por: Carlos J Pinto.

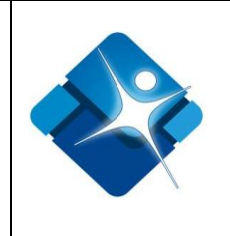

# 4.9.1. Agregar Nuevo CIE10

Para agregar un nuevo CIE10 es necesario hacer click sobre el icono 🕒 "Nuevo CIE10" que se encuentra en la parte superior izquierda de la ventana.

A continuación se abre una sección en la ventana para poder agregar el nuevo CIE10:

- 1- Se agrega la descripción del CIE10, corresponde a un campo de inserción de texto que permite letra y números de hasta 200 caracteres.
- 2- Se agrega el código del nuevo CIE10, corresponde a un campo de inserción de valores numéricos de hasta 4 caracteres.
- 4- Tan pronto se ha agregado un nuevo CIE10 a la tabla es necesario actualizar el listado mediante icono:

| Ē | CIE                                                                                                    | 10 (Adn  | ninistrador) |               | -[=]  | 0          | -   |
|---|----------------------------------------------------------------------------------------------------|----------|--------------|---------------|-------|------------|-----|
|   | +                                                                                                    | Nuevo (  | CIE10        | 4             | 🚱 Act | tuali      | zar |
|   |                                                                                                    | ID       | Código       | Descripción 🔺 | Activ | <i>'</i> 0 |     |
|   |                                                                                                    |          | Y            | Y             |       |            |     |
|   | Códi                                                                                                    | go: [    | 1            |               |       |            |     |
|   | Desc                                                                                                    | ripción: | 2            |               |       |            |     |
|   | <ul> <li>Image: A start of the start of the start of</li></ul> | 03       |              |               |       |            |     |

Figura 44: Pasos Agregar CIE10.

## 4.9.2. Modificar un CIE10

Para realizar la modificación de un CIE10 es necesario realizar la búsqueda del mismo en

el listado, y hacer click en el icono del lápiz: 🥖

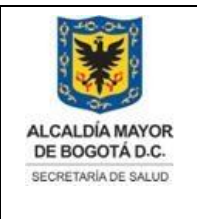

Elaborado por: Adriana García. Revisado por: Diane Moyano Aprobado por: Carlos J Pinto.

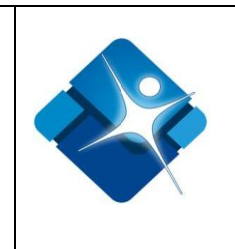

A continuación se abre una sección bajo el CIE10 seleccionado en donde se puede realizar lo siguiente:

- 1- Modificar la Descripción.
- 2- Modificar el código del CIE10.
- 3- Agregar los cambios mediante el icono: o de lo contrario cancelar la modificación mediante el icono:
- 4- Tan pronto se modifique el CIE10 es necesario actualizar el listado que se muestra en pantalla mediante el icono:

| E | CIE          | E10 (Adm               | ninistrador)                        |                                                            | -(= -(5 | -     |
|---|--------------|------------------------|-------------------------------------|------------------------------------------------------------|---------|-------|
|   | +            | Nuevo C                | IE10                                | 4                                                          | 🚱 Actua | lizar |
|   |              | ID                     | Código                              | Descripción 🔺                                              | Activo  |       |
|   |              |                        | Y                                   | Y                                                          |         |       |
|   | 1            | 8102                   | T406                                | Envenenamiento por otros narcoticos y los no especificados |         | Û     |
|   | Códi<br>Desc | go:<br>ripción:<br>② 3 | Γ406 <b>1</b><br>Envenenamiento por | r otros narcoticos y los no especificados 2                |         |       |

Figura 45: Pasos Modificar CIE10.

## 4.9.3. Activar o inactivar CIE10

Para realizar la activación o inactivación de un CIE10 es necesario realizar los siguientes pasos:

- 1- Se realiza la búsqueda del mismo en el listado utilizando los filtros de descripción o del código.
- 2- Se activa el CIE10 al marcar la casilla: <sup>I</sup> o para inactivar se desmarca la casilla:
- 3- Es necesario realizar la actualización del listado mediante el icono: 🙆
- 4- Se pulsa el botón: "Cerrar" para finalizar la actividad.

| La<br>sal<br>est |   |     | ) (Adminis | trador) |                         | -⊨<br>3 ເ≶ Ad | • – | sta corresponda a la versión vigente,<br>3 Secretaría Distrital de Salud (SDS);<br>to en los requisitos de ley. |
|------------------|---|-----|------------|---------|-------------------------|---------------|-----|----------------------------------------------------------------------------------------------------|
|                  |   |     | ID         | Código  | Descripción 🔺           | Activo        |     | 90                                                                                                    |
|                  |   | 1   | 4603       | M154    | (Osteo)artrosis erosiva | 2             | Û   |                                                                                                    |
|                  | l | Cen | rar 4      | ·       |                         |               |     | -                                                                                                    |

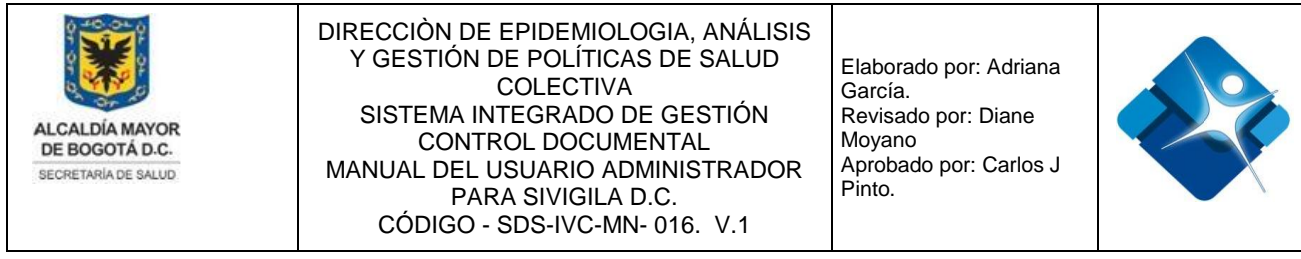

Figura 46: Pasos Activar o Inactivar CIE10.

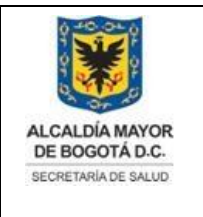

Elaborado por: Adriana García. Revisado por: Diane Moyano Aprobado por: Carlos J Pinto.

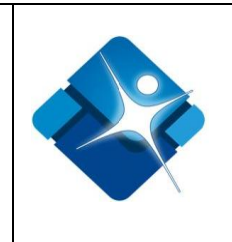

# 4.9.4. Eliminar CIE10

Para realizar la eliminación de un CIE10 es necesario realizar los siguientes pasos:

- 1- Se realiza la búsqueda del mismo en el listado utilizando los filtros de descripción o del código.
- 2- Se hace click en el icono de la caneca: <sup>1</sup> a continuación se muestra una ventana de confirmación.
- 3- Es necesario realizar la actualización del listado mediante el icono: 🧐
- 4- Se pulsa el botón: "Cerrar" para finalizar la actividad.

| CIE | 10 (Adm | inistrador) |                                                                                                 | -11 0     | _    |  |  |
|-----|---------|-------------|-------------------------------------------------------------------------------------------------|-----------|------|--|--|
| +   |         |             |                                                                                                 |           |      |  |  |
|     | ID      | Código      | Descripción 🔺                                                                                   | Activo    |      |  |  |
|     |         | Y           | Agresion <b>T</b>                                                                               |           |      |  |  |
| 1   | 14348   | X93         | Agresion Con Disparo De Arma Corta                                                              |           | 21   |  |  |
| 1   | 11138   | Y042        | Agresion con fuerza corporal, escuelas, otras<br>instituciones y areas administrativas publicas |           | Û    |  |  |
| K   | 1       | 2 3 4 5 6 🕨 | Page size: 50 💌                                                                                 |           |      |  |  |
|     |         |             | Mostrando Página 1 de 6, Filas                                                                  | 1 a 50 de | 254. |  |  |
| C   | errar   | 4           |                                                                                                 |           |      |  |  |

Figura 47: Pasos Eliminar CIE10.

La impresión de este documento se considera **COPIA NO CONTROLADA** y no se garantiza que esta corresponda a la versión vigente, salvo en los procesos que usan sello. Esta información es de carácter confidencial y propiedad de la Secretaría Distrital de Salud (SDS); está prohibida su reproducción y distribución sin previa autorización del proceso que lo genera, excepto en los requisitos de ley.

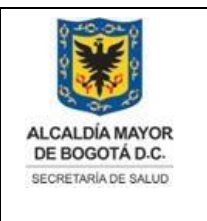

Elaborado por: Adriana García. Revisado por: Diane Moyano Aprobado por: Carlos J Pinto.

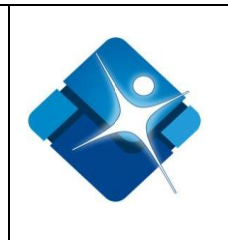

## 4.10. Administración Subredes

Mediante esta sección es posible agregar, modificar o eliminar registros de la tabla paramétrica o de referencia Subredes que corresponde a los centros de información donde se recopila y procesa la información de las localidades del distrito para ser enviadas finalmente a la Secretaria Distrital de Salud.

A continuación el listado de las subredes que se encuentran actualmente en el sistema de información:

| SUBRED         | LOCALIDAD                                                                                   |
|----------------|---------------------------------------------------------------------------------------------|
| SUROCCIDENTE   | Fontibón<br>Bosa                                                                            |
|                | Kennedy<br>Puente Aranda                                                                    |
| CENTRO ORIENTE | Rafael Uribe<br>Antonio Nariño<br>La Candelaria<br>Los Mártires<br>Santafé<br>San Cristóbal |
| SUR            | Ciudad Bolívar<br>Usme<br>Tunjuelito<br>Nazaret                                             |
| NORTE          | Usaquén<br>Chapinero<br>Barrios Unidos<br>Teusaquillo<br>Suba<br>Engativá                   |

Tabla 3: Listado de Subredes y las Localidades.

La impresión de este documento se considera **COPIA NO CONTROLADA** y no se garantiza que esta corresponda a la versión vigente, salvo en los procesos que usan sello. Esta información es de carácter confidencial y propiedad de la Secretaría Distrital de Salud (SDS); está prohibida su reproducción y distribución sin previa autorización del proceso que lo genera, excepto en los requisitos de ley.

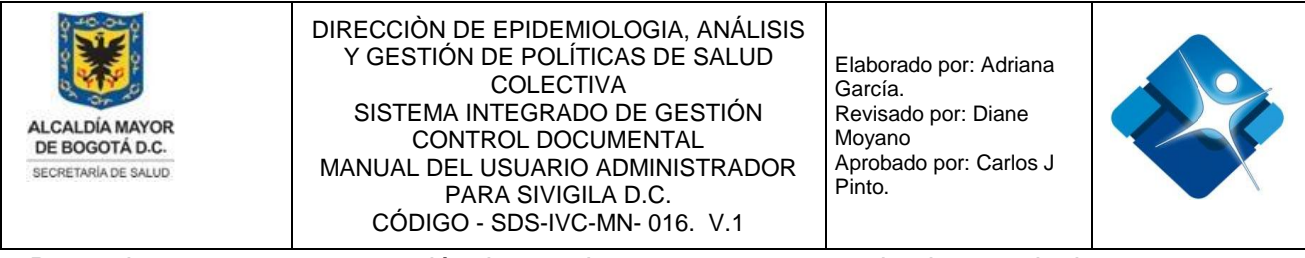

Para el acceso a esta sección luego de encontrarse autenticado en el sistema es necesario seguir la siguiente ruta de navegación en el menú:

Menu->Administrador->Tablas de Referencia->Subredes

Al ingresar se muestra una ventana con las siguientes características:

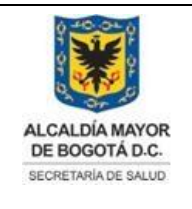

Elaborado por: Adriana García. Revisado por: Diane Moyano Aprobado por: Carlos J Pinto.

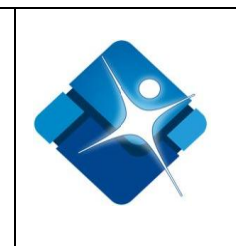

- 1- Elegir una subred: Permite buscar una subred mediante la aplicación de filtros.
- 2- Modificar subred: Permite realizar la modificación de una subred.
- 3- Activar o Inactivar subred: Permite Activar o inactivar una subred.
- 4- Eliminar subred: Permite realizar la eliminación de una subred.
- 5- Actualizar Listado: Permite realizar la actualización del listado de subredes en la ventana.
- 6- Agregar Nuevo subred: Permite agregar una nueva subred a la tabla.
- 7- Botón de Cierre.

| ubrea | des (Administrador)           |                                                                                                    |                                                                                                    |                                                                                                    |                                                                                                    |                                                                                                    | -(H                                                                                                    | s -                                                                                                    | - 0                                                                                                    |
|-------|-------------------------------|----------------------------------------------------------------------------------------------------|----------------------------------------------------------------------------------------------------|----------------------------------------------------------------------------------------------------|----------------------------------------------------------------------------------------------------|----------------------------------------------------------------------------------------------------|----------------------------------------------------------------------------------------------------|----------------------------------------------------------------------------------------------------|----------------------------------------------------------------------------------------------------|
| - Agr | egar registro 6               |                                                                                                    |                                                                                                    |                                                                                                    |                                                                                                    |                                                                                                    | 5                                                                                                    | Actu                                                                                                    | ualizar                                                                                                    |
| Id    | Nombre Subred                 | Nombre Localidad                                                                                                    | UPSS Sede                                                                                                    | NombreGerente                                                                                                    | Direccion sede                                                                                                    | Correo electrónico                                                                                                    | Fecha Creación                                                                                                    | Activo                                                                                                    | o                                                                                                    |
| 1     | T                             | T                                                                                                    | T                                                                                                    | T                                                                                                    | T                                                                                                    | T                                                                                                    | T                                                                                                    |                                                                                                    |                                                                                                    |
| 1     | Subred Norte                  | Engativá                                                                                                    | Hospital Engativá II Nivel<br>E.S.E.                                                                                                    | YIDNEY ISABEL GARCÍA<br>RODRÍGUEZ                                                                                                    | Carrera 6 A 119 B 14                                                                                                    | VSASUBREDNORTE@GMAIL.COM                                                                                                    | 08/11/2016<br>12:00:00 a.m.                                                                                                    | 3 🗹                                                                                                    | 40                                                                                                    |
| 2     | Subred Sur                    | Ciudad Bolívar                                                                                                    | Hospital Vista Hermosa I<br>Nivel E.S.E.                                                                                                    | CLAUDIA HELENA PRIETO<br>VANEGAS                                                                                                    | Transversal 44 No. 51 B – 16 Sur<br>Barrio Venecia                                                                                                    | AMBIENTEHVH@GMAIL.COM                                                                                                    | 08/11/2016<br>12:00:00 a.m.                                                                                                    |                                                                                                    | Û                                                                                                    |
| 3     | Subred Centro<br>Oriente      | Rafael Uribe                                                                                                    | Hospital Rafael Uribe I<br>Nivel E.S.E.                                                                                                    | MARTHA YOLANDA RUIZ<br>VALDES                                                                                                    | Carrera 5 No 33 A 45                                                                                                    | LIDERESOPERATIVOSCO@GMAIL.COM                                                                                                    | 08/11/2016<br>12:00:00 a.m.                                                                                                    |                                                                                                    | Û                                                                                                    |
| 4     | Subred Sur<br>Occidente       | Fontibón                                                                                                    | Hospital Fontibón II Nivel<br>E.S.E.                                                                                                    | VICTORIA EUGENIA<br>MARTÍNEZ PUELLO                                                                                                    | Calle 9 No. 39 – 46                                                                                                    | VSANITARIASUROCC@GMAIL.COM                                                                                                    | 08/11/2016<br>12:00:00 a.m.                                                                                                    |                                                                                                    | Û                                                                                                    |
|       | Agr<br>Id<br>1<br>2<br>3<br>4 | Agregar registro 6<br>Id Nombre Subred<br>1 Vombre Subred<br>1 Subred Norte<br>2 Subred Sur<br>3 Subred Sur<br>4 Subred Sur<br>4 Occidente | Agregar registro 6<br>Id Nombre Subred Nombre Localidad<br>1 T T T T T<br>1 Subred Norte Engativá<br>2 Subred Sur Ciudad Bolívar<br>3 Subred Centro Rafael Unibe<br>4 Subred Sur Fontibón | Agregar registro 6<br>Id Nombre Subred Nombre Localidad UPSS Sede<br>1 Vombre Subred Nombre Localidad UPSS Sede<br>1 Subred Norte Engativá ES.E<br>2 Subred Sur Ciudad Bolívar Hospital Engativá II Nivel<br>3 Subred Centro Rafael Uribe Hospital Rafael Uribe I<br>4 Subred Sur Fontibón Hospital Rafael Uribe I<br>4 Subred Sur | ubredes (Administrador)       Agregar registro 6       Id     Nombre Subred     Nombre Localidad     UPSS Sede     NombreGerente       1     Image: Transmission of the subred state of the subred state of the subred | Jagregar registro       6         Id       Nombre Subred       Nombre Localidad       UPSS Sede       NombreGerente       Direccion sede         I       Image: Comparison of Comparison of Comp | ubredes (Administrador)         Agregar registro 6         Id       Nombre Subred       Nombre Localidad       UPSS Sede       NombreGerente       Direccion sede       Correo electrónico         1       Image: Contraction Sede       Image: Contraction Sede       Correo electrónico       Image: Contraction Sede       Correo electrónico         1       Image: Contraction Sede       Image: Contraction Sede       Correo electrónico       Image: Contraction Sede       Correo electrónico         1       Subred Norte       Engativá       Hospital Engativá II Nivel<br>E.S.E.       YIDNEY ISABEL GARCÍA<br>RODRÍGUEZ       Carrera 6 A 119 B 14       VSASUBREDNORTE@GMAILCOM         2       Subred Sur       Ciudad Bolívar       Hospital Vita Hermosa 1       CLAUDIA HELENA PRIETO<br>VANEGAS       Transversal 44 No. 51 B – 16 Sur<br>Barrio Venecia       AMBIENTEHVH@GMAILCOM         3       Subred Centro<br>Oriente       Rafael Uribe       Hospital Fontabel IV       VALDES       Carrera 5 No 33 A 45       LIDERESOPERATIVOSCO@GMAILCOM         4       Subred Sur<br>Occidente       Fontibón       Hospital Fontibón II Nivel<br>E.S.E.       VICTORIA EUGENIA<br>MATINEZ POLILO       Calle 9 No. 39 – 46       VSANITARIASUROCC@GMAILCOM | ubredes (Administrador)         Agregar registro 6         Subred Nombre Subred       Nombre Localidad       UPSS Sede       NombreGerente       Direccion sede       Correo electrónico       Fecha Creación         1       Value       Nombre Subred       Nombre Subred       UPSS Sede       NombreGerente       Direccion sede       Correo electrónico       Fecha Creación         1       Subred Norte       Engativá       Hospital Engativá II Nivel<br>E.S.E       YIDNEY ISABEL GARCÍA<br>RODRÍGUEZ       Carrera 6 A 119 B 14       VSASUBREDNORTE@GMAILCOM       08/11/2016<br>12:00:00 a.m.         2       Subred Sur       Ciudad Bolívar       Hospital Afatel Uribe I       MARTHA YOLANDA RUIZ<br>VANEGAS       Carrera 5 No 33 A 45       LIDERESOPERATIVOSCO@GMAILCOM       08/11/2016<br>12:00:00 a.m.         3       Subred Sur       Fontibón       Hospital Fontibón II Nivel<br>S.E.       VICTORIA EUGENIA       Caile 9 No. 39 – 46       VSANITARIASUROCC@GMAILCOM       08/11/2016<br>12:00:00 a.m. | Jagregar registro 6       Several Annihier Subred       Nombre Localidad       UPSS Sede       NombreGerente       Direccion sede       Correo electrónico       Fecha Creación       Activa         1       Y       Y< |

Figura 48: Ventana Subredes.

## 4.10.1. Agregar Nueva Subred

Para agregar una nueva subred es necesario hacer click sobre el icono 🔛 "Agregar registro" que se encuentra en la parte superior izquierda de la ventana.

A continuación se abre una sección en la ventana para poder agregar la nueva subred:

- 1- Se agrega el nombre de la subred, corresponde a un campo de inserción de texto que permite letras y números de hasta 50 caracteres.
- 2- Se agrega el nombre de la localidad, se elige este valor de la lista de selección.
- 3- Se agrega la UPSS sede, se elige este valor de la lista de selección.
- 4- Se agrega el nombre del Gerente, corresponde a un campo de inserción de texto que permite letras y números de hasta 100 caracteres.
- 5- Se agrega la Dirección de la sede, corresponde a un campo de inserción de texto

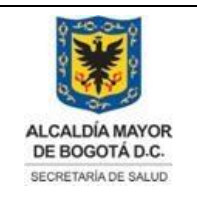

Elaborado por: Adriana García. Revisado por: Diane Moyano Aprobado por: Carlos J Pinto.

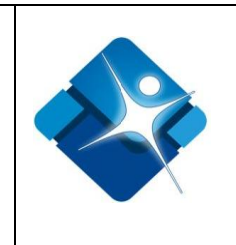

que permite letras y números de hasta 100 caracteres.

- 6- Se agrega la dirección de correo electrónico, corresponde a un campo de inserción de texto que permite letras y números de hasta 100 caracteres.
- 7- Permite agregar la subred creada mediante el icono: o por el contrario cancelar la creación mediante el icono:
- 8- Tan pronto se ha agregado la nueva subred a la tabla es necesario actualizar el listado mediante icono:

| Ē | 📕 Subredes (Admir   | nistrador)                        |               | - O H                 |
|---|---------------------|-----------------------------------|---------------|-----------------------|
|   | + Agregar regist    | ro                                |               | 8 🐼 Actualizar        |
| L | Id Nombre           | Subred Nombre Localidad UPSS Sede | NombreGerente | Fecha Creación Activo |
|   |                     | T                                 | T             | T                     |
|   | Nombre Subred:      |                                   | 1             |                       |
| L | Nombre Localidad:   | Chapinero                         | 2 •           |                       |
| L | UPSS Sede:          | Hospital Usaquén I Nivel E.S.E.   | 3 🔹           |                       |
| L | NombreGerente:      |                                   | 4             |                       |
| L | Direccion sede:     |                                   | 5             |                       |
| L | Correo electrónico: |                                   | 6             |                       |
|   | ✓× 7                |                                   |               |                       |

Figura 49: Pasos Agregar Subred.

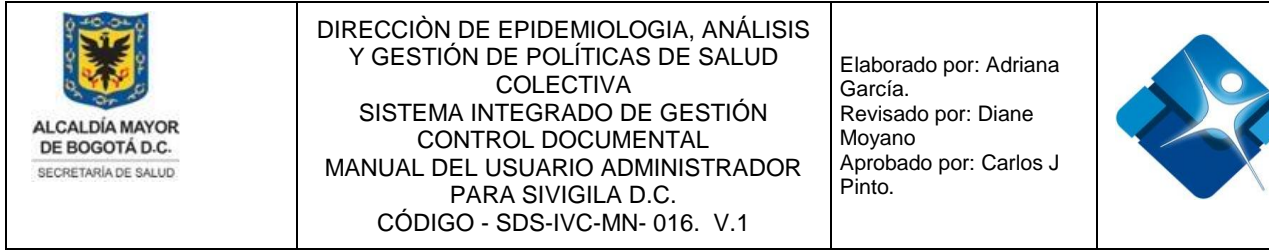

#### 4.10.2. Modificar una Subred

Para realizar la modificación de una Subred es necesario realizar la búsqueda de la misma en el listado, y hacer click en el icono del lápiz:

A continuación, se abre una sección bajo la subred seleccionada en donde se puede realizar lo siguiente:

- 1- Modificar el Nombre de la Subred.
- 2- Modificar el Nombre de la Localidad.
- 3- Modificar la UPSS Sede.
- 4- Modificar el Nombre del Gerente.
- 5- Modificar la Dirección de la Sede.
- 6- Modificar el Correo Electrónico.
- 7- Agregar los cambios mediante el icono: 🗹 o de lo contrario cancelar la modificación mediante el icono: 💌
- 8- Tan pronto se modifique la Subred es necesario actualizar el listado que se

muestra en pantalla mediante el icono:

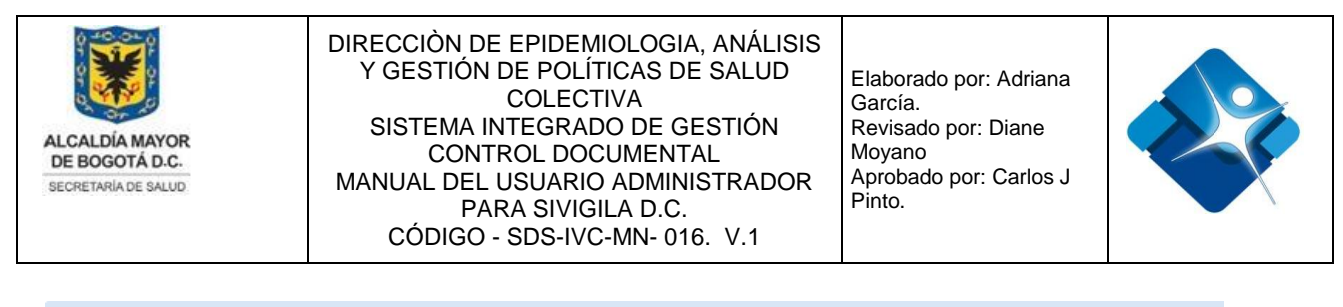

| Subredes (Administration of the second second se | nistrador) |                        |                                      |                                   | -[=] | s –    | ٦      |
|----------------------------------------------------------------------------------------------------|------------|------------------------|--------------------------------------|-----------------------------------|------|--------|--------|
| + Agregar regist                                                                                                    | tro        |                        |                                      |                                   | 8    | Actua  | alizar |
| ld Nombre                                                                                                    | Subred     | Nombre Localidad       | UPSS Sede                            | NombreGerente                     |      | Activo |        |
|                                                                                                    | T          | T                      | T                                    | T                                 |      |        |        |
| 1 Subred N                                                                                                    | lorte      | Engativá               | Hospital Engativá II Nivel<br>E.S.E. | YIDNEY ISABEL GARCÍA<br>RODRÍGUEZ |      |        | Û      |
| Nombre Subred:                                                                                                    | Subred No  | orte                   |                                      | 1                                 |      |        |        |
| Nombre Localidad:                                                                                                    | Engativá   |                        |                                      | 2 •                               |      |        |        |
| UPSS Sede:                                                                                                    | Hospital E | Engativá II Nivel E.S. | .E.                                  | 3 🗸                               |      |        |        |
| NombreGerente:                                                                                                    | YIDNEY IS  | SABEL GARCÍA RO        | DRIGUEZ                              | 4                                 |      |        |        |
| Direccion sede:                                                                                                    | Carrera 6  | A 119 B 14             |                                      | 5                                 |      |        |        |
| Correo electrónico:                                                                                                    | VSASUBF    | REDNORTE@GMAI          | L.COM                                | 6                                 |      |        |        |
| ✓× 7                                                                                                    |            |                        |                                      |                                   |      |        |        |

Figura 50: Pasos Modificar Subred.

### 4.10.3. Activar o inactivar Subred

Para realizar la activación o inactivación de una Subred es necesario realizar los siguientes pasos:

- 1- Se realiza la búsqueda del mismo en el listado utilizando los filtros de descripción o del código.
- 3- Es necesario realizar la actualización del listado mediante el icono:
- 4- Se pulsa el botón: "Cerrar" para finalizar la actividad.

| + Ac | iregar registro |                  |                                   | Actualiza | r                    |
|------|-----------------|------------------|-----------------------------------|-----------|----------------------|
| Id   | Nombre Subred   | Nombre Localidad | UPSS Sede                         | Activo    |                      |
|      | 1 Norte         | T                | T                                 |           |                      |
| 1    | Subred Norte    | Engativá         | Hospital Engativá II Nivel E.S.E. | 2 🕢 🗊     | sión vig<br>Salud (S |

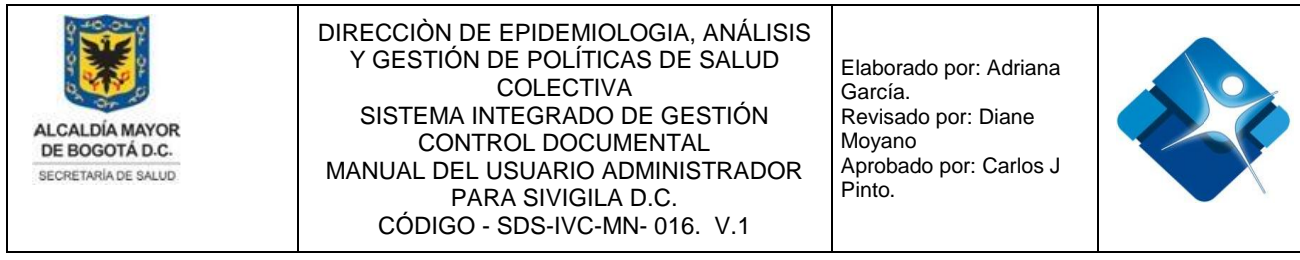

Figura 51: Pasos Activar o inactivar Subred.

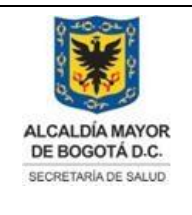

Elaborado por: Adriana García. Revisado por: Diane Moyano Aprobado por: Carlos J Pinto.

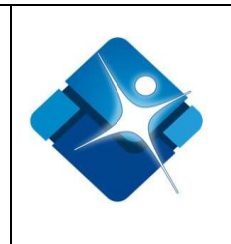

## 4.10.4. Eliminar Subred

Para realizar la eliminación de una Subred es necesario realizar los siguientes pasos:

- 1- Se realiza la búsqueda del mismo en el listado utilizando los filtros de descripción o del código.
- 2- Se hace click en el icono de la caneca: <sup>1</sup> a continuación se muestra una ventana de confirmación.
- 3- Es necesario realizar la actualización del listado mediante el icono:
- 4- Se pulsa el botón: "Cerrar" para finalizar la actividad.

| E | Su | bred   | les (Administrador)     |                  |                                          |          |         |
|---|----|--------|-------------------------|------------------|------------------------------------------|----------|---------|
|   | +  | Agr    | egar registro           |                  |                                          | 3 🐼 Actu | ualizar |
|   |    | ld     | Nombre Subred           | Nombre Localidad | UPSS Sede                                | Activo   | 0       |
|   |    | 1      | Sur                     | <b>T</b>         | T                                        |          |         |
|   | /  | 2      | Subred Sur              | Ciudad Bolívar   | Hospital Vista Hermosa I<br>Nivel E.S.E. |          | 2 🗊     |
|   | /  | 4      | Subred Sur<br>Occidente | Fontibón         | Hospital Fontibón II Nive<br>E.S.E.      |          | Û       |
| Î | (  | Cerrai | 4                       |                  |                                          |          |         |

Figura 52: Pasos Eliminar Subred.

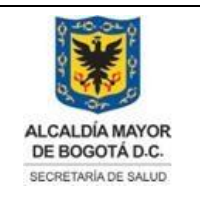

Elaborado por: Adriana García. Revisado por: Diane Moyano Aprobado por: Carlos J Pinto.

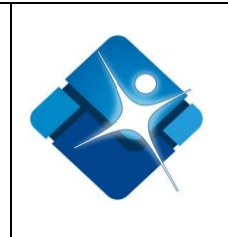

## 4.11. Administración Entidades UPGD

Mediante esta sección es posible agregar, modificar o eliminar registros de la tabla paramétrica o de referencia Entidades (UPGD) que corresponde a las entidades o Unidades Primarias Generadoras de Datos, las cuales reportan a las subredes información que es objeto de vigilancia o de control.

Para el acceso a esta sección luego de encontrarse autenticado en el sistema es necesario seguir la siguiente ruta de navegación en el menú:

Menu->Administrador->Tablas de Referencia->Entidades

Al ingresar se muestra una ventana con las siguientes características:

- 1- Elegir una Entidad: Permite buscar una Entidad mediante la aplicación de filtros.
- 2- Modificar Entidad: Permite realizar la modificación de una Entidad.
- 3- Ver Detalles de una Entidad: Permite desglosar toda la información de una Entidad (Caracterización). Se ve la información de los 55 campos registrados para cada sección de la ventana.
- 4- Activar o Inactivar Entidad: Permite Activar o inactivar una Entidad.
- 5- Eliminar Entidad: Permite realizar la eliminación de una Entidad.
- 6- Opciones de Paginación: Permite seleccionar la cantidad de elementos y página que se muestra por pantalla.
- 7- Actualizar Listado: Permite realizar la actualización del listado de Entidades en la ventana.
- 8- Agregar Nueva Entidad: Permite agregar una nueva Entidad a la tabla.
- 9- Botón de Cierre.

|   | ۱ 🖻 | Nueva Entidad 🛛 🔒 |    |                                                             |         |        |              |                         |                          |                   | <b>7</b> 2 A | tualizar |                        |            |            |       |
|---|-----|-------------------|----|-------------------------------------------------------------|---------|--------|--------------|-------------------------|--------------------------|-------------------|--------------|----------|------------------------|------------|------------|-------|
|   |     | Id                |    | Nombre Entidad 🔺                                            | Tipo En | ntidad | Codigo UPGD  | Notifica<br>Actualmente | Fecha<br>Caracterizacion | Direccion         | Localid      | ad       | Fecha Creación         |            | Activ      | 0     |
|   | 1   |                   | T  | T                                                           |         | T      | T            | T                       | T                        | T                 |              | T        | T                      | -          |            |       |
| 2 | P   | 1664              |    | 3M COLOMBIA SA                                              | I.P.S   |        | 110012017301 | ø                       | 29/04/2013               | CL 26 75 93       | Fontibón     |          | 17/10/2013<br>15:31:50 | 3 🙈        | <b>4</b> 🗹 | 5 🗊   |
|   | P   | 1524              |    | AAAA ACADEMIA<br>ABSCRITA A<br>ASOCIACION DE<br>ESPECIALIST | I.P.S   |        | 110010975701 | ۲                       | 22/04/2013               | AV CARACAS 30 51  | Teusaquillo  |          | 17/10/2013<br>15:31:50 | 4          | <b>v</b>   | Û     |
|   | P   | 7745              |    | ABC Ortodoncia                                              | I.P.S   |        | 110012598500 | ¢.                      | 01/06/2018               | Ak 1 74a 25 sur   | Usme         |          | 18/06/2018<br>11:01:54 |            | •          | Î     |
|   | P   | 7887              |    | ALVARO VILLALOBOS<br>MORENO                                 | I.P.S   |        | 110010616601 |                         |                          | KR 46 176 47 PS 1 | Suba         |          | 11/01/2019<br>16:17:49 | 4          | •          | Û     |
|   | K   | ◀ 1 2 3 4         | 56 | 78910 🕨 🕨                                                   |         | s 50 🔻 | 6            |                         |                          |                   | 1            | Mostrand | o página 1 de 114      | 4, Filas 1 | a 50 de    | 5696. |

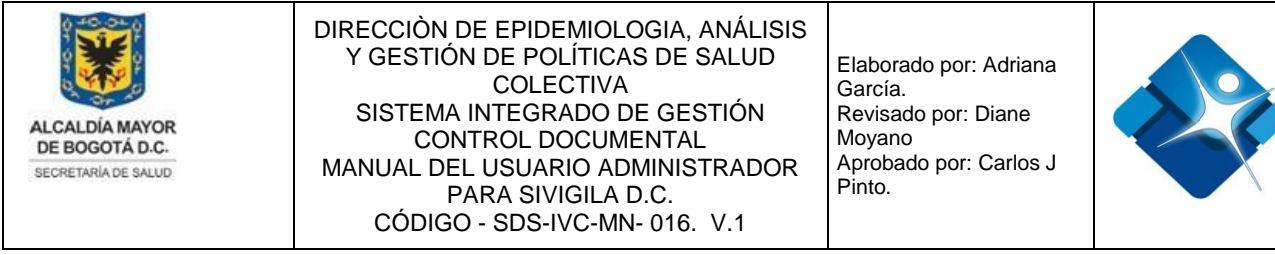

Figura 53: Ventana Listados de entidades Sivigila DC.

## 4.11.1. Agregar Nueva Entidad

A continuación se abre la ventana: "CARACTERIZACIÓN UPGD" para poder agregar la nueva Entidad, se compone de 4 secciones:

#### 4.11.1.1. Información General

- 1- Código de Prestador de Servicios de Salud, corresponde a un campo de inserción de números que permite hasta 12 dígitos.
- 2- Fecha de Caracterización, corresponde a un campo de fecha en donde se agrega la información a partir de un calendario, para ello se hace click en el icono del

calendario: 📖 a continuación se elige la fecha correspondiente en el calendario.

- 3- Razón Social de la UPGD: corresponde a una caja de texto de tipo alfanumérico que permite hasta 150 caracteres.
- 4- Tipo de Entidad: Se elige el valor de una lista de selección con los parámetros configurados por la entidad.
- 5- Afiliación: Se elige el valor de una lista de selección con los parámetros configurados por la entidad.
- 6- NIT de la UPGD: corresponde a una caja de texto de tipo alfanumérico que permite hasta 15 caracteres.
- 7- Dirección de la UPGD: corresponde a una caja de texto de tipo alfanumérico que permite hasta 50 caracteres.
- 8- Localidad: Se elige el valor de una lista de selección con los parámetros configurados por la entidad.
- 9- Representante Legal de la UPGD: corresponde a una caja de texto de tipo alfanumérico que permite hasta 50 caracteres.
- 10-Correo Electrónico: corresponde a una caja de texto de tipo alfanumérico que permite hasta 50 caracteres.
- 11-Nombre del responsable de la Notificación: corresponde a una caja de texto de tipo alfanumérico que permite hasta 50 caracteres.

La impresión de este documento se considera **COPIA NO CONTROLADA** y no se garantiza que esta corresponda a la versión vigente, salvo en los procesos que usan sello. Esta información es de carácter confidencial y propiedad de la Secretaría Distrital de Salud (SDS); está prohibida su reproducción y distribución sin previa autorización del proceso que lo genera, excepto en los requisitos de ley.

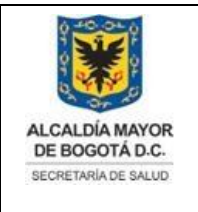

Elaborado por: Adriana García. Revisado por: Diane Moyano Aprobado por: Carlos J Pinto.

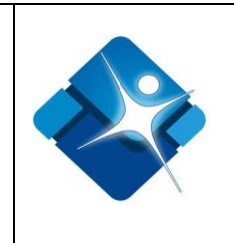

- 12-Teléfono de la UPGD: corresponde a una caja de texto de tipo alfanumérico que permite hasta 50 caracteres.
- 13-Fecha de Inicio de Actividades: corresponde a un campo de fecha en donde se agrega la información a partir de un calendario, para ello se hace click en el icono

del calendario: a continuación se elige la fecha correspondiente en el calendario.

- 14-Naturaleza Jurídica: Se elige el valor de una lista de selección con los parámetros configurados por la entidad.
- 15-Nivel de Complejidad: Se elige el valor de una lista de selección con los parámetros configurados por la entidad.
- 16-Es Unidad Informadora: Se elige el valor de una lista de selección con los valores: "Si" o "No".

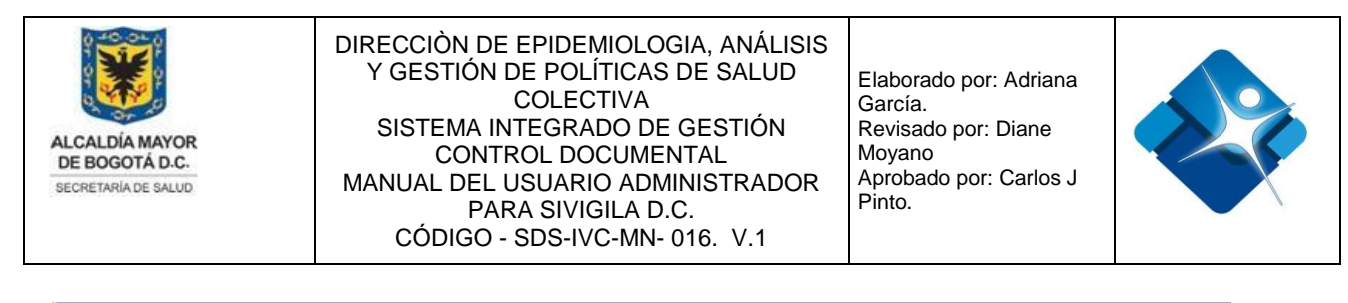

| CARACTERIZACION UPGD                      |               |                       |               |  |  |  |  |  |  |
|-------------------------------------------|---------------|-----------------------|---------------|--|--|--|--|--|--|
| CARACTERIZACIÓN DE LA UPGD                |               |                       |               |  |  |  |  |  |  |
| Información General                       |               |                       |               |  |  |  |  |  |  |
| Código de prestador de servicios de salud | 1             | ión (dd/mm/aaaa) 2    |               |  |  |  |  |  |  |
| Razón social de la UPGD 3                 |               |                       |               |  |  |  |  |  |  |
| Tipo de Entidad:                          | Seleccione 4  | Afiliación:           | Seleccione 5  |  |  |  |  |  |  |
| NIT de la UPGD                            | 6             | Dirección de la UPGD  | 7             |  |  |  |  |  |  |
|                                           |               | Localidad             | Seleccione 8  |  |  |  |  |  |  |
| Representante legal dela UPGD             | 9             | Correo electrónico    | 10            |  |  |  |  |  |  |
| Nombre del responsable de la notificación | 11            | Teléfono de la UPGD   | 12            |  |  |  |  |  |  |
| Fecha de Inicio de actividades            | 13            | Naturaleza Jurídica   | Seleccione 14 |  |  |  |  |  |  |
| Nivel de complejidad                      | Seleccione 15 | Es unidad informadora | Seleccione 16 |  |  |  |  |  |  |

Figura 54: Pasos Caracterización UPGD – Información General

### 4.11.1.2. Recursos Disponibles para la Vigilancia Epidemiológica

Se compone de los siguientes campos expresados en forma de pregunta donde Se elige el valor de una lista de selección con los valores: "Si" o "No".

- 1- ¿Notifica actualmente?
- 2- ¿Tiene Comité de Vigilancia (COVE)?
- 3- ¿Tecnología Disponible?
- 4- ¿Tienen Fax-modem?
- 5- ¿Tienen Internet?
- 6- ¿Tienen Radioteléfono?
- 7- ¿Unidad notificadora?
- 8- ¿Tiene unidad de análisis?
- 9- ¿Talento humano disponible?
- 10-¿Tienen computador?
- 11- ¿Tienen correo electrónico?
- 12- ¿Tienen Telefax?
- 13- ¿UPGD activa en Sivigila?

|           | RECURSOS DISPONIBLES PARA LA VIGILANCIA EPIDEMIÓLOGICA |              |   |   |                              |            |      |   |                |  |  |  |
|-----------|--------------------------------------------------------|--------------|---|---|------------------------------|------------|------|---|----------------|--|--|--|
|           | Recursos organizacionales                              |              |   |   |                              |            |      |   |                |  |  |  |
|           | ¿Notifica actualmente?                                 | Seleccione   | 1 | - | ¿Tiene unidad de análisis?   | Seleccione | 8    | - |                |  |  |  |
| La<br>sal | ¿Tiene comitè de vigilancia (COVE)?                    | Seleccione   | 2 | - | ¿Talento humano disponible?  | Seleccione | 9    | - | rsión vigente, |  |  |  |
| San       | ¿Tecnología disponible?                                | Seleccione 3 |   | - | ¿Tienen computador?          | Seleccione | 10 💌 | - | Salud (SDS);   |  |  |  |
| 030       | ¿Tienen fax-módem?                                     | Seleccione   | 4 | - | ¿Tienen correo eléctronico?  | Seleccione | 11   | - | y.<br>104      |  |  |  |
|           | ¿Tienen internet?                                      | Seleccione   | 5 | - | ¿Tienen telefax?             | Seleccione | 12   | - | 104            |  |  |  |
|           | ¿Tienen radiotelefono?                                 | Seleccione   | 6 | - | ¿UPGD activa en el sivigila? | Seleccione | 13   | - |                |  |  |  |
|           | ¿Unidad notificadora?                                  | Seleccione   | 7 | • |                              |            |      |   |                |  |  |  |

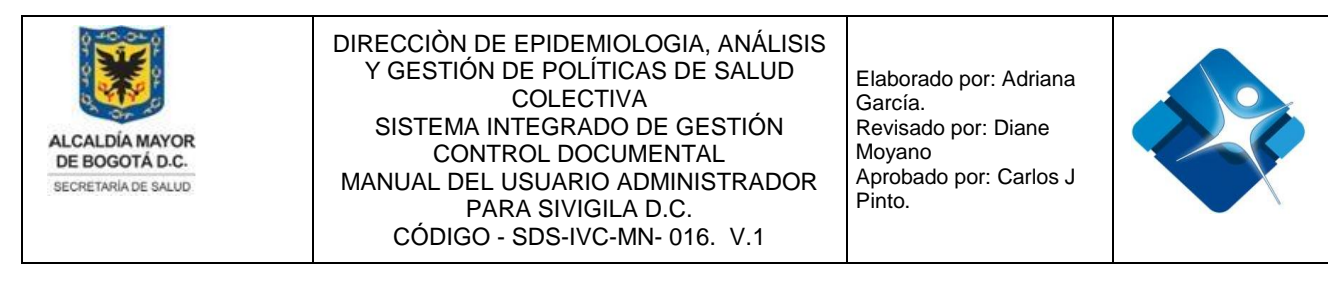

Figura 55: Sección Recursos Disponibles para la Vigilancia Epidemiológica.

## 4.11.1.3. Talento Humano Disponible para la Vigilancia Epidemiológica

Permite registrar la dedicación en horas al día del talento humano, permite ingresar un valor significativo después de la coma (,).

A continuación el listado de campos:

- 1- Epidemiólogo(a): Registre el número de horas/día.
- 2- Médico general: Registre el número de horas/día.
- 3- Bacteriólogo(a): Registre el número dehoras/día.
- 4- Promotor(a) de salud: Registre el número de horas/día.
- 5- Médico especialista: Registre el número de horas/día.
- 6- Enfermero(a) ó auxiliar: Registre el número de horas/día.
- 7- Técnico(a) (Asist. ó admin): Registre el número de horas/día.
- 8- Otro: Registre el número de horas/día.

| TALENTO HUMANO DISPONIBLE PARA VIGILANCIA EPIDEMIOLÓGICA |     |                                                              |   |   |  |  |  |  |  |  |
|----------------------------------------------------------|-----|--------------------------------------------------------------|---|---|--|--|--|--|--|--|
| Epidemiólogo(a): Registre el número de horas/día         | 0 1 | Médico especialista: Registre el número de horas/día         | 0 | 5 |  |  |  |  |  |  |
| Médico general: Registre el número de horas/día          | 0 2 | Enfermero(a) ó auxiliar: Registre el número de horas/día     | 0 | 6 |  |  |  |  |  |  |
| Bacteriólogo(a): Registre el número de horas/día         | 0 3 | Técnico(a) (Asist. ó admin): Registre el número de horas/día | 0 | 7 |  |  |  |  |  |  |
| Promotor(a) de salud: Registre el número de horas/día    | 0 4 | Otro: Registre el número de horas/día                        | 0 | 8 |  |  |  |  |  |  |

Figura 56: Sección Talento Humano Disponible para Vigilancia Epidemiológica.

# 4.11.1.4. Producción de Servicios Disponible para Vigilancia Epidemiológica

Se registran los diferentes servicios que se prestan en la UPGD. Todos los campos son de tipo numérico y permiten hasta 7 dígitos con un valor máximo de 9999999. Esta sección se divide a su vez en 3 subsecciones:

#### Servicios Ambulatorios

La impresión de este documento se considera **COPIA NO CONTROLADA** y no se garantiza que esta corresponda a la versión vigente, salvo en los procesos que usan sello. Esta información es de carácter confidencial y propiedad de la Secretaría Distrital de Salud (SDS); está prohibida su reproducción y distribución sin previa autorización del proceso que lo genera, excepto en los requisitos de ley.

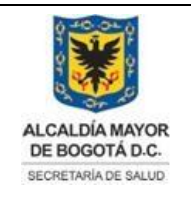

Elaborado por: Adriana García. Revisado por: Diane Moyano Aprobado por: Carlos J Pinto.

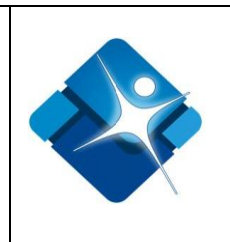

- 1- Consulta General.
- 2- Urgencias.
- 3- Consulta Especializada.
- 4- Vacunación.

| PRODUCCIÓN DE SERVICIOS DISPONIBLE PARA VIGILANCIA EPIDEMIOLÓGICA                                                                                           |                         |                        |     |  |  |  |  |  |  |
|----------------------------------------------------------------------------------------------------|-------------------------|------------------------|-----|--|--|--|--|--|--|
| Registre la cantidad de actividades realizadas en el periódo anual inmediatamente anterior o durante el tiempo de funcionamiento si este es menor a un año. |                         |                        |     |  |  |  |  |  |  |
| Servicios ambulatorios:                                                                                                    | Servicios ambulatorios: |                        |     |  |  |  |  |  |  |
| Consulta general                                                                                                    | 0 1                     | Consulta especializada | 0 3 |  |  |  |  |  |  |
| Urgencias                                                                                                    | 0 2                     | Vacunación             | 0 4 |  |  |  |  |  |  |

Figura 57: Sección Producción Servicios Disponible para Vigilancia Epidemiológica – Servicios Ambulatorios.

#### Servicios hospitalarios

- 1- Medicina General.
- 2- Pediatría.
- 3- Ginecobstetricia.
- 4- Medicina Interna.
- 5- Neurología.
- 6- Cuidados intensivos.

| Servicios hospitalarios: |            |                     |            |  |
|--------------------------|------------|---------------------|------------|--|
| Medicina General         | 0 1        | Medicina Interna    | 0 4        |  |
| Pediatría                | 0 <b>2</b> | Neurología          | 0 5        |  |
| Ginecobstetricia         | 0 <b>3</b> | Cuidados intensivos | 0 <b>6</b> |  |

Figura 58: Sección Producción Servicios Disponible para Vigilancia Epidemiológica – Servicios Hospitalarios.

#### Servicios de Laboratorio Clínico

- 1- Hematología.
- 2- Química.
- 3- Patología.

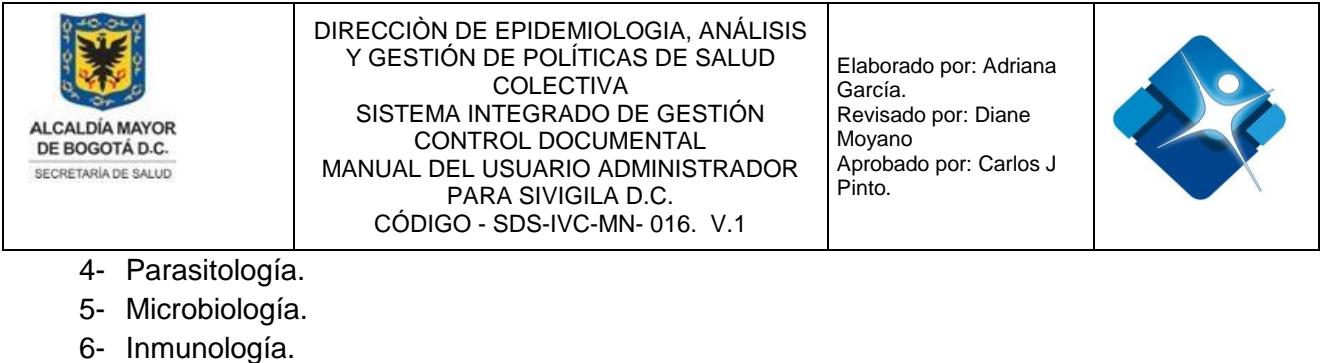

- 7- Toxicología.
- 9 Virología
- 8- Virología.

| Servicios de laboratorio clínico: |     |               |     |  |  |  |  |  |
|-----------------------------------|-----|---------------|-----|--|--|--|--|--|
| Hematología                       | 0 1 | Microbiología | 0 5 |  |  |  |  |  |
| Química                           | 0 2 | Inmunología   | 0 6 |  |  |  |  |  |
| Patología                         | 0 3 | Toxicología   | 0 7 |  |  |  |  |  |
| Parasitología                     | 0 4 | Virología     | 0 8 |  |  |  |  |  |
| Insertar                          |     | Cerrar        |     |  |  |  |  |  |

Figura 59: Sección Producción Servicios Disponible para Vigilancia Epidemiológica – Servicios de Laboratorio Clínico.

Finalmente para guardar toda la información se pulsa el botón: "Insertar" o de lo contrario se pulsa el botón: "Cerrar" que se encuentran en la parte inferior de la ventana.

#### 4.11.2. Modificar una Entidad

Para realizar la modificación de una Entidad es necesario realizar la búsqueda de la misma en el listado, y hacer click en el icono del lápiz:

|   | Entidades (Administrado | pr)                                                                            |                |              |                         |                          |             |                |                        | -[=] | 9     | - 0 |
|---|-------------------------|--------------------------------------------------------------------------------|----------------|--------------|-------------------------|--------------------------|-------------|----------------|------------------------|------|-------|-----|
| ſ | 🕒 Nueva Entidad         |                                                                                |                |              |                         |                          |             | 2 Actualizar   |                        |      |       |     |
|   | ld                      | Nombre Entidad 🔺                                                               | Tipo Entidad   | Codigo UPGD  | Notifica<br>Actualmente | Fecha<br>Caracterizacion | Direccion   | Localidad      | Fecha Creación         |      | Activ | 10  |
|   | 6933                    | T                                                                              | T              | T            | T                       | T                        | T           | T              | T                      |      |       |     |
|   |                         | ACADEMIA CENTRO<br>NACIONAL DE SISTEMAS -<br>ACSI - Sede A - Barrios<br>Unidos | Ambito Escolar | 311001105731 | ×                       | 01/01/1980               | AK 14 68 11 | Barrios Unidos | 30/11/2017<br>14:31:29 | 4    |       | Û   |
|   | Cerrar                  |                                                                                |                |              |                         |                          |             |                |                        |      |       |     |

Figura 60: Ventana Modificar Entidad.

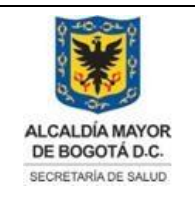

Elaborado por: Adriana García. Revisado por: Diane Moyano Aprobado por: Carlos J Pinto.

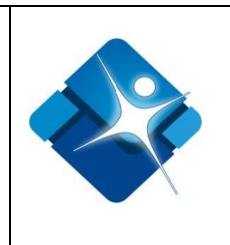

A continuación se abre la ventana: "CARACTERIZACIÓN UPGD" para poder modificar la Entidad, se compone de 4 secciones:

## 4.11.2.1. Información General (modificación)

Se realiza la modificación de los siguientes campos:

- 1- Código de Prestador de Servicios de Salud.
- 2- Fecha de Caracterización.
- 3- Razón Social de la UPGD.
- 4- Tipo de Entidad.
- 5- Afiliación.
- 6- NIT de la UPGD.
- 7- Dirección de la UPGD.
- 8- Localidad.
- 9- Representante Legal de la UPGD.
- 10- Correo Electrónico.
- 11- Nombre del responsable de la Notificación.
- 12- Teléfono de la UPGD.
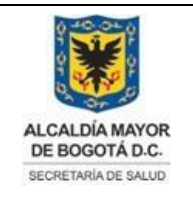

Elaborado por: Adriana García. Revisado por: Diane Moyano Aprobado por: Carlos J Pinto.

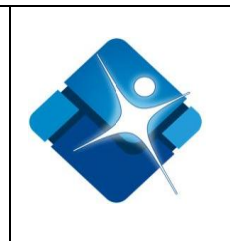

- 13- Fecha de Inicio de Actividades.
- 14- Naturaleza Jurídica.
- 15- Nivel de Complejidad.
- 16- Es Unidad Informadora.

|                                           | CAR                   | ACTERIZACI | IÓN DE LA UPGD        |                        |               |      |
|-------------------------------------------|-----------------------|------------|-----------------------|------------------------|---------------|------|
|                                           |                       | Informació | ón General            |                        |               |      |
| Código de prestador de servicios de salud | 311001105731 <b>1</b> |            | Fecha de caracteriza  | ción (dd/mm/aaaa)      | 01/01/1980    | 2 📰  |
| Razón social de la UPGD ACADEM            | IA CENTRO NACI        |            |                       |                        |               |      |
| Tipo de Entidad:                          | Ambito Escolar 4      | •          | Afiliación:           | Sin Dato 5             |               | -    |
| NIT de la UPGD                            | 171427861 <b>6</b>    |            | Dirección de la UPGD  | AK 14 68 11 7          |               |      |
|                                           |                       |            | Localidad             | Barrios Unidos 8       |               | -    |
| Representante legal dela UPGD             | MARTHA INES TORRES CL | 9          | Correo electrónico    | acsi.edu.co@gmail.o    | com <b>10</b> |      |
| Nombre del responsable de la notificación | MARTHA INES TORRES CL | 11         | Teléfono de la UPGD   | 2172538 2350146        | - 12          |      |
| Fecha de Inicio de actividades            | 01/01/1980 🔳 13       |            | Naturaleza Jurídica   | 1. Privada sin ánimo d | e lucro       | - 14 |
| Nivel de complejidad                      | 1. 15                 | •          | Es unidad informadora | Si                     |               | · 16 |

Figura 61: Pasos Información General (modificación)

# 4.11.2.2. Recursos Disponibles para la Vigilancia Epidemiológica (modificación)

Permite la modificación de los siguientes campos expresados en forma de pregunta:

- 17- ¿Notifica actualmente?
- 18- ¿Tiene Comité de Vigilancia (COVE)?
- 19- ¿Tecnología Disponible?
- 20-¿Tienen Fax-modem?
- 21-¿Tienen Internet?
- 22-¿Tienen Radioteléfono?
- 23-¿Unidad notificadora?
- 24-¿Tiene unidad de análisis?
- 25- ¿Talento humano disponible?

La impresión de este documento se considera **COPIA NO CONTROLADA** y no se garantiza que esta corresponda a la versión vigente, salvo en los procesos que usan sello. Esta información es de carácter confidencial y propiedad de la Secretaría Distrital de Salud (SDS); está prohibida su reproducción y distribución sin previa autorización del proceso que lo genera, excepto en los requisitos de ley.

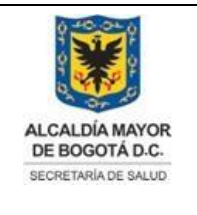

Elaborado por: Adriana García. Revisado por: Diane Moyano Aprobado por: Carlos J Pinto.

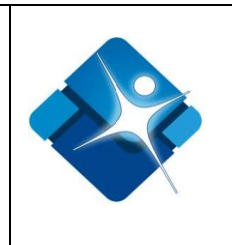

26- ¿Tienen computador?

27- ¿Tienen correo electrónico?

28- ¿Tienen Telefax?:

29- ¿UPGD activa en Sivigila?

|                                     | RECURSOS DISPONIBLES P | PARA LA VIGILANCIA EPIDEMIÓLOGICA |    |             |
|-------------------------------------|------------------------|-----------------------------------|----|-------------|
| Recursos organizacionales           |                        |                                   |    |             |
| ¿Notifica actualmente?              | No                     | 17 ¿Tiene unidad de análisis?     | No | - 24        |
| ¿Tiene comitè de vigilancia (COVE)? | No                     | 18 ¿Talento humano disponible?    | No | 25          |
| ¿Tecnología disponible?             | No                     | 19 ¿Tienen computador?            | No | <b>~ 26</b> |
| ¿Tienen fax-módem?                  | No                     | 20 ¿Tienen correo eléctronico?    | Si | 27          |
| ¿Tienen internet?                   | No                     | 21 ¿Tienen telefax?               | No | - 28        |
| ¿Tienen radiotelefono?              | No                     | 22 ¿UPGD activa en el sivigila?   | No | <b>~ 29</b> |
| ¿Unidad notificadora?               | No                     | ✓ 23                              |    |             |

Figura 62: Pasos modificación Recursos Disponibles.

# 4.11.2.3. Talento Humano Disponible para la Vigilancia Epidemiológica (modificación).

Permite registrar la dedicación en horas al día del talento humano, permite ingresar un valor significativo después de la coma (,).

A continuación el listado de campos:

- 30-Epidemiólogo(a): Registre el número de horas/día.
- 31- Médico general: Registre el número de horas/día.
- 32- Bacteriólogo(a): Registre el número de horas/día.
- 33- Promotor(a) de salud: Registre el número de horas/día.
- 34- Médico especialista: Registre el número de horas/día.
- 35-Enfermero(a) ó auxiliar: Registre el número de horas/día.
- 36-Técnico(a) (Asist. ó admin): Registre el número de horas/día.
- 37- Otro: Registre el número de horas/día.

|   | TALEN                                                 | TO HUMANO DISPONIBLE PARA | A VIGILANCIA EPIDEMIOLÓGICA                                  |      |   |
|---|-------------------------------------------------------|---------------------------|--------------------------------------------------------------|------|---|
|   | Epidemiólogo(a): Registre el número de horas/día      | 0 <b>30</b>               | Médico especialista: Registre el número de horas/día         | 0 34 | 4 |
|   | Médico general: Registre el número de horas/día       | 0 <b>31</b>               | Enfermero(a) ó auxiliar: Registre el número de horas/día     | 0 3! | 5 |
|   | Bacteriólogo(a): Registre el número de horas/día      | 0 <b>32</b>               | Técnico(a) (Asist. ó admin): Registre el número de horas/día | 0 30 | 6 |
| 1 | Promotor(a) de salud: Registre el número de horas/día | 0 33                      | Otro: Registre el número de horas/día                        | 0 3  | 7 |

La Promotor(a) de salud: Registre el número de horas/día 0 33 otro: Registre el número de horas/día 0 37 ón vigente, salvo en los procesos que usan sello. Esta información es de carácter confidencial y propiedad de la Secretaría Distrital de Salud (SDS); está prohibida su reproducción y distribución sin previa autorización del proceso que lo genera, excepto en los requisitos de ley.

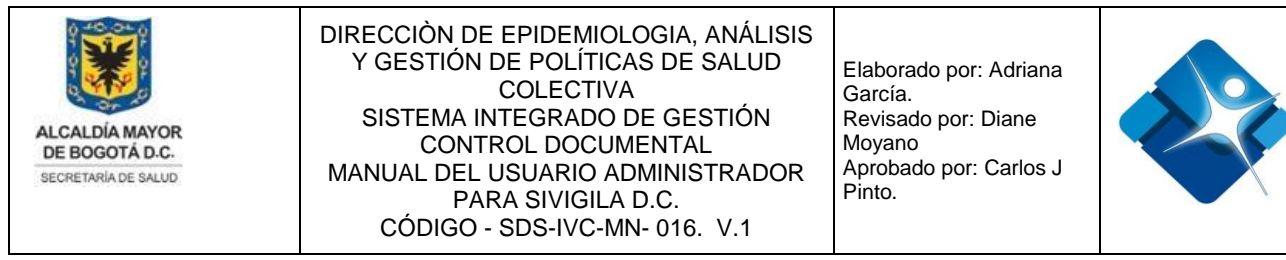

Figura 63: Pasos Modificación Talento humano.

## 4.11.2.4. Producción de Servicios Disponible para Vigilancia Epidemiológica (modificación)

Se modifican los diferentes servicios que se prestan en la UPGD. Esta sección se divide a su vez en 3 subsecciones:

Servicios Ambulatorios (modificación)

- 38-Consulta General.
- 39-Urgencias.
- 40-Consulta Especializada.
- 41-Vacunación.

|                                       | PRODUCCIÓN DE S                  | ERVICIOS D | ISPONIBLE PARA VIGILANCIA EPIDEMIOLÓGICA             |                            |    |
|---------------------------------------|----------------------------------|------------|------------------------------------------------------|----------------------------|----|
| Registre la cantidad de actividades r | ealizadas en el periódo anual in | mediatamer | ite anterior o durante el tiempo de funcionamiento s | si este es menor a un año. |    |
| Servicios ambulatorios:               |                                  |            |                                                      |                            |    |
| Consulta general                      | 0                                | 38         | Consulta especializada                               | 0                          | 40 |
| Urgencias                             | 0                                | 39         | Vacunación                                           | 0                          | 41 |

Figura 64: Pasos Modificación Servicios Ambulatorios.

Servicios hospitalarios (modificación)

- 42- Medicina General.
- 43-Pediatría.
- 44-Ginecobstetricia.
- 45-Medicina Interna.
- 46-Neurología.
- 47-Cuidados intensivos.

|   | Servicios hospitalarios: |   |    |                     |   |    |
|---|--------------------------|---|----|---------------------|---|----|
|   | Medicina General         | 0 | 42 | Medicina Interna    | 0 | 45 |
|   | Pediatría                | 0 | 43 | Neurología          | 0 | 46 |
| _ | Ginecobstetricia         | 0 | 44 | Cuidados intensivos | 0 | 47 |

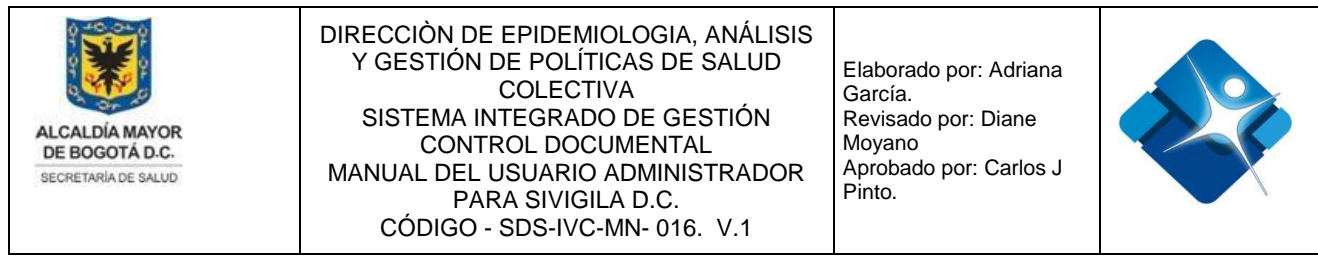

Figura 65: Pasos Modificación Servicios Hospitalarios.

Servicios de Laboratorio Clínico (modificación)

- 48- Hematología.
- 49-Química.
- 50-Patología.
- 51-Parasitología.
- 52-Microbiología.
- 53-Inmunología.
- 54-Toxicología.
- 55-Virología.

| Servicios de laboratorio clínico: |   |    |               |   |    |
|-----------------------------------|---|----|---------------|---|----|
| Hematología                       | 0 | 48 | Microbiología | 0 | 52 |
| Química                           | 0 | 49 | Inmunología   | 0 | 53 |
| Patología                         | 0 | 50 | Toxicología   | 0 | 54 |
| Parasitología                     | 0 | 51 | Virología     | 0 | 55 |
| Actualizar                        |   |    | Cerrar        |   |    |

Figura 66: Pasos Modificación Servicio de Laboratorio Clínico.

Finalmente para Actualizar toda la información se pulsa el botón: "Actualizar" o de lo contrario se pulsa el botón: "Cerrar" que se encuentran en la parte inferior de la ventana.

#### 4.11.3. Activar o inactivar Entidad

Para realizar la activación o inactivación de una Entidad es necesario realizar los siguientes pasos:

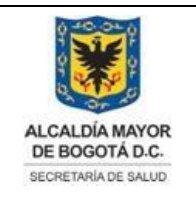

Elaborado por: Adriana García. Revisado por: Diane Moyano Aprobado por: Carlos J Pinto.

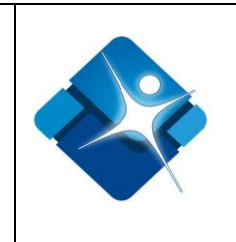

encuentran en la parte superior de la ventana: (Id, Nombre Entidad, Tipo Entidad, Código UPGD, Notifica Actualmente, Fecha Caracterización, Dirección, Localidad, Fecha Creación y Activo).

- 2- Se activa la Entidad al marcar la casilla: <sup>I</sup> o para inactivar se desmarca la casilla:
- 3- Es necesario realizar la actualización del listado mediante el hipervínculo: 2 Actualizar
- 4- Se pulsa el botón: "Cerrar" para finalizar la actividad.

| E | Entidades (Administrado | or)                 |              |              |                         |                          |                 |                |                     | (H | <u>ہ</u> – | ٦ |
|---|-------------------------|---------------------|--------------|--------------|-------------------------|--------------------------|-----------------|----------------|---------------------|----|------------|---|
| Г | -                       |                     |              |              |                         |                          |                 |                |                     |    |            |   |
|   | 😬 Nueva Entidad         |                     |              |              |                         |                          |                 | 3 🛿 Actualizar |                     |    |            |   |
|   | Id                      | Nombre Entidad      | Tipo Entidad | Codigo UPGD  | Notifica<br>Actualmente | Fecha<br>Caracterizacion | Direccion       | Localidad      | Fecha Creación      |    | Activo     |   |
|   | <b>1</b> 1012 <b>T</b>  | Ţ                   | Ţ            | Ţ            | T                       | Ţ                        | Ţ               | T              | T                   |    |            |   |
|   | / 1012                  | VIRREY SOLIS IPS SA | I.P.S        | 110010952307 | 4                       | 15/12/2014               | KR 53 40 48 SUR | Tunjuelito     | 30/04/2012 13:49:14 | 4  | 2 🗷        | Û |
|   | Cerrar 4                |                     |              |              |                         |                          |                 |                |                     |    |            |   |

Figura 67: Pasos Activar o Inactivar Entidad.

#### 4.11.4. Eliminar Entidad

Para realizar la eliminación de una Entidad es necesario realizar los siguientes pasos:

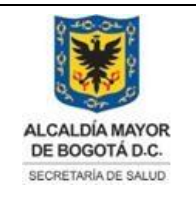

Elaborado por: Adriana García. Revisado por: Diane Moyano Aprobado por: Carlos J Pinto.

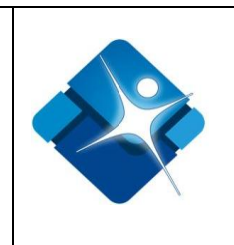

- 1- Se realiza la búsqueda de la misma en el listado utilizando los filtros que se encuentran en la parte superior de la ventana: (Id, Nombre Entidad, Tipo Entidad, Código UPGD, Notifica Actualmente, Fecha Caracterización, Dirección, Localidad, Fecha Creación y Activo).
- 2- Se hace click en el icono de la caneca: <sup>III</sup> a continuación se muestra una ventana de confirmación.
- 3- Es necesario realizar la actualización del listado mediante el hipervínculo: 2 Actualizar
- 4- Se pulsa el botón: "Cerrar" para finalizar la actividad.

| ť | Entidades (Adm | iinistrad | or)                 |       |           |              |                         |                          |                 |                |                     | -[=] | 0     | - 7 |
|---|----------------|-----------|---------------------|-------|-----------|--------------|-------------------------|--------------------------|-----------------|----------------|---------------------|------|-------|-----|
|   | Nueva Entidad  |           |                     |       |           |              |                         |                          |                 | 3 2 Actualizar |                     |      |       | _   |
|   | Id             |           | Nombre Entidad      | Tip   | o Entidad | Codigo UPGD  | Notifica<br>Actualmente | Fecha<br>Caracterizacion | Direccion       | Localidad      | Fecha Creación      |      | Activ | 0   |
|   | 1 1012         | T         | T                   |       | T         | T            | T                       | T                        | T               | T              | T                   |      |       |     |
|   | 1012           |           | VIRREY SOLIS IPS SA | I.P.S |           | 110010952307 | ×                       | 15/12/2014               | KR 53 40 48 SUR | Tunjuelito     | 30/04/2012 13:49:14 | 9    | 1     | 21  |
|   | Cerrar 4       |           |                     |       |           |              |                         |                          |                 |                |                     |      |       |     |

Figura 68: Pasos Eliminar Entidad.

## 4.12. Administrar Relación Entidad con Subsistemas

Mediante esta sección es posible crear, modificar o eliminar registros de la tabla paramétrica o de referencia donde se registra la relación entre las Entidades (UPGD) y los subsistemas, esta tabla permite que se puedan agregar UPGD en los formularios que se utilicen en el subsistema que se indique.

Para el acceso a esta sección luego de encontrarse autenticado en el sistema es necesario seguir la siguiente ruta de navegación en el menú:

Menu->Administrador->Tablas de Referencia->Entidad Subsistemas

Al ingresar se muestra la ventana: "Relación Entidad Subsistemas" con las siguientes características:

- 1- Elegir una Relación: Permite buscar una Relación mediante la aplicación de filtros.
- 2- Activar o Inactivar Relación: Permite Activar o inactivar una Relación.
- 3- Eliminar Relación: Permite realizar la eliminación de una Relación.

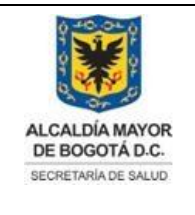

Elaborado por: Adriana García. Revisado por: Diane Moyano Aprobado por: Carlos J Pinto.

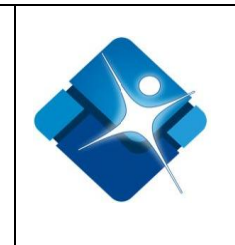

- 4- Opciones de Paginación: Permite seleccionar la cantidad de elementos y página que se muestra por pantalla.
- 5- Actualizar Listado: Permite realizar la actualización del listado de Relaciones en la ventana.
- 6- Agregar Nueva Relación: Permite agregar una nueva Relación a la tabla.
- 7- Botón de Cierre.

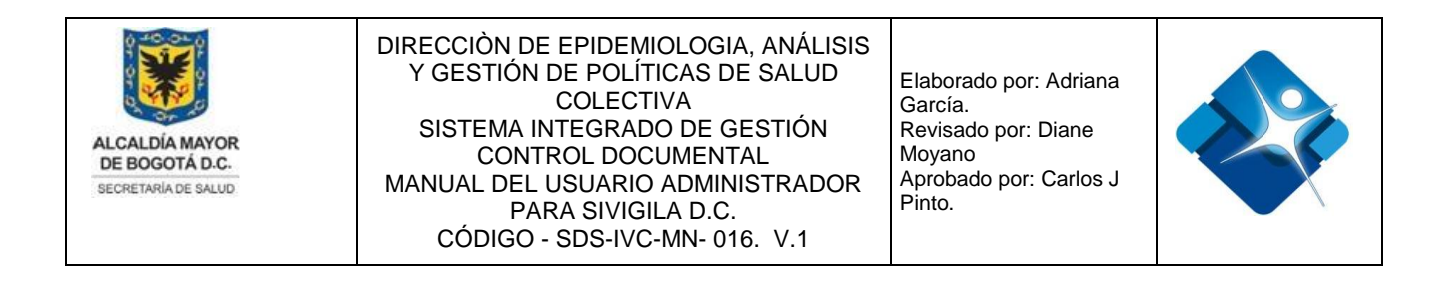

| + Nuevo Registro 6                         |                                                   | 5                              | Actualizar |    |  |
|--------------------------------------------|---------------------------------------------------|--------------------------------|------------|----|--|
| Entidad                                    | Subsistema                                        | Fecha Creación<br>(dd/mm/aaaa) | Activo     |    |  |
| Υ 1                                        | Y                                                 |                                |            |    |  |
| Secretaría Distrital de Salud de<br>Bogotá | Sistema de vigilancia epidemiológica<br>ambiental | 03/02/2014 12:00:00<br>a. m.   | 2 🗷        | 31 |  |
| Hospital Usaquén I Nivel E.S.E.            | Sistema de vigilancia epidemiológica<br>ambiental | 03/02/2014 12:00:00<br>a. m.   |            | Û  |  |
| Hospital Nazareth I Nivel E.S.E.           | Sistema de vigilancia epidemiológica<br>ambiental | 03/02/2014 12:00:00<br>a. m.   |            | Û  |  |

Figura 69: Ventana Relación Entidad Subsistemas

### 4.12.1. Agregar Nueva Relación Entidad con Subsistema

Para agregar una nueva Relación es necesario hacer click sobre el icono 🖽 "Agregar registro" que se encuentra en la parte superior izquierda de la ventana.

A continuación se abre una sección en la ventana para poder agregar la nueva Relación:

- 1- Se agrega la entidad (UPGD) seleccionando el valor desde la lista desplegable.
- 2- Se agrega el nombre del subsistema, seleccionando el valor desde la lista desplegable.
- 3- Permite agregar la Relación creada mediante el icono: 🧹 o por el contrario cancelar la creación mediante el icono: 🥝
- 4- Tan pronto se ha agregado la nueva subred a la tabla es necesario actualizar el listado mediante icono:

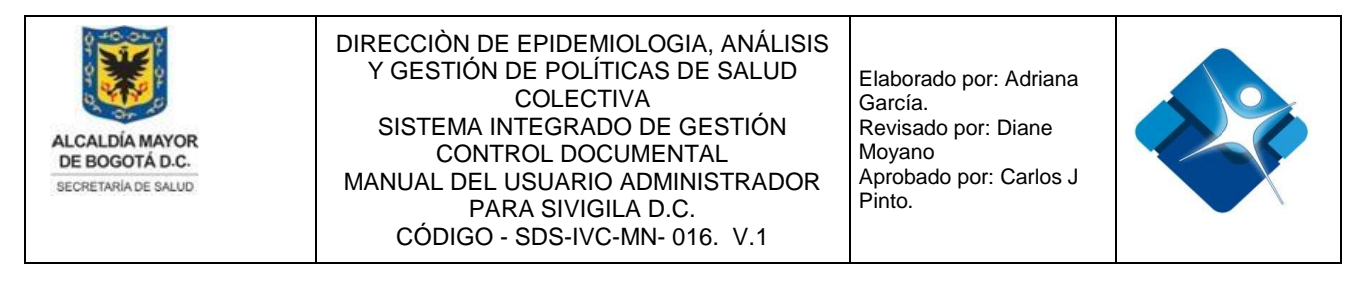

| E | Relación Entidad    | d Subsistema | as (Adminis | trador) |                                | -14 0  | -      |
|---|---------------------|--------------|-------------|---------|--------------------------------|--------|--------|
|   | Nuevo Registi       | ro           |             |         | 4                              | Actua  | alizar |
|   | Entidad             |              | Subsistem   | ıa      | Fecha Creación<br>(dd/mm/aaaa) | Activo |        |
|   | 7                   | •            |             | Y       |                                |        |        |
|   | Entidad: 3M CO      | OLOMBIA SA   | •           | 1       |                                |        |        |
|   | Subsistema: Empre   | esas PISA    |             | 2       |                                |        |        |
|   | <ul><li>3</li></ul> |              |             |         |                                |        |        |

Figura 70: Pasos Agregar Nueva Relación Entidad con Subsistema

#### 4.12.2. Inactivar Relación entre Entidades y Subsistemas

Para realizar la inactivación de una Relación es necesario realizar los siguientes pasos:

- 1- Se realiza la búsqueda de la Relación en el listado utilizando los filtros de Entidad o Subsistema.
- 2- Se Inactiva la Relación al desmarcar la casilla: 🗹 dejándola vacía: 🗐
- 3- Es necesario realizar la actualización del listado mediante el icono: 🧐
- 4- Se pulsa el botón: "Cerrar" para finalizar la actividad.

| Ē | 🖥 Relación Entidad Subsistemas (Adr | ninistrador)                                      |                                | 0 H    | - |   |  |  |  |
|---|-------------------------------------|---------------------------------------------------|--------------------------------|--------|---|---|--|--|--|
| Γ |                                     |                                                   |                                |        | _ |   |  |  |  |
|   | * Nuevo Registro     3 🔄 Actualizar |                                                   |                                |        |   |   |  |  |  |
|   | Entidad                             | Subsistema                                        | Fecha Creación<br>(dd/mm/aaaa) | Activo |   |   |  |  |  |
|   | Hospital <b>T</b>                   | Y                                                 |                                |        |   |   |  |  |  |
|   | Hospital Usaquén I Nivel E.S.E.     | Sistema de vigilancia epidemiológica<br>ambiental | 03/02/2014 12:00:00<br>a.m.    | 2 🗷    | Û |   |  |  |  |
|   | Hospital Nazareth I Nivel E.S.E.    | Sistema de vigilancia epidemiológica<br>ambiental | 03/02/2014 12:00:00<br>a. m.   |        | Û |   |  |  |  |
|   | Cerrar 4                            |                                                   |                                |        |   | - |  |  |  |

Figura 71: Pasos Inactivar Relación entre Entidades y Subsistemas.

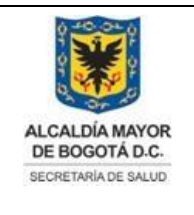

Elaborado por: Adriana García. Revisado por: Diane Moyano Aprobado por: Carlos J Pinto.

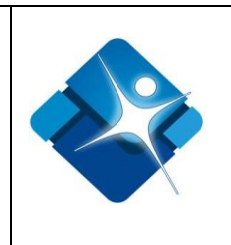

## 4.12.3. Eliminar Relación entre Entidades y Subsistemas

Para realizar la eliminación de una Relación es necesario realizar los siguientes pasos:

- Se realiza la búsqueda del mismo en el listado utilizando los filtros de Entidad o Subsistema.
- 2- Se hace click en el icono de la caneca: <sup>1</sup> a continuación se muestra una ventana de confirmación.
- 3- Es necesario realizar la actualización del listado mediante el icono: 🙆
- 4- Se pulsa el botón: "Cerrar" para finalizar la actividad.

| <b>3</b> Ø /                                    | ctualizar                                                                                                    |
|-------------------------------------------------|----------------------------------------------------------------------------------------------------|
| Fecha Creación<br>(dd/mm/aaaa)                  | vo                                                                                                    |
|                                                 |                                                                                                    |
| cia epidemiológica 03/02/2014 12:00:00<br>a. m. | 210                                                                                                    |
| 1                                               | Fecha Creación<br>(dd/mm/aaaa)     Acti       r     03/02/2014 12:00:00<br>a. m.     Image: Comparison of the second second |

Figura 72: Pasos Eliminar Relación entre Entidades y Subsistemas

## 4.13. Administración Días Festivos Calendario Gregoriano

Mediante esta sección es posible agregar, modificar o eliminar registros de la tabla paramétrica o de referencia de los días Festivos del calendario gregoriano que se utiliza en Colombia que se utiliza como parámetro para el bloqueo de registro de información y cálculos con algunos subsistemas.

Para el acceso a esta sección luego de encontrarse autenticado en el sistema es

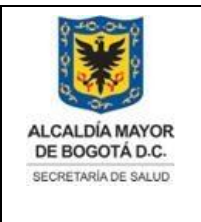

Elaborado por: Adriana García. Revisado por: Diane Moyano Aprobado por: Carlos J Pinto.

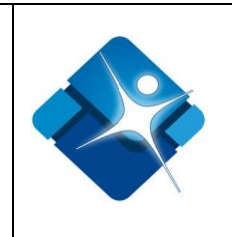

necesario seguir la siguiente ruta de navegación en el menú:

Menu->Administrador->Tablas de Referencia->Festivos

Al ingresar se muestra una ventana con las siguientes características:

- 1- Elegir un Festivo: Permite buscar los días Festivos mediante la aplicación de filtros.
- 2- Modificar Festivo: Permite realizar la modificación de un Festivo.
- 3- Activar o Inactivar Festivo: Permite Activar o inactivar un día Festivo.
- 4- Eliminar Festivo: Permite realizar la eliminación de un Festivo.
- 5- Opciones de Paginación: Permite seleccionar la cantidad de elementos y página que se muestra por pantalla.
- 6- Actualizar Listado: Permite realizar la actualización del listado de Festivos en la ventana.
- 7- Agregar Nuevo Festivo: Permite agregar un nuevo Festivo a la tabla.
- 8- Botón de Cierre.

| Ē | Fes | stivos (A | Administrador)                 | -{                              | i s       | -      |   |
|---|-----|-----------|--------------------------------|---------------------------------|-----------|--------|---|
|   | +   | Nuevo     | Festivo <b>7</b>               | 6                               | 🚱 Actua   | əlizar |   |
|   |     | ID        | Festivo                        | Fecha Creación (dd/mm/aaaa)     | Activo    |        |   |
|   |     |           | Y 1                            |                                 |           |        |   |
| 2 | 1   | 1066      | domingo, 01 de mayo de 2005    | 02/10/2008 6:47:12 p.m.         | 3 🔲 🖉     | 4 🗊    |   |
|   | 1   | 1132      | miércoles, 20 de julio de 2005 | 02/10/2008 6:47:12 p.m.         |           | Û      |   |
|   | 1   | 1119      | lunes, 03 de julio de 2006     | 02/10/2008 6:47:12 p.m.         |           | Û      |   |
|   | K   | 1         | 2 3 4 5 6 7 8 9 10 🕨           | ▶ Page size: 15 ▼ 5             |           |        |   |
|   |     |           |                                | Mostrando Página 1 de 19, Filas | 1 a 15 de | 271.   |   |
|   | (   | Cerrar    | 8                              |                                 |           |        |   |
|   |     |           |                                |                                 |           |        | - |

Figura 73: Ventana Administración Días Festivos.

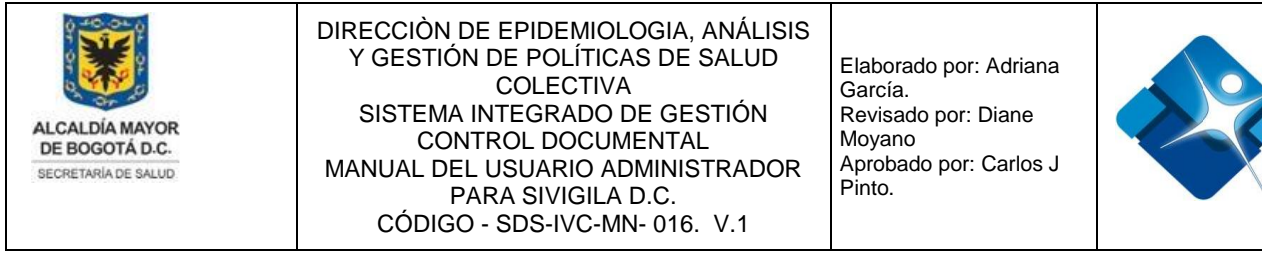

### 4.13.1. Agregar Nuevo Festivo

Para agregar un nuevo Festivo es necesario hacer click sobre el icono 💾 "Nuevo Festivo" que se encuentra en la parte superior izquierda de la ventana.

A continuación se abre una sección en la ventana para poder agregar el nuevo Festivo:

- 1- Se agrega el festivo utilizando la siguiente nomenclatura de fecha: "dd/mm/aaaa".
- 2- Se permite agregar el Festivo creado mediante el icono: o por el contrario cancelar la creación mediante el icono:
- 3- Tan pronto se ha agregado un nuevo Festivo a la tabla es necesario actualizar el listado mediante icono:

| Ē | Fes    | tivos (A | dministrador)   | L)-                         | <u> </u> | . 🗆    |
|---|--------|----------|-----------------|-----------------------------|----------|--------|
|   | +      | Nuevo F  | estivo          | :                           | 3 🐼 Actu | alizar |
|   |        | ID       | Festivo         | Fecha Creación (dd/mm/aaaa) | Activo   |        |
|   |        |          | Y               |                             |          |        |
|   | Festiv | /o: 07/0 | 8/2020 <b>1</b> |                             |          |        |

Figura 74: Pasos Agregar Nuevo Festivo

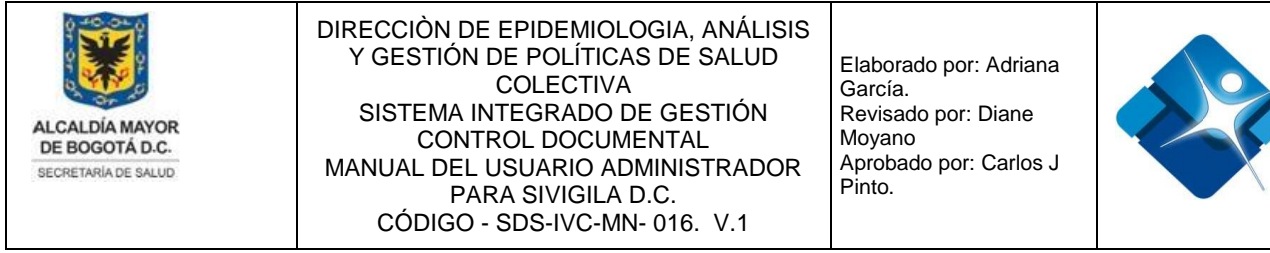

### 4.13.2. Modificar un Festivo

Para realizar la modificación de un Festivo es necesario realizar la búsqueda del mismo en el listado, y hacer click en el icono del lápiz:

A continuación se abre una sección bajo el Festivo seleccionado en donde se puede realizar lo siguiente:

- 1- Modificar la Fecha del festivo.
- 2- Agregar los cambios mediante el icono: o de lo contrario cancelar la modificación mediante el icono:
- 3- Tan pronto se modifique el Festivo es necesario actualizar el listado que se muestra en pantalla mediante el icono:

| E | Fes    | tivos (A             | dministrador)                 | -i-i-i-i-i-i-i-i-i-i-i-i-i-i-i-i-i-i-i | <u>ه</u> – |   |
|---|--------|----------------------|-------------------------------|----------------------------------------|------------|---|
|   | +      | Nuevo F              | :                             | 3 🐼 Actua                              | alizar     |   |
|   |        | ID                   | Festivo                       | Fecha Creación (dd/mm/aaaa)            | Activo     |   |
|   |        |                      | 07/08/2020                    |                                        |            |   |
|   | 1      | 1266                 | viernes, 07 de agosto de 2020 | 29/11/2018 12:00:12 p. m.              |            | Û |
|   | Festiv | /o: 07/0<br><b>2</b> | 8/2020 1                      |                                        |            |   |

Figura 75: Pasos Modificar un Festivo

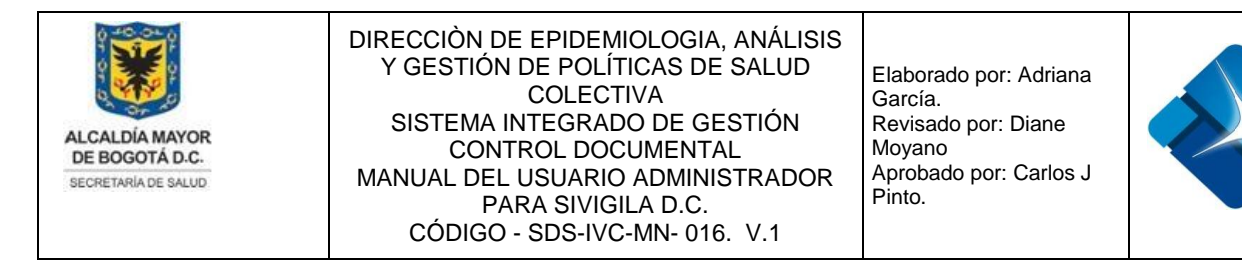

## 4.13.3. Activar o inactivar un día Festivo

Para realizar la activación o inactivación de un Festivo es necesario realizar los siguientes pasos:

- 1- Se realiza la búsqueda del mismo en el listado utilizando los filtros de descripción o del código.
- 3- Es necesario realizar la actualización del listado mediante el icono: 🙆
- 4- Se pulsa el botón: "Cerrar" para finalizar la actividad.

| - | Fes  | tivos (A | dministrador)                  | <b>ب</b> اً-                | <u>ہ</u> ۔ | . 🗆    |
|---|------|----------|--------------------------------|-----------------------------|------------|--------|
|   | +    | Nuevo F  | estivo                         | 3                           | 🚱 Actu     | alizar |
|   |      | ID       | Festivo                        | Fecha Creación (dd/mm/aaaa) | Activo     |        |
|   |      |          | 01/01/2020 <b>T</b>            |                             |            |        |
|   | 1255 |          | miércoles, 01 de enero de 2020 | 29/11/2018 11:55:55 a.m.    | 2 🖉        | Û      |
|   | 0    | Cerrar   | 4                              |                             |            |        |

Figura 76: Pasos Activar o inactivar un día Festivo

#### 4.13.4. Eliminar un día Festivo

Para realizar la eliminación de un Festivo es necesario realizar los siguientes pasos:

- 1- Se realiza la búsqueda del mismo en el listado utilizando los filtros de descripción o del código.
- 2- Se hace click en el icono de la caneca: <sup>III</sup> a continuación se muestra una ventana de confirmación.
- 3- Es necesario realizar la actualización del listado mediante el icono:
- 4- Se pulsa el botón: "Cerrar" para finalizar la actividad.

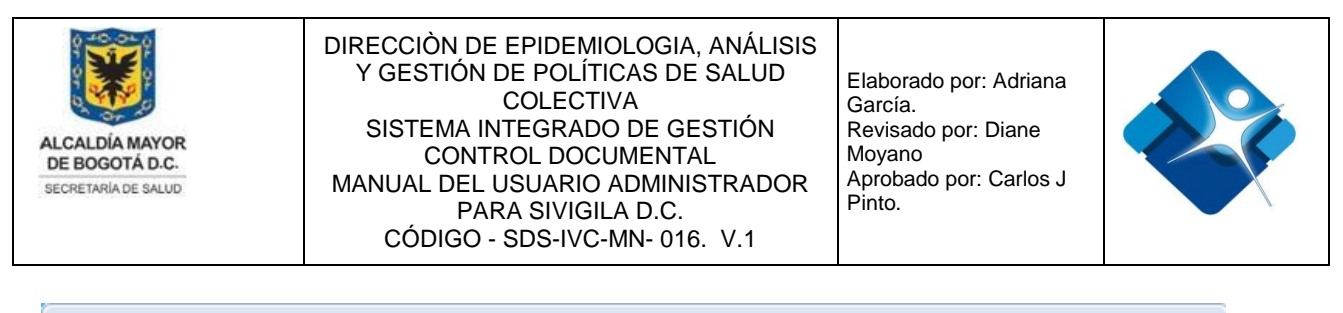

| E | Fes | tivos (Ad | dministrador)                | -[=]                        | 9       | - 0      |
|---|-----|-----------|------------------------------|-----------------------------|---------|----------|
|   | +   | Nuevo Fe  | estivo                       | 3                           | 3 🚱 Act | tualizar |
|   |     | ID        | Festivo                      | Fecha Creación (dd/mm/aaaa) | Activo  |          |
|   |     |           | 01/01/2021 <b>T</b>          |                             |         |          |
|   | 1   | 1273      | viernes, 01 de enero de 2021 | 29/11/2018 12:01:39 p.m.    |         | 2 🗊      |
| 1 | C   | Cerrar    | 4                            |                             |         |          |

Figura 77: Pasos Eliminar un día Festivo.

#### 4.14. Administración de Listas

Mediante esta sección es posible crear, modificar, Inactivar o eliminar registros de la tabla paramétrica o de referencia de las listas, así como agregar, modificar, activar o inactivar y eliminar elementos de las listas.

Para el acceso a esta sección luego de encontrarse autenticado en el sistema es necesario seguir la siguiente ruta de navegación en el menú:

Menu->Administrador->Tablas de Referencia->Listas

Al ingresar se muestra una ventana con las siguientes características:

1- Ver listas: Permite ver las listas creadas en el sistema.

- 2- Activar Lista: Permite activar o inactivar una lista.
- 3- Buscar Elementos de Lista: Permite buscar elementos de una lista mediante la aplicación de filtros.
- 4- Modificar Elemento de Lista: Permite modificar un elemento de una lista.
- 5- Activar o Inactivar Elementos de una Lista: Permite Activar o inactivar elementos individuales de una lista.
- 6- Eliminar Elementos de una Lista: Permite eliminar elementos de una lista.
- 7- Opciones de Paginación: Permite seleccionar la cantidad de elementos y página

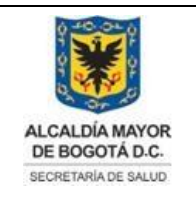

Elaborado por: Adriana García. Revisado por: Diane Moyano Aprobado por: Carlos J Pinto.

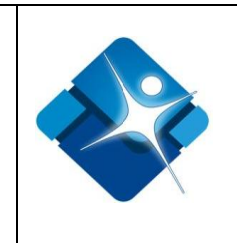

que se muestra por pantalla de los elementos de una lista.

- 8- Actualizar Listado Elementos de Lista: Permite realizar la actualización del listado de los elementos individuales de una lista.
- 9- Agregar Elemento de Lista: Permite agregar un nuevo elemento a una lista.
- 10-Ver listado de Subsistemas: Permite ver el listado de Subsistemas habilitados.
- 11- Crear Nueva Lista: Permite realizar la creación de una nueva lista.
- 12- Modificar Lista: Permite modificar una lista.
- 13- Eliminar Lista: Permite eliminar una lista.
- 14- Botón de Cierre.

|                                                                                                    |   |       |                       |                    |                                  |                      | 1          | 00    | Subsiste |
|----------------------------------------------------------------------------------------------------|---|-------|-----------------------|--------------------|----------------------------------|----------------------|------------|-------|----------|
| istas creadas en el sistema<br>11                                                                              |   |       |                       |                    |                                  |                      |            |       |          |
| 2 Nueva Lista 🖓 Modificar 🙆 Eliminar                                                                           | + | Nueva | Dpción <mark>9</mark> |                    |                                  | 80                   | Actualiz   | ación |          |
| 🔁 Listas<br>                                                                                                   |   | Id    | Nombre                | Texto / Subsistema | Opción Lista                     | Fecha de<br>Creación | Activo     | Į     |          |
| 🐨 🗹 🏹 ¿Cómo acudió al tratamiento?                                                                             |   | 3     | Y                     | <b>A</b>           |                                  |                      |            |       |          |
| - 🗹 😡 ¿Cómo ha obtenido la sustancia?<br>- 🖉 😡 ¿Dónde se detectó?                                              | 4 | 1108  | 1. Coliformes fecales |                    | Agente<br>identificado<br>(FTAS) |                      | 5 🗹        | 61    |          |
| - 🗹 🔯 Actas Intervención Vehículos<br>🗹 🔯 Actividad de seguimiento                                             | 1 | 1117  | 11. Escherichia coli  |                    | Agente<br>identificado           |                      | ۲          | Û     |          |
| 2 € ☑ Admininstración Comedor Comunita<br>☑ ☑ Admininstración Jardin<br>☑ ☑ Administración Educación Preescola | 1 | 1118  | 12. Shigella sp       |                    | Agente<br>identificado<br>(ETAS) |                      |            | đ     |          |
| 🖉 👰 Administracion Jardín infantil<br>🕑 🔯 Agente (ESI)                                                         | 1 | 1125  | 19. Brucellaabortus   |                    | Agente<br>identificado<br>(ETAS) |                      |            | Û     |          |
| <ul> <li>Agente identificado (ETAS)</li> <li>Ambitos</li> </ul>                                                | K |       | 2345678               | Rege size          | 10 • <b>7</b>                    | fains 1 da 9 Eile    | c 1 + 10 c | 10.75 |          |

Figura 78: Ventana Administración de Listas

## 4.14.1. Crear una lista

Para realizar la creación de una nueva lista es necesario seguir los siguientes pasos:

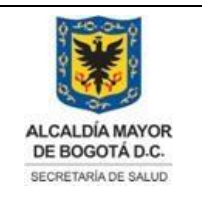

Elaborado por: Adriana García. Revisado por: Diane Moyano Aprobado por: Carlos J Pinto.

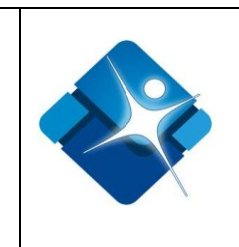

- 1- Pulsar el Botón: "Nueva Lista" que se encuentra en la parte superior del marco izquierdo de la ventana.
- 2- Luego de pulsar el botón aparece una nueva lista con la siguiente frase: "Digite la nueva opción de Lista", se da doble click sobre la lista y se modifica el nombre.
- 3- Se pulsa el botón de Cierre que se encuentra en la parte inferior de la ventana.

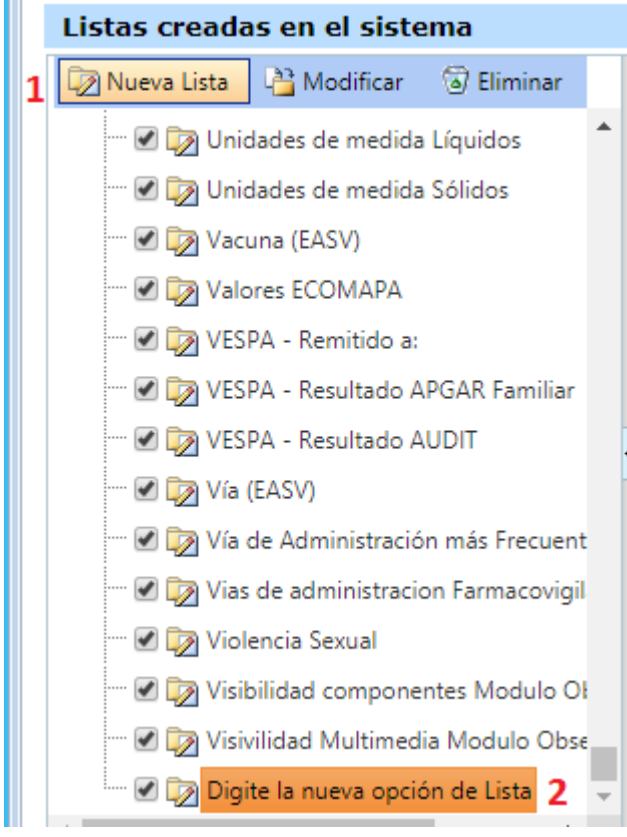

Figura 79: Pasos Crear una Lista

La impresión de este documento se considera **COPIA NO CONTROLADA** y no se garantiza que esta corresponda a la versión vigente, salvo en los procesos que usan sello. Esta información es de carácter confidencial y propiedad de la Secretaría Distrital de Salud (SDS); está prohibida su reproducción y distribución sin previa autorización del proceso que lo genera, excepto en los requisitos de ley.

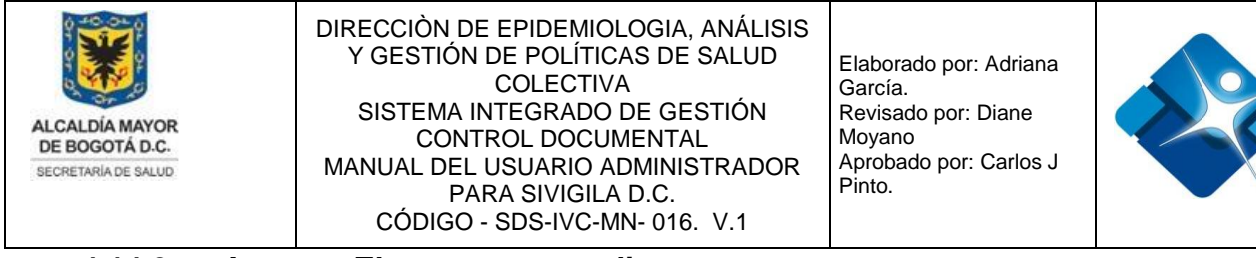

#### 4.14.2. Agregar Elementos a una lista

Para agregar un nuevo elemento a Lista es necesario seguir los siguientes pasos:

- 1- Se hace click sobre la lista a la cual se le desea agregar un nuevo elemento en el marco izquierdo de la ventana.
- 2- Se hace click sobre el icono: 🕑 "Nueva Opción" que se encuentra en el marco derecho de la ventana.
- 3- Se digita el nombre del elemento que se desea agregar, se trata de un campo de tipo alfanumérico de hasta 120 caracteres.
- 4- Se digita el Texto o sigla del subsistema, se trata de un campo de tipo alfanumérico de hasta 10 caracteres.

Al agregar la información del Texto / Subsistema, para conocer la abreviatura de

cada subsistema se pulsa el icono de Información: <sup>1</sup> "Subsistemas", a continuación se abre una ventana con la información de los diferentes subsistemas creados en el sistema con sus correspondientes abreviaturas.

| E | Abreviaturas Subsistemas                                                                                        | -[=                                             | 0         | -  | x |
|---|----------------------------------------------------------------------------------------------------|-------------------------------------------------|-----------|----|---|
|   | Tabla de referencia de las abreviat<br>subsistemas, que será utilizado en<br>Calidad del dato" en el campo "Te: | turas para lo<br>1 "Criterio de<br>xto/Subsiste | e<br>ema' | ': | * |
|   | Nombre                                                                                                    | Abreviatura                                     |           |    |   |
|   | Empresas PISA                                                                                                   | PISA                                            |           |    |   |
|   | Observatorios                                                                                                   | Observatori                                     | ios       |    |   |
|   | Vigilancia epidemiológica de<br>lesiones de causa externa fatales<br>y no fatales                               | LCE                                             |           |    |   |
|   | Cerrar                                                                                                    |                                                 |           |    |   |

Figura 80: Ventana Abreviaturas Subsistemas.

5- Agregar el nuevo elemento mediante el icono: 🔟 o de lo contrario cancelar

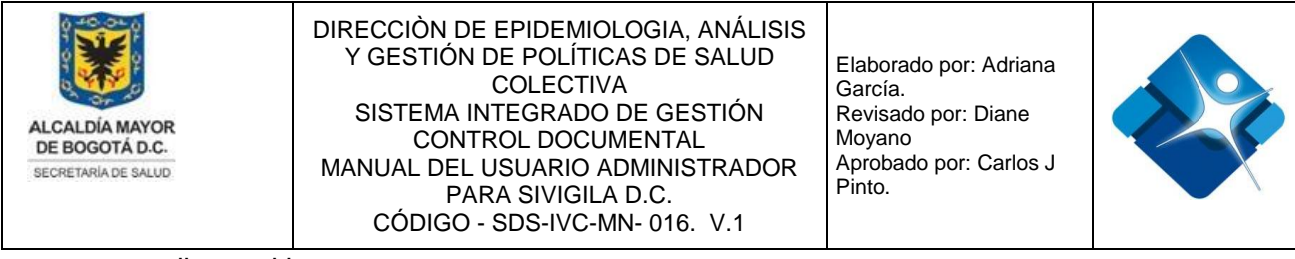

mediante el icono:

6- Tan pronto se haya agregado el nuevo elemento es necesario actualizar el listado

que se muestra en pantalla mediante el icono: 🙆

7- Se pulsa el botón de Cierre que se encuentra en la parte inferior de la ventana.

| 🔊 Nueva Lista 🛛 👌 Modificar 🔞 Eliminar                    | +    | Nueva   | Opción   | 2  |                    |              | 6 0                  | Actualizaci |
|-----------------------------------------------------------|------|---------|----------|----|--------------------|--------------|----------------------|-------------|
| l· □ Listas<br>└── ☑ ☑ ₂Acostumbra a compartir las agujas |      | Id      | Nomb     | re | Texto / Subsistema | Opción Lista | Fecha de<br>Creación | Activo      |
| 🗹 🏹 ¿Cómo acudió al tratamiento? 1                        |      |         |          | Y  | Y                  |              |                      |             |
| 🗹 🔯 ¿Cómo ha obtenido la sustancia?                       | Non  | nbre:   | [        | 3  |                    |              |                      | 1. L.       |
| 🗹 🔯 ¿Dónde se detectó?                                    | Text | o / Sub | sistema: | 4  |                    |              |                      |             |
| 🗹 🔯 Actas Intervención Vehículos                          |      | 0 5     |          |    |                    |              |                      |             |

Figura 81: Pasos Agregar Elementos a una lista.

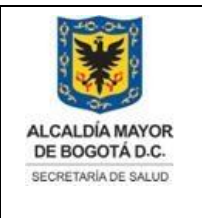

Elaborado por: Adriana García. Revisado por: Diane Moyano Aprobado por: Carlos J Pinto.

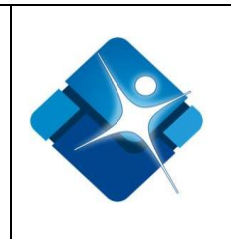

## 4.14.3. Modificar una lista

Para modificar una lista es necesario seguir los siguientes pasos:

- 1- Se selecciona la lista de los elementos que se encuentran en el marco izquierdo de la ventana.
- 2- Se pulsa el botón: "Modificar", a continuación se modifica el nombre de la lista.
- 3- Se pulsa el botón: "Cerrar" que se encuentra en la parte inferior de la ventana.

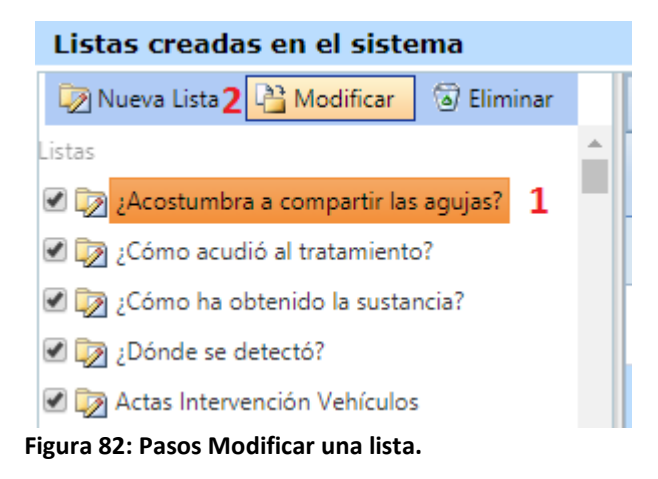

## 4.14.4. Modificar Elementos de una Lista

Para modificar los elementos individuales que forman parte de una lista es necesario seguir los siguientes pasos:

- 1- Se selecciona la lista de los elementos que se encuentran en el marco de la izquierda de la ventana.
- 2- En el marco de la derecha de la ventana se realiza la búsqueda del objeto que se desea modificar aplicando los filtros necesarios sobre la lista.

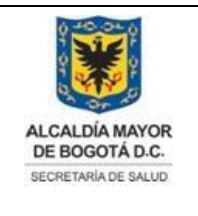

Elaborado por: Adriana García. Revisado por: Diane Moyano Aprobado por: Carlos J Pinto.

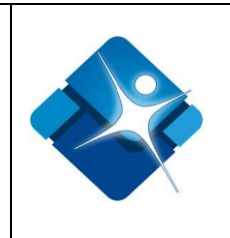

- 3- Se hace click sobre el icono del lápiz:
- 4- Se modifica el nombre del elemento.
- 5- Se modifica el campo de Texto/Subsistema.
- 6- Para modificar el elemento se hace click sobre el icono: *I* o de lo contrario para cancelar la modificación se hace click sobre el icono: *O*
- 7- Es necesario realizar la actualización del listado mediante el icono: 🧐
- 8- Se pulsa el botón: "Cerrar" que se encuentra en la parte inferior de la ventana para finalizar la actividad.

| Listas creadas en el sistema                                         |      |               |        |       |                    |                               |                      |           |      |
|----------------------------------------------------------------------|------|---------------|--------|-------|--------------------|-------------------------------|----------------------|-----------|------|
| 🔯 Nueva Lista 🛛 🖓 Modificar 🔞 Eliminar                               | +    | Nueva Opc     | ión    |       |                    |                               | 7 0                  | Actualiza | ción |
| 🕑 🔯 Unidades de medida Gaseosos 🧳<br>🗹 🔯 Unidades de medida Líquidos |      | ld            | Nombre |       | Texto / Subsistema | Opción Lista                  | Fecha de<br>Creación | Activo    |      |
| 🗹 🏹 Unidades de medida Sólidos 1                                     |      |               | Libras | 2 7   | Y                  |                               |                      |           |      |
| 🗹 🎲 Vacuna (EASV)                                                    | 3/   | 2000015       | Libras |       | LB                 | Unidades de<br>medida Sólidos |                      |           | Û    |
|                                                                      | Non  | ibre:         | Libras | 4     |                    |                               |                      |           |      |
|                                                                      | Text | o / Subsister | ma: LB | 5     |                    |                               |                      |           |      |
| WESPA - Resultado AUDIT                                              | 1    | 06            |        | C1 (1 |                    |                               |                      |           |      |

Figura 83: Pasos Modificar Elementos de una Lista

## 4.14.5. Activar o Inactivar Lista

Para activar o inactivar una lista es necesario seguir los siguientes pasos:

- 1- Se selecciona la lista a inactivar o activar de los elementos del listado que se muestra en el marco izquierdo de la ventana.
- 2- Para activar una lista se debe marcar la casilla: <sup>I</sup> o para inactivar se desmarca la casilla: <sup>I</sup>
- 3- Se pulsa el botón: "Cerrar" que se encuentra en la parte inferior de la ventana para finalizar la actividad.

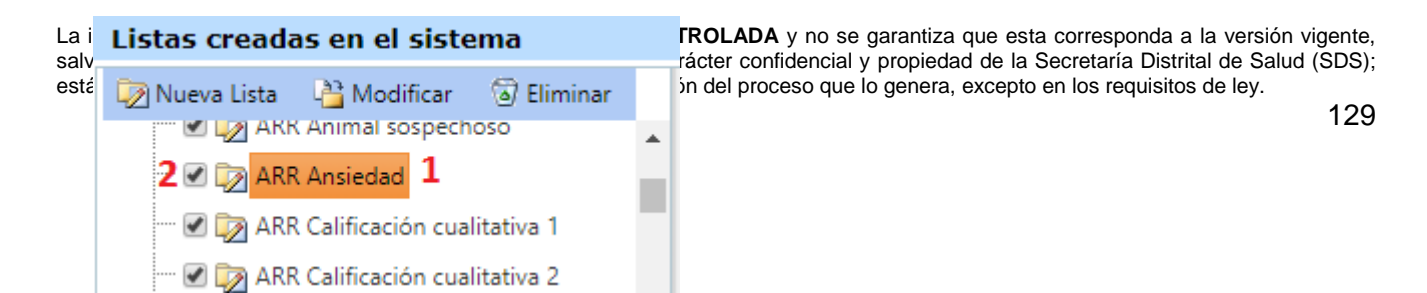

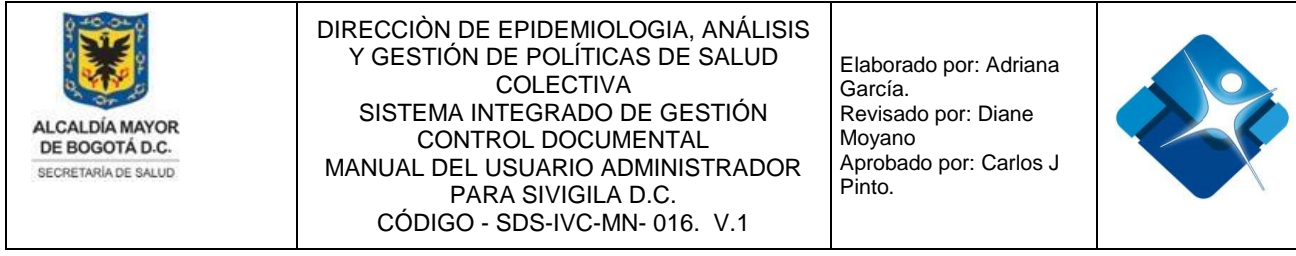

Figura 84: Pasos Activar o Inactivar Lista

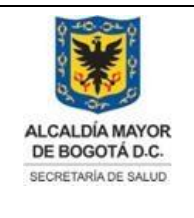

Elaborado por: Adriana García. Revisado por: Diane Moyano Aprobado por: Carlos J Pinto.

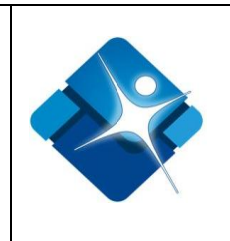

## 4.14.6. Activar o inactivar Elementos de una Lista

Para Activar o inactivar los elementos de una lista es necesario seguir los siguientes pasos:

- 1- Se selecciona la lista a inactivar o activar de los elementos del listado que se muestra en el marco izquierdo de la ventana.
- 2- En el marco de la derecha de la ventana se realiza la búsqueda del objeto que se desea modificar aplicando los filtros necesarios sobre la lista.
- 3- Para activar un elemento individual de la lista se debe marcar la casilla: <sup>I</sup> o para inactivar se desmarca la casilla: □
- 4- Es necesario realizar la actualización del listado mediante el icono:
- 5- Se pulsa el botón: "Cerrar" que se encuentra en la parte inferior de la ventana para finalizar la actividad.

| Listas creadas en el sistema                                                      |     |           |              |                    |                                |                      |           |      |
|-----------------------------------------------------------------------------------|-----|-----------|--------------|--------------------|--------------------------------|----------------------|-----------|------|
| 🔯 Nueva Lista 🖓 Modificar 🔞 Eliminar                                              | +   | Nueva Opc | ión          |                    |                                | 4 0                  | Actualiza | ción |
| 🗹 🕞 <mark>Unidades de medida Gaseosos</mark> 1<br>🗹 河 Unidades de medida Líquidos | ^ _ | ld        | Nombre       | Texto / Subsistema | Opción Lista                   | Fecha de<br>Creación | Activo    |      |
|                                                                                   |     |           | Unidades 2 🔻 | <b>A</b>           |                                |                      |           |      |
| 🗹 🏠 Vacuna (EASV)<br>🗹 🏠 Valores ECOMAPA                                          | /   | 2000014   | Unidades     | UND                | Unidades de<br>medida Gaseosos |                      | 3 🗹       | Û    |

Figura 85: Pasos Activar o inactivar Elementos de una Lista

# 4.14.7. Eliminar Lista

Para eliminar una lista del sistema es necesario seguir los siguientes pasos:

- 1- Se selecciona la lista de los elementos que se encuentran en el marco izquierdo de la ventana.
- 2- Se pulsa el botón: "Eliminar", a continuación se elimina la lista.
- 3- Se pulsa el botón: "Cerrar" que se encuentra en la parte inferior de la ventana.

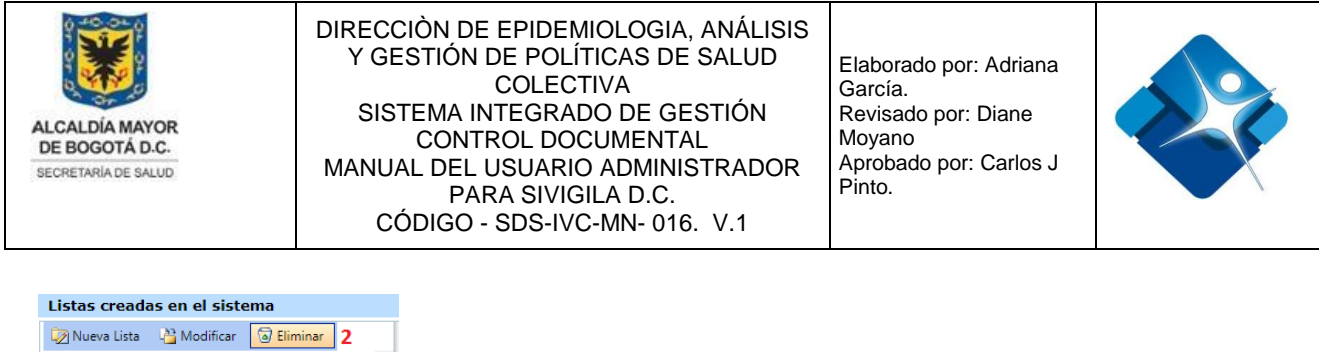

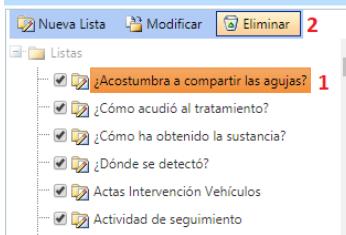

Figura 86: Pasos Eliminar Lista

## 4.14.8. Eliminar Elementos de una Lista

Para eliminar elementos individuales de una lista es necesario seguir los siguientes pasos:

- 1- Se selecciona la lista a eliminar de los elementos del listado que se muestra en el marco izquierdo de la ventana.
- 2- En el marco de la derecha de la ventana se realiza la búsqueda del objeto que se desea eliminar aplicando los filtros necesarios sobre el listado.
- 3- Se hace click en el icono de la caneca: <sup>III</sup> a continuación se muestra una ventana de confirmación.
- 4- Es necesario realizar la actualización del listado mediante el icono: 🖄
- 5- Se pulsa el botón: "Cerrar" que se encuentra en la parte inferior de la ventana.

| Listas creadas en el sistema           |   |           |            |                    |              |                   |           |       |
|----------------------------------------|---|-----------|------------|--------------------|--------------|-------------------|-----------|-------|
| 👰 Nueva Lista 🛛 🖓 Modificar 🔞 Eliminar | + | Nueva Opo | ión        |                    |              | 4 0               | Actualiza | ición |
| Agente (ESI)                           |   | Id        | Nombre     | Texto / Subsistema | Opción Lista | Fecha de Creación | Activo    |       |
| Agente identificado (ETAS)             |   |           | Laboral 2  | <b>Y</b>           |              |                   |           |       |
| Análisis Solicitado                    | 1 | 2000186   | 5. Laboral | Salud Ment         | Ambitos      |                   |           | 31    |

Figura 87: Pasos Eliminar Elementos de una Lista

## 4.15. Administración parámetros

Mediante esta sección es posible crear, modificar, Inactivar o eliminar registros de la tabla paramétrica o de referencia de los parámetros.

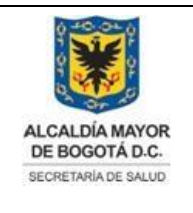

Elaborado por: Adriana García. Revisado por: Diane Moyano Aprobado por: Carlos J Pinto.

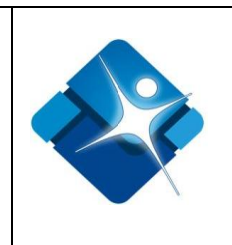

Para el acceso a esta sección luego de encontrarse autenticado en el sistema es necesario seguir la siguiente ruta de navegación en el menú:

Menu->Administrador->Tablas de Referencia->Parámetros

Al ingresar se muestra una ventana con las siguientes características:

- 1- Buscar Parámetros: Permite buscar parámetros de una lista mediante la aplicación de filtros.
- 2- Modificar Parámetros: Permite modificar un parámetro del listado.
- 3- Activar o Inactivar Parámetro: Permite Activar o inactivar un parámetro de la lista.
- 4- Eliminar Parámetro: Permite eliminar parámetros de la lista.
- 5- Opciones de Paginación: Permite seleccionar la cantidad de elementos y página que se muestra por pantalla de los elementos de una lista.
- 6- Actualizar Listado de Parámetros: Permite realizar la actualización del listado de Parámetros.
- 7- Agregar Parámetro: Permite agregar un nuevo parámetro.
- 8- Botón de Cierre.

| E | Parámetros (Administrador) |       |                                                       |            |   |                 |                |                  |              |          |                                |          |         |  |
|---|----------------------------|-------|-------------------------------------------------------|------------|---|-----------------|----------------|------------------|--------------|----------|--------------------------------|----------|---------|--|
|   | +                          | Nue   | vo Parámetro <b>7</b>                                 |            |   |                 |                |                  |              |          | 6                              | 🚱 Act    | ualizar |  |
|   |                            | ID    | Nombre Parámetro                                      | Тіро       |   | Valor<br>Entero | Valor<br>Fecha | Valor<br>Decimal | Valor Cadena |          | Fecha Creación<br>(dd/mm/aaaa) | Activ    | 0       |  |
|   |                            | 1     | T                                                     |            | T |                 |                |                  |              | T        | T                              |          |         |  |
| 2 | 1                          | 18    | IVC Redistribuir recursos disponibles<br>por producto | Entero     |   | 0               |                |                  |              |          | 08/05/2018<br>12:00:00 a.m.    | 3 🖉      | 4 🗊     |  |
| l | /                          | 27    | NumeroMinimoCaracteresPoseeClave                      | Cadena     |   |                 |                |                  | cadena       |          | 13/06/2007 4:59:05<br>p. m.    |          | đ       |  |
|   | Ν                          | •     | 1 2 3 4 5 6 7 ▶ ▶ Page                                | size: 10 🔻 | 5 |                 |                |                  |              | Mostrand | lo página 1 de 7, Filas        | s 1 a 10 | de 69.  |  |
|   | 0                          | Cerra | Q                                                     |            |   |                 |                |                  |              |          |                                |          |         |  |

Figura 88: Ventana Administración de Parámetros.

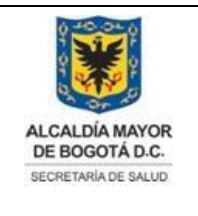

Elaborado por: Adriana García. Revisado por: Diane Moyano Aprobado por: Carlos J Pinto.

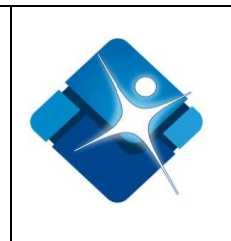

# 4.15.1. Crear Nuevo Parámetro

Para agregar un nuevo Parámetro es necesario seguir los siguientes pasos:

- 1- Se hace click sobre el icono 🔛 "Nuevo Parámetro" que se encuentra en la parte superior izquierda de la ventana, a continuación se abre una sección en la ventana para poder agregar el nuevo Parámetro.
- 2- Se agrega el nombre del nuevo parámetro, corresponde a un campo de inserción de texto que permite letra y números de hasta 150 caracteres.
- 3- Se elige una opción de la lista de selección: Fecha, Entero, Cadena o Decimal.
- 4- De acuerdo al valor elegido en el paso anterior se debe digitar el valor correspondiente a la opción elegida:

Fecha: Se elige la fecha utilizando el icono del calendario: Entero: Se agrega el valor numérico en el campo de inserción. Cadena: Se agrega el valor alfanumérico en el campo de inserción, permite hasta 500 caracteres. Decimal: Se agrega el valor de tipo numérico que permite decimales.

- Decimal. Se agrega el valor de lipo númerico que permite decimales.
- 5- Permite agregar el Parámetro creado mediante el icono: 🗹 o por el contrario cancelar la creación mediante el icono: 🔀
- 6- Tan pronto se ha agregado un nuevo parámetro a la tabla es necesario actualizar el listado mediante icono:
- 7- Para finalizar se pulsa el botón: "Cerrar".

|      | + Nuevo Parámet   | tro <mark>1</mark> |      |   |                 |                |                  |              | (                              | 🖉 Actualizar |               |
|------|-------------------|--------------------|------|---|-----------------|----------------|------------------|--------------|--------------------------------|--------------|---------------|
|      | ID Nombre F       | Parámetro          | Тіро |   | Valor<br>Entero | Valor<br>Fecha | Valor<br>Decimal | Valor Cadena | Fecha Creación<br>(dd/mm/aaaa) | Activo       |               |
|      |                   | T                  |      | T |                 |                |                  |              | T T                            |              |               |
|      | Nombre Parámetro: |                    | 2    |   |                 |                |                  |              |                                |              | _             |
|      | Tipo:             | Fecha              | 3    | - |                 |                |                  |              |                                |              |               |
| La   | Valor Entero:     |                    |      |   |                 |                |                  |              |                                |              | sión vigente, |
| esta | Valor Fecha:      |                    | 4    |   |                 |                |                  |              |                                |              | '.            |
|      | Valor Decimal:    |                    |      |   |                 |                |                  |              |                                |              | 134           |
|      | Valor Cadena:     |                    |      |   |                 |                |                  |              |                                |              |               |
|      | ✓ × 5             |                    |      |   |                 |                |                  |              |                                |              |               |

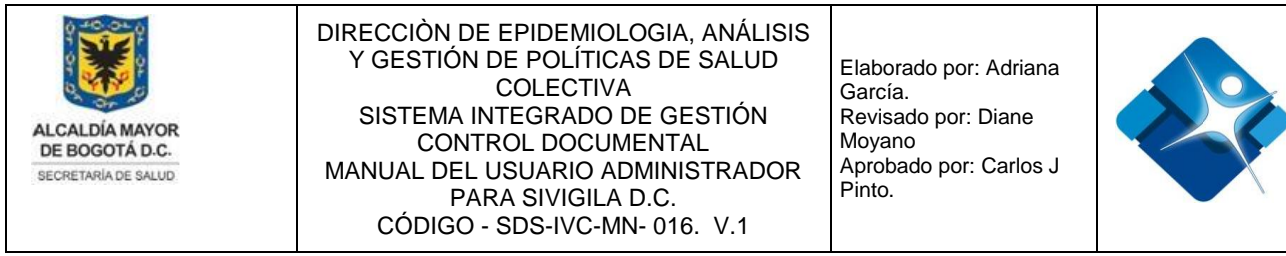

Figura 89: Ventana Crear Nuevo Parámetro.

## 4.15.2. Modificar Parámetro

Para modificar un Parámetro es necesario seguir los siguientes pasos:

- 1- Se realiza la búsqueda del parámetro aplicando los diferentes filtros disponibles en la ventana.
- 2- Se hace click sobre el icono del lápiz: 🖉
- 3- Se puede modificar el nombre del parámetro.

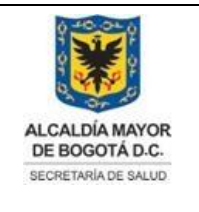

Elaborado por: Adriana García. Revisado por: Diane Moyano Aprobado por: Carlos J Pinto.

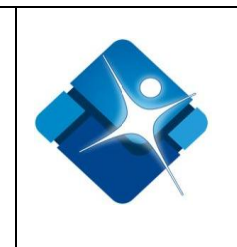

- 4- Se puede modificar el valor asignado a cualquier opción de la lista de selección: Fecha, Entero, Cadena o Decimal.
- 5- De acuerdo al valor elegido en el paso anterior se modifica el valor correspondiente a la opción elegida:

Fecha: Se agrega o modifica la fecha utilizando el icono del calendario: Entero: Se agrega o modifica el valor numérico en el campo de inserción. Cadena: Se agrega o modifica el valor alfanumérico en el campo de inserción, permite hasta 500 caracteres.

Decimal: Se agrega o modifica el valor de tipo numérico que permite decimales.

6- Para guardar el Parámetro modificado se hace click sobre mediante el icono: 🗹 o

por el contrario cancelar la creación mediante el icono: 🖄

- 7- Tan pronto se ha modificado un nuevo parámetro es necesario actualizar el listado mediante icono: <a>S</a>
- 8- Para finalizar se pulsa el botón: "Cerrar".

| 📄 Parámetros (A | dministrador)               |                      |              |             |               |                          |                             | -(a) - S | - 0      |
|-----------------|-----------------------------|----------------------|--------------|-------------|---------------|--------------------------|-----------------------------|----------|----------|
| + Nuevo Pará    | metro                       |                      |              |             |               |                          |                             | 7 🙆 Act  | tualizar |
| ID Non          | nbre Parámetro              | Tipo                 | Valor Entero | Valor Fecha | Valor Decimal | Valor Cadena             | Fecha Creación (dd/mm/aaaa) | Activo   |          |
| IVC             | Tipo <b>1</b>               | T                    |              |             |               | T                        | T                           |          |          |
| 2 / 20 IVC      | TiposEstab Acreditación     | Cadena               |              |             |               | 1601,1602,1603,1604,1605 | 13/07/2017 12:00:00 a.m.    |          | Û        |
| Nombre Parámet  | ro: IVC TiposEstab Acredita | ación <mark>3</mark> |              |             |               |                          |                             |          |          |
| Tipo:           | Cadena 💌                    | 4                    |              |             |               |                          |                             |          |          |
| Valor Entero:   |                             |                      |              |             |               |                          |                             |          |          |
| Valor Fecha:    |                             | 5                    |              |             |               |                          |                             |          |          |
| Valor Decimal:  |                             |                      |              |             |               |                          |                             |          |          |
| Valor Cadena:   | 1601,1602,1603,1604,10      | 605                  |              |             |               |                          |                             |          |          |
| ✓ × 6           |                             |                      |              |             |               |                          |                             |          |          |
| Carror          | í                           |                      |              |             |               |                          |                             |          | -        |

Figura 90: Pasos Modificar Parámetro

## 4.15.3. Activar o Inactivar Parámetro

Para realizar la activación o inactivación de un Parámetro es necesario realizar los siguientes pasos:

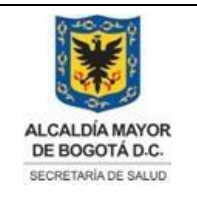

Elaborado por: Adriana García. Revisado por: Diane Moyano Aprobado por: Carlos J Pinto.

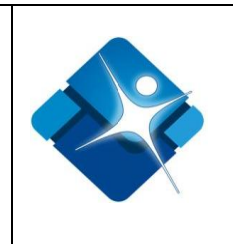

- Se realiza la búsqueda del mismo en el listado utilizando los filtros de descripción o del código.
- 2- Se activa el Parámetro al marcar la casilla: <sup>III</sup> o para inactivar se desmarca la casilla: <sup>III</sup>
- 3- Es necesario realizar la actualización del listado mediante el icono: 🧐
- 4- Se pulsa el botón: "Cerrar" para finalizar la actividad.

| ID Nombre Parámetro           | Tipo   | Valor Entero | Valor Fecha                 | Valor Decimal | Valor Cadena | Fecha Creación (dd/mm/aaaa) | Activo |
|-------------------------------|--------|--------------|-----------------------------|---------------|--------------|-----------------------------|--------|
| 1 NumeroMax                   | T      |              |                             |               | T            | T                           |        |
| 25 NumeroMaximoClavesRelacion | Entero | 10           | sábado. 09 de junio de 2007 |               |              | 13/06/2007 4:59:05 p.m.     | 2 🕑    |

Figura 91: Pasos Activar o Inactivar Parámetro.

#### 4.15.4. Eliminar Parámetro

Para realizar la eliminación de un Parámetro es necesario realizar los siguientes pasos:

- 1- Se realiza la búsqueda del mismo en el listado utilizando los filtros de descripción o del código.
- 2- Se hace click en el icono de la caneca: <sup>1</sup> a continuación se muestra una ventana de confirmación.
- 3- Es necesario realizar la actualización del listado mediante el icono:
- 4- Se pulsa el botón: "Cerrar" para finalizar la actividad.

| + Nuevo Parámetro   |        |                          |                            |                             | 3 🕼 Actualizar   |
|---------------------|--------|--------------------------|----------------------------|-----------------------------|------------------|
| ID Nombre Parámetro | Tipo   | Valor Entero Valor Fecha | Valor Decimal Valor Cadena | Fecha Creación (dd/mm/aaaa) | Activo           |
| 1 NumeroMin         | T      |                          | <b>T</b>                   | T                           |                  |
|                     | Cadena |                          | cadena                     | 13/06/2007 4:59:05 p.m.     | ✓ 2 <sup>†</sup> |
| Cerrar 4            |        |                          |                            |                             |                  |

Figura 92: Pasos Eliminar Parámetro.

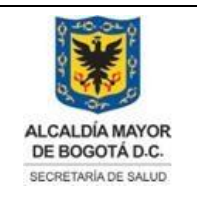

Elaborado por: Adriana García. Revisado por: Diane Moyano Aprobado por: Carlos J Pinto.

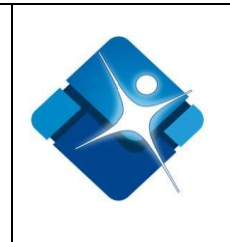

## 4.16. Administración de Subsistemas

Mediante esta sección es posible crear, modificar, Inactivar o eliminar registros de la tabla paramétrica o de referencia de los Subsistemas.

Para el acceso a esta sección luego de encontrarse autenticado en el sistema es necesario seguir la siguiente ruta de navegación en el menú:

Menu->Administrador->Tablas de Referencia->Subsistemas

Al ingresar se muestra una ventana con las siguientes características:

- 1- Buscar Subsistemas: Permite buscar parámetros de una lista mediante la aplicación de filtros.
- 2- Modificar Subsistemas: Permite modificar un Subsistema del listado.
- 3- Activar o Inactivar Subsistema: Permite Activar o inactivar un subsistema de la lista.
- 4- Eliminar Subsistema: Permite eliminar un subsistema de la lista.
- 5- Opciones de Paginación: Permite seleccionar la cantidad de elementos y página que se muestra por pantalla de los elementos de una lista.
- 6- Actualizar Listado de Subsistemas: Permite realizar la actualización del listado de subsistemas.
- 7- Agregar Subsistema: Permite agregar un nuevo subsistema.
- 8- Botón de Cierre.

| +   | Nue | vo Registro <b>7</b>                                           |          |                                                    |                                   | 6                                 | 🖗 Actu     | alizar |      |
|-----|-----|----------------------------------------------------------------|----------|----------------------------------------------------|-----------------------------------|-----------------------------------|------------|--------|------|
|     | ID  | Nombre                                                         | Sigla    | Descripción                                        | Lider mesa de<br>ayuda            | Fecha de Creación<br>(dd/mm/aaaa) | Activo     |        |      |
|     | 1   | T                                                              | T        |                                                    |                                   | T                                 |            |        |      |
| 2 / | 37  | Empresas PISA                                                  | PISA     | Empresas PISA                                      | Zair<br>AlexandraGuzmán<br>Pachón | 08/01/2019<br>10:27:19 a. m.      | 3 ☑        | 41     |      |
| 1   | 2   | Sistema de<br>vigilancia de<br>donantes en<br>bancos de sangre | HEMO     | Vigilancia de<br>eventos<br>mórbidos y<br>mortales | Administrador<br>Global           | 14/06/2007 9:13:10<br>a. m.       |            | Û      | sión |
| -   |     |                                                                | n : 10 - | 5                                                  | I. Visueline ede la Dé            |                                   | 1 -1 10 -1 | - 24   | alud |

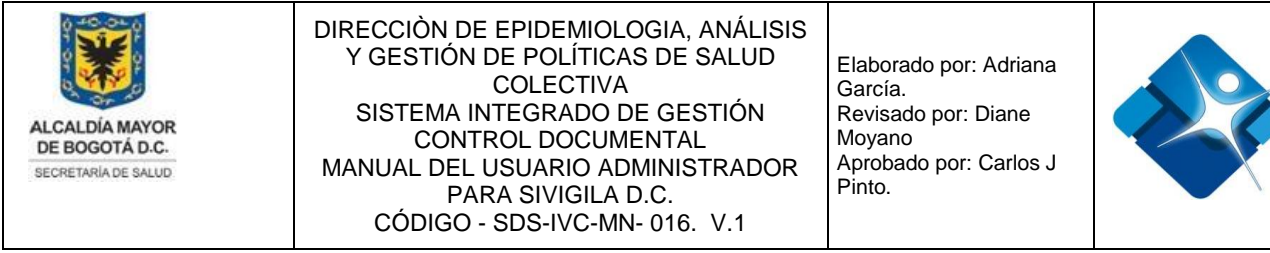

Figura 93: Ventana Administración de Subsistemas

## 4.16.1. Crear Nuevo Subsistema

Para agregar un nuevo Subsistema es necesario seguir los siguientes pasos:

- 1- Se hace click sobre el icono 🖃 "Nuevo Registro" que se encuentra en la parte superior izquierda de la ventana, a continuación se abre una sección en la ventana para poder agregar el nuevo Subsistema.
- 2- Se agrega el nombre del nuevo Subsistema, corresponde a un campo de inserción de texto que permite letras y números de hasta 150 caracteres.

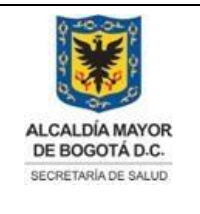

Elaborado por: Adriana García. Revisado por: Diane Moyano Aprobado por: Carlos J Pinto.

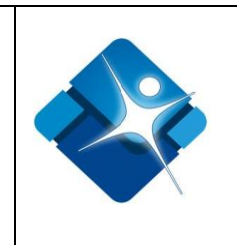

- 3- Se agrega la sigla, corresponde a un campo de inserción de tipo alfanumérico de hasta 15 caracteres.
- 4- Se agrega la descripción, corresponde a un campo de inserción de texto que permite letras y números de hasta 500 caracteres.
- 5- Agregar Líder Mesa de Ayuda: Se selecciona un nombre de la lista de selección.
- 6- Permite agregar el Subsistema creado mediante el icono: <sup>I</sup> o por el contrario cancelar la creación mediante el icono: <sup>I</sup>
- 7- Tan pronto se ha agregado un nuevo Subsistema es necesario actualizar el listado mediante icono: <a>S</a>
- 8- Para finalizar se pulsa el botón: "Cerrar".

| 📕 Subsistemas (Adm   | inistrador)     |       |             |                        | -[=                               | · • -        |   |
|----------------------|-----------------|-------|-------------|------------------------|-----------------------------------|--------------|---|
| + Nuevo Registro     | 1               |       |             |                        | 7                                 | 🔄 Actualizar | Ì |
| ID Nombre            | Si              | gla   | Descripción | Lider mesa de<br>ayuda | Fecha de Creación<br>(dd/mm/aaaa) | Activo       |   |
|                      | T               | T     |             |                        | T                                 |              |   |
| Nombre:              | 2               |       |             |                        |                                   |              |   |
| Sigla:               | 3               |       |             |                        |                                   |              |   |
|                      | 4               |       |             |                        |                                   |              |   |
| Descripción:         |                 |       |             |                        |                                   |              |   |
| Lider mesa de ayuda: | Administrador G | lobal | - 5         |                        | //                                |              |   |
| ✓× 6                 |                 |       |             |                        |                                   |              |   |

Figura 94: Pasos Crear Nuevo Subsistema

## 4.16.2. Modificar Subsistema

Para modificar un Subsistema es necesario seguir los siguientes pasos:

1- Se realiza la búsqueda del Subsistema aplicando los diferentes filtros disponibles

La impresión de este documento se considera **COPIA NO CONTROLADA** y no se garantiza que esta corresponda a la versión vigente, salvo en los procesos que usan sello. Esta información es de carácter confidencial y propiedad de la Secretaría Distrital de Salud (SDS); está prohibida su reproducción y distribución sin previa autorización del proceso que lo genera, excepto en los requisitos de ley.

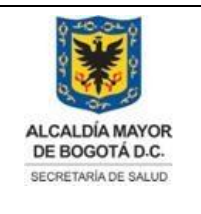

Elaborado por: Adriana García. Revisado por: Diane Moyano Aprobado por: Carlos J Pinto.

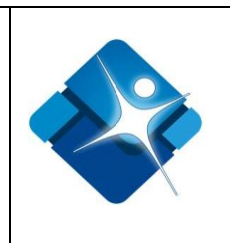

en la ventana.

- 2- Se hace click sobre el icono del lápiz: 🖍
- 3- Se puede modificar el nombre del Subsistema.
- 4- Se puede modificar el valor de la Sigla.
- 5- Se puede modificar el valor de la Descripción.

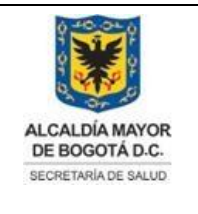

Elaborado por: Adriana García. Revisado por: Diane Moyano Aprobado por: Carlos J Pinto.

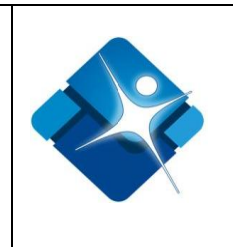

- 6- Se puede modificar el nombre del Líder de mesa de ayuda, eligiendo un valor de la lista de selección.
- 7- Para guardar el Subsistema modificado se hace click sobre mediante el icono:

o por el contrario cancelar la creación mediante el icono: 🖄

8- Tan pronto se ha modificado un nuevo Subsistema es necesario actualizar el

listado mediante icono: 🧐

9- Para finalizar se pulsa el botón: "Cerrar".

| + Nue      | Nuevo Registro ID Nombre Sigla I SISVAN Sistema de vigilancia epidemiológica SISVAN alimentaría y nutricional nbre: 3 Sistema de vigilancia ep a: 4 SISVAN |                                          |                 |         |                                                                  | 7                       | Actual                            | iza    |   |
|------------|----------------------------------------------------------------------------------------------------|------------------------------------------|-----------------|---------|------------------------------------------------------------------|-------------------------|-----------------------------------|--------|---|
| ID         | Nombre                                                                                                    |                                          | Sigla           |         | Descripción                                                      | Lider mesa de<br>ayuda  | Fecha de Creación<br>(dd/mm/aaaa) | Activo |   |
|            |                                                                                                    | <b>T</b> 1                               | SISVAN          | T       |                                                                  |                         | T                                 |        |   |
| <b>/</b> 3 | Sistema de<br>epidemiol<br>alimentari                                                                                                    | e vigilancia<br>ógica<br>a y nutricional | SISVAN          |         | Vigilancia de<br>factores de<br>riesgo y factores<br>protectores | Administrador<br>Global | 14/06/2007 9:13:10<br>a. m.       |        | 1 |
| Nombre:    | 3                                                                                                    | Sistema de vig                           | gilancia epider | miológi | ica alimentaría y <mark>n</mark>                                 | utricional              |                                   |        |   |
| Sigla:     | 4                                                                                                    | SISVAN                                   |                 |         |                                                                  |                         |                                   |        |   |
| Descripcio | ón: <b>5</b>                                                                                                    | Vigilancia (                             | de factores     | de r:   | iesgo y factore                                                  | s protectores           | 5                                 |        |   |
|            | a de avuda                                                                                                    | Administrador                            | Global          | *       | 6                                                                |                         | 1                                 |        |   |

Figura 95: Pasos Modificar Subsistema.

## 4.16.3. Activar o Inactivar Subsistema

Para realizar la activación o inactivación de un Subsistema es necesario realizar los siguientes pasos:

1- Se realiza la búsqueda del mismo en el listado utilizando los filtros de Nombre o

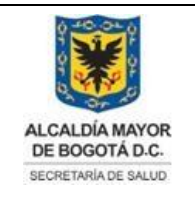

Elaborado por: Adriana García. Revisado por: Diane Moyano Aprobado por: Carlos J Pinto.

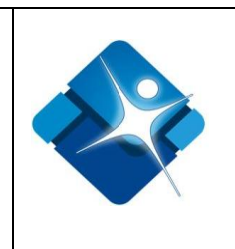

Sigla.

- 2- Se activa el Subsistema al marcar la casilla: 🧉 o para inactivar se desmarca la casilla:
- 3- Es necesario realizar la actualización del listado mediante el icono: 2
- 4- Se pulsa el botón: "Cerrar" para finalizar la actividad.

| +                                     | Nue | vo Registro                                          |        |                                                                  |                                   | 3                                 | G Actua | liza |
|---------------------------------------|-----|------------------------------------------------------|--------|------------------------------------------------------------------|-----------------------------------|-----------------------------------|---------|------|
| i i i i i i i i i i i i i i i i i i i | ID  | Nombre                                               | Sigla  | Descripción                                                      | Lider mesa de<br>ayuda            | Fecha de Creación<br>(dd/mm/aaaa) | Activo  |      |
|                                       |     | T                                                    |        |                                                                  |                                   | T                                 |         |      |
| /                                     | 4   | Sistema de vigilancia<br>epidemiológica<br>ambiental | SISVEA | Vigilancia de<br>factores de<br>riesgo y factores<br>protectores | Zair<br>AlexandraGuzmán<br>Pachón | 14/06/2007 9:13:10<br>a. m.       | 2 🗷     | ţ    |

Figura 96: Pasos Activar o Inactivar Subsistema

## 4.16.4. Eliminar Subsistema

Para realizar la eliminación de un Subsistema es necesario realizar los siguientes pasos:

- 1- Se realiza la búsqueda del mismo en el listado utilizando los filtros de descripción o del código.
- 2- Se hace click en el icono de la caneca: 1 a continuación se muestra una ventana de confirmación.
- 3- Es necesario realizar la actualización del listado mediante el icono: 🧐
- 4- Se pulsa el botón: "Cerrar" para finalizar la actividad.

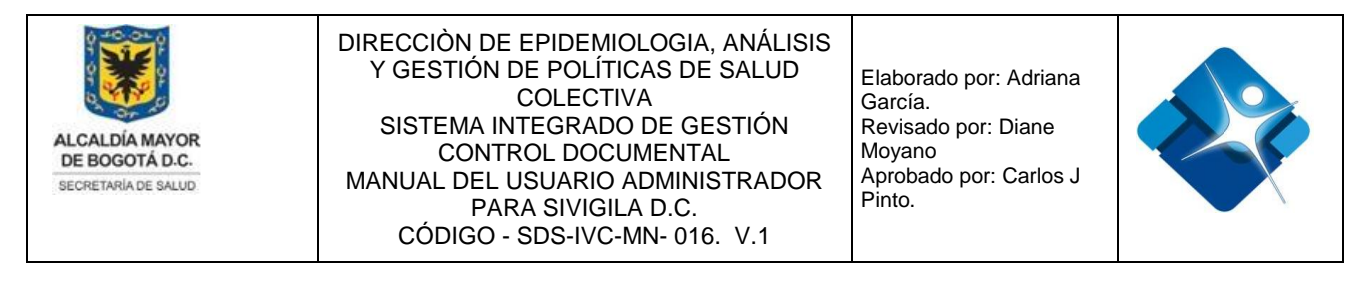

| Subsist     | temas (Administrador)<br>evo Registro                       |         |                                                                                                    |                         | -¤<br>3                           | ର୍ତ୍ତ –<br>ତ Actu | alizar |
|-------------|-------------------------------------------------------------|---------|----------------------------------------------------------------------------------------------------|-------------------------|-----------------------------------|-------------------|--------|
| ID          | Nombre                                                      | Sigla   | Descripción                                                                                                 | Lider mesa de<br>ayuda  | Fecha de Creación<br>(dd/mm/aaaa) | Activo            | )      |
|             | T                                                           |         |                                                                                                    |                         | T                                 |                   |        |
| <b>/</b> 29 | Sistema de Vigilancia<br>Epidemiológica de la<br>Salud Oral | SISVESO | Sisveso se desarrolla<br>con el fin de Vigilar la<br>Salud Oral de la<br>población del Distrito<br>Capital. | Administrador<br>Global | 22/05/2014<br>11:58:52 a. m.      | •                 | 21     |

Figura 97: Pasos Eliminar Subsistema
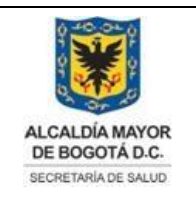

Elaborado por: Adriana García. Revisado por: Diane Moyano Aprobado por: Carlos J Pinto.

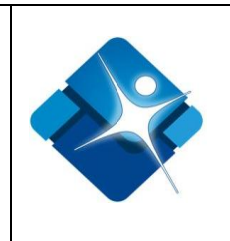

# 4.17. Administración de Localidades

Mediante esta sección es posible crear, modificar, Inactivar o eliminar registros de la tabla paramétrica o de referencia de las Localidades.

A continuación el listado de las localidades que forman parte del distrito capital:

| NUMERO LOCALIDAD | NOMBRE LOCALIDAD   |
|------------------|--------------------|
| 01               | Usaquén            |
| 02               | Chapinero          |
| 03               | Santa Fe           |
| 04               | San Cristóbal      |
| 05               | Usme               |
| 06               | Tunjuelito         |
| 07               | Bosa               |
| 08               | Kennedy            |
| 09               | Fontibón           |
| 10               | Engativá           |
| 11               | Suba               |
| 12               | Barrios Unidos     |
| 13               | Teusaquillo        |
| 14               | Los Mártires       |
| 15               | Antonio Nariño     |
| 16               | Puente Aranda      |
| 17               | La Candelaria      |
| 18               | Rafael Uribe Uribe |
| 19               | Ciudad Bolívar     |
| 20               | Sumapaz            |

Tabla 4: Listado Localidades Distrito Capital

Para el acceso a esta sección luego de encontrarse autenticado en el sistema es

necesario seguir la siguiente ruta de navegación en el menú:

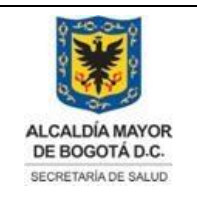

Elaborado por: Adriana García. Revisado por: Diane Moyano Aprobado por: Carlos J Pinto.

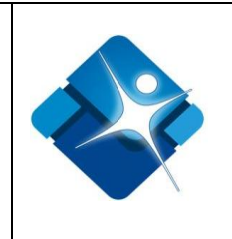

Menu->Administrador->Tablas de Referencia->Localidades

Al ingresar se muestra una ventana con las siguientes características:

- 1- Buscar Localidades: Permite buscar parámetros de una lista mediante la aplicación de filtros.
- 2- Modificar Localidades: Permite modificar una Localidad del listado.
- 3- Activar o Inactivar Localidad: Permite Activar o inactivar una Localidad de la lista.
- 4- Eliminar localidad: Permite eliminar una Localidad de la lista.
- 5- Opciones de Paginación: Permite seleccionar la cantidad de elementos y página que se muestra por pantalla de los elementos de una lista.
- 6- Actualizar Listado de Localidades: Permite realizar la actualización del listado de Localidades del Distrito.
- 7- Agregar Localidad: Permite agregar una nueva Localidad.
- 8- Botón de Cierre.

| E | Lo  | calida | des (Administrador) |                  |              |                                      |                             | (H (S     | -     |
|---|-----|--------|---------------------|------------------|--------------|--------------------------------------|-----------------------------|-----------|-------|
|   |     | A      | <b>7</b>            |                  |              |                                      | 6                           | C         | P     |
|   |     | Agre   | gar registro 🥤      |                  |              |                                      | 0                           | Actua     | lizar |
|   |     | ld     | Nombre Localidad    | Código Localidad | SubRed       | UPSS Sede                            | Fecha Creación              | Activo    |       |
|   |     | 1      | Y                   | Y                | Y            | Y                                    | Y                           |           |       |
| 1 | 2 / | 6      | Usaquén             | 1                | Subred Norte | Hospital Usaquén I<br>Nivel E.S.E.   | 11/06/2008<br>11:17:23 a.m. | 3⊻ 4      | 4 🗊   |
|   | 1   | 13     | Engativá            | 10               | Subred Norte | Hospital Engativá II<br>Nivel E.S.E. | 16/04/2008 7:57:13<br>a. m. |           | Û     |
|   | K   | ](•    | 1 2 🕨 🕅 🖓 Pa        | ige size: 10 🔻 5 |              | Mostrar                              | ido página 1 de 2, Filas    | 1 a 10 de | e 20. |
|   | C   | errar  | 8                   |                  |              |                                      |                             |           |       |

Figura 98: Ventana Administración de Localidades.

## 4.17.1. Crear Nueva localidad

Para agregar una nueva localidad es necesario seguir los siguientes pasos:

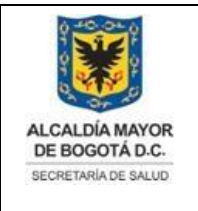

Elaborado por: Adriana García. Revisado por: Diane Moyano Aprobado por: Carlos J Pinto.

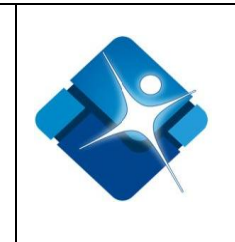

superior izquierda de la ventana, a continuación se abre una sección en la ventana para poder agregar la nueva localidad.

- 2- Se agrega el nombre de la nueva localidad, corresponde a un campo de inserción de texto que permite letras y números de hasta 50 caracteres.
- 3- Se agrega el código de la Localidad, corresponde a un campo de inserción de tipo numérico.
- 4- Se selecciona la subred a la cual pertenece la localidad, se elige el valor del listado de selección.
- 5- Se selecciona la UPSS sede: Se selecciona el nombre de la (Unidad Prestadora de Servicios de Salud) de la lista de selección.
- 6- Permite agregar la localidad creado mediante el icono: ✓ o por el contrario cancelar la creación mediante el icono: <a></a>
- 7- Tan pronto se ha agregado una nueva localidad es necesario actualizar el listado mediante icono:
- 8- Para finalizar se pulsa el botón: "Cerrar".

| l | Lo                                                                                                    | calida | des (Ad   | ministrador) |                     |        |           | -[-            | 0       | -      |
|---|----------------------------------------------------------------------------------------------------|--------|-----------|--------------|---------------------|--------|-----------|----------------|---------|--------|
|   | +                                                                                                    | Agre   | gar regis | tro <b>1</b> |                     |        |           | 7              | 🔗 Actua | alizar |
|   |                                                                                                    | ld     | Nombr     | e Localidad  | Código Localidad    | SubRed | UPSS Sede | Fecha Creación | Activo  |        |
|   |                                                                                                    |        |           | Y            | Y                   | Y      | Y         | Y              |         |        |
|   | Nom                                                                                                    | bre Lo | ocalidad: |              | 2                   |        |           |                |         |        |
|   | Códi                                                                                                    | go Lo  | calidad:  |              | 3                   |        |           |                |         |        |
|   | SubF                                                                                                    | led:   | 4         | Subred No    | rte                 | •      |           |                |         |        |
|   | UPSS                                                                                                    | Sede   | : 5       | Hospital Us  | aquén I Nivel E.S.E |        | •         |                |         |        |
|   | <ul> <li>Image: A start of the start of the start of</li></ul> | 06     |           |              |                     |        |           |                |         |        |

Figura 99: Pasos Crear Nueva localidad.

La impresión de este documento se considera **COPIA NO CONTROLADA** y no se garantiza que esta corresponda a la versión vigente, salvo en los procesos que usan sello. Esta información es de carácter confidencial y propiedad de la Secretaría Distrital de Salud (SDS); está prohibida su reproducción y distribución sin previa autorización del proceso que lo genera, excepto en los requisitos de ley.

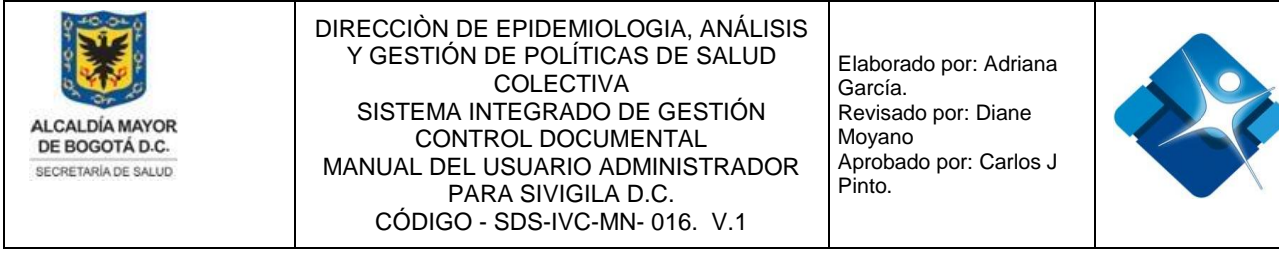

#### 4.17.2. Modificar Localidad

Para modificar una Localidad es necesario seguir los siguientes pasos:

- 1- Se realiza la búsqueda de la localidad aplicando los diferentes filtros disponibles en la ventana.
- 2- Se hace click sobre el icono del lápiz: 🥖
- 3- Se puede modificar el nombre de la Localidad.
- 4- Se puede modificar el valor del código de la Localidad.
- 5- Se puede modificar la opción de la SubRed del listado de selección.
- 6- Se puede modificar la opción de UPSS del listado de selección.
- 7- Para guardar el Subsistema modificado se hace click sobre mediante el icono:
   o por el contrario cancelar la mediante el icono:
- 8- Tan pronto se ha modificado la localidad es necesario actualizar el listado mediante icono:
- 9- Para finalizar se pulsa el botón: "Cerrar".

| E | Lo  | calida | ades (Adı  | ministrador) |                    |            |                                 | -0                          | - S     | -     |
|---|-----|--------|------------|--------------|--------------------|------------|---------------------------------|-----------------------------|---------|-------|
| Γ | _   |        |            |              |                    |            |                                 |                             |         |       |
|   | +   | Agre   | gar regist | tro          |                    |            |                                 | 8                           | 🔗 Actua | lizar |
|   |     | Id     | Nombre     | e Localidad  | Código Localidad   | SubRed     | UPSS Sede                       | Fecha Creación              | Activo  |       |
|   |     |        | Usme       | 1 7          | Y                  | Y          | Y                               | Y                           |         |       |
| 2 | 1   | 8      | Usme       |              | 5                  | Subred Sur | Hospital Usme I<br>Nivel U.S.S. | 16/04/2008 7:56:13<br>a. m. |         | Û     |
|   | Non | nbre L | ocalidad:  | Usme         | 3                  |            |                                 |                             |         |       |
|   | Cód | igo Lo | calidad:   | 5            | 4                  |            |                                 |                             |         |       |
|   | Sub | Red:   | 5          | Subred Su    | r                  | T          |                                 |                             |         |       |
|   | UPS | S Sed  | e: 6       | Hospital U   | sme I Nivel U.S.S. |            | •                               |                             |         |       |
|   | <   | 0      | 7          |              |                    |            |                                 |                             |         |       |
|   | (   | Cerrar | 9          |              |                    |            |                                 |                             |         |       |

Figura 100: Pasos Modificar Localidad

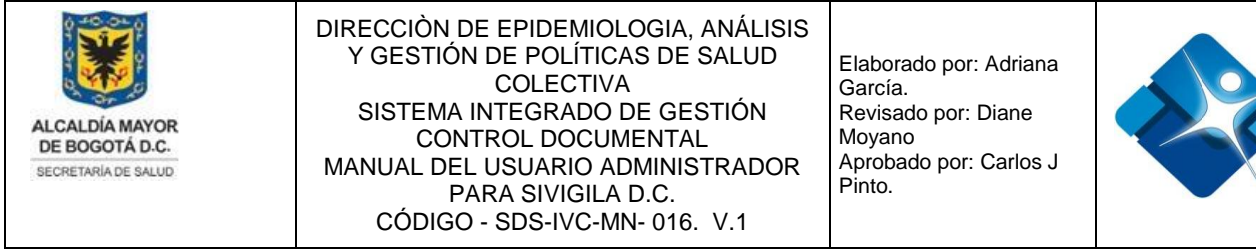

#### 4.17.3. Activar o Inactivar Localidad

Para realizar la activación o inactivación de una Localidad es necesario realizar los siguientes pasos:

- 1- Se realiza la búsqueda de la misma en el listado utilizando los filtros disponibles.
- 2- Se activa la localidad al marcar la casilla: <a>
   </a> o para inactivar se desmarca la casilla:
- 3- Es necesario realizar la actualización del listado mediante el icono:
- 4- Se pulsa el botón: "Cerrar" para finalizar la actividad.

| Ē | Loc | calida | ades (Administrador) |                  |              |                                      | -0                          | - S     | -     |
|---|-----|--------|----------------------|------------------|--------------|--------------------------------------|-----------------------------|---------|-------|
| ſ | +   | Agre   | gar registro         |                  |              |                                      | 3                           | 🔗 Actua | lizar |
|   |     | Id     | Nombre Localidad     | Código Localidad | SubRed       | UPSS Sede                            | Fecha Creación              | Activo  |       |
|   |     |        | Chapinero <b>1</b>   | Y                | Y            | Y                                    | Y                           |         |       |
|   | /   | 1      | Chapinero            | 2                | Subred Norte | Hospital Chapinero<br>I Nivel E.S.E. | 01/12/2007<br>12:00:00 a.m. | 2 🗷     | Û     |

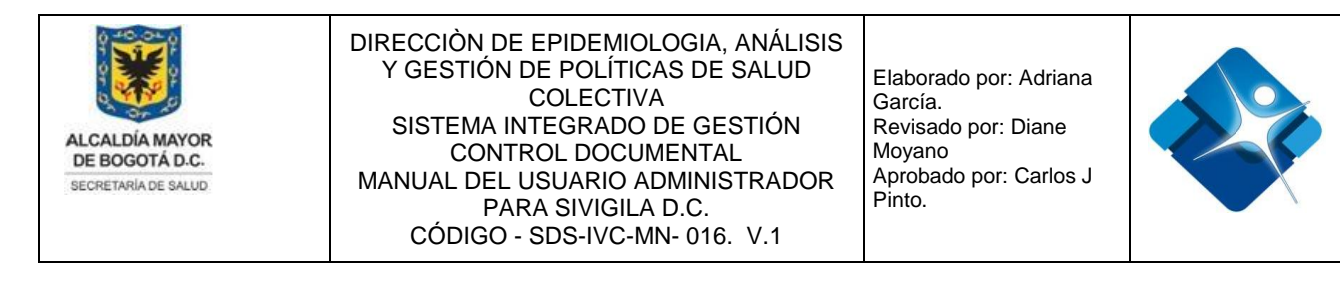

Figura 101: Pasos Activar o Inactivar Localidad

#### 4.17.4. Eliminar Localidad

Para realizar la eliminación de una Localidad es necesario realizar los siguientes pasos:

- 1- Se realiza la búsqueda de la misma en el listado utilizando los filtros disponibles.
- Se hace click en el icono de la caneca: a continuación se muestra una ventana de confirmación.
- 3- Es necesario realizar la actualización del listado mediante el icono: 🙆
- 4- Se pulsa el botón: "Cerrar" para finalizar la actividad.

| E Loo | alida | des (Administrador) |                  |              |                                 | -[-                         | 0       | -     |
|-------|-------|---------------------|------------------|--------------|---------------------------------|-----------------------------|---------|-------|
|       | Agre  | nar registro        |                  |              |                                 | 3                           | S Actua | lizar |
|       | Id    | Nombre Localidad    | Código Localidad | SubRed       | UPSS Sede                       | Fecha Creación              | Activo  |       |
|       |       | Suba 1 🔻            | Y                | Y            | Y                               | Y                           |         |       |
| /     | 14    | Suba                | 11               | Subred Norte | Hospital Suba I<br>Nivel E.S.E. | 16/04/2008 7:57:24<br>a. m. | ø       | 2 🗊   |
| С     | errar | 4                   |                  |              |                                 |                             |         |       |

Figura 102: Pasos Eliminar Localidad

#### 4.18. Administración de Localidades Asociadas a Entidades

Mediante esta sección es posible asociar una entidad a varias localidades.

Para el acceso a esta sección luego de encontrarse autenticado en el sistema es necesario seguir la siguiente ruta de navegación en el menú:

Menu->Administrador->Tablas de Referencia->Entidad Localidades

Al ingresar se muestra una ventana con las siguientes características:

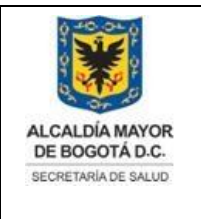

Elaborado por: Adriana García. Revisado por: Diane Moyano Aprobado por: Carlos J Pinto.

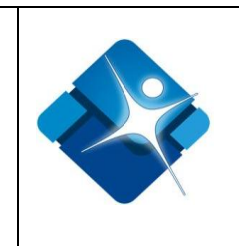

- 1- Buscar Entidades o UPGD: Permite buscar parámetros de una lista mediante la aplicación de filtros.
- 2- Asociar entidad con localidades: Permite asociar una entidad o UPGD con las localidades.
- 3- Opciones de Paginación: Permite seleccionar la cantidad de elementos y página que se muestra por pantalla de los elementos de una lista.
- 4- Botón de Cierre.

|   | ID   | Nombre Entidad                                                             | Tipo de Entidad | Código UPGD                 | Codigo<br>Administradora | Fecha<br>Creación<br>(dd/mm/aaaa) |
|---|------|----------------------------------------------------------------------------|-----------------|-----------------------------|--------------------------|-----------------------------------|
|   | 1    | Y                                                                          | Y               | Y                           | Y                        |                                   |
| 1 | 8760 | CENTRO DESARROLLO INFANTIL UNIDAD<br>SERVICIOS LOURDES - Sede A - Santa fe |                 | 11 <mark>100103</mark> 0769 | 111001030769             | 09/12/2019<br>3:37:03 p. m.       |
| P | 2804 | CENTRO EDUCATIVO AMIGONIANO                                                |                 | 860005068003                | 860005068003             | 26/08/2014<br>3:30:22 p. m.       |
| P | 7510 | CENTRO EDUCATIVO AMIGOS DE LA<br>NATURALEZA - Sede A - Ciudad Bolivar      |                 | 311001051941                | 311001051941             | 30/11/2017<br>2:31:35 p. m.       |
| P | 2952 | CENTRO FORJAR RAFAEL URIBE                                                 |                 | 8999990E1930                | 8999990E1930             | 09/06/2015<br>9:09:36 a.m.        |

Figura 103: Ventana Administración de Localidades Asociadas a Entidades.

## 4.18.1. Asociar localidades a una Entidad

Para asociar una entidad a una o varias localidades es necesario seguir los siguientes pasos:

- 1- Se realiza la búsqueda de la entidad o UPGD en el listado utilizando los filtros disponibles: por nombre de entidad, Tipo de Entidad o por Código UPGD.
- 2- Se hace click en el icono del lápiz: 🖉

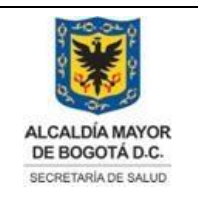

Elaborado por: Adriana García. Revisado por: Diane Moyano Aprobado por: Carlos J Pinto.

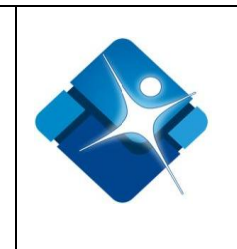

- 4- Se pulsa el botón: "Cerrar" para finalizar la actividad.

| ť | Lo  | calidade | es Asociadas a una ent | tidad           |              |                       | -                           |
|---|-----|----------|------------------------|-----------------|--------------|-----------------------|-----------------------------|
|   |     |          |                        |                 |              |                       |                             |
|   |     | ID       | Nombre Entidad         | Tipo de Entidad | Código UPGD  | Codigo Administradora | Fecha Creación (dd/mm/aaaa) |
|   |     |          | USS USME 1             | Y               | Y            | Y                     |                             |
|   | 2 🖉 | 4944     | USS USME               |                 | 110013029430 | 110013029430          | 04/07/2017 12:04:47 p.m.    |

Figura 104: Pasos Asociar localidades a una Entidad

| E | Localidades pertenecientes a la Entidad      | -[=] | 9 | - | x |
|---|----------------------------------------------|------|---|---|---|
|   | Localidades asociadas a la entidad: USS USME |      |   |   |   |
| L | Chapinero                                    |      |   |   |   |
|   | Santa Fe                                     |      |   |   |   |
| L | Usaquén 🗌                                    |      |   |   |   |
| L | San Cristóbal                                |      |   |   |   |
| L | Usme                                         |      |   |   |   |
|   | Tunjuelito                                   |      |   |   |   |
| L | Bosa                                         |      |   |   |   |
| L | C Kennedy                                    |      |   |   |   |
|   | Fontibón                                     |      |   |   |   |
|   | Engativá                                     |      |   |   |   |

Figura 105: Listado Localidades pertenecientes a la Entidad.

# 4.19. Administración Tipos de Eventos

Mediante esta sección es posible agregar, modificar activar o inactivar y eliminar registros de la tabla paramétrica o de referencia de Tipos de Eventos.

La impresión de este documento se considera **COPIA NO CONTROLADA** y no se garantiza que esta corresponda a la versión vigente, salvo en los procesos que usan sello. Esta información es de carácter confidencial y propiedad de la Secretaría Distrital de Salud (SDS); está prohibida su reproducción y distribución sin previa autorización del proceso que lo genera, excepto en los requisitos de ley.

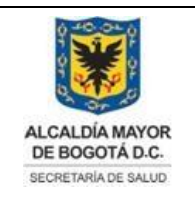

Elaborado por: Adriana García. Revisado por: Diane Moyano Aprobado por: Carlos J Pinto.

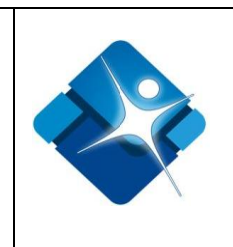

Para el acceso a esta sección luego de encontrarse autenticado en el sistema es necesario seguir la siguiente ruta de navegación en el menú:

Menu->Administrador->Tablas de Referencia->Tipos de Eventos

Al ingresar se muestra una ventana con las siguientes características:

- 1- Elegir un Evento: Permite buscar el tipo de Evento mediante la aplicación de filtros.
- 2- Modificar un Evento: Permite realizar la modificación de un tipo de Evento.
- 3- Activar o Inactivar Evento: Permite Activar o inactivar un tipo de Evento.
- 4- Eliminar Evento: Permite realizar la eliminación de un tipo de Evento.
- 5- Opciones de Paginación: Permite seleccionar la cantidad de elementos y página que se muestra por pantalla.
- 6- Actualizar Listado: Permite realizar la actualización del listado de tipos de Evento en la ventana.
- 7- Agregar Nuevo Evento: Permite agregar un nuevo tipo de Evento a la tabla.
- 8- Botón de Cierre.

| Sólo apa | recen los tipos even     | tos que tengan el mismo s | ubsistema del usuari | 0        |          |                             |                                                         |         |          |
|----------|--------------------------|---------------------------|----------------------|----------|----------|-----------------------------|---------------------------------------------------------|---------|----------|
| → Nu     | evo tipo evento <b>7</b> |                           |                      |          |          |                             |                                                         | 6 🧕     | Actualiz |
| Editar   | id                       | Nombre evento             | Codigo Evento        | Max Días | Es Brote | Fecha creación              | Subsistema                                              | Activar | Elimina  |
|          | 1                        | Y                         | Y                    | Y        | <b>v</b> |                             | Y                                                       |         |          |
| 2 /      | 249                      | Colera                    | 1                    | 10       |          | 14/02/2020<br>8:45:28 a.m.  | Sistema de<br>vigilancia<br>epidemiológica<br>ambiental | 3 ✔     | 4 î      |
| 1        | 250                      | SARS                      | 2                    | 1        | ۲        | 14/02/2020<br>8:47:19 a. m. | Sistema de<br>vigilancia<br>epidemiológica<br>ambiental |         | Û        |
| P        | 251                      | MERS                      | 3                    | 1        | ×.       | 14/02/2020<br>8:48:03 a.m.  | Sistema de<br>vigilancia<br>epidemiológica<br>ambiental | •       | Û        |
| P        | 252                      | COVID-19                  | 4                    | 0        | Ø        | 14/02/2020<br>8:49:22 a. m. | Sistema de<br>vigilancia<br>epidemiológica<br>ambiental |         | Û        |
| P        | 252                      | COVID-19                  | 4                    | 0        |          | 14/02/2020<br>8:49:22 a.m.  | Sistema de<br>vigilancia<br>epidemiológica<br>ambiental |         |          |

Figura 106: Ventana Administración Tipos de Eventos.

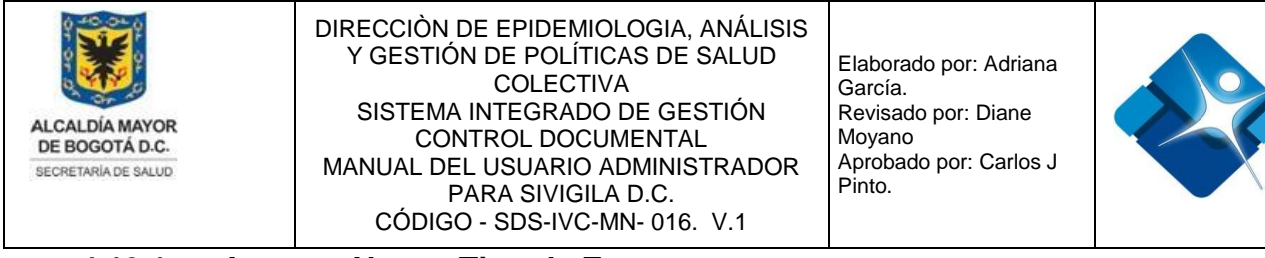

#### 4.19.1. Agregar Nuevo Tipo de Evento

Para agregar un nuevo Tipo de Evento es necesario seguir los siguientes pasos:

- 1- Se hace click sobre el icono: 🛃 "Nuevo tipo evento".
- 2- Se despliega una ventana donde se agrega inicialmente el nombre del evento, corresponde a un campo de tipo alfanumérico que permite hasta 100 caracteres.
- 3- Se agrega el código del tipo de Evento, corresponde a un campo de tipo alfanumérico de hasta 10 caracteres.
- 4- Se agrega el Máximo de Días, corresponde a un campo de tipo alfanumérico de hasta 10 caracteres.
- 5- Se marca si el tipo de evento corresponde a un Brote, se marca la casilla:
- 6- Se marca si se desea recibir Notificación el día Sábado, se marca la casilla:
- 7- Se marca si se desea recibir Notificación el día Domingo, se marca la casilla:
- 8- Se marca si se desea recibir Notificación el día Festivo, se marca la casilla:
- 9- Se agrega la información de la cara B del formulario, corresponde a un campo de tipo alfanumérico de hasta 50 caracteres.
- 10- Se agrega la información de la cara C del formulario, corresponde a un campo de tipo alfanumérico de hasta 50 caracteres.
- 11- Se relaciona la clasificación del caso, corresponde a un campo de tipo alfanumérico de hasta 500 caracteres.
- 12-Permite agregar el Tipo de Evento creado mediante el icono: 🧭 o por el contrario cancelar la creación mediante el icono: 🧭
- 13-Tan pronto se ha agregado un nuevo Tipo de Evento a la tabla es necesario actualizar el listado mediante icono:
- 14-Se pulsa el botón: "Cerrar" para finalizar la actividad.

La impresión de este documento se considera **COPIA NO CONTROLADA** y no se garantiza que esta corresponda a la versión vigente, salvo en los procesos que usan sello. Esta información es de carácter confidencial y propiedad de la Secretaría Distrital de Salud (SDS); está prohibida su reproducción y distribución sin previa autorización del proceso que lo genera, excepto en los requisitos de ley.

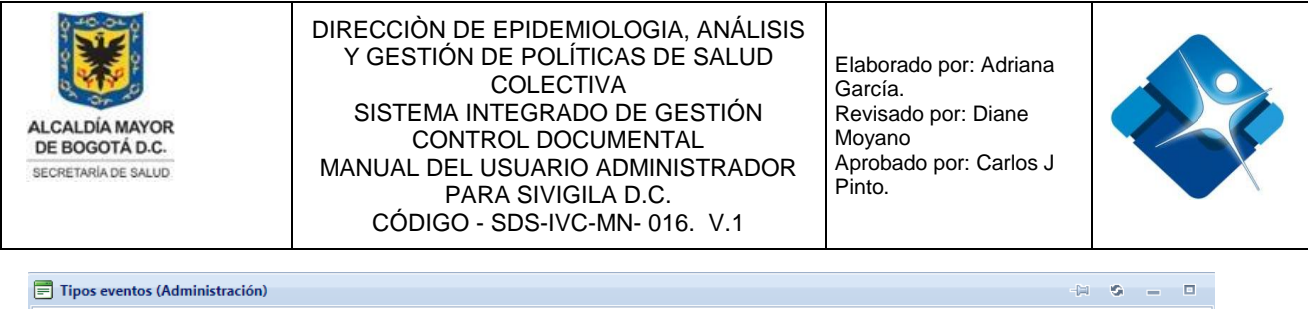

| ditar        | id | · · · · · · · · · · · · · · · · · · ·                                                                                                    | Es Brote | Fecha creación             | Subsistema                                              | Activar | Elimi |
|--------------|----|----------------------------------------------------------------------------------------------------|----------|----------------------------|---------------------------------------------------------|---------|-------|
|              |    | Namhra quanta 2                                                                                                    | 7        |                            | Y                                                       |         |       |
| <b>2</b> 259 |    | Codigo Evento: 2<br>Max Días: 0 4<br>Es Brote: 5                                                                                                    |          | 14/02/2020<br>9:25:15 a.m. | Sistema de<br>vigilancia<br>epidemiológica<br>ambiental | V       | 1     |
|              |    | Notificación en e 6<br>Sábado:<br>Notificación en 7<br>Domingo:<br>Notificación e 8<br>Festivo:<br>CaraB: 9<br>CaraC: 10<br>Relacionar<br>Clasificación 11<br>caso: |          |                            |                                                         |         |       |

Figura 107: Pasos Agregar Nuevo Tipo de Evento

#### 4.19.2. Modificar un Tipo de Evento

Para realizar la modificación de un Tipo de Evento es necesario seguir los siguientes pasos:

- 1- Se realiza la búsqueda del Tipo de Evento en el listado utilizando los filtros disponibles: Nombre Evento, Código Evento, si Es Brote o por Subsistema.
- 2- hacer click en el icono del lápiz:
- 3- Modificar el nombre del evento.
- 4- Modificar el código del Evento.
- 5- Modificar el campo del Máximo de Días.
- 6- Marcar o desmarcar la casilla: "Es Brote"
- 7- Marcar o desmarcar la casilla: "Notificación el día Sábado"
- 8- Marcar o desmarcar la casilla: "Notificación el día Domingo"
- 9- Marcar o desmarcar la casilla: "Notificación el día Festivo"
- 10- Modificar o agregar el campo Cara B.

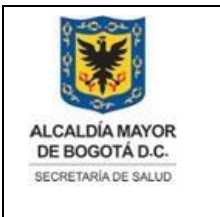

Elaborado por: Adriana García. Revisado por: Diane Moyano Aprobado por: Carlos J Pinto.

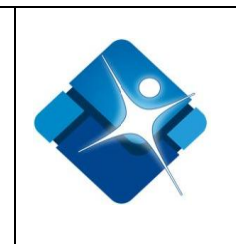

- 11-Modificar o agregar el campo Cara C.
- 12-Modificar o agregar la Clasificación del Caso.
- 13-Agregar los cambios mediante el icono: o de lo contrario cancelar la modificación mediante el icono:
- 14-Tan pronto se modifique el Tipo de Evento es necesario actualizar el listado que se

muestra en pantalla mediante el icono: 🙆

15-Se pulsa el botón: "Cerrar" para finalizar la actividad.

| Tipos eventos (Adminis     | tración)                                                                                                    |                         |             |                                                                                                    |                             | -)                                                      | - S          | - 0      |
|----------------------------|----------------------------------------------------------------------------------------------------|-------------------------|-------------|----------------------------------------------------------------------------------------------------|-----------------------------|---------------------------------------------------------|--------------|----------|
| Séla anaracan las tinas au | entos que tengan el mismo                                                                                                    | subsistema del usuario  |             |                                                                                                    |                             |                                                         |              |          |
| They a tipo evento         | entos que tengan el mismo                                                                                                    | subsistenia dei usuario | ·           |                                                                                                    |                             | 1                                                       | <b>4</b> 🖗 🗤 | tualizar |
| Editar id                  | Nombre evento                                                                                                    | Codigo Evento           | May Días    | Es Brote                                                                                                    | Fecha creación              | Subsistema                                              | Activar      | Flimina  |
|                            | COVID-19 1 T                                                                                                    | T                       | Y           |                                                                                                    |                             | Y                                                       | / icurui     |          |
| 2 / 252                    | COVID-19                                                                                                    | 4                       | 0           | Image: A start of the start of the start | 14/02/2020 8:49:22<br>a. m. | Sistema de<br>vigilancia<br>epidemiológica<br>ambiental |              | Û        |
| Cerrar 15                  | Nombre evento: COVID-<br>Codigo Evento: 4<br>Max Días: 0<br>Es Brote: © 6<br>Notificación en © 7<br>Notificación en © 8<br>Notificación en © 8<br>Notificación en © 9<br>Festivo: Si tiene<br>CaraB: Si tiene<br>CaraC: Si tiene<br>Relacionar<br>Clasificación Si<br>caso:<br>© 0 13 | 9 3<br>4<br>5<br>5      | 0<br>1<br>2 |                                                                                                    |                             |                                                         |              |          |

Figura 108: Pasos Modificar un Tipo de Evento.

La impresión de este documento se considera **COPIA NO CONTROLADA** y no se garantiza que esta corresponda a la versión vigente, salvo en los procesos que usan sello. Esta información es de carácter confidencial y propiedad de la Secretaría Distrital de Salud (SDS); está prohibida su reproducción y distribución sin previa autorización del proceso que lo genera, excepto en los requisitos de ley.

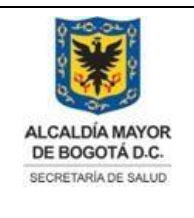

Elaborado por: Adriana García. Revisado por: Diane Moyano Aprobado por: Carlos J Pinto.

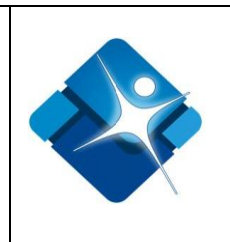

# 4.19.3. Activar o inactivar Tipos de Eventos

Para realizar la activación o inactivación de un Tipo de Evento es necesario realizar los siguientes pasos:

- 1- Se realiza la búsqueda del mismo en el listado utilizando los filtros de descripción o del código.
- 2- Se activa el Tipo de Evento al marcar la casilla: <sup>I</sup> o para inactivar se desmarca la casilla: <sup>I</sup>
- 3- Es necesario realizar la actualización del listado mediante el icono:
- 4- Se pulsa el botón: "Cerrar" para finalizar la actividad.

| 그<br>Sólo aparecen los tipos eventos que tengan el mismo subsistema del usuario |     |               |               |          |          |                             |                                                         |         |         |  |  |  |
|---------------------------------------------------------------------------------|-----|---------------|---------------|----------|----------|-----------------------------|---------------------------------------------------------|---------|---------|--|--|--|
| + Nuevo tipo evento 3 🐼 Actualizar                                              |     |               |               |          |          |                             |                                                         |         |         |  |  |  |
| Editar                                                                          | id  | Nombre evento | Codigo Evento | Max Días | Es Brote | Fecha creación              | Subsistema                                              | Activar | Elimina |  |  |  |
|                                                                                 |     | MERS 1        | γ             | Y        | <b>V</b> |                             | Y                                                       |         |         |  |  |  |
| 1                                                                               | 251 | MERS          | 3             | 1        | ×.       | 14/02/2020 8:48:03<br>a. m. | Sistema de<br>vigilancia<br>epidemiológica<br>ambiental | 2 🗹     | Û       |  |  |  |

Figura 109: Pasos Activar o inactivar Tipos de Eventos.

# 4.19.4. Eliminar Tipo de Evento

Para realizar la eliminación de un Tipo de Evento es necesario realizar los siguientes pasos:

1- Se realiza la búsqueda del mismo en el listado utilizando los filtros de descripción o del código.

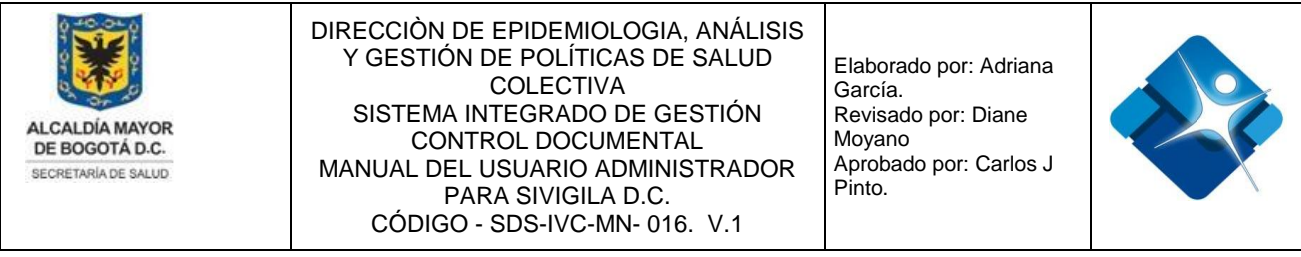

- 5- Se hace click en el icono de la caneca: 🍿 a continuación se muestra una ventana de confirmación.
- 6- Es necesario realizar la actualización del listado mediante el icono: 🙆
- 7- Se pulsa el botón: "Cerrar" para finalizar la actividad.

| J Tipos e                          | eventos (Administrac | ión)                         | hsistema del usuario |          |          |                             | -}                                                      | 19      | - 0     |
|------------------------------------|----------------------|------------------------------|----------------------|----------|----------|-----------------------------|---------------------------------------------------------|---------|---------|
| + Nuevo tipo evento 4 S Actualizar |                      |                              |                      |          |          |                             |                                                         |         |         |
| Editar                             | id                   | Nombre evento                | Codigo Evento        | Max Días | Es Brote | Fecha creación              | Subsistema                                              | Activar | Elimina |
|                                    |                      | estreptocócica <b>Y 1</b>    | Y                    | Y        | <b>v</b> |                             | Y                                                       |         |         |
| 2 🖉                                | 256                  | Faringitis<br>estreptocócica | J02.0                | 3        |          | 14/02/2020 9:22:39<br>a. m. | Sistema de<br>vigilancia<br>epidemiológica<br>ambiental | •       | 3 🗊     |

Figura 110: Pasos Eliminar Tipo de Evento.

## 4.20. Administración Tabla Proyectos de Vigilancia Intensificada

Mediante esta sección es posible agregar, modificar activar o inactivar y eliminar registros de la tabla paramétrica o de referencia de Proyectos de Vigilancia Intensificada.

Para el acceso a esta sección luego de encontrarse autenticado en el sistema es necesario seguir la siguiente ruta de navegación en el menú:

Menu->Administrador->Tablas de Referencia->Vigilancia Ambiental IVC->Proyectos vigilancia intensificada

Al ingresar se muestra una ventana con las siguientes características:

- 1- Elegir un Proyecto: Permite buscar un Proyecto mediante la aplicación de filtros.
- 2- Modificar un Proyecto: Permite realizar la modificación de un Proyecto.
- 3- Activar o Inactivar Proyecto: Permite Activar o inactivar un Proyecto.

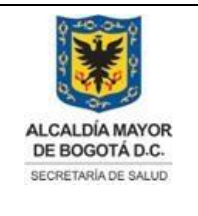

Elaborado por: Adriana García. Revisado por: Diane Moyano Aprobado por: Carlos J Pinto.

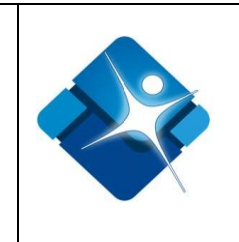

- 4- Eliminar Proyecto: Permite realizar la eliminación de un Proyecto.
- 5- Opciones de Paginación: Permite seleccionar la cantidad de elementos y página que se muestra por pantalla.
- 6- Actualizar Listado: Permite realizar la actualización del listado de Proyectos de Vigilancia en la ventana.
- 7- Agregar Nuevo Proyecto: Permite agregar un nuevo Proyecto a la tabla.
- 8- Botón de Cierre.

| E | 🗐 Proyectos Vigilancia Intensificada (Administrador IVC) 👘 🖏 |                                                                                          |                                 |                             |        |       |  |  |  |  |  |
|---|--------------------------------------------------------------|------------------------------------------------------------------------------------------|---------------------------------|-----------------------------|--------|-------|--|--|--|--|--|
|   | +                                                            | Agregar registro <b>7</b>                                                                |                                 | 6 🖲                         | Actual | lizar |  |  |  |  |  |
|   |                                                              | Id Nombre del Proyecto                                                                   | Nombre Linea de intervención    | Fecha Creación              | Activo |       |  |  |  |  |  |
|   |                                                              | 1                                                                                        | T                               | T                           |        |       |  |  |  |  |  |
| 2 | P                                                            | 1 Acción de vigilancia intensificada refrigerios y catering Sur Occidente                | Línea Alimentos Sanos y Seguros | 18/03/2013<br>12:00:00 a.m. | 3 🗹 4  | 1 🗊   |  |  |  |  |  |
|   | P                                                            | Acciones integradas de salud pública en puntos de entrada - alimentos sanos y<br>seguros | Línea Alimentos Sanos y Seguros | 19/01/2017 9:46:59<br>a. m. |        | Û     |  |  |  |  |  |
|   |                                                              | Id     1     2     3     Id     Page size:     10     5     Id     Id                    |                                 |                             |        |       |  |  |  |  |  |
|   | С                                                            | Cerrar 8                                                                                 |                                 |                             |        |       |  |  |  |  |  |

Figura 111: Ventana Administración Tabla Proyectos de Vigilancia Intensificada.

# 4.20.1. Registrar Proyectos de Vigilancia Intensificada

Para registrar un nuevo Proyecto es necesario seguir los siguientes pasos:

- 1- Se hace click sobre el icono 🖆 "Agregar Registro" que se encuentra en la parte superior izquierda de la ventana, a continuación se abre una sección en la ventana para poder agregar el nuevo Subsistema.
- 2- Se agrega el nombre del nuevo Proyecto, corresponde a un campo de inserción de texto que permite letras y números de hasta 100 caracteres.
- 3- Se selecciona la línea de intervención de la lista de selección.
- 4- Permite agregar el Proyecto creado mediante el icono: <sup>✓</sup> o por el contrario cancelar la creación mediante el icono: <sup>∞</sup>
- 5- Tan pronto se ha agregado un nuevo Proyecto es necesario actualizar el listado

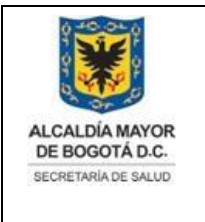

Elaborado por: Adriana García. Revisado por: Diane Moyano Aprobado por: Carlos J Pinto.

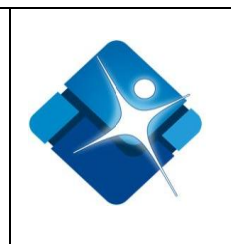

mediante icono: 🙆

6- Para finalizar se pulsa el botón: "Cerrar".

| Proyectos Vigilancia Intensificada (Administrador IVC)        |                              |                       |  |  |  |  |  |  |  |
|---------------------------------------------------------------|------------------------------|-----------------------|--|--|--|--|--|--|--|
| Agregar registro 1 50                                         |                              |                       |  |  |  |  |  |  |  |
| Id Nombre del Proyecto                                        | Nombre Linea de intervención | Fecha Creación Activo |  |  |  |  |  |  |  |
| T                                                             | T                            | T                     |  |  |  |  |  |  |  |
| Nombre del Proyecto:                                          | 2                            |                       |  |  |  |  |  |  |  |
| Nombre Linea de intervención: Línea Alimentos Sanos y Seguros | 3 🔻                          |                       |  |  |  |  |  |  |  |
| ✓ × 4                                                         |                              |                       |  |  |  |  |  |  |  |

Figura 112: Pasos Registrar Proyectos de Vigilancia Intensificada.

# 4.20.2. Modificar Proyectos de Vigilancia Intensificada

Para modificar un Proyecto de Vigilancia Intensificada es necesario seguir los siguientes pasos:

- 1- Se realiza la búsqueda del Proyecto aplicando los diferentes filtros disponibles en la ventana.
- 2- Se hace click sobre el icono del lápiz: 🧖

| 🖻 Pr | oyecto                 | s Vigilancia Intensificada (Administrador IVC) |                                 |                          | - 0 -  |   |  |  |
|------|------------------------|------------------------------------------------|---------------------------------|--------------------------|--------|---|--|--|
| +    | <br>+ Agregar registro |                                                |                                 |                          |        |   |  |  |
|      | ld                     | Nombre del Proyecto                            | Nombre Linea de intervención    | Fecha Creación           | Activo |   |  |  |
|      | 1                      | Abastos                                        | T                               | T                        |        |   |  |  |
| 2 🥖  | 24                     | Central de abastos Corabastos Sur Occidente    | Línea Alimentos Sanos y Seguros | 08/06/2018 11:19:26 a.m. | ø      | Î |  |  |

Figura 113: Pasos Modificar Proyectos de Vigilancia Intensificada.

A continuación se abre una ventana donde se encuentran tres pestañas: "Acción, Subredes Realizan y Subredes Intervenidas".

En la pestaña Acción se pueden realizar los siguientes pasos:

- 1- Es posible agregar o modificar el nombre de la Acción.
- 2- Se elige o modifica de la lista desplegable la línea de intervención.
- 3- Se elige o modifica de la lista e selección el valor de la línea de facturación.
- 4- Se elige o modifica el valor de la Intervención de Facturación de la lista de selección.

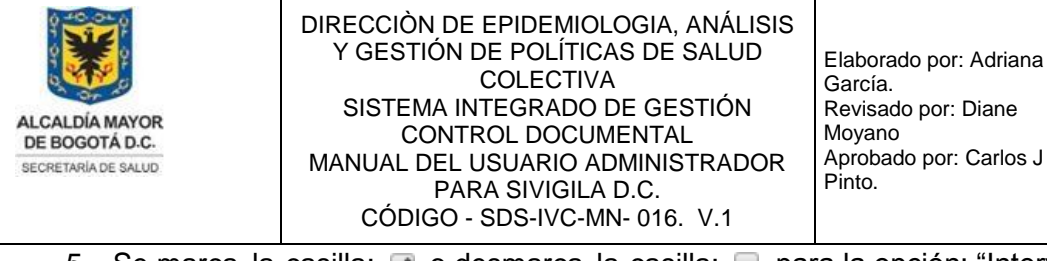

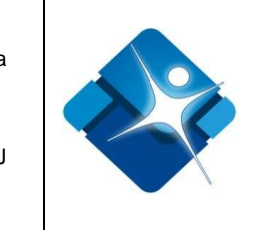

- 5- Se marca la casilla: 💽 o desmarca la casilla: 🔲 para la opción: "Intervención en plaza de mercado".
- 6- Se busca el tipo de establecimiento a intervenir utilizando los filtros de "Id" o "Tipo de Establecimiento"
- 7- Cuando se ha encontrado el tipo de establecimiento se selecciona el mismo marcado la casilla:
- 8- En la ventana están disponibles las opciones de paginación.
- 9- Para guardar los cabios se pulsa el botón: "Actualizar".

| =                        |                                                    | -                                           |  |  |  |
|--------------------------|----------------------------------------------------|---------------------------------------------|--|--|--|
| Acción Subredes          | realizan Subredes intervenidas                     |                                             |  |  |  |
| Acción:                  | Central de abastos Corabastos Sur Occidente        | 1                                           |  |  |  |
| Línea de acción:         | 3-Línea Alimentos Sanos y Seguros                  | 2 🗸                                         |  |  |  |
| Línea de facturación:    | 3-Línea Alimentos Sanos y Seguros                  | 3 👻                                         |  |  |  |
| Intervención Facturación | Seleccione                                         | 4 💌                                         |  |  |  |
|                          | Intervención en plaza de mercado: 🗹 <mark>5</mark> |                                             |  |  |  |
| Actualizar 9             |                                                    |                                             |  |  |  |
|                          | TIPOS DE ESTABLECIMIENTO A INTERVENIR              |                                             |  |  |  |
| ld Tipo de e             | stablecimiento                                     | Sel                                         |  |  |  |
| T Plaza                  | <b>T</b> 6                                         |                                             |  |  |  |
| 196 Plaza de             | mercado las Flores                                 | 7                                           |  |  |  |
| 197 Plaza de             | mercado 12 de Octubre                              |                                             |  |  |  |
| 198 Plaza de             | mercado 20 de Julio de San Cristóbal               |                                             |  |  |  |
| 199 Plaza de             | mercado 7 de Agosto de Chapinero                   |                                             |  |  |  |
| 200 Plaza de             | mercado Codabas                                    |                                             |  |  |  |
| 201 Plaza de             | mercado Concordia                                  |                                             |  |  |  |
| 202 Plaza de             | mercado Coopminduagro                              |                                             |  |  |  |
| K ( 1 2 3                | 4 5 ► ► Page size: 7 ▼ 8                           | Mostrando página 1 de 5, Filas 1 a 7 de 35. |  |  |  |

Figura 114: Pasos Modificar Proyectos de Vigilancia Intensificada Pestaña Acción.

En la pestaña Subredes Realizan se pueden realizar los siguientes pasos:

1- Se busca la subred que va realizar la intervención utilizando los filtros de "ld",

"Nombre Subred" o "Localidad Factura"

2- En cada subred mediante el icono del lápiz: 🖍 se puede agregar o modificar la información de la localidad que factura.

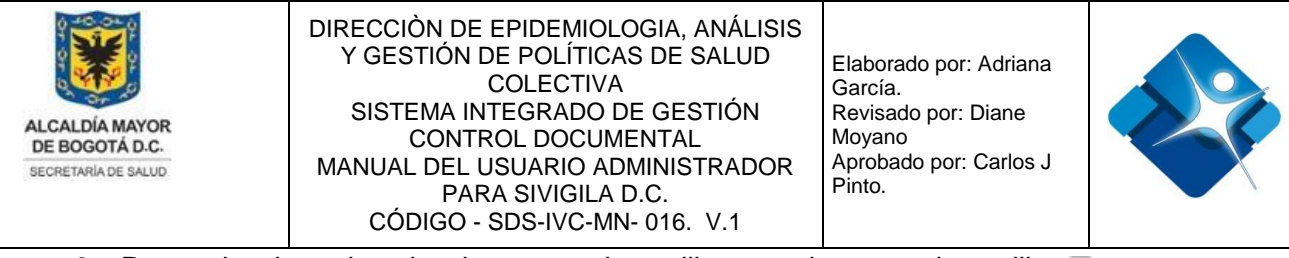

3- Para seleccionar la subred se marca la casilla: 📝 o desmarca la casilla: 📃

| E | )          |                          |                       |                    |                          |
|---|------------|--------------------------|-----------------------|--------------------|--------------------------|
|   | Acción     | Subredes realizan        | Subredes intervenidas |                    |                          |
|   |            | SUBR                     | EDES QUE REALI        | ZAN LA ACCIÓN DE V | VIGILANCIA INTENSIFICADA |
|   | ld         | Nombre Subred            | Localidad Factura     | Sel                |                          |
|   | 1          | T                        | T                     |                    |                          |
|   | 2/ 1       | Subred Norte             |                       | 3 🗆                |                          |
|   | N 2        | Subred Sur               |                       |                    |                          |
|   | <b>/</b> 3 | Subred Centro<br>Oriente |                       |                    |                          |
|   | 1          | Subred Sur<br>Occidente  |                       |                    |                          |

Figura 115: Pasos Modificar Proyectos de Vigilancia Intensificada – Pestaña Subredes realizan.

En la pestaña Subredes Intervenidas se pueden realizar los siguientes pasos:

- Se buscan las subredes intervenidas mediante los filtros destinados para este fin que se encuentran en la parte superior del marco superior izquierdo de la ventana en la sección: "SUBREDES INTERVENIDAS"
- 2- Se selecciona la subred o subredes marcado la casilla:
- 3- Se buscan las localidades intervenidas mediante los filtros destinados para este fin que se encuentran en la parte superior del marco superior derecho de la ventana en la sección: "LOCALIDADES"
- 4- Se selecciona la localidad marcado la casilla:
- 5- Se buscan los barrios que hacen parte de la intervención mediante los filtros destinados para este fin que se encuentran en la parte superior del marco inferior

de la ventana en la sección: "BARRIOS INTERVENCIÓN" 🎞

- 6- Se selecciona o seleccionan los barrios marcado la casilla:
- 7- Si se requiere seleccionar todos los barrios se pulsa el botón: "Seleccionar todo" o por el contrario se pulsa el botón: "deseleccionar todo".
- 8- Para finalizar se pulsa el botón: "Cerrar".

La impresión de este documento se considera **COPIA NO CONTROLADA** y no se garantiza que esta corresponda a la versión vigente, salvo en los procesos que usan sello. Esta información es de carácter confidencial y propiedad de la Secretaría Distrital de Salud (SDS); está prohibida su reproducción y distribución sin previa autorización del proceso que lo genera, excepto en los requisitos de ley.

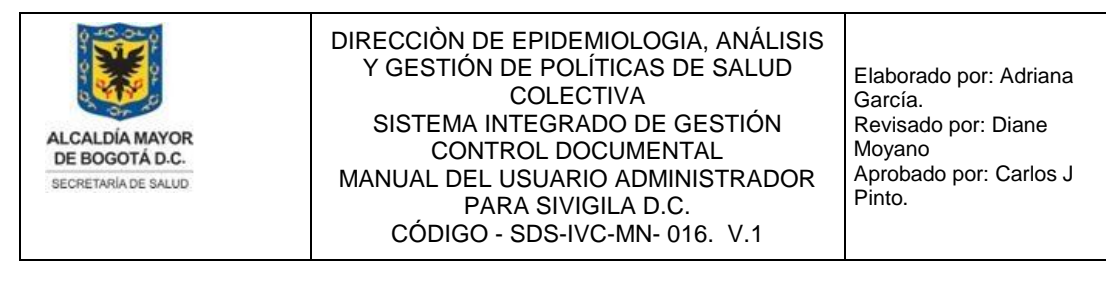

| ]             |                 |            | _          |                       | _          |               |                 |    |                |     |
|---------------|-----------------|------------|------------|-----------------------|------------|---------------|-----------------|----|----------------|-----|
| Acción        | Subr            | edes reali | zan        | Subredes intervenidas |            |               |                 |    |                |     |
|               |                 | SUBR       | EDES       | INTERVENIDAS          |            |               |                 | ]  | LOCALIDADES    |     |
|               |                 |            |            |                       |            |               |                 | ld | Localidad      | Sel |
|               |                 | ld         |            | Nombre Subred         | Sel        |               |                 | 3  | T              |     |
|               |                 | 1          | T          | T                     |            | Select        | Deselect        | 2  | Santa Fe       |     |
| <u>Select</u> | Deselect        | 1          |            | Subred Norte          |            | <u>Select</u> | <u>Deselect</u> | 7  | San Cristóbal  | 4 💌 |
| <u>Select</u> | <u>Deselect</u> | 2          |            | Subred Sur            |            | <u>Select</u> | Deselect        | 17 | Mártires       |     |
| <u>Select</u> | Deselect        | 3          |            | Subred Centro Oriente | ✓ 2        | <u>Select</u> | Deselect        | 18 | Antonio Nariño |     |
| <u>Select</u> | <u>Deselect</u> | 4          |            | Subred Sur Occidente  |            | <u>Select</u> | Deselect        | 20 | Candelaria     |     |
|               |                 |            |            |                       |            | <u>Select</u> | <u>Deselect</u> | 21 | Rafael Uribe   |     |
|               |                 |            |            | H                     | BARRIOS IN | TERVEN        | ICIÓN           |    |                |     |
| ld            | Barri           | 0          |            |                       |            |               |                 |    | Sel            |     |
|               | T ALT           | AMIRA      | <b>Y</b> 5 | 5                     |            |               |                 |    |                |     |
| 576           | ALTA            | AMIRA CH   | HIQUITA    |                       |            |               |                 |    | <b>6</b>       |     |
| 578           | ALTA            | AMIRA SE   | CTOR S     | AN JOSE               |            |               |                 |    |                |     |
| 660           | PAN             | ORAMA (    | ANTES A    | ALTAMIRA)             |            |               |                 |    |                |     |
| 658           | S.C. /          | altamir    | А          |                       |            |               |                 |    |                |     |
| 659           | URB.            | PRADOS     | DE ALT     | AMIRA                 |            |               |                 |    |                |     |
| Selecci       | onar todo       |            |            | 7                     |            | deseled       | ccionar todo    |    |                |     |
| Cerrar        | 8               |            |            |                       |            |               |                 |    |                |     |

Figura 116: Pasos Modificar Proyectos de Vigilancia Intensificada – Pestaña Subredes Intervenidas.

Para finalizar la actividad de Proyectos de Vigilancia Intensificada se continúa con los siguientes pasos:

- 1- Se actualiza el listado de Proyectos de Vigilancia Intensificada pulsando el icono:
- 2- Se finaliza pulsando el botón: "Cerrar".

| +  | Agregar i | registro                                     |                                             |                          | 1 9    | Actualizar |
|----|-----------|----------------------------------------------|---------------------------------------------|--------------------------|--------|------------|
|    | ld        | Nombre del Proyecto                          | Nombre Linea de intervención Fecha Creación |                          | Activo |            |
|    |           | Abastos                                      | T                                           | T                        |        |            |
| Ø  | 24        | Central de abastos Corabastos Sur Occidente  | Línea Alimentos Sanos y Seguros             | 08/06/2018 11:19:26 a.m. |        | Û          |
| 0  | 25        | Central de abastos Corabastos Centro Oriente | Línea Calidad de Agua y Saneamiento Básico  | 08/06/2018 11:19:36 a.m. | 1      | Û          |
| 1  | 26        | Central de abastos Corabastos Norte          | Línea Alimentos Sanos y Seguros             | 08/06/2018 11:19:47 a.m. | ×      | Û          |
| Co | mar       | 2                                            |                                             |                          |        |            |

#### Figura 117: Finalizar Modificar Proyectos de Vigilancia Intensificada.

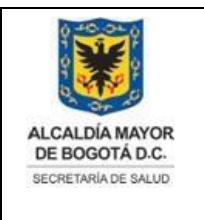

Elaborado por: Adriana García. Revisado por: Diane Moyano Aprobado por: Carlos J Pinto.

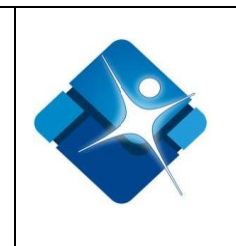

# 4.20.3. Activar o Inactivar Proyectos de Vigilancia Intensificada

Para Activar o inactivar uno o varios proyectos es necesario seguir los siguientes pasos:

- 1- Se buscan los proyectos mediante los filtros destinados para este fin que se encuentran en la parte superior de la ventana por medio de opciones como:
   "Nombre del Proyecto, Nombre Línea de Intervención o Fecha de Creación"
- 2- Se marca la casilla: desmarca la casilla: para uno o varios proyectos.
- 3- Se actualiza el listado de Proyectos de Vigilancia Intensificada pulsando el icono:
- Proyectos Vigilancia Intensificada (Administrador IVC) . . . + Agregar registro 3 🤄 Actualizar Id Nombre del Proyecto Nombre Linea de intervención Fecha Creación Activo 1 Acción T T T 18/03/2013 12:00:00 a. Acción de vigilancia intensificada refrigerios y catering Sur Occidente Línea Alimentos Sanos y Seguros 2 🗸 î 18/03/2013 12:00:00 a. 2 Acción de vigilancia intensificada refrigerios y catering Subred Norte Línea Alimentos Sanos y Seguros 1 î Línea Calidad de Agua y Saneamiento 22/06/2018 3:42:31 p. 27 Acción de vigilancia intensificada refrigerios y catering en Colegios 1 î Básico m. Cerrar 4
- 4- Se finaliza pulsando el botón: "Cerrar".

Figura 118: Pasos Activar o Inactivar Proyectos de Vigilancia Intensificada.

## 4.20.4. Eliminar Proyectos de Vigilancia Intensificada

Para borrar un proyecto es necesario seguir los siguientes pasos:

1- Se buscan los proyectos mediante los filtros destinados para este fin que se encuentran en la parte superior de la ventana por medio de opciones como:

"Nombre del Proyecto, Nombre Línea de Intervención o Fecha de Creación"

- 2- Se hace click en el icono de la caneca 🗐
- 3- Se actualiza el listado de Proyectos de Vigilancia Intensificada pulsando el icono:

La impresión de este documento se considera **COPIA NO CONTROLADA** y no se garantiza que esta corresponda a la versión vigente, salvo en los procesos que usan sello. Esta información es de carácter confidencial y propiedad de la Secretaría Distrital de Salud (SDS); está prohibida su reproducción y distribución sin previa autorización del proceso que lo genera, excepto en los requisitos de ley.

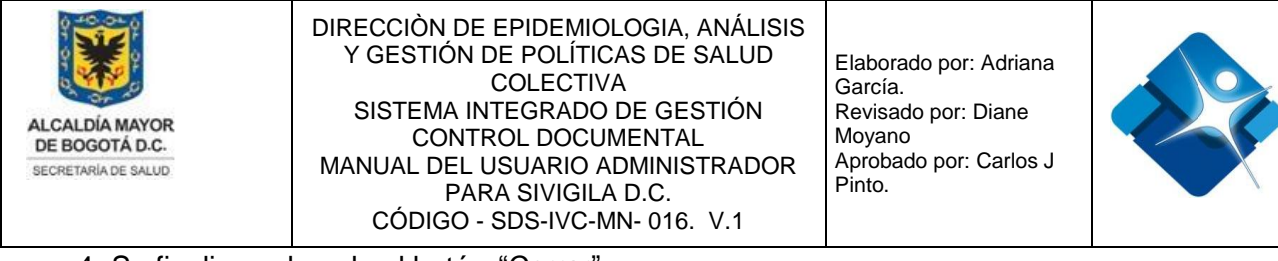

4- Se finaliza pulsando el botón: "Cerrar".

| E | Pro | oyect | os Vigilancia Intensificada (Administrador IVC)                                          |                                                    | - [4]                        | 0      |     |  |
|---|-----|-------|------------------------------------------------------------------------------------------|----------------------------------------------------|------------------------------|--------|-----|--|
|   | +   | Agre  | gar registro                                                                             | <b>3</b> 🖄 Ac                                      |                              |        |     |  |
|   |     | ld    | Nombre del Proyecto                                                                      | Nombre Linea de intervención                       | Fecha Creación               | Activo |     |  |
|   |     | 1     | Acciones                                                                                 | T                                                  | T                            |        |     |  |
|   | P   | 11    | Acciones integradas de salud pública en puntos de entrada - alimentos<br>sanos y seguros | Línea Alimentos Sanos y Seguros                    | 19/01/2017 9:46:59 a.<br>m.  |        | 2 🗊 |  |
|   | P   | 12    | Acciones integradas de salud pública en puntos de entrada - calidad del agua             | Línea Calidad de Agua y Saneamiento<br>Básico      | 19/01/2017 10:59:36<br>a. m. |        | Û   |  |
|   | P   | 13    | Acciones integradas de salud pública en puntos de entrada -<br>medicamentos seguros      | Línea Medicamentos Seguros                         | 19/01/2017 2:38:28 p.<br>m.  |        | î   |  |
|   | P   | 14    | Acciones integradas de salud pública en puntos de entrada - Seguridad química            | Línea Seguridad Química                            | 19/01/2017 2:50:06 p.<br>m.  |        | Û   |  |
|   | P   | 29    | Acciones integradas de salud pública en puntos de entrada - etoz                         | Línea Eventos Transmisibles de Origen<br>Zoonótico | 23/11/2018 11:30:51<br>a. m. |        | Û   |  |
|   | C   | errar | 4                                                                                        |                                                    |                              |        |     |  |

Figura 119: Pasos Eliminar Proyectos de Vigilancia Intensificada.

#### 4.21. Administración Tabla Intervenciones Delegadas

Mediante esta sección es posible asignar a una subred localidades y barrios para realizar intervenciones delegadas.

Para el acceso a esta sección luego de encontrarse autenticado en el sistema es necesario seguir la siguiente ruta de navegación en el menú:

Menu->Administrador->Tablas de Referencia->Vigilancia Ambiental IVC->Intervenciones delegadas

Al ingresar se muestra una ventana que cuenta con tres pestañas: "Delegación, Intervenciones y Barrios"

## 4.21.1. Pestaña Delegación para Intervenciones Delegadas

En esta pestaña se pueden seguir los siguientes pasos:

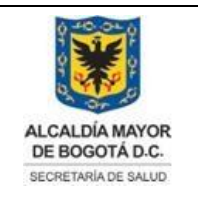

Elaborado por: Adriana García. Revisado por: Diane Moyano Aprobado por: Carlos J Pinto.

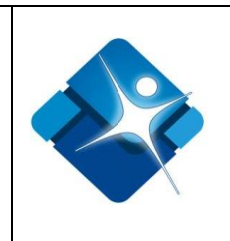

- 1- Elegir subred de la lista de selección.
- 2- Se buscan las localidades mediante los filtros destinados para este fin que se encuentran en la parte superior de la ventana por medio de opciones como: "Id o Localidad"
- 3- Se marca la casilla: desmarca la casilla: para elegir una o varias localidades.

| E | Proyectos Vigila  | ancia Intensificada (Administr | ador IVC) |                       |            | -[=] | S | - |  |
|---|-------------------|--------------------------------|-----------|-----------------------|------------|------|---|---|--|
| Γ | Delegación        | Intervenciones Barrios         | ;         |                       |            |      |   |   |  |
| H | SUBRED QUE VIGILA |                                |           |                       |            |      |   |   |  |
|   | Subred:           | Subred Sur                     |           |                       |            |      | 1 | • |  |
|   |                   |                                |           | LOCALIDADES A VIGILAR |            |      |   |   |  |
|   |                   |                                | ld        | Localidad             | Sel        |      |   |   |  |
|   |                   |                                |           | T Usme T 2            |            |      |   |   |  |
|   | Select            | <u>Deselect</u>                | 8         | Usme                  | <b>⊠ 3</b> |      |   |   |  |

Figura 120: Pasos Administración Tabla Intervenciones Delegadas – Pestaña Delegación.

## 4.21.2. Pestaña Intervenciones para Intervenciones Delegadas

En esta pestaña se pueden seguir los siguientes pasos:

1- Se busca el tipo de establecimiento mediante los filtros destinados para este fin que se encuentran en la parte superior de la ventana por medio de opciones como:

"Id, Línea de Acción, Tipo establecimiento o localidad Factura" 🍱

2- Para agregar o modificar las localidades que factura el tipo de establecimiento se hace click en el icono del lápiz: a continuación se elige del listado de selección

```
la localidad, se agregan el cambio mediante el icono: 🗹 por el contrario cancelar el cambio se hace mediante el icono: 🗵
```

- 3- Se marca la casilla. To desmarca la casilla: para elegir uno o varios tipos de establecimiento.
- 4- Es posible utilizar las opciones de paginación para facilitar la revisión del listado de Tipos de Establecimiento a vigilar.

La impresión de este documento se considera **COPIA NO CONTROLADA** y no se garantiza que esta corresponda a la versión vigente, salvo en los procesos que usan sello. Esta información es de carácter confidencial y propiedad de la Secretaría Distrital de Salud (SDS); está prohibida su reproducción y distribución sin previa autorización del proceso que lo genera, excepto en los requisitos de ley.

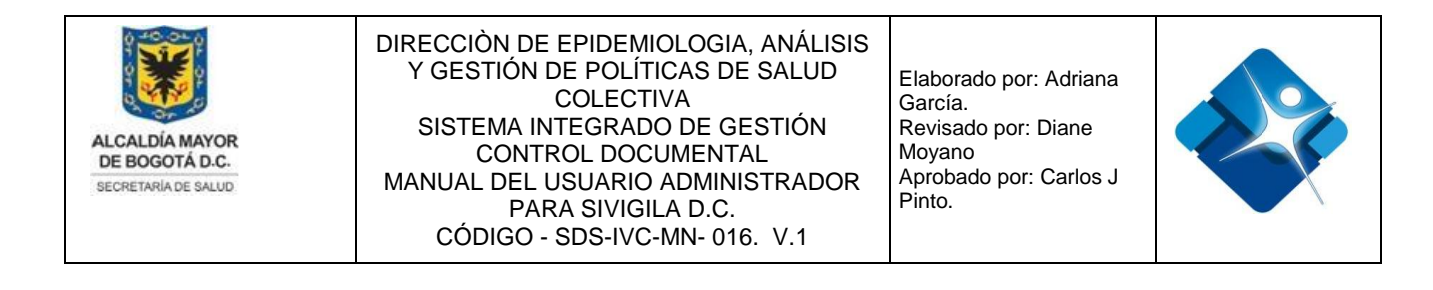

| E | Proyectos Vigi  | lancia l      | ntensificada | (Administrador IVC)        |                              |                                | - e e         |
|---|-----------------|---------------|--------------|----------------------------|------------------------------|--------------------------------|---------------|
|   | Delegación      | Inte          | ervenciones  | Barrios                    |                              |                                |               |
|   |                 |               |              | TIPOS                      | DE ESTABLECIMIENTO A VIGILAR |                                |               |
|   |                 |               | ld           | Línea Acción               | Tipo establecimiento         | Localidad Factura              | Sel           |
|   |                 |               | T            | T                          | estética <b>T</b>            | T                              |               |
|   | Select Deselect | <u>ct</u> 2/* | 260          | Línea Seguridad<br>Química | Acreditación estética        |                                | 3 🗆           |
|   | Select Deselect | <u>et</u> 🖉   | 1604         | Línea Seguridad<br>Química | Escuela de Estética          |                                |               |
|   | K A             | 1 2           | ▶ ► Pa       | age size: 10 ▼ 4           |                              | Mostrando página 1 de 2, Filas | 1 a 10 de 13. |

Figura 121: Pasos Administración Tabla Intervenciones Delegadas – Pestaña Intervenciones.

#### 4.21.3. Pestaña Barrios para Intervenciones Delegadas

En la pestaña Barrios se pueden realizar los siguientes pasos:

- Se buscan los barrios intervenidos mediante los filtros destinados para este fin que se encuentran en la parte superior de la ventana
- 2- Se selecciona el barrio o barrios marcado la casilla:
- 3- Es posible utilizar las opciones de paginación para facilitar la revisión del listado de Barrios Vigilados.
- 4- Si se requiere seleccionar todos los barrios se pulsa el botón: "Seleccionar todo" o por el contrario se pulsa el botón: "deseleccionar todo".
- 5- Para finalizar se pulsa el botón: "Cerrar".

| Delegación Interve | enciones Barrios               |                    |                                              |             |  |  |  |
|--------------------|--------------------------------|--------------------|----------------------------------------------|-------------|--|--|--|
|                    |                                | BARRIOS VIGILADOS  |                                              |             |  |  |  |
| ld                 | Barrio                         | Barrio Sel         |                                              |             |  |  |  |
| T                  |                                | <b>T</b> 1         | <b>T</b>                                     |             |  |  |  |
| 390                | SAGRADO CO                     | RAZON              | 2 🗹                                          |             |  |  |  |
| 391                | SAN DIEGO                      | SAN DIEGO          |                                              |             |  |  |  |
| 392                | LA ALAMEDA                     |                    | V                                            |             |  |  |  |
| 393                | LAS NIEVES                     |                    | V                                            |             |  |  |  |
| 394                | LAS AGUAS                      |                    | V                                            |             |  |  |  |
| 395                | LA MACAREN                     | A                  | V                                            |             |  |  |  |
| 396                | SAN MARTIN                     |                    | V                                            |             |  |  |  |
| 397                | LA PERSEVERA                   | NCIA               | V                                            |             |  |  |  |
| 398                | LA CAPUCHIN                    | IA                 | V                                            | sponda a    |  |  |  |
| 399                | VERACRUZ                       |                    | V                                            | aría Distri |  |  |  |
| K < 1 2 3          | 4 5 6 7 <b>F</b> Page size: 10 | <b>-</b> 3         | Mostrando página 1 de 7, Filas 1 a 10 de 61. | requisito   |  |  |  |
| Seleccionar todo   | 4                              | deseleccionar todo |                                              |             |  |  |  |
| Cerrar 5           |                                |                    | -                                            | -           |  |  |  |

oonda a la versión vigente, a Distrital de Salud (SDS); equisitos de ley. 167

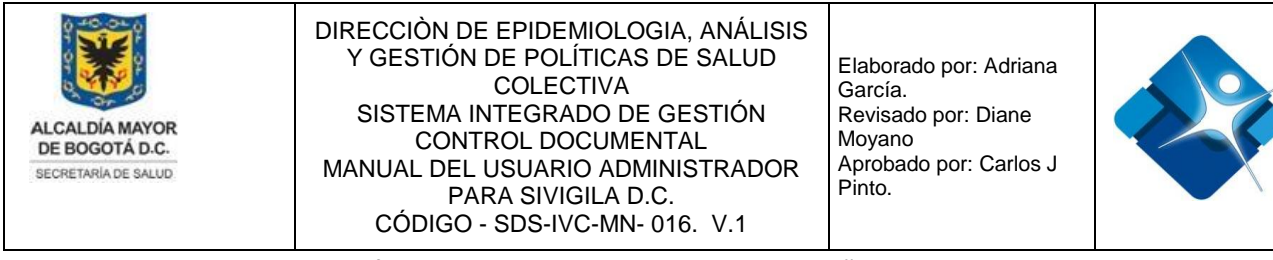

Figura 122: Pasos Administración Tabla Intervenciones Delegadas – Pestaña Barrios.

# 4.22. Administración Tabla Clasificación de Alimentos

Mediante esta sección es posible agregar, modificar activar o inactivar y eliminar registros de la tabla paramétrica o de referencia Clasificación de Alimentos para grupos, categorías y subcategorías de productos.

Para el acceso a esta sección luego de encontrarse autenticado en el sistema es necesario seguir la siguiente ruta de navegación en el menú:

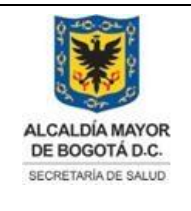

Elaborado por: Adriana García. Revisado por: Diane Moyano Aprobado por: Carlos J Pinto.

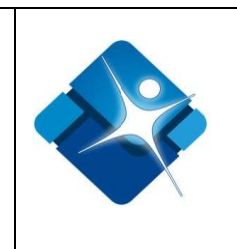

Menu->Administrador->Tablas de Referencia->Vigilancia Ambiental IVC->Clasificación Alimentos

Al ingresar se muestra una ventana con las siguientes características:

- 1- Sección con el listado de grupos, categorías y subcategorías de productos.
- 2- Activar o desactivar elementos: Permite activar o desactivar elementos como grupos, categorías y subcategorías de productos.
- 3- Crear Grupos: Permite la creación de grupos.
- 4- Búsqueda de grupos: Permite realizar la búsqueda de un Grupo utilizando los diferentes filtros.
- 5- Modificar Grupo: Permite modificar un grupo.
- 6- Eliminar Grupo: Permite realizar la eliminación de un Grupo.
- 7- Opciones de Paginación: Permite seleccionar la cantidad de elementos y página que se muestra por pantalla.
- 8- Actualizar Listado: Permite realizar la actualización del listado de Grupos.

| Clasificación Productos<br>2 - GRASAS y ACE<br>1 - GRASAS y ACE<br>1 - GRASAS y ACE<br>2 - GRASAS y ACE<br>2 - GRASAS Y ACE<br>2 - GRASAS Y ACE<br>2 - G | ADOS LAC              | 14  |       | 3 8 🐼 Actualizad                                                                                                    |            |  |  |  |
|----------------------------------------------------------------------------------------------------|-----------------------|-----|-------|----------------------------------------------------------------------------------------------------|------------|--|--|--|
| 2 - GRASAS, ACEI     1 - GRASAS Y ACE     1 - GRASAS Y ACE     2 - MANTECC     2 - EMULSIONES     3 - PRODUCTOS                                                                                                    | ADOS LAC              | Id  | Grupo | Nombre                                                                                                    |            |  |  |  |
| 2 - GRASAS, ACEI<br>- 1 - GRASAS, ACEI<br>- 1 - GRASAS,<br>2 - GRASAS;<br>- 2 - MANTEC<br>- 2 - EMULSIONES<br>- 2 - FOLUSIONES<br>- 2 - FOLUSIONES<br>- 2 - FOLUSIONES<br>- 2 - GRASAS, ACEI<br>- 1 - GRASAS, ACEI<br>- 1 - GRASAS, ACEI<br>- 1 - GRASAS, ACEI<br>- 1 - GRASAS, ACEI<br>- 1 - GRASAS, ACEI<br>- 1 - GRASAS, ACEI<br>- 1 - GRASAS, ACEI<br>- 2 - GRASAS, ACEI<br>- 2 - GRASAS, ACEI<br>- 2 - GRASAS, ACEI<br>- 2 - GRASAS, ACEI<br>- 2 - GRASAS, ACEI<br>- 2 - GRASAS, ACEI<br>- 2 - GRASAS, ACEI<br>- 2 - GRASAS, - 2 - GRASAS, ACEI<br>- 2 - GRASAS, - 2 - GRASAS, - 2 -                                                                                                    | TEC EN UN             |     |       | <b>4</b> Y                                                                                                    |            |  |  |  |
| 2 1 - GRASAS;<br>2 2 - MANTEC/<br>2 - EMULSIONES<br>2 2 - EMULSIONES<br>3 - PRODUCTOS (<br>3 - PRODUCTOS (                                                                                                    | CEITES PRÁ 5/         | 1   | 1     | LECHE, DERIVADOS LACTEOS Y PRODUCTOS DE IMITACIÓN ADICIONADOS O NO DE<br>NUTRIENTES U OTROS BIOCOMPONENTES, DIFERENTES A LOS DEL GRUPO 2                              | <b>6</b> t |  |  |  |
| 2 - MANTEC     2 - EMULSIONES     2 - EMULSIONES     3 - PRODUCTOS                                                                                                    | ACEITES; N            | 33  | 2     | GRASAS, ACEITES, EMULSIONES GRASAS Y CERAS                                                                                                    | t          |  |  |  |
| B 2 D 3 - PRODUCTOS                                                                                                    | A DE ORIG             | 43  | 3     | PRODUCTOS CUYO INGREDIENTE PRINCIPAL ES EL AGUA O DESTINADAS A SER<br>HIDRATADAS O PREPARADAS CON LECHE U OTRA BEBIDA (SE EXCLUYEN LAS DEL GRUPO<br>1)                | t          |  |  |  |
|                                                                                                    | CUYO ING<br>ROS VEGET | 61  | 4     | FRUTAS Y OTROS VEGETALES INCLUIDOS HONGOS Y SETAS, RAICES Y TUBÉRCULOS,<br>LEGUMINOSAS Y ALÕE VERA ALGAS MARINAS, NUECES, SEMILLAS: FRUTAS Y HORTALIZAS<br>PROCESADAS | t          |  |  |  |
|                                                                                                    |                       | 106 | 5     | CONFITERIA                                                                                                    | Ũ          |  |  |  |
| - Cereales y p<br>- Ø 22 7 - PAN Y PRODU<br>- Ø 23 8 - CARNES, PRO                                                                                                    | JCTOS DE              | 123 | 6     | CEREALES Y PRODUCTOS A BASE DE CEREALES DERIVADOS DE GRANOS DE CERALES, DE<br>RAICES Y TUBERCULOS LEGUMINOSAS, EXCLUIDOS LOS PRODUCTOS DE PANADERIA DEL<br>GRUPO 7    | t          |  |  |  |
|                                                                                                    |                       | 149 | 7     | PAN Y PRODUCTOS DE PANADERIA                                                                                                    | ť          |  |  |  |
| = -∞<br>■ 📝 詞 10 - HUEVOS Y PI                                                                                                    | RODUCTO               | 155 | 8     | CARNES, PRODUCTOS CÁRNICOS COMESTIBLES Y DERIVADOS CÁRNICOS                                                                                                    | ţ          |  |  |  |
| 🚽 🔜 🧊 11 - AZUCAR PRO                                                                                                    | DDUCTOS               | 166 | 9     | PESCADOS Y PRODUCTOS DE LA PESCA (MOLUSCOS, CRUSTACEOS Y EQUINODERMOS)                                                                                                | t          |  |  |  |
| 12 - MIEL CERA Y                                                                                                    |                       | 179 | 10    | HUEVOS Y PRODUCTOS A BASE DE HUEVO                                                                                                    | t          |  |  |  |

Figura 123: Ventana Administración Tabla Clasificación de Alimentos.

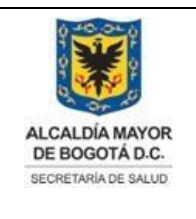

Elaborado por: Adriana García. Revisado por: Diane Moyano Aprobado por: Carlos J Pinto.

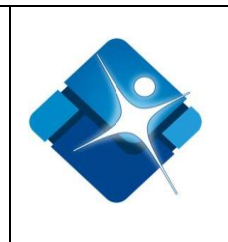

# 4.22.1. Agregar Grupo de Productos

Para agregar un nuevo Grupo de Producto es necesario seguir los siguientes pasos:

- 2- Se despliega una ventana donde se agrega el número del grupo o el código.
- 3- Se agrega el nombre del grupo.
- 4- Permite agregar el grupo creado mediante el icono: o por el contrario cancelar la creación mediante el icono:
- 5- Tan pronto se ha agregado un nuevo Grupo a la tabla es necesario actualizar el listado mediante icono:

| + Nue                                         | vo Grupo <mark>1</mark> |       |        | 5 🐼 Actualización |
|-----------------------------------------------|-------------------------|-------|--------|-------------------|
|                                               | Id                      | Grupo | Nombre |                   |
|                                               |                         |       | Y      |                   |
| Grupo:                                        | 2                       |       |        |                   |
| Nombre:                                       | 3                       |       |        | 1                 |
| </td <td>4</td> <td></td> <td></td> <td></td> | 4                       |       |        |                   |

Figura 124: Pasos Agregar Grupo de Productos

# 4.22.2. Modificar Grupo de Productos

Para modificar un Grupo de Productos es necesario seguir los siguientes pasos:

1- Al abrir inicialmente la ventana de Clasificación de alimentos por defecto en el

La impresión de este documento se considera **COPIA NO CONTROLADA** y no se garantiza que esta corresponda a la versión vigente, salvo en los procesos que usan sello. Esta información es de carácter confidencial y propiedad de la Secretaría Distrital de Salud (SDS); está prohibida su reproducción y distribución sin previa autorización del proceso que lo genera, excepto en los requisitos de ley.

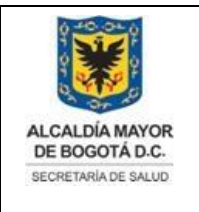

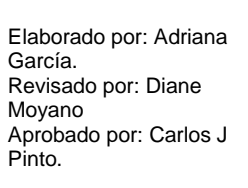

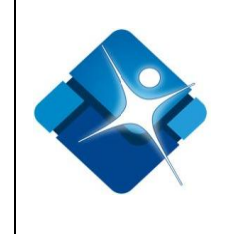

marco derecho de la ventana se muestran las opciones asociadas a los productos, Se buscan los barrios intervenidos mediante los filtros destinados para este fin que

se encuentran en la parte superior del marco superior de la ventana

- 2- Se hace click sobre el icono del lápiz:
- 3- Se abre una sección donde se puede modificar el número o código del producto.
- 4- Se permite modificar el nombre del grupo deproductos.
- 5- Permite agregar los cambios del grupo de productos mediante el icono: 🧭 o por el contrario cancelar la modificación mediante el icono: 🥥
- 6- Tan pronto se ha modificado un Grupo de productos es necesario actualizar el listado mediante icono:

| 🕑 Nue   | evo Grupo  |       |            | 6 📀 Actualización |
|---------|------------|-------|------------|-------------------|
|         | Id         | Grupo | Nombre     |                   |
|         |            |       |            |                   |
| / 2     | 106        | 5     | CONFITERIA | Û                 |
| Grupo:  | 5          | 3     |            |                   |
| Nombre: | CONFITERIA | 4     |            |                   |
| V 🖉 !   | 5          |       |            |                   |

Figura 125: Pasos Modificar Grupo de Productos.

# 4.22.3. Eliminar Grupo de Productos

Para borrar un Grupo de Productos es necesario seguir los siguientes pasos:

- Al abrir inicialmente la ventana de Clasificación de alimentos por defecto en el marco derecho de la ventana se muestran las opciones asociadas a los productos, Se busca el Grupo mediante el filtro destinado para este fin que se encuentra en la
  - parte superior de la ventana

La impresión de este documento se considera **COPIA NO CONT LADA** y no se garantiza que esta corresponda a la versión vigente, salvo en los procesos que usan sello. Esta información es de carácter confidencial y propiedad de la Secretaría Distrital de Salud (SDS); está prohibida su reproducción y distribución sin previa autorización del proceso que lo genera, excepto en los requisitos de ley.

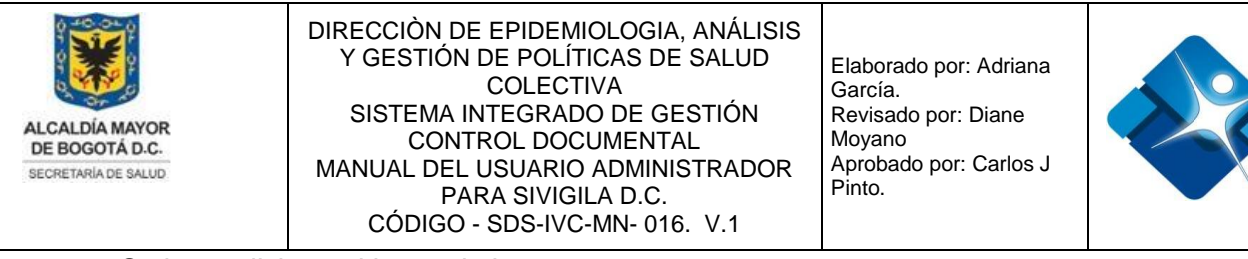

- 2- Se hace click en el icono de la caneca
- 3- Se confirma o cancela la eliminación del grupo en la ventana de confirmación.
- 4- Se actualiza el listado de Grupo de Productos pulsando el icono:

| + | * Nuevo Grupo 4 🐼 Actualizad |                                    |                                                                        |     |  |  |  |  |  |  |  |
|---|------------------------------|------------------------------------|------------------------------------------------------------------------|-----|--|--|--|--|--|--|--|
|   | ld                           | Grupo                              | Nombre                                                                 |     |  |  |  |  |  |  |  |
|   | PESCADOS T 1                 |                                    |                                                                        |     |  |  |  |  |  |  |  |
| 1 | 166                          | 9                                  | PESCADOS Y PRODUCTOS DE LA PESCA (MOLUSCOS, CRUSTACEOS Y EQUINODERMOS) | 2 🗊 |  |  |  |  |  |  |  |
|   | Elimina                      | ar<br>Esta segu<br>registro?<br>OK | uro que desea eliminar el<br>Cancel 3                                  |     |  |  |  |  |  |  |  |

Figura 126: Pasos Eliminar Grupo de Productos.

# 4.22.4.Activar o Inactivar Grupos, Categorías y Subcategoría de Productos

Para realizar la activación o desactivación de Grupos, Categorías y Subcategorías de productos del listado de clasificación de productos es necesario tener en cuenta las siguientes indicaciones:

- 1- Al abrir inicialmente la ventana de Clasificación de alimentos por defecto en el marco izquierdo de la ventana se muestra el listado de clasificación de productos, Se marca la casilla: o desmarca la casilla: para activar o desactivar Grupos de Productos en el primer nivel del árbol de clasificación de productos.
- 2- Se hace click en el icono i del primer nivel del árbol de un Grupo de productos seleccionado para poder visualizar las categorías asociados al mismo.
- 3- Se marca la casilla: o desmarca la casilla: para activar o desactivar las categorías de Productos en el segundo nivel del árbol de clasificación de productos.

La impresión de este documento se considera **COPIA NO CONTROLADA** y no se garantiza que esta corresponda a la versión vigente, salvo en los procesos que usan sello. Esta información es de carácter confidencial y propiedad de la Secretaría Distrital de Salud (SDS); está prohibida su reproducción y distribución sin previa autorización del proceso que lo genera, excepto en los requisitos de ley.

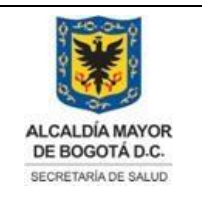

Elaborado por: Adriana García. Revisado por: Diane Moyano Aprobado por: Carlos J Pinto.

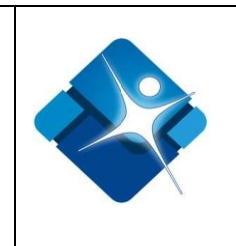

- 4- Se hace click en el icono interproductos seleccionado para poder visualizar las subcategorías de productos asociados al mismo.
- 5- Se marca la casilla.<sup>27</sup> o desmarca la casilla: para activar o desactivar las subcategorías de Productos en el tercer nivel del árbol de clasificación de productos.

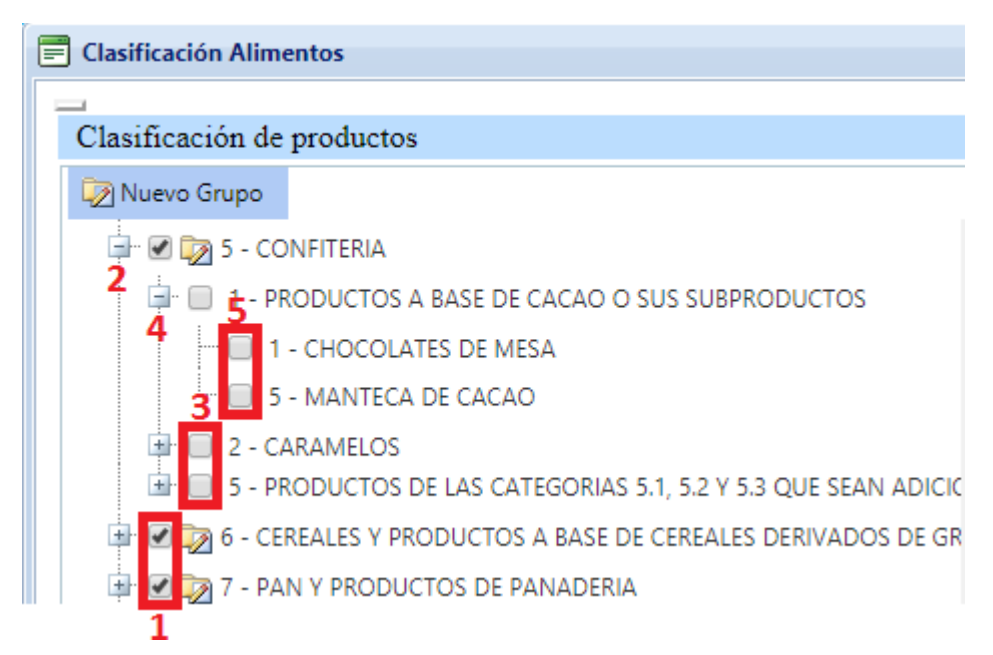

Figura 127: Pasos Activar o Inactivar Grupos, Categorías y Subcategoría de Productos.

## 4.22.5. Agregar Categoría de Productos

Para agregar una nueva Categoría de Producto es necesario seguir los siguientes pasos:

- 1- Se selecciona un Grupo del listado de clasificación de productos que se encuentra en el marco izquierdo.
- 2- Se hace click sobre el icono: ⊡ "Nueva categoría" en el marco derecho de la ventana.
- 3- Se abre una nueva sección donde se agrega el número o código de la Categoría.

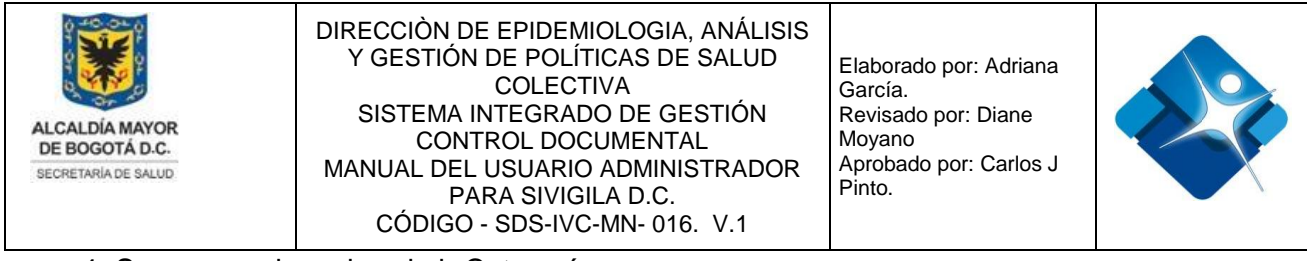

- 4- Se agrega el nombre de la Categoría.
- 5- Permite agregar la Categoría creado mediante el icono: 🧭 o por el contrario cancelar la creación mediante el icono: 🥝
- 6- Tan pronto se ha agregado una nueva Categoría a la tabla es necesario actualizar el listado mediante icono:

| 🚍 Clasificación Alimentos         |        |                |                   |        | -[=1          | • - •      |
|-----------------------------------|--------|----------------|-------------------|--------|---------------|------------|
| Clasificación de productos        |        |                |                   |        |               |            |
|                                   |        |                |                   |        | 6 🐼 Actualiza |            |
| Nuevo Grupo                       | - + N  | ueva Ca        | itegoría <b>2</b> |        | 6 🧐 Actu      | Jalización |
| 🖶 🖉 🔯 90 - BEBIDAS 1 🔷            |        | ld             | Categoria         | Nombre |               |            |
| 💷 🗹 🔯 91 - PLAGUICIDAS O PRODUCT( |        |                |                   | Y      |               |            |
| 🕀 🐼 🔯 92 - PRODUCTO FARMACÉUTIC   |        |                |                   |        |               |            |
| 🖶 🕑 🔯 93 - REACTIVOS DE DIAGNÓSTI | Catego | oria: <b>3</b> |                   |        |               |            |
| 🖅 🖉 🏹 94 - PRODUCTOS DE HIGIENE D |        |                |                   |        |               |            |
| E 95 - SUSTANCIAS OUÍMICAS        | Nombr  | re: <b>4</b>   |                   |        |               |            |
|                                   |        |                |                   |        |               | //         |
| <ul> <li></li></ul>               | Nombr  | e: 4           |                   |        |               |            |

Figura 128: Pasos Agregar Categoría de Productos.

## 4.22.6. Modificar Categoría de Productos

Para modificar una Categoría de Producto es necesario seguir los siguientes pasos:

- 1- Se selecciona un Grupo del listado de clasificación de productos que se encuentra en el marco izquierdo.
- 2- Se realiza la búsqueda de la categoría por medio del filtro: "Nombre" que se encuentra en la parte superior del marco de la parte derecha de la ventana
- 3- Se hace click sobre el icono del lápiz: 🥓 en el marco derecho de la ventana.
- 4- Se abre una nueva sección donde se modifica el número o código de la Categoría.
- 5- Se modifica el nombre de la Categoría.
- 6- Permite modificar la Categoría creado mediante el icono: 🧭 o por el contrario cancelar la modificación mediante el icono: 🥥
- 7- Tan pronto se ha modificado la Categoría es necesario actualizar el listado mediante icono:

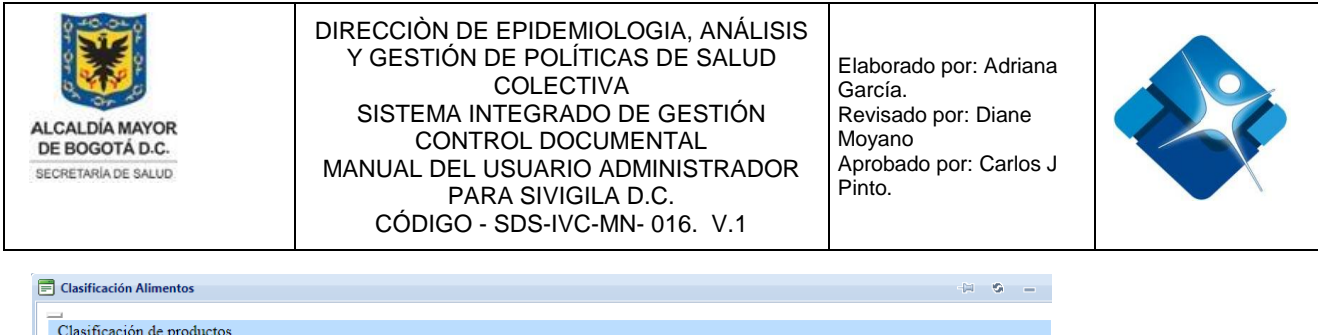

| н |                                        |                                                                                                    |             |               |                        |              |
|---|----------------------------------------|----------------------------------------------------------------------------------------------------|-------------|---------------|------------------------|--------------|
| н | Clasificación de productos             |                                                                                                    |             |               |                        |              |
|   | 🔯 Nuevo Grupo                          | 🛃 Nuev                                                                                                    | a Categoría |               | <b>6</b> 🐼 A           | ctualización |
|   | 🐨 🕝 😡 90 - BEBIDAS 1                   |                                                                                                    | ld          | Categoria     | Nombre                 |              |
|   | 🖶 🗑 🔯 91 - PLAGUICIDAS O PRODUCTOS AC  |                                                                                                    |             |               |                        |              |
|   | 💷 🗹 🔯 92 - PRODUCTO FARMACÉUTICO       | 1                                                                                                    | 288         | 4             | BEBIDAS NO ALCOHOLICAS | Û            |
|   | 🐨 🗹 🔯 93 - REACTIVOS DE DIAGNÓSTICO IN | Categoria:                                                                                                    | 4           | 3             |                        |              |
|   | 🐨 🗹 🔯 94 - PRODUCTOS DE HIGIENE DOME   |                                                                                                    | BEBIDAS N   | D ALCOHOLICAS |                        |              |
|   | 🐨 🗹 🔯 95 - SUSTANCIAS QUÍMICAS         | Nombre:                                                                                                    |             | 4             |                        |              |
|   |                                        |                                                                                                    |             |               |                        | 11           |
|   |                                        | <ul><li></li><li></li><li></li><li></li><li></li><li></li><li></li><li></li><li></li><li></li><li></li><li></li><li></li><li></li><li></li><li></li><li></li><li></li><li></li><li></li><li></li><li></li><li></li><li></li><li></li><li></li><li></li><li></li><li></li><li></li><li></li><li></li><li></li></ul> | <b>i</b>    |               |                        |              |

Figura 129: Pasos Modificar Categoría de Productos.

#### 4.22.7. Eliminar Categoría de Productos

Para Eliminar una Categoría de Producto es necesario seguir los siguientes pasos:

- 1- Se selecciona un Grupo del listado de clasificación de productos que se encuentra en el marco izquierdo.
- 2- Se realiza la búsqueda de la categoría por medio del filtro: "Nombre" que se encuentra en la parte superior del marco de la parte derecha de la ventana
- 3- Se hace click sobre el icono de la caneca: 🗇 en el marco derecho de la ventana.
- 4- Se abre la ventana de confirmación donde se pulsa el botón: "OK" o de lo contrario se pulsa el botón: "Cancel".
- 5- Tan pronto se ha eliminado la Categoría es necesario actualizar el listado mediante icono: 12

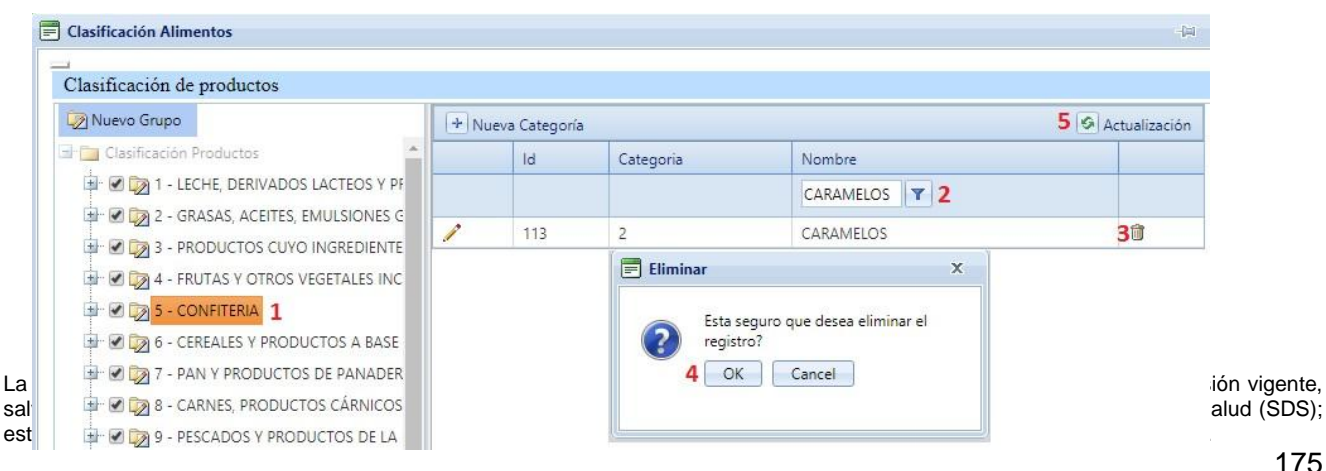

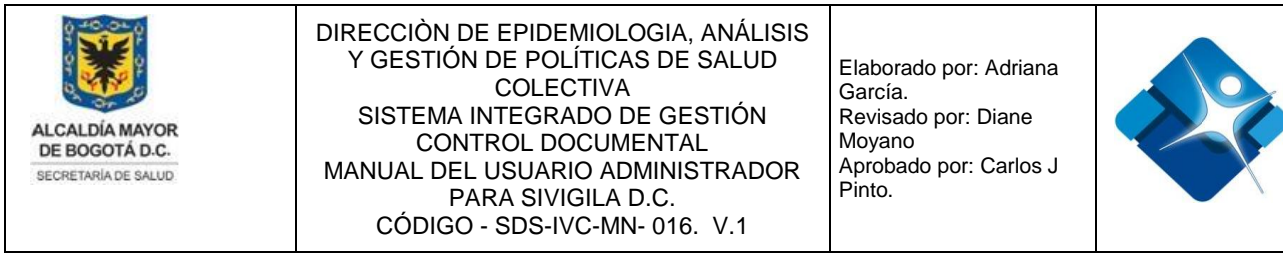

Figura 130: Pasos Eliminar Categoría de Productos.

# 4.22.8. Agregar Subcategoría de Productos

Para agregar una nueva Subcategoría de Productos es necesario seguir los siguientes pasos:

- 2- Se selecciona una categoría del listado de clasificación de productos que se encuentra en el marco izquierdo en el segundo nivel.
- 3- Se hace click sobre el icono: 🛃 "Nueva subcategoría" en el marco derecho de la ventana.
- 4- Se abre una nueva sección donde se agrega el número o código de la subcategoría.
- 5- Se agrega el nombre de la subcategoría.
- 6- Se permite marcar la casilla: ✓ de "Riesgo Alto".
- 7- Se permite marcar la casilla: ✓ de "Riesgo Medio".
- 9- Permite agregar la subcategoría creada mediante el icono: 🧭 o por el contrario

cancelar la creación mediante el icono: 🥝

10-Tan pronto se ha agregado una nueva subcategoría es necesario actualizar el

listado mediante icono: 🧐

| Nuevo Grupo                                                                                                    | + Nueva      | Subcategoría 3    |        |             |              | 10 🔗 Actuali | tación |
|----------------------------------------------------------------------------------------------------|--------------|-------------------|--------|-------------|--------------|--------------|--------|
| 🛨 🖉 🔯 2 - GRASAS, ACEITES, EMULSIONES GRASAS Y CE 🛎                                                                                                    | ld           | Subcategoria      | Nombre | Riesgo Alto | Riesgo Medio | Riesgo Bajo  |        |
| S I PRODUCTOS CUYO INGREDIENTE PRINCIPAL                                                                                                    |              |                   | Y      | <b>7</b>    | P            | 9            |        |
| C      C      C | Subcategori  | a; <mark>4</mark> |        |             |              |              |        |
|                                                                                                    | Nombre:      | 5                 |        |             |              |              |        |
| 🕮 🔲 3 - GOMAS DE MASCAS                                                                                                    | Riesgo Alto: | 6                 |        |             |              |              |        |
| 4 - DECORACIONES DULCES                                                                                                    | Riesgo Med   | o: 🗐 🕇            |        |             |              |              |        |
| 5 - PRODUCTOS DE LAS CATEGORIAS 5.1, 5.2 Y                                                                                                    | Riesgo Bajo  | 8                 |        |             |              |              |        |

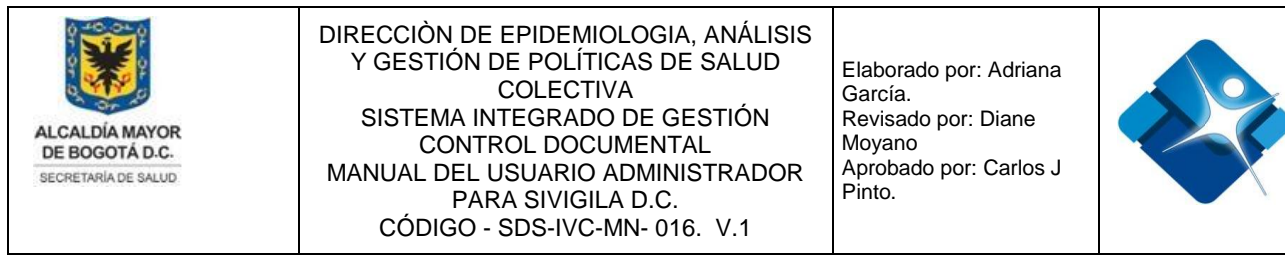

Figura 131: Pasos Agregar Subcategoría de Productos.

#### 4.22.9. Modificar Subcategoría de Productos

Para modificar una Subcategoría de Productos es necesario seguir los siguientes pasos:

- Se despliegan las categorías asociadas a un producto en el árbol de clasificación de productos que se encuentra en el marco izquierdo de la ventana haciendo click en el icono: 

   que se muestra a la izquierda de cada grupo de productos.
- 2- Se selecciona una categoría del listado de clasificación de productos que se encuentra en el marco izquierdo en el segundo nivel.
- 3- Se realiza la búsqueda de la subcategoría mediante los filtros que se encuentran en la parte superior de la ventana
- 4- Se hace click sobre el icono del lápiz: en el marco derecho de la ventana.
- 5- Se abre una nueva sección donde se puede modificar el número o código de la subcategoría.
- 6- Se puede modificar el nombre de la subcategoría.
- 7- Se permite marcar <sup>I</sup> o desmarcar <sup>I</sup> la casilla de "Riesgo Alto".
- 9- Se permite marcar 
  ✓ o desmarcar 
  la casilla de "Riesgo Bajo".

10-Permite modificar la subcategoría mediante el icono: Mediante o por el contrario

cancelar la creación mediante el icono: 🥝

11-Tan pronto se ha modificado la subcategoría es necesario actualizar el listado mediante icono:

| 🖉 Nuevo Grupo                                          | + Nueva S                    | Subcategoría |                 |             |              | 11 🦻 Acti   | ualización |                    |
|--------------------------------------------------------|------------------------------|--------------|-----------------|-------------|--------------|-------------|------------|--------------------|
| 🔁 Clasificación Productos                              | Id                           | Subcategoria | Nombre          | Riesgo Alto | Riesgo Medio | Riesgo Bajo |            |                    |
| 🖶 🐨 🔯 1 - LECHE, DERIVADOS LACTEOS Y PROD              |                              |              | FUNDIDOS T 3    | <b>Y</b>    |              | T T         |            |                    |
| T - LECHE Y DERIVADOS LACTEOS BEBIB                    | ./4 17                       | 3            | QUESOS FUNDIDOS | 2           |              |             | Û          |                    |
| 3 - CREMA (NATA) ACEITE (MANTECA) E                    | Subcategoria                 | : 3          | 5               |             |              |             |            |                    |
| 4 - LECHES EN POLVO, CREMA DE LECHE     5 - QUESOS 2   | Nombre:                      | QUESOS FUNDI | 6               |             |              |             |            |                    |
| 6 - MANTEQUILLA     7 - OTROS DERIVADOS LÁCTEOS DIFERE | Riesgo Alto:<br>Riesgo Media | ₹ 7<br>      |                 |             |              |             |            | sión vi<br>Salud ( |
| 8 - POSTRES DE LECHE, CON ADICIÓN D                    | Riesgo Bajo:                 | 9            |                 |             |              |             |            | /.<br>/.           |

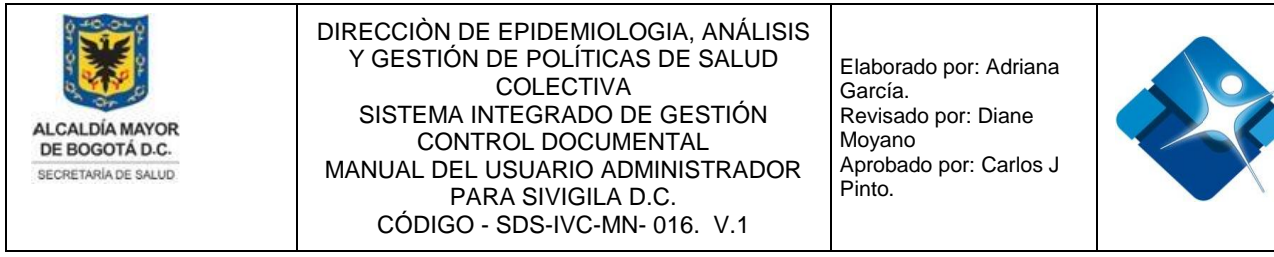

Figura 132: Pasos Modificar Subcategoría de Productos

#### 4.22.10. Eliminar Subcategoría de Productos

Para eliminar una Subcategoría de Productos es necesario seguir los siguientes pasos:

- 2- Se selecciona una categoría del listado de clasificación de productos que se encuentra en el marco izquierdo en el segundo nivel.
- 3- Se realiza la búsqueda de la subcategoría mediante los filtros que se encuentran en la parte superior de la ventana
- 4- Se hace click sobre el icono de la caneca: 🖬 el marco derecho de la ventana.
- 5- Se abre la ventana de confirmación donde se pulsa el botón: "OK" o de lo contrario se pulsa el botón: "Cancel".
- 6- Tan pronto se ha modificado la subcategoría es necesario actualizar el listado mediante icono:

| Clasificación de productos                                                |   |       |                |            |                    |                |                   |             |    |  |  |  |
|---------------------------------------------------------------------------|---|-------|----------------|------------|--------------------|----------------|-------------------|-------------|----|--|--|--|
| 🐼 Nuevo Grupo                                                             | + | Nueva | a Subcategoría |            |                    |                | 6 🔊 Actualización |             |    |  |  |  |
| 🖃 🛅 Clasificación Productos 🔶                                             |   | Id    | Subcategoria   | Nombre     |                    | Riesgo Alto    | Riesgo Medio      | Riesgo Bajo |    |  |  |  |
| 1 🗟 🐼 1 - LECHE, DERIVADOS LACTEOS Y PROD                                 |   |       |                | SUERO      | <b>Y</b> 3         |                | <b>Y</b>          | <b>P</b>    |    |  |  |  |
| 1 - LECHE Y DERIVADOS LACTEOS BEBIB     2 - LECHE EVAPORADA, LECHE CONDEN | 1 | 21    | 2              | MANTEQUI   | LLA DE SUERO       |                |                   |             | 41 |  |  |  |
| 3 - CREMA (NATA), ACEITE (MANTECA) E                                      |   |       |                | 📰 Eliminar |                    | )              | <                 |             |    |  |  |  |
| 🗐 🗇 🗐 4 - LECHES EN POLVO, CREMA DE LECHE                                 |   |       |                | E.         | ta coquira qua das | as aliminar al |                   |             |    |  |  |  |
| 🖅 🔲 5 - QUESOS                                                            |   |       |                | 2 reg      | gistro?            | ea einninar ei |                   |             |    |  |  |  |
| 🖶 🗇 6 - MANTEQUILLA 🛛                                                     |   |       |                | 5          | OK Cancel          |                |                   |             |    |  |  |  |
| 🖶 🔲 7 - OTROS DERIVADOS LÁCTEOS DIFERE                                    |   |       |                |            |                    |                |                   |             |    |  |  |  |
| 🖶 📃 8 - POSTRES DE LECHE, CON ADICIÓN D                                   |   |       |                |            |                    |                |                   |             |    |  |  |  |

Figura 133: Pasos Eliminar Subcategoría de Productos.

# 4.22.11. Agregar Productos a una Subcategoría

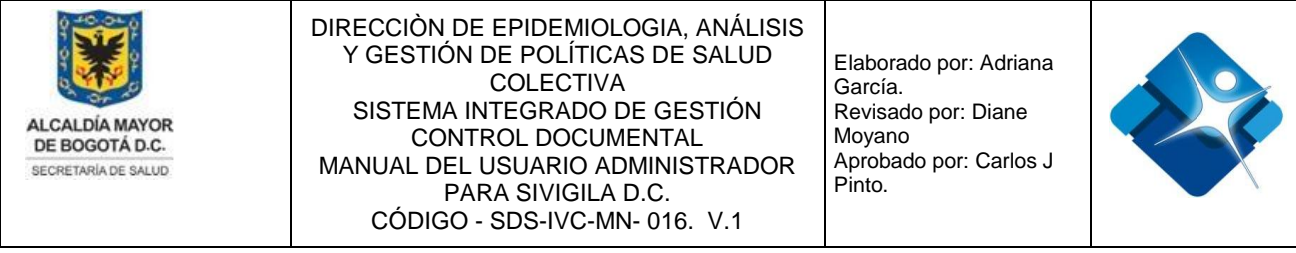

Para agregar un nuevo Producto a una subcategoría de Productos es necesario seguir los siguientes pasos:

- 1- Se despliegan las categorías (primer nivel) asociadas a un grupo de productos en el árbol de clasificación de productos que se encuentra en el marco izquierdo de la ventana haciendo click en el icono: grupo de productos.
- 2- Se despliegan las subcategorías (segundo nivel) asociadas a una categoría de productos en el árbol de clasificación de productos que se encuentra en el marco izquierdo de la ventana haciendo click en el icono: guierda de cada categoría de productos.
- 3- Se selecciona una subcategoría del listado de clasificación de productos que se encuentra en el marco izquierdo en el tercer nivel.
- 4- Se hace click sobre el icono: 🗠 "Nuevo producto" en el marco derecho de la ventana.
- 5- Se abre una nueva sección donde se agrega el nombre del producto
- 6- Se puede marcar la casilla: <sup>I</sup> "Activo" para que el producto quede activo en la lista de productos.
- 7- Permite agregar el producto creado mediante el icono: o por el contrario cancelar la creación mediante el icono:
- 8- Tan pronto se ha agregado un nuevo Producto es necesario actualizar el listado mediante icono:

| E Clasificación Alimentos                   |            |                 |        |        | - e e         |  |  |  |  |  |  |
|---------------------------------------------|------------|-----------------|--------|--------|---------------|--|--|--|--|--|--|
| Clasificación de productos                  |            |                 |        |        |               |  |  |  |  |  |  |
| 🏹 Nuevo Grupo                               | 🔸 Nuevo Pr | oducto <b>4</b> |        | 8 K    | Actualización |  |  |  |  |  |  |
| Clasificación Productos                     |            | ld              | Nombre | Activo |               |  |  |  |  |  |  |
| 1 - 2 2 3 - PRODUCTOS CUYO INGREDIENTE PRIN |            |                 | Y      |        |               |  |  |  |  |  |  |
| 2 - 1 - AGUA, HIELO, HELADOS DE AGUA, AGU   | Nombre:    | 5<br>6          | 1      |        |               |  |  |  |  |  |  |

Figura 134: Pasos Agregar Productos a una Subcategoría.

La impresión de este documento se considera **COPIA NO CONTROLADA** y no se garantiza que esta corresponda a la versión vigente, salvo en los procesos que usan sello. Esta información es de carácter confidencial y propiedad de la Secretaría Distrital de Salud (SDS); está prohibida su reproducción y distribución sin previa autorización del proceso que lo genera, excepto en los requisitos de ley.

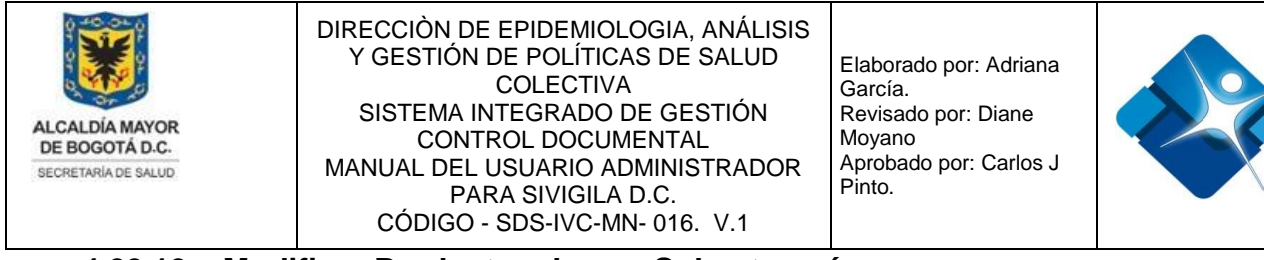

#### 4.22.12. Modificar Productos de una Subcategoría

Para modificar un Producto en una subcategoría de Productos es necesario seguir los siguientes pasos:

1- Se despliegan las categorías (primer nivel) asociadas a un grupo de productos en el árbol de clasificación de productos que se encuentra en el marco izquierdo de la
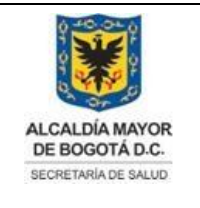

Elaborado por: Adriana García. Revisado por: Diane Moyano Aprobado por: Carlos J Pinto.

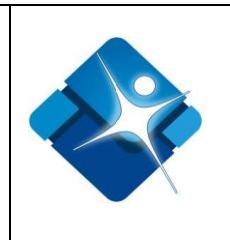

ventana haciendo click en el icono:  $\square$  que se muestra a la izquierda de cada grupo de productos.

- 2- Se despliegan las subcategorías (segundo nivel) asociadas a una categoría de productos en el árbol de clasificación de productos que se encuentra en el marco izquierdo de la ventana haciendo click en el icono: que se muestra a la izquierda de cada categoría de productos.
- 3- Se selecciona una subcategoría del listado de clasificación de productos que se encuentra en el marco izquierdo en el tercer nivel.
- 4- Se realiza la búsqueda de un producto utilizando los filtros disponibles en la parte superior de la ventana en el marco derecho de la ventana
- 5- Se hace click sobre el icono lápiz: en el marco derecho de la ventana.
- 6- Se abre una nueva sección donde se puede modificar el nombre del producto
- 7- Se permite marcar is o desmarcar la casilla: "Activo" para que el producto quede activo o inactivo en la lista de productos.
- 8- Permite modificar el producto mediante el icono: o por el contrario cancelar la modificación mediante el icono:
- 9- Tan pronto se ha modificado un producto es necesario actualizar el listado mediante icono:

| 🧑 Nuevo Grupo                                                               | + Nue              | vo Producto          |                  |        | 9 🔗 Actualización |
|-----------------------------------------------------------------------------|--------------------|----------------------|------------------|--------|-------------------|
| Clasificación Productos                                                     |                    | ld                   | Nombre           | Activo |                   |
| 🗐 🕼 🔯 1 - LECHE, DERIVADOS LACTEOS Y PRODU                                  |                    |                      | CONDENSADA 7 4   |        |                   |
| 1 - LECHE Y DERIVADOS LACTEOS BEBIBLE                                       | /5                 | 2193                 | LECHE CONDENSADA | I.     | đ                 |
| 1 - LECHE EVAPORADA 2 - LECHE EVAPORADA 3 - CEME (NATA) ACEITE (MANTECA) DE | Nombre:<br>Activo: | LECHE CONE<br>7<br>3 | DENSADA 6        |        |                   |

Figura 135: Pasos Modificar Productos de una Subcategoría.

# 4.22.13. Eliminar Productos de una Subcategoría

Para eliminar un Producto en una subcategoría de Productos es necesario seguir los siguientes pasos:

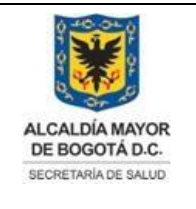

Elaborado por: Adriana García. Revisado por: Diane Moyano Aprobado por: Carlos J Pinto.

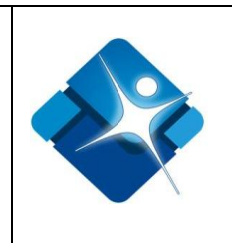

- 1- Se despliegan las categorías (primer nivel) asociadas a un grupo de productos en el árbol de clasificación de productos que se encuentra en el marco izquierdo de la ventana haciendo click en el icono: que se muestra a la izquierda de cada grupo de productos.
- 2- Se despliegan las subcategorías (segundo nivel) asociadas a una categoría de productos en el árbol de clasificación de productos que se encuentra en el marco izquierdo de la ventana haciendo click en el icono: que se muestra a la izquierda de cada categoría de productos.
- 3- Se selecciona una subcategoría del listado de clasificación de productos que se encuentra en el marco izquierdo en el tercer nivel.
- 4- Se hace click sobre el icono de la caneca: en el marco derecho de la ventana.
- 5- Se abre la ventana de confirmación donde se pulsa el botón: "OK" o de lo contrario se pulsa el botón: "Cancel".
- 6- Tan pronto se ha eliminado el producto es necesario actualizar el listado mediante icono:

| Nuevo Grupo                                                              | + Nue | evo Producto |           |                         |        | 6 🧐 Actualizació |
|--------------------------------------------------------------------------|-------|--------------|-----------|-------------------------|--------|------------------|
| Clasificación Productos                                                  |       | Id           | Nombre    |                         | Activo |                  |
| E 🕼 1 - LECHE, DERIVADOS LACTEOS Y PRODU                                 |       |              | MANJAR    | T                       |        |                  |
| 1 - LECHE Y DERIVADOS LACTEOS BEBIBLE 2 - LECHE EVAPORADA, LECHE CONDENS | 1     | 2348         | MANJAR BL | ANCO                    | ø      | 4 🗊              |
| 🗐 🗍 3 - CREMA (NATA), ACEITE (MANTECA) DE                                |       | E            | Eliminar  | x                       |        |                  |
| 🖶 📄 4 - LECHES EN POLVO, CREMA DE LECHE E                                |       |              |           | 1                       |        |                  |
| 🗐 🗍 5 - QUESOS                                                           |       |              | registro? | o que desea eliminar el |        |                  |
| 🕸 🗐 6 - MANTEQUILLA                                                      |       |              | 5 OK      | Cancel                  |        |                  |
| 2 🗐 🗇 - OTROS DERIVADOS LÁCTEOS DIFEREN                                  |       |              |           |                         |        |                  |
| 🔲 1 - AREQUIPE / DULCE DE LECHE / CAF                                    |       |              |           |                         |        |                  |
|                                                                          |       |              |           |                         |        |                  |

Figura 136: Pasos Eliminar Productos de una Subcategoría.

## 4.23. Administración Tabla Modelo Actas IVC

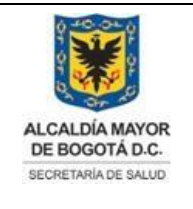

Elaborado por: Adriana García. Revisado por: Diane Moyano Aprobado por: Carlos J Pinto.

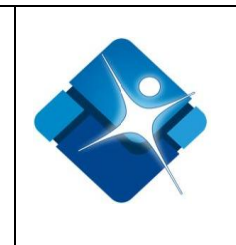

Mediante esta sección es posible agregar, modificar activar o inactivar y eliminar registros de la tabla paramétrica o de referencia Modelo Actas IVC.

Para el acceso a esta sección luego de encontrarse autenticado en el sistema es necesario seguir la siguiente ruta de navegación en el menú:

Menu->Administrador->Tablas de Referencia->Vigilancia Ambiental IVC->Modelo Actas IVC

Al ingresar se muestra una ventana con las siguientes características:

- 1- Búsqueda de Actas IVC: Permite realizar la búsqueda de Actas IVC utilizando los diferentes filtros.
- 2- Modificar Acta IVC: Permite modificar un Acta IVC.
- 3- Activar o inactivar Actas IVC: Permite activar o inactivar Actas IVC del listado.
- 4- Eliminar Acta IVC: Permite realizar la eliminación de una Acta IVC.
- 5- Opciones de Paginación: Permite seleccionar la cantidad de elementos y página que se muestra por pantalla.
- 6- Actualizar Listado: Permite realizar la actualización del listado de Actas IVC.
- 7- Crear Nuevo Modelo de Acta IVC: Permite la creación de un nuevo modelo de Acta IVC.
- 8- Botón de cierre.

| Editar | id | Nombre Modelo Acta              | Solo Datos Propietario | Fecha creación           | Activar | Elimin |
|--------|----|---------------------------------|------------------------|--------------------------|---------|--------|
|        |    | 1 7                             | Y                      |                          |         |        |
| 2 🖉    | 1  | Formato operativos de alin      |                        | 05/09/2011 12:00:00 a.m. | 3 🗹     | 4 🗊    |
| 1      | 2  | Formato operativos de beb 📃     |                        | 05/09/2011 12:00:00 a.m. | •       | Û      |
| 1      | 3  | Bajo Riesgo                     |                        | 05/09/2011 12:00:00 a.m. |         | Û      |
| 1      | 4  | Bajo Riesgo Expendio y dej 📃    |                        | 05/09/2011 12:00:00 a.m. |         | Û      |
| 1      | 5  | carritos y triciclos expender 🖉 |                        | 05/09/2011 12:00:00 a.m. |         | Û      |
| 1      | 6  | comedores y cocinas comu 📃      |                        | 05/09/2011 12:00:00 a.m. |         | Û      |
| 1      | 7  | Expendio y depositos de al      |                        | 05/09/2011 12:00:00 a.m. |         | Û      |
| 1      | 8  | Expendios de carne              |                        | 05/09/2011 12:00:00 a.m. |         | Û      |
| 1      | 9  | fábricas de bebidas alcoho      |                        | 05/09/2011 12:00:00 a.m. |         | Û      |
| 1      | 10 | Hipermercados, supermerc 📃      |                        | 05/09/2011 12:00:00 a.m. |         | Û      |

corresponda a la versión vigente, cretaría Distrital de Salud (SDS);

está prohibida su reproducción y distribución sin previa autorización del proceso que lo genera, excepto en los requisitos de ley.

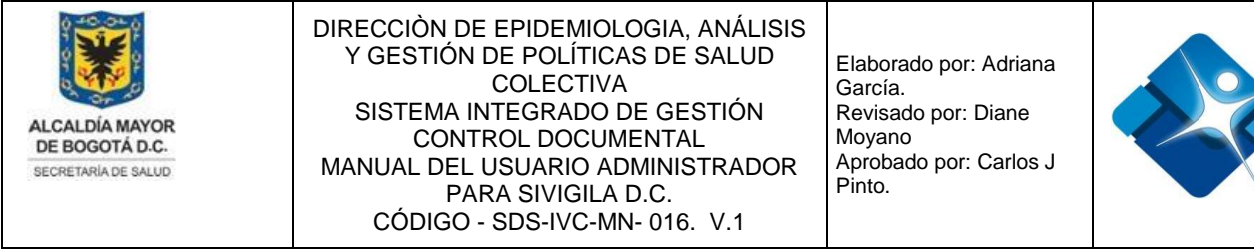

Figura 137: Ventana Administración Tabla Modelo Actas IVC.

## 4.23.1. Agregar Nuevo modelo de Acta IVC

Para agregar un nuevo modelo de Acta IVC es necesario seguir los siguientes pasos:

- 1- Se hace click sobre el icono: 庄 "Nuevo Modelo" en la parte superior de la ventana.
- 2- Se agrega el nombre del Modelo de Acta.
- 3- Se puede marcar la casilla: 🗹 "Solo Datos Propietario".
- 4- Permite agregar el Nuevo Modelo de Acta IVC mediante el icono: ✓ o por el contrario cancelar la creación mediante el icono: ⊘

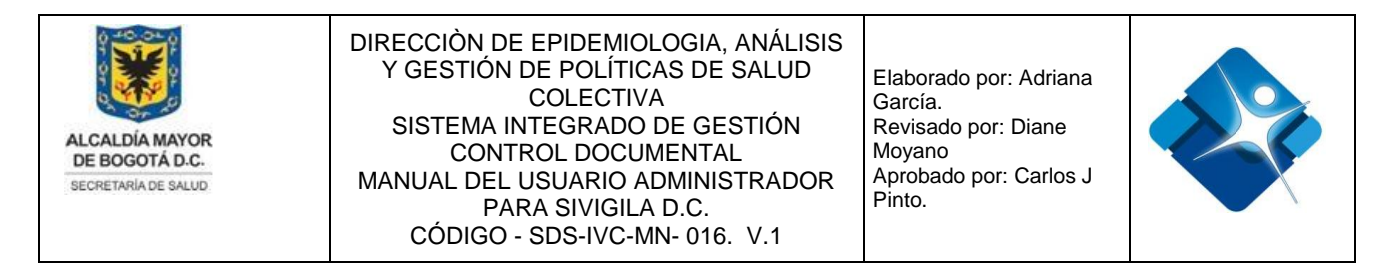

- 5- Tan pronto se ha agregado el Nuevo Modelo de Acta IVC es necesario actualizar
  - el listado mediante icono: 🙆

| 🗐 Modelos Actas IVC (Administración) |    |                          | -11 5   | 1         |
|--------------------------------------|----|--------------------------|---------|-----------|
| + Nuevo Modelo 1                     |    |                          | 5 🕫     | Actualiza |
| Add new item                         | ×  | Fecha creación           | Activar | Eliminar  |
| Add new item                         |    |                          |         |           |
| Nombre Modelo Acta: 2                | 11 | 16/02/2017 12:00:00 a.m. |         | Û         |
| Solo Datos Propietario: 3            |    | 16/02/2017 12:00:00 a.m. |         | Û         |
|                                      |    | 16/02/2017 12:00:00 a.m. | •       | Û         |
|                                      |    | 16/02/2017 12:00:00 a.m. |         | Û         |

Figura 138: Pasos Agregar Nuevo modelo de Acta IVC

## 4.23.2. Modificar Acta IVC

Para modificar una Acta IVC es necesario seguir los siguientes pasos:

- Se realiza la búsqueda del Acta IVC utilizando los filtros disponibles en la parte superior de la ventana en el marco derecho de la ventana
- 2- Se hace click sobre el icono del lápiz: 🖊
- 3- Se abre una nueva ventana donde es posible modificar el nombre del Modelo de Acta.
- 4- Se puede marcar □ o desmarcar la casilla: 🗹 "Solo Datos Propietario".
- 5- Se permite modificar el Modelo de Acta IVC mediante el icono: o por el contrario cancelar la modificación mediante el icono:
- 6- Tan pronto se ha realizado la modificación del Modelo de Acta IVC es necesario actualizar el listado mediante icono:
- 7- Para finalizar se pulsa el botón: "Cierre".

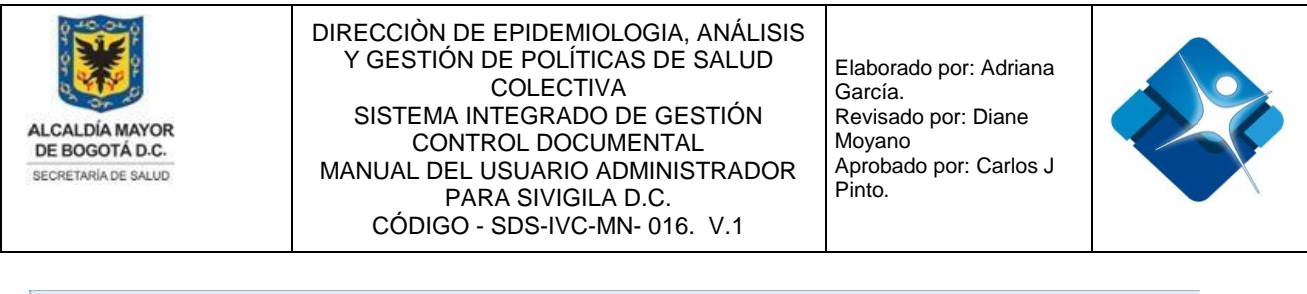

| Modelos A     | ctas IVC (Administración)                         |                                                          |                                                 |                          | -1= S         | - 0      |
|---------------|---------------------------------------------------|----------------------------------------------------------|-------------------------------------------------|--------------------------|---------------|----------|
| + Nuevo I     | Modelo                                            |                                                          |                                                 |                          | <b>6</b> 🖗 Ac | tualizar |
| Editar        | id                                                | Nombre Modelo Acta                                       | Solo Datos Propietario                          | Fecha creación           | Activar       | Elimina  |
|               |                                                   | Peluquería 🍸 1                                           | <b>Y</b>                                        |                          |               |          |
| 2 /           | 53                                                | Acta de Inspección Vigilano<br>salas de belleza y afines |                                                 | 05/09/2011 12:00:00 a.m. |               | Û        |
| Editando M    | odeloID: 53                                       |                                                          | ×                                               | 28/08/2014 6:27:57 p.m.  |               | Û        |
| Editando Mo   | deloID: 53                                        |                                                          |                                                 | 04/09/2017 12:00:00 a.m. |               | Û        |
| Nombre Moo    | delo Acta: Acta de Inspección Sanitaria a Peluque | /igilancia y Control<br>rías, salas de bellez            | higiénico <mark>3</mark><br>a y afines <b>3</b> |                          |               |          |
| Solo Datos Pi | ropietario: 🔲 4                                   |                                                          |                                                 |                          |               |          |
|               |                                                   |                                                          |                                                 |                          |               |          |
|               |                                                   |                                                          |                                                 |                          |               |          |
| Cerrar        | 7                                                 |                                                          |                                                 |                          |               |          |

Figura 139: Pasos Modificar Acta IVC

## 4.23.3. Activar o Inactivar Acta IVC

Para activar o inactivar una Acta IVC es necesario seguir los siguientes pasos:

- Se realiza la búsqueda del Acta IVC utilizando los filtros disponibles en la parte superior de la ventana en el marco derecho de la ventana
- 2- Se marca 🗆 o desmarca la casilla: 🗹
- 3- Tan pronto se ha realizado la actividad es necesario actualizar el listado mediante icono:
- 4- Para finalizar se pulsa el botón: "Cierre".

| Nuev   | o Modelo |                          |                        |                          | <b>3</b> 🐼 Ad | tualizar |
|--------|----------|--------------------------|------------------------|--------------------------|---------------|----------|
| Editar | id       | Nombre Modelo Acta       | Solo Datos Propietario | Fecha creación           | Activar       | Eliminar |
|        |          | comedores <b>T</b>       | <b>V</b>               |                          |               |          |
| 1      | 6        | comedores y cocinas comu |                        | 05/09/2011 12:00:00 a.m. | 2 🗹           | Û        |

está prohibida su reproducción y distribución sin previa autorización del proceso que lo genera, excepto en los requisitos de ley.

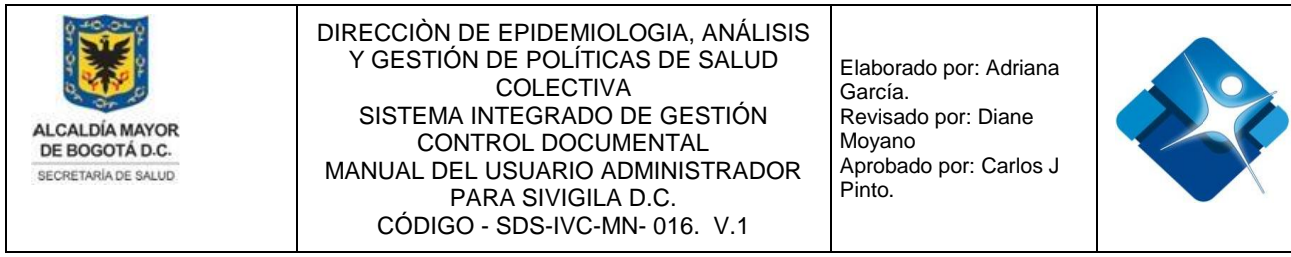

Figura 140: Pasos Activar o Inactivar Acta IVC

## 4.23.4. Eliminar Acta IVC

Para eliminar una Acta IVC es necesario seguir los siguientes pasos:

- Se realiza la búsqueda del Acta IVC utilizando los filtros disponibles en la parte superior de la ventana en el marco derecho de la ventana
- Se hace click sobre el icono de la caneca:
- 3- Tan pronto se ha realizado la actividad es necesario actualizar el listado mediante icono:
- 4- Para finalizar se pulsa el botón: "Cierre".

| E | <b>N</b> | Aodelos A | Actas IVC (Administración) |                                                                                       |                        |                          | (ii) (ii)     | - 0       |
|---|----------|-----------|----------------------------|---------------------------------------------------------------------------------------|------------------------|--------------------------|---------------|-----------|
|   |          | + Nuevo   | Modelo                     |                                                                                       |                        |                          | <b>3</b> 🐼 Ad | ctualizar |
|   |          | Editar    | id                         | Nombre Modelo Acta                                                                    | Solo Datos Propietario | Fecha creación           | Activar       | Eliminar  |
|   |          |           |                            | reglamentos <b>Y</b> 1                                                                |                        |                          |               |           |
|   |          | 1         | 136                        | formato diagnóstico, cump<br>reglamentos técnicos comp<br>productos cárnicos comest   |                        | 14/07/2017 1:04:03 p. m. | •             | 2 🗊       |
|   |          | 1         | 137                        | Formato diagnóstico, cump<br>reglamentos técnicos comp<br>distribución carne y produc |                        | 14/07/2017 1:04:03 p. m. |               | Û         |
|   |          | Cerrar    | 1                          |                                                                                       |                        |                          |               |           |

Figura 141: Pasos Eliminar Acta IVC

## 4.24. Administración Tabla Configuración Componentes IVC

Mediante esta sección es posible realizar la configuración de componentes IVC a través de la administración de puntos críticos, los cuales se pueden agregar, modificar activar o inactivar y eliminar.

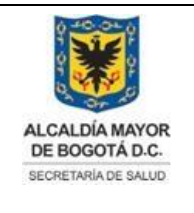

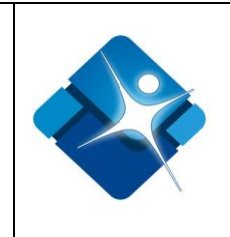

Para el acceso a esta sección luego de encontrarse autenticado en el sistema es necesario seguir la siguiente ruta de navegación en el menú:

Menu->Administrador->Tablas de Referencia->Vigilancia Ambiental IVC->Configuración Componentes IVC

Al ingresar se muestra una ventana con las siguientes características:

- 1- Seleccionar Vigencia: Permite elegir la vigencia desde una lista desplegable.
- 2- Seleccionar Proyecto: Permite elegir un proyecto desde una lista desplegable.
- 3- Seleccionar Línea de Intervención: Permite elegir una línea de intervención desde una lista desplegable.
- 4- Buscar Puntos Críticos: Permite realizar la búsqueda de un punto crítico por medio de la aplicación de filtros.
- 5- Modificar Puntos Críticos: Permite realizar la modificación de un punto crítico.
- 6- Activar o inactivar Puntos Críticos: Permite activar o inactivar Puntos Críticos del listado.
- 7- Eliminar Puntos Críticos: Permite realizar la eliminación de un Punto Crítico.
- 8- Opciones de Paginación: Permite seleccionar la cantidad de elementos y página que se muestra por pantalla.
- 9- Crear Nuevo Punto Crítico: Permite la creación de un nuevo Punto Crítico.
- 10- Botón de cierre.

| _     |                      |                                                                                                    |                                                                                                    |         |                |        |          |
|-------|----------------------|----------------------------------------------------------------------------------------------------|----------------------------------------------------------------------------------------------------|---------|----------------|--------|----------|
| Vige  | ncia:                | Adición Marzo - Diciembre 2019                                                                                                    | 1 -                                                                                                    |         |                |        |          |
| ргоу  | ecto:                | (7523) Fortalecimiento de la autori                                                                                                    | dad Sanitaria 🛛 🖌                                                                                                    |         |                |        |          |
| .inea | a intervención:      | Línea Cambio Climático                                                                                                    | 3 💌                                                                                                    |         |                |        |          |
| A     | gregar Punto crítico | 9                                                                                                    |                                                                                                    |         |                |        |          |
|       | ID                   | Nombre                                                                                                    | Descripcion                                                                                                    | Vigente | Fecha Creacion | Activo | Eliminar |
|       | 1                    | <b>T</b> 4                                                                                                    | T                                                                                                    |         | T              | T      |          |
| 0     | 1016                 | Posicionar a nivel local las tematicas relacionadas con la<br>línea de cambio climático a través de componentes y<br>procesos transversales del PIC - Epidemiologo                   | Posicionar a nivel local las tematicas relacionadas con la<br>línea de cambio climático a través de componentes y<br>procesos transversales del PIC - Epidemiologo                | 4       | 21/07/2017     | 6 🗷    | 7 î      |
| ø     | 1017                 | Aplicación y digitacion de encuesta de percepción acerca<br>de factores de riesgo asociados e eventos climáticos<br>extremos y/o radiación ultravioleta y/o ecourbanismo y/o<br>GEI. | Aplicación y digitacion de encuesta de percepción acerca de<br>factores de riesgo asociados a eventos climáticos extremos<br>y/o radiación ultravioleta y/o ecourbanismo y/o GEI. | 9       | 21/07/2017     |        | Û        |
| 1     | 1030                 | Vigilancia de los efectos en salud relacionados con islas de<br>calor - Epidemiologo                                                                                                 | Vigilancia de los efectos en salud relacionados con islas de<br>calor - Epidemiologo                                                                                              | 4       | 21/07/2017     |        | Û        |

Cerrar 10

Figura 142: Ventana Administración Tabla Configuración Componentes IVC.

# 4.24.1. Agregar Nuevo Punto Crítico

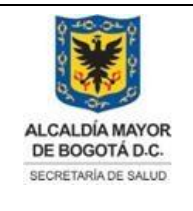

Elaborado por: Adriana García. Revisado por: Diane Moyano Aprobado por: Carlos J Pinto.

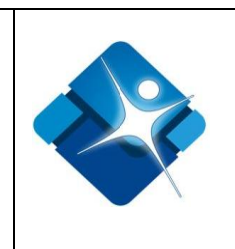

Para realizar la creación de un nuevo punto crítico es necesario seguir los siguientes pasos:

- 1- Se elige la vigencia de la lista desplegable.
- 2- Se elige el Proyecto de la lista deselección.
- 3- Se elige la Línea de Intervención de la lista de selección.
- 4- Se hace click sobre el icono: 🕒 "Agregar Punto Crítico"

| ALCALDÍA MAYOR<br>DE BOGOTÁ D.C.<br>SECRETARIA DE SALUD | DIRECCIÓN DE EPIDEMIOLOGIA, ANÁLISIS<br>Y GESTIÓN DE POLÍTICAS DE SALUD<br>COLECTIVA<br>SISTEMA INTEGRADO DE GESTIÓN<br>CONTROL DOCUMENTAL<br>MANUAL DEL USUARIO ADMINISTRADOR<br>PARA SIVIGILA D.C.<br>CÓDIGO - SDS-IVC-MN- 016. V.1 | Elaborado por: Adriana<br>García.<br>Revisado por: Diane<br>Moyano<br>Aprobado por: Carlos J<br>Pinto. |  |
|---------------------------------------------------------|----------------------------------------------------------------------------------------------------|----------------------------------------------------------------------------------------------------|--|
| Administrador Puntos o                                  | ríticos                                                                                                    |                                                                                                    |  |

| Vigencia: 1             | Abril 2017 - Febrero 2018                                  | - |  |
|-------------------------|------------------------------------------------------------|---|--|
| Proyecto: 2             | (1186) Atención Integral en Salud                          | - |  |
| Linea intervención: 3   | GESTIÓN DE PROGRAMAS Y ACCIONES DE INTERES EN SALUD PÚBLIC | - |  |
| Agregar Punto crítico 4 |                                                            |   |  |

Figura 143: Pasos Agregar Nuevo Punto Crítico

A continuación se despliega una nueva ventana donde se muestran las pestañas: "Intervención y Tipos de establecimiento".

## 4.24.1.1. Pestaña Intervención para la creación de un punto crítico

Para el diligenciamiento de la pestaña es necesario seguir los siguientes pasos:

- 1- Se agrega el nombre del punto crítico.
- 2- Se agrega la descripción del punto crítico.
- 3- Se elige un Producto SSP de la lista de selección
- 4- Se elige un subproducto SSP de la lista de selección
- 5- Se elige la Acción Integradora de la lista de selección
- 6- Para la opción: "Intervención aplica en:" se marcan o desmarcan las casillas de "Inspección Vigilancia y Control" y/o "Seguimiento Programático y Presupuestal".
- 7- Para la opción: "Intervención corresponde a:" se marcan *I* o desmarcan *I* las casillas de: "Vigilancia Intensificada", "Sistematizada" y/o "Costo estándarmanual".
- 8- Se elige: "Desagregar Intervención para Seguimiento programático por:" de la lista de selección
- 9- Se marca I o desmarca I la casilla de: "VIGENTE".
- 10-Se marca I o desmarca I la casilla de: "ACTIVO".
- 11-Para agregar el nuevo registro se pulsa el botón: "Insertar".
- 12-Para cancelar la creación del nuevo registro se pulsa el botón: "Cancelar".

| ALCALDÍA MAYOR<br>DE BOGOTÁ D.C.<br>SECRETARÍA DE SALUD | DIRECCIÒN DE EPIDEMIOLOGIA, ANÁLISIS<br>Y GESTIÓN DE POLÍTICAS DE SALUD<br>COLECTIVA<br>SISTEMA INTEGRADO DE GESTIÓN<br>CONTROL DOCUMENTAL<br>MANUAL DEL USUARIO ADMINISTRADOR<br>PARA SIVIGILA D.C.<br>CÓDIGO - SDS-IVC-MN- 016. V.1 | Elaborado por: Adriana<br>García.<br>Revisado por: Diane<br>Moyano<br>Aprobado por: Carlos J<br>Pinto. | e contraction de la contraction de la contractio |
|---------------------------------------------------------|----------------------------------------------------------------------------------------------------|----------------------------------------------------------------------------------------------------|----------------------------------------------------------------------------------------------------|
| 🗐 Nuevo Punto crítico                                   |                                                                                                    |                                                                                                    |                                                                                                    |

|                                                               | PUNTO CRÍTICO                                                                   |  |
|---------------------------------------------------------------|---------------------------------------------------------------------------------|--|
| ÍNEA AMBIENTE:                                                | VIVIENDA (URBANO)                                                               |  |
| PUNTO CRÍTICO:                                                | 1                                                                               |  |
| DESCRIPCIÓN:                                                  | 2                                                                               |  |
| PRODUCTO SSP:                                                 | Seleccione 3 🔻                                                                  |  |
| SUBPRODUCTO SSP:                                              | Seleccione 4                                                                    |  |
| Acción integradora:                                           | Seleccione 5                                                                    |  |
| Actividad en meta Distrital:                                  |                                                                                 |  |
| ntervención aplica en:                                        | 🗧 🗆 Inspección Vigilancia y Control 🛛 🗎 Seguimiento Programático y Presupuestal |  |
| ntervención corresponde a:                                    | 7 🗆 Vigilancia intensificada 🛛 Sistematizada 💭 Costo estándar manual            |  |
| Desagregar Intervención para<br>Seguimiento programático por: | Seleccione 8                                                                    |  |
| 9                                                             |                                                                                 |  |
| 1(                                                            |                                                                                 |  |

Figura 144: Pestaña Intervención para la creación de un punto crítico.

#### 4.24.2. Modificar un Punto Crítico

Para modificar un punto crítico es necesario seguir los siguientes pasos:

- 1- Se elige la vigencia de la lista desplegable.
- 2- Se elige el Proyecto de la lista deselección.
- 3- Se elige la Línea de Intervención de la lista de selección.
- 4- Se hace click sobre el icono: 🕒 "Agregar Punto Crítico".
- 5- Se hace click sobre el icono dellápiz: 🥒

| Administrador Puntos críticos |                                                           |                   |         |                |        | -[=]     | 1          |
|-------------------------------|-----------------------------------------------------------|-------------------|---------|----------------|--------|----------|------------|
|                               | 1                                                         |                   |         |                |        |          |            |
| vigencia:                     | Abril 2017 - Febrero 2018                                 |                   |         |                |        |          |            |
| Proyecto:                     | (1186) Atención Integral en Salud                         | · ·               |         |                |        |          |            |
| Linea intervención:           | GESTION DE PROGRAMAS Y ACCIONES DE INTERE                 | S EN SALUD PUBLIC |         |                |        |          |            |
| Agregar Punto crítico         |                                                           |                   | N.C. 1  |                | A. 17  |          | .,         |
|                               | Nombre                                                    | Descripcion       | Vigente | Fecha Creacion | Activo | Eliminar | sion       |
| T IPS                         | 4 T                                                       | T                 |         | T              | T      | T        | Salu       |
| 5 🖍 1507 IPS con              | asistencia técnica para la prioridad de primera infancia. |                   |         | 05/06/2018     |        | Û        | <i>'</i> . |
|                               |                                                           |                   |         |                |        |          |            |

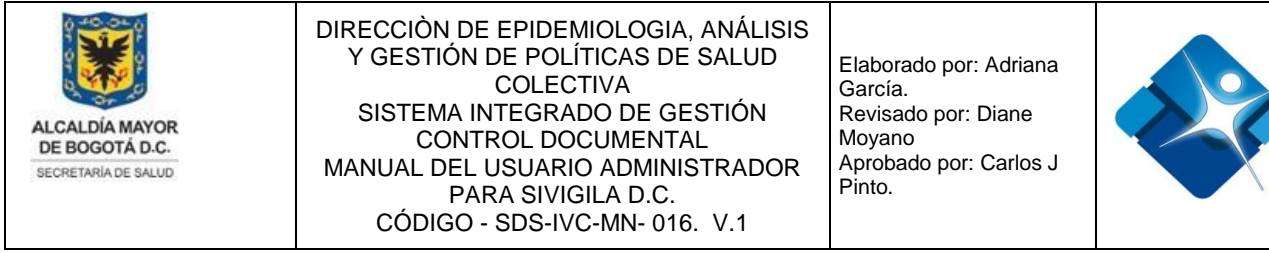

Figura 145: Pasos Modificar un Punto Crítico

A continuación se despliega una nueva ventana donde se muestran las pestañas: "Intervención y Tipos de establecimiento".

# 4.24.2.1. Pestaña Intervención para la Modificación de un Punto Crítico.

Para el diligenciamiento de la pestaña es necesario seguir los siguientes pasos:

- 1- Se puede modificar el nombre del punto crítico.
- 2- Se puede modificar la descripción del punto crítico.
- 3- Se permite seleccionar valores de un listado para la opción: "CLASIFICACIONES".

En esta sección es posible modificar alguna de las opciones de Clasificaciones para lo cual se siguen los siguientes pasos:

- 3.1- Se hace click sobre el icono del lápiz: 🖉
- 3.2- Se puede modificar el valor de la descripción.
- 3.3- Se elige la Intervención SPP de la lista de selección
- 3.4- Se marca 🗹 o desmarca 🔲 la casilla: "Seleccionado".

3.5- Se agrega el cambio mediante el icono: 🗹 o por el contrario cancelar el

cambio se hace mediante el icono: 🖄

|     |        | Descripción |            | Intervencion SPP | Seleccionado |
|-----|--------|-------------|------------|------------------|--------------|
| 3.1 | 1      | No aplica   |            | 9999             |              |
| 3.2 | Descr  | ipción:     | No aplica  |                  |              |
| 3.3 | Interv | encion SPP: | Seleccione |                  | -            |
| 3.4 | Seleco | ionado:     |            |                  |              |
| 3.5 | VX     |             |            |                  |              |

Figura 146: Pestaña Intervención para la Modificación de un Punto Crítico - Clasificaciones

- 4- Se elige un Producto SSP de la lista de selección
- 5- Se elige un subproducto SSP de la lista de selección

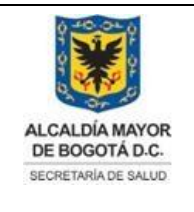

Elaborado por: Adriana García. Revisado por: Diane Moyano Aprobado por: Carlos J Pinto.

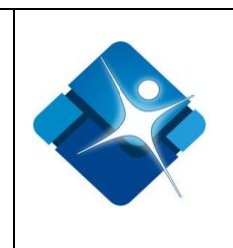

- 6- Se elige la Acción Integradora de la lista de selección 💌
- 7- Para la opción: "Actividad en Meta Distrital". Es posible realizar las siguientes opciones:
  - 7.1- Agregar una Meta.
  - 7.2- Modificar una Meta.
  - 7.3- Eliminar una Meta.

7.4- Actualizar Listado de Metas.

| 7.1 | 🖹 A | gregar Meta | a           |              |                     | 7.4            | ₽ Actualizar |
|-----|-----|-------------|-------------|--------------|---------------------|----------------|--------------|
|     |     | ID Meta     | Nombre Meta | ld Actividad | Nombre Actividad    | % Financiación |              |
| 7.2 | 1   | 2654        | META 4      | 2678         | ACTIVIDAD 3 META 4  | 100,00         | 7.3 🗊        |
|     |     |             |             |              | Total Financiación: | 100,00         |              |

Figura 147: Pestaña Intervención para la Modificación de un Punto Crítico – Actividad en Meta Distrital

Cuando se desea agregar una nueva meta aparece la ventana: "Asociar servicios" realizando los siguientes pasos:

7.1.1- Se realiza la búsqueda de la Meta utilizando los filtros disponibles en la

parte superior de la ventana en el marco derecho de la ventana

7.1.2- Se selecciona una meta haciendo click en el hipervínculo: "Sel".

7.1.3- Se muestran opciones de paginación para facilitar la búsqueda de metas.

7.1.4- Para guardar los cambios se pulsa el botón: "Actualizar".

7.1.5- Para cancelar la modificación de una meta se pulsa el botón: "Cancelar".

|          | 🗐 Aso      | ociar Servicios   |                          |              | ×                                           |
|----------|------------|-------------------|--------------------------|--------------|---------------------------------------------|
|          | Actu       | ualizar Cerrar    |                          |              |                                             |
|          |            | ld Meta           | Nombre Meta              | ld Actividad | Nombre Actividad                            |
|          | 7.1.       | 1 7               | T                        |              | T                                           |
|          | <u>Sel</u> | 2651 <b>7.1.2</b> | META 1                   | 2661         | ACTIVIDAD 1 META 1                          |
|          | <u>Sel</u> | 2651              | META 1                   | 2662         | ACTIVIDAD 2 META 1                          |
| mpresión | <u>Sel</u> | 2651              | META 1                   | 2663         | ACTIVIDAD 3 META 1                          |
| o en los | <u>Sel</u> | 2651              | META 1                   | 2664         | ACTIVIDAD 4 META 1                          |
| promota  | <u>Sel</u> | 2651              | META 1                   | 2665         | ACTIVIDAD 5 META 1                          |
|          |            | H 1 2 3 4         | ▶ ▶ Page size: 5 ▼ 7.1.3 |              | Mostrando Página 1 de 4, Filas 1 a 5 de 19. |
|          | Actu       | ualizar Cerrar    |                          |              |                                             |
|          | 7.1        | .4 7.1.5          |                          |              |                                             |

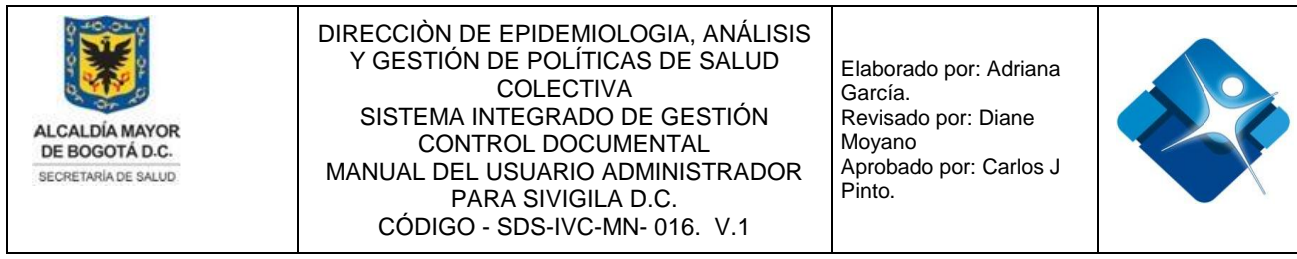

Figura 148: Pestaña Intervención para la Modificación de un Punto Crítico – Asociar Servicios

Para modificar el porcentaje de financiación de una meta se realizan los siguientes pasos:

7.2.1- Se hace click sobre el icono del lápiz: 🖍

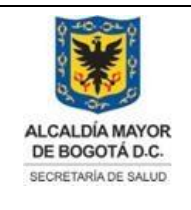

Elaborado por: Adriana García. Revisado por: Diane Moyano Aprobado por: Carlos J Pinto.

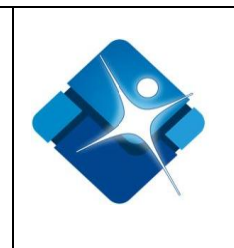

7.2.2- Se cambia el valor del porcentaje de Financiación.

7.2.3- Se agrega el cambio haciendo click en el hipervínculo: "Update" de lo contrario se hace click en el hipervínculo: "Cancel".

|       |      | ID Meta           | Nomb    | re Meta | ld Actividad | Nombre Actividad  | % Financiación |   |
|-------|------|-------------------|---------|---------|--------------|-------------------|----------------|---|
| 7.2.1 | 1    | 2659              | Meta 04 |         | 2690         | Meta 04 - Act. 01 | 10,00          | Û |
|       | % Fi | nanciación:       | 10,00   | 7.2.2   |              |                   |                |   |
|       | Upd  | ate <u>Cancel</u> | 7.2.3   |         |              |                   |                |   |

Figura 149: Pestaña Intervención para la Modificación de un Punto Crítico – Porcentaje de Financiación.

Para eliminar una meta se realizan los siguientes pasos:

7.3.1- Se hace click sobre el icono de la caneca: para eliminar el registro del listado.

|   | ID Meta | Nombre Meta | Id Actividad | Nombre Actividad  | % Financiac | ión    |
|---|---------|-------------|--------------|-------------------|-------------|--------|
| 1 | 2665    | Meta 10     | 2704         | Meta 10 - Act. 03 | 10,00       | 7.3.10 |

Figura 150: Pestaña Intervención para la Modificación de un Punto Crítico – Eliminar Meta.

- 8- Para la opción: "Intervención aplica en:" se marcan *I* o desmarcan *I* las casillas de "Inspección Vigilancia y Control" y/o "Seguimiento Programático y Presupuestal".
- 9- Para la opción: "Intervención corresponde a:" se marcan *I* o desmarcan *I* las casillas de: "Vigilancia Intensificada", "Sistematizada" y/o "Costo estándar manual".
- 10-Se elige: "Desagregar Intervención para Seguimiento programático por:" de la lista de selección 💌
- 11-Se marca 🗹 o desmarca 🔲 la casilla de: "VIGENTE".
- 12-Se marca 🗹 o desmarca 🔲 la casilla de: "ACTIVO".
- 13-Para modificar el registro se pulsa el botón: "Actualizar".
- 14-Para cancelar la modificación del registro se pulsa el botón: "Cancelar".

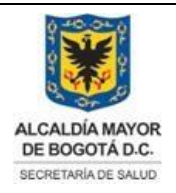

Elaborado por: Adriana García. Revisado por: Diane Moyano Aprobado por: Carlos J Pinto.

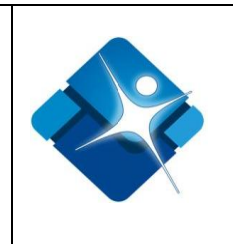

| Intervención Tip | oos de est | ablecimiento                                                                                                    |                    |              |  |  |
|------------------|------------|----------------------------------------------------------------------------------------------------|--------------------|--------------|--|--|
|                  |            | PUNTO CRÍTICO                                                                                                    |                    |              |  |  |
| LÍNEA AMBIENTE:  | Lí         | nea Seguridad química                                                                                                    |                    |              |  |  |
| PUNTO CRÍTICO:   | 1          | VC A INDUSTRIA DE FUNDICIÓN, TRATAMIENTO Y REVES                                                                                                    | TIMIENTO DEL METAL |              |  |  |
| DESCRIPCIÓN:     | <b>2</b>   | ESTABLECIMIENTOS QUE LLEVEN A CABO PROCESOS DE FUNDICIÓN, TRATAMIENTO TÉRMICO,<br>REVESTIMIENTO METÁLICO Y NO METÁLICO, FORJA, PRENSADO, ESTAMPADO, LAMINADO O |                    |              |  |  |
|                  |            | Descripción                                                                                                    | Intervencion SPP   | Seleccionado |  |  |
|                  | 2          | no aplica                                                                                                    | 9999               |              |  |  |
|                  |            | Menos de 20 trabajadores                                                                                                    | 9999               |              |  |  |
|                  |            | 20 o más trabajadores                                                                                                    | 9999               |              |  |  |
|                  | 2          | * Educativos Ing. Sanitario                                                                                                    | 9999               |              |  |  |
|                  | 3          | Educativos Medico veterinario                                                                                                    | 9999               |              |  |  |
| CLASIFICACIONES: |            | Clubes con <= a 4 servicios                                                                                                    | 9999               |              |  |  |
|                  |            | Clubes con >= a 5 servicios                                                                                                    | 9999               |              |  |  |
|                  | 2          | Universidades con <= a 4 servicios                                                                                                    | 9999               |              |  |  |
|                  | 2          | Universidades con >= a 5 servicios                                                                                                    | 9999               |              |  |  |
|                  |            | Universidades sin servicios adicionales                                                                                                    | 9999               |              |  |  |

Figura 151: Pestaña Intervención para la Modificación de un Punto Crítico – Pasos 1 al 3.

| PRODUCTO SSP:                                                                                                    | 4             | Establecimiente              | o vigilado y control   | ado                | · · · · · · · · · · · · · · · · · · · |                |              |
|----------------------------------------------------------------------------------------------------|---------------|------------------------------|------------------------|--------------------|---------------------------------------|----------------|--------------|
| SUBPRODUCTO SSP:                                                                                                    | 5             | Visitas IVC                  |                        |                    | •                                     |                |              |
| Acción integradora:                                                                                                   | 6             | Intervenciones               | individuales y cole    | ctivas para la vig | ilancia en salud 💌                    |                |              |
|                                                                                                    |               | 🗎 Agregar Me                 | eta                    |                    |                                       |                | 2 Actualizar |
| Activided as mate District                                                                                            |               | ID Meta                      | Nombre Meta            | Id Actividad       | Nombre Actividad                      | % Financiación |              |
| Actividad en meta Distrital.                                                                                          | 7             | 2654                         | META 4                 | 2678               | ACTIVIDAD 3 META 4                    | 100,00         | Û            |
|                                                                                                    |               |                              |                        |                    | Total Financiación:                   | 100,00         |              |
|                                                                                                    | 9             |                              | gilancia y Control 🛛 🗹 | Seguimiento Progr  | amático y Presupuestal                |                |              |
| Intervención aplica en:                                                                                               | 0             | - inspection vig             |                        |                    |                                       |                |              |
| Intervención aplica en:<br>Intervención corresponde a:                                                                | 9             | Vigilancia inte              | nsificada 🛛 🗹 Sistema  | tizada 🔲 Costo     | ståndar manual                        |                |              |
| Intervención aplica en:<br>Intervención corresponde a:<br>Desagregar Intervención para<br>Seguimiento programático po | 9<br>10       | Vigilancia inte              | nsificada 🗹 Sistema    | tizada 🔲 Costo     | ståndar manual                        |                |              |
| Intervención aplica en:<br>Intervención corresponde a:<br>Desagregar Intervención para<br>Seguimiento programático po | 9<br>10<br>11 | Vigilancia inte<br>No aplica | nsificada 🗹 Sistema    | tizada 🔲 Costo     | ståndar manual                        |                |              |

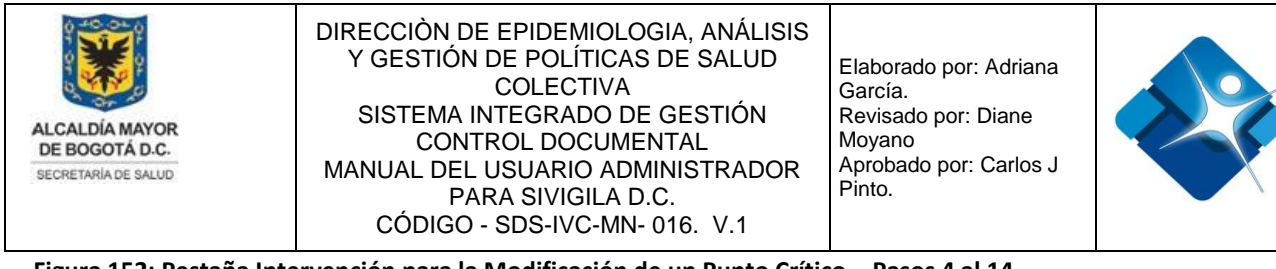

Figura 152: Pestaña Intervención para la Modificación de un Punto Crítico – Pasos 4 al 14

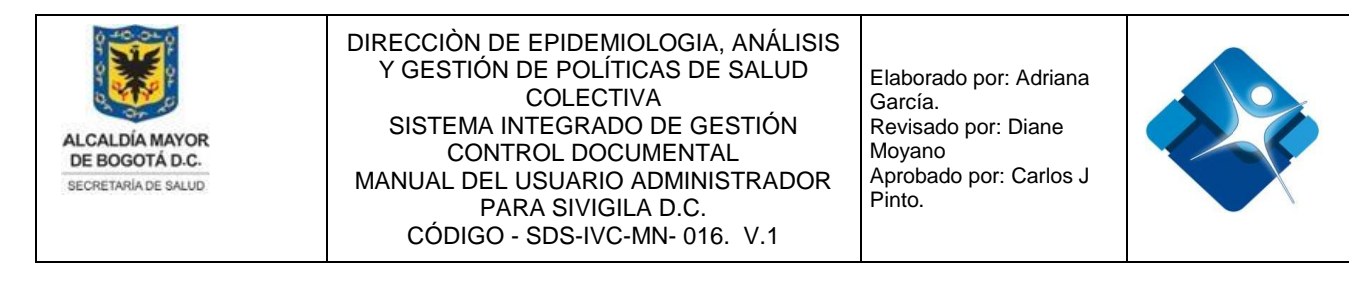

## 4.24.2.2. Pestaña Tipos de Establecimiento para Edición de Punto Critico

Para el diligenciamiento de la pestaña se pueden realizar los siguientes pasos:

- 1- Se hace click en el icono: 🕒 "Agregar Tipo de Establecimiento".
- 2- Se agrega el tipo de establecimiento.
- 3- Se agrega el código del CIIU, para lo que se hace click sobre el icono \*, a continuación se muestra una nueva ventana donde se puede realizar la búsqueda del CIIU:

| E | Asistente para buscar CIIU         |  |
|---|------------------------------------|--|
|   | Escriba los criterios de búsqueda: |  |
|   | Aceptar S Cancelar                 |  |

Figura 153: Ventana Asistente para Buscar CIIU

- 4- Se elige el modelo del Acta IVC de la lista de selección
- 5- Se elige el Modelo Anterior Acta IVC
- 6- Se agrega: "Fecha vigencia Modelo Acta IVC:" haciendo click en el icono del calendario
- 7- Se agrega el "Código formulario".
- 8- Se agrega el "Código Formulario Diagnóstico".
- 9- Se agrega la "Intervención en Seguimiento Programático y Presupuestal" de las opciones de la lista de selección
- 10-Se marca I la casilla de: "ACTIVO".
- 11- Para agregar el nuevo establecimiento se pulsa el botón: "Insertar" o de lo contrarios se pulsa el botón: "Cancelar"

La impresión de este documento se considera **COPIA NO CONTROLADA** y no se garantiza que esta corresponda a la versión vigente, salvo en los procesos que usan sello. Esta información es de carácter confidencial y propiedad de la Secretaría Distrital de Salud (SDS); está prohibida su reproducción y distribución sin previa autorización del proceso que lo genera, excepto en los requisitos de ley.

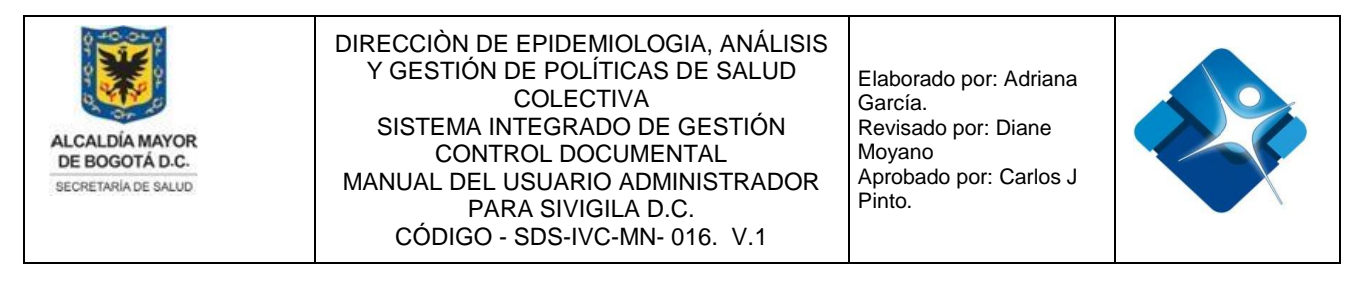

| 📄 Editar Punto crítico: Resultad                            | os de la                                                           | incidencia a través del posi       | cionamiento   | de la agenda estratégica loca         | I (Consejo loc     |           |  |  |  |  |  |  |
|-------------------------------------------------------------|--------------------------------------------------------------------|------------------------------------|---------------|---------------------------------------|--------------------|-----------|--|--|--|--|--|--|
| Intervención Tipos de e                                     | stableci                                                           | miento                             |               |                                       |                    |           |  |  |  |  |  |  |
|                                                             | TIPOS DE ESTABLECIMIENTOS                                          |                                    |               |                                       |                    |           |  |  |  |  |  |  |
| 1 B Agregar Tipo de establecimiento 💈 Actualizar 12         |                                                                    |                                    |               |                                       |                    |           |  |  |  |  |  |  |
| ID Nom                                                      | ID Nombre tipo establecimiento CIIU Fecha Creacion Activo Eliminar |                                    |               |                                       |                    |           |  |  |  |  |  |  |
| No hay datos para mostrar.                                  | No hay datos para mostrar.                                         |                                    |               |                                       |                    |           |  |  |  |  |  |  |
| Tino de establecimiento                                     |                                                                    |                                    |               |                                       |                    |           |  |  |  |  |  |  |
| = Tipo de establecimiento                                   |                                                                    |                                    |               |                                       |                    |           |  |  |  |  |  |  |
| Tipo Establecimiento                                        | Grupos                                                             | de preguntas                       |               |                                       |                    |           |  |  |  |  |  |  |
|                                                             |                                                                    | TIPO DI                            | E ESTABLEC    | IMIENTO                               |                    |           |  |  |  |  |  |  |
| Punto Crítico:                                              | Resulta                                                            | ados de la incidencia a través del | posicionamie  | nto de la agenda estratégica local (C | Consejo local de G | iobierno, |  |  |  |  |  |  |
|                                                             | (espace                                                            | os de coordinación de ponticas y   | on os de deci | sion local).                          |                    |           |  |  |  |  |  |  |
| Tipo Establecimiento:                                       | 2                                                                  |                                    |               |                                       |                    |           |  |  |  |  |  |  |
| Código CIIU:                                                | 3                                                                  | *                                  |               |                                       |                    |           |  |  |  |  |  |  |
| Modelo Acta IVC:                                            | 4                                                                  | Seleccione                         |               |                                       | •                  |           |  |  |  |  |  |  |
| Modelo anterior Acta IVC:                                   | 5                                                                  | Seleccione                         |               |                                       | •                  |           |  |  |  |  |  |  |
| Fecha vigencia Modelo Acta<br>IVC:                          | 6                                                                  | <b></b>                            |               |                                       |                    |           |  |  |  |  |  |  |
| Código formulario:                                          | 7                                                                  |                                    |               |                                       |                    |           |  |  |  |  |  |  |
| Código Formulario Diagnóstico:                              | 8                                                                  |                                    |               |                                       |                    |           |  |  |  |  |  |  |
| Intervención en Seguimiento<br>Programático y Presupuestal: | Selec                                                              | cione                              |               |                                       | 9 -                |           |  |  |  |  |  |  |
|                                                             |                                                                    | стіvo 10                           |               |                                       |                    |           |  |  |  |  |  |  |
|                                                             |                                                                    | 11 Inserta                         | ar Cai        | icelar                                |                    |           |  |  |  |  |  |  |

Figura 154: Pasos Pestaña Tipos de Establecimiento para Edición de Punto Critico

#### 4.24.3. Activar o inactivar un Punto Crítico

Para Activar o inactivar un punto crítico es necesario seguir los siguientes pasos:

- 1- Se elige la vigencia de la lista desplegable.
- 2- Se elige el Proyecto de la lista deselección.
- 3- Se elige la Línea de Intervención de la lista de selección.
- 4- Se realiza la búsqueda del punto crítico utilizando los filtros disponibles en la parte superior de la ventana en el marco derecho de la ventana

|     | Administrador Puntos cr | íticos      |                                   |    |             |         |                |        | (i) <b>(</b> ) - 1 |              |
|-----|-------------------------|-------------|-----------------------------------|----|-------------|---------|----------------|--------|--------------------|--------------|
|     | -                       |             |                                   |    |             |         |                |        |                    |              |
|     | Vigencia:               | 1           | Marzo 2019 - Diciembre 2019       | -  |             |         |                |        |                    |              |
|     | Proyecto:               | 2           | (1186) Atención Integral en Salud | -  |             |         |                |        |                    |              |
| La  | Linea intervención:     | 3           | VIVIENDA (URBANO)                 | -  |             |         |                |        |                    | ión vigente, |
| sal | 🖹 Agregar Punto crítico |             |                                   |    |             |         |                |        |                    | alud (SDS);  |
| est | ID                      |             | Nombre                            |    | Descripcion | Vigente | Fecha Creacion | Activo | Eliminar           |              |
|     | T habitante T 4         |             |                                   |    | T           |         | T              | T      | T                  | 199          |
|     | 1607                    | gestión del |                                   | A. | 05/06/2018  | 5 💌     | Û              |        |                    |              |
|     | Cerrar 6                |             |                                   |    |             |         |                |        |                    |              |

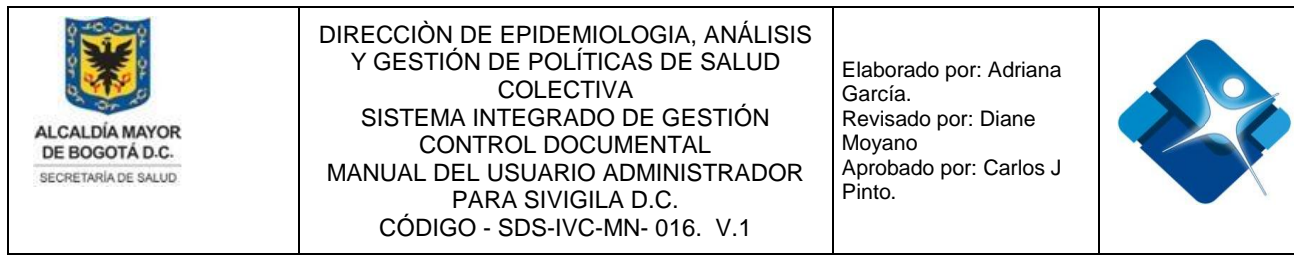

Figura 155: Pasos Activar o inactivar un Punto Crítico

## 4.24.4. Eliminar un Punto Crítico

Para eliminar un punto crítico es necesario seguir los siguientes pasos:

- 1- Se elige la vigencia de la lista desplegable.
- 2- Se elige el Proyecto de la lista de selección.
- 3- Se elige la Línea de Intervención de la lista de selección.
- 4- Se realiza la búsqueda del punto crítico utilizando los filtros disponibles en la parte superior de la ventana en el marco derecho de la ventana
- 5- Se hace click sobre el icono de la caneca:
- 6- Se finaliza la actividad pulsando el botón: "Cerrar".

| Administrador Puntos cri | íticos           |                                                   |             |          |                |        |          |
|--------------------------|------------------|---------------------------------------------------|-------------|----------|----------------|--------|----------|
| -                        |                  |                                                   |             |          |                |        |          |
| Vigencia:                | 1                | Marzo 2019 - Diciembre 2019                       |             | -        |                |        |          |
| Proyecto:                | 2                | (1186) Atención Integral en Salud                 |             | -        |                |        |          |
| Linea intervención:      | 3                | VIVIENDA (URBANO)                                 |             | -        |                |        |          |
| 🗎 Agregar Punto crítico  |                  |                                                   |             |          |                |        |          |
| ID                       |                  | Nombre                                            | Descripcion | Vigente  | Fecha Creacion | Activo | Eliminar |
| T                        | periurbanas      | ▼ 4                                               | T           |          | T              | T      | T        |
| 1600                     | Familias periurb | anas con atención integral en salud y seguimiento |             | <b>V</b> | 05/06/2018     |        | 5 🗊      |
| Cerrar                   |                  |                                                   |             |          |                |        |          |

Figura 156: Pasos Eliminar un Punto Crítico

## 4.25. Administración Tabla Mantener Preguntas IVC

Mediante esta sección es posible agregar, modificar activar o inactivar y eliminar, registros de la tabla paramétrica Mantener Preguntas IVC.

La impresión de este documento se considera **COPIA NO CONTROLADA** y no se garantiza que esta corresponda a la versión vigente, salvo en los procesos que usan sello. Esta información es de carácter confidencial y propiedad de la Secretaría Distrital de Salud (SDS); está prohibida su reproducción y distribución sin previa autorización del proceso que lo genera, excepto en los requisitos de ley.

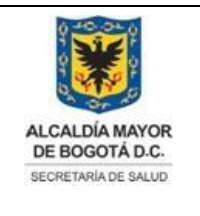

Elaborado por: Adriana García. Revisado por: Diane Moyano Aprobado por: Carlos J Pinto.

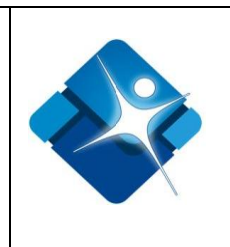

Para el acceso a esta sección luego de encontrarse autenticado en el sistema es necesario seguir la siguiente ruta de navegación en el menú:

Menu->Administrador->Tablas de Referencia->Vigilancia Ambiental IVC->mantener Preguntas IVC

Al ingresar se muestra una ventana con las siguientes características:

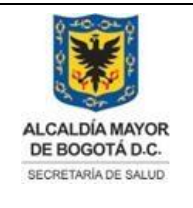

Elaborado por: Adriana García. Revisado por: Diane Moyano Aprobado por: Carlos J Pinto.

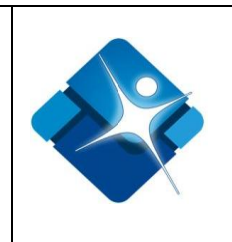

- 1- Buscar Preguntas IVC: Permite realizar la búsqueda de Preguntas IVC por medio de la aplicación de filtros.
- 2- Modificar Preguntas IVC: Permite realizar la modificación de preguntas IVC.
- 3- Activar o inactivar Puntos Preguntas IVC: Permite activar o inactivar Preguntas IVC del listado.
- 4- Eliminar Preguntas IVC: Permite realizar la eliminación de una pregunta IVC.
- 5- Opciones de Paginación: Permite seleccionar la cantidad de elementos y página que se muestra por pantalla.
- 6- Actualizar Listado de Preguntas IVC: Permite actualizar el listado de preguntas IVC.
- 7- Crear Nueva Pregunta IVC: Permite agregar una nueva Pregunta IVC.
- 8- Botón de cierre.

| B. | Agregar r | nueva pregur | ita <mark>7</mark>                                                                                                    |                  |              |              |                |        | 62 Actuali |
|----|-----------|--------------|----------------------------------------------------------------------------------------------------|------------------|--------------|--------------|----------------|--------|------------|
|    |           | ID           | AspectoAVerificar                                                                                                    | Tipo de Pregunta | Valor Minimo | Valor Maximo | Fecha Creacion | Activo | Eliminar   |
|    |           | ٣            | <b>T</b> 1                                                                                                    | T                | T            | T            | T              | T      |            |
| 2  | 1         |              | El almacenamiento de los productos se realiza ordenadamente, en<br>pilas, sobre estibas apropiadas, con adecuada separación de las<br>paredes y del piso. | L<br>T           | 1            | 4            | 06/09/2011     | 3 🖉    | 4 1        |
| >  | 2         |              | Los anaqueles son de superficie inerte, están limpios y en buen estado,<br>sin presencia de oxidación o desprendimiento de partículas.                    | L                | 1            | 4            | 06/09/2011     | ۲      | Û          |
| 2  | 15        |              | Las aguas de lavado y servido no ocasionan molestias a la comunidad<br>ni contaminación del entorno.                                                      | L                | 1            | 4            | 06/09/2011     | ۲      | Î          |

Figura 157: Ventana Administración Tabla Mantener Preguntas IVC

## 4.25.1. Crear Nueva Pregunta IVC

Para realizar la creación de una nueva pregunta IVC es necesario seguir los siguientes pasos:

- 1- Se hace click en el icono: 🕒 "Agregar nueva pregunta".
- 2- Se abre una nueva ventana donde se agrega el Aspecto a Verificar.
- 3- Se elige el tipo de pregunta del listado de selección 💌
- 4- Se registra el valor mínimo.

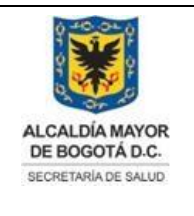

Elaborado por: Adriana García. Revisado por: Diane Moyano Aprobado por: Carlos J Pinto.

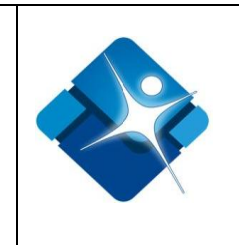

- 5- Se registra el valor máximo.
- 6- Para finalizar la creación de la pregunta se pulsa el botón: "Insertar".
- 7- Para cancelar la creación de la pregunta se pulsa el botón: "Cancelar".

| Ē |          | Administrador Preguntas I | VC                            |
|---|----------|---------------------------|-------------------------------|
| Γ | _        | 1                         |                               |
|   |          | Agregar nueva pregunta    | 1 8 2 Actualizar              |
|   | E        | Nueva Pregunta IVC        |                               |
|   | <b>_</b> |                           |                               |
|   |          |                           | MANTENIMIENTO DE PREGUNTA IVC |
|   |          | ASPECTO A VERIFICAR:      | 2                             |
|   |          | TIPO DE PREGUNTA:         | Falso/Verdadero 3 🗸           |
|   |          | VALOR MINIMO:             | 4                             |
|   |          | VALOR MAXIMO:             | 5                             |
|   | '        |                           | 6 Insertar Cancelar 7         |

Figura 158: Pasos Crear Nueva Pregunta IVC

#### 4.25.2. Modificar Pregunta IVC

Para realizar la modificación de una nueva pregunta IVC es necesario seguir los siguientes pasos:

- 1- Se elige la pregunta IVC utilizando los filtros de la parte superior de la ventana
- 2- Se hace click en el icono del lápiz: 🥒
- A continuación se abre una nueva ventana donde se modifica el Aspecto a Verificar.
- 4- Se modifica o agrega el Tipo de Pregunta.
- 5- Se registra o modifica el valor mínimo.

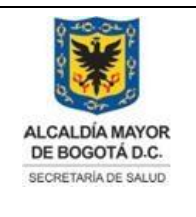

Elaborado por: Adriana García. Revisado por: Diane Moyano Aprobado por: Carlos J Pinto.

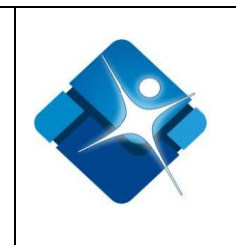

- 6- Se registra o modifica el valor máximo.
- 7- Para finalizar la modificación de la pregunta IVC se pulsa el botón: "Actualizar".
- 8- Para cancelar la modificación de la pregunta IVC se pulsa el botón: "Cancelar".

| Administrador Preguntas IV     | c                                                                                                |              |
|--------------------------------|--------------------------------------------------------------------------------------------------|--------------|
| 🕒 Agregar nueva pregunta 🖇     | 9                                                                                                | 2 Actualizar |
| ID                             | AspectoAVerificar                                                                                | Tipo d       |
| T dre                          | enaje <b>T</b>                                                                                   |              |
| 2∥ 8 El e<br>ter               | stablecimiento está ubicado en sitio seco, no inundable y en<br>reno de fácil drenaje.           | L            |
| 🗐 Actualizar Pregunta IVC      |                                                                                                  |              |
|                                | MANTENIMIENTO DE PREGUNTA IVC                                                                    |              |
| ASPECTO A VERIFICAR:           | El establecimiento está ubicado en sitio seco, no inundable y e<br>de fácil drenaje.<br><b>3</b> | en terreno   |
| TIPO DE PREGUNTA:              | Lista 4 🔽                                                                                        |              |
| VALOR MINIMO:<br>VALOR MAXIMO: | 1 <b>5</b><br>4 <b>6</b>                                                                         |              |
|                                | 7 Actualizar Cancelar 8                                                                          |              |

Figura 159: Pasos Modificar Pregunta IVC

## 4.25.3. Activar o Inactivar Pregunta IVC

Para Activar o Inactivar una pregunta IVC es necesario seguir los siguientes pasos:

- 1- Se elige la pregunta IVC utilizando los filtros de la parte superior de la ventana
- 2- Se marca la casilla Z para activar la pregunta IVC o se desmarca La casilla para inactivar.

La impresión de este documento se considera **COPIA NO CONTROLADA** y no se garantiza que esta corresponda a la versión vigente, salvo en los procesos que usan sello. Esta información es de carácter confidencial y propiedad de la Secretaría Distrital de Salud (SDS); está prohibida su reproducción y distribución sin previa autorización del proceso que lo genera, excepto en los requisitos de ley.

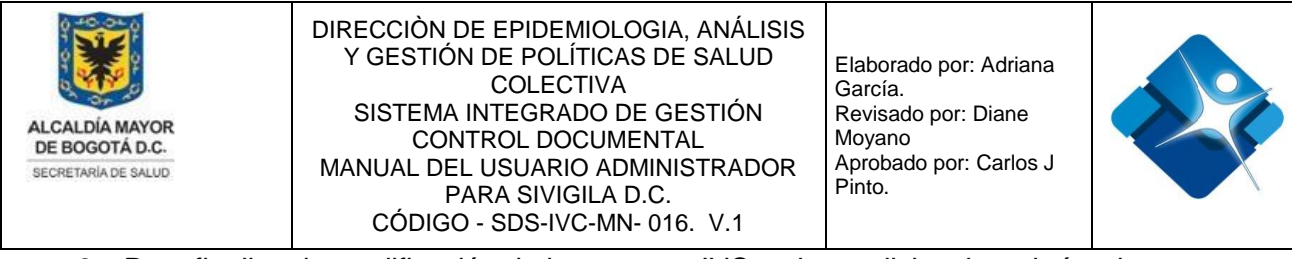

- 3- Para finalizar la modificación de la pregunta IVC se hace click sobre el vínculo: "Actualizar".
- 4- Para finalizar la actividad se pulsa el botón: "Cerrar".

| E | Administrador Pregunta  | is IVC                                                                                                    |                  |              |              |                | -[11   | s – D          |
|---|-------------------------|----------------------------------------------------------------------------------------------------|------------------|--------------|--------------|----------------|--------|----------------|
|   | 🔜 Agregar nueva pregunt | 3                                                                                                    |                  |              |              |                |        | 3 2 Actualizar |
|   | ID                      | AspectoAVerificar                                                                                                    | Tipo de Pregunta | Valor Minimo | Valor Maximo | Fecha Creacion | Activo | Eliminar       |
|   | T                       | inclinación T 1                                                                                                    | T                | T            | T            | T              | T      | T              |
|   | <b>/</b> 230            | Los pisos se encuentran limpios, en buen estado, sin grietas,<br>perforaciones o roturas y cuentan con la inclinación y drenaje<br>adecuado. | L                | 1            | 4 1          | 0/10/2011      | 2 🗷    | Î              |
|   | Cerrar 4                |                                                                                                    |                  |              |              |                |        |                |

Figura 160: Pasos Activar o Inactivar Pregunta IVC

## 4.25.4. Eliminar Pregunta IVC

Para Eliminar una pregunta IVC es necesario seguir los siguientes pasos:

- 1- Se elige la pregunta IVC utilizando los filtros de la parte superior de la ventana
- 2- Se hace click sobre el icono de la caneca:
- 3- Para actualizar el listado de preguntas IVC se hace click sobre el vínculo: "Actualizar".
- 4- Para finalizar la actividad se pulsa el botón: "Cerrar".

| ٦ | Administrador Pregunta                                                                                                    | s IVC                                                                                                    |                  |              |              |                | -[4    | s – 6          |
|---|----------------------------------------------------------------------------------------------------|----------------------------------------------------------------------------------------------------|------------------|--------------|--------------|----------------|--------|----------------|
|   | 📙 Agregar nueva pregunta                                                                                                    | I                                                                                                    |                  |              |              |                |        | 3 🛿 Actualizar |
| L | ID                                                                                                    | AspectoAVerificar                                                                                                    | Tipo de Pregunta | Valor Minimo | Valor Maximo | Fecha Creacion | Activo | Eliminar       |
|   | T                                                                                                    | perforaciones T 1                                                                                                    | T                | T            | T            | T              | T      | T              |
|   | ali 230 ali 230 ali 23 | Los pisos se encuentran limpios, en buen estado, sin grietas,<br>perforaciones o roturas y cuentan con la inclinación y drenaje<br>adecuado. | L                | 1            | 4            | 10/10/2011     | ۷      | 2 🗊            |
|   | Cerrar 4                                                                                                    |                                                                                                    |                  |              |              |                |        |                |

Figura 161: Pasos Eliminar Pregunta IVC

## 4.26. Administración Tabla Autorizar Acceso Meses Abiertos

En esta sección se le define al sistema un periodo de tiempo que se puede abrir para el ingreso y actualización de actas estando ya cerrados. El alcance es para una E.S.E y una

La impresión de este documento se considera **COPIA NO CONTROLADA** y no se garantiza que esta corresponda a la versión vigente, salvo en los procesos que usan sello. Esta información es de carácter confidencial y propiedad de la Secretaría Distrital de Salud (SDS); está prohibida su reproducción y distribución sin previa autorización del proceso que lo genera, excepto en los requisitos de ley.

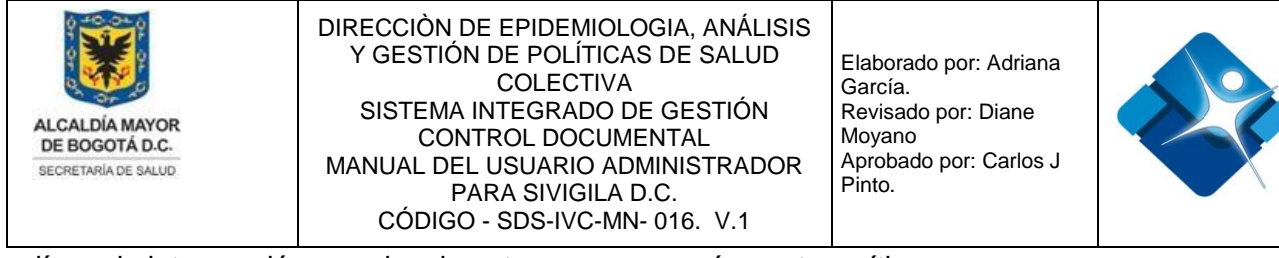

línea de intervención y opcionalmente para uno o más puntos críticos.

Para el acceso a esta sección luego de encontrarse autenticado en el sistema es necesario seguir la siguiente ruta de navegación en el menú:

Menu->Administrador->Tablas de Referencia->Vigilancia Ambiental IVC->Autorizar Acceso Meses Abiertos

Al ingresar se muestra una ventana con las siguientes características:

- 1- Se elige la Vigencia de las opciones de la lista de selección
- 2- Se elige el Proyecto de las opciones de la lista de selección 💌
- 3- Se elige la E. S. E de las opciones de la lista de selección
- 4- Se selecciona la fecha desde y la fecha hasta haciendo click en el icono del calendario:
- 5- Se elige la Línea de las opciones de la lista de selección
- 6- Se marca 🗹 o se desmarca 🔲 la casilla para "Permitir Adicionar Visitas".
- 7- Se realiza la búsqueda mediante los filtros que se encuentran en la parte superior de la ventana
- 8- Opciones de Paginación: Permite seleccionar la cantidad de elementos y página que se muestra por pantalla.
- 9- Se marca 🗹 o se desmarca 🔲 la casilla para "Ingreso Autorizado".
- 10-Se marca 🗹 o se desmarca 🔲 la casilla para "Adicionar Visitas".
- 11- Para actualizar un registro respecto a la fecha inicial y fecha final se pulsa el botón: "Actualizar".
- 12-Se puede pulsar cualquiera de los botones que se encuentran en la parte inferior de la ventana para afectar los registros que se muestran en el listado: "Marcar Todo", "Desmarcar Todo", "Marcar toda la E. S. E" y "Desmarcar toda la E. S. E".
- 13-Para finalizar la actividad se pulsa el botón: "Cerrar".

|     | Administrar acceso a mese | s abiertos IVC                                               |                             |                                                    |                            |
|-----|---------------------------|--------------------------------------------------------------|-----------------------------|----------------------------------------------------|----------------------------|
|     | Vigencia:                 | Adición Marzo - Diciembre 2019                               | × 1                         |                                                    |                            |
|     | Proyecto:                 | (7523) Fortalecimiento de la autoridad Sanitaria             | × 2                         |                                                    |                            |
|     | Seleccione la E.S.E:      | SUBRED NORTE                                                 | ▼ 3                         | Desde: 🗰 4 Hasta:                                  |                            |
|     | Seleccione la Linea:      | Línea medicamentos seguros                                   | - 5                         | Permitir adicionar visitas? 🗆 🏼 6                  |                            |
| La  | ID                        | Nombre                                                       |                             | Ingreso Adicionar visitas Desde Hasta              | ón vigente,<br>alud (SDS): |
| est | T                         | <b>Y</b> 7                                                   |                             | T T T .                                            |                            |
|     | 64 Vehícu                 | lo transportador de medicamentos y dispositivos médicos vigi | ilado y controlado          | 9 🕢 10 🖉 01/12/2019 31/12/2019 11 Actualizar       | 206                        |
|     | <b>I € 1</b> 2 3 4        | Page:                                                        | 1 of 4 Go Page size: 15 Cha | nge   Mostrando página 1 de 4, filas 1 a 15 de 48. |                            |
|     | Cerrar 13                 | 12 Marcar Todo Desmarca                                      | ar Todo Marcar toda l       | a E.S.E Desmarcar toda la E.S.E                    |                            |

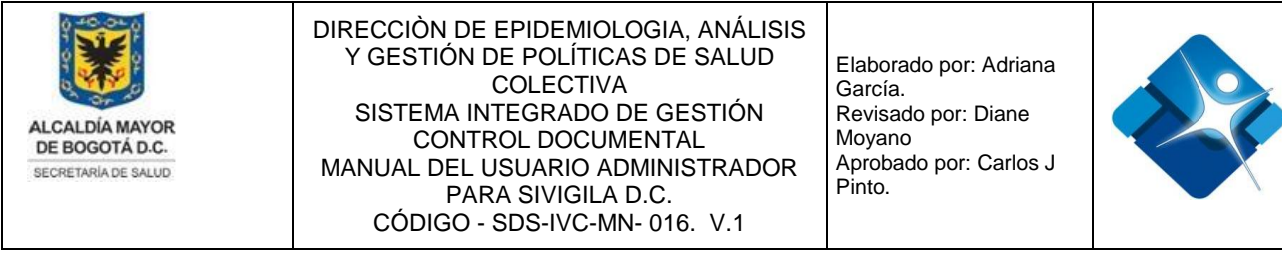

Figura 162: Ventana Administración Tabla Autorizar Acceso Meses Abiertos

## 4.27. Administración Tabla Maestro Productos

Mediante esta sección es posible agregar, modificar activar o inactivar y eliminar, elementos de la tabla Maestro de Productos.

Para el acceso a esta sección luego de encontrarse autenticado en el sistema es necesario seguir la siguiente ruta de navegación en el menú:

Menu->Administrador->Tablas de Referencia->Vigilancia Ambiental IVC->Maestro Productos

Al ingresar se muestra una ventana con las siguientes características:

- 1- Buscar Productos: Permite realizar la búsqueda de un producto por medio de la aplicación de filtros.
- 2- Modificar Productos: Permite realizar la modificación de un producto.
- 3- Activar o inactivar Productos: Permite activar o inactivar Productos del listado.
- 4- Eliminar Productos: Permite realizar la eliminación de un Producto.
- 5- Opciones de Paginación: Permite seleccionar la cantidad de elementos y página que se muestra por pantalla.
- 6- Actualizar Listado: Permite realizar la actualización del listado de productos.
- 7- Crear Nuevo producto: Permite la creación de un nuevo Producto
- 8- Botón de cierre.

| + N  | uevo | o Producto <b>7</b>                        |            |                      |         |                            |                             |                             |           | 6                                 | 🕑 Act    | ualizar |
|------|------|--------------------------------------------|------------|----------------------|---------|----------------------------|-----------------------------|-----------------------------|-----------|-----------------------------------|----------|---------|
| I    | D    | Nombre Generico 🔺                          | Código Onu | Línea An             | ibiente | Estado<br>Físico<br>Solido | Estado<br>Físico<br>Líquido | Estado<br>Físico<br>Gaseoso | Sinonimos | Fecha<br>Creación<br>(dd/mm/aaaa) | Activ    | 0       |
|      |      | <b>T</b> 1                                 |            | T                    | T       |                            |                             |                             |           | T                                 |          |         |
| 1 7  | 71   | (S)-3-(1-metilpirrolidin-2-il)<br>piridina | 9999       | Línea Seg<br>Química | uridad  | <b>A</b>                   | I.                          | 1                           |           | 15/01/2014<br>12:00:00 a.m.       | 3 🗹      | 4 🗊     |
| N 94 | 49   | 1-METOXI-2-PROPANOL                        | 3092       | Línea Seg<br>Química | uridad  |                            |                             |                             |           | 09/03/2018<br>12:42:03 p. m.      | <b>√</b> | Û       |
|      | 9    | 2,2-(1,4-NAFTALENIDIL) BIS-<br>BENZOXAZOL  | 9999       | Línea Seg<br>Química | uridad  | ×.                         |                             |                             |           | 28/10/2008<br>8:12:35 a.m.        | 1        | Û       |

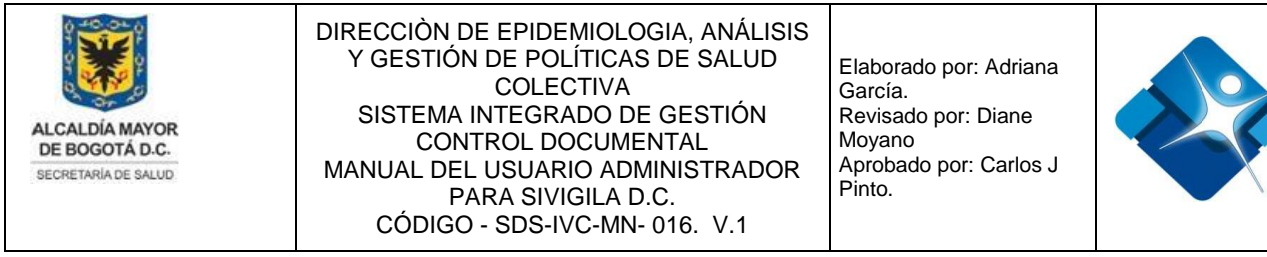

Figura 163: Ventana Administración Tabla Maestro Productos

# 4.27.1. Crear Producto en tabla Maestro

Para crear un nuevo producto en la tabla maestro de Productos es necesario seguir los siguientes pasos:

- 1- Se hace click en el icono: 庄 "Nuevo Producto".
- 2- Se agrega el Nombre Genérico del producto.

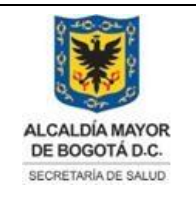

Elaborado por: Adriana García. Revisado por: Diane Moyano Aprobado por: Carlos J Pinto.

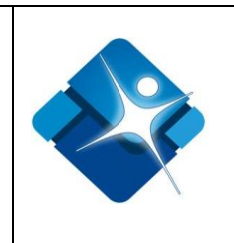

- 3- Se agrega el Código Onu para el producto.
- 4- Se Agrega la Línea Ambiente de las opciones de la lista de selección
- 5- Se marca la casilla: ✓ "Estado Físico Solido".
- 6- Se marca la casilla: ✓ "Estado Físico Liquido".
- 7- Se marca la casilla: ✓ "Estado Físico Gaseoso".
- 8- Se agrega un sinónimo para el nombre del producto.
- 9- Se agregan el Nuevo Producto mediante el icono: <sup>I</sup> o por el contrario se cancela mediante el icono: <sup>I</sup>
- 10- Para actualizar el listado de productos se pulsa el icono: 🖄 "Actualizar".
- 11-Para finalizar la actividad se pulsa el botón: "Cierre"

| 📕 Maestro   | de produc   | tos (Admi | nistrador)      |   |                |                            |                             |                             |           |   |                                   |              |
|-------------|-------------|-----------|-----------------|---|----------------|----------------------------|-----------------------------|-----------------------------|-----------|---|-----------------------------------|--------------|
| _           |             |           |                 |   |                |                            |                             |                             |           |   |                                   |              |
| + Nuev      | o Producto  | 1         |                 |   |                |                            |                             |                             |           |   | 10                                | 🗘 Actualizar |
| ID          | Nombre G    | enerico   | Código Onu      |   | Línea Ambiente | Estado<br>Físico<br>Solido | Estado<br>Físico<br>Líquido | Estado<br>Físico<br>Gaseoso | Sinonimos |   | Fecha<br>Creación<br>(dd/mm/aaaa) | Activo       |
|             |             | T         |                 | T | T              |                            |                             |                             |           | T |                                   |              |
| Nombre G    | enerico:    |           |                 |   | 2              |                            |                             |                             |           |   |                                   |              |
| Código On   | iu:         |           |                 |   | 3              |                            |                             |                             |           |   |                                   |              |
| Línea Amb   | iente:      | Línea Seg | juridad Química | - | 4              |                            |                             |                             |           |   |                                   |              |
| Estado Físi | co Solido:  | 5         |                 |   |                |                            |                             |                             |           |   |                                   |              |
| Estado Físi | co Líquido: | <b>6</b>  |                 |   |                |                            |                             |                             |           |   |                                   |              |
| Estado Físi | co Gaseoso: | 7         |                 |   |                |                            |                             |                             |           |   |                                   |              |
| Sinonimos   | :           | 8         |                 |   |                |                            |                             |                             |           |   |                                   |              |
| ✓ × 9       |             |           |                 |   |                |                            |                             |                             |           |   |                                   |              |
| Cerrar      | 11          |           |                 |   |                |                            |                             |                             |           |   |                                   |              |

Figura 164: Pasos Crear Producto en tabla Maestro

#### 4.27.2. Modificar un Producto en tabla Maestro

Para modificar un producto en la tabla Maestro de Productos es necesario seguir los siguientes pasos:

1- Se realiza la búsqueda del producto mediante los filtros que se encuentran en la

La impresión de este documento se considera **COPIA NO CONTROLADA** y no se garantiza que esta corresponda a la versión vigente, salvo en los procesos que usan sello. Esta información es de carácter confidencial y propiedad de la Secretaría Distrital de Salud (SDS); está prohibida su reproducción y distribución sin previa autorización del proceso que lo genera, excepto en los requisitos de ley.

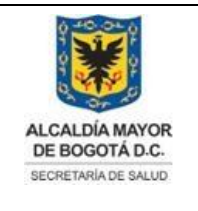

Elaborado por: Adriana García. Revisado por: Diane Moyano Aprobado por: Carlos J Pinto.

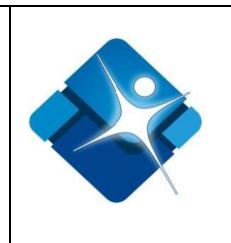

parte superior de la ventana 🔳

- 2- Se hace click en el icono del lápiz: 🖍
- 3- Se modifica el Nombre Genérico del producto.
- 4- Se modifica el Código Onu para el producto.
- 5- Se modifica la Línea Ambiente de las opciones de la lista de selección 🔽
- 6- Se marca I o desmarca I la casilla: "Estado Físico Solido".

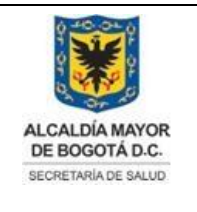

Elaborado por: Adriana García. Revisado por: Diane Moyano Aprobado por: Carlos J Pinto.

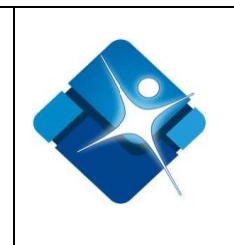

- 7- Se marca 🗹 o desmarca 🔲 la casilla: "Estado Físico Liquido".
- 8- Se marca I o desmarca □ la casilla: "Estado Físico Gaseoso".
- 9- Se agrega o modifica un sinónimo para el nombre del producto.
- 10-Se agregan los cambios al Producto mediante el icono: 🗹 o por el contrario se

cancela la modificación mediante el icono: 🖄

- 11-Para actualizar el listado de productos se pulsa el icono: 🧐 "Actualizar".
- 12-Para finalizar la actividad se pulsa el botón: "Cierre"

| 6 | M            | aestro   | de produ           | tos (Admi  | nistrador)      |      |                            |                            |                             |                             |           |   |                                   |         |       |
|---|--------------|----------|--------------------|------------|-----------------|------|----------------------------|----------------------------|-----------------------------|-----------------------------|-----------|---|-----------------------------------|---------|-------|
|   | +            | Nuevo    | o Producto         |            |                 |      |                            |                            |                             |                             |           |   | 11                                | 🕫 Actua | lizar |
|   |              | ID       | Nombre (           | Generico   | Código Onu      |      | Línea Ambiente             | Estado<br>Físico<br>Solido | Estado<br>Físico<br>Líquido | Estado<br>Físico<br>Gaseoso | Sinonimos |   | Fecha<br>Creación<br>(dd/mm/aaaa) | Activo  |       |
|   |              | 1        | PROPAN             | OL T       |                 | T    | T                          |                            |                             |                             |           | T |                                   |         |       |
| 1 | 2 /          | 949      | 1-METOX<br>PROPANO | 1-2-<br>DL | 3092            |      | Línea Seguridad<br>Química |                            |                             |                             |           |   | 09/03/2018<br>12:42:03 p. m.      |         | Û     |
|   | Non          | nbre Ge  | enerico:           | 1-METO     | XI-2-PROPANC    | )L 3 | •                          |                            |                             |                             |           |   |                                   |         |       |
|   | Cód          | ligo On  | u:                 | 3092       |                 | 4    |                            |                            |                             |                             |           |   |                                   |         |       |
|   | Líne         | a Ambi   | iente:             | Línea Seg  | guridad Química | - 5  |                            |                            |                             |                             |           |   |                                   |         |       |
|   | Esta         | do Físio | co Solido:         | ✓ 6        |                 |      |                            |                            |                             |                             |           |   |                                   |         |       |
|   | Esta         | do Físio | co Líquido:        | ✓ 7        |                 |      |                            |                            |                             |                             |           |   |                                   |         |       |
|   | Esta         | do Físio | co Gaseoso         | »: 🔲 8     |                 |      |                            |                            |                             |                             |           |   |                                   |         |       |
|   | Sinc         | nimos:   |                    | 9          |                 |      |                            |                            |                             |                             |           |   |                                   |         |       |
|   | $\checkmark$ | × 1(     | D                  |            |                 |      |                            |                            |                             |                             |           |   |                                   |         |       |
|   | (            | Cerrar   | 12                 |            |                 |      |                            |                            |                             |                             |           |   |                                   |         |       |

Figura 165: Pasos Modificar un Producto en tabla Maestro

#### 4.27.3. Activar o inactivar un Producto en tabla Maestro

Para Activar o inactivar un producto en la tabla Maestro de Productos es necesario seguir los siguientes pasos:

- Se realiza la búsqueda del producto mediante los filtros que se encuentran en la parte superior de la ventana
- 2- Se marca la casilla 🗹 para activar el producto o por el contrario se desmarca la

La impresión de este documento se considera **COPIA NO CONTROLADA** y no se garantiza que esta corresponda a la versión vigente, salvo en los procesos que usan sello. Esta información es de carácter confidencial y propiedad de la Secretaría Distrital de Salud (SDS); está prohibida su reproducción y distribución sin previa autorización del proceso que lo genera, excepto en los requisitos de ley.

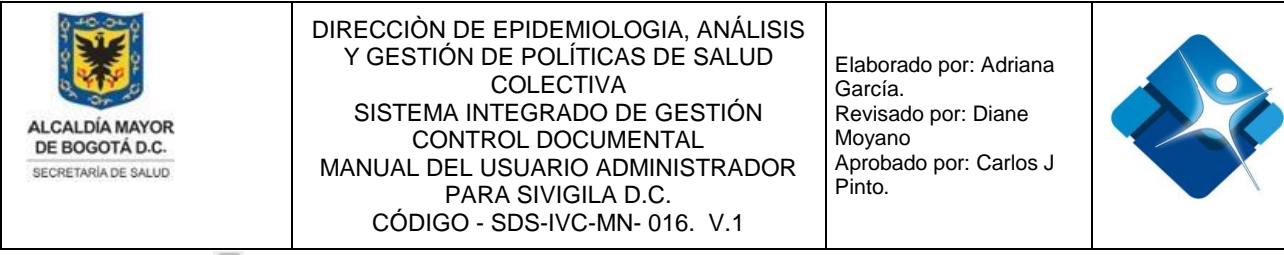

casilla 🔲 para desactivar el producto.

- 3- Para actualizar el listado de productos se pulsa el icono: 🙆 "Actualizar".
- 4- Para finalizar la actividad se pulsa el botón: "Cierre"

| E | M | aestro | de productos (Admi                             | nistrador) |                            |                            |                             |                             |           |   |                                   |         |       |
|---|---|--------|------------------------------------------------|------------|----------------------------|----------------------------|-----------------------------|-----------------------------|-----------|---|-----------------------------------|---------|-------|
|   | + | Nuevo  | o Producto                                     |            |                            |                            |                             |                             |           |   | 3                                 | 🔄 Actua | lizar |
|   |   | ID     | Nombre Generico                                | Código Onu | Línea Ambiente             | Estado<br>Físico<br>Solido | Estado<br>Físico<br>Líquido | Estado<br>Físico<br>Gaseoso | Sinonimos |   | Fecha<br>Creación<br>(dd/mm/aaaa) | Activo  |       |
|   |   | 1      | TARTÁRICO                                      | T          | T                          |                            |                             |                             |           | T |                                   |         |       |
|   | P | 88     | ÁCIDO TARTÁRICO                                | 9999       | Línea Seguridad<br>Química |                            |                             |                             |           |   | 28/10/2008<br>8:12:35 a.m.        | 2 💌     | Û     |
|   | / | 328    | ÉSTER GRASO DEL<br>ÁCIDO DIACETIL<br>TARTÁRICO | 9999       | Línea Seguridad<br>Química |                            |                             |                             |           |   | 28/10/2008<br>8:12:35 a.m.        |         | Û     |
|   | 0 | Cerrar | 4                                              |            |                            |                            |                             |                             |           |   |                                   |         |       |

Figura 166: Pasos Activar o inactivar un Producto en tabla Maestro

# 4.27.4. Eliminar un Producto en tabla Maestro

Para eliminar un producto en la tabla Maestro de Productos es necesario seguir los siguientes pasos:

- Se realiza la búsqueda del producto mediante los filtros que se encuentran en la parte superior de la ventana
- 2- Se hace click sobre el icono de la caneca:
- 3- Para actualizar el listado de productos se pulsa el icono: 🧐 "Actualizar".
- 4- Para finalizar la actividad se pulsa el botón: "Cierre"

| М | aestro | de productos (Admi | nistrador) |                            |                            |                             |                             |           |                                   |         |       |
|---|--------|--------------------|------------|----------------------------|----------------------------|-----------------------------|-----------------------------|-----------|-----------------------------------|---------|-------|
| + | Nuev   | o Producto         |            |                            |                            |                             |                             |           | 3                                 | 🕫 Actua | lizar |
|   | ID     | Nombre Generico    | Código Onu | Línea Ambiente             | Estado<br>Físico<br>Solido | Estado<br>Físico<br>Líquido | Estado<br>Físico<br>Gaseoso | Sinonimos | Fecha<br>Creación<br>(dd/mm/aaaa) | Activo  |       |
|   | 1      |                    | T          | T                          |                            |                             |                             | T         |                                   |         |       |
| / | 789    | ALANINA            | 9999       | Línea Seguridad<br>Química |                            | <b>V</b>                    | <b>A</b>                    |           | 15/01/2014<br>12:00:00 a.m.       |         | 2 🗊   |
|   | Cerrar | 4                  |            |                            |                            |                             |                             |           |                                   |         |       |

Figura 167: Pasos Eliminar un Producto en tabla Maestro

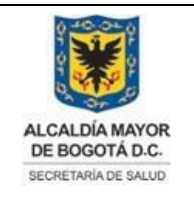

Elaborado por: Adriana García. Revisado por: Diane Moyano Aprobado por: Carlos J Pinto.

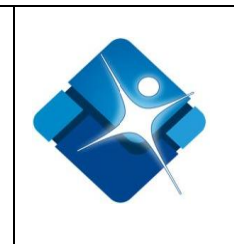

# 4.28. Administración Tabla Mantener Productos/Subproductos

Mediante esta sección es posible configurar las tablas asociadas a los subsistemas del proyecto 1186 diferentes a SISVEA (proyecto 7523) es posible agregar, modificar activar o inactivar y eliminar, elementos de la tabla de Mantenimiento de productos y subproductos.

Para el acceso a esta sección luego de encontrarse autenticado en el sistema es necesario seguir la siguiente ruta de navegación en el menú:

Menu->Administrador->Tablas de Referencia->Administrar Modulo SISPIC->Mantener Productos/Subproductos.

Al ingresar se muestra una ventana con las siguientes características:

- 1- Desglose del producto: Permite visualizar los diferentes subproductos que tiene asociados un producto >
- 2- Modificar Productos: Permite realizar la modificación de un producto.
- 3- Activar o inactivar Productos: Permite activar o inactivar Productos del listado.
- 4- Eliminar Productos: Permite realizar la eliminación de un Producto.
- 5- Opciones de Paginación: Permite seleccionar la cantidad de elementos y página que se muestra por pantalla.
- 6- Actualizar Listado: Permite realizar la actualización del listado de productos.
- 7- Crear Nuevo producto: Permite la creación de un nuevo Producto.
- 8- Botón de cierre.

|   |     |                           | Seguimier                                       | nto Programático Presupuestal                              |                       |                       |
|---|-----|---------------------------|-------------------------------------------------|------------------------------------------------------------|-----------------------|-----------------------|
|   |     |                           | Mantenimier                                     | nto de Productos y subproductos                            |                       |                       |
|   | +,  | Agregar Producto <b>7</b> |                                                 |                                                            |                       | 6 🔗 Actualizar        |
|   |     | Id Producto               | Nombre Producto                                 | Unidad de Medida                                           | Activo                |                       |
| 1 | > / | 2 1                       | Información y Comunicación                      | No. de actividades                                         | 3 🗹                   | 4 î                   |
| I | > / | 2                         | Establecimiento vigilado y controlado           | No. Visitas                                                |                       | Û                     |
| I | > / | <b>3</b>                  | Atención de Eventos de Interés en salud pública | Proceso de atención de Eventos de Interés en Salud Pública | <ul><li>✓</li></ul>   | Û                     |
|   | > / | <b>/</b> 4                | Vigilancia intensificada de la Salud Ambiental  | N° de Acciones de Vigilancia Intensificada                 |                       | Û                     |
|   | > / | <b>5</b>                  | Vigilancia epidemiológica ambiental             | N° de Acciones de Vigilancia Intensificada                 | <ul><li>✓</li></ul>   | Û                     |
| ľ | H   |                           | 1 <b>5</b> Page: <b>1</b> of 3 <b>Go</b>        | Page size: 5 Change N                                      | lostrando página 1 de | 3, filas 1 a 5 de 13. |

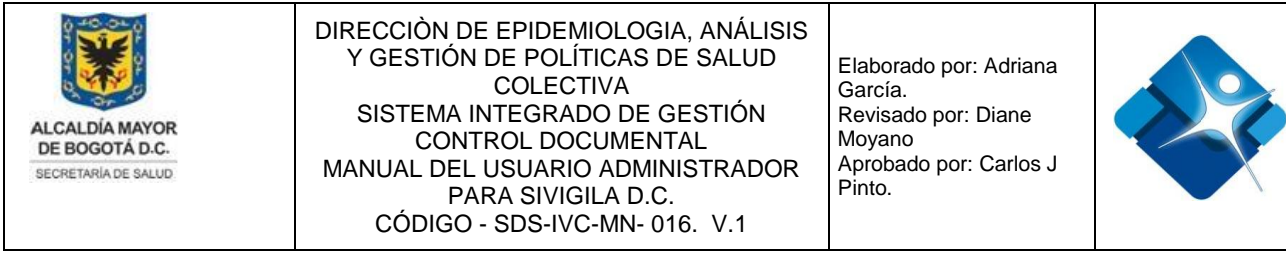

Figura 168: Ventana Administración Tabla Mantener Productos/Subproductos

#### 4.28.1. Agregar un Producto al SPP

Para agregar un nuevo producto en la tabla de Mantenimiento de Productos y Subproductos es necesario seguir los siguientes pasos:

- 1- Se hace click en el icono 🛨 "Agregar Producto".
- 2- Se agrega el nombre del producto.
- 3- Se agrega la unidad de medida.
- 4- Se agrega el nuevo producto a las tabla mediante el icono: <sup>I</sup> o por el contrario se cancela mediante el icono: <sup>I</sup>
- 5- Para actualizar el listado de productos se pulsa el icono: 🖄 "Actualizar".
- 6- Para finalizar la actividad se pulsa el botón: "Salir".

| + Agregar Producto 1 |                 |                  | 5 🙆 Actualizar |
|----------------------|-----------------|------------------|----------------|
| Id Producto          | Nombre Producto | Unidad de Medida | Activo         |
| Nombre Producto: 2   |                 |                  |                |
| Unidad de Medida: 3  |                 |                  |                |
| ✓ × 4                |                 |                  |                |
|                      |                 |                  | ,              |

Salir 6

Figura 169: Pasos Agregar un Producto al SPP

## 4.28.2. Modificar un Producto al SPP

Para modificar un producto en la tabla de Mantenimiento de Productos y Subproductos es necesario seguir los siguientes pasos:

- 1- Se hace click en el icono del lápiz: 🖊
- 2- Se abre una sección donde se modifica el nombre del producto.
- 3- Se puede modificar la unidad de medida.

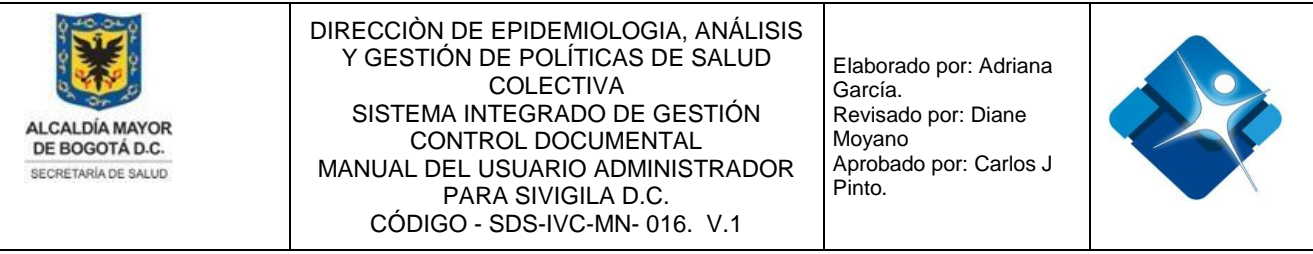

4- Se agrega el cambio en el producto a la tabla mediante el icono: o por el

contrario se cancela la modificación mediante el icono:

- 5- Para actualizar el listado de productos se pulsa el icono: 🧐 "Actualizar".
- 6- Para finalizar la actividad se pulsa el botón: "Salir".

| Agregar Producto |                                                                                                    |                                             |                  |                |  |  |  |
|------------------|----------------------------------------------------------------------------------------------------|---------------------------------------------|------------------|----------------|--|--|--|
|                  | ld Prod                                                                                                    | ucto Nombre Producto                        | Unidad de Medida | Activo         |  |  |  |
| >                | 11                                                                                                    | Control de vectores                         |                  |                |  |  |  |
| >                | 1 12                                                                                                    | Observación y seguimiento al animal agresor | N° Animales      | ✓ <sup>1</sup> |  |  |  |
|                  | Nombre Producto: Observación y seguimient 2   Unidad de Medida: 3 3   Image: Image: |                                             |                  |                |  |  |  |
|                  | Salir                                                                                                    |                                             |                  |                |  |  |  |

Figura 170: Pasos Modificar un Producto al SPP

6

#### Activar o Inactivar un Producto al SPP 4.28.3.

Para Activar o inactivar un producto en la tabla de Mantenimiento de Productos y Subproductos es necesario seguir los siguientes pasos:

- 1- Se ubica el producto en el listado.
- 2- Se marca la casilla 🗹 para activar el producto o por el contrario se desmarca la casilla para desactivar el producto.
- 3- Para actualizar el listado de productos se pulsa el icono: 🧐 "Actualizar".
- 4- Para finalizar la actividad se pulsa el botón: "Salir".

| Ŀ | + Agre | egar Producto |                                                   |                              |        | 3 🐼 Actualizar |
|---|--------|---------------|---------------------------------------------------|------------------------------|--------|----------------|
|   |        | 1 Id Producto | Nombre Producto                                   | Unidad de Medida             | Activo |                |
| > | 1      | 1             | Información y Comunicación                        | No. de actividades           | 2 🗷    | Û              |
| > | 1      | 2             | Establecimiento vigilado y controlado             | No. Visitas                  |        | Û              |
| > | 1      | 13            | Vacunación antirrábica en punto fijo y extramural | Número de animales vacunados |        | î              |

Figura 171: Pasos Activar o Inactivar un Producto al SPP

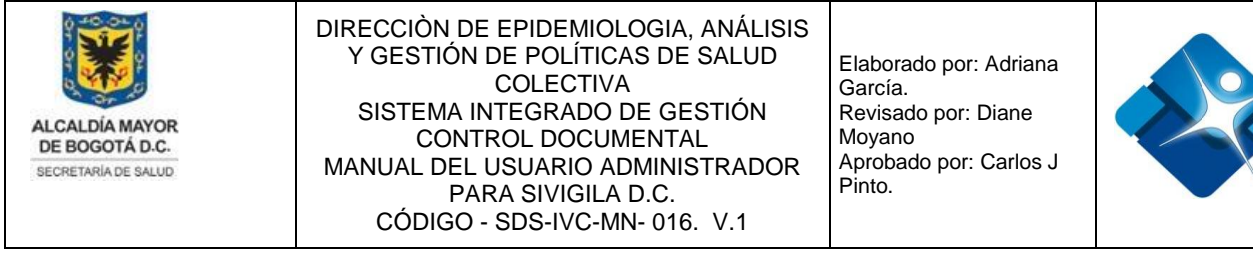

#### 4.28.4. Eliminar un Producto al SPP

Para eliminar un producto en la tabla de Mantenimiento de Productos y Subproductos es necesario seguir los siguientes pasos:

- 1- Se ubica el producto en el listado.
- Se hace click sobre el icono de la caneca:
- 3- Para actualizar el listado de productos se pulsa el icono: 🧐 "Actualizar".
- 4- Para finalizar la actividad se pulsa el botón: "Salir".

| + Agr | egar Producto |                                               |                  |        | 3 🙆 Actualizar |
|-------|---------------|-----------------------------------------------|------------------|--------|----------------|
|       | 1 Id Producto | Nombre Producto                               | Unidad de Medida | Activo |                |
| > /   | 7             | Operación del Observatorio de Salud Ambiental |                  |        | 21             |
|       |               |                                               |                  |        |                |

Salir

Figura 172: Pasos Eliminar un Producto al SPP

# 4.28.5. Agregar un subproducto al SPP

Para agregar un nuevo subproducto a un producto en la tabla de Mantenimiento de Productos y Subproductos es necesario seguir los siguientes pasos:

- 1- Se ubica el producto al cual se le van a agregar subproductos en el listado y se hace click en el icono: > para que se desglose el producto
- 2- Se hace click en el icono 🛨 "Agregar Subproducto".
- 3- Se agrega el nombre del subproducto.
- 4- Se agrega el nuevo subproducto al producto mediante el icono: <sup>I</sup> o por el contrario se cancela mediante el icono: <sup>I</sup>
- 5- Para actualizar el listado de productos se pulsa el icono: 🧐 "Actualizar".

| - Ag | Id Producto               | Nambra Producto            | Unidad de Medida   | Activo | Actualizar     |
|------|---------------------------|----------------------------|--------------------|--------|----------------|
|      | la Froducto               | Nombre Froducto            | Unidad de Medida   | Activo |                |
| ~ /  | 1                         | Información y Comunicación | No. de actividades | 1      | 1              |
|      |                           |                            |                    |        |                |
| +    | Nuevo subproducto 2       |                            |                    |        | 5 🤄 Actualizar |
|      |                           |                            |                    |        |                |
|      | ld                        | Nombre Subproducto         | A                  | ctivo  |                |
| Non  | ld<br>nbre Subproducto: 3 | Nombre Subproducto         | A                  | ctivo  |                |

está prohibida su reproducción y distribución sin previa autorización del proceso que lo genera, excepto en los requisitos de ley.
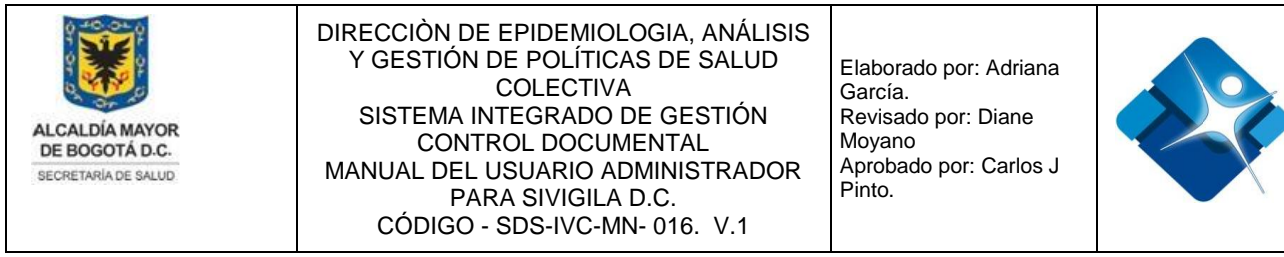

Figura 173: Pasos Agregar un subproducto al SPP

#### 4.28.6. Modificar un subproducto al SPP

Para modificar subproducto perteneciente a un producto en la tabla de Mantenimiento de Productos y Subproductos es necesario seguir los siguientes pasos:

- 1- Se ubica el producto en el listado y se hace click en el icono: > para que se desglose el producto
- 2- Se hace click en el icono del lápiz: 🖍
- 3- Se modifica el nombre del subproducto.
- 4- Se agrega el cambio al subproducto mediante el icono: ✓ o por el contrario se cancela mediante el icono: 💌
- 5- Para actualizar el listado de productos se pulsa el icono: 🧐 "Actualizar".

| ALCALDÍA MAYOR<br>DE BOGOTÁ D.C.<br>SECRETARÍA DE SALUD | DIRECCIÒN DE EPIDEMIOLOGIA, ANÁLISIS<br>Y GESTIÓN DE POLÍTICAS DE SALUD<br>COLECTIVA<br>SISTEMA INTEGRADO DE GESTIÓN<br>CONTROL DOCUMENTAL<br>MANUAL DEL USUARIO ADMINISTRADOR<br>PARA SIVIGILA D.C.<br>CÓDIGO - SDS-IVC-MN- 016. V.1 | Elaborado por: Adriana<br>García.<br>Revisado por: Diane<br>Moyano<br>Aprobado por: Carlos J<br>Pinto. |  |
|---------------------------------------------------------|----------------------------------------------------------------------------------------------------|----------------------------------------------------------------------------------------------------|--|
| ld Producto                                             | Nombre Producto Unidac                                                                                                    | de Medida Activo                                                                                       |  |

|   |   |            | la Producto       | Nombre Producto                       | Unid        | ad de Wedida | Activo |                |
|---|---|------------|-------------------|---------------------------------------|-------------|--------------|--------|----------------|
| 1 | ~ | 1          | 2                 | Establecimiento vigilado y controlado | No. Visitas |              |        | 1              |
|   |   | +          | Nuevo subproducto | 9                                     |             |              |        | 5 🚱 Actualizar |
|   |   |            | Id                | Nombre Subproducto                    |             | Activo       |        |                |
|   |   | 12         | 2 4               | Operativos                            |             | V            | Û      |                |
|   |   | Nom        | bre Subproducto:  | Operativos 3                          |             |              |        |                |
|   |   | <b>V</b> 2 | × 4               |                                       |             |              |        |                |

Figura 174: Pasos Modificar un subproducto al SPP

#### 4.28.7. Activar o inactivar un subproducto del SPP

Para Activar o inactivar un subproducto perteneciente a un producto en la tabla de Mantenimiento de Productos y Subproductos es necesario seguir los siguientes pasos:

- 1- Se ubica el producto en el listado y se hace click en el icono: Para que se desglose el producto
- 2- Se marca la casilla 🗹 para activar el subproducto o por el contrario se desmarca la casilla 🔲 para desactivar el subproducto.
- 3- Para actualizar el listado de productos se pulsa el icono: 🧐 "Actualizar".

|     |   | Id Producto       | Nombre Producto                                 | Unidad de Medida                                           | Activo |                |
|-----|---|-------------------|-------------------------------------------------|------------------------------------------------------------|--------|----------------|
| 1 ~ |   | 3                 | Atención de Eventos de Interés en salud pública | Proceso de atención de Eventos de Interés en Salud Pública |        | Û              |
|     | ÷ | Nuevo subproducto |                                                 |                                                            |        | 3 🔗 Actualizar |
|     |   | ld                | Nombre Subproducto                              | Activo                                                     |        |                |
|     | 1 | 1                 | Otros IVC                                       | 2 🗹                                                        | 1      | ľ.             |

Figura 175: Pasos Activar o inactivar un subproducto del SPP

#### 4.28.8. Eliminar un subproducto del SPP

Para Eliminar un subproducto perteneciente a un producto en la tabla de Mantenimiento de Productos y Subproductos es necesario seguir los siguientes pasos:

- 2- Se da click sobre el icono de la caneca: 闻

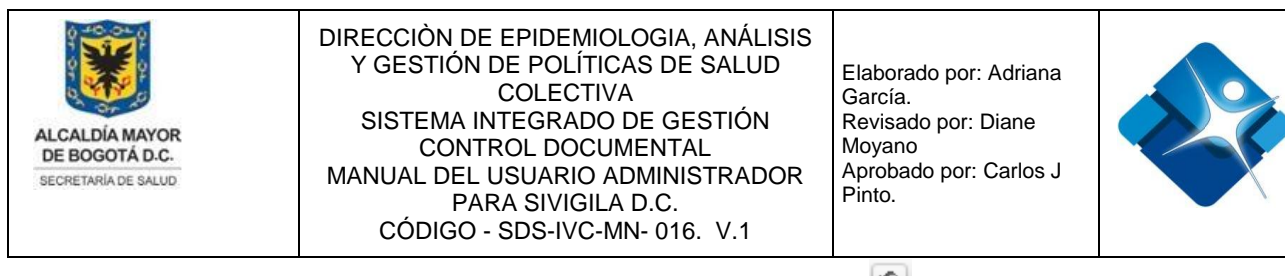

3- Para actualizar el listado de productos se pulsa el icono: 🖄 "Actualizar".

|   |   | Id Producto       | Nombre Producto                                | Unidad de Medida                           | Activo     |                |
|---|---|-------------------|------------------------------------------------|--------------------------------------------|------------|----------------|
| 1 | 1 | 4                 | Vigilancia intensificada de la Salud Ambiental | N° de Acciones de Vigilancia Intensificada |            | Û              |
|   | + | Nuevo subproducto |                                                |                                            |            | 3 🐼 Actualizar |
|   |   | ld                | Nombre Subproducto                             | Activ                                      | /0         |                |
|   | 1 | 19                | Proyectos                                      | ×                                          | <b>2</b> t | Ì              |

Figura 176: Pasos Eliminar un subproducto del SPP

#### 4.29. Administración Tabla Mantener Perfiles

Mediante esta sección es posible agregar, modificar activar o inactivar y eliminar, elementos de la tabla de Mantener Perfiles.

Para el acceso a esta sección luego de encontrarse autenticado en el sistema es necesario seguir la siguiente ruta de navegación en el menú:

Menu->Administrador->Tablas de Referencia->Administrar Modulo SISPIC->Mantener Perfiles

Al ingresar se muestra una ventana con las siguientes características:

- 1- Buscar Perfil: Se permite realizar la búsqueda de un perfil mediante la aplicación de filtros.
- 2- Desglose del producto: Permite visualizar los diferentes perfiles PIC que tiene asociados un perfil
- 3- Modificar Perfil: Permite realizar la modificación de un perfil.
- 4- Activar o inactivar Perfil: Permite activar o inactivar perfiles del listado.
- 5- Eliminar Perfil: Permite realizar la eliminación de un Perfil.
- 6- Opciones de Paginación: Permite seleccionar la cantidad de elementos y página que se muestra por pantalla.
- 7- Actualizar Listado: Permite realizar la actualización del listado de perfiles.
- 8- Agregar Perfil: Permite la creación de un nuevo Perfil.
- 9- Botón de cierre.

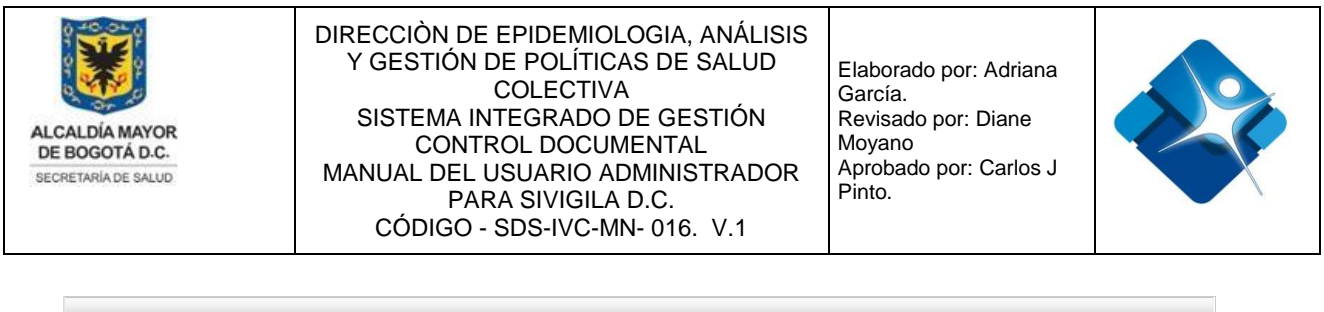

|   | + | Agre | egar Perfil | 8          |                            |                                      |                          | 7 🔄 Actualizar      |
|---|---|------|-------------|------------|----------------------------|--------------------------------------|--------------------------|---------------------|
|   |   |      | ld          | l Perfil   | Nombre Perfil              |                                      | Activo                   |                     |
|   |   |      | 1           | T          | T                          |                                      |                          |                     |
| 2 | > | / 3  | 1           |            | ADMINISTRADOR(A) AMBIENTAL |                                      | 4 🖉                      | 5 🗊                 |
|   | > | 1    | 2           |            | APOYO ADMINISTRATIVO       |                                      |                          | Û                   |
|   | > | P    | 13          |            | DIGITADOR                  |                                      |                          | 1                   |
|   | K | (    | 1 2 3 4     | 5 <b>F</b> | 6                          | Page: 1 of 5 Go Page size: 15 Change | Mostrando página 1 de 5, | filas 1 a 15 de 68. |

Salir 9

Figura 177: Ventana Administración Tabla Mantener Perfiles

#### 4.29.1. Agregar un Perfil al SPP

Para agregar un nuevo Perfil en la tabla: "Mantener Perfiles" es necesario seguir los siguientes pasos:

- 1- Se hace click en el icono 🛨 "Agregar Perfil".
- 2- Se agrega el nombre del perfil.
- 3- Se agrega el nuevo perfil mediante el icono: ⊻ o por el contrario se cancela mediante el icono: ×
- 4- Para actualizar el listado de productos se pulsa el icono: 🖄 "Actualizar".

| 1 + Agregar Perfil      | 4 📀 Actualizar |
|-------------------------|----------------|
| Id Perfil Nombre Perfil | Activo         |
| T                       |                |
| Nombre Perfil: 2        |                |
| ✓ X 3                   |                |

Figura 178: Pasos Agregar un Perfil al SPP

#### 4.29.2. Modificar un Perfil en el SPP

Para Modificar un Perfil en la tabla: "Mantener Perfiles" es necesario seguir los siguientes pasos:

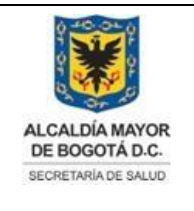

Elaborado por: Adriana García. Revisado por: Diane Moyano Aprobado por: Carlos J Pinto.

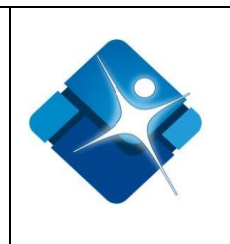

- 1- Se hace click en el icono del lápiz: 🖍
- 2- Se modifica el nombre del perfil.
- 3- Se agrega el cambio en perfil mediante el icono: ✓ o por el contrario se cancela mediante el icono: ×

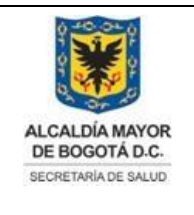

Elaborado por: Adriana García. Revisado por: Diane Moyano Aprobado por: Carlos J Pinto.

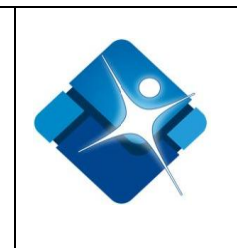

- 4- Para actualizar el listado de productos se pulsa el icono: 🙆 "Actualizar".
- 5- Para finalizar se pulsa el botón: "Salir".

| + Agregar Perfil                        |        | 4 🧐 Actualizar |
|-----------------------------------------|--------|----------------|
| Id Perfil Nombre Perfil                 | Activo |                |
| T                                       |        |                |
| > 1 54 TECNOLOGO EN ALIMENTOS           | •      | Û              |
| Nombre Perfil: TECNOLOGO EN ALIMENTOS 2 |        |                |
|                                         |        |                |
|                                         |        |                |

Figura 179: Pasos Modificar un Perfil en el SPP

### 4.29.3. Activar o inactivar un Perfil del SPP

Para Activar o inactivar un Perfil en la tabla "Mantener Perfiles" es necesario seguir los siguientes pasos:

- 1- Se busca el perfil en el listado utilizando los filtros que se encuentran en la parte superior de la ventana.
- 3- Para actualizar el listado de productos se pulsa el icono: 🧐 "Actualizar".
- 4- Para finalizar se pulsa el botón: "Salir".

| + Agreg | ar Perfil   |                               |        | 3 🖗 Actualizar |
|---------|-------------|-------------------------------|--------|----------------|
|         | Id          | Perfil Nombre Perfil          | Activo |                |
|         | <b>1</b> 15 | T                             |        |                |
| > /     | 15          | ENFERMERA CON ESPECIALIZACIÓN | 2 🖉    | Û              |
|         |             |                               |        |                |

Figura 180: Pasos Activar o inactivar un Perfil del SPP

# 4.29.4. Eliminar un Perfil del SPP

Para Eliminar un Perfil en la tabla "Mantener Perfiles" es necesario seguir los siguientes pasos:

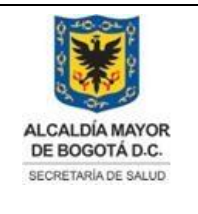

Elaborado por: Adriana García. Revisado por: Diane Moyano Aprobado por: Carlos J Pinto.

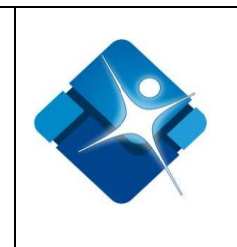

- 1- Se busca el perfil en el listado utilizando los filtros que se encuentran en la parte superior de la ventana.
- 2- Se hace click sobre el icono de la caneca: 節
- 3- Para actualizar el listado de perfiles se pulsa el icono: 🖄 "Actualizar".
- 4- Para finalizar se pulsa el botón: "Salir".

| + Agregar Perfi | il          |                      | 3      | 🖉 Actualizar |
|-----------------|-------------|----------------------|--------|--------------|
|                 | ld          | Perfil Nombre Perfil | Activo |              |
|                 | <b>1</b> 17 | T                    |        |              |
| > /             | 17          | EPIDEMIOLOGO(A)      |        | 2 🗊          |
|                 | _           |                      |        |              |

Salir 4

Figura 181: Pasos Eliminar un Perfil del SPP

# 4.29.5. Agregar un Perfil PIC del SPP

Para agregar un nuevo Perfil PIC a un Perfil es necesario seguir los siguientes pasos:

- 1- Se realiza la búsqueda del Perfil mediante la aplicación de los filtros que se encuentran en la parte superior de la ventana.
- 2- Se ubica el Perfil al cual se le van a agregar Perfil PIC en el listado y se hace click en el icono: ▶ para que se desglose el producto ♥
- 3- Se hace click en el icono 💾 "Agregar Perfil PIC".
- 4- Se abre una sección en donde se agrega el Nombre del Perfil PIC utilizando los valores de la lista de selección
- 5- Se agrega el nuevo Perfil PIC haciendo click en el vínculo: "Insert" de lo contrario se hace click en el vínculo "Cancel"
- 6- Para actualizar el listado de perfiles PIC se pulsa el icono: 🖄 "Actualizar".

|      | + Agre   | egar Perfil          |                                    |                                                 |        | 😒 Actualizar   |
|------|----------|----------------------|------------------------------------|-------------------------------------------------|--------|----------------|
|      |          | ld Pe                | rfil Nombre Perfil                 |                                                 | Activo |                |
|      |          | 1 22                 | T                                  |                                                 |        |                |
| 2    | ~ /      | 22                   | INGENIERO(A) AMBIE                 | NTAL Y SANITARIO(A)                             | Ø      | Û              |
|      | +        | Agregar Perfil PIC   | 3                                  |                                                 |        | 6 🖸 Actualizar |
|      |          | ld Perfil            | Id Perfil PIC                      | Nombre Perfil PIC                               |        |                |
| a in | Nom      | bre Perfil PIC: Prof | esional especializado 4 - Operativ | • <b>4</b> •                                    |        | ić             |
| alvc | 5 Insert | t Cancel             |                                    |                                                 |        | Э              |
| stá  | 1        | 22                   | 1                                  | Profesional especializado 2 - Referente gestión |        | Û              |
|      | 1        | 22                   | 3                                  | Profesional universitario 1 - Líder             |        | Û              |
|      | 1        | 22                   | 4                                  | Profesional universitario 2 - Operativo         |        | 1              |

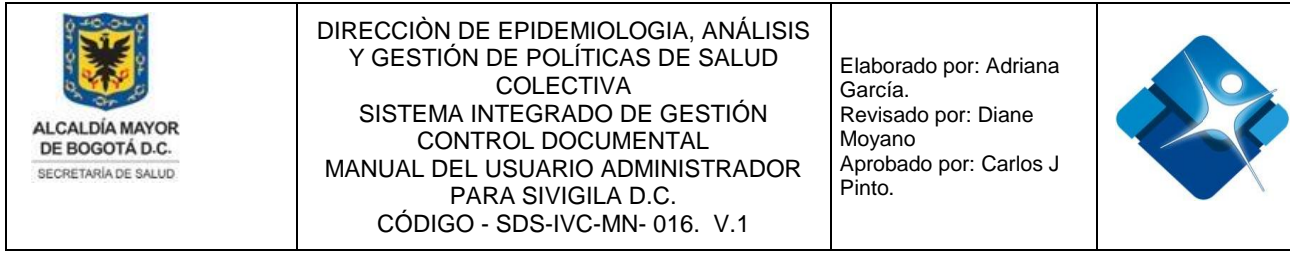

Figura 182: Pasos Agregar un Perfil PIC del SPP

#### 4.29.6. Modificar un Perfil PIC del SPP

Para modificar Perfil PIC a un Perfil es necesario seguir los siguientes pasos:

- 1- Se realiza la búsqueda del Perfil mediante la aplicación de los filtros que se encuentran en la parte superior de la ventana.
- 2- Se ubica el Perfil al cual se le va a modificar el Perfil PIC en el listado y se hace click en el icono: > para que se desglose el producto >>
- 3- Se hace click en el icono del lápiz: 🖍
- 4- Se abre una sección en donde se modifica el Nombre del Perfil PIC utilizando los valores de la lista de selección
- 5- Se agrega el cambio en el Perfil PIC haciendo click en el vínculo: "Insert" de lo contrario se hace click en el vínculo: "Cancel"
- 6- Para actualizar el listado de perfiles PIC se pulsa el icono: 🧖 "Actualizar".

|   | + Ag | gregar Perfil        |                            |                                         |        | 🕗 Actualizar   |
|---|------|----------------------|----------------------------|-----------------------------------------|--------|----------------|
|   |      | ld Perfil            | Nombre Perfil              |                                         | Activo |                |
|   |      | 1 30                 | T                          |                                         |        |                |
| 2 | ~ /  | 30                   | INGENIERO(A) QUÍMICO(A) CO | IN ESPECIALIZACION                      |        | Û              |
|   | +    | + Agregar Perfil PIC |                            |                                         | (      | 5 🤄 Actualizar |
|   |      | ld Perfil            | ld Perfil PIC              | Nombre Perfil PIC                       |        |                |
|   | 1    | <b>3</b> 30          | 2                          | Profesional especializado 4 - Operativo |        | Û              |
|   | Nor  | mbre Perfil PIC:     |                            | 4 -                                     |        |                |

Figura 183: Pasos Modificar un Perfil PIC del SPP

### 4.29.7. Eliminar un Perfil PIC del SPP

Para Eliminar un Perfil PIC de un Perfil es necesario seguir los siguientes pasos:

1- Se realiza la búsqueda del Perfil mediante la aplicación de los filtros que se encuentran en la parte superior de la ventana.

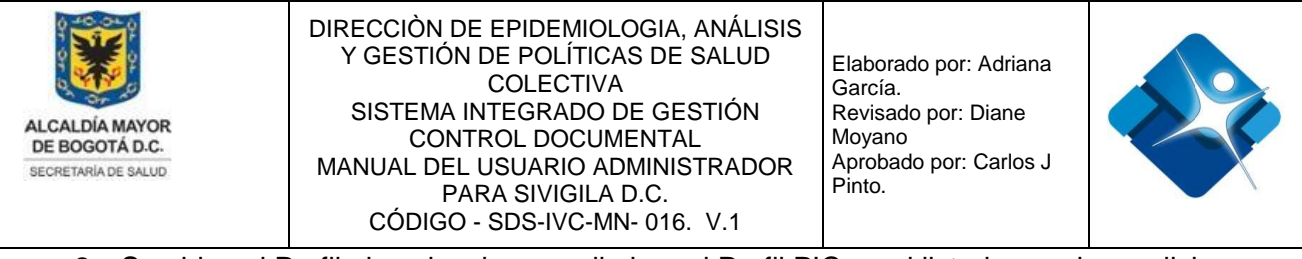

- 2- Se ubica el Perfil al cual se le va a eliminar el Perfil PIC en el listado y se hace click en el icono: > para que se desglose el producto >>
- 3- Se hace click en el icono de la caneca: 節
- 4- Para actualizar el listado de perfiles PIC se pulsa el icono: 🧐 "Actualizar".
- 5- Para Finalizar se pulsa el botón: "Salir".

| + A   | Agregar Perfil        |                         |                                                                                                    |        | 😒 Actualizar   |
|-------|-----------------------|-------------------------|----------------------------------------------------------------------------------------------------|--------|----------------|
|       | Id                    | Perfil Nombre Perfil    |                                                                                                    | Activo |                |
|       | 1 26                  | T                       |                                                                                                    |        |                |
| 2 ~ / |                       | INGENIERO(A) DE A       | LIMENTOS                                                                                                    | Ø      | Û              |
| Ŀ     | + Agregar Perfil PIC  |                         |                                                                                                    |        | 4 🤄 Actualizar |
|       |                       |                         |                                                                                                    |        |                |
|       | ld Perfil             | Id Perfil PIC           | Nombre Perfil PIC                                                                                           |        |                |
|       | ld Perfil<br>26       | ld Perfil PIC<br>1      | Nombre Perfil PIC<br>Profesional especializado 2 - Referente gestión                                        |        | 3 🗊            |
| /     | ld Perfil<br>26<br>26 | ld Perfil PIC<br>1<br>3 | Nombre Perfil PIC<br>Profesional especializado 2 - Referente gestión<br>Profesional universitario 1 - Líder |        | 3 11           |

#### Figura 184: Pasos Eliminar un Perfil PIC del SPP

#### 4.30. Administración Tabla Mantener Vigencias

Mediante esta sección es posible agregar, modificar activar o inactivar y eliminar, elementos de la tabla de Mantener Vigencias.

Para el acceso a esta sección luego de encontrarse autenticado en el sistema es necesario seguir la siguiente ruta de navegación en el menú:

Menu->Administrador->Tablas de Referencia->Administrar Modulo SISPIC->Mantener Vigencias

Al ingresar se muestra una ventana con las siguientes características:

- 1- Agregar Vigencia: Permite crear una nueva Vigencia.
- 2- Modificar Vigencia: Permite realizar la modificación de una Vigencia.
- 3- Activar o inactivar Vigencia: Permite activar o inactivar una Vigencia.

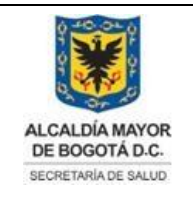

Salir

6

DIRECCIÒN DE EPIDEMIOLOGIA, ANÁLISIS Y GESTIÓN DE POLÍTICAS DE SALUD COLECTIVA SISTEMA INTEGRADO DE GESTIÓN CONTROL DOCUMENTAL MANUAL DEL USUARIO ADMINISTRADOR PARA SIVIGILA D.C. CÓDIGO - SDS-IVC-MN- 016. V.1

Elaborado por: Adriana García. Revisado por: Diane Moyano Aprobado por: Carlos J Pinto.

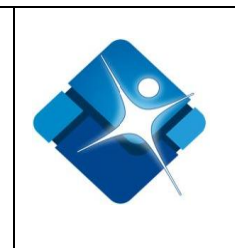

4- Eliminar Vigencia: Permite realizar la eliminación de una Vigencia.

- 5- Actualizar Listado: Permite realizar la actualización del listado de perfiles.
- 6- Botón de cierre.

| ·····       |                                |                                                                                                    |                                                                                                    |                                                                                                    |                                                                                                    |                                                                                                    |                                                                                                    |                                                                                                    | 5 🔄 Actualizar                                                                                                    |
|-------------|--------------------------------|----------------------------------------------------------------------------------------------------|----------------------------------------------------------------------------------------------------|----------------------------------------------------------------------------------------------------|----------------------------------------------------------------------------------------------------|----------------------------------------------------------------------------------------------------|----------------------------------------------------------------------------------------------------|----------------------------------------------------------------------------------------------------|----------------------------------------------------------------------------------------------------|
| Id Producto | Nombre Vigencia                | Fecha Inicia                                                                                                    | Fecha<br>Termina                                                                                                    | Estado<br>Inicial                                                                                                    | Estado<br>Adición 1                                                                                                    | Estado<br>Adición 2                                                                                                    | Estado<br>Adición 3                                                                                                    | Activo                                                                                                    |                                                                                                    |
| 1           | Abril 2017 - Febrero 2018      | 01/04/2017                                                                                                    | 30/06/2018                                                                                                    | Terminada                                                                                                    | Terminada                                                                                                    | Terminada                                                                                                    | Terminada                                                                                                    | 3 🗹                                                                                                    | 4 🗊                                                                                                    |
| 2           | Julio 2018 - Diciembre 2018    | 01/07/2018                                                                                                    | 28/02/2019                                                                                                    | Terminada                                                                                                    | Terminada                                                                                                    | Terminada                                                                                                    | Terminada                                                                                                    |                                                                                                    | Û                                                                                                    |
| 3           | Marzo 2019 - Diciembre 2019    | 01/03/2019                                                                                                    | 29/02/2020                                                                                                    | En<br>ejecución                                                                                                    | En<br>ejecución                                                                                                    | En<br>ejecución                                                                                                    | En<br>ejecución                                                                                                    |                                                                                                    | Î                                                                                                    |
| 4           | Adición Marzo - Diciembre 2019 | 01/01/2020                                                                                                    | 29/02/2020                                                                                                    | En<br>ejecución                                                                                                    | Abierta                                                                                                    | Abierta                                                                                                    | Abierta                                                                                                    |                                                                                                    | Û                                                                                                    |
|             | Id Producto                    | Id Producto         Nombre Vigencia           1         Abril 2017 - Febrero 2018           2         Julio 2018 - Diciembre 2018           3         Marzo 2019 - Diciembre 2019           4         Adición Marzo - Diciembre 2019 | Id Producto         Nombre Vigencia         Fecha Inicia           1         Abril 2017 - Febrero 2018         01/04/2017           2         Julio 2018 - Diciembre 2018         01/07/2018           3         Marzo 2019 - Diciembre 2019         01/03/2019           4         Adición Marzo - Diciembre 2019         01/01/2020 | Id Producto         Nombre Vigencia         Fecha Inicia         Fecha Inici | Id Producto         Nombre Vigencia         Fecha Inicia         Fecha Inicia         Fecha Inicia         Fecha Inicia         Estado Inicia           1         Abril 2017 - Febrero 2018         01/04/2017         30/06/2018         Terminada           2         Julio 2018 - Diciembre 2018         01/07/2018         28/02/2019         Terminada           3         Marzo 2019 - Diciembre 2019         01/03/2019         29/02/202         En ejecución           4         Adición Marzo - Diciembre 2019         01/01/2020         29/02/2020         En ejecución | Id Producto         Nombre Vigencia         Fecha Inicia         Fecha Inicia         Adición I           1         Abril 2017 - Febrero 2018         01/04/2017         30/06/2018         Terminada         Terminada           2         Julio 2018 - Diciembre 2019         01/03/2019         29/02/2020         En ejecución         En ejecución           3         Adición Marzo - Diciembre 2019         01/01/2020         29/02/2020         En ejecución         En ejecución | Id Producto         Nombre Vigencia         Fecha Inicia         Fecha Inicia         Fecha Inicia         Estado<br>Termina         Estado<br>Adición 1         Estado<br>Adición 2           1         Abril 2017 - Febrero 2018         01/04/2017         30/06/2018         Terminada         Terminada         Terminada           2         Julio 2018 - Diciembre 2018         01/07/2018         28/02/2019         Terminada         Terminada         Terminada           3         Marzo 2019 - Diciembre 2019         01/03/2019         29/02/2020         En<br>ejecución         En<br>ejecución         En<br>ejecución         En<br>ejecución         En<br>ejecución         En<br>ejecución         Abierta | Id ProductoNombre VigenciaFecha InicialFecha InicialFecha InicialEstadoEstado | Id ProductoNombre VigenciaFecha IniciaFecha IniciaEstadoEstadoEstadoEstadoActivo1Abril 2017 - Febrero 201801/04/201730/06/2018TerminadaTerminada |

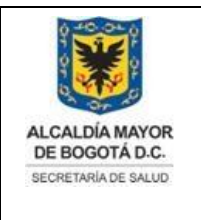

Elaborado por: Adriana García. Revisado por: Diane Moyano Aprobado por: Carlos J Pinto.

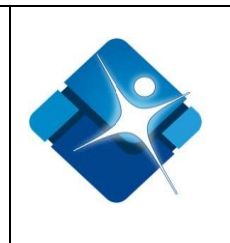

Figura 185: Ventana Administración Tabla Mantener Vigencias

#### 4.30.1. Agregar una Vigencia al SPP

Para agregar una nueva Vigencia es necesario seguir los siguientes pasos:

- 1- Se hace click en el icono 🛨 "Agregar Vigencia".
- 2- Se abre una sección en donde se agrega el Nombre de la Vigencia.
- 3- Se agrega la Fecha Inicia haciendo click en el icono del calendario 🗐
- 4- Se agrega la Fecha Termina haciendo click en el icono del calendario 🗐
- 5- Se agrega el "Estado Inicial" utilizando los valores de la lista de selección 💌
- 6- Se agrega el "Estado Adición 1" utilizando los valores de la lista de selección 💌
- 7- Se agrega el "Estado Adición 2" utilizando los valores de la lista de selección
- 8- Se agrega el "Estado Adición 3" utilizando los valores de la lista de selección 🔳
- 9- Se crea la Vigencia mediante el icono: 🗹 o por el contrario se cancela mediante el icono: 💌
- 10- Para actualizar el listado de Vigencias se pulsa el icono: 🖄 "Actualizar".

|                            | Seguimiento Programático Presupuestal |                  |                   |                     |                     |                     |        |  |  |                 |  |
|----------------------------|---------------------------------------|------------------|-------------------|---------------------|---------------------|---------------------|--------|--|--|-----------------|--|
| Mantenimiento de Vigencias |                                       |                  |                   |                     |                     |                     |        |  |  |                 |  |
| + Agregar Vigencia 1 10    |                                       |                  |                   |                     |                     |                     |        |  |  | 10 🤄 Actualizar |  |
| ld Produc                  | Fecha Inicia                          | Fecha<br>Termina | Estado<br>Inicial | Estado<br>Adición 1 | Estado<br>Adición 2 | Estado<br>Adición 3 | Activo |  |  |                 |  |
| Nombre Vigencia:           |                                       | 2                |                   |                     |                     |                     |        |  |  |                 |  |
| Fecha Inicia:              |                                       | 3                |                   |                     |                     |                     |        |  |  |                 |  |
| Fecha Termina:             |                                       | 4                |                   |                     |                     |                     |        |  |  |                 |  |
| Estado Inicial:            | Seleccione 🔻                          | 5                |                   |                     |                     |                     |        |  |  |                 |  |
| Estado Adición 1:          | Seleccione 🔻                          | 6                |                   |                     |                     |                     |        |  |  |                 |  |
| Estado Adición 2:          | Seleccione 🔻                          | 7                |                   |                     |                     |                     |        |  |  |                 |  |
| Estado Adición 3:          | Seleccione 🔻                          | 8                |                   |                     |                     |                     |        |  |  |                 |  |
| ✓ × 9                      |                                       |                  |                   |                     |                     |                     |        |  |  |                 |  |

Figura 186: Pasos Agregar una Vigencia al SPP

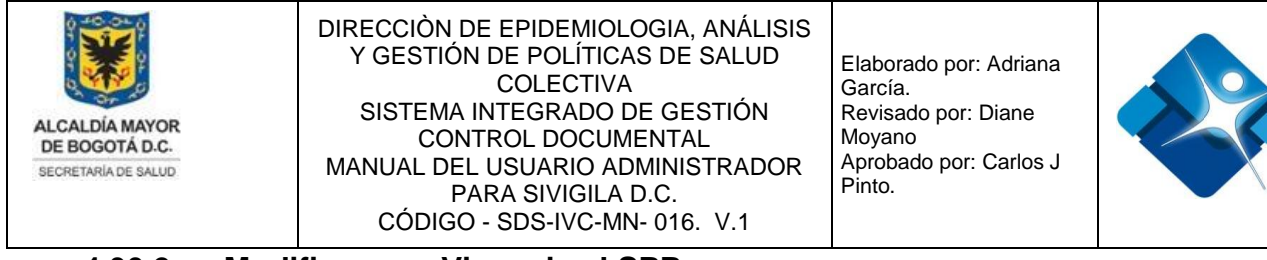

#### 4.30.2. Modificar una Vigencia al SPP

Para modificar una Vigencia es necesario seguir los siguientes pasos:

- 1- Se ubica la vigencia en el listado y se hace click en el icono del lápiz: 🖍
- 2- Se abre una sección en donde se puede modificar el Nombre de la Vigencia.
- 3- Se puede modificar la Fecha Inicia haciendo click en el icono del calendario 🗐
- 4- Se puede modificar la Fecha Termina haciendo click en el icono del calendario 🗐
- 5- Se puede modificar el "Estado Inicial" utilizando los valores de la lista de selección
- 6- Se puede modificar el "Estado Adición 1" utilizando los valores de la lista de selección
- 7- Se puede modificar el "Estado Adición 2" utilizando los valores de la lista de selección
- 8- Se puede modificar el "Estado Adición 3" utilizando los valores de la lista de selección
- 9- Se agregan los cambios a la Vigencia mediante el icono: 🗹 o por el contrario se cancela mediante el icono: 🔀
- 10-Para actualizar el listado de Vigencias se pulsa el icono: 🧐 "Actualizar".

|                         |                             |             | _    |                 |              |                  |                   |                     |                     |                     |                 |   |
|-------------------------|-----------------------------|-------------|------|-----------------|--------------|------------------|-------------------|---------------------|---------------------|---------------------|-----------------|---|
| + Agregar Vigencia 10 g |                             |             |      |                 |              |                  |                   |                     |                     |                     | 10 🔄 Actualizar |   |
| ld Produc               | ld Producto Nombre Vigencia |             |      | Nombre Vigencia | Fecha Inicia | Fecha<br>Termina | Estado<br>Inicial | Estado<br>Adición 1 | Estado<br>Adición 2 | Estado<br>Adición 3 | Activo          |   |
| 1 🖍 4                   | Adición N                   | /larzo - Di | ciem | bre 2019        | 01/01/2020   | 29/02/2020       | En<br>ejecución   | Abierta             | Abierta             | Abierta             |                 | Û |
| Nombre Vigencia:        | Adición Marzo -             | Diciembr    |      | 2               |              |                  |                   |                     |                     |                     |                 |   |
| Fecha Inicia:           | 01/01/2020                  | (           |      | 3               |              |                  |                   |                     |                     |                     |                 |   |
| Fecha Termina:          | 29/02/2020                  | [           |      | 4               |              |                  |                   |                     |                     |                     |                 |   |
| Estado Inicial:         | En ejecución 🔻              | 5           |      |                 |              |                  |                   |                     |                     |                     |                 |   |
| Estado Adición 1:       | Abierta 🔻                   | 6           |      |                 |              |                  |                   |                     |                     |                     |                 |   |
| Estado Adición 2:       | Abierta 🔻                   | 7           |      |                 |              |                  |                   |                     |                     |                     |                 |   |
| Estado Adición 3:       | Abierta 🔻                   | 8           |      |                 |              |                  |                   |                     |                     |                     |                 |   |
| ✓ × 9                   |                             |             |      |                 |              |                  |                   |                     |                     |                     |                 |   |

Figura 187: Pasos Modificar una Vigencia al SPP

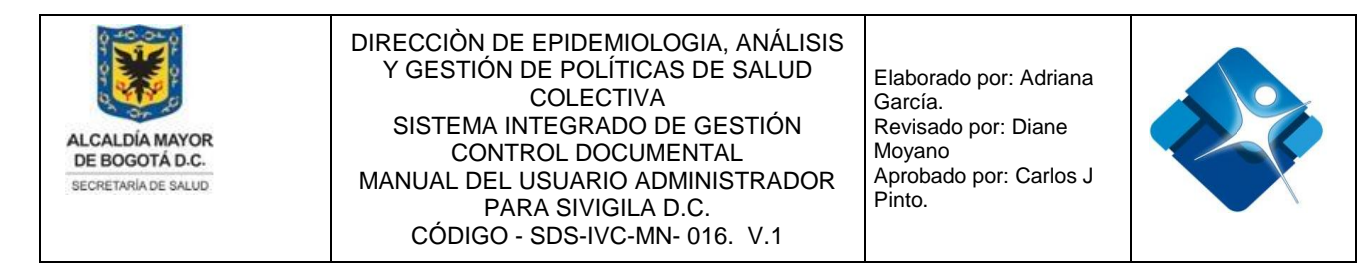

#### 4.30.3. Activar o Inactivar Vigencias del SPP

Para Activar o inactivar una Vigencia es necesario seguir los siguientes pasos:

- 1- Se ubica la vigencia en el listado y se marca la casilla 🗹 para activar la Vigencia o por el contrario se desmarca la casilla 🔲 para inactivar la Vigencia.
- 2- Para actualizar el listado de Vigencias se pulsa el icono: 🧐 "Actualizar".
- 3- Para Finalizar se pulsa el botón: "Salir".

| + | Agregar Vigencia |                                |              |                  |                   |                     |                     |                     |          | 2 🤄 Actualizar |
|---|------------------|--------------------------------|--------------|------------------|-------------------|---------------------|---------------------|---------------------|----------|----------------|
|   | Id Producto      | Nombre Vigencia                | Fecha Inicia | Fecha<br>Termina | Estado<br>Inicial | Estado<br>Adición 1 | Estado<br>Adición 2 | Estado<br>Adición 3 | Activo   |                |
| 1 | 2                | Julio 2018 - Diciembre 2018    | 01/07/2018   | 28/02/2019       | Terminada         | Terminada           | Terminada           | Terminada           | 1 🗹      | 1              |
| 1 | 3                | Marzo 2019 - Diciembre 2019    | 01/03/2019   | 29/02/2020       | En<br>ejecución   | En<br>ejecución     | En<br>ejecución     | En<br>ejecución     | 1        | Û              |
| 1 | 4                | Adición Marzo - Diciembre 2019 | 01/01/2020   | 29/02/2020       | En<br>ejecución   | Abierta             | Abierta             | Abierta             | <b>e</b> | Û              |

Salir 3

Figura 188: Pasos Activar o Inactivar Vigencias del SPP

#### 4.30.4. Eliminar Vigencias del SPP

Para Eliminar una Vigencia es necesario seguir los siguientes pasos:

- 1- Se ubica la vigencia en el listado y se hace click en el botón de la caneca: 🗐
- 2- Para actualizar el listado de Vigencias se pulsa el icono: 🧐 "Actualizar".
- 3- Para Finalizar se pulsa el botón: "Salir".

| + 4 | Agregar Vigencia |                                |              |                  |                   |                     |                     |                     |        | 2 🐼 Actualizar |
|-----|------------------|--------------------------------|--------------|------------------|-------------------|---------------------|---------------------|---------------------|--------|----------------|
|     | Id Producto      | Nombre Vigencia                | Fecha Inicia | Fecha<br>Termina | Estado<br>Inicial | Estado<br>Adición 1 | Estado<br>Adición 2 | Estado<br>Adición 3 | Activo |                |
| 1   | 1                | Abril 2017 - Febrero 2018      | 01/04/2017   | 30/06/2018       | Terminada         | Terminada           | Terminada           | Terminada           | •      | Û              |
| 1   | 2                | Julio 2018 - Diciembre 2018    | 01/07/2018   | 28/02/2019       | Terminada         | Terminada           | Terminada           | Terminada           |        | Û              |
|     | 3                | Marzo 2019 - Diciembre 2019    | 01/03/2019   | 29/02/2020       | En<br>ejecución   | En<br>ejecución     | En<br>ejecución     | En<br>ejecución     |        | 10             |
| 1   | 4                | Adición Marzo - Diciembre 2019 | 01/01/2020   | 29/02/2020       | En<br>ejecución   | Abierta             | Abierta             | Abierta             |        | Û              |

Salir

#### Figura 189: Pasos Eliminar Vigencias del SPP

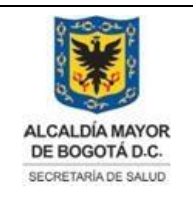

Elaborado por: Adriana García. Revisado por: Diane Moyano Aprobado por: Carlos J Pinto.

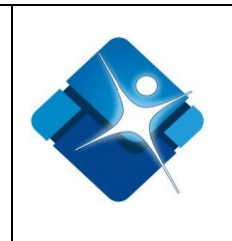

# 4.31. Administración Tabla Perfiles por Vigencia

Mediante esta sección es posible agregar, modificar y eliminar, perfiles para una vigencia específica.

Para el acceso a esta sección luego de encontrarse autenticado en el sistema es necesario seguir la siguiente ruta de navegación en el menú:

Menu->Administrador->Tablas de Referencia->Administrar Modulo SISPIC->Perfiles por Vigencia

Al ingresar se muestra una ventana con las siguientes características:

- 1- Elegir Vigencia: Permite elegir una vigencia creada desde una lista de selección.
- 2- Modificar Perfiles por Vigencia: Permite realizar la modificación de perfiles que fueron asignados a una Vigencia respecto al costo de la hora.
- 3- Eliminar Perfil por Vigencia: Permite realizar la eliminación de un perfil específico de una vigencia seleccionada.
- Agregar Perfiles por Vigencia: Permite agregar varios perfiles a una vigencia seleccionada.
- 5- Agregar todos los perfiles por Vigencia: Permite agregar todos los perfiles disponibles en un listado a la vigencia seleccionada.
- 6- Botón de Cierre.

|   |    |                                                 |            |                  |     | ld Tipo        | Nombre perfil        |
|---|----|-------------------------------------------------|------------|------------------|-----|----------------|----------------------|
|   | Id | Nombre del perfil                               | Costo Hora | Costo Hora Rural |     | 4 🖷 9          | Tecnólogo (Sistemas) |
| 1 | 1  | Profesional especializado 2 - Referente gestión | 36674,00   | 45843,00         | 3 🗊 |                |                      |
| 1 | 2  | Profesional especializado 4 - Operativo         | 28229,00   | 35286,00         | Û   | Insertar Todos | 5                    |
| 1 | 3  | Profesional universitario 1 - Líder             | 26419,00   | 33023,00         | Û   |                |                      |
| 1 | 4  | Profesional universitario 2 - Operativo         | 22904,00   | 28630,00         | Û   |                |                      |
| 1 | 5  | Técnico 1                                       | 11729,00   | 14662,00         | Û   |                |                      |
| 1 | 6  | Técnico 3                                       | 10477,00   | 13097,00         | Û   |                |                      |
| 1 | 8  | Técnico 2                                       | 11729,00   | 14662,00         | Î   |                |                      |

Figura 190: Ventana Administración Tabla Perfiles por Vigencia

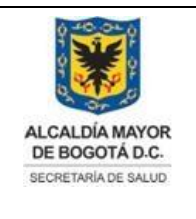

Elaborado por: Adriana García. Revisado por: Diane Moyano Aprobado por: Carlos J Pinto.

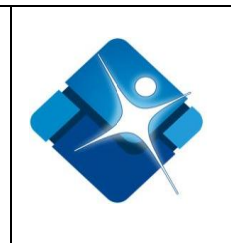

# 4.31.1. Agregar Perfiles a una Vigencia

Para agregar uno o varios perfiles a una vigencia seleccionada es necesario seguir los siguientes pasos:

- 1- Se elige la vigencia del listado de selección
- 2- Se pulsa el icono: 🖻 para agregar un perfil a la vigencia.
- 3- Si se desea agregar todos los perfiles disponibles en el listado se pulsa el botón: "Insertar Todos".
- 4- Para finalizar se pulsa el botón: "Salir".

| Vigencia:                         |                   |            |                  | Perf  | iles disponible | 95:                                                |
|-----------------------------------|-------------------|------------|------------------|-------|-----------------|----------------------------------------------------|
| Seleccione                        | 1                 |            |                  |       | ld Tipo         | Nombre perfil                                      |
| Id<br>No hav Grupos para mostrar. | Nombre del perfil | Costo Hora | Costo Hora Rural | 2 🗉   | 1               | Profesional especializado 2 - Referente<br>gestión |
|                                   |                   |            |                  | <br>٠ | 2               | Profesional especializado 4 - Operativo            |
|                                   |                   |            |                  | ٠     | 3               | Profesional universitario 1 - Líder                |
|                                   |                   |            |                  | ٠     | 4               | Profesional universitario 2 - Operativo            |
|                                   |                   |            |                  | ٠     | 5               | Técnico 1                                          |
|                                   |                   |            |                  | +     | 6               | Técnico 3                                          |
|                                   |                   |            |                  | ٠     | 8               | Técnico 2                                          |
|                                   |                   |            |                  | +     | 9               | Tecnólogo (Sistemas)                               |
|                                   |                   |            |                  | _     |                 |                                                    |
|                                   |                   |            |                  | In    | sertar Todos 3  |                                                    |
| Salir <mark>4</mark>              |                   |            |                  |       |                 |                                                    |

Figura 191: Pasos Agregar Perfiles a una Vigencia

### 4.31.2. Modificar Valor Hora por Perfil de una Vigencia

Para modificar el valor de una hora de un perfil específico de una vigencia seleccionada es necesario seguir los siguientes pasos:

- 1- Se elige la vigencia del listado de selección 👗
- 2- Se pulsa el icono del lápiz: 🖍 del perfil que desea modificar el valor.
- 3- Se agrega o modifica el valor de la hora cuando se trabaja en área urbana.
- 4- Se agrega o modifica el valor de la hora cuando se trabaja en área rural.

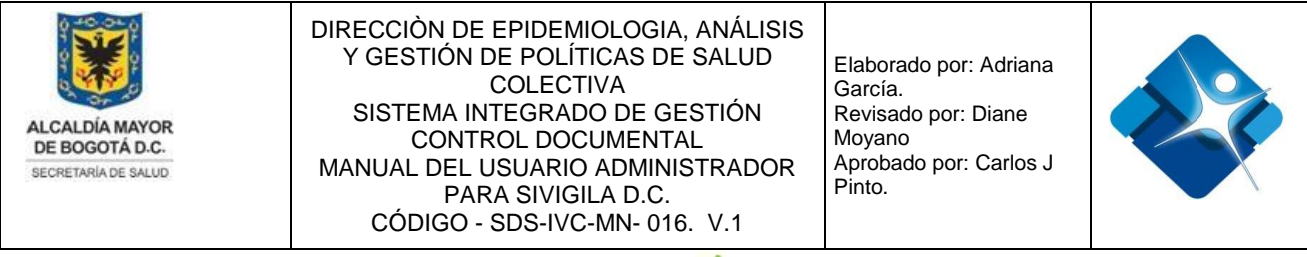

- 5- Se guardan los cambios mediante el icono: 🖉 o de lo contrario se pulsa el icono: \*
- 6- Para finalizar se pulsa el botón: "Salir".

| Abril 2017  | ' - Feb | ero 2018                                           | 1 -               |            |                   |   |
|-------------|---------|----------------------------------------------------|-------------------|------------|-------------------|---|
|             |         | ld Nombre del                                      | perfil            | Costo Hora | Costo Hora Rural  |   |
| 1           |         | Profesional especializado 2 - Refe                 | erente gestión    | 36674,00   | 45843,00          | Û |
|             | ld      | Nombre del perfil                                  | Costo Hora        |            | Costo Hora Rural  |   |
| <b>⊘ ×5</b> | 1       | Profesional especializado 2 - Referente<br>gestión | 36674,00 <b>3</b> |            | 45843,00 <b>4</b> | Û |
| 1           | 6       | Técnico 3                                          | 10477,00          |            | 13097,00          | Û |
| /           | 8       | Técnico 2                                          | 11729,00          |            | 14662,00          | Û |

Figura 192: Pasos Modificar Valor Hora por Perfil de una Vigencia

#### Eliminar Perfil de una Vigencia 4.31.3.

Para Eliminar un perfil específico de una vigencia seleccionada es necesario seguir los siguientes pasos:

- 1- Se elige la vigencia del listado de selección
- 2- Se pulsa el icono de la caneca: 🛍 del perfil que desea eliminar.
- 3- Para finalizar se pulsa el botón: "Salir".

| Adición N | 1arzo - Dicie | mbre 2019                                       |            |                  |     |
|-----------|---------------|-------------------------------------------------|------------|------------------|-----|
|           | Id            | Nombre del perfil                               | Costo Hora | Costo Hora Rural |     |
| /         | 1             | Profesional especializado 2 - Referente gestión | 39994,00   | 49992,00         | 2 🗊 |
| 1         | 2             | Profesional especializado 4 - Operativo         | 32010,00   | 40013,00         | Û   |
| /         | 3             | Profesional universitario 1 - Líder             | 28810,00   | 36013,00         | Û   |
| /         | 4             | Profesional universitario 2 - Operativo         | 24977,00   | 31221,00         | Û   |
| /         | 5             | Técnico 1                                       | 14856,00   | 18571,00         | Û   |
| 1         | 6             | Técnico 3                                       | 11426,00   | 14282,00         | 1   |
| /         | 8             | Técnico 2                                       | 14856,00   | 18571,00         | 1   |
| 1         | 9             | Tecnólogo (Sistemas)                            | 16522,00   | 20653,00         | 1   |

Salir

3

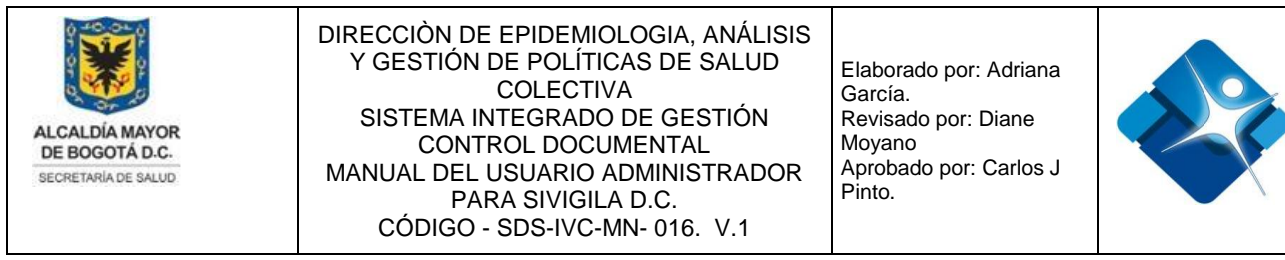

Figura 193: Pasos Eliminar Perfil de una Vigencia

#### 4.32. Administración Tabla Mantener Chips SIGPLAN

Mediante esta sección es posible agregar, modificar y eliminar, CHIPS para un proyecto específico.

Para el acceso a esta sección luego de encontrarse autenticado en el sistema es necesario seguir la siguiente ruta de navegación en el menú:

Menu->Administrador->Tablas de Referencia->Administrar Modulo SISPIC->Mantener Chips SIGPLAN

Al ingresar se muestra una ventana con las siguientes características:

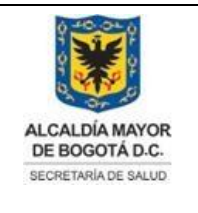

Elaborado por: Adriana García. Revisado por: Diane Moyano Aprobado por: Carlos J Pinto.

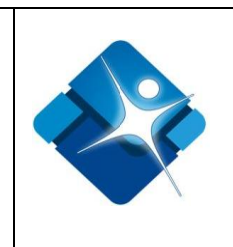

- 1- Elegir Proyecto: Permite elegir un proyecto desde una lista de selección.
- Modificar Chip de un Proyecto: Permite realizar la modificación de un Chips creado para un proyecto seleccionado.
- 3- Activar o Inactivar Chip de un Proyecto: Permite Activar o Inactivar un Chips asignado a un proyecto seleccionado.
- 4- Eliminar Chip de un Proyecto: Permite realizar la eliminación de un Chip específico de un proyecto seleccionado.
- 5- Opciones de Paginación: Permite seleccionar la cantidad de elementos y página que se muestra por pantalla.
- 6- Actualizar Listado: Permite realizar la actualización del listado de Chips por un proyecto seleccionado.
- 7- Agregar Nuevo Chip: Permite la creación de un nuevo Chip para el proyecto seleccionado.

| 8- | Botón | de | Cierre. |
|----|-------|----|---------|
| -  |       |    |         |

|          |                    |                                   | Mantenimiento de CHIPs SIGPLAN                                                                                                    |                      |                  |
|----------|--------------------|-----------------------------------|----------------------------------------------------------------------------------------------------|----------------------|------------------|
| Proyecto | :                  | (1186) Atención Integral en Salud | 1 -                                                                                                    |                      |                  |
| + Agr    | egar CHIP <b>7</b> |                                   |                                                                                                    |                      | <b>6</b> 🕫 Ac    |
|          | ld                 | Código CHIP                       | Nombre CHIP                                                                                                    | Activo               |                  |
|          | 1                  | 0457                              | Contratación del Plan de Intervenciones Colectivas con las ESEs - Componente<br>Vacunación                                                                                                    | 3 🗹                  | 4 🗊              |
| 1        | 2                  | 0836                              | Inversión destinada a formulación, ejecución y control del Plan de Intervenciones<br>Colectivas (PIC) - Sexualidad y Derechos Sexuales y Reproductivos.                                         | ۲                    | Û                |
| 1        | 3                  | 0837                              | Inversión destinada a formulación, ejecución y control del Plan de Intervenciones<br>Colectivas (PIC) - Convivencia Social y Salud Mental.                                                      | ø                    | Û                |
| 1        | 4                  | 0838                              | Inversión destinada a formulación, ejecución y control del Plan de Intervenciones<br>Colectivas (PIC) - Enfermedades Trasmisibles (Incluye vacunación y enfermedades<br>trasmisibles zoonosis). | Ø                    | Û                |
| 1        | 5                  | 0839                              | Inversión destinada a formulación, ejecución y control del Plan de Intervenciones<br>Colectivas (PIC) - Condiciones no Trasmisibles (Incluye Salud Oral).                                       | ø                    | Û                |
|          | 1 2 🕨              | N 5                               | Page 1 of 2 Go Page size: 5 Change                                                                                                    | L Mostrando página 1 | 1 de 2 filas 1 a |

#### Figura 194: Ventana Administración Tabla Mantener Chips SIGPLAN

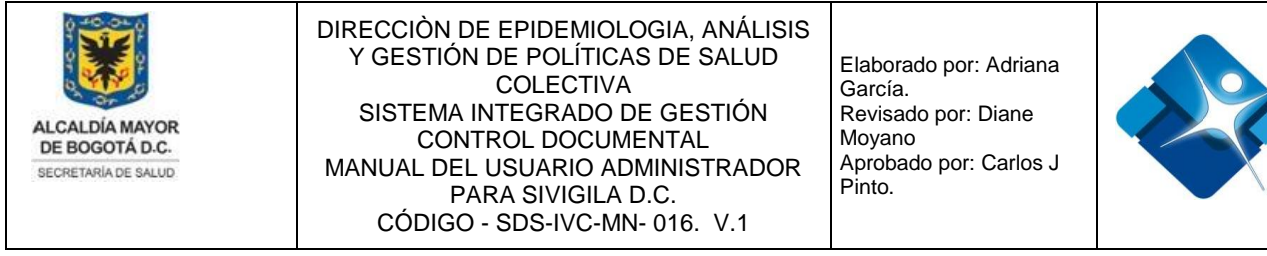

#### 4.32.1. Agregar Chip a un Proyecto

Para agregar un nuevo Chip a un proyecto seleccionado es necesario seguir los siguientes pasos:

- 1- Se elige un Proyecto del listado de selección 💌
- 2- Se hace click sobre el icono: 🛨 "Agregar CHIP".
- 3- Se agrega el código del Chip.
- 4- Se agrega el nombre del Chip.
- 5- Se agregan el Nuevo Chip mediante el icono: 🗹 o por el contrario se cancela mediante el icono: 🗵
- 7- Para finalizar se pulsa el botón: "Salir".

| Proyecto:    |                | (7523) Fortale | ecimiento de la autoridad Sanitaria 1 💌                                                              |                                                             |        |                |
|--------------|----------------|----------------|----------------------------------------------------------------------------------------------------|-------------------------------------------------------------|--------|----------------|
|              |                |                |                                                                                                    |                                                             |        |                |
| + Agregar (  | CHIP 2         |                |                                                                                                    |                                                             |        | 5 🔗 Actualizar |
|              | Id             | Código CHIP    | Nombre CHIP                                                                                          |                                                             | Activo |                |
| Código CHIP: | 3              |                |                                                                                                    |                                                             |        |                |
| Nombre CHIP  | <sup>2</sup> 4 |                |                                                                                                    |                                                             |        |                |
| < ×          |                |                |                                                                                                    |                                                             |        |                |
| 1            | 10             | 0787           | Contratación del Plan de Intervenciones Colectivu<br>IVC y demás acciones de salud ambiental en el I | is con las ESE para la operación de la<br>Distrito Capital. | ×      | Û              |
| Salir        | 6              |                |                                                                                                    |                                                             |        |                |

Figura 195: Pasos Agregar Chip a un Proyecto

#### 4.32.2. Modificar Chip de un Proyecto

Para modificar un Chip asignado a un proyecto seleccionado es necesario seguir los siguientes pasos:

- 1- Se elige un Proyecto del listado de selección
- 2- Se hace click sobre el icono del lápiz: 🖍

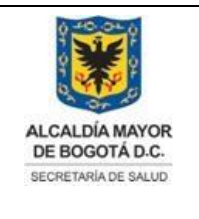

Elaborado por: Adriana García. Revisado por: Diane Moyano Aprobado por: Carlos J Pinto.

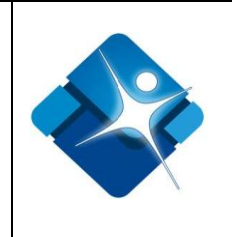

- 3- Se modifica el código del Chip.
- 4- Se modifica el nombre del Chip.
- 5- Se realiza la modificación del Chip mediante el icono: 🗹 o por el contrario se cancela mediante el icono: 💌
- 6- Para actualizar el listado de Chips del proyecto seleccionado se pulsa el icono: Salaria el icono:
- 7- Para finalizar se pulsa el botón: "Salir".

| Ρ     | royecto:     |          | (1186) Atención Integral en Salud                    | 1 -                                                                                        |        |                |
|-------|--------------|----------|------------------------------------------------------|--------------------------------------------------------------------------------------------|--------|----------------|
|       |              |          |                                                      |                                                                                            |        |                |
|       | + Agregar (  | СНІР     |                                                      |                                                                                            |        | 6 🐼 Actualizar |
|       |              | Id       | Código CHIP                                          | Nombre CHIP                                                                                | Activo |                |
| 2     | 1            | 1        | 0457                                                 | Contratación del Plan de Intervenciones Colectivas con las ESEs - Componente<br>Vacunación | ×      | Û              |
|       | Código CHIP: | 0457     | 3                                                    |                                                                                            |        |                |
|       | Nombre CHIP  | Contrata | ación del Plan de Intervenciones Colectivas cor<br>4 | n las ESEs - Componente Vacunación                                                         |        |                |
| ✓ × 5 |              |          |                                                      |                                                                                            |        |                |
|       | Salir        | 7        |                                                      |                                                                                            |        |                |

Figura 196: Pasos Modificar Chip de un Proyecto

#### 4.32.3. Activar o Inactivar un Chip de un Proyecto

Para Activar o inactivar un Chip asignado a un proyecto seleccionado es necesario seguir los siguientes pasos:

- 1- Se elige un Proyecto del listado de selección 🗾
- 3- Para actualizar el listado de Chips del proyecto seleccionado se pulsa el icono: Marcualizar".
- 4- Para finalizar se pulsa el botón: "Salir".

|     | Proyecto: (1186) Atención Integral en Salud 1 🔹 |         |             |                                                                                                    |                    |                         |              |  |
|-----|-------------------------------------------------|---------|-------------|----------------------------------------------------------------------------------------------------|--------------------|-------------------------|--------------|--|
|     | Agreg                                           | Id      | Código CHIP | Nombre CHIP                                                                                                    | Activo             |                         |              |  |
| La  | 1                                               | 3       | 0837        | Inversión destinada a formulación, ejecución y control del Plan de Intervenciones<br>Colectivas (PIC) - Convivencia Social y Salud Mental.                                                      | 2 🗷                | Û                       | ión vigente, |  |
| est | 1                                               | 4       | 0838        | Inversión destinada a formulación, ejecución y control del Plan de Intervenciones<br>Colectivas (PIC) - Enfermedades Trasmisibles (Incluye vacunación y enfermedades<br>trasmisibles zoonosis). |                    | Û                       | 236          |  |
|     | 1                                               | 5       | 0839        | Inversión destinada a formulación, ejecución y control del Plan de Intervenciones<br>Colectivas (PIC) - Condiciones no Trasmisibles (Incluye Salud Oral).                                       | ۲                  | Û                       |              |  |
|     |                                                 | 1 2 🕨 🕅 |             | Page 1 of 2 Go Page size 5 Change                                                                                                    | Mostrando página 1 | de 2, filas 1 a 5 de 9. |              |  |
|     | Salir                                           | 4       |             |                                                                                                    |                    |                         |              |  |

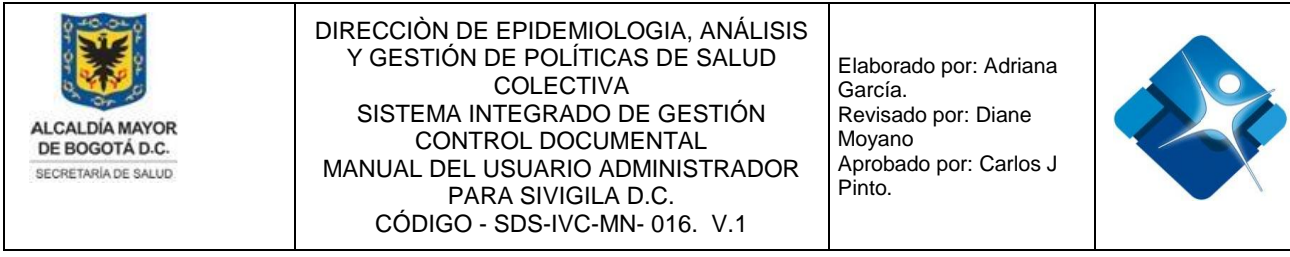

Figura 197: Pasos Activar o Inactivar un Chip de un Proyecto

#### 4.32.4. Eliminar un Chip de un Proyecto

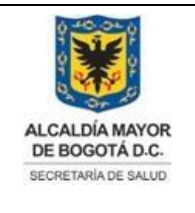

Elaborado por: Adriana García. Revisado por: Diane Moyano Aprobado por: Carlos J Pinto.

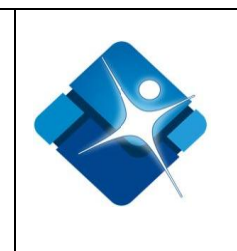

Para Eliminar un Chip asignado a un proyecto seleccionado es necesario seguir los siguientes pasos:

- 1- Se elige un Proyecto del listado de selección 💌
- 2- Se ubica el Chip en el listado y se hace click en icono de la caneca: 1
- Para actualizar el listado de Chips del proyecto seleccionado se pulsa el icono: Actualizar".
- 4- Para finalizar se pulsa el botón: "Salir".

| Proyecto: (7523) Fortalecimiento de la autoridad Sanitaria 1 |                |             |                                                                                                    |        |                |
|--------------------------------------------------------------|----------------|-------------|----------------------------------------------------------------------------------------------------|--------|----------------|
|                                                              |                |             |                                                                                                    |        |                |
| + Agre                                                       | + Agregar CHIP |             |                                                                                                    |        | 3 🧐 Actualizar |
|                                                              | Id             | Código CHIP | Nombre CHIP                                                                                                    | Activo |                |
| 1                                                            | 10             | 0787        | Contratación del Plan de Intervenciones Colectivas con las ESE para la operación de la<br>IVC y demás acciones de salud ambiental en el Distrito Capital. | ۲      | 21             |
| Sal                                                          | ir 4           |             |                                                                                                    |        |                |

Figura 198: Pasos Eliminar un Chip de un Proyecto

### 4.33. Administración Tabla Mantener Metas SIGPLAN

Mediante esta sección es posible agregar, modificar y eliminar, metas de un proyecto específico.

Para el acceso a esta sección luego de encontrarse autenticado en el sistema es necesario seguir la siguiente ruta de navegación en el menú:

Menu->Administrador->Tablas de Referencia->Administrar Modulo SISPIC->Mantener Metas SIGPLAN

Al ingresar se muestra una ventana con las siguientes características:

- 1- Elegir Proyecto: Permite elegir un proyecto desde una lista de selección.
- 2- Desglose Actividades Meta: Permite desglosar una meta para ver las actividades

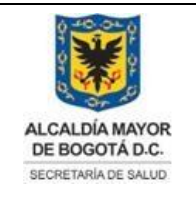

Elaborado por: Adriana García. Revisado por: Diane Moyano Aprobado por: Carlos J Pinto.

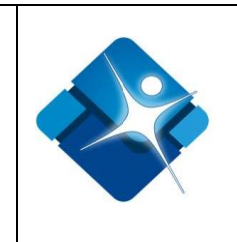

que tiene relacionadas.

- 3- Modificar Meta de un Proyecto: Permite realizar la modificación de una Meta creada para un proyecto seleccionado.
- 4- Activar o Inactivar Meta de un Proyecto: Permite Activar o Inactivar una o varias Metas asignadas a un proyecto seleccionado.
- 5- Eliminar Meta de un Proyecto: Permite realizar la eliminación de una Meta específica de un proyecto seleccionado.
- 6- Opciones de Paginación: Permite seleccionar la cantidad de elementos y página que se muestra por pantalla.
- 7- Actualizar Listado: Permite realizar la actualización del listado de metas por un proyecto seleccionado.
- 8- Agregar Nueva Meta: Permite la creación de una nueva Meta o producto para el proyecto seleccionado.
- 9- Botón de Cierre.

| Ρ | Proyecto: (1186) Atención Integral en Salu |        |                           | (1186) Atención Integral en Salu | d 1                                |                       |                         |
|---|--------------------------------------------|--------|---------------------------|----------------------------------|------------------------------------|-----------------------|-------------------------|
|   |                                            |        |                           |                                  |                                    |                       |                         |
|   | +                                          | Agrega | r Producto <mark>8</mark> |                                  |                                    |                       | 7 🐼 Actualizar          |
|   |                                            |        | Id                        | Nombre Meta                      | CHIP                               | Activo                |                         |
| 2 | >                                          | / 3    | 2656                      | Meta 01                          | 0843                               | 4 💌                   | 5 î                     |
|   | >                                          | 1      | 2657                      | Meta 02                          | 0839                               |                       | Û                       |
|   | >                                          | r      | 2658                      | Meta 03                          | 0839                               | ×                     | Û                       |
|   | >                                          | 1      | 2659                      | Meta 04                          | 0839                               |                       | Û                       |
|   | >                                          | 1      | 2660                      | Meta 05                          | 0837                               |                       | Û                       |
|   | ŀ                                          | • • 1  | 23456                     | 7 🕨 🕅 6                          | Page 1 of 7 Go Page size: 5 Change | Mostrando página 1 de | e 7, filas 1 a 5 de 33. |
|   |                                            |        |                           |                                  |                                    |                       |                         |

Figura 199: Ventana Administración Tabla Mantener Metas SIGPLAN

# 4.33.1. Agregar Meta a un Proyecto

Para agregar una nueva Meta o Producto a un proyecto seleccionado es necesario seguir los siguientes pasos:

- 1- Se elige un Proyecto del listado de selección 💌
- 2- Se hace click sobre el icono: 🛨 "Agregar Producto".

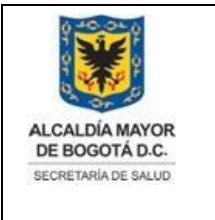

Elaborado por: Adriana García. Revisado por: Diane Moyano Aprobado por: Carlos J Pinto.

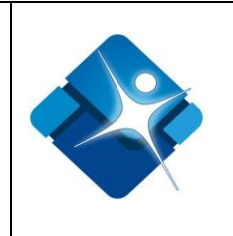

- 3- Se agrega el nombre de la Meta.
- 4- Se agrega el código del Chip.
- 5- Se agrega la Nueva Meta mediante el icono: <sup>I</sup> o por el contrario se cancela mediante el icono: <sup>I</sup>
- 7- Para finalizar se pulsa el botón: "Salir".

| F | Proyecto:                 | (1186) Atención Integral en Salud | 1    |                          |
|---|---------------------------|-----------------------------------|------|--------------------------|
|   |                           |                                   |      | 5 o                      |
| 2 | + Agregar Producto        | Nombre Meta                       | CHIP | O S Actualizar<br>Activo |
|   | Nombre Meta: 3<br>CHIP: 4 |                                   |      |                          |

Figura 200: Pasos Agregar Meta a un Proyecto

#### 4.33.2. Modificar Meta de un Proyecto

Para modificar una Meta de un proyecto seleccionado es necesario seguir los siguientes pasos:

- 1- Se elige un Proyecto del listado de selección 💌
- 2- Se hace click sobre el icono del lápiz: 🖍
- 3- Se modifica el nombre de la Meta.
- 4- Se modifica el código del Chip.
- 5- Se realiza la modificación de la Meta mediante el icono: ✓ o por el contrario se cancela mediante el icono: 🔀

|     | Proy | yecto:                                                                   | (1186) Atención Integral en Salu | d <b>1</b> |                |              |
|-----|------|--------------------------------------------------------------------------|----------------------------------|------------|----------------|--------------|
| La  |      | + Agregar Producto                                                       |                                  |            | <mark>6</mark> | ión vigente, |
| Sai |      | Id                                                                       | Nombre Meta                      | CHIP       | Activo         | aluu (303),  |
| 631 | >    | <b>2</b> 2686                                                            | Meta 31                          | 0836       | <b>e 1</b>     | 240          |
|     |      | Nombre Meta:         Meta 3           CHIP:         0836           V × 5 | 1 <b>3</b><br>4                  |            |                | 240          |

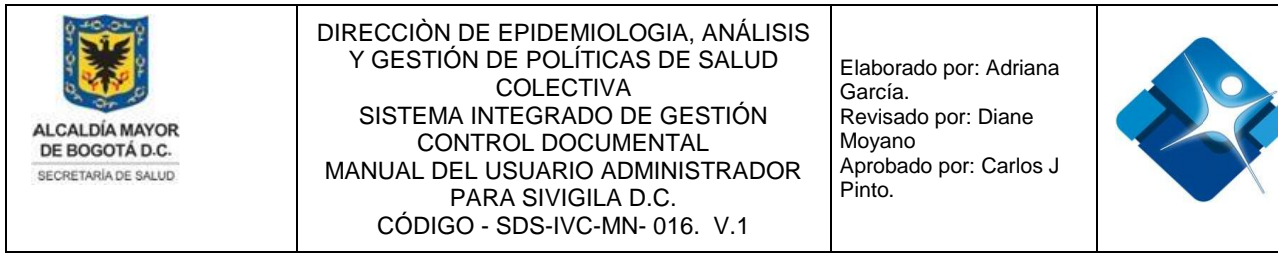

Figura 201: Pasos Modificar Meta de un Proyecto

#### 4.33.3. Activar o Inactivar Metas de un Proyecto

Para activar o inactivar una o varias Metas de un proyecto seleccionado es necesario seguir los siguientes pasos:

- 1- Se elige un Proyecto del listado de selección
- 3- Para actualizar el listado de metas de un proyecto seleccionado se pulsa el icono:

   "Actualizar".
- 4- Para finalizar se pulsa el botón: "Salir".

| Proyecto: |          | (1186) Atención Integral en Salud | 1 -  |        |                |
|-----------|----------|-----------------------------------|------|--------|----------------|
|           |          |                                   |      |        |                |
| + Agregar | Producto |                                   |      |        | 3 🔗 Actualizar |
|           | Id       | Nombre Meta                       | CHIP | Activo |                |
| > /       | 2687     | Meta 32                           | 0843 | 2 💌    | Û              |
| Salir     | 4        |                                   |      |        |                |

Figura 202: Pasos Activar o Inactivar Metas de un Proyecto

#### 4.33.4. Eliminar Meta de un Proyecto

Para eliminar una Meta de un proyecto seleccionado es necesario seguir los siguientes pasos:

- 1- Se elige un Proyecto del listado de selección 🗾
- 2- Se ubica la meta en el listado y se hace click sobre el icono de la caneca: 🗊

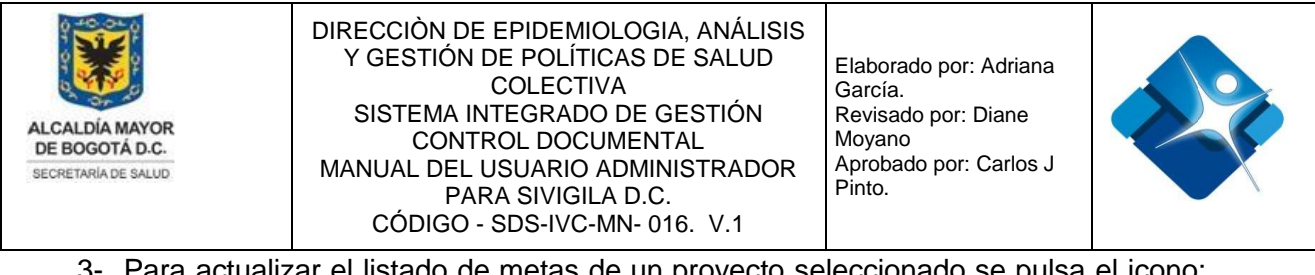

- 3- Para actualizar el listado de metas de un proyecto seleccionado se pulsa el icono:
   Actualizar".
- 4- Para finalizar se pulsa el botón: "Salir".

| Proyecto: |              | (1186) Atención Integral en Salud | 1 -  |        |                |
|-----------|--------------|-----------------------------------|------|--------|----------------|
|           |              |                                   |      |        |                |
| + Agree   | gar Producto |                                   |      |        | 3 🕑 Actualizar |
|           | Id           | Nombre Meta                       | CHIP | Activo |                |
| > /       | 2688         | Meta 33                           | 0841 |        | 2 🗊            |
| Sali      | ir 4         |                                   |      |        |                |

Figura 203: Pasos Eliminar Meta de un Proyecto

#### 4.33.5. Agregar Actividades a una Meta

Para agregar actividades a una Meta de un proyecto seleccionado es necesario seguir los siguientes pasos:

- 1- Se elige un Proyecto del listado de selección 💌
- 2- Se elige una meta del listado y se hace click sobre el icono: >
- 3- Se hace click sobre el icono: 🛨 "Nueva Actividad".
- 4- Se agrega el nombre de la Actividad.
- 5- Se agrega la descripción de la Actividad.
- 6- Se agrega la Nueva Actividad mediante el icono: <sup>I</sup> o por el contrario se cancela mediante el icono: <sup>I</sup>
- 7- Para actualizar el listado de Actividades se hace click sobre el icono: Salaría.

| Proy | /ecto:                               | (1186) Atención Integral en Salud | 1 -                   |                |
|------|--------------------------------------|-----------------------------------|-----------------------|----------------|
| _    |                                      |                                   |                       |                |
| Ŀ    | <ul> <li>Agregar Producto</li> </ul> |                                   |                       | 🤄 Actualizar   |
|      | Id                                   | Nombre Meta                       | CHIP                  | Activo         |
| ~    | 2686                                 | Meta 31                           | 0836                  | e î            |
|      | + Nueva Actividad 3                  |                                   |                       | 7 🛇 Actualizar |
|      | Id                                   | Nombre Actividad                  | Descripción Actividad | Activo         |
|      | Nombre Actividad:                    | 4                                 |                       |                |
|      | Descripción Actividad:               | 5                                 |                       |                |

salvo er los procesos que usan sello. Esta mormación es de caracter connuenciar y propiedad de la Secretaria Distritar de Salud (SDS); está prohibida su reproducción y distribución sin previa autorización del proceso que lo genera, excepto en los requisitos de ley.

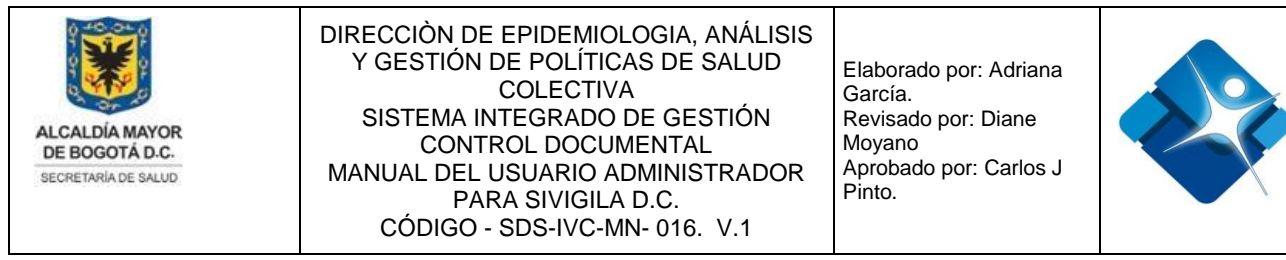

Figura 204: Pasos Agregar Actividades a una Meta

#### 4.33.6. Modificar Actividades de una Meta

Para modificar las actividades de una Meta de un proyecto seleccionado es necesario seguir los siguientes pasos:

- 1- Se elige un Proyecto del listado de selección 💌
- 2- Se elige una meta del listado y se hace click sobre el icono: >>
- 3- Se hace click sobre el icono del lápiz: 🖍
- 4- Se abre una sección donde se puede modificar el nombre de la Actividad.
- 5- Se puede modificar la descripción de la Actividad.
- 6- Se realiza la modificación de la Actividad mediante el icono: ✓ o por el contrario se cancela mediante el icono: 🗵
- 7- Para actualizar el listado de Actividades se hace click sobre el icono: Actualizar".

| Ρ | roye   | ecto:               |                                               | (1186) Atención Integral en Salud                  | 1 -                                                                    |          |                |
|---|--------|---------------------|-----------------------------------------------|----------------------------------------------------|------------------------------------------------------------------------|----------|----------------|
|   |        |                     |                                               |                                                    |                                                                        |          |                |
|   | +      | Agregar             | Producto                                      |                                                    |                                                                        |          | 🔊 Actualizar   |
|   |        |                     | Id                                            | Nombre Meta                                        | CHIP                                                                   | Activo   |                |
|   | >      | 1                   | 2686                                          | Meta 31                                            | 0836                                                                   | <b>v</b> | Û              |
| 2 | $\sim$ | 1                   | 2687                                          | Meta 32                                            | 0843                                                                   |          | Û              |
|   |        | + Nue               | va Actividad                                  |                                                    |                                                                        |          | 7 🙆 Actualizar |
|   |        |                     | ld                                            | Nombre Actividad                                   | Descripción Actividad                                                  | Acti     | vo             |
|   | 3      | P                   | 2743                                          | Meta 32 - Act. 01                                  | Consolidación de la red de vigilancia en salud pública para Bogotá D.C | C. 🖉     | Û              |
|   |        | Nombre<br>Descripci | Actividad:<br>ión Actividad<br><mark>6</mark> | Meta 32 - Act. 01 4<br>Consolidación de la red d 5 |                                                                        |          |                |

Figura 205: Pasos Modificar Actividades de una Meta

#### 4.33.7. Activar o inactivar Actividades de una Meta

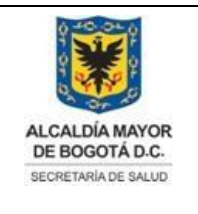

Elaborado por: Adriana García. Revisado por: Diane Moyano Aprobado por: Carlos J Pinto.

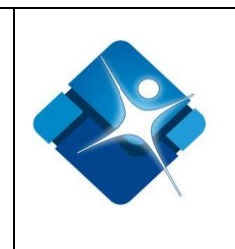

Para Activar o inactivar las actividades de una Meta de un proyecto seleccionado es necesario seguir los siguientes pasos:

- 1- Se elige un Proyecto del listado de selección 🗾
- 2- Se elige una meta del listado y se hace click sobre el icono: >>
- 3- Se ubica la actividad en el listado y se marca la casilla *I* para activar o por el contrario se desmarca la casilla *I* para inactivar la actividad.
- 4- Para actualizar el listado de Actividades se hace click sobre el icono: "Actualizar".

| Ρ | Proyecto: |                   | (1186) Atención Integral en Salud | 1 💌                                                                                                    |          |        |              |
|---|-----------|-------------------|-----------------------------------|----------------------------------------------------------------------------------------------------|----------|--------|--------------|
| r |           |                   |                                   |                                                                                                    |          |        |              |
|   | +         | Agregar Producto  |                                   |                                                                                                    |          |        | 🗐 Actualizar |
|   |           | Id                | Nombre Meta                       | CHIP                                                                                                    | Activo   |        |              |
|   | >         | 2686              | Meta 31                           | 0836                                                                                                    | <b>v</b> |        | Û            |
| 2 | ~         | 2687              | Meta 32                           | 0843                                                                                                    |          |        | 1            |
|   |           |                   |                                   |                                                                                                    |          |        |              |
|   |           | + Nueva Actividad |                                   |                                                                                                    |          | 4      | 🧐 Actualizar |
|   |           | Id                | Nombre Actividad                  | Descripción Actividad                                                                                                    |          | Activo |              |
|   |           | 2745              | Meta 32 - Act. 03                 | Mantenimiento e implementación de los subsistemas de Vigilancia en Salud P<br>incluyendo la vigilancia en salud publica comunitaria | ública,  | 3 💌    | Û            |

Figura 206: Pasos Activar o inactivar Actividades de una Meta

#### 4.33.8. Eliminar Actividades de una Meta

Para eliminar actividades de una Meta de un proyecto seleccionado es necesario seguir los siguientes pasos:

- 1- Se elige un Proyecto del listado de selección 💌
- 2- Se elige una meta del listado y se hace click sobre el icono: >>
- 3- Se ubica la actividad en el listado y se hace click sobre el icono de la caneca:
- 4- Para actualizar el listado de Actividades se hace click sobre el icono: Actualizar".

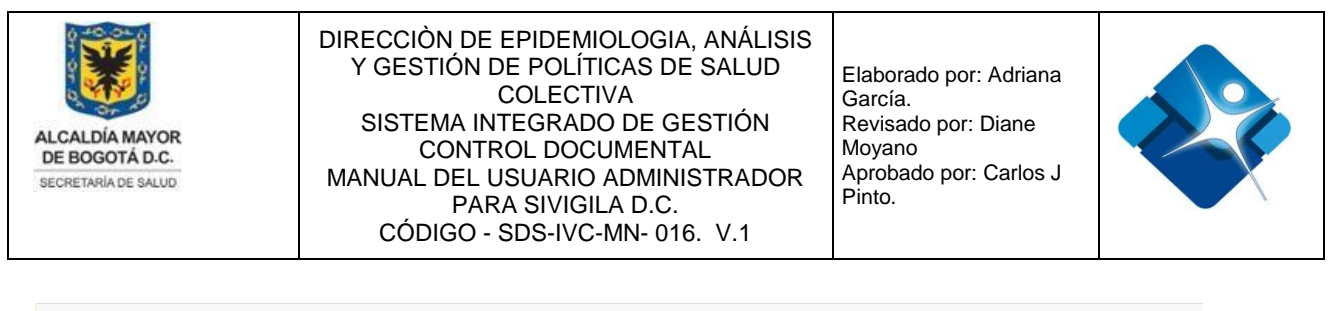

| F | Proyecto: |        |                | (1186) Atención Integral en Sal | ud 1                                                                                                    |                                               |                  |
|---|-----------|--------|----------------|---------------------------------|----------------------------------------------------------------------------------------------------|-----------------------------------------------|------------------|
|   |           |        |                |                                 |                                                                                                    |                                               |                  |
|   | +         | Agrega | ar Producto    |                                 |                                                                                                    |                                               | S Actualizar     |
|   |           |        | ld             | Nombre Meta                     | CHIP                                                                                                    | Activo                                        |                  |
|   | >         | 1      | 2686           | Meta 31                         | 0836                                                                                                    | •                                             | 1                |
|   | >         | 1      | 2687           | Meta 32                         | 0843                                                                                                    |                                               | Û                |
| 2 | ~         | P      | 2688           | Meta 33                         | 0841                                                                                                    | I.                                            | Û                |
|   |           |        |                |                                 |                                                                                                    |                                               |                  |
|   |           | + Nu   | ueva Actividad |                                 |                                                                                                    |                                               | 4 🕑 Actualizar   |
|   |           |        | ld             | Nombre Actividad                | Descripción Actividad                                                                                                    |                                               | Activo           |
|   |           | 1      | 2747           | Meta 33 - Act. 01               | Ejecución de las acciones de gestión de riesgo en salud pública a tra<br>comando en salud pública en los eventos y emergencias notificadas<br>Distrito Capital | vés de las unidades<br>en las localidades del | ✓ 3 <sup>†</sup> |

Figura 207: Pasos Eliminar Actividades de una Meta

#### 4.34. Administración Tabla Acciones Integradoras

Mediante esta sección es posible agregar, modificar y eliminar, Acciones integradoras de un proyecto en una vigencia específica.

Para el acceso a esta sección luego de encontrarse autenticado en el sistema es necesario seguir la siguiente ruta de navegación en el menú:

Menu->Administrador->Tablas de Referencia->Administrar Modulo SISPIC->Acciones Integradoras

Al ingresar se muestra una ventana con las siguientes características:

- 1- Elegir Vigencia: Permite elegir una desde una lista de selección.
- 2- Elegir Proyecto: Permite elegir un proyecto desde una lista de selección.
- 3- Modificar Acción Integradora de un Proyecto: Permite realizar la modificación de una Acción Integradora creada para un proyecto de una vigencia seleccionada.
- 4- Activar o Inactivar Acción Integradora de un Proyecto: Permite Activar o Inactivar una o varias Acciones integradoras asignadas a un proyecto seleccionado.
- 5- Eliminar Acción Integradora de un Proyecto: Permite realizar la eliminación de una Acción integradora específica de un proyecto seleccionado.
- 6- Opciones de Paginación: Permite seleccionar la cantidad de elementos y página que se muestra por pantalla.

La impresión de este documento se considera **COPIA NO CONTROLADA** y no se garantiza que esta corresponda a la versión vigente, salvo en los procesos que usan sello. Esta información es de carácter confidencial y propiedad de la Secretaría Distrital de Salud (SDS); está prohibida su reproducción y distribución sin previa autorización del proceso que lo genera, excepto en los requisitos de ley.

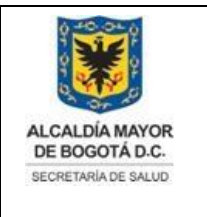

Elaborado por: Adriana García. Revisado por: Diane Moyano Aprobado por: Carlos J Pinto.

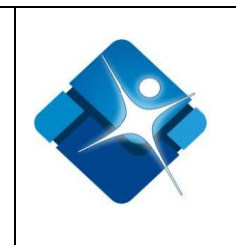

- 7- Actualizar Listado: Permite realizar la actualización del listado de Acciones integradoras para un proyecto seleccionado.
- 8- Agregar Acción Integradora: Permite la creación de una nueva Acción Integradora para el proyecto seleccionado.
- 9- Botón de Cierre.

|   | Seguimiento Programático Presupuestal |         |                                         |                    |                                      |     |                       |                       |
|---|---------------------------------------|---------|-----------------------------------------|--------------------|--------------------------------------|-----|-----------------------|-----------------------|
|   |                                       |         |                                         |                    | Mantenimiento de Acciones Integrador | as  |                       |                       |
|   |                                       |         |                                         | Vigencia:          | Abril 2017 - Febrero 2018            | 1 - |                       |                       |
|   |                                       |         |                                         | Proyecto:          | (1186) Atención Integral en Salud    | 2 - |                       |                       |
|   |                                       |         |                                         |                    |                                      |     |                       |                       |
| + | Agrega                                | ar Acci | ión <mark>8</mark>                      |                    |                                      |     |                       | 7 🙆 Actualizar        |
|   |                                       | ld      | Nombre de la Acción                     |                    |                                      |     | Activo                |                       |
| 8 | 4                                     |         | Análisis de condiciones, calidad de vid | a, salud y enferm  | edad                                 |     | 4 💌                   | 5 🗊                   |
| 1 | 8                                     |         | Análisis y realimentación desde la vigi | lancia en Salud P  | ública                               |     |                       | 1                     |
| 1 | 12                                    | 2       | Atención Psicosocial Diferencial a pers | onas, familias y c | omunidades Victimas - PAPSIVI        |     | ×                     | Û                     |
| 1 | 18                                    | 3       | Comunidades promotoras y protector      | as de la salud     |                                      |     |                       | 1                     |
|   | 11                                    | I       | Cuidado para la salud de las personas,  | familias y cuidad  | lores de las instituciones           |     | V                     | Û                     |
| ŀ | • • 1                                 | 1 2     | 3 4 🕨 🕅 6                               |                    | Page: 1 of 4 Go Page size: 5 Change  |     | Mostrando página 1 de | 4, filas 1 a 5 de 18. |

#### Salir 9

Figura 208: Ventana Administración Tabla Acciones Integradoras

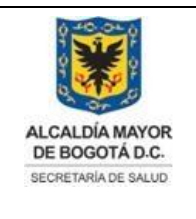

Elaborado por: Adriana García. Revisado por: Diane Moyano Aprobado por: Carlos J Pinto.

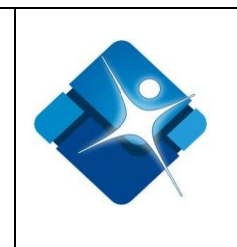

5- Para actualizar el listado de Indicadores de Gestión se pulsa el icono:

## 4.34.1. Agregar Acción Integradora a un Proyecto

Para agregar una nueva Acción integradora de un proyecto para una vigencia seleccionada es necesario seguir los siguientes pasos:

- 1- Se elige una Vigencia del listado de selección
- 2- Se elige un Proyecto del listado de selección
- 3- Se hace click sobre el icono: 🛨 "Agregar Acción".
- 4- Se agrega el nombre de la Acción.
- 5- Se agrega la Nueva Acción mediante el icono: 🗹 o por el contrario se cancela mediante el icono: 💌
- 6- Para actualizar el listado de Acciones integradoras de un proyecto seleccionado se pulsa el icono: Image: "Actualizar".
- 7- Para finalizar se pulsa el botón: "Salir".

|                        | Vigencia: | Adición Marzo - Diciembre 2019                   | 1 - |                |
|------------------------|-----------|--------------------------------------------------|-----|----------------|
|                        | Proyecto: | (7523) Fortalecimiento de la autoridad Sanitaria | 2 💌 |                |
|                        |           |                                                  |     |                |
| 4 Agregar Acción       |           |                                                  |     | 🗅 🙆 Actualizar |
| ld Nombre de la Acción |           |                                                  |     | Activo         |
| Nombre de la Acción: 4 |           |                                                  |     |                |
| ✓× 5                   |           |                                                  |     |                |

Salir

Figura 209: Pasos Agregar Acción Integradora a un Proyecto

### 4.34.2. Modificar Acción Integradora de un Proyecto

Para modificar una Acción integradora de un proyecto para una vigencia seleccionada es necesario seguir los siguientes pasos:

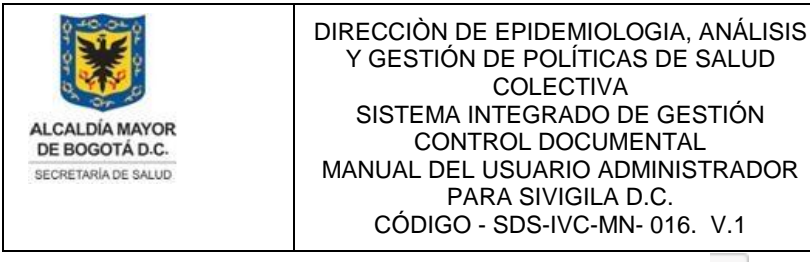

Elaborado por: Adriana García. Revisado por: Diane Moyano Aprobado por: Carlos J Pinto.

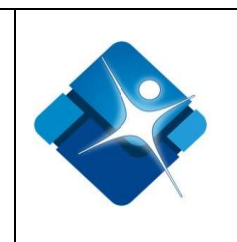

- 1- Se elige una Vigencia del listado de selección 🗾
- 5- Para actualizar el listado de Indicadores de C 2- Se elige un Proyecto del listado de selección
- 3- Se hace click sobre el icono del lápiz: 🖊
- 4- Se modifica el Nombre de la Acción.
- 5- Se agrega la modificación mediante el icono: 🗹 o por el contrario se cancela mediante el icono: 🖄
- 6- Para actualizar el listado de Acciones integradoras de un proyecto seleccionado se pulsa el icono: 🖄 "Actualizar".
- 7- Para finalizar se pulsa el botón: "Salir".

|   |                         |                           | Vigencia:                         | Adición Marzo - Diciembre 2019                   | 1   |        |                |
|---|-------------------------|---------------------------|-----------------------------------|--------------------------------------------------|-----|--------|----------------|
|   |                         |                           | Proyecto:                         | (7523) Fortalecimiento de la autoridad Sanitaria | 2 💌 |        |                |
| Γ |                         |                           |                                   |                                                  |     |        |                |
|   | + Agregar Acci          | ón                        |                                   |                                                  |     |        | 6 🔄 Actualizar |
|   | ld                      | Nombre de la Acció        | ón                                |                                                  |     | Activo |                |
| 3 | 20                      | Gestión de la inform      | ación para la vigilancia en salud | l pública                                        |     |        | 1              |
| Ī | Nombre de la Aco        | ción: Gestión de la infor | mación 4                          |                                                  |     |        |                |
|   | <ul> <li>× 5</li> </ul> |                           |                                   |                                                  |     |        |                |
|   | ✓ × 5                   |                           |                                   |                                                  |     |        |                |

Figura 210: Pasos Modificar Acción Integradora de un Proyecto

#### 4.34.3. Activar o Inactivar Acción Integradora de un Proyecto

Para Activar o inactivar una Acción integradora de un proyecto para una vigencia seleccionada es necesario seguir los siguientes pasos:

- 1- Se elige una Vigencia del listado de selección 💌
- 2- Se elige un Proyecto del listado de selección
- 3- Se ubica la Acción integradora en el listado y se marca la casilla 🕑 para activar o por el contrario se desmarca la casilla 💷 para inactivar la acción.
- 4- Para actualizar el listado de Acciones integradoras de un proyecto seleccionado se

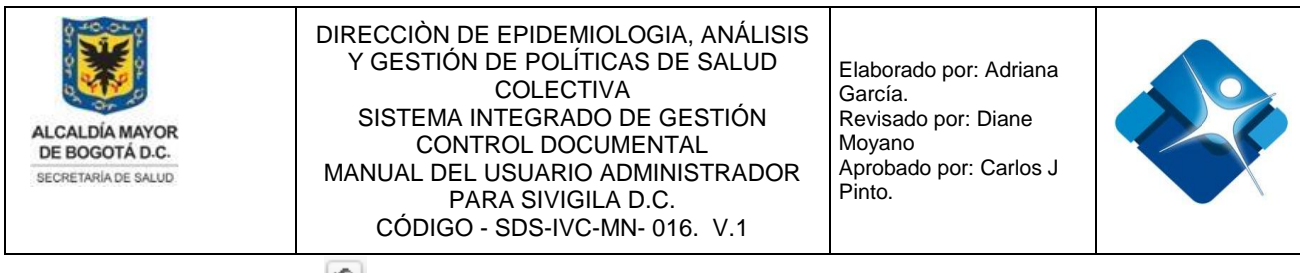

pulsa el icono: Actualizar". 5- Para actualizar el listado de Indicadores de Gestión se pulsa el icono: 5- Para finalizar se pulsa el born: Sall

|      |          |                                         | Vigencia:          | Marzo 2019 - Diciembre 2019       | 1 - |        |                |
|------|----------|-----------------------------------------|--------------------|-----------------------------------|-----|--------|----------------|
|      |          |                                         | Proyecto:          | (1186) Atención Integral en Salud | 2 - |        |                |
| + Ag | regar Ac | ción                                    |                    |                                   |     |        | 4 🔊 Actualizar |
|      | Id       | Nombre de la Acción                     |                    |                                   |     | Activo |                |
| 1    | 4        | Análisis de condiciones, calidad de vic | da, salud y enfern | nedad                             |     | 3 🗹    | Û              |
|      |          |                                         |                    |                                   |     |        |                |

Figura 211: Pasos Activar o Inactivar Acción Integradora de un Proyecto

#### 4.34.4. Eliminar una Acción Integradora de un Proyecto

Para Eliminar una Acción integradora de un proyecto para una vigencia seleccionada es necesario seguir los siguientes pasos:

- 1- Se elige una Vigencia del listado de selección 💌
- 2- Se elige un Proyecto del listado de selección
- 3- Se ubica la Acción integradora en el listado y se hace click en el icono de la caneca:
- 5- Para finalizar se pulsa el botón: "Salir".

|      |           |                                        | Vigencia:          | Marzo 2019 - Diciembre 2019       | 1 - |        |                |
|------|-----------|----------------------------------------|--------------------|-----------------------------------|-----|--------|----------------|
|      |           |                                        | Proyecto:          | (1186) Atención Integral en Salud | 2 🔹 |        |                |
|      |           |                                        |                    |                                   |     |        |                |
| + Ag | regar Aco | ción                                   |                    |                                   |     |        | 4 🙆 Actualizar |
|      | Id        | Nombre de la Acción                    |                    |                                   |     | Activo |                |
| 1    | 11        | Cuidado para la salud de las personas, | , familias y cuida | dores de las instituciones        |     | Ø      | 31             |
|      |           |                                        |                    |                                   |     |        |                |

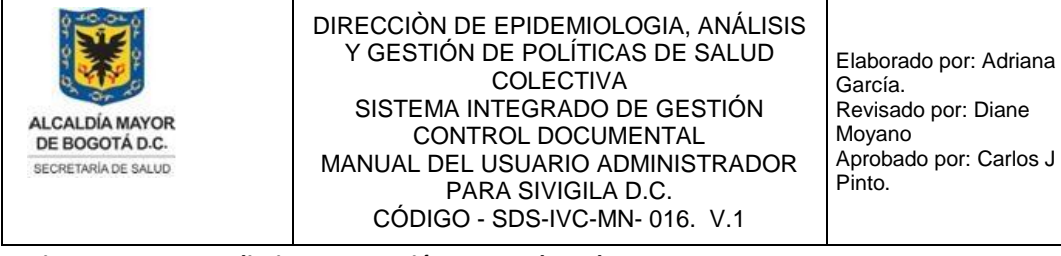

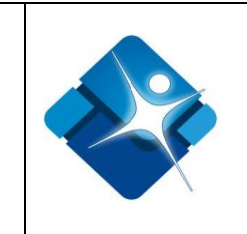

Figura 212: Pasos Eliminar una Acción Integradora de un Proyecto

5- Para actualizar el listado de Indicadores de Gestión se pulsa el icono:

#### 4.35. Administración Tabla Indicadores de Gestión

Mediante esta sección es posible agregar, modificar y eliminar, Indicadores de Gestión.

Para el acceso a esta sección luego de encontrarse autenticado en el sistema es necesario seguir la siguiente ruta de navegación en el menú:

Menu->Administrador->Tablas de Referencia->Administrar Modulo SISPIC->Indicadores de Gestión

Al ingresar se muestra una ventana con las siguientes características:

- 1- Agregar Indicador de Gestión: Permite la creación de un nuevo Indicador de Gestión.
- 2- Modificar Indicador de Gestión: Permite realizar la modificación de un Indicador de Gestión.
- 3- Activar o Inactivar Indicadores de Gestión: Permite Activar o Inactivar uno o varios Indicadores de Gestión.
- 4- Eliminar Indicador de Gestión: Permite realizar la eliminación de un indicador de Gestión.
- 5- Opciones de Paginación: Permite seleccionar la cantidad de elementos y página que se muestra por pantalla.
- 6- Actualizar Listado: Permite realizar la actualización del listado de Indicadores de Gestión.
- 7- Botón de Cierre.

Salir

#### Seguimiento Programático Presupuestal Mantenimiento de Indicadores de Gestión

| Id  | Nombre Indicador                                                                              | Requiere UPZ | Activo   |    |         |
|-----|-----------------------------------------------------------------------------------------------|--------------|----------|----|---------|
| 1   | Número de eventos serios por sospecha de reacciones adversas a medicamentos                   |              | 3 💌      | 41 |         |
| / 2 | Número de animales observados 1 vez                                                           |              |          | Û  |         |
| / 3 | Número de animales observados 2 veces                                                         | s.           | <b>v</b> | Û  |         |
| 1 4 | Número de animales observados 3 veces                                                         |              |          | Û  | sión vi |
| 1 5 | Número de brotes y/o alertas por intoxicación por medicamentos diagnosticadas por laboratorio |              |          | 1  | Salud ( |

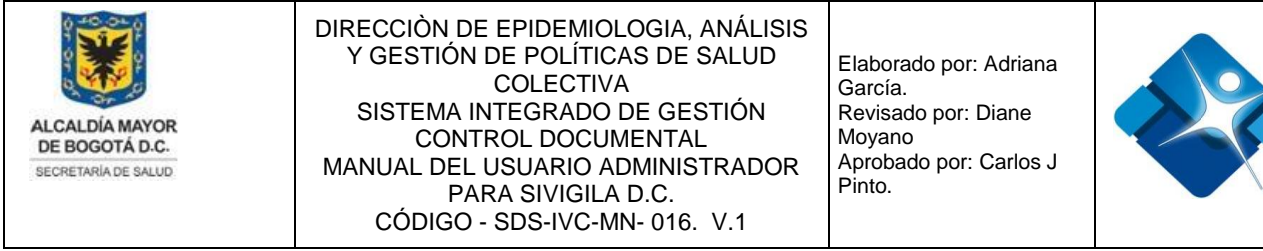

Figura 213: Ventana Administración Tabla Indicadores de Gestión

5- Para actualizar el listado de Indicadores de Gestión se pulsa el icono:

#### 4.35.1. Agregar Indicador de Gestión

Para agregar un nuevo Indicador de Gestión es necesario seguir los siguientes pasos:

- 1- Se hace click sobre el icono: 🛨 "Agregar Indicador".
- 2- Se agrega el Nombre del Indicador.
- 3- Se marca la casilla 🗹 para la Opción: "Requiere UPZ"
- 4- Se agrega el Indicador de gestión mediante el icono: <sup>I</sup> o por el contrario se cancela mediante el icono: <sup>I</sup>

| 1 🕂 Agregar Indicador |              |        | 5 🖸 Actualizar |
|-----------------------|--------------|--------|----------------|
| ld Nombre Indicador   | Requiere UPZ | Activo |                |
| Nombre Indicador: 2   |              |        |                |
| Requiere UPZ: 3       |              |        |                |
|                       |              |        |                |

Figura 214: Pasos Agregar Indicador de Gestión

#### 4.35.2. Modificar Indicador de Gestión

Para Modificar un Indicador de Gestión es necesario seguir los siguientes pasos:

- Se ubica un Indicador de Gestión del listado y se hace click sobre el icono del lápiz:
- 2- Se modifica el Nombre del Indicador.
- 4- Se agrega el cambio en el Indicador de gestión mediante el icono: <sup>™</sup> o por el contrario se cancela mediante el icono: <sup>™</sup>
- 5- Para actualizar el listado de Indicadores de Gestión se pulsa el icono:

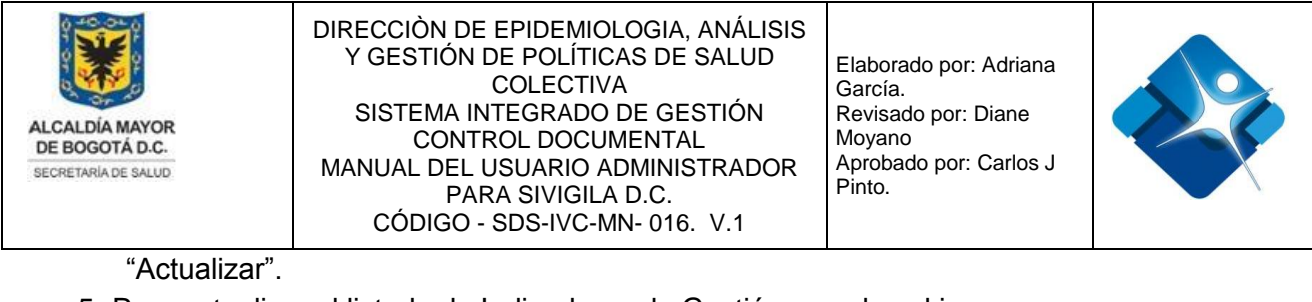

5- Para actualizar el listado de Indicadores de Gestión se pulsa el icono:

|   | +,            | Agregar             | Indicador                                                                                     |              |        | 5 🕑 Actualizar |
|---|---------------|---------------------|-----------------------------------------------------------------------------------------------|--------------|--------|----------------|
|   |               | Id                  | Nombre Indicador                                                                              | Requiere UPZ | Activo |                |
| 1 | 1             | 5                   | Número de brotes y/o alertas por intoxicación por medicamentos diagnosticadas por laboratorio |              |        | Û              |
|   | Noml<br>Requi | bre Indi<br>iere UP | icador: Número de brotes y/o ale 2<br>Z: 3                                                    |              |        |                |
|   | ~>            | < 4                 |                                                                                               |              |        |                |

Figura 215: Pasos Modificar Indicador de Gestión

#### 4.35.3. Activar o Inactivar un Indicador de Gestión

Para Activar o inactivar un Indicador de Gestión es necesario seguir los siguientes pasos:
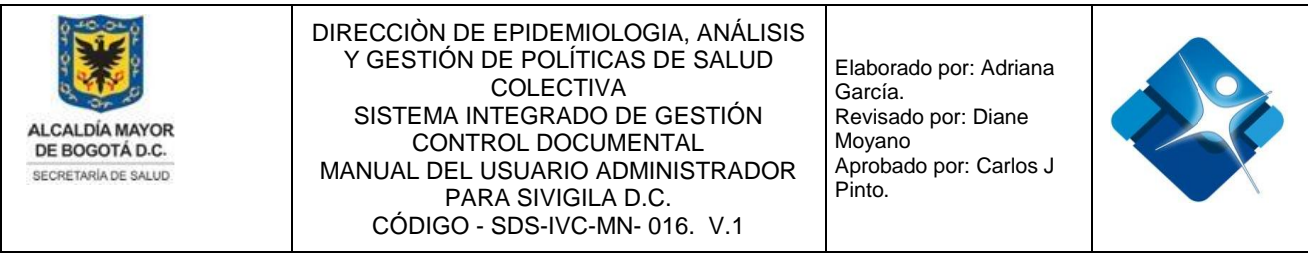

3- Para finalizar se pulsa el botón: "Salir".

| + Ag | regar Inc | icador                                         |              |          | 2 🐼 Actualizar |
|------|-----------|------------------------------------------------|--------------|----------|----------------|
|      | Id        | Nombre Indicador                               | Requiere UPZ | Activo   |                |
| 1    | 16        | Número de fallos terapéuticos por medicamentos |              | <b>1</b> | Û              |
|      |           |                                                |              |          |                |

#### Salir 3

Figura 216: Pasos Activar o Inactivar un Indicador de Gestión

#### 4.35.4. Eliminar un Indicador de Gestión

Para Eliminar un Indicador de Gestión es necesario seguir los siguientes pasos:

- 1- Se ubica el Indicador de Gestión en el listado y se hace click en el icono de la caneca:
- 2- Para actualizar el listado de Indicadores de Gestión se pulsa el icono: Marcualizar".
- 3- Para finalizar se pulsa el botón: "Salir".

| + Ag | regar Inc | licador                                                        |              |        | 2 🙆 Actualizar |
|------|-----------|----------------------------------------------------------------|--------------|--------|----------------|
|      | Id        | Nombre Indicador                                               | Requiere UPZ | Activo |                |
| 1    | 19        | Número de intoxicaciones por medicamentos en menores de 5 años |              |        | 10             |
|      |           |                                                                |              |        |                |

Salir 3

Figura 217: Pasos Eliminar un Indicador de Gestión

#### 4.36. Administración de Dependencias

Mediante esta sección es posible agregar, modificar, activar o inactivar y eliminar, dependencias de la Secretaria Distrital de Salud.

Para el acceso a esta sección luego de encontrarse autenticado en el sistema es necesario seguir la siguiente ruta de navegación en el menú:

La impresión de este documento se considera **COPIA NO CONTROLADA** y no se garantiza que esta corresponda a la versión vigente, salvo en los procesos que usan sello. Esta información es de carácter confidencial y propiedad de la Secretaría Distrital de Salud (SDS); está prohibida su reproducción y distribución sin previa autorización del proceso que lo genera, excepto en los requisitos de ley.

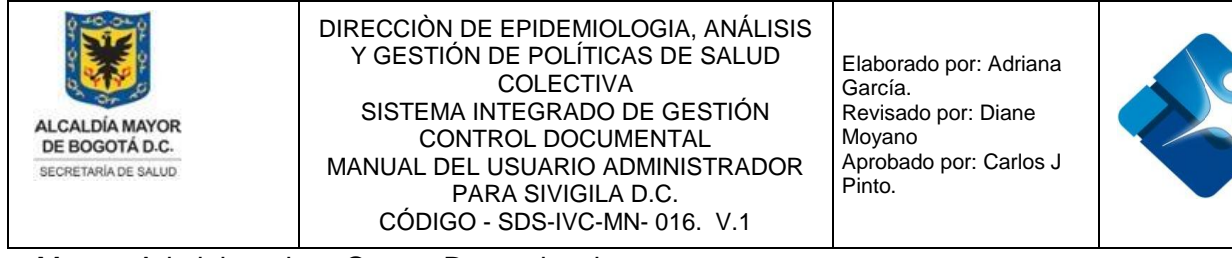

Menu->Administrador->Otros->Dependencias

Al ingresar se muestra una ventana con las siguientes características:

- 1- Búsqueda de Dependencias: Permite la búsqueda de dependencias por medio de la aplicación de diversos filtros.
- 2- Modificación de Dependencias: Permite la modificación de Dependencias.
- 3- Activar o Inactivar Dependencias: Permite realizar la Activación o Inactivación de las dependencias.
- 4- Eliminar Dependencias: Permite borrar dependencias del listado.
- 5- Actualizar Listado: Permite realizar la actualización del listado de Dependencias.
- 6- Agregar Dependencias: Permite la creación de nuevas dependencias.
- 7- Botón de Cierre.

| De | pend                  | encias (Administrador)                 | -0                             | - S    | -   | C |  |  |  |
|----|-----------------------|----------------------------------------|--------------------------------|--------|-----|---|--|--|--|
| +  | Nueva Dependencia 6 5 |                                        |                                |        |     |   |  |  |  |
|    | ID                    | Nombre                                 | Fecha Creación<br>(dd/mm/aaaa) | Activo |     |   |  |  |  |
|    | 1                     | Y                                      | Y                              |        |     |   |  |  |  |
| /  | 14                    | Dirección de Salud Pública             | 02/10/2008 7:10:10 p.m.        | 3 🗹 🖌  | 1 🗊 |   |  |  |  |
| 1  | 15                    | Área de Vigilancia en Salud<br>Pública | 02/10/2008 7:10:22 p.m.        |        | Û   |   |  |  |  |
| 1  | 16                    | Dirección de Planeación y<br>Sistemas  | 02/10/2008 7:10:33 p.m.        |        | Û   |   |  |  |  |
| 1  | 17                    | Dirección de Aseguramiento             | 02/10/2008 7:10:45 p.m.        |        | Û   |   |  |  |  |
| С  | errar                 | 7                                      |                                |        |     |   |  |  |  |

#### Figura 218: Ventana Administración de Dependencias

La impresión de este documento se considera **COPIA NO CONTROLADA** y no se garantiza que esta corresponda a la versión vigente, salvo en los procesos que usan sello. Esta información es de carácter confidencial y propiedad de la Secretaría Distrital de Salud (SDS); está prohibida su reproducción y distribución sin previa autorización del proceso que lo genera, excepto en los requisitos de ley.

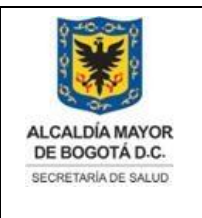

Elaborado por: Adriana García. Revisado por: Diane Moyano Aprobado por: Carlos J Pinto.

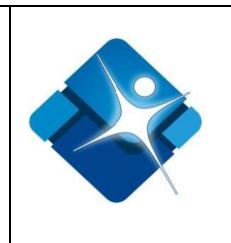

# 4.36.1. Agregar Dependencias

Para agregar una nueva Dependencia es necesario seguir los siguientes pasos:

- 1- Se hace click sobre el icono: 🕂 "Nueva Dependencia".
- 2- Se despliega una sección donde se agrega el Nombre de la Dependencia.
- 3- Se agrega la nueva Dependencia mediante el icono: 🧭 o por el contrario cancelar la creación mediante el icono: 🥝
- 4- Para actualizar el listado de Dependencias se pulsa el icono: 🧖 "Actualizar".
- 5- Para finalizar se pulsa el botón: "Cerrar".

| Dep  | end   | encias (Administrador)       |                                | -[ | 0       | -     | [ |
|------|-------|------------------------------|--------------------------------|----|---------|-------|---|
| + N  | luev  | a Dependencia <mark>1</mark> |                                | 4  | 🔗 Actua | lizar |   |
|      | ID    | Nombre                       | Fecha Creación<br>(dd/mm/aaaa) |    | Activo  |       |   |
|      |       | Y                            | Y                              |    |         |       |   |
| Nomb | re: 2 | 2                            | ·                              |    |         |       |   |
| Ce   | rrar  | 5                            |                                |    |         |       |   |

Figura 219: Pasos Agregar Dependencias

# 4.36.2. Modificar Dependencias

Para modificar una Dependencia es necesario seguir los siguientes pasos:

1- Se busca la dependencia por medio de la aplicación de los filtros que se

encuentran en la parte superior de la ventana

La impresión de este documento se considera **COPIA NO CONTROLADA** y no se garantiza que esta correspo la a la versión vigente, salvo en los procesos que usan sello. Esta información es de carácter confidencial y propiedad de la Secretaría Distrital de Salud (SDS); está prohibida su reproducción y distribución sin previa autorización del proceso que lo genera, excepto en los requisitos de ley.

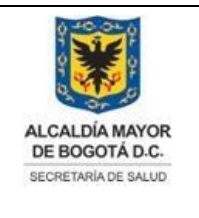

Elaborado por: Adriana García. Revisado por: Diane Moyano Aprobado por: Carlos J Pinto.

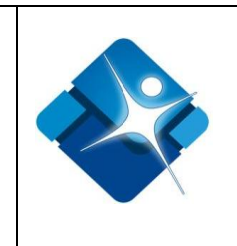

- 2- Al ubicar una dependencia del listado se hace click en el icono del lápiz:
- 3- Se despliega una sección donde se modifica el Nombre de la Dependencia.
- 4- Se agrega el cambio realizado en la Dependencia mediante el icono: o por el contrario cancelar la modificación mediante el icono:
- 5- Para actualizar el listado de Dependencias se pulsa el icono: 🧐 "Actualizar".
- 6- Para finalizar se pulsa el botón: "Cerrar".

| E | 🗐 De | pend                            | encias (Administrador)       | -[                             | a 9     | -     |  |
|---|------|---------------------------------|------------------------------|--------------------------------|---------|-------|--|
|   | +    | Nuev                            | ra Dependencia               | 5                              | 🔗 Actua | lizar |  |
|   |      | ID                              | Nombre                       | Fecha Creación<br>(dd/mm/aaaa) | Activo  |       |  |
|   |      |                                 | <b>1</b> Y                   | Υ                              |         |       |  |
| 2 | 1    | 14                              | Dirección de Salud Pública   | 02/10/2008 7:10:10 p.m.        |         | Û     |  |
|   | Nom  | ibre: [<br><b>2</b> 4<br>Cerrar | Dirección de Salud Pública 3 | •                              |         |       |  |

Figura 220: Pasos Modificar Dependencias

# 4.36.3. Activar o Inactivar Dependencias

Para Activar o Inactivar una Dependencia es necesario seguir los siguientes pasos:

1- Se busca la dependencia por medio de la aplicación de los filtros que se

encuentran en la parte superior de la ventana

- 2- Se ubica la Dependencia en el listado y se marca la casilla *I* para activar o por el contrario se desmarca la casilla *I* para inactivar la Dependencia.
- 3- Para actualizar el listado de Dependencias se pulsa el icono: 🧖 "Actualizar".
- 4- Para finalizar se pulsa el botón: "Cerrar".

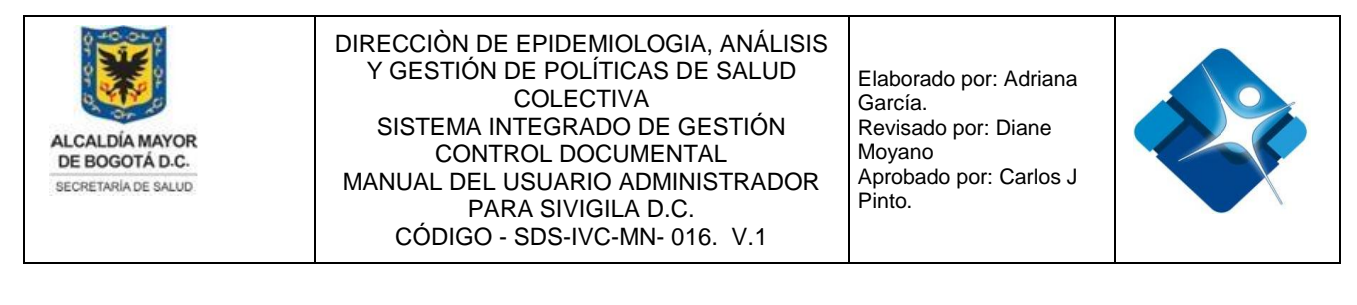

| Ē | De | pend  | encias (Administrador)                | -6                                    | s (     | -     |  |
|---|----|-------|---------------------------------------|---------------------------------------|---------|-------|--|
|   | +  | Nuev  | va Dependencia                        | 3                                     | 🔗 Actua | lizar |  |
|   |    | ID    | Nombre                                | Fecha Creación<br>(dd/mm/aaaa) Activo |         |       |  |
|   |    |       | 1 7                                   | Y                                     |         |       |  |
|   | 1  | 16    | Dirección de Planeación y<br>Sistemas | 02/10/2008 7:10:33 p.m.               | 2 🗷     | Û     |  |
|   | С  | errar | 4                                     |                                       |         |       |  |

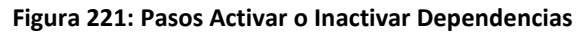

#### 4.36.4. Borrar Dependencias

Para Borrar una Dependencia es necesario seguir los siguientes pasos:

- 1- Se busca la dependencia por medio de la aplicación de los filtros que se encuentran en la parte superior de la ventana
- 2- Se ubica la Dependencia en el listado y se hace click en el icono de la caneca: 🗊
- 3- Para actualizar el listado de Dependencias se pulsa el icono: 🧖 "Actualizar".
- 4- Para finalizar se pulsa el botón: "Cerrar".

| E        | De | pend | encias (Administrador)     | -0                             | • •     | - 0 |
|----------|----|------|----------------------------|--------------------------------|---------|-----|
|          | +  | Nuev | 3                          | 3 🐼 Actualizar                 |         |     |
|          |    | ID   | Nombre                     | Fecha Creación<br>(dd/mm/aaaa) | Activo  |     |
|          |    |      | 1 7                        | Y                              |         |     |
|          | 1  | 17   | Dirección de Aseguramiento | 02/10/2008 7:10:45 p.m.        | <b></b> | 2 🗊 |
| Cerrar 4 |    |      |                            |                                |         |     |

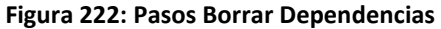

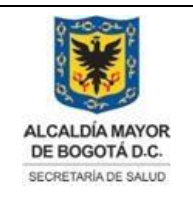

Elaborado por: Adriana García. Revisado por: Diane Moyano Aprobado por: Carlos J Pinto.

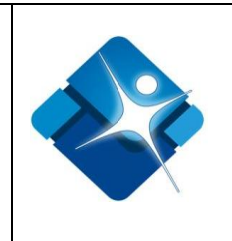

# 4.37. Administración Diccionario de Nombres

Mediante esta sección es posible agregar, modificar y eliminar, nombres del Diccionario de Nombres.

Para el acceso a esta sección luego de encontrarse autenticado en el sistema es necesario seguir la siguiente ruta de navegación en el menú:

Menu->Administrador->Otros->Diccionario de Nombres

Al ingresar se muestra una ventana con las siguientes características:

- 1- Búsqueda de Nombres: Permite la búsqueda de un nombre por medio de la aplicación de diversos filtros.
- 2- Modificación de Nombres: Permite la modificación de un nombre del Diccionario.
- 3- Eliminar Nombre: Permite borrar un nombre del Diccionario.
- 4- Opciones de Paginación: Permite seleccionar la cantidad de elementos y página que se muestra por pantalla.
- 5- Actualizar Listado: Permite realizar la actualización del listado de Nombres.
- 6- Agregar Nombre: Permite agregar nombres al Diccionario de Nombres.

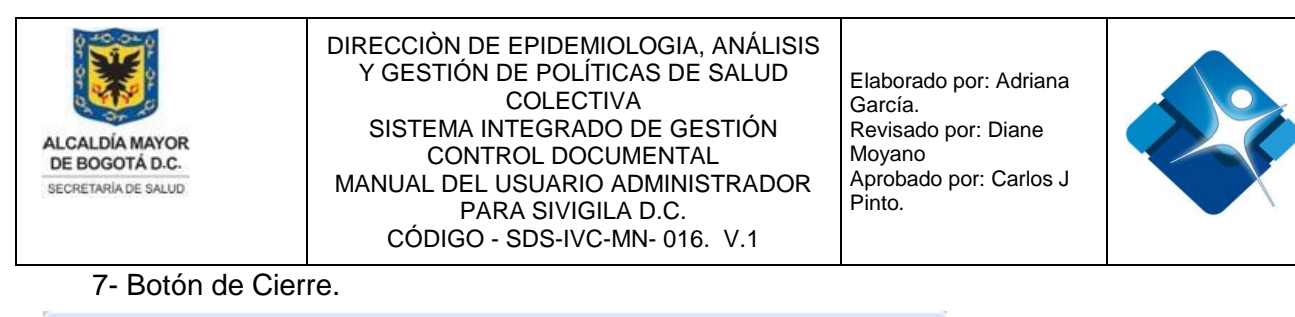

|                                                                                                    | bres (Adm | inistrador)        |           | - 2        |  |  |  |  |
|----------------------------------------------------------------------------------------------------|-----------|--------------------|-----------|------------|--|--|--|--|
| + N                                                                                                    | uevo Nomb | ore <mark>6</mark> | 5 છ       | Actualizar |  |  |  |  |
|                                                                                                    | ID        | Nombre 🔺           | Sexo      |            |  |  |  |  |
|                                                                                                    | 1         | Υ.                 |           |            |  |  |  |  |
| /                                                                                                    | 16971     | ABISAI             | Masculino | 3 🗊        |  |  |  |  |
| 1                                                                                                    | 11296     | ABISAY             | Masculino | Û          |  |  |  |  |
| 1                                                                                                    | 6380      | ABNEGADO           | Masculino | Û          |  |  |  |  |
| 1                                                                                                    | 15025     | ABNER              | Masculino | Û          |  |  |  |  |
| 1                                                                                                    | 3369      | ABOLI              | Femenino  | Û          |  |  |  |  |
| 1                                                                                                    | 33707     | ABONY              | Femenino  | Û          |  |  |  |  |
| 1                                                                                                    | 3370      | Abraham            | Masculino | Ť.         |  |  |  |  |
| 1                                                                                                    | 9858      | ABRAHAN            | Masculino | Û          |  |  |  |  |
| 1                                                                                                    | 40125     | ABREDINSON         | Masculino | Ť.         |  |  |  |  |
| 1                                                                                                    | 32040     | ABRHAM             | Masculino | Û          |  |  |  |  |
| Image size:       1       2       3       4       5       6       7       8       9       10        Image size:       Image size:       10       ✓       4         Image size:       10       ✓       4       1       2       8       70       de       28407 |           |                    |           |            |  |  |  |  |
| Cer                                                                                                    | rar 7     | ,                  |           |            |  |  |  |  |

Figura 223: Ventana Administración Diccionario de Nombres

La impresión de este documento se considera **COPIA NO CONTROLADA** y no se garantiza que esta corresponda a la versión vigente, salvo en los procesos que usan sello. Esta información es de carácter confidencial y propiedad de la Secretaría Distrital de Salud (SDS); está prohibida su reproducción y distribución sin previa autorización del proceso que lo genera, excepto en los requisitos de ley.

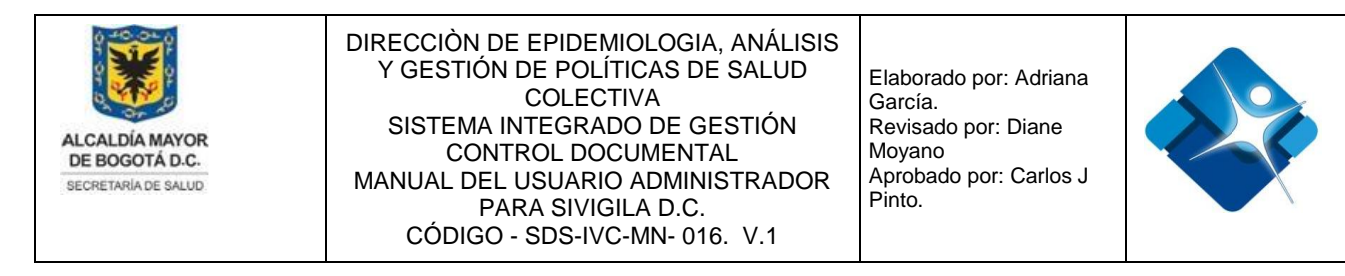

## 4.37.1. Agregar Nombre al Diccionario

Para agregar un nuevo Nombre al Diccionario es necesario seguir los siguientes pasos:

- 1- Se hace click sobre el icono: 🛨 "Nuevo Nombre".
- 2- Se despliega una sección donde se agrega el Nombre.
- 3- Se selecciona el sexo desde las opciones de la lista desplegable.
- 4- Se agrega el nuevo nombre mediante el icono: ✓ o por el contrario cancelar la creación mediante el icono: 🗵
- 5- Para actualizar el listado de nombres del Diccionario se pulsa el icono: 19 "Actualizar".

| 📰 Nombres (Adm | inistrador)    | -    |
|----------------|----------------|------|
| 1 + Nuevo Nomb | 5 🚱 Actualizar |      |
| ID             | Nombre 🔺       | Sexo |
|                | T              |      |
| Nombre: 2      |                |      |
| Sexo: Masculir | 10 <b>3</b> -  |      |
| ✓ × 4          |                |      |

Figura 224: Pasos Agregar Nombre al Diccionario

Ì

#### 4.37.2. Modificar Nombre en el Diccionario

Para modificar un Nombre del Diccionario es necesario seguir los siguientes pasos:

- 1- Se busca el nombre utilizando los filtros de la parte superior de la ventana.
- 2- Cuando se ha ubicado el nombre en el listado se hace click en el icono del lápiz:

La impresión de este documento se considera **COPIA NO CONTROLADA** y no se garantiza que esta corresponda a la versión vigente, salvo en los procesos que usan sello. Esta información es de carácter confidencial y propiedad de la Secretaría Distrital de Salud (SDS); está prohibida su reproducción y distribución sin previa autorización del proceso que lo genera, excepto en los requisitos de ley.

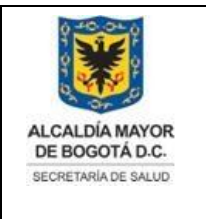

Elaborado por: Adriana García. Revisado por: Diane Moyano Aprobado por: Carlos J Pinto.

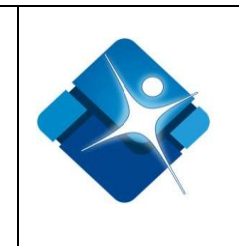

- 3- Se puede modificar el Nombre.
- 4- Se selecciona el sexo desde las opciones de la lista desplegable.
- 5- Se agrega el cambio mediante el icono: 🗹 o por el contrario cancelar el cambio mediante el icono: 🗵
- 6- Para actualizar el listado de nombres del Diccionario se pulsa el icono: Marcualizar".

| E | Nombr   | es (Adm | inistrad    | or)      |  | -[=]       | • – |  |
|---|---------|---------|-------------|----------|--|------------|-----|--|
|   | + Nue   | vo Nomi | ore         |          |  | Actualizar |     |  |
|   |         | ID      |             | Nombre 🔺 |  | Sexo       |     |  |
|   |         |         | 1           | T        |  |            |     |  |
| 2 | 1       | 8131    | ZURY        |          |  | Masculino  | Û   |  |
|   | Nombre: | ZURY    | 3           |          |  |            |     |  |
|   | Sexo:   | Masculi | no <b>4</b> | •        |  |            |     |  |
|   | ✓×5     |         |             |          |  |            |     |  |

Figura 225: Pasos Modificar Nombre en el Diccionario

## 4.37.3. Borrar Nombre en el Diccionario

Para borrar un Nombre del Diccionario es necesario seguir los siguientes pasos:

- 1- Se busca el nombre utilizando los filtros de la parte superior de la ventana.
- 2- Cuando se ha ubicado el nombre en el listado se hace click en el icono de la caneca:
- Para actualizar el listado de nombres del Diccionario se pulsa el icono: Marcializar".
- 4- Para finalizar se pulsa el botón: "Cerrar".

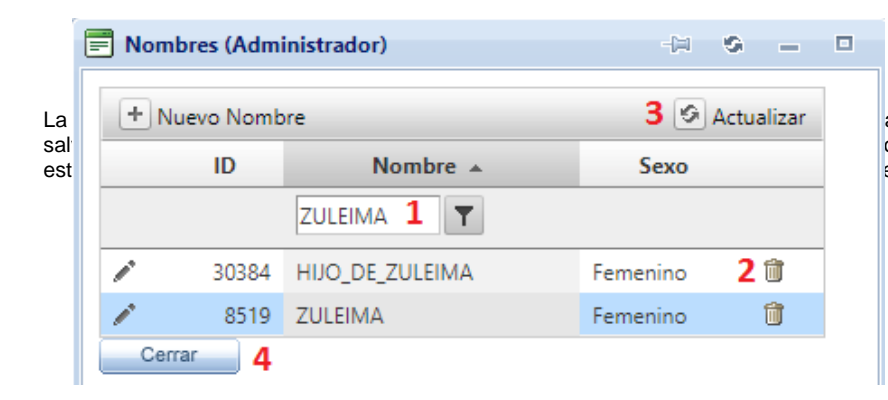

antiza que esta corresponda a la versión vigente, opiedad de la Secretaría Distrital de Salud (SDS); enera, excepto en los requisitos de ley.

261

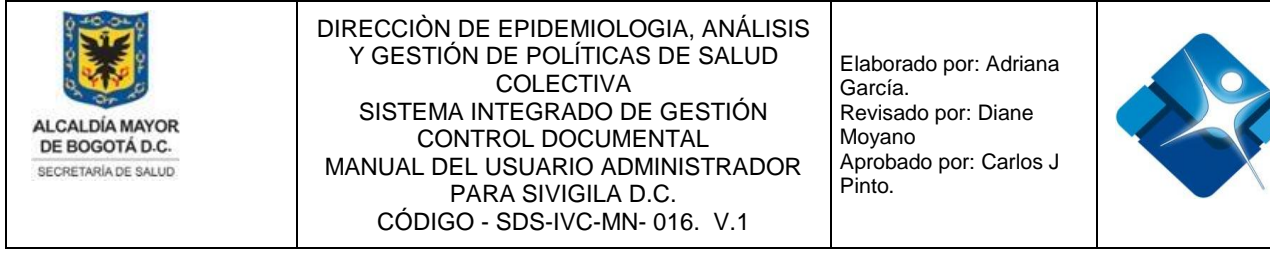

Figura 226: Pasos Borrar Nombre en el Diccionario

#### 4.38. Administración de Formatos

Mediante esta sección es posible agregar, modificar ver y eliminar formatos.

Para el acceso a esta sección luego de encontrarse autenticado en el sistema es necesario seguir la siguiente ruta de navegación en el menú:

Menu->Administrador->Otros->Formatos

Al ingresar se muestra una ventana con las siguientes características:

- 1- Búsqueda de Formatos: Permite la búsqueda de un formato por medio de la aplicación de diversos filtros.
- 2- Modificación de Formatos: Permite la modificación de un formato en su información básica.
- 3- Visualización Formato: Permite visualizar un Formato.
- 4- Eliminar Formato: Permite borrar unformato.
- 5- Opciones de Paginación: Permite seleccionar la cantidad de elementos y página que se muestra por pantalla.
- 6- Agregar Formato: Permite agregar un Formato en la Tabla.
- 7- Botón de Cierre.

| E | Form   | atos (Administrador)      |                                                                                |                                                                                                    |                    |                        |                                                         |                       |                         | - (H - S)              | - 0            | x     |
|---|--------|---------------------------|--------------------------------------------------------------------------------|----------------------------------------------------------------------------------------------------|--------------------|------------------------|---------------------------------------------------------|-----------------------|-------------------------|------------------------|----------------|-------|
|   | _      |                           |                                                                                |                                                                                                    |                    |                        |                                                         |                       |                         |                        |                |       |
|   | 🖹 Nue  | vo Formato <mark>6</mark> |                                                                                |                                                                                                    |                    |                        |                                                         |                       |                         |                        |                |       |
|   | Editar | ID Código                 | Nombre de<br>Formato                                                           | Descripción del<br>Formato                                                                                    | Cantidad<br>Máxima | Controla<br>Numeración | Subsistema                                              | Modelo Acta<br>Actual | Modelo Acta<br>Anterior | Vigencia               | Ver<br>archivo |       |
|   |        | 1                         | T                                                                              | T                                                                                                    |                    |                        |                                                         | T                     | T                       | T                      |                |       |
| 2 | P      | 1 SQ01                    | Acta de IVC<br>higiénico sanitaria<br>a establecimientos<br>con riesgo químico | Acta de inspección<br>vigilancia y control<br>higiénico sanitaria<br>a establecimientos<br>con riesgo químico | 999999             |                        | Sistema de<br>vigilancia<br>epidemiológica<br>ambiental | 101                   | 67                      | 01/03/2017             | 3.∉ 4          | 4 🗊   |
|   |        |                           |                                                                                |                                                                                                    |                    |                        |                                                         |                       |                         |                        |                |       |
|   | K.     | <li>1 2 3 4 5 6</li>      | 78910 🕨 🕨                                                                      | Page size: 3 🔻 5                                                                                              |                    |                        |                                                         |                       | Mostra                  | indo Página 1 de 31, F | ilas 1 a 3 de  | e 92. |
|   | Cerr   | rar 7                     |                                                                                |                                                                                                    |                    |                        |                                                         |                       |                         |                        |                |       |

Figura 227: Ventana Administración de Formatos

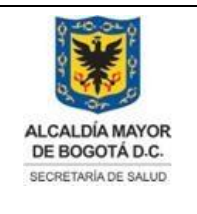

Elaborado por: Adriana García. Revisado por: Diane Moyano Aprobado por: Carlos J Pinto.

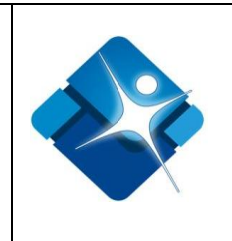

# 4.38.1. Agregar Formato

Para agregar un nuevo Formato es necesario seguir los siguientes pasos:

- 1- Se hace click sobre el icono: 🕒 "Nuevo Formato".
- 2- Se abre una nueva ventana donde se agrega inicialmente el código del formato.
- 3- Se agrega el nombre delformato.
- 4- Se agrega la descripción del formato.
- 5- Se elige el subsistema de las opciones de la lista desplegable.
- 6- Se agrega el valor para la: "Cantidad Máxima".
- 7- Se marca la casilla: ፪ si se desea controlar la numeración.
- 8- Se pulsa el botón: "Select" para realizar la carga del archivo donde se encuentra el formato.
- 9- Se elige un modelo de formato del listado de selección en caso de que se maneje un modelo de acta actual.
- 10-Se elige un modelo de formato del listado de selección en caso de que se maneje un modelo de acta anterior.
- 11- Se hace click en el icono del calendario: III para especificar la vigencia que tendrá el formato.
- 12-Para crear el formato se pulsa el botón: "Guardar".
- 13-Para cancelar la creación se pulsa el botón: "Cancelar".

| ſ          | F | Formatos (Administrador) |                 |        |     |   |                           |
|------------|---|--------------------------|-----------------|--------|-----|---|---------------------------|
|            |   | 4                        |                 |        |     |   |                           |
|            | _ |                          |                 |        |     |   |                           |
|            | 1 | Nuevo Formato            |                 |        |     |   |                           |
|            | Í | 🚍 Datos del formato      |                 | -H S   | _ 0 | × | 1                         |
|            |   |                          |                 |        |     |   |                           |
|            |   | Código                   | 2               |        |     |   |                           |
|            |   | Nombre                   | 3               |        |     |   | 2                         |
|            |   | Descripción              | 4               |        |     |   | ,<br>1                    |
|            |   | Subsistema               | Empresas PISA 5 | •      |     |   |                           |
| La         |   | Cantidad Máxima          | 6               |        |     |   | nda a la versión vigente, |
| sar<br>est |   | Controla Numeración      | <b>7</b>        |        |     |   | uisitos de ley.           |
|            |   | Ubicacion                | 8               | Select |     |   | 263                       |
|            |   | Modelo acta actual       | Seleccione 9    |        | •   |   |                           |
|            |   | Modelo acta anterior     | Seleccione 10   |        | -   |   | 1                         |
|            |   | Vigencia modelo actual   | 11 🔳            |        |     |   |                           |
|            |   | 13 Cancelar              | Guardar 12      |        |     |   | 2                         |

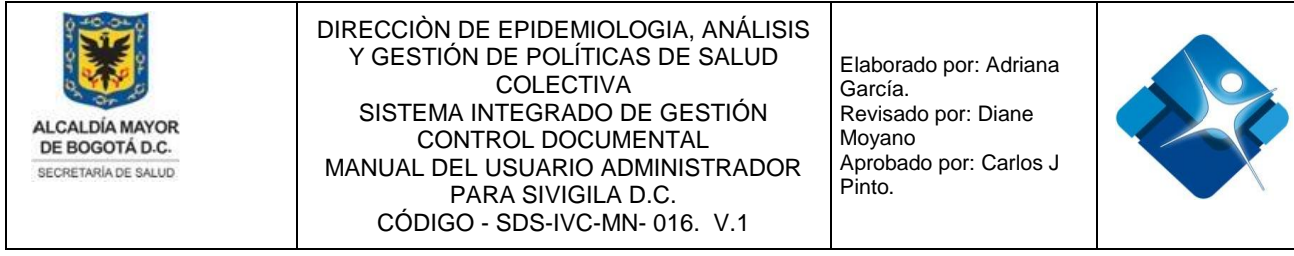

Figura 228: Pasos Agregar Formato

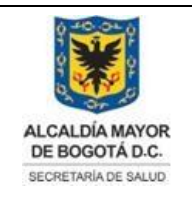

Elaborado por: Adriana García. Revisado por: Diane Moyano Aprobado por: Carlos J Pinto.

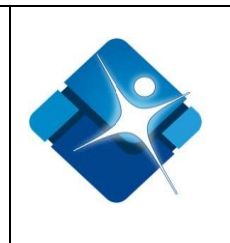

# 4.38.2. Modificar Formato

Para modificar un Formato es necesario seguir los siguientes pasos:

- 1- Se realiza la búsqueda del formato utilizando los filtros que se encuentran en la parte superior de la ventana.
- 2- Tan pronto se ha ubicado el formato se hace click sobre el icono del lápiz:
- 3- Se abre una nueva ventana donde se puede modificar inicialmente el código del formato.
- 4- Se puede modificar el nombre del formato.
- 5- Se puede modificar la descripción del formato.
- 6- Se puede modificar el subsistema de las opciones de la lista desplegable.
- 7- Se agrega o modifica el valor para la: "Cantidad Máxima".
- 8- Se marca la casilla: I si se desea controlar la numeración o se desmarca si no se desea hacer: □
- 9- Se pulsa el botón: "Select" para realizar la carga de un nuevo archivo donde se encuentra el formato.
- 10- Se puede modificar un modelo de formato del listado de selección en caso de que se maneje un modelo de acta actual.
- 11-Se puede modificar un modelo de formato del listado de selección en caso de que se maneje un modelo de acta anterior.
- 12- Se hace click en el icono del calendario: IIII para modificar la vigencia que tendrá el formato.
- 13-Para modificar la información del formato se pulsa el botón: "Guardar".
- 14- Para cancelar la modificación se pulsa el botón: "Cancelar".

La impresión de este documento se considera **COPIA NO CONTROLADA** y no se garantiza que esta corresponda a la versión vigente, salvo en los procesos que usan sello. Esta información es de carácter confidencial y propiedad de la Secretaría Distrital de Salud (SDS); está prohibida su reproducción y distribución sin previa autorización del proceso que lo genera, excepto en los requisitos de ley.

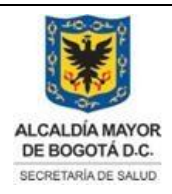

Elaborado por: Adriana García. Revisado por: Diane Moyano Aprobado por: Carlos J Pinto.

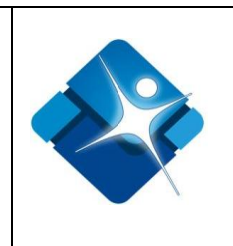

| Código       Formato       Descripción del Formato       Máxima       Máxima                                                                                                    | 10 C/ II-                                                                                                    |                                                                   | Nombre de                                                                                               | D. 1. 1/ 115 1                                                                                                    | Cantidad                            | Contr  |
|----------------------------------------------------------------------------------------------------|----------------------------------------------------------------------------------------------------|-------------------------------------------------------------------|----------------------------------------------------------------------------------------------------|----------------------------------------------------------------------------------------------------|-------------------------------------|--------|
| 1       ▼       transportadors       ▼       ▼         Acta de IVC       higiénico sanitaria<br>a Vehículos transportadores de<br>alimentos y<br>materias primas<br>para alimentos       Acta de Inspección<br>Vigilancia y Control<br>higiénico sanitaria a<br>Vehículos transportadores<br>de alimentos y materias<br>primas para alimentos       999999         Datos del formato       Image: Código       3 AS1       Image: Código       3 AS1         Nombre       4       Acta de IVC higiénico sanitaria a Vehículos transportad       Image: Código       3 AS1         Nombre       4       Acta de IVC higiénico sanitaria a Vehículos transportad       Image: Código       3 AS1         Nombre       4       Acta de Inspección Vigilancia y Control higiénico<br>sanitaria a Vehículos transportadores de alimentos y<br>materias primas para alimentos       Image: Código ambiental       Image: Código ambiental         Descripción       5       Sistema de vigilancia epidemiológica ambiental       Image: Código ambiental       Image: Control Numeración         Ubicacion       9       Select       Image: Código acta actual       10       112       Acta de Inspección Vigilancia y Control higiénico sal       Image: Código acta actual       Image: Código acta actual       Image: Código acta actual       Image: Código acta actual       Image: Código acta actual       Image: Código acta actual       Image: Código acta actual       Image: Código acta actual       Image: Código acta actual                                                                                                    | ditar ID Codigo                                                                                                    |                                                                   | Formato                                                                                                 | Descripcion del Formato                                                                                                    | Máxima                              | Numera |
| Acta de IVC       Acta de IVC       Acta de Inspección       Yigilancia y Control         Nombre       Acta de IVC higiénico sanitaria a vehículos transportadores de alimentos       Acta de Inspección y materias primas para alimentos       999999         Código       3 AS1       Image: Acta de IVC higiénico sanitaria a Vehículos transportadores de alimentos y materias primas para alimentos       Image: Acta de IVC higiénico sanitaria a Vehículos transportadores       Image: Acta de IVC higiénico sanitaria a Vehículos transportad         Código       3 AS1       Acta de IVC higiénico sanitaria a Vehículos transportad       Image: Acta de IVC higiénico sanitaria a Vehículos transportad         Descripción       5 Acta de Inspección Vigilancia y Control higiénico sanitaria a Vehículos transportadores de alimentos y materias primas para alimentos       Image: Acta de IVC higiénico sanitaria a Vehículos transportad         Subsistema       6 Sistema de vigilancia epidemiológica ambiental       Image: Acta de IVC higiénico sanitaria a Vehículos transportadores de alimentos y materias primas para alimentos         Subsistema       6 Sistema de vigilancia epidemiológica ambiental       Image: Acta de INSPECIÓN Vigilancia y Control higiénico sai         Ubicacion       9       Select       Image: Acta de INSPECIÓN Vigilancia y Control higiénico sai         Modelo acta actual       10       112       Acta de Inspección Vigilancia y Control higiénico sai                                                                                                    | 1                                                                                                    | T tra                                                             | nsportadore <b>T</b>                                                                                    | T                                                                                                    |                                     |        |
| Datos del formato       □       □       □         Código       3 AS1         Nombre       4 Acta de IVC higiénico sanitaria a Vehículos transportad         Descripción       5 Acta de Inspección Vigilancia y Control higiénico sanitaria a Vehículos transportadores de alimentos y materias primas para alimentos         Subsistema       6 Sistema de vigilancia epidemiológica ambiental         Cantidad Máxima       7 999.999         Controla Numeración       8          Ubicacion       9         Select       10 112                                                                                                    | <b>2</b> 18 AS11                                                                                                    | Act<br>hig<br>a V<br>trar<br>alin<br>ma<br>par                    | a de IVC<br>iénico sanitaria<br>ehículos<br>nsportadores de<br>nentos y<br>terias primas<br>a alimentos | Acta de Inspección<br>Vigilancia y Control<br>higiénico sanitaria a<br>Vehículos transportadores<br>de alimentos y materias<br>primas para alimentos | 999999                              | 8      |
| Código       3 AS1         Nombre       4 Acta de IVC higiénico sanitaria a Vehículos transportad         Descripción       5 Acta de Inspección Vigilancia y Control higiénico sanitaria a Vehículos transportadores de alimentos y materias primas para alimentos         Subsistema       6 Sistema de vigilancia epidemiológica ambiental         Cantidad Máxima       7 999.999         Controla Numeración       8          Ubicacion       9         Select       10 112                                                                                                    | Datos del formato                                                                                                    |                                                                   |                                                                                                    | -[#]                                                                                                    | 9 – C                               | X      |
| Nombre       4       Acta de IVC higiénico sanitaria a Vehículos transportad         Descripción       5       Acta de Inspección Vigilancia y Control higiénico sanitaria a Vehículos transportadores de alimentos y materias primas para alimentos         Subsistema       6       Sistema de vigilancia epidemiológica ambiental         Cantidad Máxima       7       999.999         Controla Numeración       8       9         Ubicacion       9       Select         Modelo acta actual       10       112       Acta de Inspección Vigilancia y Control higiénico sai                                                                                                    | Código                                                                                                    | <b>3</b> AS1                                                      |                                                                                                    |                                                                                                    |                                     |        |
| Descripción       5       Acta de Inspección Vigilancia y Control higiénico sanitaria a Vehículos transportadores de alimentos y materias primas para alimentos         Subsistema       6       Sistema de vigilancia epidemiológica ambiental         Cantidad Máxima       7       999.999         Controla Numeración       8          Ubicacion       9       Select         Modelo acta actual       10       112       Acta de Inspección Vigilancia y Control higiénico sal                                                                                                    | Nombre                                                                                                    | 4 Acta                                                            | a de IVC higiénico                                                                                      | o sanitaria a Vehículos transpo                                                                                                    | rtad                                |        |
| Subsistema       6 Sistema de vigilancia epidemiológica ambiental         Cantidad Máxima       7 999.999         Controla Numeración       8          Ubicacion       9         Modelo acta actual       10 112                                                                                                    |                                                                                                    | Actz                                                              | a de Inspección V                                                                                       | igilancia y Control higiénico                                                                                                    |                                     |        |
| Cantidad Máxima     7     999.999       Controla Numeración     8     9       Ubicacion     9     Select       Modelo acta actual     10     112     Acta de Inspección Vigilancia y Control higiénico sal v                                                                                                    | Descripción                                                                                                    | 5 sani<br>mat                                                     | taria a Vehículos<br>erias primas para                                                                  | transportadores de alimentos<br>alimentos                                                                                                    | у                                   |        |
| Controla Numeración     8 Image: Control Numeración       Ubicacion     9       Modelo acta actual     10       112     Acta de Inspección Vigilancia y Control higiénico sai Image: Transmission of the sai Image: Transmission of the sai Image: Transmissi | Descripción<br>Subsistema                                                                                                    | 5 sani<br>mat                                                     | taria a Vehículos<br>erias primas para<br>ma de vigilancia                                              | transportadores de alimentos<br>alimentos<br>epidemiológica ambiental                                                                                | y<br>•                              |        |
| Ubicacion         9         Select           Modelo acta actual         10         112         Acta de Inspección Vigilancia y Control higiénico sal ▼                                                                                                    | Descripción<br>Subsistema<br>Cantidad Máxima                                                                                   | 5 sani<br>mat<br>6 Siste<br>7 999.                                | taria a Vehículos<br>erias primas para<br>ema de vigilancia<br>999                                      | transportadores de alimentos<br>alimentos<br>epidemiológica ambiental                                                                                | y<br>T                              |        |
| Modelo acta actual 10 112 Acta de Inspección Vigilancia y Control higiénico sa                                                                                                    | Descripción<br>Subsistema<br>Cantidad Máxima<br>Controla Numeración                                                            | 5 sani<br>mat<br>6 Siste<br>7 999.<br>8 🕑                         | taria a Vehículos<br>erias primas para<br>ema de vigilancia<br>999                                      | transportadores de alimentos<br>a alimentos<br>epidemiológica ambiental                                                                              | y<br>•                              |        |
|                                                                                                    | Descripción<br>Subsistema<br>Cantidad Máxima<br>Controla Numeración<br>Ubicacion                                               | 5 sani<br>mat<br>6 Siste<br>7 999.<br>8 €<br>9                    | taria a Vehículos<br>erias primas para<br>ema de vigilancia<br>999                                      | transportadores de alimentos<br>alimentos<br>epidemiológica ambiental                                                                                | y<br>•                              |        |
| Modelo acta anterior 11 16 Vehículos transportadores de alimentos y materias (                                                                                                    | Descripción<br>Subsistema<br>Cantidad Máxima<br>Controla Numeración<br>Ubicacion<br>Modelo acta actual                         | 5 sani<br>mat<br>6 Siste<br>7 999.<br>8 €<br>9<br>10 112          | taria a Vehículos<br>erias primas para<br>ema de vigilancia<br>.999<br>Acta de Inspe                    | transportadores de alimentos<br>a alimentos<br>epidemiológica ambiental<br>Select<br>cción Vigilancia y Control higid                                | y<br>v<br>énico sal v               |        |
| Vigencia modelo actual 12 01/03/2017                                                                                                    | Descripción<br>Subsistema<br>Cantidad Máxima<br>Controla Numeración<br>Ubicacion<br>Modelo acta actual<br>Modelo acta anterior | 5 sani<br>mat<br>6 Siste<br>7 999.<br>8 ♥<br>9<br>10 112<br>11 16 | taria a Vehículos<br>erias primas para<br>ema de vigilancia<br>999<br>Acta de Insper                    | transportadores de alimentos<br>a limentos<br>epidemiológica ambiental<br>Select<br>cción Vigilancia y Control higi<br>nsportadores de alimentos y m | y<br>v<br>énico sal v<br>haterias t |        |

Figura 229: Pasos Modificar Formato

#### 4.38.3. Borrar Formato

Para borrar un Formato es necesario seguir los siguientes pasos:

- 1- Se busca el formato utilizando los filtros de la parte superior de la ventana.
- 2- Cuando se ha ubicado el formato en el listado se hace click en el icono de la

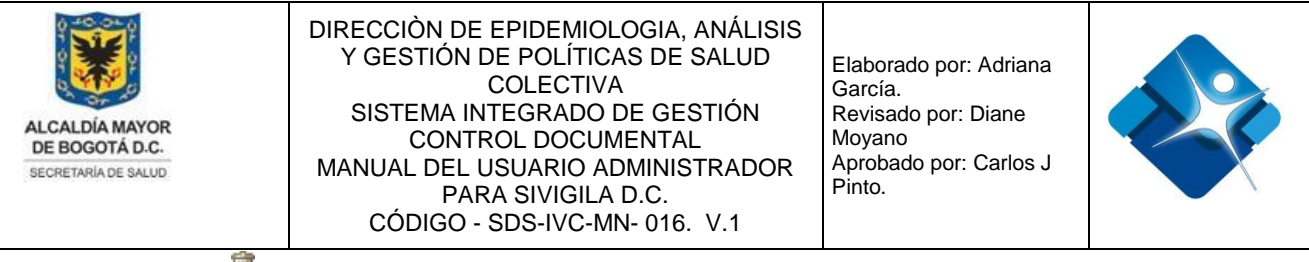

caneca: 🗊

3- Para finalizar se pulsa el botón: "Cerrar".

| Nuev   | o Formato | ,      |                                                                                                    |                                                                                                    |                    |                        |                                                   |                     |                |                             |   |                |
|--------|-----------|--------|----------------------------------------------------------------------------------------------------|----------------------------------------------------------------------------------------------------|--------------------|------------------------|---------------------------------------------------|---------------------|----------------|-----------------------------|---|----------------|
| Editar | ID        | Código | Nombre de<br>Formato                                                                                               | Descripción del Formato                                                                                   | Cantidad<br>Máxima | Controla<br>Numeración | Subsistema                                        | Modelo Ac<br>Actual | ta Mode<br>Ant | elo Acta Vigencia<br>terior | a | Ver<br>archivo |
|        | 1         | T      | fin de año 🛛 🝸                                                                                                    | T                                                                                                    |                    |                        |                                                   |                     | T              | T                           | T |                |
| •      | 24 AS1    | 7      | Descripción<br>actividades en<br>operativos de<br>alimentos y<br>bebidas alcoholicas<br>en temporada fin<br>de año | Descripción actividades en<br>operativos de alimentos y<br>bebidas alcoholicas en<br>temporada fin de año | 999999             | ¥                      | Sistema de vigilancia<br>epidemiológica ambiental | 24                  | 24             | 01/03/2017                  |   | ۲              |

Figura 230: Pasos Borrar Formato

## 4.39. Administración de Reglas de Alerta Automático

Mediante esta sección es posible crear, modificar, activar o Inactivar y eliminar reglas de alerta automático.

Para el acceso a esta sección luego de encontrarse autenticado en el sistema es necesario seguir la siguiente ruta de navegación en el menú:

Menu->Administrador->Otros->Reglas de Alerta Automático

Al ingresar se muestra una ventana con las siguientes características:

- 1- Búsqueda de Reglas: Permite la búsqueda de Reglas de Alerta Automático por medio de la aplicación de diversos filtros.
- 2- Modificación de Formatos: Permite la modificación de una regla en su información básica.
- 3- Agregar usuarios: Permite agregar usuarios creados en el sistema para recibir notificaciones de las alertas.
- 4- Agregar Eventos: Permite agregar eventos a una regla.
- 5- Activar o Inactivar Reglas: Permite Activar o inactivar una o varias Reglas de Alerta Automático del listado.
- 6- Eliminar Regla: Permite borrar una regla del listado.

La impresión de este documento se considera **COPIA NO CONTROLADA** y no se garantiza que esta corresponda a la versión vigente, salvo en los procesos que usan sello. Esta información es de carácter confidencial y propiedad de la Secretaría Distrital de Salud (SDS); está prohibida su reproducción y distribución sin previa autorización del proceso que lo genera, excepto en los requisitos de ley.

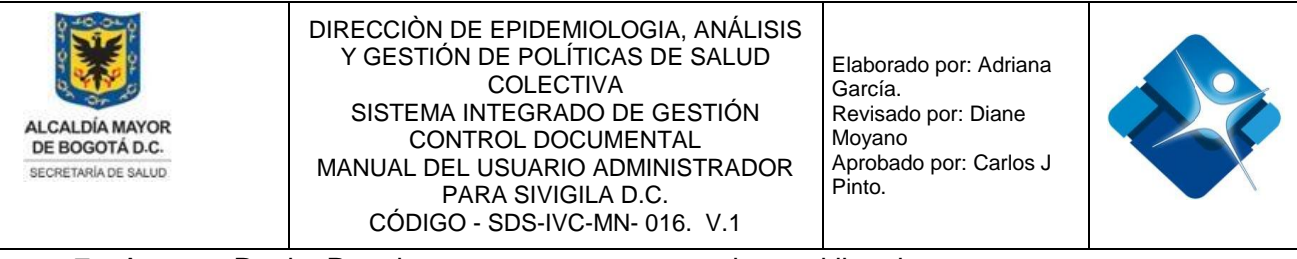

- 7- Agregar Regla: Permite agregar una nueva regla en el listado.
- 8- Botón de Cierre.

| Nueva       | Regla <b>7</b>                                                            |                                                                                                    |                                                                         |          |             |               |                                |          |         |       |   |
|-------------|---------------------------------------------------------------------------|----------------------------------------------------------------------------------------------------|-------------------------------------------------------------------------|----------|-------------|---------------|--------------------------------|----------|---------|-------|---|
| ID          | Descripción                                                               | Regla                                                                                                    | Mensaje                                                                 |          | Tipo Alerta | Prioridad     | Fecha Creación<br>(dd/mm/aaaa) | Usuarios | Eventos | Activ | 0 |
|             | 1 7                                                                       |                                                                                                    |                                                                         | Y        | Y           | Y             | Y                              |          |         |       |   |
| <b>/2</b> 1 | Existen Actas IVC<br>sin que se haya<br>registrado la<br>medida sanitaria | select 14. NombreEntidad 15. NombreLocalidad 10.1dTBLEstablecimientos 10. RazonSocial,<br>10. NombreComercial, 10.1dTB/VistasIVC, FechaVista, 10.MS_Establecimiento,<br>10.MS_Products, 12. NombreOpciona as MedidaEstablecimiento, 13. NombreOpcion as<br>MedidaProducto from tb/VisitasIVC 01 left join apptblActasMS 11 on 10.1dTb/VisitasIVC =<br>11.1dTb/VisitasIVC (10.1dt), 10.1dt), 10.1dt), 10.1dt), 10.1dt)<br>10.7MS_Establecimientovulue(N/(NewDataSet/TipoMedidaStablecimiento/id_TipoMedida)<br>10.7MS_Productovalue(N/(NewDataSet/TipoMedidaStablecimiento/id_TipoMedida)<br>10.7MS_Productovalue(N/(NewDataSet/TipoMedidaStablecimiento/id_TipoMedida)<br>10.7MS_Productovalue(N/(NewDataSet/TipoMedidaStablecimientorid_TipoMedida)<br>10.7MS_Establecimientoval to 10.1dTb/Entidades = st4.idTb/Entidades inner<br>join tb/Localidades 15 on 10.1dTb/Localidades = st4.idTb/Entidades inner<br>(10.MS_Establecimientoval or t0.MS_Productor1) and DATEPART(ty;t0.FechaVisita) >> 2015<br>and 11.1dTb/LackMS is null | Existen Actas IV<br>sin que se haya<br>registrado la<br>medida sanitari | IC<br>ia | Alerta Uno  | Prioridad Uno | 21/01/2016<br>11:48:45 a.m.    | 3 🏝      | 4 🖿     | 5 @   | 6 |

Figura 231: Ventana Administración de Reglas de Alerta Automático

# 4.39.1. Agregar Nueva Regla de Alerta Automática

Para agregar una nueva Regla de Alerta Automática es necesario seguir los siguientes pasos:

- 1- Se hace click sobre el icono: 🗎 "Nueva Regla".
- 2- Se abre una nueva ventana donde se agrega inicialmente la descripción de la regla.
- 3- Se agrega el mensaje de notificación.
- 4- Se elige el tipo de alerta de la lista de selección: (Alerta Uno, Alerta Dos o Alerta Urgente).
- 5- Se elige el tipo de prioridad de las opciones de la lista de selección: (Prioridad Uno, Prioridad Dos, Alta o Brote).
- 6- Se agrega el valor de la regla (consulta en base de datos).
- 7- Para verificar que la regla del numeral 6 funciona de manera correcta se pulsa el botón: "Validar Regla", si se configura de manera correcta la regla se mostrara el mensaje: "La regla es correcta", si no se configura de manera correcta la regla se mostrara el siguiente mensaje: "Solo son válidas reglas tipo SELECT".
- 8- Para crear la regla se pulsa el botón: "Insertar".
- 9- Para cancelar la creación se pulsa el botón: "Cancelar".

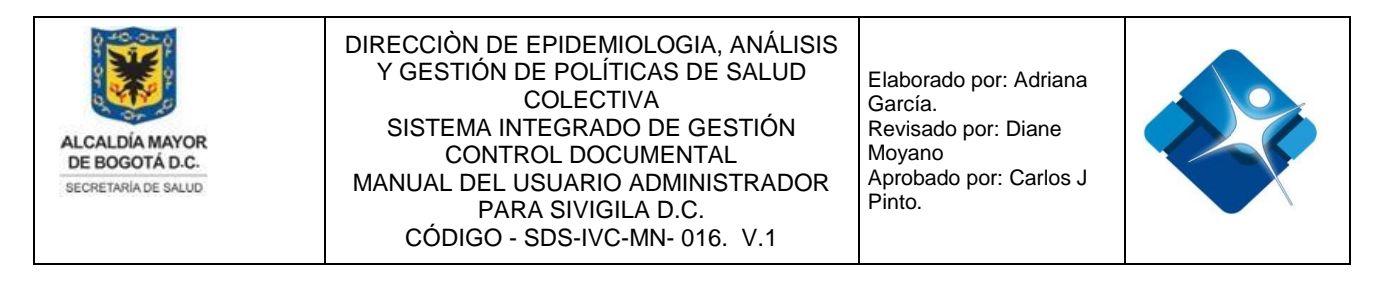

| Descripción               |     | Mensaje                      |    |
|---------------------------|-----|------------------------------|----|
| 2                         |     | 3                            |    |
| Tipo Alerta<br>Alerta Uno | - 4 | Tipo Prioridad Prioridad Uno | // |
| 6                         |     | Validar Regla 7              |    |

Figura 232: Pasos Agregar Nueva Regla de Alerta Automática

#### 4.39.2. Modificar una Regla de Alerta Automática

Para modificar una nueva Regla de Alerta Automática es necesario seguir los siguientes pasos:

- Se realiza la búsqueda de la regla utilizando los filtros que se encuentran en la parte superior de la ventana
- 2- Al ubicar la regla en el listado se hace click en el icono del lápiz: 🧷
- 3- Se abre una nueva ventana donde se puede modificar inicialmente la descripción de la regla.
- 4- Se puede modificar el mensaje de notificación.
- 5- Se elige el tipo de alerta de la lista de selección: (Alerta Uno, Alerta Dos o Alerta Urgente).
- 6- Se elige el tipo de prioridad de las opciones de la lista de selección: (Prioridad Uno, Prioridad Dos, Alta o Brote).
- 7- Se puede modificar el valor de la regla (consulta en base de datos).
- 8- Para verificar que la regla del numeral 6 funciona de manera correcta se pulsa el botón: "Validar Regla", si se configura de manera correcta la regla se mostrara el

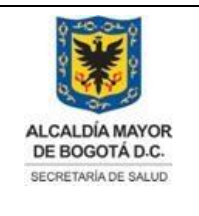

Elaborado por: Adriana García. Revisado por: Diane Moyano Aprobado por: Carlos J Pinto.

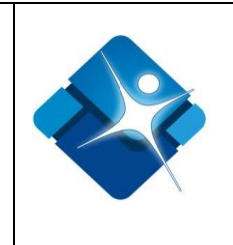

mensaje: **"La regla es correcta**", si no se configura de manera correcta la regla se mostrara el siguiente mensaje: **"Solo son válidas reglas tipo SELECT**".

- 9- Para agregar los cambios en la regla se pulsa el botón: "Insertar".
- 10- Para cancelar la modificación se pulsa el botón: "Cancelar".
- 11- Para finalizar se pulsa el botón: "Cerrar".

| 📰 Reg | glas A                                                                                                    | ler        | rta A | utomátic                                                                        | ca (Ad                                | ministrador)                                                                                                    | -i-i-i-i-i-i-i-i-i-i-i-i-i-i-i-i-i-i-i                                                                                                    | 0          | -    |   |
|-------|----------------------------------------------------------------------------------------------------|------------|-------|---------------------------------------------------------------------------------|---------------------------------------|----------------------------------------------------------------------------------------------------|----------------------------------------------------------------------------------------------------|------------|------|---|
|       | uava I                                                                                                    | Rec        | ula.  |                                                                                 |                                       |                                                                                                    |                                                                                                    |            |      |   |
|       | ID                                                                                                    | D          | escri | pción                                                                           |                                       | Regla                                                                                                    |                                                                                                    | Men        | saje |   |
|       | :                                                                                                    | <b>1</b> s | anita | ria                                                                             | Y                                     |                                                                                                    |                                                                                                    |            |      | × |
| 20    | 1 sanitaria Y<br>1 Existen Actas IVC<br>sin que se haya<br>registrado la<br>medida sanitaria<br>Editar Reg<br>Descripción<br>Existen A<br>la medida                                         |            |       | n Actas I\<br>ie se haya<br>rado la<br>la sanitar                               | /C<br>i                               | select t4.NombreEntidad,t5.NombreLocalidad,t0.ld<br>t0.NombreComercial, t0.ldTblVisitasIVC, FechaVisit<br>t0.MS_Producto, t2.NombreOpcion as MedidaEsta<br>MedidaProducto from tblVisitasIVC t0 left join app | ITBLEstablecimientos,t0.RazonSocial,<br>a, t0.MS_Establecimiento,<br>blecimiento, t3.NombreOpcion as<br>.tblActasMS t1 on t0.IdTblVisitasIVC = |            |      |   |
|       | sin que se haya<br>registrado la<br>medida sanitaria<br>Editar Reg<br>Descripción<br>Existen A<br>la medida                                                                                 |            |       |                                                                                 | Regla                                 |                                                                                                    | -H                                                                                                    | G          | -    |   |
|       | <ul> <li>Existen Actas IVC</li> <li>sin que se haya</li> <li>registrado la</li> <li>medida sanitaria</li> <li>Editar Reg</li> <li>Descripciór</li> <li>Existen</li> <li>la medid</li> </ul> |            |       |                                                                                 | ión                                   |                                                                                                    | Mensaie                                                                                                    |            |      | - |
|       | Descripción<br>Existen A<br>la medida                                                                                                    |            |       | Existe<br>la med                                                                | n Ac                                  | tas IVC sin que se haya registrado<br>sanitaria<br><b>3</b>                                                                                                    | Existen Actas IVC sin que se<br>registrado la medida sanitar:<br>4                                                                             | haya<br>ia |      |   |
|       | Cerrar<br>11<br>Alerta Uno<br>Regla<br>select<br>t4.NombrecE<br>Establecim<br>t0.NombreC<br>EechaVisit                                                                                      |            |       | Tipo Ale<br>Alerta U<br>Regla<br>select<br>t4.Nom<br>Establ<br>t0.Nom<br>EechaV | rta<br>Ino<br>IbreE<br>IbreC<br>IbreC | <ul> <li>▼ 5</li> <li>ntidad,t5.NombreLocalidad,t0.IdTBL</li> <li>ientos,t0.RazonSocial,</li> <li>omercial, t0.IdTblVisitasIVC,</li> <li>7</li> <li>▼ MS_Establecimiento</li> </ul>                           | Tipo Prioridad<br>Prioridad Uno - 6<br>Validar Regla 8                                                                                         |            |      |   |
|       |                                                                                                    |            |       |                                                                                 |                                       | 9 Actualizar Cancelar                                                                                                    | 10                                                                                                    |            |      |   |

Figura 233: Pasos Modificar una Regla de Alerta Automática

# 4.39.3. Agregar Usuarios a una Regla de Alerta Automática

Para agregar usuarios a una nueva Regla de Alerta Automática es necesario seguir los siguientes pasos:

 Se realiza la búsqueda de la regla utilizando los filtros que se encuentran en la parte superior de la ventana

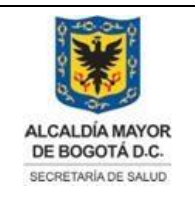

Elaborado por: Adriana García. Revisado por: Diane Moyano Aprobado por: Carlos J Pinto.

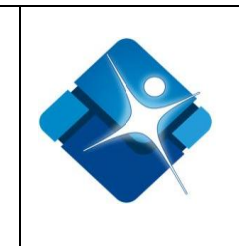

- 2- Al ubicar la regla en el listado se hace click en el icono de la persona:
- 3- Como opción de filtrado es posible elegir un rol del listado de selección.
- 4- Como opción de filtrado es posible elegir un subsistema del listado de selección tomando en cuenta la opción elegida del listado del numeral 3.
- 5- Se realiza la búsqueda del usuario utilizando los filtros que se encuentran en la parte superior de la ventana
- 6- Para ver los roles que tiene asignados el usuario seleccionado se hace click sobre el icono:
- 7- Para ver los subsistemas que tiene asignados el usuario seleccionado se hace click sobre el icono: T
- 8- Para seleccionar los usuarios que serán agregados a la alerta se debe marcar la casilla: ☑
- 9- Opciones de paginación: En la parte inferior de la ventana se muestran las diferentes opciones para navegar entre ventanas cuando el listado de usuarios es muy extenso.
- 10- Para agregar los usuarios seleccionados en el numeral anterior se pulsa el botón: "Agregar Usuario".
- 11-Se muestran los usuarios receptores de la Alerta.
- 12- Para borrar los usuarios que se muestran como receptores se pulsa el botón: "Borrar usuarios receptores".
- 13-Para agregar los usuarios se pulsa el botón: "Guardar".
- 14-Para cancelar la operación se pulsa el botón: "Cancelar".
- 15- Para finalizar se pulsa el botón: "Cerrar".

|   | ueva F | Regla             |                            |                       |                                           |            |                     |      |                         | 1                |                              |          |                  |             |          |
|---|--------|-------------------|----------------------------|-----------------------|-------------------------------------------|------------|---------------------|------|-------------------------|------------------|------------------------------|----------|------------------|-------------|----------|
|   | ID     | Des               | ripción                    | Regla                 | Mensaje                                   |            | Tipo Alerta         |      | Prioridad               | Fecha<br>(dd/n   | Creación<br>m/aaaa)          | Usuarios | Evento           |             |          |
|   |        |                   | Y                          |                       |                                           | Y          |                     | Y    | Prioridad Uno 🝸         | 1                | Y                            |          |                  |             |          |
| 2 | 1      | Exist<br>sin c    | en Actas IVC<br>ue se haya | select t4.<br>t0.Nomb | Noml Existen Actas<br>reCor sin que se ha | IVC<br>ya  | Alerta Uno          |      | Prioridad Uno           | 21/01<br>11:48:4 | /2016<br>45 a. m.            | 2å       |                  |             |          |
|   |        | re <u>c</u><br>me | 📰 Selección d              | le Usuario            | 5                                         |            |                     |      |                         |                  |                              |          |                  |             |          |
|   |        |                   | Filtrar por:<br>Roles:     | No fili               | rar 3                                     |            |                     |      | <b>•</b>                |                  |                              |          |                  |             |          |
| С | errar  |                   | Subsistemas                | No filt               | rar 4                                     |            |                     |      | <b>•</b>                |                  |                              |          |                  |             |          |
| 1 | L5     |                   | Para agrega                | ar usuarios           | a la lista, selecció                      | nelos v l  | haga click en agr   | egar | usuarios                |                  |                              |          |                  |             |          |
|   |        |                   | Nombre1                    |                       | Apellido1                                 | Ape        | ellido2             | En   | nail                    | En               | tidades                      |          | Roles            | Subsisten   | nas 🗌    |
|   |        |                   | 5                          | Y                     |                                           | Y          | 7                   | r 🗌  | Y                       |                  |                              | Y        |                  |             |          |
|   |        |                   | Administrad                | or                    | Global                                    |            |                     | N/   | A                       | Se<br>de         | cretaría Distrital<br>Bogotá | de Salud | <mark>6 ह</mark> | 7 🐨         | 8 🗆      |
|   |        |                   | FANNY                      |                       | HIGUERA                                   |            |                     | FLI  | Higuera@saludcapital.go | v.co Se<br>de    | cretaria Distrital<br>Bogotá | de Salud | ъ                | 5           |          |
|   |        |                   | Cambiar pag                | jina: < $\geq$        | Mostrando pagina 1                        | de 118, Fi | ila 1 a 10 de 1171. | 9    |                         |                  |                              |          |                  |             |          |
|   |        |                   |                            |                       |                                           |            |                     |      |                         |                  | Cance                        | ar Ag    | regar usu        | iario A     | ceptar   |
|   |        |                   |                            |                       |                                           |            |                     |      |                         |                  | 1/                           |          | 10               |             | 13       |
|   |        |                   | Usuarios re                | ceptores              |                                           |            |                     |      |                         |                  | 14                           |          |                  |             |          |
|   |        |                   | Usuarios re                | ceptores              |                                           |            |                     |      |                         |                  | 14                           | 1        | 2 Borrar         | usuarios re | ceptores |

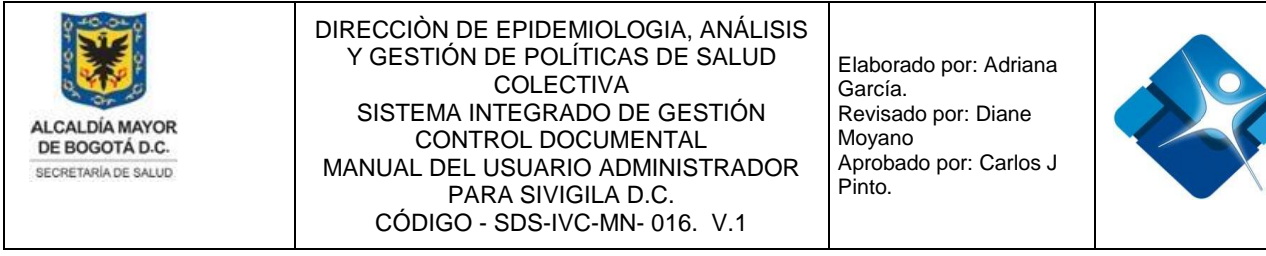

Figura 234: Pasos Agregar Usuarios a una Regla de Alerta Automática

## 4.39.4. Agregar Eventos a una Regla de Alerta Automática

Para agregar Eventos a una nueva Regla de Alerta Automática es necesario seguir los siguientes pasos:

- Se realiza la búsqueda de la regla utilizando los filtros que se encuentran en la parte superior de la ventana
- 2- Al ubicar la regla en el listado se hace click en el icono: 🕒
- 3- Se abre una nueva ventana donde inicialmente se realiza la búsqueda del Evento utilizando los filtros que se encuentran en la parte superior de la ventana
- 4- Para seleccionar los eventos que serán agregados a la alerta se debe marcar la casilla: ✓
- 5- Opciones de paginación: En la parte inferior de la ventana se muestran las diferentes opciones para navegar entre ventanas cuando el listado de eventos es muy extenso.
- 6- Para agregar los eventos seleccionados en el numeral anterior se pulsa el botón: "Agrega eventos a la regla".

|   | ueva | Regia                      |                      |                               |                                      | _                |                                                       |                           |               |                                |          |         |        | - |
|---|------|----------------------------|----------------------|-------------------------------|--------------------------------------|------------------|-------------------------------------------------------|---------------------------|---------------|--------------------------------|----------|---------|--------|---|
|   | ID   | Desc                       | ipc                  | ión                           | Regla                                |                  | Mensaje                                               | Tipo Alerta               | Prioridad     | Fecha Creación<br>(dd/mm/aaaa) | Usuarios | Eventos | Activo |   |
|   |      |                            |                      | Y                             |                                      |                  | Y                                                     | Alerta Uno 1 🔻            | Y             | Y                              |          |         |        |   |
| 1 | 1    | Existe<br>sin qu<br>regist | en A<br>ue s<br>trad | Actas IVC<br>se haya<br>do la | t1.ldTbl\<br>t0.TMS_I<br>[1]', 'int' | /is<br>Es<br>) = | Existen Actas IVC<br>sin que se haya<br>registrado la | Alerta Uno                | Prioridad Uno | 21/01/2016<br>11:48:45 a. m.   | ۵        | 2       | V      | , |
|   |      | medi                       |                      | 📕 Agregar                     | eventos                              |                  |                                                       |                           |               | -14 4                          |          | x       |        |   |
|   |      |                            |                      | [                             |                                      |                  |                                                       |                           |               | Colorison                      |          | -       |        |   |
| C | erra | r                          |                      |                               | ID Eve                               | nto              |                                                       | Nombre I                  | Evento        | Selecciona                     | rtodos   |         |        |   |
|   | 7    |                            |                      |                               | 3                                    | 7                |                                                       | Y                         |               |                                |          |         |        |   |
|   |      |                            |                      | 1                             |                                      |                  | Morbi                                                 | ilidad por EDA            |               | 4 🗆                            |          |         |        |   |
|   |      |                            |                      | 2                             |                                      |                  | Morbi                                                 | ilidad por IRA            |               |                                |          |         |        |   |
|   |      |                            |                      | 4                             |                                      |                  | Cóler                                                 | a                         |               |                                |          |         |        |   |
|   |      |                            |                      | 6                             |                                      |                  | Fiebro                                                | e Tifoidea y Paratifoidea |               |                                |          |         |        |   |
|   |      |                            |                      | 7                             |                                      |                  | Нера                                                  | titis A                   |               |                                |          |         |        |   |
|   |      |                            | L                    | 8                             |                                      |                  | Nutrie                                                | cional persona mayor      |               |                                |          |         |        |   |
|   |      |                            | L                    | 9                             |                                      |                  | Nutri                                                 | cional escolar            |               |                                |          |         |        |   |
|   |      |                            | 13 VIH / 5           |                               |                                      |                  | VIH /                                                 | SIDA / Mortalidad por SI  | DA            |                                |          |         |        |   |
|   |      |                            |                      |                               | 4 Chagas                             |                  |                                                       |                           |               |                                |          |         |        |   |

ión vigente, alud (SDS);

esta promisiua su reproduccion y distribucion sin previa autorizacion del proceso que lo genera, excepto en los requisitos de ley.

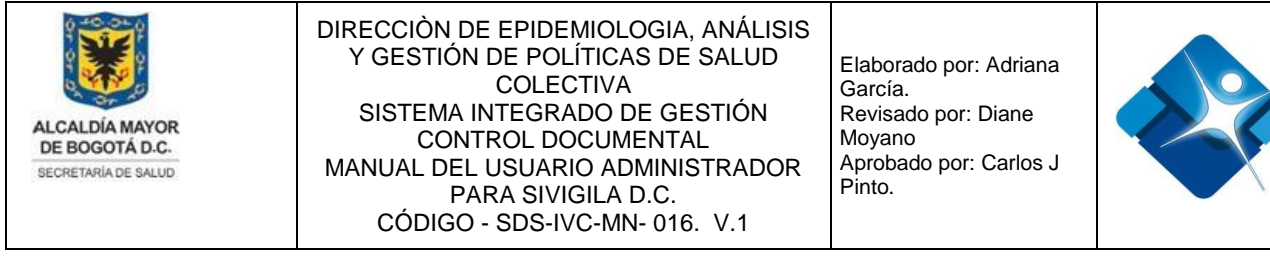

Figura 235: Pasos Agregar Eventos a una Regla de Alerta Automática

#### 4.39.5. Activar o inactivar Reglas de Alerta Automática

pasos:

- Se realiza la búsqueda de la regla utilizando los filtros que se encuentran en la parte superior de la ventana
- 2- Para seleccionar la regla que será activada se marca la casilla <sup>I</sup> o para inactivar la regla se desmarca la casilla □
- 3- Para finalizar se pulsa el botón: "Cerrar".

| Nueva Regla       Nueva Regla       Mensaje       Tipo Alerta       Prioridad       Fecha Creación<br>(dd/mm/aaaa)       Usuarios       Eventos       Activo         1       V       V       V       Alerta Uno       V       V       V       V         1       V       V       Alerta Uno       V       V       V       V       V         1       V       V       Alerta Uno       V       V       V       V       V         1       Existen Actas IVC       t1.IdTbI/Visit       Existen Actas IVC       Alerta Uno       Prioridad Uno       21/01/2016       8       8       2       X                                                                                                    | 📰 Reg | glas A | lerta Automática (Ad                                                      | lministrador)                                                   |                                                                           |              |               |                                |          | -(=) -(=) | s –              |   |
|----------------------------------------------------------------------------------------------------|-------|--------|---------------------------------------------------------------------------|-----------------------------------------------------------------|---------------------------------------------------------------------------|--------------|---------------|--------------------------------|----------|-----------|------------------|---|
| ID       Descripción       Regla       Mensaje       Tipo Alerta       Prioridad       Fecha Creación<br>(dd/mm/aaaa)       Usuarios       Eventos       Activo         1       Y       Y       Alerta Uno Y       Y       Y       Y       Y       Y         1       Y       Y       Alerta Uno Y       Y       Y       Y       Y       Y         1       Y       Y       Alerta Uno Y       Y       Y       Y       Y       Y         1       Stisten Actas IVC       t1.IdTbl/Visit       Existen Actas IVC       Alerta Uno Y       Y       Y       Y       Y       Y         1       registrado la<br>medida sanitaria       t0.ITMS_Proc.       medida sanitaria       Prioridad Uno       21/01/2016<br>1148.45 a.m.       Alerta Uno       Y       Y                                                                                                    | 📄 N   | ueva l | Regla                                                                     |                                                                 |                                                                           |              |               |                                |          |           |                  |   |
| Image: space space |       | ID     | Descripción                                                               | Regla                                                           | Mensaje                                                                   | Tipo Alerta  | Prioridad     | Fecha Creación<br>(dd/mm/aaaa) | Usuarios | Eventos   | Activo           |   |
| Existen Actas IVC t1.IdTbI/Visit Existen Actas IVC ain que se haya t0.TMS_Esta isin que se haya t0.TMS_Esta isin que se haya t0.TMS_Proc. medida sanitaria t0.TMS_Proc. medida sanitaria                                                                                                    |       |        | 1 Y                                                                       |                                                                 | Y                                                                         | Alerta Uno 🍸 | Y             | Y                              |          |           |                  |   |
|                                                                                                    | /     | 1      | Existen Actas IVC<br>sin que se haya<br>registrado la<br>medida sanitaria | t1.IdTblVisit<br>t0.TMS_Esta<br>[1]', 'int') = t<br>t0.TMS_Proc | Existen Actas IVC<br>sin que se haya<br>registrado la<br>medida sanitaria | Alerta Uno   | Prioridad Uno | 21/01/2016<br>11:48:45 a.m.    | ۵        |           | <mark>2</mark> ₹ | × |

Figura 236: Pasos Activar o inactivar Reglas de Alerta Automática

## 4.39.6. Borrar Reglas de Alerta Automática

Para Borrar Reglas de Alerta Automática es necesario seguir los siguientes pasos:

- Se realiza la búsqueda de la regla utilizando los filtros que se encuentran en la parte superior de la ventana
- 2- Al ubicar la regla en el listado se hace click sobre el icono: X
- 3- Para finalizar se pulsa el botón: "Cerrar".

| E Reg | ilas A | Ilerta Automàtica (Ad                                                     | lministrador)                                                   |                                                                           |             |               |                                |          | -12 (   | × –    |    |                       |
|-------|--------|---------------------------------------------------------------------------|-----------------------------------------------------------------|---------------------------------------------------------------------------|-------------|---------------|--------------------------------|----------|---------|--------|----|-----------------------|
|       | ID     | Descripción                                                               | Regla                                                           | Mensaje                                                                   | Tipo Alerta | Prioridad     | Fecha Creación<br>(dd/mm/aaaa) | Usuarios | Eventos | Activo |    |                       |
|       |        | 1 7                                                                       |                                                                 | sanitaria 🍸                                                               | Y           | Y             | Y                              |          |         |        |    |                       |
| ,     | 1      | Existen Actas IVC<br>sin que se haya<br>registrado la<br>medida sanitaria | t1.IdTblVisit<br>t0.TMS_Esta<br>[1]', 'int') = t<br>t0.TMS_Proc | Existen Actas IVC<br>sin que se haya<br>registrado la<br>medida sanitaria | Alerta Uno  | Prioridad Uno | 21/01/2016<br>11:48:45 a.m.    | ۵        |         |        | 2× | ond:<br>ו Di:<br>juis |

nda a la versión vigente, Distrital de Salud (SDS); uisitos de ley.

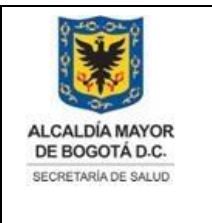

Elaborado por: Adriana García. Revisado por: Diane Moyano Aprobado por: Carlos J Pinto.

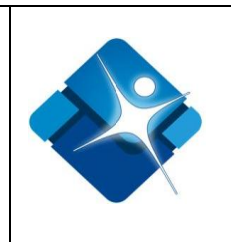

Figura 237: Pasos Borrar Reglas de Alerta Automática

## 4.40. Administración de Sitios de Interés

Mediante esta sección es posible crear, modificar, activar o Inactivar y eliminar Sitios de Interés.

Para el acceso a esta sección luego de encontrarse autenticado en el sistema es necesario seguir la siguiente ruta de navegación en el menú:

Menu->Administrador->Otros->Sitios de Interés

Al ingresar se muestra una ventana con las siguientes características:

- 1- Búsqueda de Sitios de Interés: Permite la búsqueda de Sitios de Interés por medio de la aplicación de diversos filtros.
- 2- Modificación de Sitios de Interés: Permite la modificación de un sitio de interés.
- 3- Activar o Inactivar Sitios de Interés: Permite Activar o inactivar un Sitio de interés de la lista.
- 4- Eliminar Sitios de Interés: Permite borrar un Sitio de Interés del listado.
- 5- Opciones de Paginación: Permite seleccionar la cantidad de elementos y página que se muestra por pantalla.
- 6- Actualizar Listado: Permite realizar la actualización del listado de Sitios de interés.
- 7- Agregar Sitio de Interés: Permite agregar sitios de interés a la tabla.
- 8- Botón de Cierre.

| E | Sit | ios d | e interés (Administrador)                                   |                                   |   |           |                            | -1-1 4    | è –   |
|---|-----|-------|-------------------------------------------------------------|-----------------------------------|---|-----------|----------------------------|-----------|-------|
|   | +   | Agre  | gar registro <b>7</b>                                       |                                   |   |           | 6                          | 🔗 Actua   | lizar |
|   |     | ld    | Nombre                                                      | Dirección                         | х | γ         | Fecha de<br>Creación       | Activo    |       |
|   |     | 1     | Y                                                           | Y                                 | Y | Y         |                            |           |       |
| 2 | /   | 1     | Secretaría Distrital del Hábitat                            | Carrera 13 # 52 - 25, Bogotá D.C. | 5 | 5         | 18/02/2020<br>9:20:29 a.m. | 3 🖉 🧸     | 4 🗊   |
|   | 1   | 10    | Instituto Nacional de Medicina Legal y<br>Ciencias Forenses | Calle 7A No. 12A-51               | 5 | 5         | 18/02/2020<br>9:32:50 a.m. |           | Û     |
|   | K   | •     | 1 2 N Page size: 10 - 5                                     |                                   |   | Mostrando | página 1 de 2, Filas       | 1 a 10 de | : 11. |

La cerrar 8 salvo en los procesos que usan sello. Esta información es de caracter confidencial y propiedad de la Secretaria Distrital de Salud (SDS); está prohibida su reproducción y distribución sin previa autorización del proceso que lo genera, excepto en los requisitos de ley.

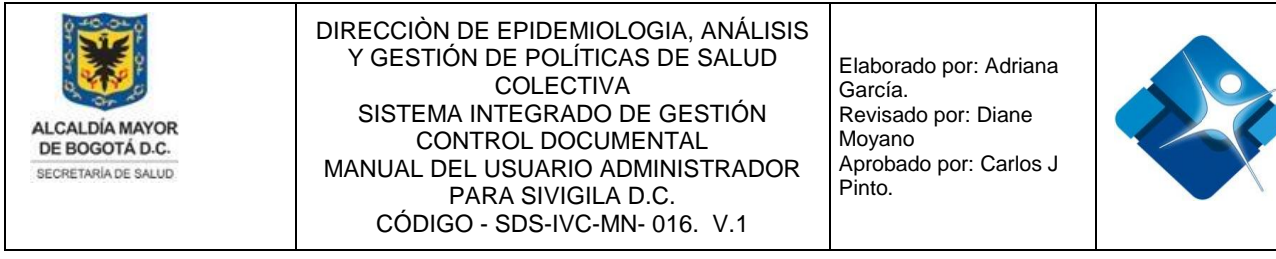

Figura 238: Ventana Administración de Sitios de Interés

## 4.40.1. Agregar Sitios de Interés

Para agregar un nuevo Sitio de Interés es necesario seguir los siguientes pasos:

- 1- Se hace click sobre el icono: 🛨 "Agregar Registro".
- 2- Se despliega una sección donde se agrega el Nombre del sitio.
- 3- Se agrega la información de la dirección.
- 4- Se agrega el nuevo sitio mediante el icono: ✓ o por el contrario cancelar la creación mediante el icono:
- 5- Para actualizar el listado de Sitios de Interés se pulsa el icono: 🖄 "Actualizar".

|   | Siti     | ios de | interés (Administrador)                     |           |   |   |                   | -(=)    | s –    |
|---|----------|--------|---------------------------------------------|-----------|---|---|-------------------|---------|--------|
| ĺ | +        | Agreg  | gar registro <b>1</b>                       |           |   |   | 5                 | 🔊 Actua | alizar |
|   |          | ld     | Nombre                                      | Dirección | х | γ | Fecha de Creación | Activo  |        |
|   |          |        | Y                                           | Y         | Y | Y |                   |         |        |
|   | Nom      | bre:   | Instituto Distrital de Gestión ( 2          |           |   |   |                   |         |        |
|   | Direc    | ción:  | Diagonal 47 No. 77A-09 Int.1 <mark>3</mark> |           |   |   |                   |         |        |
|   | <b>«</b> | ə 4    |                                             |           |   |   |                   |         |        |
|   | С        | errar  | 6                                           |           |   |   |                   |         |        |

Figura 239: Pasos Agregar Sitios de Interés

## 4.40.2. Modificar Sitios de Interés

Para agregar un nuevo Sitio de Interés es necesario seguir los siguientes pasos:

- 1- Se busca el sitio utilizando los filtros que se encuentran en la parte superior de la ventana.
- 2- Al ubicar el sitio de interés en el listado se hace click sobre el icono del lápiz: 🦯
- 3- Se abre una nueva sección donde es posible modificar la información del nombre

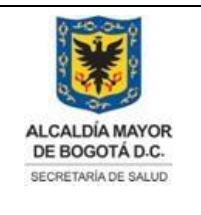

Elaborado por: Adriana García. Revisado por: Diane Moyano Aprobado por: Carlos J Pinto.

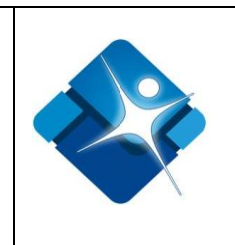

del sitio.

- 4- Es posible modificar la información de la dirección.
- 5- Se agrega el cambio mediante el icono: <sup>I</sup> o por el contrario cancelar la modificación mediante el icono: *I I*
- 6- Para actualizar el listado de sitios de interés se pulsa el icono: 🧐 "Actualizar".

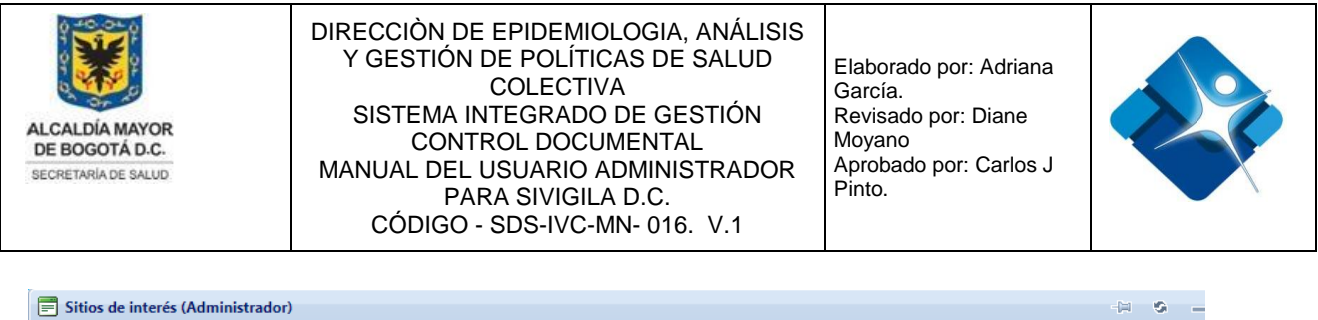

|   | +    | Agre   | gar registro                     |                                   |   |   | 6                       | 🙆 Actua  | lizar |
|---|------|--------|----------------------------------|-----------------------------------|---|---|-------------------------|----------|-------|
|   |      | ld     | Nombre                           | Dirección                         | х | Υ | Fecha de Creación       | Activo   |       |
|   |      | 1      | Hábitat <b>Y</b>                 | Υ                                 | Y | Y |                         |          |       |
| 2 | 1    | 1      | Secretaría Distrital del Hábitat | Carrera 13 # 52 - 25, Bogotá D.C. | 5 | 5 | 18/02/2020 9:20:29 a.m. | <b>Z</b> | Û     |
|   | Nom  | ibre:  | Secretaría Distrital del Hábita  | 3                                 |   |   |                         |          |       |
|   | Dire | cción: | Carrera 13 # 52 - 25, Bogotá     | 4                                 |   |   |                         |          |       |
|   |      | 05     |                                  |                                   |   |   |                         |          |       |
|   | 0    | Cerrar | 7                                |                                   |   |   |                         |          |       |

Figura 240: Pasos Modificar Sitios de Interés

#### 4.40.3. Activar o Inactivar Sitios de Interés

Para Activar o inactivar Sitios de Interés es necesario seguir los siguientes pasos:

- 1- Se busca el sitio utilizando los filtros que se encuentran en la parte superior de la ventana.
- 2- Se marca la casilla <sup>I</sup> para activar el Sitio o se desmarca la casilla para inactivar.
- 3- Para actualizar el listado de sitios de interés se pulsa el icono: 🧐 "Actualizar".
- 4- Para finalizar se pulsa el botón: "Cerrar".

| ſ | Siti | os de                | interés (Administrador)     |                         |   |   |                         | -[=]   | s - |  |  |  |  |
|---|------|----------------------|-----------------------------|-------------------------|---|---|-------------------------|--------|-----|--|--|--|--|
|   | _    |                      |                             |                         |   |   |                         |        |     |  |  |  |  |
|   | +    | + Agregar registro 3 |                             |                         |   |   |                         |        |     |  |  |  |  |
|   |      | Id                   | Nombre                      | Dirección               | х | Y | Fecha de Creación       | Activo |     |  |  |  |  |
|   |      | 1                    | Transporte S.A <b>T</b>     | Y                       | Y | Y |                         |        |     |  |  |  |  |
|   | 1    | 5                    | Terminal de Transporte S.A. | Diagonal 23 No. 69 - 60 | 5 | 5 | 18/02/2020 9:27:38 a.m. | 2 🗹    | Û   |  |  |  |  |

Figura 241: Pasos Activar o Inactivar Sitios de Interés

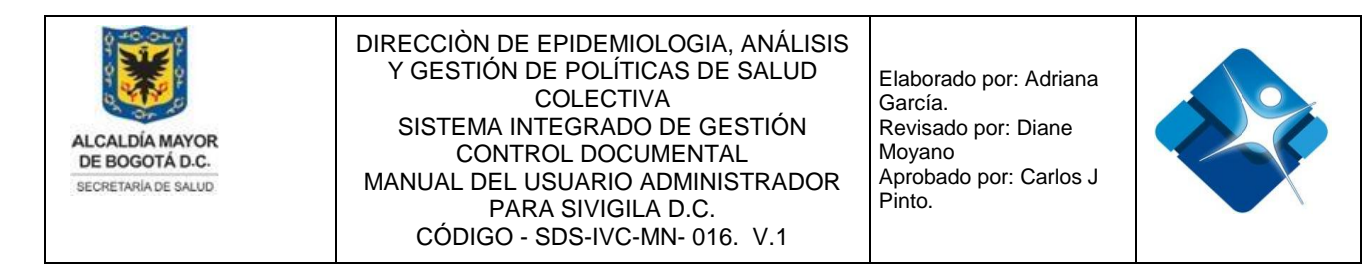

## 4.40.4. Borrar Sitios de Interés

Para eliminar Sitios de Interés es necesario seguir los siguientes pasos:

- 1- Se busca el sitio utilizando los filtros que se encuentran en la parte superior de la ventana.
- 2- Luego de ubicar el sitio en el listado se hace click en el icono de la caneca: 節
- 3- Para actualizar el listado de sitios de interés se pulsa el icono: 🧐 "Actualizar".
- 4- Para finalizar se pulsa el botón: "Cerrar".

| E                  | 🗐 Sitios de interés (Administrador) |       |                                                             |                         |   |   |                             |        |                  |  |  |  |
|--------------------|-------------------------------------|-------|-------------------------------------------------------------|-------------------------|---|---|-----------------------------|--------|------------------|--|--|--|
| Agregar registro 3 |                                     |       |                                                             |                         |   |   |                             |        |                  |  |  |  |
|                    |                                     |       | Nombre                                                      | Dirección               | х | γ | Fecha de Creación           | Activo |                  |  |  |  |
|                    |                                     | 1     | Forenses                                                    | Y                       | Y | Y |                             |        |                  |  |  |  |
|                    | 1                                   | 10    | Instituto Nacional de Medicina Legal y Ciencias<br>Forenses | Calle 7A No. 12A-<br>51 | 5 | 5 | 18/02/2020 9:32:50 a.<br>m. |        | <mark>2</mark> 🗊 |  |  |  |
|                    | С                                   | errar | 4                                                           |                         |   |   |                             |        |                  |  |  |  |

Figura 242: Pasos Borrar Sitios de Interés

## 4.41. Administración de Reportes

Mediante esta sección es posible visualizar reportes y modificar la información básica de los mismos.

Para el acceso a esta sección luego de encontrarse autenticado en el sistema es necesario seguir la siguiente ruta de navegación en el menú:

Menu->Administrador->Otros->Reportes

Al ingresar se muestra una ventana con las siguientes características:

- 1- Búsqueda de Reportes: Permite la búsqueda de Reportes por medio de la aplicación de diversos filtros.
- Modificación Reporte: Permite la modificación de la información básica de los reportes creados.

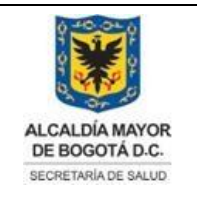

Elaborado por: Adriana García. Revisado por: Diane Moyano Aprobado por: Carlos J Pinto.

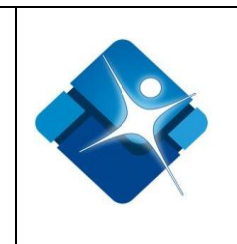

- 3- Visualizar Reporte: Permite Visualizar un Reporte.
- 4- Opciones de Paginación: Permite seleccionar la cantidad de elementos y página que se muestra por pantalla.
- 5- Actualizar Listado: Permite realizar la actualización del listado de Reportes.
- 6- Agregar Reporte: Permite agregar un nuevo Reporte a la tabla.
- 7- Botón de Cierre.

|                       |               |                                                                                                    |                                                                                                    |                            |                                                                                                    | - (H - S                                 |
|-----------------------|---------------|----------------------------------------------------------------------------------------------------|----------------------------------------------------------------------------------------------------|----------------------------|----------------------------------------------------------------------------------------------------|------------------------------------------|
|                       |               |                                                                                                    | Reportes SIVIGIL/                                                                                                    | 4                          |                                                                                                    |                                          |
| + <b>L</b> Agregar r  | egistro nuevo |                                                                                                    |                                                                                                    | 5 CActuali                 | zar                                                                                                    |                                          |
| H                     | 1 2 3 4 5     | 678910 🕨                                                                                                    | ▶ Registros por pagina 1 ▼                                                                                                    |                            | 250 items in                                                                                                    | n <b>25</b> pages                        |
| Editar ID             |               |                                                                                                    |                                                                                                    |                            |                                                                                                    |                                          |
| Edital ID             |               | Reporte                                                                                                    | Descripción                                                                                                    | Categoría                  | Fecha de creación                                                                                                    | Ver<br>reporte                           |
| 1                     | T             | Reporte                                                                                                    | Descripción                                                                                                    | Categoría                  | Fecha de creación                                                                                                    | Ver<br>reporte                           |
| 1<br>2 ∕ 113          | T             | Reporte<br>SIVIM - Frecuencia Mensual<br>de Notificación                                                                     | Descripción T Contiene la Frecuencia Mensual de Notificación secún localidad v UPGD                                                                            | Categoría<br>Categoría 1   | Fecha de creación<br>▼ 2/01/2012 2:14:24<br>p. m.                                                                             | Ver<br>reporte<br>3 Q                    |
| 1<br>2 / 113<br>/ 122 | Ţ             | Reporte<br>SIVIM - Frecuencia Mensual<br>de Notificación<br>VESPA - Frecuencia Como<br>acudió al Tratamiento                 | Descripción<br>Contiene la Frecuencia Mensual de<br>Notificación seoún localidad v UPGD<br>Frecuencia Como acudió al<br>Tratamiento                            | Categoría 1<br>Categoría 1 | Fecha de creación           T         T           12/01/2012 2:14:24         D. m.           04/11/2008 9:18:10         a. m. | Ver<br>reporte<br>3 Q<br>Q               |
| 1<br>2 / 113<br>/ 122 | <b>T</b>      | Reporte<br>SIVIM - Frecuencia Mensual<br>de Notificación<br>VESPA - Frecuencia Como<br>acudió al Tratamiento<br>i 6 7 8 9 10 | Descripción<br>Contiene la Frecuencia Mensual de Notificación seaún localidad v UPGD<br>Frecuencia Como acudió al<br>Tratamiento<br>Registros por pagina 1 • 4 | Categoria 1<br>Categoria 1 | Fecha de creación                                                                                                    | Ver<br>reporte<br>3 Q<br>Q<br>n 25 pages |

Figura 243: Ventana Administración de Reportes

## 4.41.1. Agregar Nuevo Reporte

Para Agregar un nuevo reporte al listado es necesario seguir los siguientes pasos:

- 1- Se hace click sobre el icono: +1 "Agregar registro nuevo".
- 2- A continuación se abre una nueva ventana en la pestaña: "Datos Generales" donde inicialmente se registra el nombre del reporte.
- 3- Se agrega la información de la descripción del reporte.
- 4- Se muestra la información del usuario que está creando el reporte.
- 5- Para crear el reporte se pulsa el botón: "Insertar".
- 6- Si se desea cancelar la creación del reporte se pulsa el botón: "Cancelar".

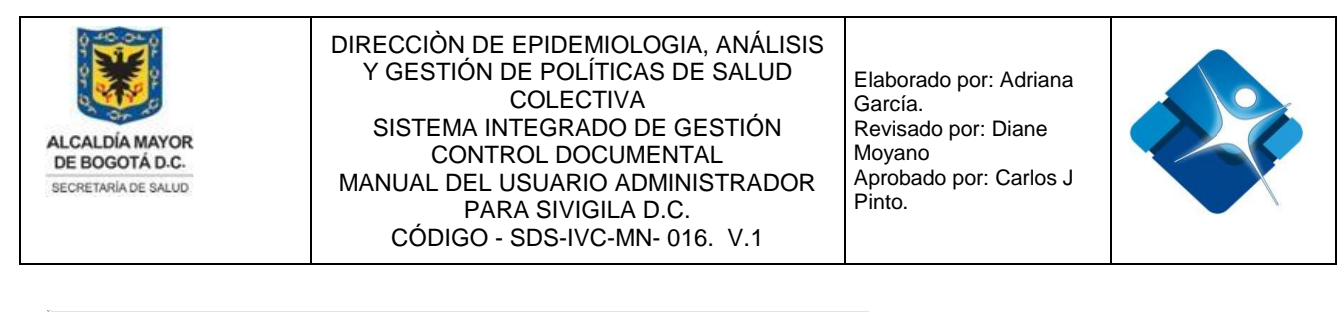

| j inserción de nuevo  | reporte     |            |  |
|-----------------------|-------------|------------|--|
| Datos Generales       | Otros Datos | Parámetros |  |
| 2<br>Descripción<br>3 |             |            |  |

Figura 244: Pasos 1 al 6 - Agregar Nuevo Reporte

- 7- En la pestaña: "Otros Datos" se registra inicialmente la información de la URL donde se puede consultar el reporte.
- 8- Se selecciona la categoría del reporte de las opciones de la lista de selección.
- 9- Se marca la casilla: si se desea que el reporte figure como confidencial.
- 10-Para agregar las entidades que podrán tener acceso al reporte se pulsa el botón: "Entidades" a continuación se abre una ventana donde se podrá seleccionar las entidades.
- 11-Para agregar los subsistemas que podrán tener acceso al reporte se pulsa el botón: "Subsistemas" a continuación se abre una ventana donde se podrá seleccionar los subsistemas.
- 12-Para agregar los roles que podrán tener acceso al reporte se pulsa el botón: "Roles de Usuario" a continuación se abre una ventana donde se podrá seleccionar los roles.

| URL                   |                                   |             |                                    |
|-----------------------|-----------------------------------|-------------|------------------------------------|
| 7                     |                                   |             |                                    |
|                       |                                   |             |                                    |
|                       |                                   |             |                                    |
|                       | h/- 1                             | 0 -         | <b>9</b>                           |
| Categoria             | tegoria I                         | 8 1         | Confidencial 🔲 🥊                   |
| Filtrar visualización | n del reporte por: <mark>1</mark> | 0 Entidades | 11 Subsistemas 12 Roles de Usuario |
|                       |                                   |             |                                    |

que esta corresponda a la versión vigente,

salvo en los procesos que usan sello. Esta información es de carácter confidencial y propiedad de la Secretaría Distrital de Salud (SDS); está prohibida su reproducción y distribución sin previa autorización del proceso que lo genera, excepto en los requisitos de ley.

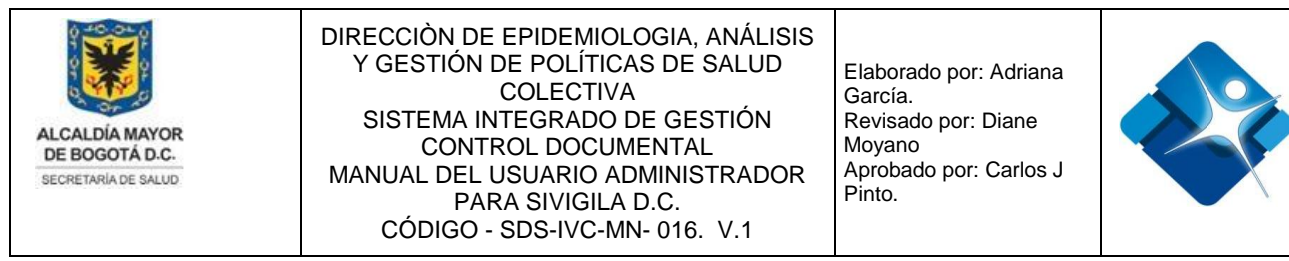

Figura 245: Pasos 7 al 12 - Agregar Nuevo Reporte

- 13-En la pestaña: "Parámetros" se podrá realizar una búsqueda de los parámetros que tendrá el reporte utilizando los filtros que se encuentran en la parte superior de la ventana.
- 14-Se podrá agregar parámetros al reporte haciendo click en el icono: a continuación se abrirá una ventana donde se podrá agregar el nombre del parámetro y el tipo de parámetro: fecha, entero, cadena, decimal, boolean, localidad, hospital, subsistema y lista.

| tos Genera | les Otros Datos           | Parámetros |   |      |
|------------|---------------------------|------------|---|------|
| -          | 14                        |            |   |      |
| 🗎 Ag       | gregar Parametro 14       |            |   |      |
|            | Nro                       | Nombre     |   | Tipo |
|            | <b>v</b> 13               |            | Y | Y    |
| No ha      | ay registros que mostrar. |            |   |      |

Figura 246: Pasos 13 y 14 - Agregar Nuevo Reporte

#### 4.41.2. Modificar Reporte

Para modificar la información básica de un reporte es necesario seguir los siguientes pasos:

- 1- Se busca el reporte utilizando los filtros que se encuentran en la parte superior de la ventana.
- 2- Cuando se ha ubicado el reporte en el listado se hace click en el icono del lápiz:

La impresión de este documento se considera **COPIA NO CONTROLADA** y no se garantiza que esta corresponda a la versión vigente, salvo en los procesos que usan sello. Esta información es de carácter confidencial y propiedad de la Secretaría Distrital de Salud (SDS); está prohibida su reproducción y distribución sin previa autorización del proceso que lo genera, excepto en los requisitos de ley.

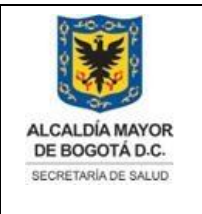

Elaborado por: Adriana García. Revisado por: Diane Moyano Aprobado por: Carlos J Pinto.

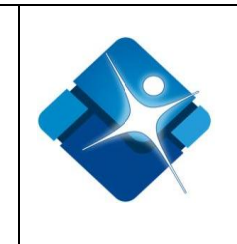

- 3- Se abre una nueva ventana en la pestaña: "Datos generales" donde se podrá inicialmente modificar el nombre del reporte.
- 4- Se podrá modificar la información de la descripción del reporte.
- 5- En la pestaña: "Otros Datos" se podrá modificar la información de la URL del reporte.
- 6- Se podrá modificar la información de la categoría seleccionando un valor de las opciones de la lista de selección.
- 7- Se marca o desmarca la casilla para indicar si el reporte es confidencial.
- 8- Se podrán modificar las entidades que podrán visualizar el reporte pulsando el botón: "Entidades".
- 9- Se podrán modificar los subsistemas que podrán visualizar el reporte pulsando el botón: "Subsistemas".
- 10-Se podrán modificar los roles que podrán visualizar el reporte pulsando el botón: "Roles de usuarios".
- 11-En la pestaña: "Parámetros" se podrá modificar o agregar los parámetros del reporte haciendo búsqueda en el listado por medio de los filtros que se encuentran en la parte superior de la ventana.
- 12-Se podrá agregar parámetros al reporte haciendo click en el icono: continuación se abrirá una ventana donde se podrá agregar el nombre del parámetro y el tipo de parámetro: fecha, entero, cadena, decimal, boolean, localidad, hospital, subsistema y lista.
- 13-Para actualizar la información del reporte se pulsa el botón: "Actualizar".
- 14-Si se desea cancelar la modificación del reporte se pulsa el botón: "Cancelar".

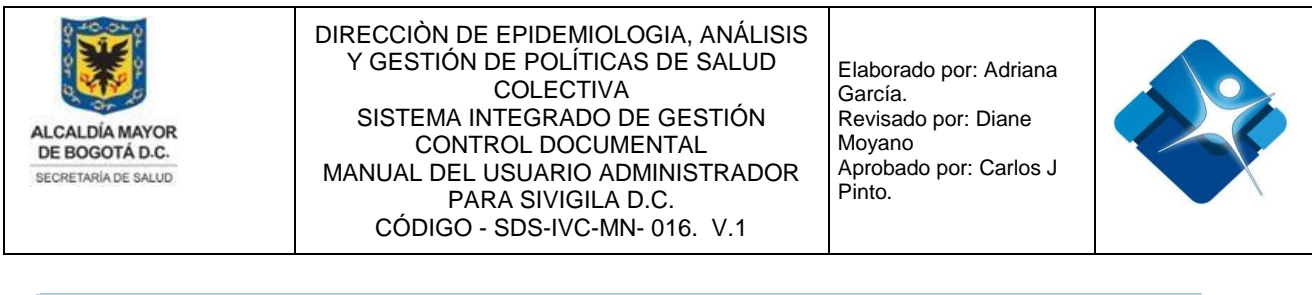

| + Agregar registro nuevo                                                                                                    |                                                                          |                                                                                                    |                                                         | 15 CActualiz                                   | ar                                  |                   |
|----------------------------------------------------------------------------------------------------|--------------------------------------------------------------------------|----------------------------------------------------------------------------------------------------|---------------------------------------------------------|------------------------------------------------|-------------------------------------|-------------------|
| H 4 1 F H                                                                                                    | Registros por pagina                                                     | 5 🔻                                                                                                    |                                                         |                                                | 32 items                            | in <b>1</b> pages |
| Editar ID                                                                                                    | Reporte                                                                  | Descripción                                                                                             |                                                         | Categoría                                      | Fecha de creación                   | Ver<br>reporte    |
| T                                                                                                    | ۲                                                                        | r                                                                                                    | <b>T</b> 1                                              | Medidas sanita 🝸                               | T                                   |                   |
| 2 231                                                                                                    | SISVEA Reporte M1<br>CONSOLIDADO ME<br>SANITARIAS POR<br>ESTABLECIMIENTO | DIDAS Presenta el conso<br>medidas sanitas p<br>Acción, tipo de es<br>localidad, UPZ en<br>determinado. | idado de<br>or línea de<br>tablecimiento,<br>un periodo | Medidas sanitarias                             | 25/04/2014 3:49:36<br>p. m.         | ٩                 |
| 📄 Edición de datos del reporte                                                                                                    |                                                                          |                                                                                                    |                                                         |                                                |                                     |                   |
| Datos Generales Otros D                                                                                                    | atos Parámetros                                                          | Datos Generales Otros D                                                                                 | atos Parámetros                                         |                                                |                                     |                   |
| SISVEA Reporte M1 - CON<br>Descripción<br>Presenta el<br>consolidado de<br>medidas sanitas por<br>línea de Acción, tipo<br>de establecimiento,<br>localidad, UP2 en un<br>periodo determinado. | g 3<br>4                                                                 | URL<br>SISVEA Reporte M1<br>Categoría Medidas sanit<br>Filtrar visualización del report                 | 5<br>rrias 6<br>e port 8 Entidades                      | <ul> <li>Con</li> <li>9 Subsistemas</li> </ul> | fidencial 7<br>10 Roles de Usuarios |                   |
| Usuario Creador:<br>JORGE ALEJANDRORIVERA DAZ                                                                                                    | ΓA                                                                       |                                                                                                    |                                                         |                                                |                                     |                   |
| Datos Generales Otros Dat                                                                                                    | os Parámetros                                                            |                                                                                                    |                                                         |                                                |                                     |                   |
| Agregar Parametro                                                                                                    | 2                                                                        |                                                                                                    |                                                         |                                                |                                     |                   |
| Nro                                                                                                    | Nombre                                                                   | Тіро                                                                                                    |                                                         |                                                |                                     |                   |
| 11 7                                                                                                    |                                                                          | 7                                                                                                    |                                                         |                                                |                                     |                   |
| No hay registros que mo                                                                                                    | strar.                                                                   |                                                                                                    |                                                         |                                                |                                     |                   |
|                                                                                                    | 13 Actualizar C                                                          | ancelar 14                                                                                              |                                                         |                                                |                                     |                   |

Figura 247: Pasos Modificar Reporte

#### 4.41.3. Visualizar Reporte

Para visualizar un reporte contando con los correspondientes privilegios es necesario tomar en cuenta los siguientes pasos:

- Se realiza la búsqueda del reporte utilizando los filtros que se encuentran en la parte superior de la ventana.
- 2- Tan pronto se ha ubicado el reporte en el listado se hace click en el icono: Q
- 3- Para finalizar la actividad se hace click en el botón: "Salir".

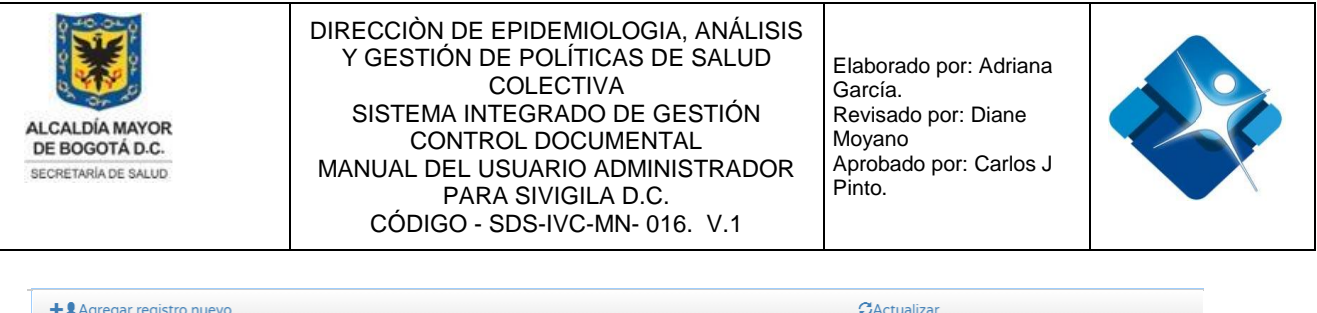

| + Agregar registro nuevo | 0                                                                                 | Actualizar                                                 |                                                       |                             |                  |  |  |  |  |
|--------------------------|-----------------------------------------------------------------------------------|------------------------------------------------------------|-------------------------------------------------------|-----------------------------|------------------|--|--|--|--|
|                          | ▶ Registros por pagina 5 ▼                                                        |                                                            | 1 items in 1 pages                                    |                             |                  |  |  |  |  |
| Editar ID                | Reporte                                                                           | Descripción                                                | Categoría                                             | Fecha de creación           | Ver<br>reporte   |  |  |  |  |
| <b>1</b> 278             | <b>T</b>                                                                          | Ţ                                                          | T                                                     | T                           |                  |  |  |  |  |
| 278                      | SISVEA Reporte ETOZ2 -<br>INFORMACIÓN BIOLÓGICO<br>ANTIRRABICO POR RANGO DE FECHA | Reporte con la<br>información del biológico<br>antirrabico | Línea eventos<br>transmisibles de origen<br>zoonótico | 30/11/2018 2:15:04<br>p. m. | <mark>2</mark> Q |  |  |  |  |
| K I F                    | ▶ Registros por pagina 5 ▼                                                        |                                                            |                                                       | 1 items i                   | n <b>1</b> pages |  |  |  |  |
| ۥSalir 3                 |                                                                                   |                                                            |                                                       |                             |                  |  |  |  |  |

Figura 248: Pasos Visualizar Reporte

#### 4.41.4. Opciones de visualización de un Reporte

Cuando se abre un reporte se tienen disponibles las siguientes opciones en la ventana:

- 1- Se busca el reporte utilizando los filtros de la parte superior de la ventana.
- 2- Se hace click en el icono para poder visualizar el reporte.
- 3- En la nueva ventana que se abre se puede seleccionar información como: Entidad, Localidad, fecha desde y fecha hasta. En otro casos se selecciona solamente el año.
- 4- A continuación se pulsa el botón: "View Report".
- 5- En la parte inferior de la ventana es posible visualizar el reporte.
- 6- Se dispone del icono para actualizar la información del reporte.
- 7- Se dispone de opciones de paginación en caso de que el reporte sea muy extenso.
   8- Se puede exportar el reporte en diferentes formatos eligiendo del valor de las opciones del listado de selección, a continuación se hace click en el vínculo: "export"

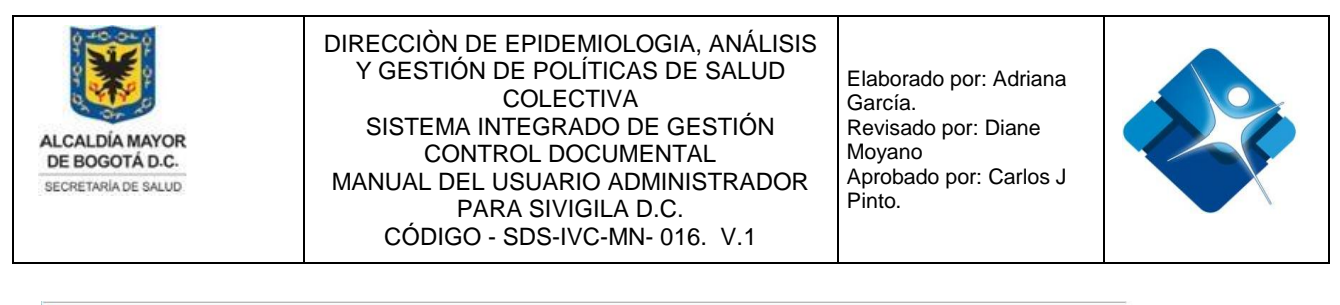

| в перы                                                                                                    | e                                                                                    | Descripc                                                                                                    | ión                                                                                                    |                                                                                                    | Categor                                                                              | ría                                                                      | Fecha de cre                                             | ación                                                                                   | Ver<br>reporte   |
|----------------------------------------------------------------------------------------------------|--------------------------------------------------------------------------------------|----------------------------------------------------------------------------------------------------|----------------------------------------------------------------------------------------------------|----------------------------------------------------------------------------------------------------|--------------------------------------------------------------------------------------|--------------------------------------------------------------------------|----------------------------------------------------------|-----------------------------------------------------------------------------------------|------------------|
| T                                                                                                    | Ŧ                                                                                    |                                                                                                    | Ŧ                                                                                                    |                                                                                                    | 1 Visitas                                                                            | 5                                                                        |                                                          | T                                                                                       |                  |
| SISVE<br>25 por Lí<br>Conce                                                                                                    | A - Número de Visitas<br>lea de Intervención y<br>pto                                | Consolid<br>visitas po<br>incluye to                                                                                                    | ado por periodo<br>or línea de interv<br>erminados.                                                                  | del número de<br>ención y concep                                                                      | oto, Visitas                                                                         |                                                                          | 11/11/2016<br>p.m.                                       | 12:31:38                                                                                | 2 Q              |
| Visor Reporte: SISVEA Reporte1                                                                                                    |                                                                                      |                                                                                                    |                                                                                                    |                                                                                                    |                                                                                      |                                                                          |                                                          |                                                                                         | (m) —            |
| Entidad: SUBRED SUR                                                                                                    | ▼ Localid                                                                            | ad: 5-Usme                                                                                                    | •                                                                                                    | 3                                                                                                    |                                                                                      |                                                                          |                                                          |                                                                                         | View F           |
| Desde: 01/12/2019                                                                                                    | PDF                                                                                  | 8 Expo                                                                                                    | s POR LÍNEA DE IN                                                                                                    | ITERVENCIÓN EN                                                                                        | EL DISTRITO CAP                                                                      | PITAL                                                                    | Fecha: 18/0                                              | 2/2020 10:29<br>Página                                                                  | 07               |
| Desde: 01/12/2019                                                                                                    | PDF NUN<br>Establecimientos<br>Intervenidos                                          | 31/12/2019<br>8 ▼ Expor<br>MERO DE VISITA:<br>E.S.I<br>P(<br>Visitas<br>Realizadas                                                                                                    | 6<br>S POR LÍNEA DE IN<br>E: SUBRED SUR<br>eriodo: 01/12/2<br>Concepto<br>Favorable                                  | ITERVENCIÓN EN<br>LOCALIDAD: 5-1<br>019 - 31/12/20<br>Concepto<br>Pendiente                           | EL DISTRITO CAP<br>Jsme<br>19<br>Concepto<br>Desfavorable                            | PITAL<br>Se Aplaza Emisión<br>Concepto                                   | Fecha: 18/0)<br>No Emite<br>Concepto                     | 2/2020 10:29<br>Página<br>Establecimier<br>Terminado                                    | 07<br>: 1<br>tos |
| Desde: 01/12/2019<br>I4 4 1 of 1 ▷ ▷I7<br>Secretaria Distrital de Salud<br>Vigilancia Salud Publica<br>Sistema: SISVEA<br>Linea Intervencion<br>Linea Alimentos Sanos y Seguros                                                                                                    | Hasta:<br>PDF<br>NUM<br>Establecimientos<br>Intervenidos<br>922                      | 8 Excer<br>MERO DE VISITA<br>E.S.I<br>Pe<br>Visitas<br>Realizadas<br>924                                                                                                    | 6<br>S POR LÍNEA DE IN<br>E: SUBRED SUR<br>eriodo: 01/12/2<br>Concepto<br>Favorable<br>15                            | ITERVENCIÓN EN<br>LOCALIDAD: 5-1<br>019 - 31/12/20<br>Concepto<br>Pendiente<br>195                    | EL DISTRITO CAP<br>Jsme<br>19<br>Concepto<br>Desfavorable<br>2                       | PITAL<br>Se Aplaza Emisión<br>Concepto<br>0                              | Fecha: 18/02<br>No Emite<br>Concepto<br>0                | 2/2020 10:29<br>Página<br>Establecimier<br>Terminado<br>178                             | 07<br>: 1        |
| Desde: 01/12/2019<br>I I I of 1 P I 7<br>Secretaria Distrital de Salud<br>Vigilancia Salud Publica<br>Sistema: SISVEA<br>Linea Intervencion<br>Linea Alimentos Sanos y Seguros<br>Linea Calidad de Agua y Saneamien<br>Básico                                                                                                    | PDF<br>NUM<br>Establecimientos<br>Intervenidos<br>922<br>0 154                       | S1/12/2019<br>8 ▼ Except<br>IERO DE VISITA:<br>E.S.I<br>Po<br>Visitas<br>Realizadas<br>924<br>156                                                                                                    | t B 6<br>s POR LÍNEA DE IM<br>E: SUBRED SUR<br>eriodo: 01/12/2<br>Concepto<br>Favorable<br>15<br>19                  | NTERVENCIÓN EN<br>LOCALIDAD: 5-<br>019 - 31/12/20<br>Concepto<br>Pendiente<br>195<br>0                | EL DISTRITO CAP<br>Jsme<br>19<br>Concepto<br>Desfavorable<br>2<br>6                  | ATTAL<br>Se Aplaza Emisión<br>Concepto<br>0<br>0                         | Fecha: 18/0<br>No Emite<br>Concepto<br>0                 | 2/2020 10:29<br>Página<br>Establecimier<br>Terminado<br>178<br>75                       | 07<br>: 1<br>s   |
| Desde: 01/12/2019<br>I of 1 P PI<br>Secretaria Distrital de Salud<br>Vigilancia Salud Publica<br>Sistema: SISVEA<br>Linea Intervencion<br>Línea Alimentos Sanos y Seguros<br>Línea Calidad de Agua y Saneamien<br>Básico<br>Línea Eventos Transmisibles de Orig<br>Zoonótico                                                            | PDF<br>NUM<br>Establecimientos<br>Intervenidos<br>922<br>o 154<br>en 16              | S1/12/2019<br>8 ▼ Expon<br>MERO DE VISITA-<br>E.S.I<br>Po<br>Visitas<br>Realīzadas<br>924<br>156<br>16                                                                                                    | t a 6<br>s POR LÍNEA DE IN<br>: SUBRED SUR<br>rriodo: 01/12/2<br>Concepto<br>Favorable<br>15<br>19<br>6              | ITERVENCIÓN EN<br>LOCALIDAD: 5-<br>0019 - 31/12/20<br>Concepto<br>Pendiente<br>195<br>0<br>0          | EL DISTRITO CAP<br>Jsme<br>19<br>Concepto<br>Desfavorable<br>2<br>6<br>0             | ATTAL<br>Se Aplaza Emisión<br>Concepto<br>0<br>0<br>0                    | Fecha: 18/0<br>No Emite<br>Concepto<br>0<br>0<br>0       | 2/2020 10:29<br>Página<br>Establecimier<br>Terminado<br>178<br>75<br>0                  | 07<br>: 1<br>s   |
| Desde: 01/12/2019<br>I d d i of 1 b b17<br>Secretaria Distrital de Salud<br>Vigilancia Salud Publica<br>Sistema: SISVEA<br>Linea Intervencion<br>Línea Alimentos Sanos y Seguros<br>Línea Calidad de Agua y Saneamien<br>Básico<br>Línea Eventos Transmisibles de Orig<br>Zoonótico<br>Línea Medicamentos Seguros                       | PDF<br>NUM<br>Establecimientos<br>Intervenidos<br>922<br>0 154<br>en 16<br>74        | 31/12/2019           8         ▼ Except           MERO DE VISITA:         E.S.I           Pro         Visita:           Visita:         Pro           Visita:         Pro           156         16           74         Pro | t 2 6<br>s POR LÍNEA DE IN<br>E: SUBRED SUR<br>eriodo: 01/12/2<br>Concepto<br>Favorable<br>15<br>19<br>6<br>26       | ITERVENCIÓN EN<br>LOCALIDAD: 5-<br>0019 - 31/12/20<br>Concepto<br>Pendiente<br>195<br>0<br>0<br>0     | EL DISTRITO CAP<br>Jsme<br>19<br>Concepto<br>Desfavorable<br>2<br>6<br>6<br>0<br>21  | SE Aplaza Emisión<br>Concepto<br>0<br>0<br>0<br>0                        | Fecha: 18/0<br>No Emite<br>Concepto<br>0<br>0<br>0       | 2/2020 10:29<br>Página<br>Establecimier<br>Terminada<br>178<br>75<br>0<br>0<br>16       | 07<br>: 1<br>tos |
| Desde: 01/12/2019<br>I I of 1 P PI7<br>Secretaria Distrital de Salud<br>Vigilancia Salud Publica<br>Sistema: SISVEA<br>Linea Intervencion<br>Línea Alimentos Sanos y Seguros<br>Línea Calidad de Agua y Saneamien<br>Básico<br>Línea Eventos Transmisibles de Orig<br>Zonótico<br>Línea Medicamentos Seguros<br>Línea Seguridad Química | PDF<br>NUM<br>Establecimientos<br>Intervenidos<br>922<br>0 154<br>en 16<br>74<br>298 | 31/12/2019           8         ▼ Except           MERO DE VISITA:         E.S.I           Pro         Visitas           924         156           16         74           298         10                                    | t 3 6<br>SPOR LÍNEA DE IN<br>E: SUBRED SUR<br>eriodo: 01/12/2<br>Concepto<br>Favorable<br>15<br>19<br>6<br>26<br>121 | ITERVENCIÓN EN<br>LOCALIDAD: 5-<br>019 - 31/12/20<br>Concepto<br>Pendiente<br>195<br>0<br>0<br>0<br>0 | EL DISTRITO CAP<br>Jeme<br>19<br>Concepto<br>Desfavorable<br>2<br>6<br>0<br>21<br>11 | ITAL<br>Se Aplaza Emisión<br>Concepto<br>0<br>0<br>0<br>0<br>0<br>0<br>0 | Fecha: 18/02<br>No Emite<br>Concepto<br>0<br>0<br>0<br>0 | 2/2020 10:29<br>Página<br>Establecimier<br>Terminada<br>178<br>75<br>0<br>0<br>16<br>52 | 07<br>: 1<br>tos |

Figura 249: Ventana Opciones de visualización de un Reporte

## 4.42. Mantener Preguntas IEC

Mediante esta sección es posible agregar, modificar, Activar o inactivar y borrar las preguntas IEC.

Para el acceso a esta sección luego de encontrarse autenticado en el sistema es necesario seguir la siguiente ruta de navegación en el menú:

Menu->Administrador->Otros->Reportes->Administrar preguntas I.E.C

Al ingresar se muestra una ventana con las siguientes características:

- 1- Búsqueda de Preguntas IEC: Permite la búsqueda de preguntas IEC por medio de la aplicación de diversos filtros.
- 2- Modificación Pregunta IEC: Permite la modificación de la Pregunta IEC seleccionada.
- 3- Activar o Inactivar Pregunta IEC: permite Activar o inactivar una o varias preguntas

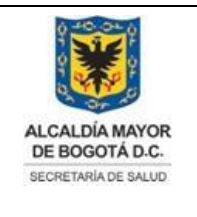

Elaborado por: Adriana García. Revisado por: Diane Moyano Aprobado por: Carlos J Pinto.

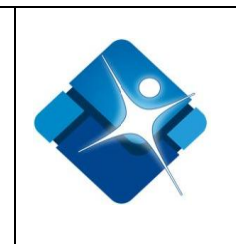

IEC del listado.

- 4- Borrar Preguntas IEC: Permite realizar el borrado de una pregunta IEC del listado.
- 5- Opciones de Paginación: Permite seleccionar la cantidad de elementos y página que se muestra por pantalla.
- 6- Actualizar Listado: Permite realizar la actualización del listado de preguntas IEC.

7- Agregar Nueva Pregunta IEC: Permite agregar una nueva pregunta IEC al listado.8- Botón de Cierre.

|   | Ac                  | Iministra | ador Pregunt | as I.E.C                                   |                  |                 |              |                | -14                      | s – –               | x      |
|---|---------------------|-----------|--------------|--------------------------------------------|------------------|-----------------|--------------|----------------|--------------------------|---------------------|--------|
|   |                     | Agregar   | nueva pregun | ta <b>7</b>                                |                  |                 |              |                |                          | 6 ₽ Actualizar      | î      |
|   |                     |           | ID           | AspectoAVerificar                          | Tipo de Pregunta | Valor Minimo    | Valor Maximo | Fecha Creacion | Activo                   | Eliminar            |        |
|   |                     | 1         | T            | T                                          | T                | T               | T            | T              | T                        | T                   |        |
| 2 | 1                   | 1         |              | OTITIS EN LOS ULTIMOS<br>TRES MESES        | BA               | 1               | 3            | 28/07/2016     | 3 ₪                      | 4 🗊                 |        |
|   | P                   | 14        |              | ANTECEDENTES DE<br>VACUNACION              | х                | 1               | 50           | 12/08/2016     |                          | Û                   |        |
|   | ø                   | 15        |              | LESIONES EN PIEL EN<br>LOS UTLIMOS 3 MESES | B2               | 1               | 3            | 12/08/2016     |                          | Û                   |        |
|   | K € 1 2 3 4 5 ► H 5 |           |              |                                            | Page: 1 of       | 5 Go Page size: | 15 Change    | I              | Mostrando página 1 de 5, | filas 1 a 15 de 71. |        |
|   |                     | Cerrar    | 8            |                                            |                  |                 |              |                |                          |                     | -<br>- |

Figura 250: Ventana Mantener Preguntas IEC

# 4.42.1. Agregar nueva Pregunta I.E.C

Para agregar una nueva pregunta IEC es necesario seguir los siguientes pasos:

- 1- Se hace click en el icono: "Agregar nueva pregunta".
- 2- En la casilla: "ASPECTO A VERIFICAR" se registra la pregunta.
- 3- Se selecciona el tipo de pregunta de la lista de selección. Dependiendo del tipo seleccionado se mostraran en la ventana más campos para diligenciar.

Para el tipo: "Numero Decimal" se deben diligenciar campos como: total de dígitos y numero de decimales.

Para el tipo: "entero" se deben diligencias campos con el total de dígitos. Para el tipo: "texto" y "texto largo" se deben diligencias los campos: longitud mínima y longitud máxima.

Para el tipo: "Fecha" se den diligenciar los campos: fecha mínima y fecha máxima. Para el tipo: "Lista multi selección" se pueden crear los valores de la lista.

La impresión de este documento se considera **COPIA NO CONTROLADA** y no se garantiza que esta corresponda a la versión vigente, salvo en los procesos que usan sello. Esta información es de carácter confidencial y propiedad de la Secretaría Distrital de Salud (SDS); está prohibida su reproducción y distribución sin previa autorización del proceso que lo genera, excepto en los requisitos de ley.

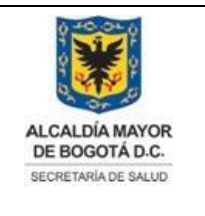

Elaborado por: Adriana García. Revisado por: Diane Moyano Aprobado por: Carlos J Pinto.

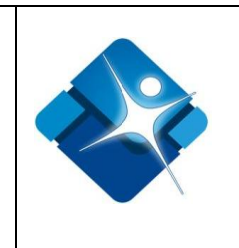

- 4- Para guardar la pregunta se pulsa el botón: "Insertar".
- 5- Para cancelar la creación de la pregunta se pulsa el botón: "Cancelar".

| E | Administrador Preguntas I  | .E.C                          | - e =                       |
|---|----------------------------|-------------------------------|-----------------------------|
|   | 🕒 🕒 Agregar nueva pregunta | 1                             | <mark>6</mark> ≇ Actualizar |
|   | 📄 Nueva Pregunta           |                               |                             |
|   |                            | MANTENIMIENTO DE PREGUNTA IEC |                             |
|   | ASPECTO A VERIFICAR:       | 2                             |                             |
|   | TIPO DE PREGUNTA:          | Lista multi selección 🔹 3     |                             |
|   |                            | 4 Insertar Cancelar 5         |                             |

Figura 251: Pasos Agregar nueva Pregunta I.E.C

# 4.42.2. Modificar Pregunta I.E.C

Para modificar una pregunta IEC es necesario seguir los siguientes pasos:

- Se realiza la búsqueda de la pregunta utilizando los filtros que se encuentran en la parte superior de la ventana.
- 2- Cuando se ha ubicado la pregunta en el listado de preguntas se hace click en el icono del lápiz:
- 3- Se abre una ventana, en la casilla: "ASPECTO A VERIFICAR" se modifica la pregunta.
- 4- Se selecciona el tipo de pregunta de la lista de selección. Dependiendo del tipo seleccionado se mostraran en la ventana más campos para diligenciar.

Para el tipo: "Numero Decimal" se deben diligenciar campos como: total de dígitos y numero de decimales.

Para el tipo: "entero" se deben diligencias campos con el total de dígitos. Para el tipo: "texto" y "texto largo" se deben diligencias los campos: longitud

La impresión de este documento se considera **COPIA NO CONTROLADA** y no se garantiza que esta corresponda a la versión vigente, salvo en los procesos que usan sello. Esta información es de carácter confidencial y propiedad de la Secretaría Distrital de Salud (SDS); está prohibida su reproducción y distribución sin previa autorización del proceso que lo genera, excepto en los requisitos de ley.

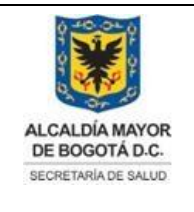

Elaborado por: Adriana García. Revisado por: Diane Moyano Aprobado por: Carlos J Pinto.

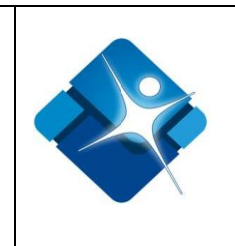

mínima y longitud máxima.

Para el tipo: "Fecha" se den diligenciar los campos: fecha mínima y fecha máxima. Para el tipo: "Lista multi selección" se pueden crear los valores de la lista.

- 5- Para guardar los cambios de la pregunta se pulsa el botón: "Actualizar".
- 6- Para cancelar la modificación de la pregunta se pulsa el botón: "Cancelar".
- 7- Para actualizar el listado de preguntas IEC se hace click en el vínculo: "Actualizar".

| 🗐 Administrador P | regu | intas I.E.C                     |                  |                   |              |                | -[=]   | x □ - 0        |
|-------------------|------|---------------------------------|------------------|-------------------|--------------|----------------|--------|----------------|
| 🕒 📔 Agregar nueva | preg | unta                            |                  |                   |              |                |        | 7 2 Actualizar |
| ID                |      | AspectoAVerificar               | Tipo de Pregun   | nta Valor Minimo  | Valor Maximo | Fecha Creacion | Activo | Eliminar       |
|                   |      |                                 |                  | <b>T</b>          | T            | T              | T      | T              |
| 2 / 7             |      | USO DE MEDICAMENTO<br>HOMEOPATA | D BA             | 1                 | 3 2          | 28/07/2016     |        | Û              |
| Cerrar 8          |      | Actualizar Pregunta             |                  |                   |              |                |        |                |
|                   |      |                                 | MANTENIMIENTO    | D DE PREGUNTA IEC |              |                |        |                |
|                   |      |                                 | USO DE MEDICAMEN | ΤΟ ΗΟΜΕΟΡΑΤΑ      |              |                |        |                |
|                   |      | ASPECTO A VERIFICAR:            | 3                |                   |              |                |        |                |
|                   |      | TIPO DE PREGUNTA:               | 4                | <b>~</b>          |              |                |        |                |
|                   |      |                                 | 5 Actualizar     | Cancelar 6        |              |                |        |                |

Figura 252: Pasos Modificar Pregunta I.E.C

# 4.42.3. Activar o Inactivar Preguntas I.E.C

Para Activar o inactivar preguntas IEC es necesario seguir los siguientes pasos:

- Se realiza la búsqueda de la pregunta utilizando los filtros que se encuentran en la parte superior de la ventana.
- 3- Para actualizar el listado de preguntas IEC se hace click en el vínculo: "Actualizar".
- 4- Para finalizar se pulsa el botón: "Cerrar".

|                | Agregar nueva pregunta 3 2 Actualizar |    |    |                                              |                  |              |              |                |        |          |            |
|----------------|---------------------------------------|----|----|----------------------------------------------|------------------|--------------|--------------|----------------|--------|----------|------------|
|                | _                                     |    | ID | AspectoAVerificar                            | Tipo de Pregunta | Valor Minimo | Valor Maximo | Fecha Creacion | Activo | Eliminar |            |
|                |                                       |    | T  |                                              | T                | Ţ            | T            | T              | T      | T        |            |
| ı<br>ıl'<br>st | P                                     | 11 |    | ANTECEDENTES DE<br>VACUNACION DE LA<br>MADRE | В                | 1            | 2            | 28/07/2016     | 2 🗹    | î        | Salud (SDS |
|                | ø                                     | 14 |    | ANTECEDENTES DE<br>VACUNACION                | Х                | 1            | 50           | 12/08/2016     |        | Û        |            |
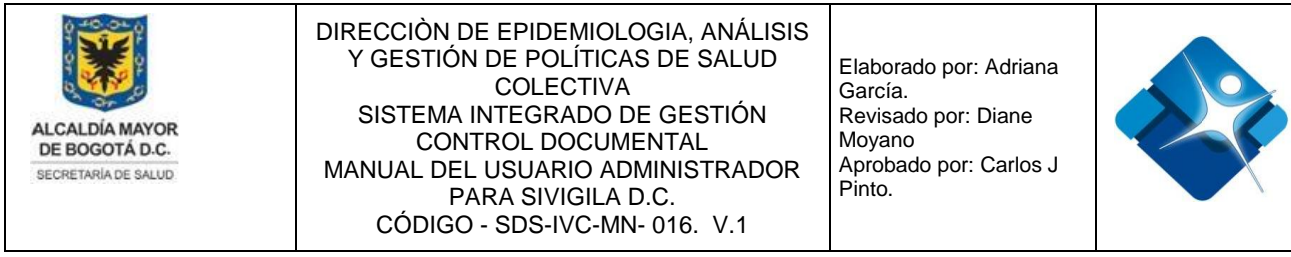

Figura 253: Pasos Activar o Inactivar Preguntas I.E.C

# 4.42.4. Borrar Preguntas I.E.C

Para Borrar preguntas IEC es necesario seguir los siguientes pasos:

- 1- Se realiza la búsqueda de la pregunta utilizando los filtros que se encuentran en la parte superior de la ventana.
- Cuando se ha ubicado la pregunta en el listado se hace click en el icono de la caneca:
- 3- Para actualizar el listado de preguntas IEC se hace click en el vínculo: "Actualizar".
- 4- Para finalizar se pulsa el botón: "Cerrar".

| E | Adm  | inistrador Pregunt | as I.E.C                                                                                              |                  |              |              |                | -[4]   | s _ □ x               |
|---|------|--------------------|----------------------------------------------------------------------------------------------------|------------------|--------------|--------------|----------------|--------|-----------------------|
|   | 🕒 Ag | regar nueva pregun | ta                                                                                                    |                  |              |              |                |        | <b>3</b> ₽ Actualizar |
|   |      | ID                 | AspectoAVerificar                                                                                     | Tipo de Pregunta | Valor Minimo | Valor Maximo | Fecha Creacion | Activo | Eliminar              |
|   |      | T                  | HABITANTE DI                                                                                          | T                | T            | T            | T              | T      | T                     |
|   | 1    | 48                 | PRESENCIA DE FIEBRE O<br>DIARREA EN LOS ULTIMOS<br>TRES MESES DE ALGUN<br>HABITANTE DE LA<br>VIVIENDA | B1               | 1            | 3            | 22/08/2016     | ۲      | 2 🗊                   |
|   | Ce   | rrar 4             |                                                                                                    |                  |              |              |                |        |                       |

Figura 254: Pasos Borrar Preguntas I.E.C

# 4.43. Relacionar Preguntas a Eventos IEC

Mediante esta sección es posible agregar, modificar y borrar la relación entre eventos y preguntas IEC.

Para el acceso a esta sección luego de encontrarse autenticado en el sistema es necesario seguir la siguiente ruta de navegación en el menú:

La impresión de este documento se considera **COPIA NO CONTROLADA** y no se garantiza que esta corresponda a la versión vigente, salvo en los procesos que usan sello. Esta información es de carácter confidencial y propiedad de la Secretaría Distrital de Salud (SDS); está prohibida su reproducción y distribución sin previa autorización del proceso que lo genera, excepto en los requisitos de ley.

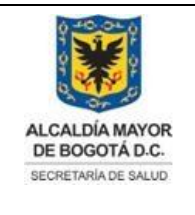

Elaborado por: Adriana García. Revisado por: Diane Moyano Aprobado por: Carlos J Pinto.

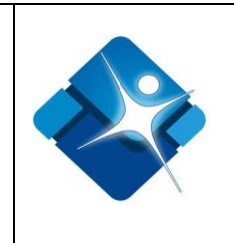

Menu->Administrador->Otros->Administrar Preguntas I.E.C->Relacionar Preguntas a Eventos IEC

Al ingresar se muestra una ventana con las siguientes características:

- 1- Seleccionar Evento: Permite elegir el evento de las opciones de la lista de selección.
- 2- Filtrar por Evento: Permite realizar el filtrado por evento.
- 3- No filtrar por Evento: Permite evitar el filtrado por evento.
- 4- Modificación relación: Permite la modificación de la relación entre una pregunta IEC y un evento.
- 5- Activar o Inactivar Pregunta IEC: permite Activar o inactivar una o varias preguntas IEC del listado.
- 6- Borrar Preguntas IEC: Permite realizar el borrado de una pregunta IEC del listado.
- 7- Opciones de Paginación: Permite seleccionar la cantidad de elementos y página que se muestra por pantalla.
- 8- Actualizar Listado: Permite realizar la actualización del listado de preguntas IEC asociadas a un evento.
- 9- Agregar Nueva Pregunta IEC: Permite agregar una nueva pregunta IEC al listado.
- 10- Botón de Cierre.

| <b>F</b> | Relacior | ar Tipo de evento con pres   | guntas I.E.C |                                                        |         |         |                |         | -(=)   | \$<br>- 0  |
|----------|----------|------------------------------|--------------|--------------------------------------------------------|---------|---------|----------------|---------|--------|------------|
|          |          |                              |              |                                                        |         |         |                |         |        |            |
|          |          |                              |              | RELACIÓN DE PREGUNTAS POR EVENT                        | го      |         |                |         |        |            |
| Ev       | ento:    |                              |              | 330 - HEPATITIS A                                      | 1 -     |         | Filtrar        | 2       |        |            |
|          |          |                              |              |                                                        |         | N       | o filtrar      | 3       |        |            |
|          | Adicio   | nar pregunta a la relación 💈 | 3            |                                                        |         |         | 7 2 Actualizar |         |        |            |
|          |          | Orden Pregunta               | ld Pregunta  | Pregunta                                               | Orden a | Mostrar | valor Minimo   | valor M | láximo |            |
| /        | ° 4      | 1                            | 8            | VIAJE EN LOS ULTIMOS DOS MESES A ZONA SIN AGUA POTABLE | 1       |         |                |         |        | <b>†</b> 5 |
| 1        | 0        | 2                            | 9            | VIAJE A ZONA DONDE REPORTA CASOS DE HEP A              | 2       |         |                |         |        | Û          |
| ~        | 0        | Nuovo 6                      |              |                                                        |         |         |                |         |        | <br>       |

Figura 255: Ventana Relacionar Preguntas a Eventos IEC

# 4.43.1. Adicionar Preguntas I.E.C a la Relación

Para adicionar preguntas IEC ya creadas a una relación con un evento es necesario seguir los siguientes pasos:

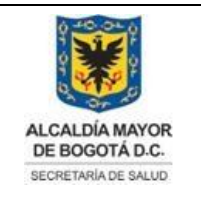

Elaborado por: Adriana García. Revisado por: Diane Moyano Aprobado por: Carlos J Pinto.

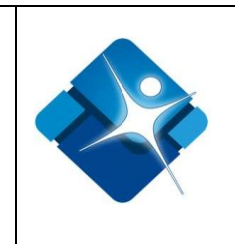

- 1- Se elige el evento de las opciones de la lista de selección.
- 2- Se hace click sobre el Icono: 🕒 "Adicionar pregunta a la Relación".
- 3- Opciones de Paginación: En caso de mostrase en varias páginas es posible navegar a través de ellas con las opciones de la parte inferior de la ventana.
- 4- Cuando se ha ubicado una pregunta en el listado se hace click en el vínculo: "Sel".
- 5- Para relacionar la pregunta seleccionada se pulsa el botón: "Actualizar".
- 6- Para finalizar se pulsa el botón: "Cerrar".
- 7- Para actualizar todos los listados por opción se hace click en el vínculo: "Actualizar".

| Relacionar Tipo de even   | to con preguntas I.E.C         |                    |                 | E)-                                          |
|---------------------------|--------------------------------|--------------------|-----------------|----------------------------------------------|
|                           |                                |                    |                 |                                              |
|                           |                                | RELACIÓN DE PREGU  | NTAS POR EVENTO |                                              |
| Evento:                   |                                | 330 - HEPATITIS A  | 1 -             | Filtrar<br>No filtrar                        |
| 🕒 Adicionar pregunta a la | relación 2                     |                    |                 | 7 2 Actualizar                               |
| 🚍 Asociar Preguntas       | I.E.C                          |                    |                 |                                              |
| 5 Actualizar Cer          | rar 6                          |                    |                 |                                              |
| Id Pregunta               | a Pregunta                     |                    |                 | Tipo Pregunta                                |
| Sel 4 1                   | OTITIS EN LOS ULTIMO           | S TRES MESES       |                 | BA                                           |
| <u>Sel</u> 2              | NEUMONIA EN LOS UL             | TIMOS TRES MESES   |                 | BA                                           |
| <u>Sel</u> 15             | LESIONES EN PIEL EN L          | OS UTLIMOS 3 MESES |                 | B2                                           |
| K K 1 2                   | 3 4 5 <b>H</b> Page size: 15 • | 3                  |                 | Mostrando Página 1 de 5, Filas 1 a 15 de 71. |
| Actualizar Cer            | rar                            |                    |                 |                                              |

Figura 256: Pasos Adicionar Preguntas I.E.C a la Relación

# 4.43.2. Agregar Nueva Pregunta I.E.C

Para agregar una nueva pregunta IEC para ser relacionada de manera posterior a un evento es necesario seguir los siguientes pasos:

- 1- Se selecciona un evento de las opciones de la listade selección.
- 2- Se pulsa el botón: "Nuevo".
- 3- A continuación se abre una nueva ventana donde se agrega inicialmente la pregunta en el campo: "ASPECTO A VERIFICAR".
- 4- Se elige el tipo de pregunta del listado de selección, de acuerdo al tipo se mostraran diversos campos adicionales.
- 5- Para agregar la nueva pregunta IEC se pulsa el botón: "Insertar".
- Para cancelar la creación de la nueva pregunta se hace click en el botón:
   "Cancelar".

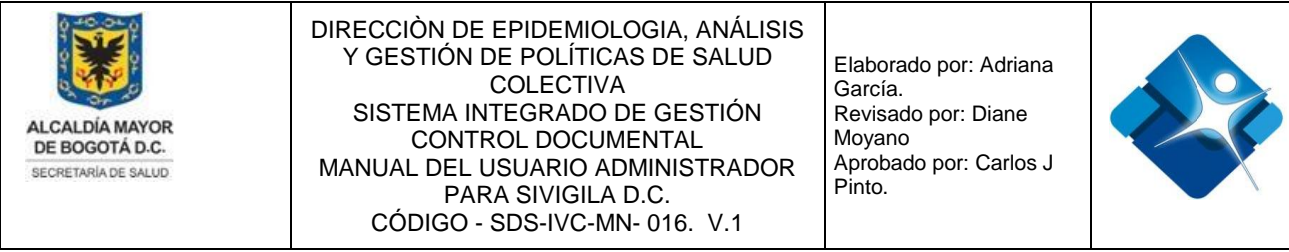

- 7- Para actualizar el listado de preguntas IEC asociadas a un evento se hace click en el vínculo: <sup>2</sup> "Actualizar".
- 8- Para Finalizar se pulsa el botón: "Cerrar".

|   | Ev | ento:                            |                      | 330 - HEPATITIS A | 1 •  |              | Filtrar        |
|---|----|----------------------------------|----------------------|-------------------|------|--------------|----------------|
|   |    |                                  |                      |                   |      | N            | lo filtrar     |
|   |    | Adicionar pregunta a la relación |                      |                   |      |              | 7 🛿 Actualizar |
|   |    | Orden Pregunta                   | Id Pregunta          | Pregunta          | Orde | en a Mostrar | valor Minimo   |
|   | No | hay eventos para mostrar.        |                      |                   |      |              |                |
| 8 |    | Cerrar Nuevo 2                   |                      |                   |      |              |                |
|   | C  | Pregunta I.E.C                   |                      |                   |      |              |                |
|   |    |                                  | MANTENIMIENTO DE PRE | GUNTA IEC         |      |              |                |
|   |    | ASPECTO A VERIFICAR: 3           |                      |                   |      |              |                |
|   |    | TIPO DE PREGUNTA: 4              |                      | •                 |      |              |                |
|   |    |                                  | 5 Insertar Cano      | elar 6            |      |              |                |

Figura 257: Pasos Agregar Nueva Pregunta I.E.C

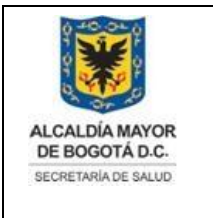

Elaborado por: Adriana García. Revisado por: Diane Moyano Aprobado por: Carlos J Pinto.

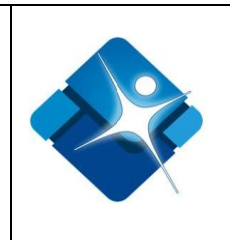

# 4.43.3. Modificar Orden de Pregunta I.E.C

Para modificar el orden en que se mostrara una pregunta IEC asociada a un evento es necesario seguir los siguientes pasos:

- 1- Se selecciona un evento de las opciones de la listade selección.
- 2- Se hace click en el botón: "Filtrar".
- 3- Luego de ubicar la pregunta en el listado se hace click en el icono del lápiz: 🦯
- 4- Se puede modificar el orden de la Pregunta.
- 5- Se puede modificar el orden en que se mostrara la pregunta.
- 6- Se podrá agregar o modificar el valor mínimo.
- 7- Se podrá agregar o modificar el valor máximo.
- 8- Para agregar los cambios a la pregunta se hace click en el vínculo: "Update" de lo contrario se hace click en el vínculo: "Cancel".
- 9- Para actualizar el listado de preguntas IEC asociadas a un evento se hace click en el vínculo: 2 "Actualizar".
- 10-Para finalizar se pulsa el botón: "Cerrar".

|    | Evento:         |                             |             | 330 - HEPATITIS A                         | 1 -  |              | Filtrar 2      |
|----|-----------------|-----------------------------|-------------|-------------------------------------------|------|--------------|----------------|
|    |                 |                             |             |                                           |      | Ν            | lo filtrar     |
|    | 🗎 Adicio        | onar pregunta a la relación |             |                                           |      |              | 9 🛿 Actualizar |
|    |                 | Orden Pregunta              | ld Pregunta | Pregunta                                  | Orde | en a Mostrar | valor Minimo   |
| 3  | 1               | 2                           | 9           | VIAJE A ZONA DONDE REPORTA CASOS DE HEP A | 2    |              |                |
|    | Orden Pr        | regunta: 2                  | 4           |                                           |      |              |                |
|    | Orden a         | Mostrar: 2                  | 5           |                                           |      |              |                |
|    | valor Mir       | nimo:                       | 6           |                                           |      |              |                |
|    | valor Má        | ximo:                       | 7           |                                           |      |              |                |
|    | <u>Update</u> C | ancel 8                     |             |                                           |      |              |                |
| 10 | Cerra           | r Nuevo                     |             |                                           |      |              |                |

Figura 258: Pasos Modificar Orden de Pregunta I.E.C

# 4.43.4. Borrar Relación Pregunta I.E.C por Evento

Para eliminar una relación entre una pregunta IEC y un evento seleccionado, es necesario

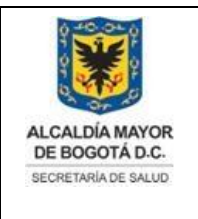

Elaborado por: Adriana García. Revisado por: Diane Moyano Aprobado por: Carlos J Pinto.

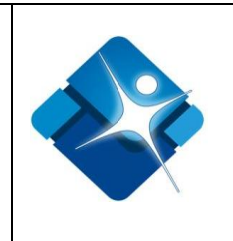

tomar en cuenta los siguientes pasos:

- 1- Se selecciona un evento de las opciones de la listade selección.
- 2- Se hace click en el botón: "Filtrar".
- 3- Luego de ubicar la pregunta en el listado se hace click en el icono de la caneca: 🗐
- 4- Para actualizar el listado de preguntas IEC asociadas a un evento se hace click en el vínculo: <sup>2</sup> "Actualizar".
- 5- Para finalizar se pulsa el botón: "Cerrar".

| E | Relacio  | nar Tipo de evento con pre  | guntas I.E.C |                                                        |      |              |                |            | (iii) (iii) | ) – | đ |
|---|----------|-----------------------------|--------------|--------------------------------------------------------|------|--------------|----------------|------------|-------------|-----|---|
|   |          |                             |              | RELACIÓN DE PREGUNTAS POR EVEN                         | го   |              |                |            |             |     |   |
|   | Evento:  |                             |              | 330 - HEPATITIS A                                      | 1 -  |              | Filtrar        | 2          |             |     |   |
|   |          |                             |              |                                                        |      | N            | lo filtrar     |            |             |     |   |
|   | 🗎 Adicio | onar pregunta a la relación |              |                                                        |      |              | 4 2 Actualizar |            |             |     |   |
|   |          | Orden Pregunta              | Id Pregunta  | Pregunta                                               | Orde | en a Mostrar | valor Minimo   | valor Máxi | mo          |     |   |
|   | 1        | 1                           | 8            | VIAJE EN LOS ULTIMOS DOS MESES A ZONA SIN AGUA POTABLE | 1    |              |                |            |             | 3 🗊 |   |
|   |          |                             |              |                                                        |      |              |                |            |             |     |   |

5 Cerrar Nuevo

Figura 259: Pasos Borrar Relación Pregunta I.E.C por Evento

# 4.44. Mantener Formatos ARR

Mediante esta sección es posible agregar, modificar, Activar o Inactivar y borrar Formatos ARR.

Para el acceso a esta sección luego de encontrarse autenticado en el sistema es necesario seguir la siguiente ruta de navegación en el menú:

Menu->Administrador->Otros->Administrar Preguntas A.R.R->Mantener Formatos ARR

Al ingresar se muestra una ventana con las siguientes características:

- 1- Agregar Formato: Permite la creación de un Formato.
- 2- Modificar Formato: Permite realizar la modificación de la información básica de un formato.
- 3- Activar o Inactivar Formato: Permite Activar o inactivar uno o varios formatos del

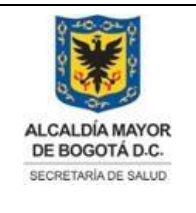

Elaborado por: Adriana García. Revisado por: Diane Moyano Aprobado por: Carlos J Pinto.

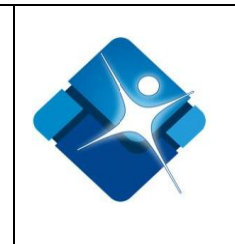

listado.

- 4- Borrar Formato: Permite eliminar un formato del listado.
- 5- Opciones de Paginación: Permite seleccionar la cantidad de elementos y página que se muestra por pantalla.
- 6- Actualizar Listado: Permite realizar la actualización del listado de Formatos ARR.
- 7- Botón de Cierre.

| <b>=</b> A | RR Adı     | ministración Formatos    |                                     |                      | -                       |
|------------|------------|--------------------------|-------------------------------------|----------------------|-------------------------|
| +          | Agrega     | ar Formato 1             |                                     |                      | 6 🕑 Actualizar          |
|            |            | id No                    | nbre Formato Tipo Vie               | gilancia Activo      |                         |
| 1          | <b>2</b> 1 | Unidad Centinela         | Ambiental                           | 3 🖉                  | 4 🗊                     |
| 1          | 2          | Encuestas                | Epidemiologica                      |                      | 1                       |
| 1          | 3          | Queja                    | Sanitaria                           |                      | 1                       |
| 1          | 4          | Ficha de caracterización | Ambiental                           |                      | 1                       |
| 1          | 5          | Monitoreos               | Sanitaria                           |                      | Û                       |
| M          |            | 1 2 <b>F 5</b>           | Page: 1 of 2 Go Page size: 5 Change | Mostrando página 1 d | le 2, filas 1 a 5 de 6. |
|            |            | Salir <mark>7</mark>     |                                     |                      |                         |

Figura 260: Ventana Mantener Formatos ARR

# 4.44.1. Agregar Nuevo Formato ARR

Para agregar un nuevo formato es necesario tomar en cuenta los siguientes pasos:

- 1- Se hace click en el icono: 🕂 "Agregar Formato".
- 2- Se abre una sección donde se agrega en primer lugar el Nombre del Formato.
- 3- Se agrega el Tipo de Vigilancia.
- 4- Para realizar la creación del nuevo formato se hace click en el vínculo: "Insert" de lo contrario se hace click en el vínculo: "Cancel".
- 5- Para actualizar el listado de formatos se hace click en el icono: 🧐 "Actualizar".
- 6- Para finalizar se pulsa el botón: "Salir".

|      | 🗐 ARR Administr  | ación Format     | 05             |                 |        |     |            |               |
|------|------------------|------------------|----------------|-----------------|--------|-----|------------|---------------|
|      | + Agregar Form   | <sub>ato</sub> 1 |                |                 |        | 5 0 | Actualizar |               |
|      | id               |                  | Nombre Formato | Tipo Vigilancia | Activo |     |            |               |
|      | Nombre Formato:  | 2                |                |                 |        |     |            |               |
|      | Tipo Vigilancia: | 3                |                |                 |        |     |            |               |
| La   | Insert Cancel 4  |                  |                |                 |        |     |            | sión vigente. |
| sal  | Sali             | r 6              |                |                 |        |     |            | Salud (SDS);  |
| est. |                  |                  |                |                 |        |     |            | . '.          |
|      |                  |                  |                |                 |        |     |            | 005           |

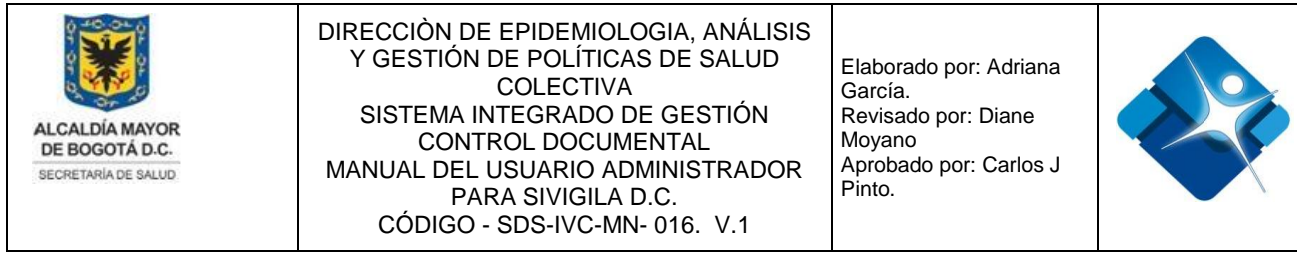

Figura 261: Pasos Agregar Nuevo Formato ARR

# 4.44.2. Modificar Formato ARR

Para Modificar un Formato ARR es necesario seguir los siguientes pasos:

- 1- Para iniciar se debe ubicar el formato en el listado de formatos, cuando hay varias páginas es necesario utilizar las opciones de paginación.
- 2- Tan pronto se ha ubicado el formato en el listado se hace click en el icono del lápiz:
- 3- Se abre una sección donde se puede modificar el Nombre del Formato.
- 4- Se agrega o modifica el Tipo de Vigilancia.
- 5- Para realizar la modificación de un formato se hace click en el vínculo: "Update" de lo contrario se hace click en el vínculo: "Cancel".
- 6- Para actualizar el listado de formatos se hace click en el icono: 🧐 "Actualizar".
- 7- Para finalizar se pulsa el botón: "Salir".

| 🗐 ARR Administ   | ración Formatos    |                 |                     |                 | -6                      | • • - •             |
|------------------|--------------------|-----------------|---------------------|-----------------|-------------------------|---------------------|
| + Agregar Form   | nato               |                 |                     |                 | 6                       | Actualizar          |
| id               |                    | Nombre Formato  |                     | Tipo Vigilancia | Activo                  |                     |
| 2 1 I            | Unidad Centinela   |                 | Ambiental           |                 | •                       | Û                   |
| Nombre Formato   | Unidad Centinela 3 |                 |                     |                 |                         |                     |
| Tipo Vigilancia: | Ambiental 4        |                 |                     |                 |                         |                     |
| Update Cancel 5  |                    |                 |                     |                 |                         |                     |
| K ( 1 2          | ▶ <b>N</b> 1       | Page: 1 of 2 Go | Page size: 5 Change |                 | Mostrando página 1 de 2 | , filas 1 a 5 de 6. |
| Sal              | ir <b>7</b>        |                 |                     |                 |                         |                     |

Figura 262: Pasos Modificar Formato ARR

# 4.44.3. Activar o Inactivar Formato ARR

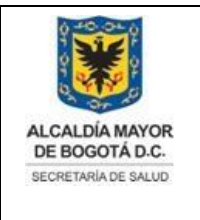

Elaborado por: Adriana García. Revisado por: Diane Moyano Aprobado por: Carlos J Pinto.

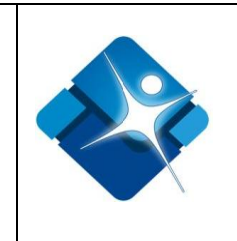

Para Modificar un Formato ARR es necesario seguir los siguientes pasos:

- 1- Para iniciar se debe ubicar el formato en el listado de formatos, cuando hay varias páginas es necesario utilizar las opciones de paginación.
- 3- Se abre una sección donde se puede modificar el Nombre del Formato.
- 4- Se agrega o modifica el Tipo de Vigilancia.
- 5- Para realizar la modificación de un formato se hace click en el vínculo: "Update" de lo contrario se hace click en el vínculo: "Cancel".
- 6- Para actualizar el listado de formatos se hace click en el icono: 🔄 "Actualizar".
- 7- Para finalizar se pulsa el botón: "Salir".

| E | ARR  | Administración   | Formatos   |                 |                     |                 |                       | - e a                 |
|---|------|------------------|------------|-----------------|---------------------|-----------------|-----------------------|-----------------------|
|   | + Ag | regar Formato    |            |                 |                     |                 |                       | 3 🚱 Actualiza         |
|   |      | id               |            | Nombre Formato  |                     | Tipo Vigilancia | Activo                |                       |
|   | 1    | 5                | Monitoreos |                 | Sanitaria           |                 | 2 🗹                   | Û                     |
|   | M    | <li>1 2 ▶ H</li> | 1          | Page: 1 of 2 Go | Page size: 5 Change |                 | Mostrando página 1 de | e 2, filas 1 a 5 de 6 |
| Γ |      | Salir            | 4          |                 |                     |                 |                       |                       |

Figura 263: Pasos Activar o Inactivar Formato ARR

#### 4.44.4. Borrar Formato ARR

Para Borrar un Formato ARR es necesario seguir los siguientes pasos:

- 1- Para iniciar se debe ubicar el formato en el listado de formatos, cuando hay varias páginas es necesario utilizar las opciones de paginación.
- 2- Tan pronto se ha ubicado el formato en el listado se hace click en el icono de la caneca: <a>i</a>
- 3- Para actualizar el listado de formatos se hace click en el icono: 🧐 "Actualizar".
- 4- Para finalizar se pulsa el botón: "Salir".

|     | ARR Administraciór | n Formatos |                |                       |                 |                       | - o -             |    |               |
|-----|--------------------|------------|----------------|-----------------------|-----------------|-----------------------|-------------------|----|---------------|
| La  | + Agregar Formato  |            |                |                       |                 |                       | 3 🔄 Actualiz      | ar | sión vigente, |
| sal | id                 |            | Nombre Formato |                       | Tipo Vigilancia | Activo                |                   |    | Salud (SDS):  |
| est | 1 3                | Queja      |                | Sanitaria             |                 | <b>v</b>              | 21                |    |               |
|     |                    | 1          | Page: 1 of 2 G | o Page size: 5 Change |                 | Mostrando página 1 de | 2, filas 1 a 5 de | 6. | 297           |
|     | Salir              | 4          |                |                       |                 |                       |                   |    |               |

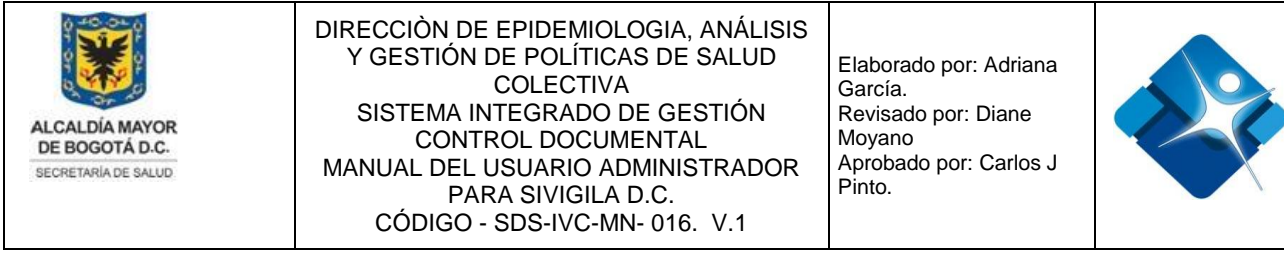

Figura 264: Pasos Borrar Formato ARR

# 4.45. Mantener Formularios ARR

Mediante esta sección es posible agregar, modificar, Activar o Inactivar y borrar Formularios ARR.

Para el acceso a esta sección luego de encontrarse autenticado en el sistema es necesario seguir la siguiente ruta de navegación en el menú:

Menu->Administrador->Otros->Administrar Preguntas A.R.R->Mantener Formularios ARR

Al ingresar se muestra una ventana con las siguientes características:

- 1- Seleccionar Tipo de Formato: Permite elegir un tipo de formato de la lista de selección.
- 2- Agregar Formulario: Permite la creación de un Formulario.
- 3- Modificar Formulario: Permite realizar la modificación de la información básica de un formulario.
- 4- Activar o Inactivar Formulario: Permite Activar o inactivar uno o varios formularios del listado.
- 5- Borrar Formulario: Permite eliminar un formulario del listado.
- 6- Opciones de Paginación: Permite seleccionar la cantidad de elementos y página que se muestra por pantalla.
- 7- Actualizar Listado: Permite realizar la actualización del listado de Formularios ARR.
- 8- Botón de Cierre.

| po de formato:<br>Jnidad Centinela 1<br>+ Agregar Formulario 2 7 2 Actualizar<br>Id Formulario Nombre Formulario Código Formulario Temática Línea Código Acta<br>2 Caracterización sanitaria de jardines e<br>instituciones educativas de ruido VSR-15 Ruido Aire, Ruido y<br>Radiación Electromagnética 4 5 2<br>Electromagnética 1 de 4, filas 1 a 5 de 16.                                                                                                    | ARR Administración Formularios                                                |                                     |          |                                                | -[=]           | s -       | - 🗆    |
|----------------------------------------------------------------------------------------------------|-------------------------------------------------------------------------------|-------------------------------------|----------|------------------------------------------------|----------------|-----------|--------|
| Inidad Centinela       I         + Agregar Formulario       7 S Actualizar         Id Formulario       Nombre Formulario       Código Formulario       Temática       Línea       Código Activo         A 2       Caracterización sanitaria de jardínes e instituciones educativas de ruido       VSR-15       Ruido       Aire, Ruido y Radiación Electromagnética       4 5 S         Image: 1 2 3 4       H       6       Page: 1 of 4 Go       Page size: 5       Change       Mostrando página 1 de 4, filas 1 a 5 de 16.                                                                                   | ipo de formato:                                                               |                                     |          |                                                |                |           |        |
| + Agregar Formulario       7 € Actualizar         Id Formulario       Nombre Formulario       Código Formulario       Temática       Línea       Código Actualizar         Id Formulario       Nombre Formulario       Código Formulario       Temática       Línea       Código Actualizar         V 2       Caracterización sanitaria de jardínes e instituciones educativas de ruido       VSR-15       Ruido       Aire, Ruido y Radiación Electromagnética       4 5 €         Id 1 2 3 4       P 6       Page: 1 of 4 Go       Page size: 5       Change       Mostrando página 1 de 4, filas 1 a 5 de 16. | Jnidad Centinela 🔹 1                                                          |                                     |          |                                                |                |           |        |
| Id Formulario       Nombre Formulario       Código Formulario       Temática       Línea       Código Actav         2       Caracterización sanitaria de jardínes e instituciones educativas de ruido       VSR-15       Ruido       Aire, Ruido y<br>Radiación<br>Electromagnética       4       5         1       2       3       4       6       Page: 1       of 4       Go       Page size: 5       Change       1       Mostrando página 1       de 4, filas 1 a 5 de 16.                                                                                                    | + Agregar Formulario 2                                                        |                                     |          |                                                | 7              | 🖗 Actu    | alizar |
| 2       Caracterización sanitaria de jardines e instituciones educativas de ruido       VSR-15       Ruido       Aire, Ruido y Radiación Electromagnética       4       5       5         I       1       2       3       4       6       Page: 1       of 4       Go       Page size: 5       Change       Mostrando página 1       de 4, filas 1 a 5 de 16.                                                                                                    | ld Formulario Nombre Formulario                                               | Código Formulario                   | Temática | Línea                                          | Código<br>Acta | Activo    |        |
| M         1         2         3         4         b         6         Page:         1         of 4         Go         Page size:         5         Change                   Mostrando página 1 de 4, filas 1 a 5 de 16.                                                                                                    | Caracterización sanitaria de jardines e     instituciones educativas de ruido | VSR-15                              | Ruido    | Aire, Ruido y<br>Radiación<br>Electromagnética |                | 4         | 5 🗊    |
| Qalir 0                                                                                                    | K < 1 2 3 4 ▶ ₩ 6                                                             | Page: 1 of 4 Go Page size: 5 Change |          | Mostrando página 1                             | l de 4, fila   | s 1 a 5 d | e 16.  |
|                                                                                                    | Salir 0                                                                       |                                     |          |                                                |                |           |        |

está prohibida su reproducción y distribución sin previa autorización del proceso que lo genera, excepto en los requisitos de ley.

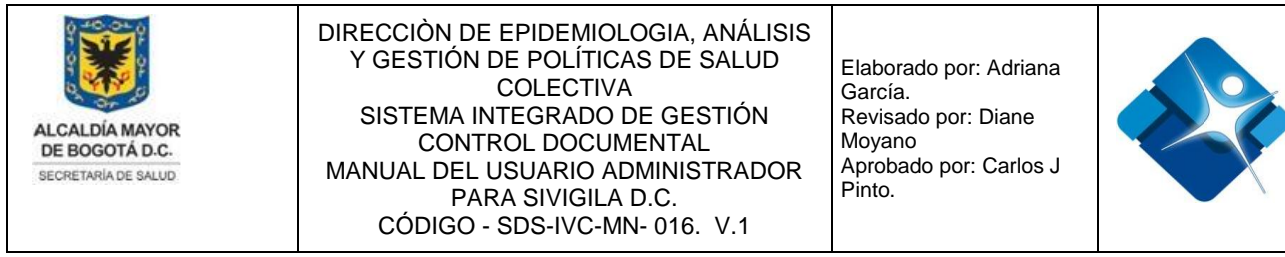

Figura 265: Ventana Mantener Formularios ARR

# 4.45.1. Agregar Formulario ARR

Para agregar un nuevo formulario ARR es necesario tomar en cuenta los siguientes pasos:

- 1- Se elige un tipo de formato de las opciones de la lista de selección.
- 2- Se hace click en el icono: + "Agregar Formulario".
- 3- Se abre una sección donde se agrega en primer lugar el Nombre del Formulario.
- 4- Se agrega el Código del Formulario.
- 5- Se agrega la Temática.
- 6- Se agrega la Línea.
- 7- Se agrega el Código del Acta.
- 8- Para realizar la creación del nuevo formulario se hace click en el vínculo: "Insert" de lo contrario se hace click en el vínculo: "Cancel".
- 9- Para actualizar el listado de formularios ARR se hace click en el icono: 🏼 "Actualizar".
- 10-Para finalizar se pulsa el botón: "Salir".

| ARR Administración   | Formularios       |                   |          |       | -                     |
|----------------------|-------------------|-------------------|----------|-------|-----------------------|
| Tipo de formato:     |                   |                   |          |       |                       |
| Unidad Centinela     | • 1               |                   |          |       |                       |
|                      |                   |                   |          |       |                       |
| + Agregar Formulario | 2                 |                   |          |       | 9 🚱 Actualizar        |
| ld Formulario        | Nombre Formulario | Código Formulario | Temática | Línea | Código<br>Acta Activo |
| Nombre Formulario:   | 3                 |                   |          |       |                       |
| Código Formulario:   | 4                 |                   |          |       |                       |
| Temática:            | 5                 |                   |          |       |                       |
| Línea:               | 6                 |                   |          |       |                       |
| Código Acta:         | 7                 |                   |          |       |                       |
| Insert Cancel 8      |                   |                   |          |       |                       |
| Salir                | 10                |                   |          |       |                       |

Figura 266: Pasos Agregar Formulario ARR

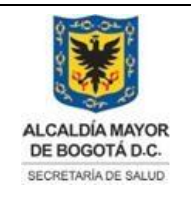

Elaborado por: Adriana García. Revisado por: Diane Moyano Aprobado por: Carlos J Pinto.

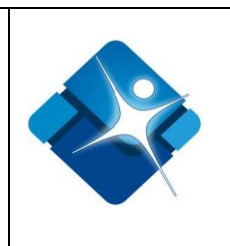

# 4.45.2. Modificar Formulario ARR

Para modificar un formulario ARR es necesario tomar en cuenta los siguientes pasos:

- 1- Se elige un tipo de formato de las opciones de la lista de selección.
- 2- Se ubica el formulario en el listado y se hace click en el icono del Lápiz: 🖍
- 3- Se abre una sección donde se puede modificar en primer lugar el Nombre del Formulario.
- 4- Se agrega o modifica el Código del Formulario.
- 5- Se agrega o modifica la Temática.
- 6- Se agrega o modifica la Línea.
- 7- Se agrega o modifica el Código del Acta.
- 8- Para realizar la modificación del formulario se hace click en el vínculo: "Update" de lo contrario se hace click en el vínculo: "Cancel".
- 9- Para actualizar el listado de formularios ARR se hace click en el icono: Marcualizar".

| E ARR Administrac  | ión Formularios                                                              |        |                   |          |                                                | -[=]           | \$     | _ 0     |
|--------------------|------------------------------------------------------------------------------|--------|-------------------|----------|------------------------------------------------|----------------|--------|---------|
| Tipo de formato:   |                                                                              |        |                   |          |                                                |                |        |         |
| Unidad Centinela   | • <u>1</u>                                                                   |        |                   |          |                                                |                |        |         |
|                    |                                                                              |        |                   |          |                                                |                |        |         |
| + Agregar Formula  | ario                                                                         |        |                   |          |                                                | 9              | 🖗 Actu | ualizar |
| Id Formulario      | Nombre Formulario                                                            |        | Código Formulario | Temática | Línea                                          | Código<br>Acta | Activo | ,       |
| <b>2</b> /² 2      | Caracterización sanitaria de jardines e<br>instituciones educativas de ruido | VSR-15 |                   | Ruido    | Aire, Ruido y<br>Radiación<br>Electromagnética |                |        | Û       |
| Nombre Formulario  | Caracterización sanitaria c 3                                                |        |                   |          |                                                |                |        |         |
| Código Formulario: | VSR-15 4                                                                     |        |                   |          |                                                |                |        |         |
| Temática:          | Ruido 5                                                                      |        |                   |          |                                                |                |        |         |
| Línea:             | Aire, Ruido y Radiación El 6                                                 |        |                   |          |                                                |                |        |         |
| Código Acta:       | 7                                                                            |        |                   |          |                                                |                |        |         |
| Update Cancel 8    |                                                                              |        |                   |          |                                                |                |        |         |
| Salir              | 10                                                                           |        |                   |          |                                                |                |        |         |

10-Para finalizar se pulsa el botón: "Salir".

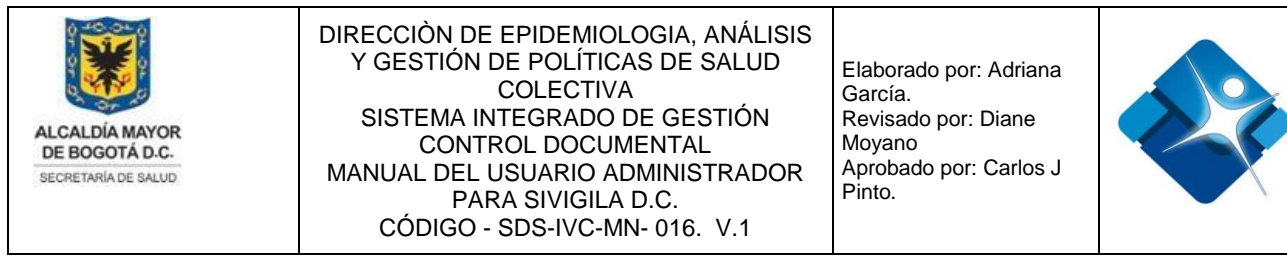

Figura 267: Pasos Modificar Formulario ARR

# 4.45.3. Activar o Inactivar Formulario ARR

Para Activar o Inactivar un formulario ARR es necesario tomar en cuenta los siguientes pasos:

- 1- Se elige un tipo de formato de las opciones de la lista de selección.
- 2- Se realiza la búsqueda del formulario utilizando las opciones de paginación.
- 3- Se ubica el formulario en el listado y se marca la casilla: ✓ para Activar o se desmarca la casilla: para Inactivar.
- 4- Para actualizar el listado de formularios ARR se hace click en el icono: Actualizar".
- 5- Para finalizar se pulsa el botón: "Salir".

| 📰 ARR Administraci        | ión Formularios                                                                                      |                 |                     |          |                                                | -[=]           | 0        |          |
|---------------------------|----------------------------------------------------------------------------------------------------|-----------------|---------------------|----------|------------------------------------------------|----------------|----------|----------|
| Tipo de formato:<br>Queja | • 1                                                                                                  |                 |                     |          |                                                |                |          |          |
| + Agregar Formula         | rio                                                                                                  |                 |                     |          |                                                | 4              | 15 A     | tualizar |
| ld Formulario             | Nombre Formulario                                                                                    |                 | Código Formulario   | Temática | Línea                                          | Código<br>Acta | Acti     | 10       |
| <b>₽</b> 20               | Formato de atención de quejas por<br>exposición a contaminación del aire e<br>actividades económicas | n VSA-5         |                     | Aire     | Aire, Ruido y<br>Radiación<br>Electromagnética | AR08           | 3 🗹      | Û        |
| ◀ 1 2 ▶                   | <b>P 2</b>                                                                                           | Page: 1 of 2 Go | Page size: 5 Change |          | Mostrando página                               | a 1 de 2, fi   | ilas 1 a | 5 de 7.  |
| Salir                     | 5                                                                                                    |                 |                     |          |                                                |                |          |          |

Figura 268: Pasos Activar o Inactivar Formulario ARR

# 4.45.4. Borrar Formulario ARR

Para Borrar un formulario ARR es necesario tomar en cuenta los siguientes pasos:

1- Se elige un tipo de formato de las opciones de la lista de selección.

La impresión de este documento se considera **COPIA NO CONTROLADA** y no se garantiza que esta corresponda a la versión vigente, salvo en los procesos que usan sello. Esta información es de carácter confidencial y propiedad de la Secretaría Distrital de Salud (SDS); está prohibida su reproducción y distribución sin previa autorización del proceso que lo genera, excepto en los requisitos de ley.

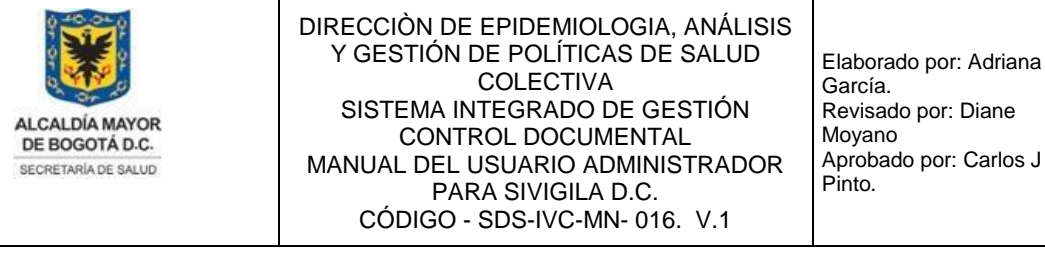

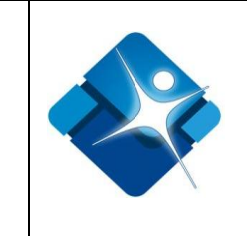

- 2- Se ubica el formulario en el listado y se hace click sobre el icono de la caneca:
- Para actualizar el listado de formularios ARR se hace click en el icono: Actualizar".
- 4- Para finalizar se pulsa el botón: "Salir".

| ARR Administra   | ción Formularios                                           |        |                   |       |                                                | -[=]           | 0     | _ □     |
|------------------|------------------------------------------------------------|--------|-------------------|-------|------------------------------------------------|----------------|-------|---------|
| Tipo de formato: |                                                            |        |                   |       |                                                |                |       |         |
| Monitoreos       | • <b>1</b>                                                 |        |                   |       |                                                |                |       |         |
|                  |                                                            |        |                   |       |                                                |                |       |         |
| + Agregar Formul | ario                                                       |        |                   |       |                                                | 3              | 🖗 Act | ualizar |
| Id Formulario    | Nombre Formulario                                          |        | Código Formulario | Temát | ca Línea                                       | Código<br>Acta | Activ | 0       |
|                  | Formato de caracterizacion para monitoreos<br>intramurales | VEA-18 |                   | Aire  | Aire, Ruido y<br>Radiación<br>Electromagnética | AR14           |       | 2 î     |
| Salir            | 4                                                          |        |                   |       |                                                |                |       |         |

Figura 269: Pasos Borrar Formulario ARR

# 4.46. Mantener Preguntas ARR

Mediante esta sección es posible agregar, modificar, Activar o Inactivar y borrar Grupos de Preguntas ARR y Preguntas ARR.

Para el acceso a esta sección luego de encontrarse autenticado en el sistema es necesario seguir la siguiente ruta de navegación en el menú:

Menu->Administrador->Otros->Administrar Preguntas A.R.R->Mantener Preguntas ARR

Al ingresar se muestra una ventana con las siguientes características:

- 1- Seleccionar tipo de Formato: Permite elegir un tipo de formato de la lista de selección.
- 2- Seleccionar Formulario: Permite elegir un formulario de la lista de selección.
- 3- Agregar Grupo: Permite la creación de un Grupo.
- 4- Actualizar Grupo: Permite realizar la actualización del listado de Grupos de

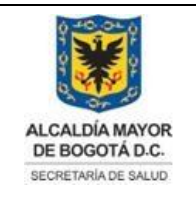

Elaborado por: Adriana García. Revisado por: Diane Moyano Aprobado por: Carlos J Pinto.

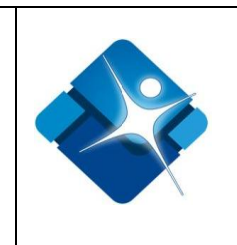

preguntas ARR.

- 5- Desglosar Grupo: Permite ver las preguntas ARR que forman parte del grupo.
- 6- Modificar Grupo: Permite realizar la modificación de la información básica de un Grupo de preguntas ARR.
- 7- Activar o Inactivar Grupo: Permite Activar o inactivar uno o varios Grupos de Preguntas del listado.
- 8- Borrar Grupo: Permite eliminar un Grupo de Preguntas ARR del listado.
- 9- Botón de Cierre.

| AKK Administr   | ación Grupos/Preg | juntas              |                                                               |                 |                       |                       | -[=1                                                                                                    | · · · ·    |
|-----------------|-------------------|---------------------|---------------------------------------------------------------|-----------------|-----------------------|-----------------------|----------------------------------------------------------------------------------------------------|------------|
| lipo de formato | :                 |                     |                                                               |                 |                       |                       |                                                                                                    |            |
| Encuestas       | • <b>1</b>        |                     |                                                               |                 |                       |                       |                                                                                                    |            |
| ormularios:     |                   |                     |                                                               |                 |                       |                       |                                                                                                    |            |
| Encuesta de Pre | evalencia Niños I | Menores de 5 años 2 |                                                               |                 |                       |                       |                                                                                                    |            |
|                 |                   |                     |                                                               |                 |                       |                       |                                                                                                    |            |
| + Agregar Grup  | 3                 |                     |                                                               |                 |                       |                       | 4                                                                                                    | Actualizar |
|                 |                   | 116                 |                                                               |                 |                       | A                     |                                                                                                    |            |
| 115             | lario             |                     |                                                               | 0.1             | A ~                   | Ano                   | A                                                                                                    |            |
| ld Formu        |                   | ia Grupo            | Nombre Grupo                                                  | Orden           | Año                   | Fin                   | Activo                                                                                                    |            |
| ld Formu        | 3                 | ia Grupo            | Nombre Grupo                                                  | Orden<br>1      | Año<br>2.019          | Fin<br>2.020          | Activo                                                                                                    | Û          |
| Id Formu        | 3 4               | ia Grupo            | Nombre Grupo<br>Información General<br>Sintomas respiratorios | Orden<br>1<br>2 | Año<br>2.019<br>2.019 | Fin<br>2.020<br>2.020 | Activo     Image: Active state     Image: Active state       Image: Active state <td>î<br/>8 î</td> | î<br>8 î   |

Figura 270: Ventana Mantener Preguntas ARR

# 4.46.1. Agregar Grupo de Preguntas ARR

Para agregar un nuevo Grupo de Preguntas ARR es necesario tomar en cuenta los siguientes pasos:

- 1- Se elige un tipo de formato de las opciones de la lista de selección. 🔳
- 2- Se elige un formulario desde las opciones de la lista de selección.
- 3- Se hace click en el icono: + "Agregar Grupo".
- 4- Se abre una sección donde se agrega en primer lugar el Nombre del Grupo.
- 5- Se agrega el Orden en se mostrara el grupo.
- 6- Se agrega el año.
- 7- Se agrega el año de finalización.

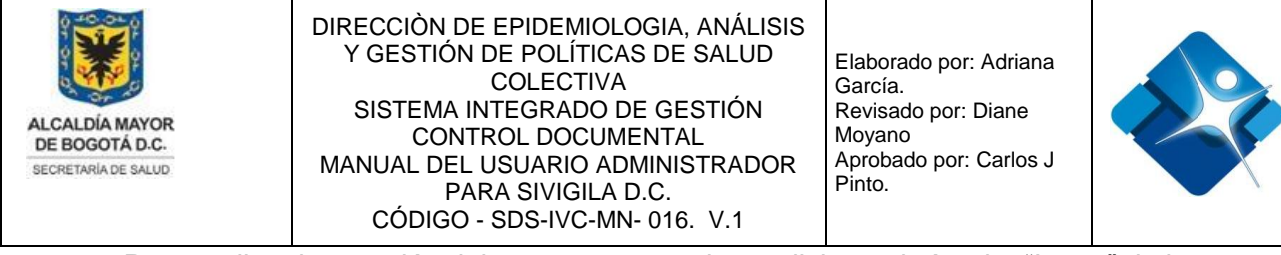

8- Para realizar la creación del nuevo grupo se hace click en el vínculo: "Insert" de lo contrario se hace click en el vínculo: "Cancel".

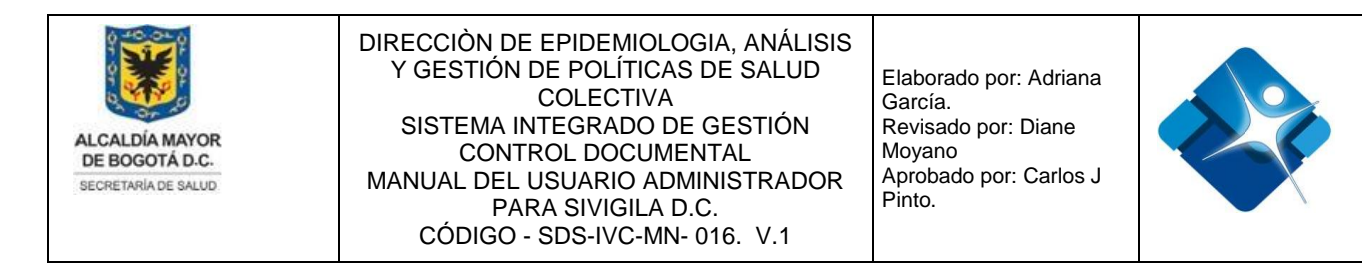

9- Para actualizar el listado de Grupos de Preguntas ARR se hace click en el icono:
 "Actualizar".

| 🗐 ARR Administra | ción Grupos | s/Preguntas   |             |              |       |     |            | -[=]   | 0     | -     |
|------------------|-------------|---------------|-------------|--------------|-------|-----|------------|--------|-------|-------|
| Tipo de formato: |             |               |             |              |       |     |            |        |       |       |
| Encuestas        | ٣           | 1             |             |              |       |     |            |        |       |       |
| Formularios:     |             |               |             |              |       |     |            |        |       |       |
| Encuesta de Pre  | valencia Ni | ños Menores o | le 5 años 2 |              |       |     |            |        |       |       |
|                  |             |               |             |              |       |     |            |        |       |       |
| + Agregar Grupo  | 3           |               |             |              |       |     |            | 9 🕫    | Actua | lizar |
| ld Formul        | ario        | ic            | d Grupo     | Nombre Grupo | Orden | Año | Año<br>Fin | Activo |       |       |
| Nombre Grupo:    | 4           |               |             |              |       |     |            |        |       |       |
| Orden:           | 5           |               |             |              |       |     |            |        |       |       |
| Año:             | 6           |               |             |              |       |     |            |        |       |       |
| Año Fin:         | 7           |               |             |              |       |     |            |        |       |       |
| Insert Cancel 8  |             |               |             |              |       |     |            |        |       |       |

Figura 271: Pasos Agregar Grupo de Preguntas ARR

# 4.46.2. Modificar Grupo de Preguntas ARR

Para modificar un Grupo de Preguntas ARR es necesario tomar en cuenta los siguientes pasos:

- 1- Se elige un tipo de formato de las opciones de la lista de selección. 🔳
- 2- Se elige un formulario desde las opciones de la lista de selección. 🔳
- 3- Se ubica un Grupo de Preguntas ARR en el listado y se hace click en el icono del Lápiz:
- 4- Se abre una sección donde se puede modificar en primer lugar el Nombre del Grupo.
- 5- Se modifica el Orden en se mostrara el grupo.
- 6- Se modifica el año.
- 7- Se modifica el año de finalización.
- 8- Para realizar la actualización del Grupo de Preguntas se hace click en el vínculo: "Update" de lo contrario se hace click en el vínculo: "Cancel".
- 9- Para actualizar el listado de Grupos de Preguntas ARR se hace click en el icono:

| ALCALDÍA MAYOR<br>DE BOGOTÁ D.C.<br>SECRETARIA DE SALUD | DIRECCIÒN DE E<br>Y GESTIÓN D<br>SISTEMA INT<br>CONTRE<br>MANUAL DEL US<br>PAR/<br>CÓDIGO - S | EPIDEMIOLOGIA, ANÁLISIS<br>E POLÍTICAS DE SALUD<br>COLECTIVA<br>EGRADO DE GESTIÓN<br>OL DOCUMENTAL<br>SUARIO ADMINISTRADOR<br>A SIVIGILA D.C.<br>SDS-IVC-MN- 016. V.1 | Elaborado p<br>García.<br>Revisado p<br>Moyano<br>Aprobado p<br>Pinto. | oor: Adri<br>or: Dian<br>or: Carl | iana<br>e<br>os J |                                           |
|---------------------------------------------------------|-----------------------------------------------------------------------------------------------|----------------------------------------------------------------------------------------------------|------------------------------------------------------------------------|-----------------------------------|-------------------|-------------------------------------------|
| "Actualiz                                               | zar".                                                                                         |                                                                                                    |                                                                        |                                   |                   |                                           |
| RR Administración Grupos/Preg                           | juntas                                                                                        |                                                                                                    |                                                                        |                                   |                   | - & H-                                    |
| Tipo de formato:                                        |                                                                                               |                                                                                                    |                                                                        |                                   |                   |                                           |
| Encuestas • 1                                           |                                                                                               |                                                                                                    |                                                                        |                                   |                   |                                           |
| Formularios:                                            |                                                                                               |                                                                                                    |                                                                        |                                   |                   |                                           |
| Encuesta de Prevalencia Niños N                         | lenores de 5 años 2                                                                           |                                                                                                    |                                                                        |                                   |                   |                                           |
|                                                         |                                                                                               |                                                                                                    |                                                                        |                                   |                   |                                           |
| + Agregar Grupo                                         |                                                                                               |                                                                                                    |                                                                        |                                   | 9                 | Actualizar                                |
| ld Formulario                                           | id Grupo                                                                                      | Nombre Grupo                                                                                                    | Orden                                                                  | Año F                             | ño Activo<br>in   |                                           |
| > <sup>3</sup> √34 5                                    |                                                                                               | Enfermedades anteriores                                                                                                    | 3                                                                      | 2.019 2.0                         | 019 🖉             | ti di di di di di di di di di di di di di |
| Nombre Grupo: Enfermedades ante                         | eriores 4                                                                                     |                                                                                                    |                                                                        |                                   |                   |                                           |
| Orden: 3                                                | 5                                                                                             |                                                                                                    |                                                                        |                                   |                   |                                           |
| Ano: 2.019                                              | 6                                                                                             |                                                                                                    |                                                                        |                                   |                   |                                           |
| Ano Fin: 2.019                                          | 7                                                                                             |                                                                                                    |                                                                        |                                   |                   |                                           |

Figura 272: Pasos Modificar Grupo de Preguntas ARR

# 4.46.3. Activar o Inactivar Grupo de Preguntas ARR

Para Activar o Inactivar un Grupo de Preguntas ARR es necesario tomar en cuenta los siguientes pasos:

- 1- Se elige un tipo de formato de las opciones de la lista de selección.
- 2- Se elige un formulario desde las opciones de la lista de selección.
- 4- Para actualizar el listado de Grupos de Preguntas ARR se hace click en el icono:
   "Actualizar".
- 🚍 ARR Administración Grupos/Preguntas 6 Tipo de formato: Encuestas 1 • Formularios: Encuesta de Prevalencia Adulto Mayor 4 🔗 Actualizar + Agregar Grupo Año Id Formulario id Grupo Nombre Grupo Orden Año Activo Fin sión vigente, La > / 19 Antecedentes en salud 2.019 2.020 3 Û sal Salud (SDS); Salir 5 est 306
- 5- Para finalizar se pulsa el botón: "Salir".

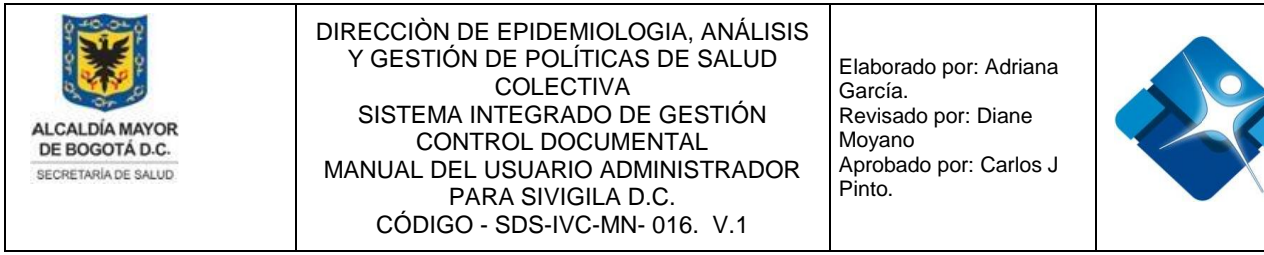

Figura 273: Pasos Activar o Inactivar Grupo de Preguntas ARR

# 4.46.4. Borrar Grupo de Preguntas ARR

Para Borrar un Grupo de Preguntas ARR es necesario tomar en cuenta los siguientes pasos:

- 1- Se elige un tipo de formato de las opciones de la lista de selección.
- 2- Se elige un formulario desde las opciones de la lista de selección.
- 3- Se ubica un Grupo de Preguntas ARR en el listado y se hace click en el icono de la caneca:
- 4- Para actualizar el listado de Grupos de Preguntas ARR se hace click en el icono:

   "Actualizar".
- 5- Para finalizar se pulsa el botón: "Salir".

| 🗐 ARR Admin   | istración Grupos/Pre | eguntas  |                   |       |       |            | -[=]   | s –     |       |
|---------------|----------------------|----------|-------------------|-------|-------|------------|--------|---------|-------|
| Tipo de forma | ato:                 |          |                   |       |       |            |        |         |       |
| Encuestas     | 1 •                  |          |                   |       |       |            |        |         |       |
| Formularios:  |                      |          |                   |       |       |            |        |         |       |
| Encuesta de   | Prevalencia Adulto   | Mayor 2  |                   |       |       |            |        |         |       |
|               |                      |          |                   |       |       |            |        |         |       |
| + Agregar G   | rupo                 |          |                   |       |       |            | 4      | 😔 Actua | lizar |
| ld For        | mulario              | id Grupo | Nombre Grupo      | Orden | Año   | Año<br>Fin | Activo |         |       |
| > / 6         | 61                   |          | Extradomiciliario | 7     | 2.020 | 2.021      |        | 31      |       |
|               | Polir                |          |                   |       |       |            |        |         |       |
|               |                      |          |                   |       |       |            |        |         |       |

Figura 274: Pasos Borrar Grupo de Preguntas ARR

# 4.46.5. Agregar Preguntas ARR

Para agregar una nueva pregunta ARR a un Grupo es necesario tomar en cuenta los siguientes pasos:

- 1- Se elige un tipo de formato de las opciones de la lista de selección.
- 2- Se elige un formulario desde las opciones de la lista de selección.

La impresión de este documento se considera **COPIA NO CONTROLADA** y no se garantiza que esta corresponda a la versión vigente, salvo en los procesos que usan sello. Esta información es de carácter confidencial y propiedad de la Secretaría Distrital de Salud (SDS); está prohibida su reproducción y distribución sin previa autorización del proceso que lo genera, excepto en los requisitos de ley.

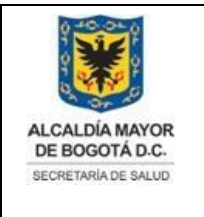

Elaborado por: Adriana García. Revisado por: Diane Moyano Aprobado por: Carlos J Pinto.

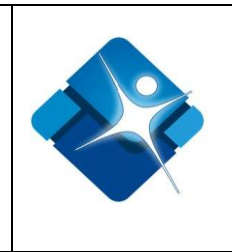

- 3- Se ubica el grupo de preguntas en el listado y se hace click en el icono: ▶ para desplegar las preguntas.
- 4- Se hace click sobre el icono: 🗎 "Agregar nueva pregunta".
- 5- Se abre una sección donde se agrega en primer lugar el Texto de la Pregunta.
- 6- Se agrega el Orden 1.
- 7- Se agrega el Orden 2.
- 8- Se agrega el Orden 3.
- 9- Se elige el tipo de pregunta de las opciones de la lista desplegable, es necesario tomar en cuenta que por cada tipo de pregunta se muestra una serie de campos adicionales.
- 10-Para realizar la creación de la nueva pregunta ARR se pulsa el botón: "Insertar".
- 11-Si se desea cancelar la creación de la pregunta se pulsa el botón: "Cancelar".
- 12- Para actualizar el listado de Preguntas ARR dentro del grupo se hace click en el icono: 🗾 "Actualizar".

| 🚍 ARR Ad   | Iministración Grupos/Pregun | ntas                    |                          |           |               |         |        |            |        | - i - i      |          |
|------------|-----------------------------|-------------------------|--------------------------|-----------|---------------|---------|--------|------------|--------|--------------|----------|
| Tipo de fo | ormato:                     |                         |                          |           |               |         |        |            |        |              |          |
| Encuesta   | s <u>1</u> •                |                         |                          |           |               |         |        |            |        |              |          |
| Formulari  | 105                         |                         |                          |           |               |         |        |            |        |              |          |
| Encuesta   | de Síntomas no Específic    | cos por Padiación Elec  | tromagnética 🤉           |           |               |         |        |            |        |              |          |
| Encuesta   | de ontonias no Especific    | cos por readiación Elec |                          |           |               |         |        |            |        |              |          |
|            |                             |                         |                          |           |               |         |        |            |        | <b>10</b>    |          |
| + Agreg    | ar Grupo                    |                         |                          |           |               |         |        | • ~        |        | ⊡ Ac         | tualizar |
| ld         | Formulario                  | id Grupo                | Non                      | bre Grupo |               | Orden   | Año    | Ano<br>Fin | Activo |              |          |
| 3 🗸 🖍 13   | 36                          |                         | Información básica del e | ncuestado |               | 1       | 2.019  | 2.020      |        | 1            | Ì        |
| 🕒 Agre     | gar nueva pregunta <b>4</b> |                         |                          |           |               |         |        |            | 1      | <b>2 2</b> A | ctualiza |
|            | ld Orden 1 0                | Orden 2 Orden 3 Nom     | ibre Pregunta            |           | Tipo Pregunta | Valor N | línimo | Valor      | Máximo | Activ        | D        |
|            | Pregunta A.R.R              |                         |                          |           |               |         |        |            |        |              |          |
|            |                             | MANTENIMIENTO           |                          |           |               |         |        |            |        |              |          |
|            |                             |                         |                          |           |               |         |        |            |        |              |          |
| :          |                             |                         |                          |           |               |         |        |            |        |              |          |
|            | Texto de la pregunta:       | 5                       |                          |           |               |         |        |            |        |              |          |
|            |                             |                         |                          |           |               |         |        |            |        |              |          |
|            | Orden 1:                    | 6                       |                          |           |               |         |        |            |        |              |          |
| -          |                             |                         |                          |           |               |         |        |            |        |              |          |
|            | Orden 2:                    | 7                       |                          |           |               |         |        |            |        |              |          |
|            | Orden 2:                    | 8                       |                          |           |               |         |        |            |        |              |          |
|            | orden 5.                    | •                       |                          |           |               |         |        |            |        |              |          |
|            | TIPO DE PREGUNTA:           | 9                       | <b>v</b>                 |           |               |         |        |            |        |              |          |
|            |                             | 10 Insertar             | Cancelar 11              |           |               |         |        |            |        |              |          |
| L          |                             |                         |                          |           |               |         |        |            |        |              |          |

Figura 275: Pasos Agregar Preguntas ARR

# 4.46.6. Modificar Pregunta ARR

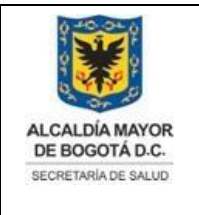

Elaborado por: Adriana García. Revisado por: Diane Moyano Aprobado por: Carlos J Pinto.

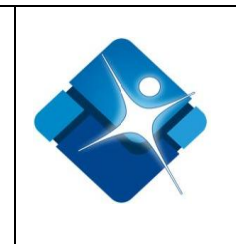

Para modificar una pregunta ARR de un Grupo es necesario tomar en cuenta los siguientes pasos:

- 1- Se elige un tipo de formato de las opciones de la lista de selección.
- 2- Se elige un formulario desde las opciones de la lista de selección.
- 3- Se ubica el grupo de preguntas en el listado y se hace click en el icono: ≥ para desplegar las preguntas.
- 4- Se ubica la pregunta ARR dentro del listado de preguntas del grupo y se hace click en el icono del lápiz: <
- 5- Se abre una sección donde se puede modificar en primer lugar el Texto de la Pregunta.

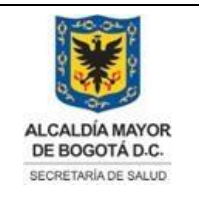

Elaborado por: Adriana García. Revisado por: Diane Moyano Aprobado por: Carlos J Pinto.

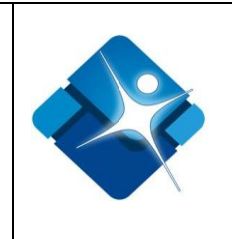

- 6- Se agrega o modifica el Orden 1.
- 7- Se agrega o modifica el Orden 2.
- 8- Se agrega o modifica el Orden 3.
- 9- Se elige el tipo de pregunta de las opciones de la lista desplegable, es necesario tomar en cuenta que por cada tipo de pregunta se muestra una serie de campos adicionales.
- 10-Para realizar la modificación de la pregunta ARR se pulsa el botón: "Actualizar".
- 11-Si se desea cancelar la modificación de la pregunta se pulsa el botón: "Cancelar".
- 12- Para actualizar el listado de Preguntas ARR dentro del grupo se hace click en el icono: *concienta actualizar*.

| ipo de fori | nato:         |            |            |                                     |                                                  |                      |                     |                  |                  |                |             |                 |        |          |
|-------------|---------------|------------|------------|-------------------------------------|--------------------------------------------------|----------------------|---------------------|------------------|------------------|----------------|-------------|-----------------|--------|----------|
| Encuestas   |               | 1 •        |            |                                     |                                                  |                      |                     |                  |                  |                |             |                 |        |          |
| ormulario   |               |            |            |                                     |                                                  |                      |                     |                  |                  |                |             |                 |        |          |
| Encuesta d  | e Síntomas    | no Esp     | ecíficos   | por Rad                             | iación Electromagné                              | ètica 2              |                     |                  |                  |                |             |                 |        |          |
|             |               |            |            |                                     |                                                  |                      |                     |                  |                  |                |             |                 |        |          |
| + Agregar   | Grupo         |            |            |                                     |                                                  |                      |                     |                  |                  |                |             |                 | G Act  | ualizar  |
| ld F        | ormulario     |            |            | id Grup                             | 00                                               |                      | Nombre Grupo        |                  | Orden            | Año            | Año<br>Fin  | Activo          |        |          |
| > 🖍 13      |               | 36         |            |                                     |                                                  | Información básic    | a del encuestado    |                  | 1                | 2.019          | 2.020       |                 | 1      | T .      |
| 🖌 🧪 13      |               | 37         |            |                                     |                                                  | Antecedentes de s    | alud                |                  | 2                | 2.019          | 2.020       |                 | 1      | J        |
| 🕒 Agrega    | ir nueva preg | unta       |            |                                     |                                                  |                      |                     |                  |                  |                |             | 1               | 22 Ac  | tualizar |
|             | ld            | Orden<br>1 | Orden<br>2 | Orden<br>3                          | Nombre Pregunta                                  |                      |                     |                  | Tipo<br>Pregunta | Valor<br>Mínir | r Y<br>mo I | Valor<br>Máximo | Activo | •        |
| 4 🖉         | 321           | 4          | 0          | 0                                   | ¿Algún médico le ha di<br>especifique el tiempo) | liagnosticado alguni | enfermedad? (Si la  | respuesta es si, | 48               | 1              |             | 999             | ۲      | Û        |
| 6           | Actualizat    | Pregunt    | a          |                                     |                                                  |                      |                     |                  |                  |                |             |                 |        |          |
|             |               |            |            | MANTE                               | NIMIENTO DE PREGUN                               | ITA ARR              |                     | 1                |                  |                |             |                 |        |          |
|             | Texto de la   | a pregunt  | a:         | Algún mé<br>s si, espec<br><b>5</b> | dico le ha diagnosticado<br>ifique el tiempo)    | o alguna enfermeda   | d? (Si la respuesta |                  |                  |                |             |                 |        |          |
|             | Orden 1:      |            | 4          | 6                                   |                                                  |                      |                     |                  |                  |                |             |                 |        |          |
|             | Orden 2:      |            | 0          | 7                                   |                                                  |                      |                     |                  |                  |                |             |                 |        |          |
|             | Orden 3:      |            | 0          | 8                                   |                                                  |                      |                     |                  |                  |                |             |                 |        |          |
|             | TIPO DE P     | REGUNTA    | . [        | 9                                   |                                                  | •                    |                     |                  |                  |                |             |                 |        |          |
|             |               |            |            | 10                                  | Actualizar Cancelar                              | 11                   |                     |                  |                  |                |             |                 |        |          |

Figura 276: Pasos Modificar Pregunta ARR

# 4.46.7. Activar o Inactivar Preguntas ARR

Para Activar o Inactivar una pregunta ARR de un Grupo es necesario tomar en cuenta los siguientes pasos:

- 1- Se elige un tipo de formato de las opciones de la lista de selección.
- 2- Se elige un formulario desde las opciones de la lista de selección.

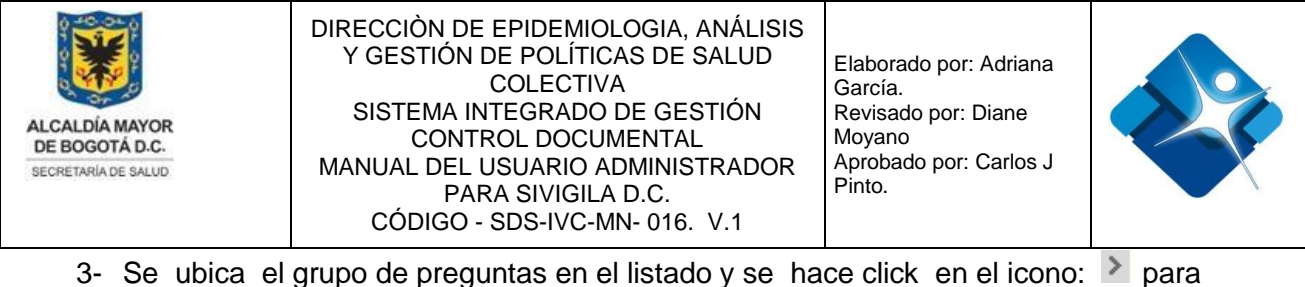

- Se ubica el grupo de preguntas en el listado y se hace click en el icono: para desplegar las preguntas.
- 5- Para actualizar el listado de Preguntas ARR dentro del grupo se hace click en el icono: **S** "Actualizar".

| E          | A    | RR Adminis  | tración G  | rupos/Preg | untas   |         |                                        |               |         |        |            | -[=]    | S     | - 5        | 1 |
|------------|------|-------------|------------|------------|---------|---------|----------------------------------------|---------------|---------|--------|------------|---------|-------|------------|---|
| Т          | ipo  | de format   | to:        |            |         |         |                                        |               |         |        |            |         |       |            |   |
|            | Que  | eja         |            | 1 •        |         |         |                                        |               |         |        |            |         |       |            |   |
| F          | orn  | nularios:   |            |            |         |         |                                        |               |         |        |            |         |       |            |   |
| 3          | Sele | eccione     |            |            |         |         |                                        | 2 •           |         |        |            |         |       |            |   |
|            |      |             |            |            |         |         |                                        |               |         |        |            |         |       |            | 1 |
|            | +    | Agregar Gru | ipo        |            |         |         |                                        |               |         |        |            |         | Ø A   | ctualizar  |   |
|            |      | ld Form     | ulario     |            | id      | Grupo   | Nombre Grupo                           |               | Orden   | Año    | Año<br>Fin | Activo  |       |            |   |
| <b>3</b> · | × 1  | 13          | 3          | 36         |         |         | Información básica del encuestado      |               | 1       | 2.019  | 2.020      |         |       | 1          |   |
|            |      | Agregar nu  | ueva pregu | unta       |         |         |                                        |               |         |        |            |         | 5 😂 , | Actualizar |   |
|            |      |             | ld         | Orden 1    | Orden 2 | Orden 3 | Nombre Pregunta                        | Tipo Pregunta | Valor M | línimo | Valor N    | /láximo | Activ | 0          |   |
|            |      | 1           | 318        | 0          | 0       | 0       | Número de personas conforman el hogar: | E             | 1       |        | 999        |         | 4₹    | Û          |   |

Figura 277: Pasos Activar o Inactivar Preguntas ARR

# 4.46.8. Borrar Preguntas ARR

Para Borrar una pregunta ARR de un Grupo es necesario tomar en cuenta los siguientes pasos:

- 1- Se elige un tipo de formato de las opciones de la lista de selección.
- 2- Se elige un formulario desde las opciones de la lista de selección.
- 3- Se ubica el grupo de preguntas en el listado y se hace click en el icono: De para desplegar las preguntas.
- 4- Se ubica la pregunta ARR dentro del listado de preguntas del grupo y se hace click en el icono de la caneca:
- 5- Para actualizar el listado de Preguntas ARR dentro del grupo se hace click en el

icono: 🚅 "Actualizar".

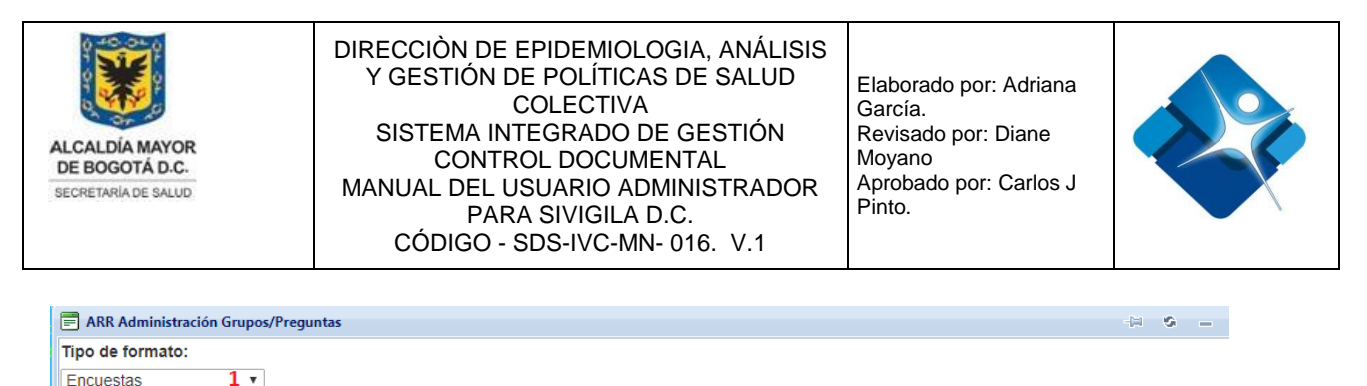

| Fo | rmu  | larios:     |        |             |            |          |                             |               |              |       |         |        |        |          |
|----|------|-------------|--------|-------------|------------|----------|-----------------------------|---------------|--------------|-------|---------|--------|--------|----------|
| E  | ncue | sta de Prev | /alen  | cia Niños M | lenores de | 5 años 2 |                             |               |              |       |         |        |        |          |
|    |      |             |        |             |            |          |                             |               |              |       |         |        |        |          |
| l  | + Ag | regar Grupo |        |             |            |          |                             |               |              |       |         |        | 🧐 Ac   | tualizar |
|    |      | ld Formula  | ario   |             | id Gr      | upo      |                             | Nombre Grupo  | Orden        | Año   | Año Fin | Activo |        |          |
| 3~ | 1    | 4           |        | 3           |            |          | Información Genera          | al            | 1            | 2.019 | 2.020   |        | 1      | i        |
|    | 🖹 A  | gregar nuev | a preg | unta        |            |          |                             |               |              |       |         | 5      | i 2 A  | ctualiza |
|    |      |             | ld     | Orden 1     | Orden 2    | Orden 3  | Nombre Pregunta             | Tipo Pregunta | Valor Mínimo | Valor | Máximo  |        | Activo |          |
|    |      | P           | 13     | 0           | 1          | 0        | Nombre Completo (Encuestado | ) X           | 10           | 50    |         |        | -      | 4 î      |
|    |      |             |        |             |            |          |                             |               |              |       |         |        |        |          |

Figura 278: Pasos Borrar Preguntas ARR

#### 4.47. Mantener Encuestadores ARR

Mediante esta sección es posible agregar, modificar, Activar o Inactivar y borrar Encuestadores ARR.

Para el acceso a esta sección luego de encontrarse autenticado en el sistema es necesario seguir la siguiente ruta de navegación en el menú:

Menu->Administrador->Otros->Administrar Preguntas A.R.R->Mantener Encuestadores ARR

Al ingresar se muestra una ventana con las siguientes características:

- 1- Búsqueda de Encuestador: Se realiza la búsqueda de un encuestador en el listado aplicando los diferentes filtros.
- 2- Modificar Encuestador: Permite realizar la modificación de la información del Encuestador.
- 3- Activar o Inactivar Encuestador: Permite Activar o Inactivar uno o varios Encuestadores del listado.
- 4- Borrar Encuestador: Permite la eliminación de un Encuestador del listado.
- 5- Opciones de Paginación: Permite seleccionar la cantidad de elementos y página que se muestra por pantalla.

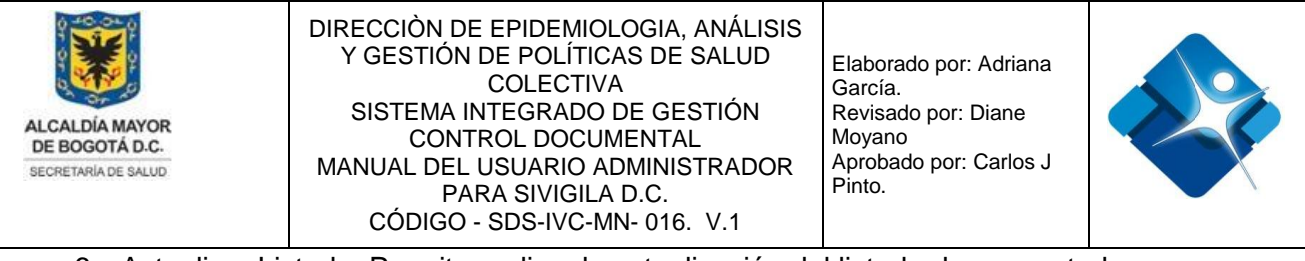

- 6- Actualizar Listado: Permite realizar la actualización del listado de encuestadores ARR.
- 7- Agregar Encuestador: Permite crear un nuevo Encuestador.
- 8- Botón de Cierre.

| Ē | ARR    | Admin Enc  | uestadores          |                          |                                      |                  | -(H <b>S</b>                                              | ) — I     |
|---|--------|------------|---------------------|--------------------------|--------------------------------------|------------------|-----------------------------------------------------------|-----------|
|   | lnsert | ar nuevo e | ncuestador <b>7</b> |                          |                                      |                  | 6 ZA                                                      | ctualizar |
|   |        |            | id                  | Subred                   | Nombre Encuestador                   | Perfil           | Línea de Activ<br>Intervención                            | 10        |
|   |        | 1          | T                   | T                        | T                                    | T                | T                                                         |           |
|   | 2 🖉    | 1          |                     | Subred Centro<br>Oriente | Ibeth Milena Serrano Puentes         | FONOAUDIÓLOGO(A) | Aire, Ruido y<br>Radiación <b>3</b> 🗌<br>Flectromagnética | 4 î       |
|   | •      | 1 2 3      | 4 5 ▶ ▶             | 5                        | Page: 1 of 5 Go Page size: 15 Change | Mostra           | ando página 1 de 5, filas 1 a 15                          | de 75.    |
|   |        | Salir      | 8                   |                          |                                      |                  |                                                           |           |

Figura 279: Ventana Mantener Encuestadores ARR

# 4.47.1. Agregar Encuestador ARR

Para agregar un nuevo Encuestador es necesario tomar en cuenta los siguientes pasos:

- 1- Se hace click sobre el icono: 🕒 "Insertar nuevo encuestador".
- 2- Se abre una nueva ventana donde se agrega en primer lugar el Nombre Completo del Encuestador.
- 3- Se elige la subred de las opciones de la lista de selección.
- 4- Se elige el perfil de las opciones de la lista de selección.
- 5- Se elige la Línea de las opciones de la lista de selección.
- 6- Se elige el usuario SIVIGILA de las opciones de la lista de selección.
- 7- Para realizar la creación del nuevo Encuestador se pulsa el botón: "Insertar".
- 8- Para finalizar se pulsa el botón: "Salir".

| ALCALDÍA MAYOR<br>DE BOGOTÁ D.C.<br>SECRETARIA DE SALUD | DIRECCIÒN<br>Y GESTIC<br>SISTEM<br>CC<br>MANUAL D<br>CÓDIG | DE EPIDEMIOLOGI/<br>ÓN DE POLÍTICAS D<br>COLECTIVA<br>A INTEGRADO DE G<br>INTROL DOCUMENT<br>EL USUARIO ADMIN<br>PARA SIVIGILA D.C.<br>60 - SDS-IVC-MN- 01 | A, ANÁLISIS<br>E SALUD<br>ESTIÓN<br>AL<br>ISTRADOR<br>6. V.1 | Elaborado<br>García.<br>Revisado p<br>Moyano<br>Aprobado p<br>Pinto. | por: Adriana<br>por: Diane<br>por: Carlos J |                |  |
|---------------------------------------------------------|------------------------------------------------------------|----------------------------------------------------------------------------------------------------|--------------------------------------------------------------|----------------------------------------------------------------------|---------------------------------------------|----------------|--|
| ARR Admin Encuestadores                                 |                                                            |                                                                                                    |                                                              |                                                                      | c                                           | - Ø H          |  |
| lnsertar nuevo encuestador 1                            |                                                            |                                                                                                    |                                                              |                                                                      |                                             | 9 🔁 Actualizar |  |
| id                                                      | Subred                                                     | Nombre Encuestador                                                                                                    |                                                              | Perfil                                                               | Línea de<br>Intervención                    | Activo         |  |
| <b>T</b>                                                | <b>T</b>                                                   | T                                                                                                    |                                                              | T                                                                    | T                                           |                |  |
| ARR Gestion Encuestadores                               |                                                            |                                                                                                    |                                                              |                                                                      |                                             |                |  |
|                                                         | Línea                                                      | de Aire, Ruido y Radiaci                                                                                                    | ón Electromagn                                               | ética                                                                |                                             |                |  |
|                                                         |                                                            | Gestión de Encue                                                                                                    | stadores                                                     |                                                                      |                                             |                |  |
| Nombre completo:                                        |                                                            |                                                                                                    |                                                              | Si                                                                   | ubred:                                      |                |  |
|                                                         |                                                            |                                                                                                    |                                                              | 2                                                                    | Seleccione                                  | 3 •            |  |
| Perfil:                                                 |                                                            | Línea:                                                                                                    |                                                              | Usuario SIVIG                                                        | ILA:                                        |                |  |
| Seleccione                                              | 4 .                                                        | Seleccione                                                                                                    | 5 🔹                                                          | Seleccione                                                           |                                             | 6 •            |  |
| Insertar 7                                              |                                                            |                                                                                                    | Salir <mark>8</mark>                                         |                                                                      |                                             |                |  |

Figura 280: Pasos Agregar Encuestador ARR

#### 4.47.2. Modificar Encuestador ARR

Para Modificar la información de un Encuestador es necesario tomar en cuenta los siguientes pasos:

1- Se realiza la búsqueda del encuestador utilizando los filtros que se encuentran en la parte superior de la ventana.

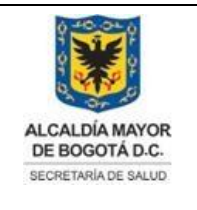

Elaborado por: Adriana García. Revisado por: Diane Moyano Aprobado por: Carlos J Pinto.

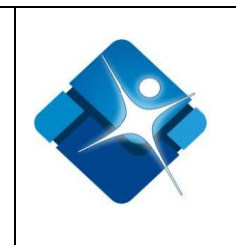

- 2- Tan pronto se ha ubicado el encuestador en la lista se hace click en el icono del lápiz:
- 3- Se abre una nueva ventana donde se puede modificar en primer lugar el Nombre Completo del Encuestador.
- 4- Se elige la subred de las opciones de la lista de selección.
- 5- Se elige el perfil de las opciones de la lista de selección.
- 6- Se elige la Línea de las opciones de la lista de selección.
- 7- Se elige el usuario SIVIGILA de las opciones de la lista de selección.
- 8- Para realizar la modificación del Encuestador se pulsa el botón: "Actualizar".
- 9- Para finalizar se pulsa el botón: "Salir".

| sertar nuevo                             | encuestador                                                          |              |                              |                 |                   | 10                                             | 🕽 🛋 Act |
|------------------------------------------|----------------------------------------------------------------------|--------------|------------------------------|-----------------|-------------------|------------------------------------------------|---------|
|                                          | id                                                                   | Subred       | Nombre Encuestador           | Perfil          |                   | Línea de<br>Intervención                       | Activo  |
|                                          | T                                                                    |              | Andrea T 1                   | T               |                   | T                                              |         |
| 2                                        |                                                                      | Subred Norte | Jenny Andrea Sierra Martinez | FONOAUDIÓLOGO   | (A)               | Aire, Ruido y<br>Radiación<br>Electromagnética |         |
|                                          |                                                                      |              |                              |                 |                   |                                                |         |
| ARR Gestion                              | Encuestadores                                                        |              |                              |                 |                   |                                                |         |
| ARR Gestion<br>Nombr                     | Encuestadores                                                        |              |                              |                 | Subred:           |                                                |         |
| ARR Gestion<br>Nombr<br>Jenny            | Encuestadores<br>re completo:<br>Andrea Sierra M                     | Nartinez     |                              | 3               | Subred:           | d Norte                                        | 4 •     |
| ARR Gestion<br>Nombr<br>Jenny<br>Perfil: | <b>Encuestadores</b><br>re completo:<br><sup>7</sup> Andrea Sierra M | Aartinez     | Línea:                       | 3<br>Usuario Si | Subred:<br>Subred | d Norte                                        | 4 •     |

Figura 281: Pasos Modificar Encuestador ARR

# 4.47.3. Activar o inactivar Encuestador ARR

Para Activar o Inactivar uno o varios Encuestadores es necesario tomar en cuenta los siguientes pasos:

- 1- Se realiza la búsqueda del encuestador utilizando los filtros que se encuentran en la parte superior de la ventana.
- 2- Tan pronto se ha ubicado el encuestador en la lista, se marca la casilla: 🗹 para

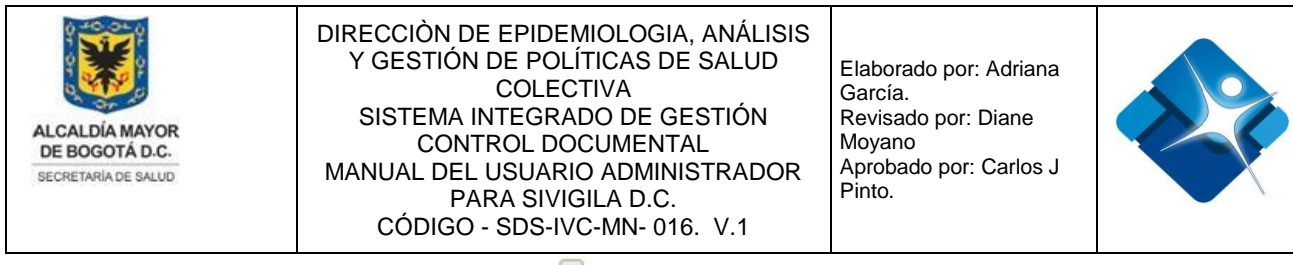

Activar o se desmarca la casilla: 🔲 para Inactivar.

3- Para actualizar el listado de Preguntas ARR dentro del grupo se hace click en el

icono: 尾 "Actualizar".

4- Para finalizar se pulsa el botón: "Salir".

| ARR Admin Encuestadores |           |          |                          |                              |                                       |                          |         |   |
|-------------------------|-----------|----------|--------------------------|------------------------------|---------------------------------------|--------------------------|---------|---|
| Insertar                | nuevo enc | uestador |                          |                              |                                       | 3 🔁 Acti                 | Jalizar |   |
|                         |           | id       | Subred                   | Nombre Encuestador           | Perfil                                | Línea de<br>Intervención | Activo  |   |
|                         |           | T        | T                        | Erika <b>T</b>               | T                                     | T                        |         |   |
| P                       | 48        |          | Subred Centro<br>Oriente | Erika Stefania Cortés Cortés | TÉCNOLOGO EN<br>SANEAMIENTO AMBIENTAL | Cambio Climático         | 2 💌     | Û |
|                         | Salir     | 4        |                          |                              |                                       |                          |         |   |

Figura 282: Pasos Activar o inactivar Encuestador ARR

#### 4.47.4. Borrar Encuestador ARR

Para Borrar un Encuestador es necesario tomar en cuenta los siguientes pasos:

- 1- Se realiza la búsqueda del encuestador utilizando los filtros que se encuentran en la parte superior de la ventana.
- 2- Tan pronto se ha ubicado el encuestador en la lista, se hace click en el icono de la caneca: <a>im</a>
- Para actualizar el listado de Encuestadores ARR se hace click en el icono: "Actualizar".
- 4- Para finalizar se pulsa el botón: "Salir".

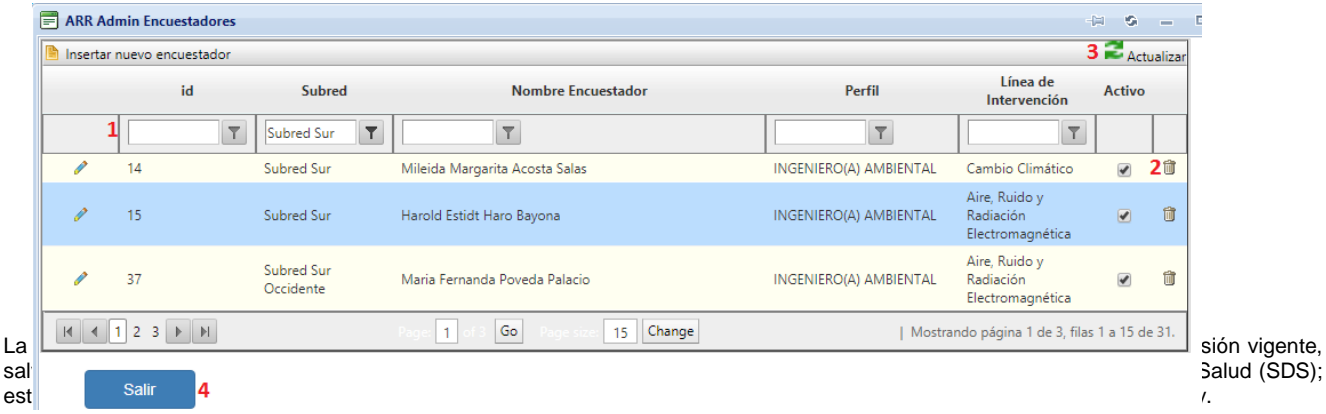

316

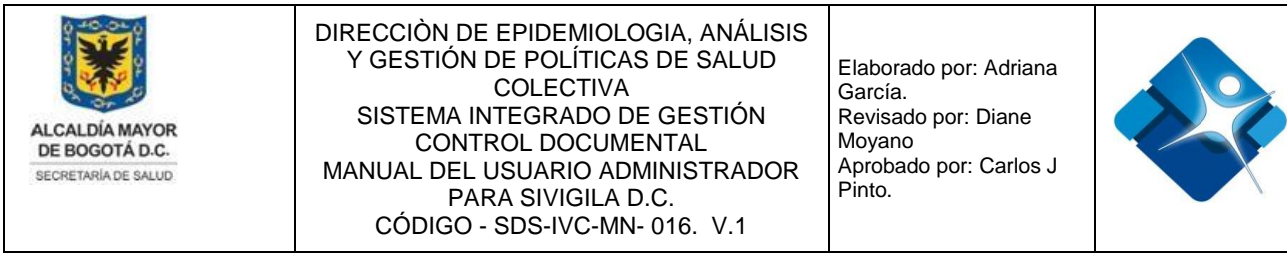

Figura 283: Pasos Borrar Encuestador ARR

# 4.48. Mantener Supervisores ARR

Mediante esta sección es posible agregar, modificar, Activar o Inactivar y borrar Supervisores ARR.

Para el acceso a esta sección luego de encontrarse autenticado en el sistema es necesario seguir la siguiente ruta de navegación en el menú:

Menu->Administrador->Otros->Administrar Preguntas A.R.R->Mantener Supervisores ARR

Al ingresar se muestra una ventana con las siguientes características:

- 1- Búsqueda del Supervisor: Se realiza la búsqueda de un supervisor en el listado aplicando los diferentes filtros.
- 2- Modificar Supervisor: Permite realizar la modificación de la información del Supervisor.
- 3- Activar o Inactivar Supervisor: Permite Activar o Inactivar uno o varios Supervisores del listado.
- 4- Borrar Supervisor: Permite la eliminación de un Supervisor del listado.
- 5- Opciones de Paginación: Permite seleccionar la cantidad de elementos y página que se muestra por pantalla.
- 6- Actualizar Listado: Permite realizar la actualización del listado de Supervisores ARR.
- 7- Agregar Supervisor: Permite crear un nuevo Supervisor.
- 8- Botón de Cierre.

| nserta | ar nuevo    | supervisor <b>7</b>           |                                               |                                                                                    |                                                                                                    | 6                                                                                                    | i 🔁 Ac                                                                                                    | tualizar                                                                                                    |                                                                                                    |                                                                                                    |
|--------|-------------|-------------------------------|-----------------------------------------------|------------------------------------------------------------------------------------|----------------------------------------------------------------------------------------------------|----------------------------------------------------------------------------------------------------|----------------------------------------------------------------------------------------------------|----------------------------------------------------------------------------------------------------|----------------------------------------------------------------------------------------------------|----------------------------------------------------------------------------------------------------|
|        |             | id                            | Subred                                        | Nombre Supervisor                                                                  | Perfil                                                                                                    | Línea de<br>Intervención                                                                                                    | Activo                                                                                                    |                                                                                                    | l                                                                                                    |                                                                                                    |
|        | 1           | T                             | T                                             | T                                                                                  | <b>T</b>                                                                                                    | T                                                                                                    |                                                                                                    |                                                                                                    | L                                                                                                    |                                                                                                    |
| P      | 1           |                               | Subred Norte                                  | Erika Milena Castillo Pantoja                                                      | EPIDEMIOLOGO(A)                                                                                                    | Aire, Ruido y<br>Radiación<br>Electromagnética                                                                                                    | 3 🗹                                                                                                    | 4 î                                                                                                    | 5                                                                                                    | on viae                                                                                                    |
| P      | 2           |                               | Subred Norte                                  | Leyder Monica Montaña Osorio                                                       | EPIDEMIOLOGO(A)                                                                                                    | Aire, Ruido y<br>Radiación<br>Electromagnética                                                                                                    |                                                                                                    | Û                                                                                                    | l                                                                                                    | lud (S                                                                                                    |
| P      | 15          |                               | Subred Centro<br>Oriente                      | Laydy Alexandra Caiman Peñarete                                                    | BIOLOGO                                                                                                    | Cambio Climático                                                                                                    | <b>v</b>                                                                                                    | Û                                                                                                    | l                                                                                                    |                                                                                                    |
| ( (    | 1 2 3       | B 🕨 5                         |                                               | Page: 1 of 3 Go Page size: 15 Change                                               | Most                                                                                                    | rando página 1 de 3, filas                                                                                                    | s 1 a 15 d                                                                                                    | de 31.                                                                                                    | L                                                                                                    |                                                                                                    |
|        | )<br>)<br>) | 1<br>1<br>2<br>15<br>12<br>12 | id<br>1<br>1<br>2<br>15<br>12<br>3<br>15<br>5 | id Subred<br>1 T Subred Norte<br>2 Subred Norte<br>15 Subred Centro<br>0 12 3 HH 5 | id     Subred     Nombre Supervisor       1     I     I       2     Subred Norte     Erika Milena Castillo Pantoja       2     Subred Norte     Leyder Monica Montaña Osorio       15     Subred Centro<br>Oriente     Laydy Alexandra Caiman Peñarete       1 2 3     I     5     Page: 1 of 3 Go | id     Subred     Nombre Supervisor     Perfil       1     I     I     I     I       1     Subred Norte     Erika Milena Castillo Pantoja     EPIDEMIOLOGO(A)       2     Subred Norte     Leyder Monica Montaña Osorio     EPIDEMIOLOGO(A)       1     15     Subred Centro<br>Oriente     Laydy Alexandra Caiman Peñarete     BIOLOGO       1     2     3     I     5     Page 1 of 3     Go     Page size: 15     Change     Most | id       Subred       Nombre Supervisor       Perfil       Línea de Intervención         1       T       T       T       T       T       T         1       T       T       T       T       T       T         1       Subred Norte       Erika Milena Castillo Pantoja       EPIDEMIOLOGO(A)       Aire, Ruido y<br>Radiación<br>Electromagnética         2       Subred Norte       Leyder Monica Montaña Osorio       EPIDEMIOLOGO(A)       Aire, Ruido y<br>Radiación<br>Electromagnética         1       15       Subred Centro<br>Oriente       Laydy Alexandra Caiman Peñarete       BIOLOGO       Cambio Climático         1       2       Page 1 of 3 Go       Page sace 15       Change       Mostrando página 1 de 3, filat | id       Subred       Nombre Supervisor       Perfil       Línea de Intervención       Activation         1       I       I< | id       Subred       Nombre Supervisor       Perfil       Línea de Intervención       Activo         1       I       Image: Subred Norte       Image: Subred Norte <td>id       Subred       Nombre Supervisor       Perfil       Línea de Intervención       Activo         1       I       I</td> | id       Subred       Nombre Supervisor       Perfil       Línea de Intervención       Activo         1       I       I |

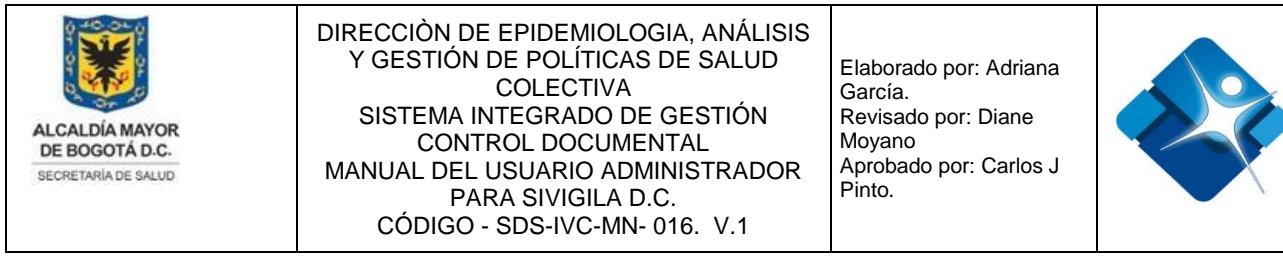

Figura 284: Ventana Mantener Supervisores ARR

# 4.48.1. Agregar Nuevo Supervisor ARR

Para agregar un nuevo Supervisor es necesario tomar en cuenta los siguientes pasos:

- 1- Se hace click sobre el icono: 🗎 "Insertar nuevo supervisor".
- 2- Se abre una nueva ventana donde se agrega en primer lugar el Nombre Completo del Supervisor.
- 3- Se elige la subred de las opciones de la lista de selección.
- 4- Se elige el perfil de las opciones de la lista de selección.
- 5- Se elige la Línea de las opciones de la lista de selección.
- 6- Para realizar la creación del nuevo Encuestador se pulsa el botón: "Insertar".
- 7- Para finalizar se pulsa el botón: "Salir".

| E | ARR Admin Supervisores      |        |                                                            |             |            |                          | -              |
|---|-----------------------------|--------|------------------------------------------------------------|-------------|------------|--------------------------|----------------|
|   | Insertar nuevo supervisor 1 |        |                                                            |             |            |                          | 8 😂 Actualizar |
|   | id                          | Subred | Nombre Supervisor                                          |             | Perfil     | Línea de<br>Intervención | Activo         |
|   | ARR Gestion Supervisores    |        |                                                            |             |            |                          | + - 0          |
|   |                             |        | Línea de Aire, Ruido y Radiación E<br>Gestión de Superviso | lectromagn: | ética      |                          |                |
|   | Nombre completo:            |        |                                                            |             |            |                          |                |
|   | Subred:                     |        | Perfil:                                                    |             | Línea:     |                          |                |
|   | Seleccione                  | 3 🔹    | Seleccione                                                 | 4 •         | Seleccione |                          | 5 *            |
|   | Insertar <mark>6</mark>     |        | Sali                                                       | 7           |            |                          |                |

Figura 285: Pasos Agregar Nuevo Supervisor ARR

# 4.48.2. Modificar Supervisor ARR

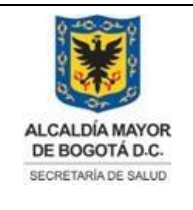

Elaborado por: Adriana García. Revisado por: Diane Moyano Aprobado por: Carlos J Pinto.

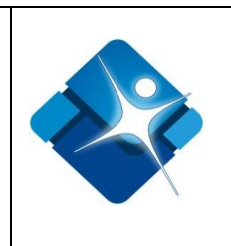

Para Modificar la información de un Supervisor es necesario tomar en cuenta los siguientes pasos:

- 1- Se realiza la búsqueda del supervisor utilizando los filtros que se encuentran en la parte superior de la ventana.
- 2- Tan pronto se ha ubicado el encuestador en la lista se hace click en el icono del lápiz:
- 3- Se abre una nueva ventana donde se puede modificar en primer lugar el Nombre Completo del Supervisor.
- 4- Se elige la subred de las opciones de la lista de selección.
- 5- Se elige el perfil de las opciones de la lista de selección.
- 6- Se elige la Línea de las opciones de la lista de selección.

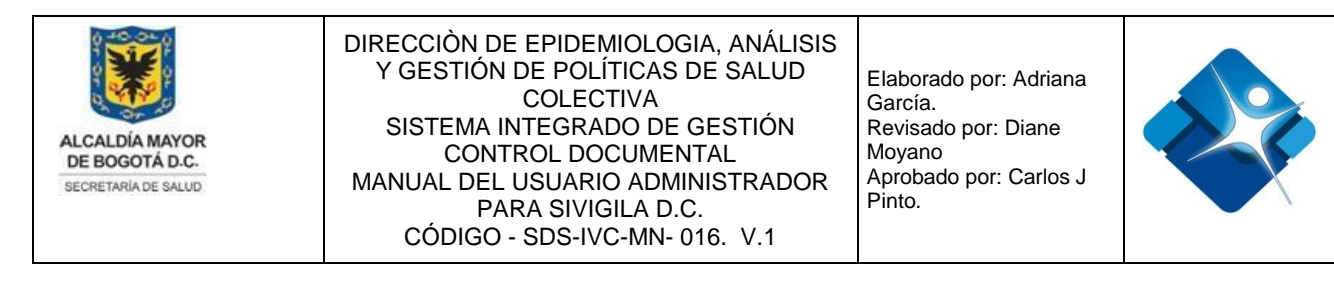

- 7- Para realizar la modificación del Encuestador se pulsa el botón: "Actualizar".
- 8- Para finalizar se pulsa el botón: "Salir".

|     | id                                                                                  | Subred                            | Nombre Supervisor          |       | Perfil     | Línea de                                       | Activ |
|-----|-------------------------------------------------------------------------------------|-----------------------------------|----------------------------|-------|------------|------------------------------------------------|-------|
|     | T                                                                                   |                                   | T Cadena 1 T               |       | T          |                                                |       |
| •   | 13                                                                                  | Subred Sur<br>Occidente           | Deisy Marcela Cadena Nieto | EPIDE | MIOLOGO(A) | Aire, Ruido y<br>Radiación<br>Electromagnética | Ø     |
|     |                                                                                     |                                   |                            |       |            |                                                |       |
| ARR | Salir 10                                                                            | 5                                 |                            |       |            |                                                |       |
| ARR | Salir 10<br>Gestion Supervisore<br>Nombre completo                                  | 5                                 |                            |       |            |                                                |       |
| ARR | Salir 10<br>Gestion Supervisore<br>Nombre completo<br>Delsy Marcela Cade            | s<br>:<br>na Nieto <b>3</b>       |                            |       |            |                                                |       |
| ARR | Salir 10<br>Gestion Supervisore<br>Nombre completo<br>Deisy Marcela Cade<br>Subred: | s<br>:<br>na Nieto <mark>3</mark> | Perfil:                    |       | Línea:     |                                                |       |

#### 4.48.3. Activar o Inactivar Supervisor ARR

Para Activar o Inactivar uno o varios Supervisores es necesario tomar en cuenta los siguientes pasos:

- 1- Se realiza la búsqueda del encuestador utilizando los filtros que se encuentran en la parte superior de la ventana.
- 2- Tan pronto se ha ubicado el supervisor en la lista, se marca la casilla: 🗹 para Activar o se desmarca la casilla: Dera Inactivar.
- 3- Para actualizar el listado de Supervisores ARR se hace click en el icono: 尾 "Actualizar".
- 📰 ARR Admin Supervisores ÷ • -3 😂 Actualizar lnsertar nuevo superviso La rsión vigente, Línea de sal Nombre Supervisor Salud (SDS); Subred Perfil Activo Intervenció est ۶V. 1 T Subred Norte Cifuentes T AMBIENTAL Y T INGENIERO(A) AMBIENTAL Y Ì 23 Subred Norte Hernan Dario Cifuentes Cambio Climático 2 🖉 Û SANITARIO(A) Salir

320

4- Para finalizar se pulsa el botón: "Salir".

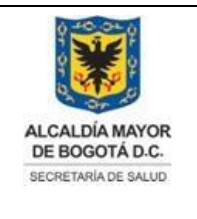

Elaborado por: Adriana García. Revisado por: Diane Moyano Aprobado por: Carlos J Pinto.

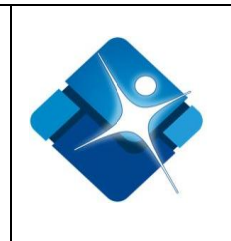

Figura 287: Pasos Activar o Inactivar Supervisor ARR

# 4.48.4. Borrar Supervisor ARR

Para Borrar un Supervisor es necesario tomar en cuenta los siguientes pasos:

- 1- Se realiza la búsqueda del supervisor utilizando los filtros que se encuentran en la parte superior de la ventana.
- 2- Tan pronto se ha ubicado el supervisor en la lista, se hace click en el icono de la caneca:
- 3- Para actualizar el listado de supervisores ARR se hace click en el icono: "Actualizar".
- 4- Para finalizar se pulsa el botón: "Salir".

| 2 🗇                                                       |
|-----------------------------------------------------------|
| Actualizar                                                |
| il Línea de Activo<br>Intervención                        |
| T T                                                       |
| Aire, Ruido y<br>J(A) Radiación ✔ 2 û<br>Electromagnética |
|                                                           |

Figura 288: Pasos Borrar Supervisor ARR

Salir

| VERSIÓN | FECHA DE<br>APROBACIÓN | RAZÓN DE ACTUALIZACIÓN                                                           |
|---------|------------------------|----------------------------------------------------------------------------------|
| 01      | 26 de junio<br>2020    | Se crea con el fin de documentar específicamente todos los módulos del SIVIGILA. |
|         |                        |                                                                                  |
|         |                        |                                                                                  |

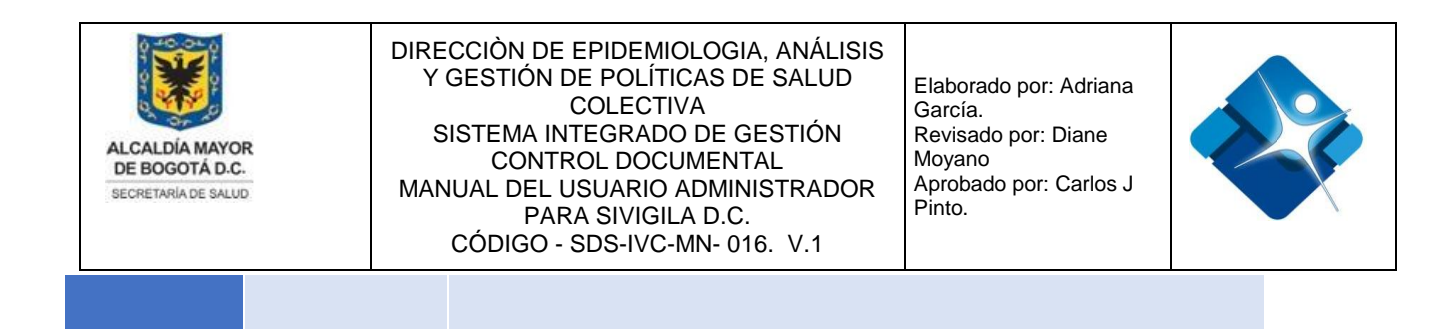